## ENGINE

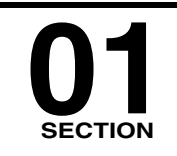

01

| ON-BOARD DIAGNOSTIC                   |
|---------------------------------------|
| [ENGINE CONTROL SYSTEM                |
| (L8, LF)]                             |
| ON-BOARD DIAGNOSTIC [ENGINE           |
| CONTROL SYSTEM (MZR-CD                |
| -(RF Turbe))]                         |
| SYMPTOM TROUBLESHOOTING               |
| [ENGINE CONTROL SYSTEM                |
| (L8, LF)]01-03A                       |
| SYMPTOM TROUBLESHOOTING               |
| ENGINE CONTROL SYSTEM                 |
| (MZR-CD (RF Turbo))] 01-03B           |
| MECHANICAL [L8, LF] 01-10A            |
| MECHANICAL [MZR-GD                    |
| (RF Turbo)] 01 10B                    |
| LUBRICATION [L8, LF] 01-11A           |
| LUBRICATION [MZR-CD                   |
| ( <del>RF Turbo)] 01-11B</del>        |
| COOLING SYSTEM [L8,LF] 01-12A         |
| COOLING SYSTEM [MZR-CD                |
| ( <del>RF Turbo)] 01-12B</del>        |
| INTAKE-AIR SYSTEM                     |
| [L8, LF] 01-13A                       |
| <del>INTAKE-AIR SYSTEM [ MZR-CD</del> |
| (RF Turbo)] 01-13B                    |
| FUEL SYSTEM [L8, LF] 01-14A           |
|                                       |

| FUEL SYSTEM [MZR-CD                 |
|-------------------------------------|
| (RF Turbo)]01-14B                   |
| EXHAUST SYSTEM [MZR-CD              |
| (RF Turbo)]01-15B                   |
| [L8, LF]01-16A                      |
| EMISSION SYSTEM [MZR-CD             |
| CHARGING SYSTEM                     |
| [L8, LF]01-17A                      |
| CHARGING SYSTEM [MZR CD             |
| <del>(RF Turbo)]01-17B</del>        |
| IGNITION SYSTEM [L8, LF] 01-18      |
| STARTING SYSTEM [L8, LF] 01-19A     |
| <del>STARTING SYSTEM [MZR-C</del> D |
| (RF Turbo)]01-19B                   |
| CRUISE CONTROL SYSTEM               |
| -[MZR-CD (RF Turbo)]01-20-          |
| CONTROL SYSTEM [L8, LF] 01-40A      |
| CONTROL SYSTEM [MZR-CD              |
| ( <del>RF Turbo)]01-40B</del>       |
| TECHNICAL DATA [L8, LF] 01-50A      |
| TECHNICAL DATA [MZR-CD              |
| (RF Turbo)]01-50B                   |
| SERVICE TOOLS [L8, LF]01-60A        |
| SERVICE TOOLS [MZR CD               |
| <del>(RF Turbo)]01-60B</del>        |

# 01–02A ON-BOARD DIAGNOSTIC [ENGINE CONTROL SYSTEM (L8, LF)]

| CONTROL SYSTEM WIRING DIAGRAM             |
|-------------------------------------------|
| [L8, LF] 01–02A–3                         |
| MONITORING SYSTEM AND CONTROL SYSTEM      |
| DEVICE RELATIONSHIP CHART                 |
| [L8, LF] 01–02A–5                         |
| OBD PENDING TROUBLE CODE                  |
| [L8, LF] 01–02A–5                         |
| OBD FREEZE FRAME DATA [L8, LF] 01–02A–5   |
| OBD ON-BOARD SYSTEM READINESS TEST [L8,   |
| LF]                                       |
| OBD READ/CLEAR DIAGNOSTIC TEST RESULT     |
| [L8, LF] 01–02A–5                         |
| OBD PARAMETER IDENTIFICATION (PID) ACCESS |
| [L8, LF] 01–02A–6                         |

## **ON-BOARD DIAGNOSTIC TEST**

| 01–02A–6  |
|-----------|
|           |
|           |
| 01–02A–7  |
| 01–02A–7  |
| 01–02A–9  |
| 01–02A–14 |
| 01–02A–16 |
| 01–02A–17 |
| 01–02A–20 |
| 01–02A–22 |
| 01–02A–24 |
| 01–02A–27 |
| 01–02A–28 |
|           |

01-02A-1

| DTC P0108 [L8, LF] 01–02A–31   | DTC P0507 [L8, LF]01–02A–91                |
|--------------------------------|--------------------------------------------|
| DTC P0111 [L8, LF] 01–02A–33   | DTC P0511 [L8, LF]01–02A–92                |
| DTC P0112 [L8, LF] 01–02A–34   | DTC P0602 [L8, LF]01–02A–95                |
| DTC P0113 [L8, LF] 01–02A–35   | DTC P0610 [L8, LF]01–02A–95                |
| DTC P0117 [L8, LF] 01–02A–38   | DTC P0661 [LF]01–02A–96                    |
| DTC P0118 [L8, LF] 01–02A–39   | DTC P0662 [LF]01–02A–99                    |
| DTC P0121 [L8, LF] 01–02A–42   | DTC P0703 [L8, LF]01–02A–101               |
| DTC P0122 [L8, LF] 01–02A–45   | DTC P0704 [L8, LF]01–02A–103               |
| DTC P0123 [L8, LF] 01–02A–46   | DTC P0850 [L8, LF]01-02A-106               |
| DTC P0125 [L8, LF] 01–02A–49   | DTC P1260 [L8, LF]01–02A–109               |
| DTC P0132 [L8, LF] 01–02A–51   | DTC P2009 [L8, LF]01–02A–110               |
| DTC P0133 [L8, LF] 01–02A–53   | DTC P2010 [L8, LF]01–02A–113               |
| DTC P0134 [L8, LF] 01–02A–55   | DTC P2096 [L8, LF]01–02A–115               |
| DTC P0138 [L8, LF] 01–02A–58   | DTC P2097 [L8, LF]01–02A–118               |
| DTC P0140 [L8, LF] 01–02A–60   | DTC P2177 [L8, LF]01–02A–120               |
| DTC P0300 [L8, LF] 01–02A–62   | DTC P2178 [L8, LF]01–02A–122               |
| DTC P0301, P0302, P0303, P0304 | DTC P2187 [L8, LF]01–02A–125               |
| [L8, LF] 01–02A–66             | DTC P2188 [L8, LF]01–02A–127               |
| DTC P0327 [L8, LF] 01–02A–68   | DTC P2195 [L8, LF]01–02A–130               |
| DTC P0328 [L8, LF] 01–02A–71   | DTC P2196 [L8, LF]01–02A–132               |
| DTC P0335 [L8, LF] 01–02A–72   | DTC P2228 [LF (Vehicles equipped with BARO |
| DTC P0340 [L8, LF] 01–02A–75   | sensor built into PCM)]01–02A–134          |
| DTC P0403 [L8, LF] 01–02A–78   | DTC P2229 [LF (Vehicles equipped with BARO |
| DTC P0421 [L8, LF] 01–02A–81   | sensor built into PCM)]01–02A–134          |
| DTC P0443 [L8, LF] 01–02A–82   | DTC P2502 [L8, LF]01–02A–135               |
| DTC P0480 [L8, LF] 01–02A–85   | DTC P2503 [L8, LF]01–02A–137               |
| DTC P0500 [L8, LF] 01–02A–87   | DTC P2504 [L8, LF]01–02A–140               |
| DTC P0505 [L8, LF] 01–02A–87   | DTC P2507 [L8, LF]01–02A–142               |
| DTC P0506 [L8, LF] 01–02A–89   |                                            |
|                                |                                            |

#### CONTROL SYSTEM WIRING DIAGRAM [L8, LF]

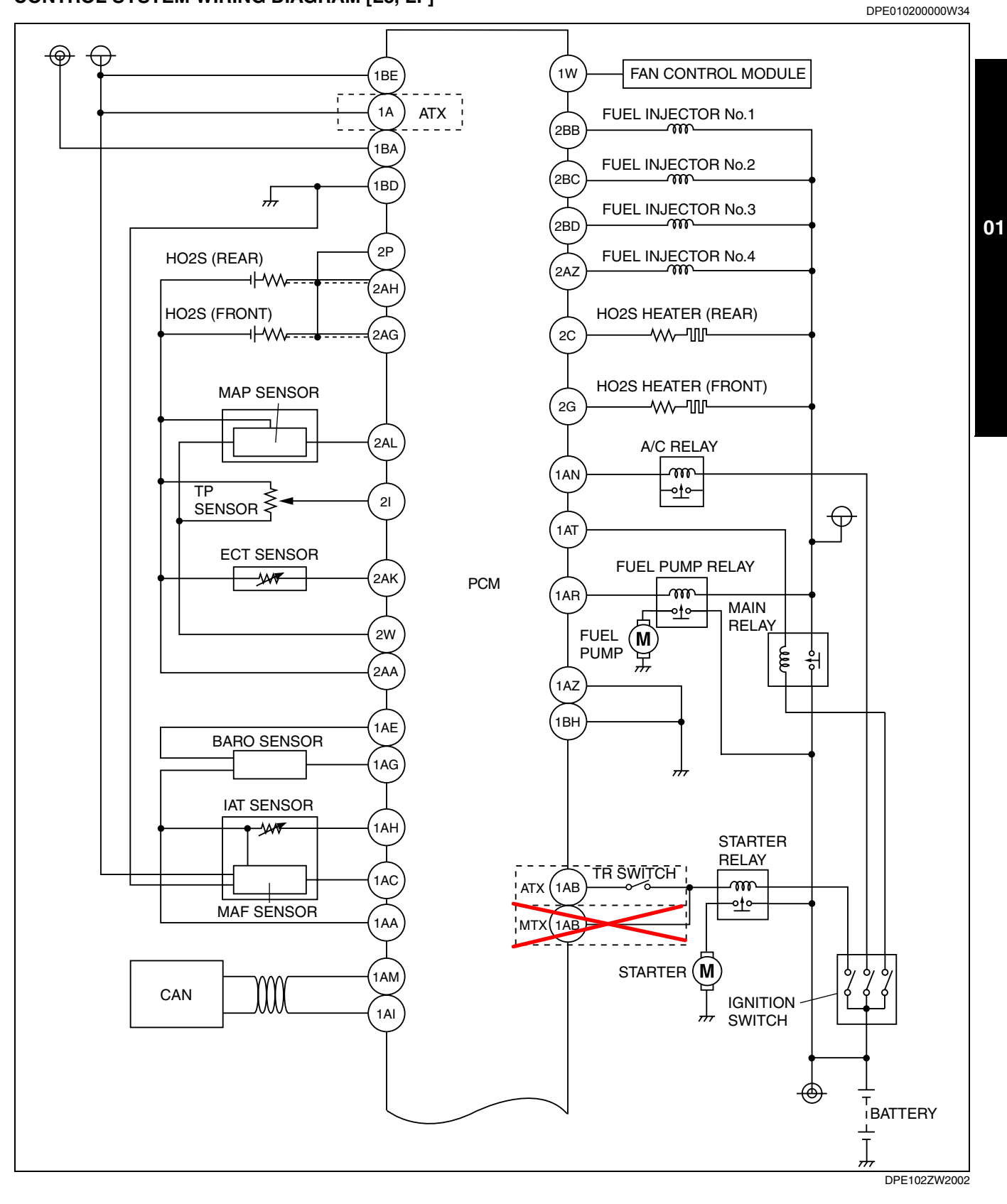

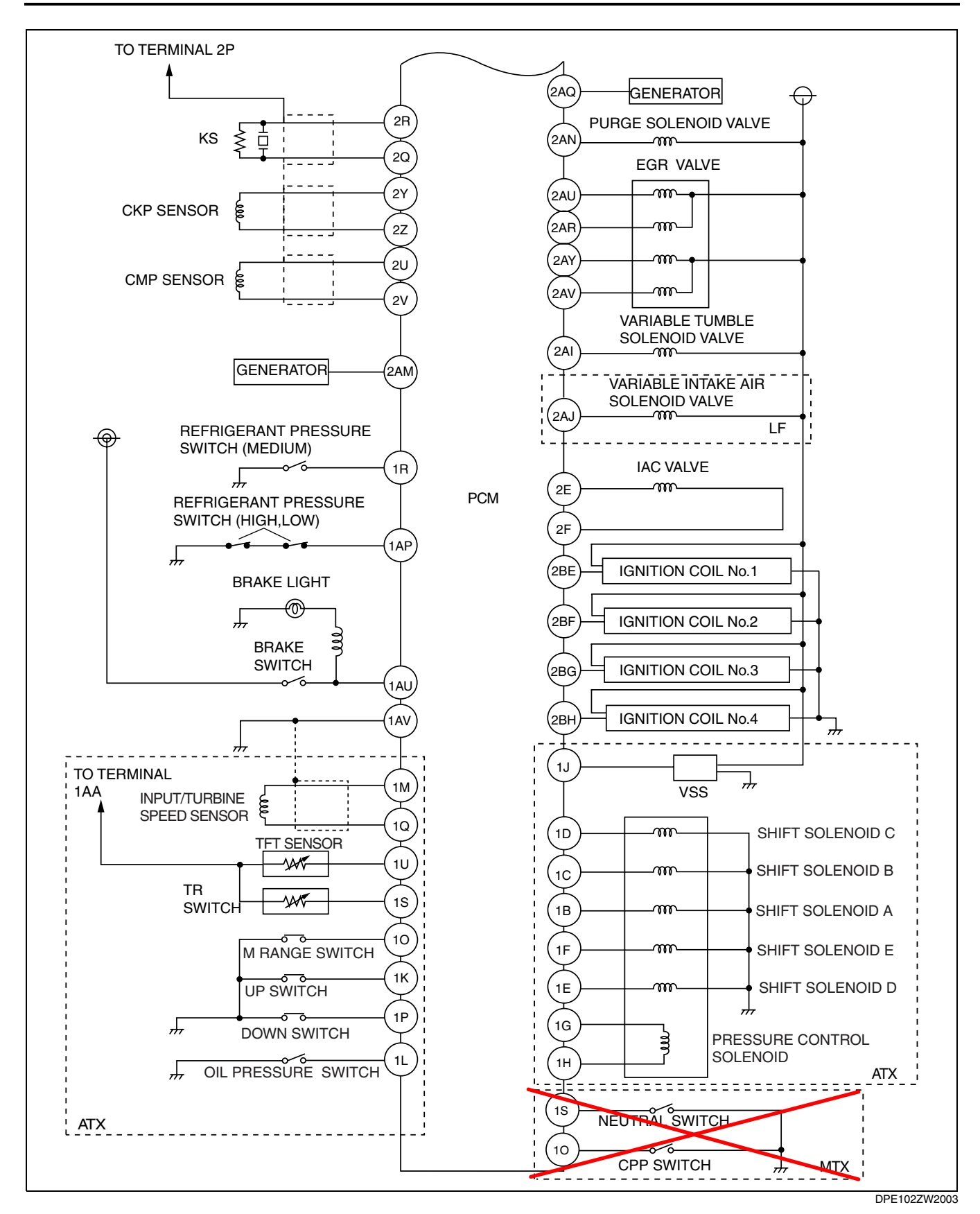

#### MONITORING SYSTEM AND CONTROL SYSTEM DEVICE RELATIONSHIP CHART [L8, LF]

#### DPE010200000W35

01

x: Applicable

|                                                                 |                       |                              |                  | <u>, , , , , , , , , , , , , , , , , , , </u> |                     |
|-----------------------------------------------------------------|-----------------------|------------------------------|------------------|-----------------------------------------------|---------------------|
| Component                                                       | Oxygen sensor monitor | Oxygen sensor heater monitor | Catalyst monitor | Misfire monitor                               | Fuel system monitor |
| Input                                                           |                       |                              |                  |                                               |                     |
| A/C switch, refrigerant pressure switch (high, low pressure)    |                       |                              |                  | х                                             |                     |
| TP sensor                                                       | х                     | х                            | х                | х                                             | х                   |
| ECT sensor                                                      | х                     | х                            | х                | х                                             | х                   |
| IAT sensor                                                      | х                     | х                            | х                | х                                             | х                   |
| MAF sensor                                                      | х                     | х                            | х                | х                                             | х                   |
| HO2S (front)                                                    | х                     |                              | х                |                                               | х                   |
| HO2S (rear)                                                     | х                     |                              | х                |                                               | х                   |
| BARO sensor (Vehicles equipped with BARO sensor built into PCM) | х                     | х                            | х                | х                                             | х                   |
| MAP sensor                                                      |                       |                              |                  |                                               |                     |
| CMP sensor                                                      | х                     | х                            | х                | х                                             | x                   |
| CKP sensor                                                      | х                     | х                            | х                | х                                             | x                   |
| Output                                                          |                       |                              |                  |                                               |                     |
| Fuel injector                                                   |                       |                              |                  |                                               | x                   |
| EGR valve                                                       |                       |                              |                  |                                               |                     |
| Purge solenoid valve                                            |                       |                              |                  |                                               |                     |
| MIL                                                             | х                     | х                            | х                | х                                             | х                   |
| DLC-2                                                           | х                     | х                            | х                | х                                             | х                   |

#### **OBD PENDING TROUBLE CODE [L8, LF]**

These appear when a problem is detected in a monitored system. The code for a failed system is stored in the PCM memory in the first drive cycle. This code is called the pending code. If the PCM determines that the system has returned to normal or the problem was mistakenly detected, it deletes the pending code. If the problem is found in a second drive cycle too, the PCM determines that the system has failed, and the DTC is stored.

#### OBD FREEZE FRAME DATA [L8, LF]

This is the technical data which indicates the engine condition at the time of the first malfunction. This data will remain in the memory even if another emission-related DTC is stored, with the exception of Fuel system or Misfire DTCs. Once freeze frame data for Fuel system or Misfire DTC is stored, it will overwrite any previous data and the freeze frame will not be overwritten again.

#### OBD ON-BOARD SYSTEM READINESS TEST [L8, LF]

 This shows the OBD systems operating status. If any monitor function is incomplete, the WDS or equivalent will identify which monitor function has not been completed. The Fuel system, Misfire and CCM are continuous monitoring-type functions. The HO2S, EGR system and Catalyst will be monitored under these drive cycles. The OBD diagnostic system is initialized by performing the DTC cancellation procedure or disconnecting the negative battery cable.

#### **OBD READ/CLEAR DIAGNOSTIC TEST RESULT [L8, LF]**

 This retrieves all stored DTCs in the PCM and clears the on-board readiness test results, freeze frame data, DTCs and pending trouble code.

# 01–02A–6

## **ON-BOARD DIAGNOSTIC [ENGINE CONTROL SYSTEM (L8, LF)]**

## OBD PARAMETER IDENTIFICATION (PID) ACCESS [L8, LF]

• The PID mode allows access to certain data values, analog and digital inputs and outputs, calculated values and system status information. Since the PID values for output devices are the PCM internal data values, inspect each device to identify which output devices are malfunctioning.

## **ON-BOARD DIAGNOSTIC TEST [L8, LF]**

### **DTC Reading Procedure**

- 1. Perform the necessary vehicle preparation and visual inspection.
- 2. Connect the WDS or equivalent to the vehicle DLC-2 16-pin connector located in the driver compartment.
- 3. Retrieve the DTCs using the WDS or equivalent.

# DLC-2 DE1022W201

### Pending Trouble Code Access Procedure

- 1. Perform the necessary vehicle preparation and visual inspection.
- 2. Connect the WDS or equivalent to the vehicle DLC-2 16-pin connector located in the driver compartment.
- 3. Retrieve the pending trouble codes using the WDS or equivalent.

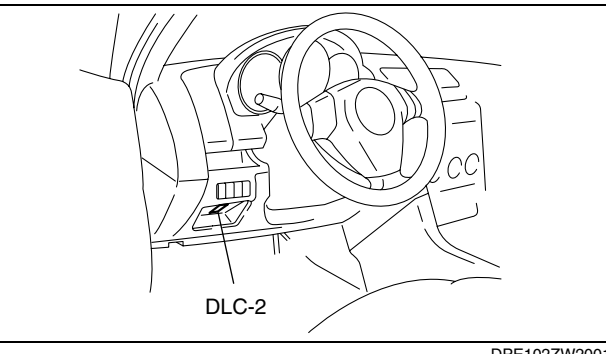

DPE102ZW2001

### Freeze Frame PID Data Access Procedure

- 1. Perform the necessary vehicle preparation and visual inspection.
- 2. Connect the WDS or equivalent to the vehicle DLC-2 16-pin connector located in the driver compartment.
- 3. Record the freeze frame PID data using the WDS or equivalent.

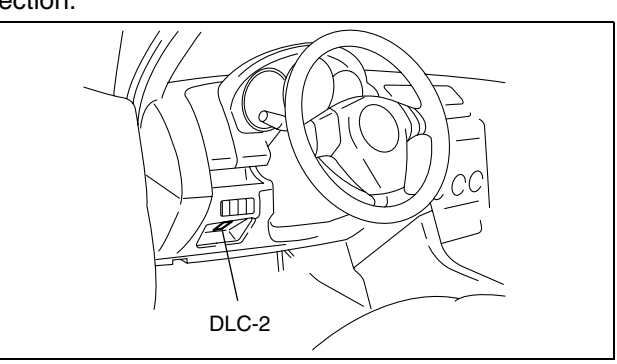

DPE102ZW2001

### **On-Board System Readiness Tests Access Procedure**

1. Perform the necessary vehicle preparation and visual inspection.

\_\_\_\_

DPE01020000W41

- 2. Connect the WDS or equivalent to the vehicle DLC-2 16-pin connector located in the driver compartment.
- 3. Monitor the OBD-II systems operating status using the WDS or equivalent.

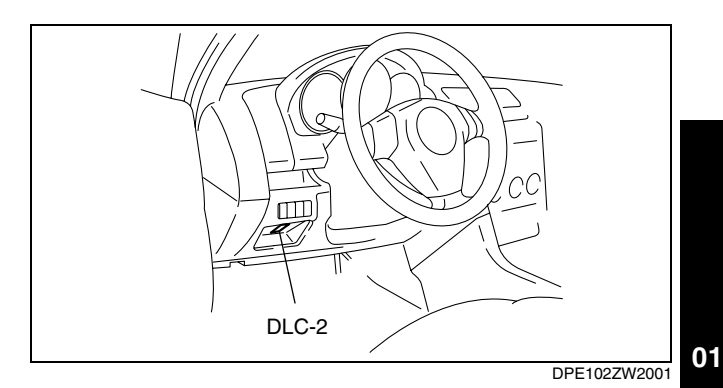

**PID/DATA Monitor and Record Procedure** 

- 1. Perform the necessary vehicle preparation and visual inspection.
- 2. Connect the WDS or equivalent to the vehicle DLC-2 16-pin connector located in the driver compartment.
- 3. Access and monitor the PIDs using the WDS or equivalent.

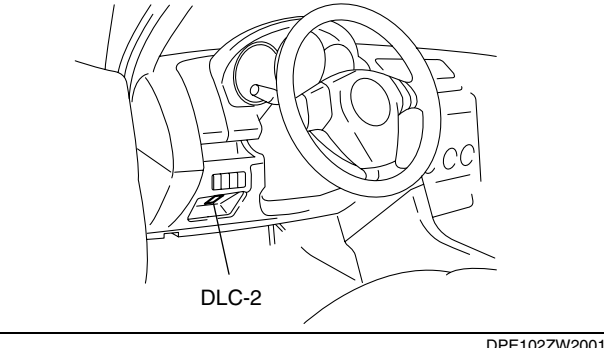

DPE102ZW2001

#### **Diagnostic Monitoring Test Results Access Procedure**

- 1. Perform the necessary vehicle preparation and visual inspection.
- 2. Connect the WDS or equivalent to the vehicle DLC-2 16-pin connector located in the driver compartment.
- 3. Access to the diagnostic monitoring test results and read the test results using the WDS or equivalent.

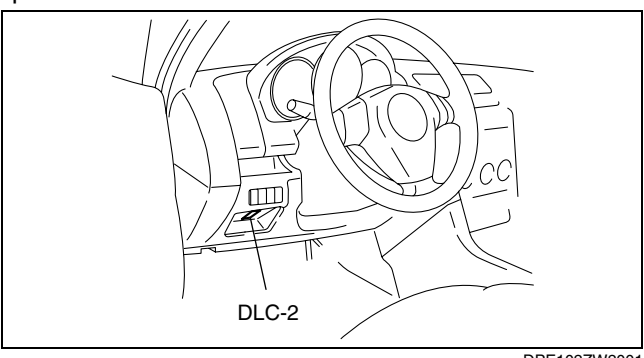

DPE102ZW2001

## **AFTER REPAIR PROCEDURE [L8, LF]**

- 1. Connect the WDS or equivalent to the DLC-2.
- 2. Cycle the ignition switch off, then to the ON position (Engine off).
- 3. Record the DTC if one is retrieved.
- 4. Clear all diagnostic data using the WDS or equivalent.

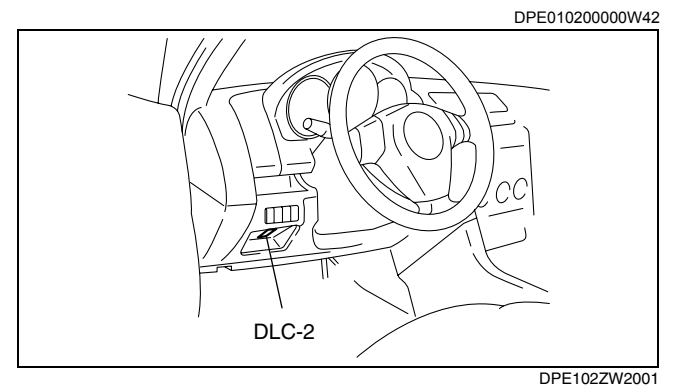

## **OBD DRIVE MODE [L8, LF]**

- DPE01020000W43 Performing the Drive Mode inspects the OBD system for proper operation and must be performed to ensure that no additional DTCs are present.
- During the Drive Mode, the following systems are inspected: HO2S heater
  - HO2S

01-02A-7

## — TWC

- Fuel system and Misfire

## Caution

- While performing the Drive Mode, always operate the vehicle in a safe and lawful manner.
- When the WDS or equivalent is used to observe monitor system status while driving, be sure to have another technician with you, or record the data in the WDS or equivalent using the PID/DATA MONITOR AND RECORD function and inspect later.

## Note

- Vehicle speed and engine speed detected by the PCM may differ from that indicated by the speedometer and tachometer. Use the WDS or equivalent to monitor vehicle speed.
- If the OBD system inspection is not completed during the Drive Mode, the following causes are considered:
  - The OBD system detected a malfunction.
- Disconnecting the battery will reset the memory. Do not disconnect the battery during and after the Drive Mode.
- The WDS or equivalent can be used at anytime through the course of the Drive Mode to monitor the completion status. Monitoring can be done by viewing the ON BOARD SYSTEM READINESS menu.

## Mode 1 (PCM Adaptive Memory Produce Drive Mode)

1. Start the engine and warm it up completely.

- 2. Verify the following conditions and correct if necessary:
  - All accessory loads (A/C, headlights, blower fan, rear window defroster) are off.
  - Initial ignition timing and idle speed are within specification.
- 3. Perform no-load racing at the engine speed of 2,800-3,200 rpm for more than 30 s.
- 4. Idle the engine for more than 30 s after the cooling fan stopped.
- 5. Turn the ignition switch off.

## Mode 3 (HO2S heater, HO2S, and TWC Repair Verification Drive Mode)

- 1. Perform Mode 1 first.
- 2. Verify that all accessory loads (A/C, headlights, blower fan, rear window defroster) are off.
- 3. Drive the vehicle as shown in the graph; first drive

in zone O, then A or B, followed by C or D, finally E or F. The driving conditions before driving at constant speed are not specified.

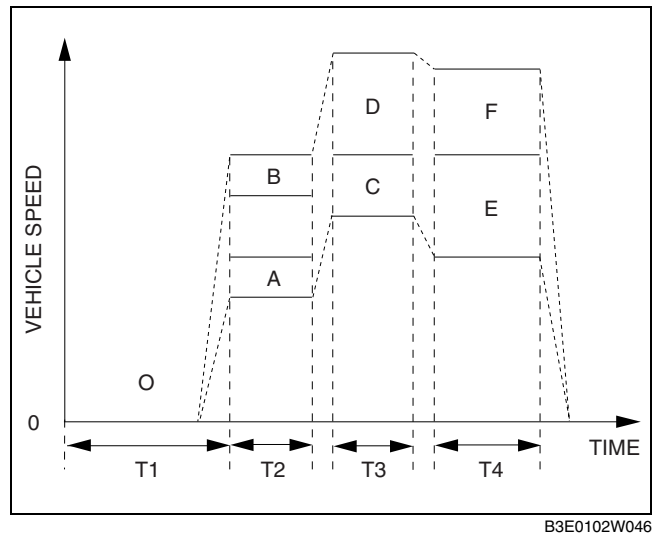

| For M | For MTX           |                |               |  |  |  |  |  |  |  |  |
|-------|-------------------|----------------|---------------|--|--|--|--|--|--|--|--|
| Zone  | Shift<br>Position | Time (s)       |               |  |  |  |  |  |  |  |  |
| 0     | Neutral           | 0 {0}          | T1: above 455 |  |  |  |  |  |  |  |  |
| Α     | 2nd               | 40—50 {25—31}  | T2: above 20  |  |  |  |  |  |  |  |  |
| В     | 3rd               | 65—75 [41—46]  | 12. above 50  |  |  |  |  |  |  |  |  |
| С     | 2nd               | 60—75 {38—46}  | T2: above 20  |  |  |  |  |  |  |  |  |
| D     | 3rd               | 75—100 {47—62} | 13. above 20  |  |  |  |  |  |  |  |  |
| E     | 4th               | 50—75 {32—46}  | T4: above 120 |  |  |  |  |  |  |  |  |
| F     | 5th               | 70—95 {44—59}  | 14. abuve 120 |  |  |  |  |  |  |  |  |

#### For ATX

| Zone | Shift<br>Position | Vehicle Speed (km/h<br>{mph}) | Time (s)      |
|------|-------------------|-------------------------------|---------------|
| 0    | P or N            | 0 {0}                         | T1: above 455 |
| Α    | M (2GR)           | 40—65 {25—40}                 | T2: above 30  |
| В    | M (3GR)           | 65—100 {41—62}                | 12. above 50  |
| С    | M (2GR)           | 60—75 {38—46}                 | T3: above 20  |
| D    | M (3GR)           | 85—100 {53—62}                | 13. above 20  |
| E    | M (3GR)           | 50—75 {32—46}                 | T4: above 120 |
| F    | D                 | 75—100 {47—62}                | 14. 00000 120 |

4. Stop the vehicle and access the ON BOARD SYSTEM READINESS to inspect the Drive Mode completion status.

- If completed, RFC changes from No to Yes.
- If not completed, turn the ignition switch off, then go back to Step 3.

5. Verify that no DTCs are available.

## DTC TABLE [L8, LF]

DPE01020000W44

| DTC No. | Condition                                    | MIL | DC | Monitor item | Self - test<br>type <sup>*1</sup> | Memory<br>function | Page                                      |
|---------|----------------------------------------------|-----|----|--------------|-----------------------------------|--------------------|-------------------------------------------|
| B1342   | (See 08–02–29 DTC B1342)                     |     |    | •            |                                   | •                  |                                           |
| P0031   | Front HO2S heater circuit low input          | ON  | 2  | HO2S heater  | C, O, R                           | ×                  | (See 01–02A–<br>14 DTC P0031<br>[L8, LF]) |
| P0032   | Front HO2S heater circuit high input         | ON  | 2  | HO2S heater  | C, O, R                           | ×                  | (See 01–02A–<br>16 DTC P0032<br>[L8, LF]) |
| P0037   | Rear HO2S heater circuit low input           | ON  | 2  | HO2S heater  | C, O, R                           | ×                  | (See 01–02A–<br>17 DTC P0037<br>[L8, LF]) |
| P0038   | Rear HO2S heater circuit high input          | ON  | 2  | HO2S heater  | C, O, R                           | ×                  | (See 01–02A–<br>20 DTC P0038<br>[L8, LF]) |
| P0101   | MAF sensor circuit range/performance problem | ON  | 2  | ССМ          | С                                 | ×                  | (See 01–02A–<br>22 DTC P0101<br>[L8, LF]) |
| P0102   | MAF sensor circuit low input                 | ON  | 1  | ССМ          | C, O, R                           | ×                  | (See 01–02A–<br>24 DTC P0102<br>[L8, LF]) |
| P0103   | MAF sensor circuit high input                | ON  | 1  | ССМ          | C, O, R                           | ×                  | (See 01–02A–<br>27 DTC P0103<br>[L8, LF]) |
| P0107   | MAP sensor circuit low input                 | ON  | 1  | ССМ          | C, O, R                           | ×                  | (See 01–02A–<br>28 DTC P0107<br>[L8, LF]) |
| P0108   | MAP sensor circuit high input                | ON  | 1  | ССМ          | C, O, R                           | ×                  | (See 01–02A–<br>31 DTC P0108<br>[L8, LF]) |

01

01-02A-9

| DTC No. | Condition                                        | MIL          | DC     | Monitor item | Self - test<br>type <sup>*1</sup> | Memory<br>function | Page                                      |
|---------|--------------------------------------------------|--------------|--------|--------------|-----------------------------------|--------------------|-------------------------------------------|
| P0111   | IAT sensor circuit range/performance problem     | ON           | 2      | ССМ          | С                                 | ×                  | (See 01–02A–<br>33 DTC P0111<br>[L8, LF]) |
| P0112   | IAT sensor circuit low input                     | ON           | 1      | ССМ          | C, O, R                           | ×                  | (See 01–02A–<br>34 DTC P0112<br>[L8, LF]) |
| P0113   | IAT sensor circuit high input                    | ON           | 1      | ССМ          | C, O, R                           | ×                  | (See 01–02A–<br>35 DTC P0113<br>[L8, LF]) |
| P0117   | ECT sensor circuit low input                     | ON           | 1      | ССМ          | C, O, R                           | ×                  | (See 01–02A–<br>38 DTC P0117<br>[L8, LF]) |
| P0118   | ECT sensor circuit high input                    | ON           | 1      | ССМ          | C, O, R                           | ×                  | (See 01–02A–<br>39 DTC P0118<br>[L8, LF]) |
| P0121   | TP sensor stuck closed                           | ON           | 2      | ССМ          | С                                 | ×                  | (See 01–02A–<br>42 DTC P0121<br>[L8, LF]) |
| P0122   | TP sensor circuit low input                      | ON           | 1      | ССМ          | C, O, R                           | ×                  | (See 01–02A–<br>45 DTC P0122<br>[L8, LF]) |
| P0123   | TP sensor circuit high input                     | ON           | 1      | ССМ          | C, O, R                           | ×                  | (See 01–02A–<br>46 DTC P0123<br>[L8, LF]) |
| P0125   | Excessive time to enter closed loop fuel control | ON           | 2      | ССМ          | С                                 | ×                  | (See 01–02A–<br>49 DTC P0125<br>[L8, LF]) |
| P0132   | Front HO2S circuit high input                    | ON           | 2      | HO2S         | C, O, R                           | ×                  | (See 01–02A–<br>51 DTC P0132<br>[L8, LF]) |
| P0133   | Front HO2S circuit problem                       | ON           | 2      | HO2S         | С                                 | ×                  | (See 01–02A–<br>53 DTC P0133<br>[L8, LF]) |
| P0134   | Front HO2S no activity detected                  | ON           | 2      | HO2S         | C, R                              | ×                  | (See 01–02A–<br>55 DTC P0134<br>[L8, LF]) |
| P0138   | Rear HO2S circuit high input                     | ON           | 2      | HO2S         | C, O, R                           | ×                  | (See 01–02A–<br>58 DTC P0138<br>[L8, LF]) |
| P0140   | Rear HO2S no activity detected                   | ON           | 2      | HO2S         | C, R                              | ×                  | (See 01–02A–<br>60 DTC P0140<br>[L8, LF]) |
| P0300   | Random misfire detected                          | Flash/<br>ON | 1 or 2 | Misfire      | C, R                              | ×                  | (See 01–02A–<br>62 DTC P0300<br>[L8, LF]) |
| P0301   | Cylinder No.1 misfire detected                   | Flash/<br>ON | 1 or 2 | Misfire      | C, R                              | ×                  |                                           |
| P0302   | Cylinder No.2 misfire detected                   | Flash/<br>ON | 1 or 2 | Misfire      | C, R                              | ×                  | (See 01–02A–<br>66 DTC P0301,             |
| P0303   | Cylinder No.3 misfire detected                   | Flash/<br>ON | 1 or 2 | Misfire      | C, R                              | ×                  | P0302, P0303,<br>P0304 [L8, LF])          |
| P0304   | Cylinder No.4 misfire detected                   | Flash/<br>ON | 1 or 2 | Misfire      | C, R                              | ×                  |                                           |
| P0327   | KS circuit low input                             | ON           | 1      | ССМ          | C, O, R                           | ×                  | (See 01–02A–<br>68 DTC P0327<br>[L8, LF]) |
| P0328   | KS circuit high input                            | ON           | 1      | ССМ          | C, O, R                           | ×                  | (See 01–02A–<br>71 DTC P0328<br>[L8, LF]) |
| P0335   | CKP sensor circuit problem                       | ON           | 1      | ССМ          | С                                 | ×                  | (See 01–02A–<br>72 DTC P0335<br>[L8, LF]) |

| DTC No.             | Condition                                                                            | MIL                                | DC | Monitor item   | Self - test<br>type <sup>*1</sup> | Memory<br>function | Page                                       |   |  |
|---------------------|--------------------------------------------------------------------------------------|------------------------------------|----|----------------|-----------------------------------|--------------------|--------------------------------------------|---|--|
| P0340               | CMP sensor circuit problem                                                           | ON                                 | 1  | ССМ            | С                                 | ×                  | (See 01–02A–<br>75 DTC P0340<br>[L8, LF])  |   |  |
| P0403               | EGR valve (stepper motor) circuit problem                                            | ON                                 | 2  | ССМ            | C, O, R                           | ×                  | (See 01–02A–<br>78 DTC P0403<br>[L8, LF])  |   |  |
| P0421               | Warm up three way catalyst system efficiency below threshold                         | ON                                 | 2  | Catalyst       | С                                 | ×                  | (See 01–02A–<br>81 DTC P0421<br>[L8, LF])  |   |  |
| P0443               | Purge solenoid valve circuit problem                                                 | ON                                 | 2  | ССМ            | C, O, R                           | ×                  | (See 01–02A–<br>82 DTC P0443<br>[L8, LF])  | 0 |  |
| P0480               | Cooling fan control circuit problem                                                  | OFF                                | 1  | Other          | C, O, R                           | ×                  | (See 01–02A–<br>85 DTC P0480<br>[L8, LF])  |   |  |
| P0500               | VSS circuit problem                                                                  | ON                                 | 2  | ССМ            | С                                 | ×                  | (See 01–02A–<br>87 DTC P0500<br>[L8, LF])  |   |  |
| P0505               | IAC system problem                                                                   | OFF                                | _  | Other          | R                                 | _                  | (See 01–02A–<br>87 DTC P0505<br>[L8, LF])  |   |  |
| P0506               | Idle control system RPM lower than expected                                          | ON                                 | 2  | ССМ            | С                                 | ×                  | (See 01–02A–<br>89 DTC P0506<br>[L8, LF])  |   |  |
| P0507               | Idle control system RPM higher than expected                                         | ON                                 | 2  | ССМ            | С                                 | ×                  | (See 01–02A–<br>91 DTC P0507<br>[L8, LF])  |   |  |
| P0511               | IAC valve circuit problem                                                            | ON                                 | 1  | ССМ            | C, O, R                           | ×                  | (See 01–02A–<br>92 DTC P0511<br>[L8, LF])  |   |  |
| P0602               | PCM programming error                                                                | ON                                 | 1  | ССМ            | C, O, R                           | ×                  | (See 01–02A–<br>95 DTC P0602<br>[L8, LF])  |   |  |
| P0610               | PCM vehicle options error                                                            | ON                                 | 1  | ССМ            | C, O, R                           | ×                  | (See 01–02A–<br>95 DTC P0610<br>[L8, LF])  |   |  |
| P0661 <sup>*2</sup> | Variable intake air solenoid valve circuit low input                                 | OFF                                | 1  | Other          | C, O, R                           | ×                  | (See 01–02A–<br>96 DTC P0661<br>[LF])      |   |  |
| P0662 <sup>*2</sup> | Variable intake air solenoid valve circuit high input                                | OFF                                | 1  | Other          | C, O, R                           | ×                  | (See 01–02A–<br>99 DTC P0662<br>[LF])      |   |  |
| P0703               | Brake switch input circuit problem                                                   | ON                                 | 2  | ССМ            | С                                 | ×                  | (See 01–02A–<br>101 DTC<br>P0703 [L8, LF]) |   |  |
| P0704 <sup>*3</sup> | CPP switch input circuit problem                                                     | -ON                                |    | ССМ            | С                                 | ×                  | (See 01–02A–<br>103 DTC<br>P0704 [L8, LF]) |   |  |
| P0706 <sup>*4</sup> | Transaxle range (TR) switch circuit range/performance                                |                                    |    | (See 05–02–8 [ | DTC TABLE [F                      | N4A-EL].)          |                                            |   |  |
| P0707 <sup>*4</sup> | Transaxle range (TR) switch circuit low input                                        | (See 05–02–8 DTC TABLE [FN4A-EL].) |    |                |                                   |                    |                                            |   |  |
| P0708 <sup>*4</sup> | Transaxle range (TR) switch circuit high input                                       | (See 05–02–8 DTC TABLE [FN4A-EL].) |    |                |                                   |                    |                                            |   |  |
| P0711 <sup>*4</sup> | Transaxle fluid temperature (TFT)<br>sensor circuit range/performance<br>(stuck)     | (See 05–02–8 DTC TABLE [FN4A-EL].) |    |                |                                   |                    |                                            |   |  |
| P0712 <sup>*4</sup> | Transaxle fluid temperature (TFT)<br>sensor circuit malfunction (short to<br>ground) |                                    |    | (See 05–02–8 [ | DTC TABLE [F                      | N4A-EL].)          |                                            |   |  |
| P0713 <sup>*4</sup> | Transaxle fluid temperature (TFT) sensor circuit malfunction (open circuit)          | (See 05–02–8 DTC TABLE [FN4A-EL].) |    |                |                                   |                    |                                            |   |  |

| DTC No.             | Condition                                            | MIL                                | DC                                 | Monitor item   | Self - test<br>type <sup>*1</sup> | Memory<br>function | Page                                       |  |
|---------------------|------------------------------------------------------|------------------------------------|------------------------------------|----------------|-----------------------------------|--------------------|--------------------------------------------|--|
| P0715 <sup>*4</sup> | Input/turbine speed sensor circuit<br>malfunction    | (See 05–02–8 DTC TABLE [FN4A-EL].) |                                    |                |                                   |                    |                                            |  |
| P0720 <sup>*4</sup> |                                                      |                                    | (See 05–02–8 DTC TABLE [FN4A-EL].) |                |                                   |                    |                                            |  |
| P0731 <sup>*4</sup> | Gear 1 incorrect (incorrect gear ratio detected)     |                                    |                                    | (See 05–02–8 [ | DTC TABLE [F                      | N4A-EL].)          |                                            |  |
| P0732 <sup>*4</sup> | Gear 2 incorrect (incorrect gear ratio detected)     |                                    |                                    | (See 05–02–8 [ | DTC TABLE [F                      | N4A-EL].)          |                                            |  |
| P0733 <sup>*4</sup> | Gear 3 incorrect (incorrect gear ratio detected)     |                                    |                                    | (See 05–02–8 [ | DTC TABLE [F                      | N4A-EL].)          |                                            |  |
| P0734 <sup>*4</sup> | Gear 4 incorrect (incorrect gear ratio detected)     |                                    |                                    | (See 05–02–8 [ | DTC TABLE [F                      | N4A-EL].)          |                                            |  |
| P0741 <sup>*4</sup> | Torque converter clutch (TCC) (stuck off)            |                                    |                                    | (See 05–02–8 [ | DTC TABLE [F                      | N4A-EL].)          |                                            |  |
| P0742 <sup>*4</sup> | Torque converter clutch (TCC) (stuck<br>on)          |                                    |                                    | (See 05–02–8 [ | DTC TABLE [F                      | N4A-EL].)          |                                            |  |
| P0745 <sup>*4</sup> | Pressure control solenoid malfunction                |                                    |                                    | (See 05-02-8 [ | DTC TABLE [F                      | N4A-EL].)          |                                            |  |
| P0751 <sup>*4</sup> | Shift solenoid A stuck off                           |                                    |                                    | (See 05-02-8 [ | DTC TABLE [F                      | N4A-EL].)          |                                            |  |
| P0752 <sup>*4</sup> | Shift solenoid A stuck on                            |                                    |                                    | (See 05-02-8 [ | DTC TABLE [F                      | N4A-EL].)          |                                            |  |
| P0753 <sup>*4</sup> | Shift solenoid A malfunction (electrical)            |                                    |                                    | (See 05-02-8 [ | DTC TABLE [F                      | N4A-EL].)          |                                            |  |
| P0756 <sup>*4</sup> | Shift solenoid B stuck off                           |                                    |                                    | (See 05-02-8 [ | DTC TABLE [F                      | N4A-EL].)          |                                            |  |
| P0757 <sup>*4</sup> | Shift solenoid B stuck on                            |                                    |                                    | (See 05-02-8 [ | DTC TABLE [F                      | N4A-EL].)          |                                            |  |
| P0758 <sup>*4</sup> | Shift solenoid B malfunction (electrical)            |                                    |                                    | (See 05-02-8 [ | DTC TABLE [F                      | N4A-EL].)          |                                            |  |
| P0761 <sup>*4</sup> | Shift solenoid C stuck off                           |                                    |                                    | (See 05-02-8 [ | DTC TABLE [F                      | N4A-EL].)          |                                            |  |
| P0762 <sup>*4</sup> | Shift solenoid C stuck on                            |                                    |                                    | (See 05–02–8 [ | TC TABLE [F                       | N4A-EL].)          |                                            |  |
| P0763 <sup>*4</sup> | Shift solenoid C malfunction (electrical)            |                                    |                                    | (See 05–02–8 [ | TC TABLE IF                       | N4A-EL1.)          |                                            |  |
| P0766 <sup>*4</sup> | Shift solenoid D stuck off                           |                                    |                                    | (See 05-02-8 [ |                                   | N4A-FI1)           |                                            |  |
| P0767 <sup>*4</sup> | Shift solenoid D stuck on                            |                                    |                                    | (See 05-02-8 [ |                                   | N4A-FI1)           |                                            |  |
| P0769*4             | Shift solenoid D malfunction (electrical)            |                                    |                                    | (See 05-02-8 [ | TC TABLE [                        | $N/\Delta_{FII}$   |                                            |  |
| P0700               | Shift solenoid E stuck off                           |                                    |                                    | (See 05-02-8 [ |                                   |                    |                                            |  |
| F0771               | Shift solehoid E stuck on                            |                                    |                                    | (See 05-02-8 [ |                                   |                    |                                            |  |
| P0772               | Shift solenoid E molfunction (electrical)            |                                    |                                    | (See 05-02-8 L |                                   |                    |                                            |  |
| P0773 *             | Shift solehold E manufaction (electrical)            |                                    |                                    | (See 05-02-8 L |                                   |                    |                                            |  |
| P0841 <sup>+</sup>  | Oil pressure switch circuit manunction               |                                    | 1                                  | (See 05–02–8 L |                                   | N4A-ELJ.)          | (200101-024                                |  |
| P0850 <sup>*3</sup> | Neutral switch input circuit problem                 | ON                                 | 0                                  | ССМ            | С                                 | ×                  | 106 DTC                                    |  |
|                     |                                                      |                                    |                                    |                |                                   |                    | P0850 [L8, LF])                            |  |
| P0894 <sup>*4</sup> | Forward clutch torque transmission                   |                                    | 1                                  | (See 05–02–8 [ | DTC TABLE [F                      | N4A-EL].)          | 1                                          |  |
| P1260               | Immobilizer system problem                           | OFF                                | 1                                  | Other          | C, O                              | ×                  | (See 01–02A–<br>109 DTC<br>P1260 [L8, LF]) |  |
| P2009               | Variable tumble solenoid valve circuit low input     | ON                                 | 2                                  | ССМ            | C, O, R                           | ×                  | (See 01–02A–<br>110 DTC<br>P2009 [L8, LF]) |  |
| P2010               | Variable tumble solenoid valve circuit<br>high input | ON                                 | 2                                  | ССМ            | C, O, R                           | ×                  | (See 01–02A–<br>113 DTC<br>P2010 [L8, LF]) |  |
| P2096               | Target A/F feedback system too lean                  | ON                                 | 2                                  | Fuel system    | С                                 | ×                  | (See 01–02A–<br>115 DTC<br>P2096 [L8, LF]) |  |
| P2097               | Target A/F feedback system too rich                  | ON                                 | 2                                  | Fuel system    | С                                 | ×                  | (See 01–02A–<br>118 DTC<br>P2097 [L8, LF]) |  |
| P2177               | Fuel system too lean at off idle                     | ON                                 | 2                                  | Fuel system    | C, R                              | ×                  | (See 01–02A–<br>120 DTC<br>P2177 [L8, LF]) |  |

| DTC No.             | Condition                                 | MIL      | DC      | Monitor item  | Self - test<br>type <sup>*1</sup> | Memory<br>function | Page                                                                                                    |
|---------------------|-------------------------------------------|----------|---------|---------------|-----------------------------------|--------------------|----------------------------------------------------------------------------------------------------|
| P2178               | Fuel system too rich at off idle          | ON       | 2       | Fuel system   | C, R                              | ×                  | (See 01–02A–<br>122 DTC<br>P2178 [L8, LF])                                                                |
| P2187               | Fuel system too lean at idle              | ON       | 2       | Fuel system   | C, R                              | ×                  | (See 01–02A–<br>125 DTC<br>P2187 [L8, LF])                                                                |
| P2188               | Fuel system too rich at idle              | ON       | 2       | Fuel system   | C, R                              | ×                  | (See 01–02A–<br>127 DTC<br>P2188 [L8, LF])                                                                |
| P2195               | Front HO2S signal stuck lean              | ON       | 2       | HO2S          | С                                 | ×                  | (See 01–02A–<br>130 DTC<br>P2195 [L8, LF])                                                                |
| P2196               | Front HO2S signal stuck rich              | ON       | 2       | HO2S          | С                                 | ×                  | (See 01–02A–<br>132 DTC<br>P2196 [L8, LF])                                                                |
| P2228 <sup>*5</sup> | BARO sensor circuit low input             | ON       | 1       | ССМ           | C, O, R                           | ×                  | (See 01–02A–<br>134 DTC<br>P2228 [LF<br>(Vehicles<br>equipped with<br>BARO sensor<br>built into<br>PCM)]) |
| P2229 <sup>*5</sup> | BARO sensor circuit high input            | ON       | 1       | ССМ           | C, O, R                           | ×                  | (See 01–02A–<br>134 DTC<br>P2229 [LF<br>(Vehicles<br>equipped with<br>BARO sensor<br>built into<br>PCM)]) |
| P2502               | Charging system voltage problem           | OFF      | 1       | Other         | C, R                              | ×                  | (See 01–02A–<br>135 DTC<br>P2502 [L8, LF])                                                                |
| P2503               | Charging system voltage low               | OFF      | 1       | Other         | C, R                              | ×                  | (See 01–02A–<br>137 DTC<br>P2503 [L8, LF])                                                                |
| P2504               | Charging system voltage high              | OFF      | 1       | Other         | C, R                              | ×                  | (See 01–02A–<br>140 DTC<br>P2504 [L8, LF])                                                                |
| P2507               | PCM B+ voltage low                        | ON       | 1       | ССМ           | C, O, R                           | ×                  | (See 01–02A–<br>142 DTC<br>P2507 [L8, LF])                                                                |
| U0073               | CAN system communication error            | (See 09- | -02-5 [ | DTC TABLE [MU | ILTIPLEX CO                       | MUNICA             | TION SYSTEM])                                                                                             |
| U0121               | Communication error to ABS HU/CM          | (See 09- | -02–5 [ | DTC TABLE [MU | ILTIPLEX CO                       | MMUNICAT           | TION SYSTEM])                                                                                             |
| U0155               | Communication error to instrument cluster | (See 09- | -02–5 [ | DTC TABLE [MU | ILTIPLEX CON                      | MMUNICAT           | TION SYSTEM])                                                                                             |

\*1 : C; CMDTC Self test, O; KOEO self test, R; KOER self test \*2 : LF

- \*<del>3 . MTX</del> \*4 : ATX

\*5 : Vehicles equipped with BARO sensor built into PCM

#### DTC P0031 [L8, LF]

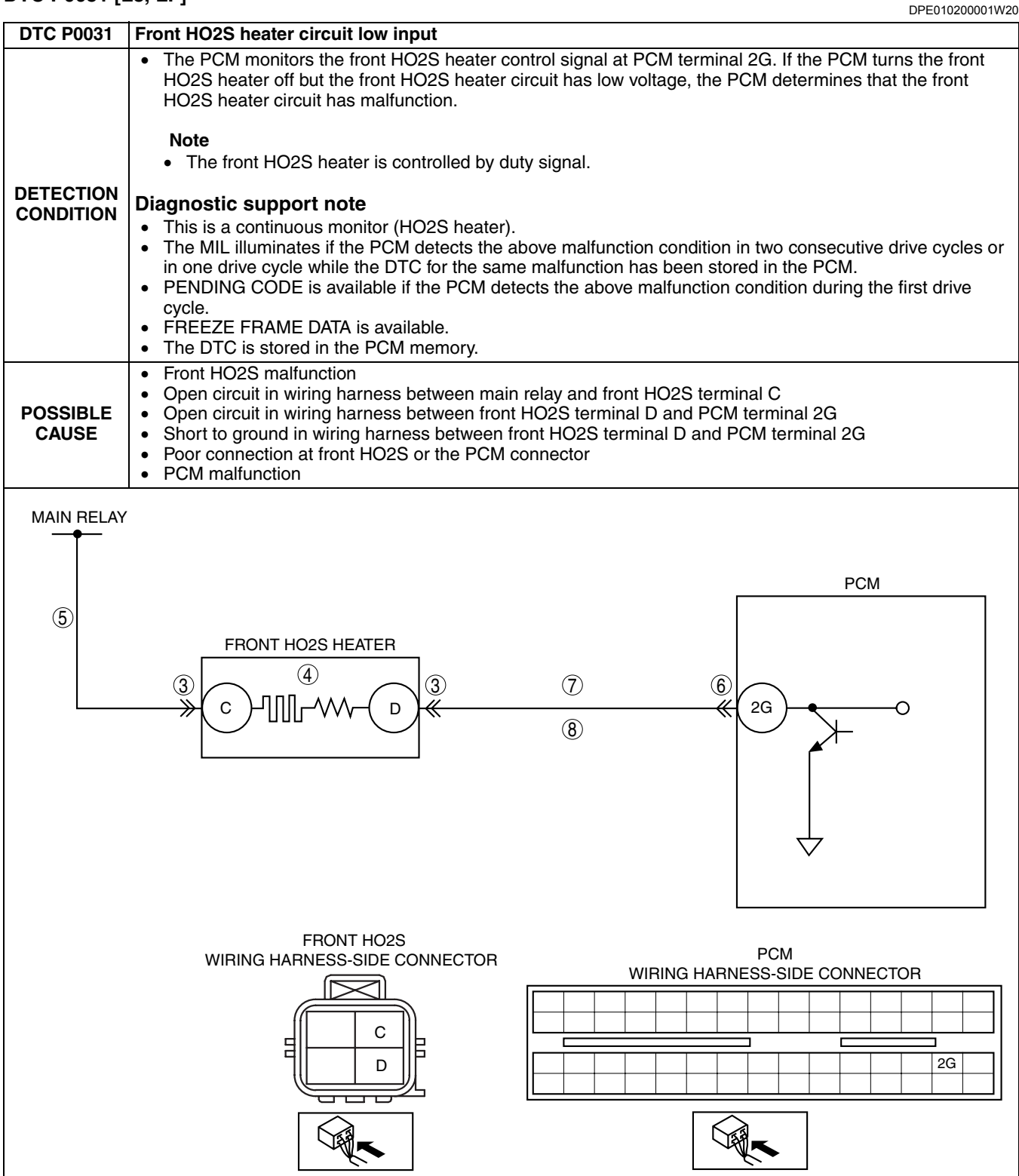

#### Diagnostic procedure

| STEP | INSPECTION                                                                                                 |      | ACTION                                                                         | 1  |
|------|----------------------------------------------------------------------------------------------------|------|--------------------------------------------------------------------------------|----|
| 1    | VERIFY FREEZE FRAME DATA HAS BEEN                                                                          | Yes  | Go to the next step.                                                           |    |
|      | <ul><li><b>RECORDED</b></li><li>Has FREEZE FRAME DATA been recorded?</li></ul>                             | No   | Record the FREEZE FRAME DATA on the repair order, then go to the next step.    |    |
| 2    | VERIFY RELATED REPAIR INFORMATION                                                                          | Yes  | Perform repair or diagnosis according to the available                         |    |
|      | AVAILABILITYINSPECT FRONT HO2S                                                                             |      | repair information.                                                            |    |
|      | CONNECTOR FOR POOR CONNECTION                                                                              | N.L. | If the vehicle is not repaired, go to the next step.                           | -  |
|      | <ul> <li>Verify related service repair information<br/>availability</li> </ul>                             | NO   | Go to the next step.                                                           |    |
|      | <ul> <li>Is any related repair information available?</li> </ul>                                           |      |                                                                                |    |
| 3    | INSPECT POOR CONNECTION OF FRONT                                                                           | Yes  | Repair or replace the terminal, then go to Step 9.                             | 01 |
|      | HO2S CONNECTOR                                                                                             | No   | Go to the next step.                                                           | 1  |
|      | Turn the ignition switch off.                                                                              |      |                                                                                |    |
|      | <ul> <li>Disconnect from HO2S connector.</li> <li>Inspect for poor connection (such as damaged/</li> </ul> |      |                                                                                |    |
|      | pulled-out pins, corrosion).                                                                               |      |                                                                                |    |
|      | Is there any malfunction?                                                                                  |      |                                                                                |    |
| 4    | INSPECT FRONT HO2S HEATER                                                                                  | Yes  | Go to the next step.                                                           |    |
|      | Inspect the front HO2S heater.     (See 01-40-35 FBONT HEATED OXYGEN                                       | No   | Replace the front HO2S, then go to Step 9.                                     |    |
|      | SENSOR (HO2S) INSPECTION [L8, LF].)                                                                        |      |                                                                                |    |
|      | <ul> <li>Is the front HO2S heater normal?</li> </ul>                                                       |      |                                                                                |    |
| 5    | INSPECT POWER CIRCUIT OF FRONT HO2S                                                                        | Yes  | Go to the next step.                                                           | _  |
|      | HEATER FOR OPEN CIRCUIT                                                                                    | No   | Repair or replace the wiring harness for an open circuit,                      |    |
|      | (Engine off).                                                                                              |      | then go to Step 9.                                                             |    |
|      | Measure voltage between front HO2S terminal                                                                |      |                                                                                |    |
|      | C (harness-side) and body ground.                                                                          |      |                                                                                |    |
| 6    |                                                                                                    | Vac  | Benair terminal, then go to Sten 9                                             | -  |
| Ŭ    | CONNECTOR                                                                                                  | No   | Go to the next sten                                                            | -  |
|      | • Turn the ignition switch off.                                                                            |      |                                                                                |    |
|      | <ul> <li>Disconnect the PCM connector.</li> <li>Inspect for poor connection (such as domaged)</li> </ul>   |      |                                                                                |    |
|      | pulled-out pins, corrosion).                                                                               |      |                                                                                |    |
|      | Is there any malfunction?                                                                                  |      |                                                                                |    |
| 7    | INSPECT CONTROL CIRCUIT OF FRONT HO2S<br>HEATER FOR SHORT TO GROUND                                        | Yes  | Repair or replace the wiring harness for a short to ground, then go to Step 9. |    |
|      | <ul> <li>Inspect for continuity between front HO2S</li> </ul>                                              | No   | Go to the next step.                                                           | 1  |
|      | terminal D (wiring harness-side) and body around                                                           |      |                                                                                |    |
|      | Is there continuity?                                                                                       |      |                                                                                |    |
| 8    | INSPECT CONTROL CIRCUIT OF FRONT HO2S                                                                      | Yes  | Go to the next step.                                                           | 1  |
|      | HEATER FOR OPEN CIRCUIT                                                                                    | No   | Repair or replace the wiring harness for an open circuit,                      | ]  |
|      | terminal D (wiring harness-side) and PCM                                                                   |      | then go to Step 9.                                                             |    |
|      | terminal 2G.                                                                                               |      |                                                                                |    |
|      | Is there continuity?                                                                                       | X    |                                                                                | 4  |
| 9    | COMPLETED                                                                                                  | res  | (See 01–40–5 PCM REMOVAL/INSTALLATION [L8, LF].)                               |    |
|      | Make sure to reconnect all disconnected                                                                    | No   | Go to the next step.                                                           | 1  |
|      | connectors.                                                                                                |      |                                                                                |    |
|      | <ul> <li>Clear the DTC from the PCM memory using<br/>the WDS or equivalent</li> </ul>                      |      |                                                                                |    |
|      | <ul> <li>Perform the HO2S heater, HO2S, and TWC</li> </ul>                                                 |      |                                                                                |    |
|      | Repair Verification Drive Mode. (See 01–02A–                                                               |      |                                                                                |    |
|      | <ul> <li>/ OBD DRIVE MODE [L8, LF].)</li> <li>Is the PENDING CODE for this DTC present?</li> </ul>         |      |                                                                                |    |
| 10   |                                                                                                    | Yee  | Go to the applicable DTC troubleshooting                                       | 1  |
|      | Perform the "After Repair Procedure".                                                                      | 103  | (See 01–02A–9 DTC TABLE [L8, LF].)                                             |    |
|      | (See 01–02A–7 AFTER REPAIR                                                                                 | No   | Troubleshooting completed.                                                     | 1  |
|      | <ul> <li>PROCEDURE [L8, LF].)</li> <li>Is there any DTC present?</li> </ul>                                |      |                                                                                |    |
|      |                                                                                                    |      |                                                                                | L  |

## DTC P0032 [L8, LF]

| 51010002[              | DPE010200001W2                                                                                                    |
|------------------------|----------------------------------------------------------------------------------------------------|
| DTC P0032              | Front HO2S heater circuit high input                                                                                                    |
|                        | <ul> <li>The PCM monitors the front HO2S heater control signal at PCM terminal 2G. If the PCM turns the front<br/>HO2S heater on but the front HO2S heater circuit has high voltage, the PCM determines that the front<br/>HO2S heater circuit has a malfunction.</li> </ul>                                                                                                    |
|                        | Note                                                                                                    |
|                        | The front HO2S heater is controlled by a duty signal.                                                                                                    |
| DETECTION<br>CONDITION | <ul> <li>Diagnostic support note <ul> <li>This is a continuous monitor (HO2S heater).</li> <li>The MIL illuminates if the PCM detects the above malfunction condition in two consecutive drive cycles or in one drive cycle while the DTC for the same malfunction has been stored in the PCM.</li> <li>PENDING CODE is available if the PCM detects the above malfunction condition during the first drive cycle.</li> <li>FREEZE FRAME DATA is available.</li> <li>The DTC is stored in the PCM memory.</li> </ul></li></ul> |
| POSSIBLE<br>CAUSE      | <ul> <li>Short to power supply in the wiring harness between front HO2S terminal D and PCM terminal 2G</li> <li>Short circuit in the front HO2S or the PCM terminal</li> <li>Font HO2S heater malfunction</li> <li>PCM malfunction</li> </ul>                                                                                                    |
|                        |                                                                                                    |
|                        | PCM                                                                                                    |
|                        |                                                                                                    |

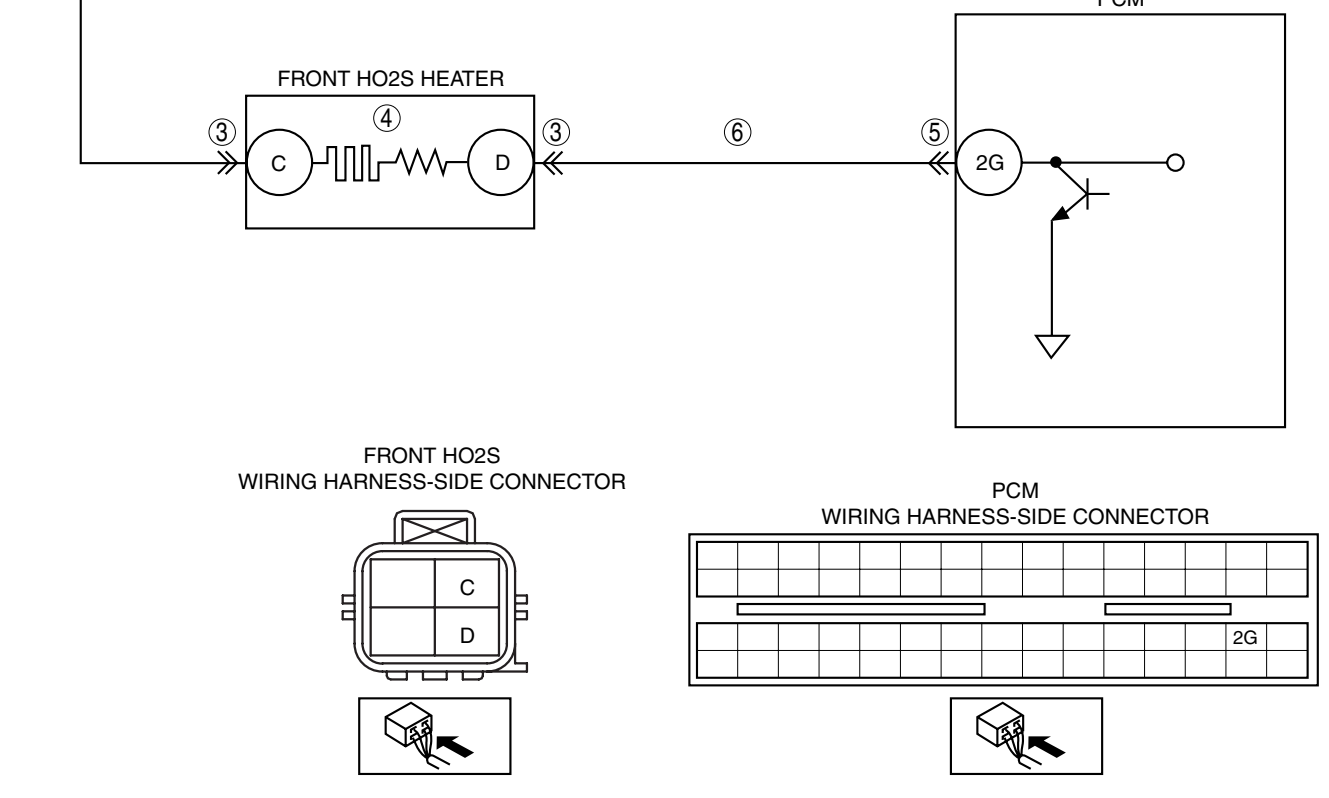

#### Diagnostic procedure

| STEP | INSPECTION                                                                                                    |     | ACTION                                                                                                    | 7    |
|------|----------------------------------------------------------------------------------------------------|-----|----------------------------------------------------------------------------------------------------|------|
| 1    | VERIFY FREEZE FRAME DATA HAS BEEN                                                                                                    | Yes | Go to the next step.                                                                                                    | 1    |
|      | <ul><li><b>RECORDED</b></li><li>Has FREEZE FRAME DATA been recorded?</li></ul>                                                                                                    | No  | Record the FREEZE FRAME DATA on the repair order, then go to the next step.                                                                         |      |
| 2    | VERIFY RELATED REPAIR INFORMATION<br>AVAILABILITY<br>• Verify related service repair information                                                                                                    | Yes | Perform repair or diagnosis according to the available repair information. <ul> <li>If the vehicle is not repaired, go to the next step.</li> </ul> |      |
|      | <ul><li>availability.</li><li>Is any related repair information available?</li></ul>                                                                                                    | No  | Go to the next step.                                                                                                    |      |
| 3    | INSPECT FRONT HO2S TERMINALS                                                                                                    | Yes | Repair or replace the terminal, then go to Step 7.                                                                                                  | 01   |
|      | <ul> <li>Turn the ignition switch off.</li> <li>Disconnect the front HO2S connector.</li> <li>Inspect for poor connection (such as damaged/<br/>pulled-out pins, corrosion).</li> <li>Is there any malfunction?</li> </ul>                                                                                                 | No  | Go to the next step.                                                                                                    | - 01 |
| 4    | INSPECT FRONT HO2S HEATER                                                                                                    | Yes | Go to the next step.                                                                                                    |      |
|      | <ul> <li>Inspect the front HO2S heater.<br/>(See 01–40–35 FRONT HEATED OXYGEN<br/>SENSOR (HO2S) INSPECTION [L8, LF].)</li> <li>Is the front HO2S heater normal?</li> </ul>                                                                                                    | No  | Replace the front HO2S, then go to Step 7.                                                                                                    |      |
| 5    | INSPECT PCM TERMINAL                                                                                                    | Yes | Repair the terminal, then go to Step 7.                                                                                                    | 1    |
|      | <ul> <li>Disconnect the PCM connector.</li> <li>Inspect for poor connection (such as damaged/<br/>pulled-out pins, corrosion).</li> <li>Is there any malfunction?</li> </ul>                                                                                                    | No  | Go to the next step.                                                                                                    |      |
| 6    | INSPECT FRONT HO2S HEATER CONTROL<br>CIRCUIT FOR SHORT TO POWER SUPPLY                                                                                                    | Yes | Repair or replace the wiring harness for a short to the power circuit, then go to the next step.                                                    |      |
|      | <ul> <li>Turn the ignition switch to the ON position (Engine off).</li> <li>Measure the voltage between front HO2S terminal D (wiring harness-side) and body ground.</li> <li>Is the voltage B+?</li> </ul>                                                                                                    | No  | Go to the next step.                                                                                                    |      |
| 7    | VERIFY TROUBLESHOOTING OF DTC P0032<br>COMPLETED                                                                                                    | Yes | Replace the PCM, then go to the next step.<br>(See 01–40–5 PCM REMOVAL/INSTALLATION [L8, LF].)                                                      |      |
|      | <ul> <li>Make sure to reconnect all disconnected connectors.</li> <li>Clear the DTC from the PCM memory using the WDS or equivalent.</li> <li>Perform the HO2S heater, HO2S, and TWC Repair Verification Drive Mode. (See 01–02A–7 OBD DRIVE MODE [L8, LF].)</li> <li>Is the PENDING CODE for this DTC present?</li> </ul> | No  | Go to the next step.                                                                                                    |      |
| 8    | <ul> <li>VERIFY AFTER REPAIR PROCEDURE</li> <li>Perform the "After Repair Procedure".</li> <li>(See 01, 024, 7 AFTER REPAIR</li> </ul>                                                                                                    | Yes | Go to the applicable DTC troubleshooting.<br>(See 01–02A–9 DTC TABLE [L8, LF].)                                                                     |      |
|      | PROCEDURE [L8, LF].)<br>• Are any DTC present?                                                                                                    | No  | Iroubleshooting completed.                                                                                                    |      |

## DTC P0037 [L8, LF]

DPE010200001W22

| DTC P0037              | Rear HO2S heater circuit low input                                                                                                    |
|------------------------|----------------------------------------------------------------------------------------------------|
|                        | <ul> <li>The PCM monitors the rear HO2S heater control signal at PCM terminal 2C. If the PCM turns the rear<br/>HO2S heater off but the rear HO2S heater circuit has low voltage, the PCM determines that the rear HO2S<br/>heater circuit has a malfunction.</li> <li>Diagnostic support note</li> </ul>                                                                                                    |
| DETECTION<br>CONDITION | <ul> <li>This is a continuous monitor (HO2S heater).</li> <li>The MIL illuminates if the PCM detects the above malfunction condition in two consecutive drive cycles or in one drive cycle while the DTC for the same malfunction has been stored in the PCM.</li> <li>PENDING CODE is available if the PCM detects the above malfunction condition during the first drive cycle.</li> <li>FREEZE FRAME DATA is available.</li> <li>The DTC is stored in the PCM memory.</li> </ul> |

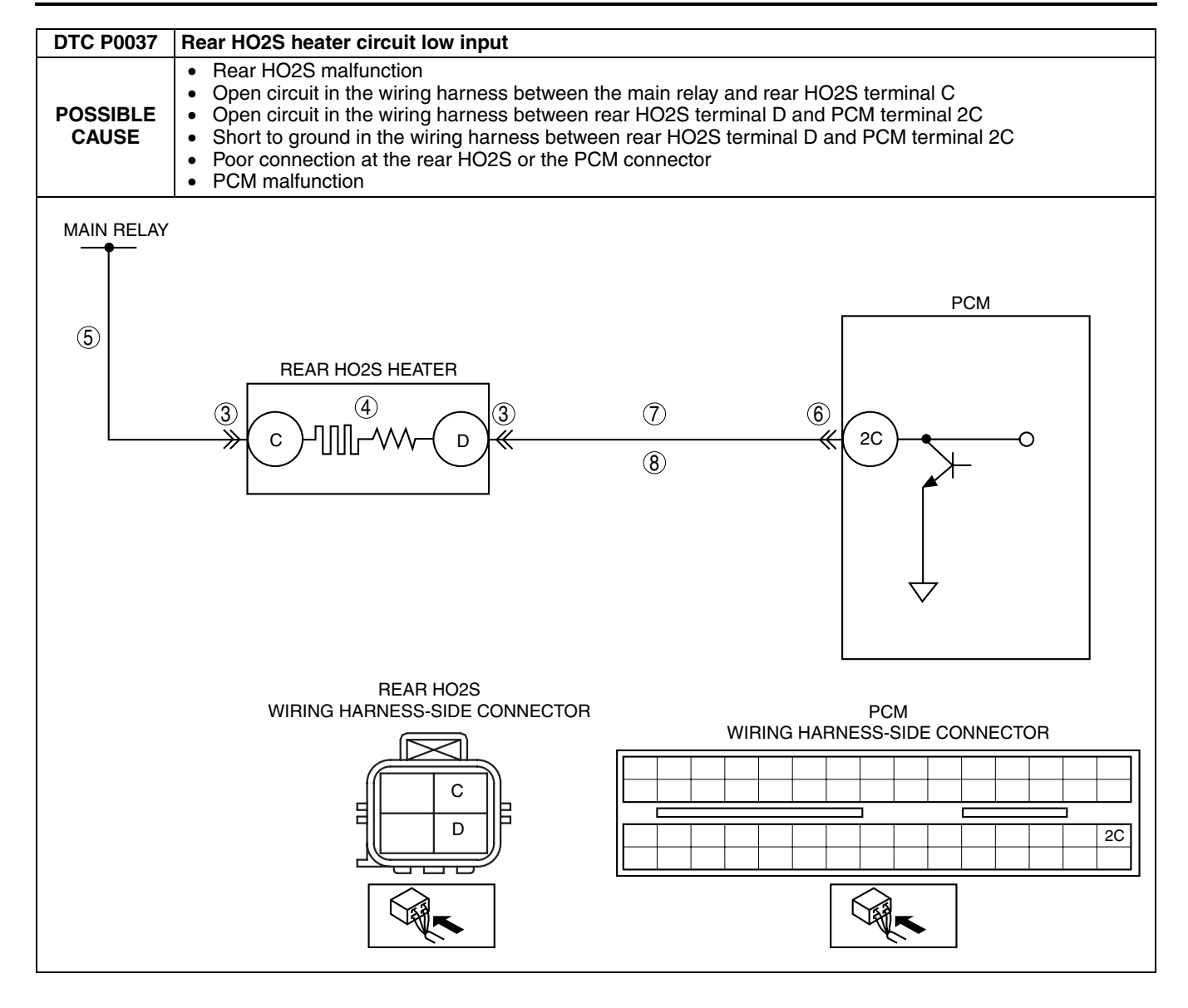

#### Diagnostic procedure

| STEP | INSPECTION                                                                                                    |     | ACTION                                                                         |    |
|------|----------------------------------------------------------------------------------------------------|-----|--------------------------------------------------------------------------------|----|
| 1    | VERIFY FREEZE FRAME DATA HAS BEEN                                                                                                    | Yes | Go to the next step.                                                           | 1  |
|      |                                                                                                    | No  | Record the FREEZE FRAME DATA on the repair order,                              |    |
|      | Has FREEZE FRAME DATA been recorded?                                                                                                    |     | then go to the next step.                                                      | _  |
| 2    | VERIFY RELATED REPAIR INFORMATION<br>AVAILABILITY                                                                                                    | Yes | Perform the repair or diagnosis according to the available repair information. |    |
|      | Verify related service repair information                                                                                                    |     | • If the vehicle is not repaired, go to the next step.                         | _  |
|      | <ul> <li>Is any related repair information available?</li> </ul>                                                                                                    | NO  | Go to the next step.                                                           |    |
| 3    | INSPECT POOR CONNECTION OF REAR HO2S                                                                                                    | Yes | Repair or replace the terminal, then go to Step 9.                             |    |
|      | CONNECTOR                                                                                                    | No  | Go to the next step.                                                           | 01 |
|      | <ul> <li>Turn the ignition switch off.</li> <li>Disconnect the rear HO2S connector.</li> <li>Inspect for poor connection (such as damaged/<br/>pulled-out pins, corrosion).</li> <li>Is there any malfunction?</li> </ul>                                                                                                  |     |                                                                                |    |
| 4    | INSPECT REAR HO2S HEATER                                                                                                    | Yes | Go to the next step.                                                           |    |
|      | <ul> <li>Inspect the rear HO2S heater.<br/>(See 01–40–37 REAR HEATED OXYGEN<br/>SENSOR (HO2S) INSPECTION [L8, LF].)</li> <li>Is rear HO2S heater normal?</li> </ul>                                                                                                    | No  | Replace the rear HO2S, then go to Step 9.                                      |    |
| 5    | INSPECT REAR HO2S HEATER POWER                                                                                                    | Yes | Go to the next step.                                                           |    |
|      | <ul> <li>CIRCUIT FOR OPEN CIRCUIT</li> <li>Turn the ignition switch to the ON position<br/>(Engine off).</li> </ul>                                                                                                    | No  | Repair or replace the wiring harness for an open circuit, then go to Step 9.   |    |
|      | <ul> <li>Measure the voltage between rear HO2S<br/>terminal C (wiring harness-side) and body<br/>ground.</li> </ul>                                                                                                    |     |                                                                                |    |
|      | Is the voltage B+?                                                                                                    | V   | Densing the dependence of the second second second                             |    |
| 6    |                                                                                                    | Yes | Repair the terminal, then go to Step 9.                                        | -  |
|      | <ul> <li>Turn the ignition switch off.</li> <li>Disconnect the PCM connector.</li> <li>Inspect for poor connection (such as damaged/<br/>pulled-out pins, corrosion).</li> <li>Is there any malfunction?</li> </ul>                                                                                                    | NO  | Go to the next step.                                                           |    |
| 7    | INSPECT REAR HO2S HEATER CONTROL<br>CIRCUIT FOR SHORT TO GROUND                                                                                                    | Yes | Repair or replace the wiring harness for a short to ground, then go to Step 9. |    |
|      | <ul> <li>Inspect for continuity between rear HO2S terminal D (wiring harness-side) and body ground.</li> <li>Is there continuity?</li> </ul>                                                                                                    | No  | Go to the next step.                                                           |    |
| 8    | INSPECT REAR HO2S HEATER CONTROL                                                                                                    | Yes | Go to the next step.                                                           |    |
|      | <ul> <li>CIRCUIT FOR OPEN CIRCUIT</li> <li>Inspect for continuity between rear HO2S terminal D (wiring harness-side) and PCM terminal 2C.</li> <li>In these continuity?</li> </ul>                                                                                                    | No  | Repair or replace the wiring harness for an open circuit, then go to Step 9.   |    |
|      |                                                                                                    | Yee | Benlace the PCM, then go to the next step                                      | -  |
| 5    | COMPLETED                                                                                                    | 163 | (See 01–40–5 PCM REMOVAL/INSTALLATION [L8, LF].)                               |    |
|      | <ul> <li>Make sure to reconnect all disconnected connectors.</li> <li>Clear the DTC from the PCM memory using the WDS or equivalent.</li> <li>Perform the HO2S heater, HO2S, and TWC Repair Verification Drive Mode. (See 01–02A–7 OBD DRIVE MODE [L8, LF].)</li> <li>Is the PENDING CODE for this DTC present?</li> </ul> | No  | Go to the next step.                                                           |    |
| 10   | VERIFY AFTER REPAIR PROCEDURE                                                                                                    | Yes | Go to the applicable DTC troubleshooting.                                      | 1  |
|      | <ul> <li>Perform the Alter Repair Procedure".<br/>(See 01–02A–7 AFTER REPAIR<br/>PROCEDURE [L8, LF].)</li> <li>Are any DTC present?</li> </ul>                                                                                                    | No  | Troubleshooting completed.                                                     |    |

#### DTC P0038 [L8, LF]

DPE010200001W23 **DTC P0038** Rear HO2S heater circuit high input The PCM monitors the rear HO2S heater control signal at PCM terminal 2C. If the PCM turns the rear HO2S heater on but the rear HO2S heater circuit has high voltage, the PCM determines that the rear HO2S heater circuit has a malfunction. **Diagnostic support note** This is a continuous monitor (HO2S heater). DETECTION The MIL illuminates if the PCM detects the above malfunction condition in two consecutive drive cycles or . CONDITION in one drive cycle while the DTC for the same malfunction has been stored in the PCM. PENDING CODE is available if the PCM detects the above malfunction condition during the first drive • cvcle. FREEZE FRAME DATA is available. • The DTC is stored in the PCM memory. . Short to power supply in wiring harness between rear HO2S terminal D and PCM terminal 2C Short circuit in rear HO2S or PCM ٠ POSSIBLE ٠ CAUSE • Rear HO2S heater malfunction PCM malfunction • MAIN RELAY PCM REAR HO2S HEATER (4)3 (6) (5) (3) 2C С D " 4  $\sim$ **REAR HO2S** WIRING HARNESS-SIDE CONNECTOR PCM WIRING HARNESS-SIDE CONNECTOR С D 2C 

#### Diagnostic procedure

| STEP | INSPECTION                                                                                                    |     | ACTION                                                                                                    | 1  |
|------|----------------------------------------------------------------------------------------------------|-----|----------------------------------------------------------------------------------------------------|----|
| 1    | VERIFY FREEZE FRAME DATA HAS BEEN                                                                                                    | Yes | Go to the next step.                                                                                                    | 1  |
|      | <ul><li><b>RECORDED</b></li><li>Has FREEZE FRAME DATA been recorded?</li></ul>                                                                                                    | No  | Record the FREEZE FRAME DATA on the repair order, then go to the next step.                                                                                   |    |
| 2    | VERIFY RELATED REPAIR INFORMATION<br>AVAILABILITY<br>• Verify related service repair information                                                                                                    | Yes | <ul><li>Perform the repair or diagnosis according to the available repair information.</li><li>If the vehicle is not repaired, go to the next step.</li></ul> |    |
|      | <ul><li>availability.</li><li>Is any related repair information available?</li></ul>                                                                                                    | No  | Go to the next step.                                                                                                    |    |
| 3    | INSPECT REAR HO2S TERMINAL                                                                                                    | Yes | Repair or replace the terminal, then go to Step 7.                                                                                                    | 01 |
|      | <ul> <li>Turn the ignition switch off.</li> <li>Disconnect the rear HO2S connector.</li> <li>Inspect for poor connection (such as damaged/<br/>pulled out pins, corrosion).</li> <li>Is there any malfunction?</li> </ul>                                                                                                  | No  | Go to the next step.                                                                                                    |    |
| 4    | INSPECT REAR HO2S HEATER                                                                                                    | Yes | Go to the next step.                                                                                                    |    |
|      | <ul> <li>Inspect the rear HO2S heater.<br/>(See 01–40–37 REAR HEATED OXYGEN<br/>SENSOR (HO2S) INSPECTION [L8, LF].)</li> <li>Is the rear HO2S heater normal?</li> </ul>                                                                                                    | No  | Replace the rear HO2S, then go to Step 7.                                                                                                    |    |
| 5    | INSPECT PCM TERMINAL                                                                                                    | Yes | Repair the terminal, then go to Step 7.                                                                                                    | ]  |
|      | <ul> <li>Disconnect the PCM connector.</li> <li>Inspect for poor connection (such as damaged/<br/>pulled-out pins, corrosion).</li> <li>Is there any malfunction?</li> </ul>                                                                                                    | No  | Go to the next step.                                                                                                    |    |
| 6    | INSPECT REAR HO2S HEATER CONTROL<br>CIRCUIT FOR SHORT TO POWER SUPPLY                                                                                                    | Yes | Repair or replace the wiring harness for a shot to the power circuit, then go to the next step.                                                               |    |
|      | <ul> <li>Turn the ignition switch to the ON position (Engine off).</li> <li>Measure the voltage between rear HO2S terminal D (wiring harness-side) and body ground.</li> <li>Is the voltage B+?</li> </ul>                                                                                                    | No  | Go to the next step.                                                                                                    |    |
| 7    | VERIFY TROUBLESHOOTING OF DTC P0038<br>COMPLETED                                                                                                    | Yes | Replace the PCM, then go to the next step.<br>(See 01–40–5 PCM REMOVAL/INSTALLATION [L8, LF].)                                                                |    |
|      | <ul> <li>Make sure to reconnect all disconnected connectors.</li> <li>Clear the DTC from the PCM memory using the WDS or equivalent.</li> <li>Perform the HO2S heater, HO2S, and TWC Repair Verification Drive Mode. (See 01–02A–7 OBD DRIVE MODE [L8, LF].)</li> <li>Is the PENDING CODE for this DTC present?</li> </ul> | No  | Go to the next step.                                                                                                    |    |
| 8    | <ul> <li>VERIFY AFTER REPAIR PROCEDURE</li> <li>Perform the "After Repair Procedure".</li> </ul>                                                                                                    | Yes | Go to the applicable DTC troubleshooting.<br>(See 01–02A–9 DTC TABLE [L8, LF].)                                                                               |    |
|      | (See 01–02A–7 AFTER REPAIR<br>PROCEDURE [L8, LF].)<br>• Are any DTC present?                                                                                                    | No  | Troubleshooting completed.                                                                                                    |    |

## DTC P0101 [L8, LF]

DPE010200100W49

| DTC P0101              | MAF sensor circuit range/performance problem                                                                                                    |
|------------------------|----------------------------------------------------------------------------------------------------|
| DETECTION<br>CONDITION | <ul> <li>The PCM compares actual MAF amount with the expected MAF amount when the engine is running. <ul> <li>If the mass intake air flow amount is below 5.0 g/s {0.66 lb/min} for 5 s and the throttle opening angle is above 50% with the engine running, the PCM determines that the detected mass intake air flow amount is too low.</li> <li>If the mass intake air flow amount is above 96.0 g/s {12.7 lb/min} for 5 s and the engine speed is below 2,000 rpm with the engine running, the PCM determines that the detected mass intake air flow amount is too high.</li> </ul> </li> <li>Diagnostic support note <ul> <li>This is a continuous monitor (CCM).</li> <li>The MIL illuminates if the PCM detects the above malfunction condition in two consecutive drive cycles or in one drive cycle while the DTC for the same malfunction has been stored in the PCM.</li> <li>PENDING CODE is available if the PCM detects the above malfunction condition during the first drive cycle.</li> <li>FREEZE FRAME DATA is available.</li> <li>DTC is stored in the PCM memory.</li> </ul> </li> </ul> |
| POSSIBLE<br>CAUSE      | <ul> <li>MAF sensor malfunction</li> <li>TP sensor malfunction</li> <li>Electrical corrosion in the MAF signal circuit</li> <li>Electrical corrosion in the MAF RETURN circuit</li> <li>Voltage drop in the MAF signal circuit</li> <li>Voltage drop in the ground circuit</li> </ul>                                                                                                    |

#### Diagnostic procedure

| STEP | INSPECTION                                                                                         |     | ACTION                                                                   | ]  |
|------|----------------------------------------------------------------------------------------------------|-----|--------------------------------------------------------------------------|----|
| 1    | VERIFY FREEZE FRAME DATA HAS BEEN                                                                  | Yes | Go to the next step.                                                     |    |
|      | RECORDED                                                                                           | No  | Record the EREEZE ERAME DATA on the repair order                         |    |
|      | Has FREEZE FRAME DATA been recorded?                                                               |     | then go to the next step.                                                |    |
| 2    | VERIFY RELATED REPAIR INFORMATION                                                                  | Yes | Perform repair or diagnosis according to the available                   |    |
|      | AVAILABILITY                                                                                       |     | repair information.                                                      |    |
|      | <ul> <li>Verify related service repair information</li> </ul>                                      |     | <ul> <li>If the vehicle is not repaired, go to the next step.</li> </ul> |    |
|      | availability.                                                                                      | No  | Go to the next step.                                                     |    |
|      | Is any related repair information available?                                                       |     |                                                                          |    |
| 3    | VERIFY CURRENT INPUT SIGNAL STATUS: IS                                                             | Yes | Make sure that the throttle position sensor resistance                   | 01 |
|      | CONCERN INTERMITTENT OR CONSTANT?                                                                  |     | changes smoothly while gradually opening the throttle                    |    |
|      | Connect the WDS or equivalent to DLC-2.                                                            |     | Valve.                                                                   |    |
|      | Start the engine.     Access ECT, TP, and MAE, PIDa                                                |     |                                                                          |    |
|      | <ul> <li>Warm up the engine until ECT PID is above 80</li> </ul>                                   |     | <ul> <li>For others, go to the next step.</li> </ul>                     |    |
|      | °C {176 °F}.                                                                                       | No  | Go to the next step                                                      |    |
|      | Drive the vehicle.                                                                                 |     |                                                                          |    |
|      | Read the MAF PID when the TP PID is above                                                          |     |                                                                          |    |
|      | 50%.                                                                                               |     |                                                                          |    |
|      | Is the MAF PID below 5.0 g/s {0.66 lb/min}?                                                        |     |                                                                          |    |
| 4    | VERIFY CURRENT INPUT SIGNAL STATUS: IS                                                             | Yes | Go to Step 8.                                                            |    |
|      | CONCERN INTERMITTENT OR CONSTANT?                                                                  | No  | Intermittent concern exists. Go to the INTERMITTENT                      |    |
|      | Connect the WDS or equivalent to DLC-2.                                                            |     | CONCERNS TROUBLESHOOTING procedure.                                      |    |
|      | <ul> <li>Start the engine.</li> <li>Access the ECT MAE and RPM PIDe</li> </ul>                     |     |                                                                          |    |
|      | <ul> <li>Warm up the engine until the FCT PID is</li> </ul>                                        |     | TROUBLESHOUTING [L8, LF].)                                               |    |
|      | above 80°C {176 °F}.                                                                               |     |                                                                          |    |
|      | Read the MAF PID when the RPM PID is                                                               |     |                                                                          |    |
|      | below 2,000 rpm.                                                                                   |     |                                                                          |    |
|      | Is MAF PID above 96.0 g/s {12.7 lb/min}?                                                           |     |                                                                          |    |
| 5    | INSPECT POOR CONNECTION OF MAF                                                                     | Yes | Repair or replace the terminal or the MAF/IAT sensor, then               |    |
|      | SENSOR CONNECTOR                                                                                   |     | go to Step 7.                                                            |    |
|      | Turn the ignition switch off.                                                                      | No  | Go to the next step.                                                     |    |
|      | Disconnect MAF/IAI sensor connector.                                                               |     |                                                                          |    |
|      | <ul> <li>Inspect for poor connection (such as damaged/<br/>nulled-out pips, corrosion.)</li> </ul> |     |                                                                          |    |
|      | <ul> <li>Is there any malfunction?</li> </ul>                                                      |     |                                                                          |    |
| 6    | INSPECT POOR CONNECTION OF PCM                                                                     | Yes | Repair the terminal, then go to the next step.                           |    |
|      | CONNECTOR                                                                                          | No  | Replace the MAF/IAT sensor then go to the next step                      |    |
|      | <ul> <li>Disconnect the PCM connector.</li> </ul>                                                  |     |                                                                          |    |
|      | <ul> <li>Inspect for poor connection (damaged/pulled-</li> </ul>                                   |     |                                                                          |    |
|      | out pins, corrosion, etc.).                                                                        |     |                                                                          |    |
|      | Is there any malfunction?                                                                          |     |                                                                          |    |
| 7    | VERIFY TROUBLESHOOTING OF DTC P0101                                                                | Yes | Replace the PCM, then go to Step 11.                                     |    |
|      | COMPLETED                                                                                          | No  | Go to Step 11.                                                           |    |
|      | Make sure to reconnect all disconnected                                                            |     |                                                                          |    |
|      | <ul> <li>Turn the ignition switch to the ON position</li> </ul>                                    |     |                                                                          |    |
|      | (Engine off)                                                                                       |     |                                                                          |    |
|      | Clear the DTC from memory using the WDS or                                                         |     |                                                                          |    |
|      | equivalent.                                                                                        |     |                                                                          |    |
|      | Start the engine.                                                                                  |     |                                                                          |    |
|      | Access the ECT, TP and RPM PIDs.                                                                   |     |                                                                          |    |
|      | Warm up the engine until the ECT PID is                                                            |     |                                                                          |    |
|      | <ul> <li>Drive the vehicle while the TP PID is above</li> </ul>                                    |     |                                                                          |    |
|      | 50% for 50 s                                                                                       |     |                                                                          |    |
|      | • Is the PENDING CODE for this DTC present?                                                        |     |                                                                          |    |
| 8    | INSPECT MAF SENSOR TERMINALS FOR                                                                   | Yes | Repair or replace the terminal or the MAF/IAT sensor then                | 1  |
|      | ELECTRICAL CORROSION                                                                               |     | go to Step 10.                                                           |    |
|      | Turn the ignition switch off.                                                                      | No  | Go to the next step.                                                     | 1  |
|      | <ul> <li>Disconnect the MAF/IAT sensor connector.</li> </ul>                                       | -   |                                                                          |    |
|      | Inspect for poor connection (such as damaged/                                                      |     |                                                                          |    |
|      | pulled-out pins, corrosion.)                                                                       |     |                                                                          |    |
| 1    |                                                                                                    | 1   |                                                                          | 1  |

| STEP | INSPECTION                                                                                                    |     | ACTION                                                                                         |
|------|----------------------------------------------------------------------------------------------------|-----|------------------------------------------------------------------------------------------------|
| 9    | INSPECT POOR CONNECTION OF PCM                                                                                                    | Yes | Repair the terminal, then go to the next step.                                                 |
|      | <ul> <li>CONNECTOR</li> <li>Disconnect the PCM connector.</li> <li>Inspect for poor connection (such as damaged/<br/>pulled-out pins, corrosion.)</li> <li>Is there any malfunction?</li> </ul>                                                                                                    | No  | Go to the next step.                                                                           |
| 10   | VERIFY TROUBLESHOOTING OF DTC P0101<br>COMPLETED                                                                                                    | Yes | Replace the PCM, then go to the next step.<br>(See 01–40–5 PCM REMOVAL/INSTALLATION [L8, LF].) |
|      | <ul> <li>Make sure to reconnect all disconnected connectors.</li> <li>Turn the ignition switch to the ON position (Engine off).</li> <li>Clear the DTC from the memory using the WDS or equivalent.</li> <li>Start the engine.</li> <li>Warm up the engine until the ECT PID is above 80 °C {176 °F}.</li> <li>Drive the vehicle while the RPM PID is at 2,000 rpm for 50 s.</li> <li>Is the PENDING CODE for this DTC present?</li> </ul> | No  | Go to the next step.                                                                           |
| 11   | <ul> <li>VERIFY AFTER REPAIR PROCEDURE</li> <li>Perform the "After Repair Procedure".</li> </ul>                                                                                                    | Yes | Go to the applicable DTC troubleshooting.<br>(See 01–02A–9 DTC TABLE [L8, LF].)                |
|      | (See 01–02A–7 AFTER REPAIR<br>PROCEDURE [L8, LF].)<br>• Are any DTCs present?                                                                                                    | No  | Troubleshooting completed.                                                                     |

## DTC P0102 [L8, LF]

DPE010200100W50

| DTC P0102              | MAF sensor circuit low input                                                                                                    |
|------------------------|----------------------------------------------------------------------------------------------------|
| DETECTION<br>CONDITION | <ul> <li>The PCM monitors input voltage from the MAF sensor when the engine is running. If the input voltage at PCM terminal 1AC is below 0.21 V, the PCM determines that the MAF circuit has a malfunction.</li> <li>Diagnostic support note <ul> <li>This is a continuous monitor (CCM).</li> <li>The MIL illuminates if the PCM detects the above malfunction condition during the first drive cycle.</li> <li>FREEZE FRAME DATA is available.</li> <li>DTC is stored in the PCM memory.</li> </ul> </li> </ul> |
| POSSIBLE<br>CAUSE      | <ul> <li>MAF sensor malfunction</li> <li>Connector or terminal malfunction</li> <li>Short to ground in the wiring harness between MAF/IAT sensor terminal C and PCM terminal 1AC</li> <li>Open circuit in the wiring harness between MAF/IAT sensor terminal C and PCM terminal 1AC</li> <li>Open circuit in the wiring harness between the main relay and MAF/IAT sensor terminal A</li> <li>PCM malfunction</li> </ul>                                                                                           |

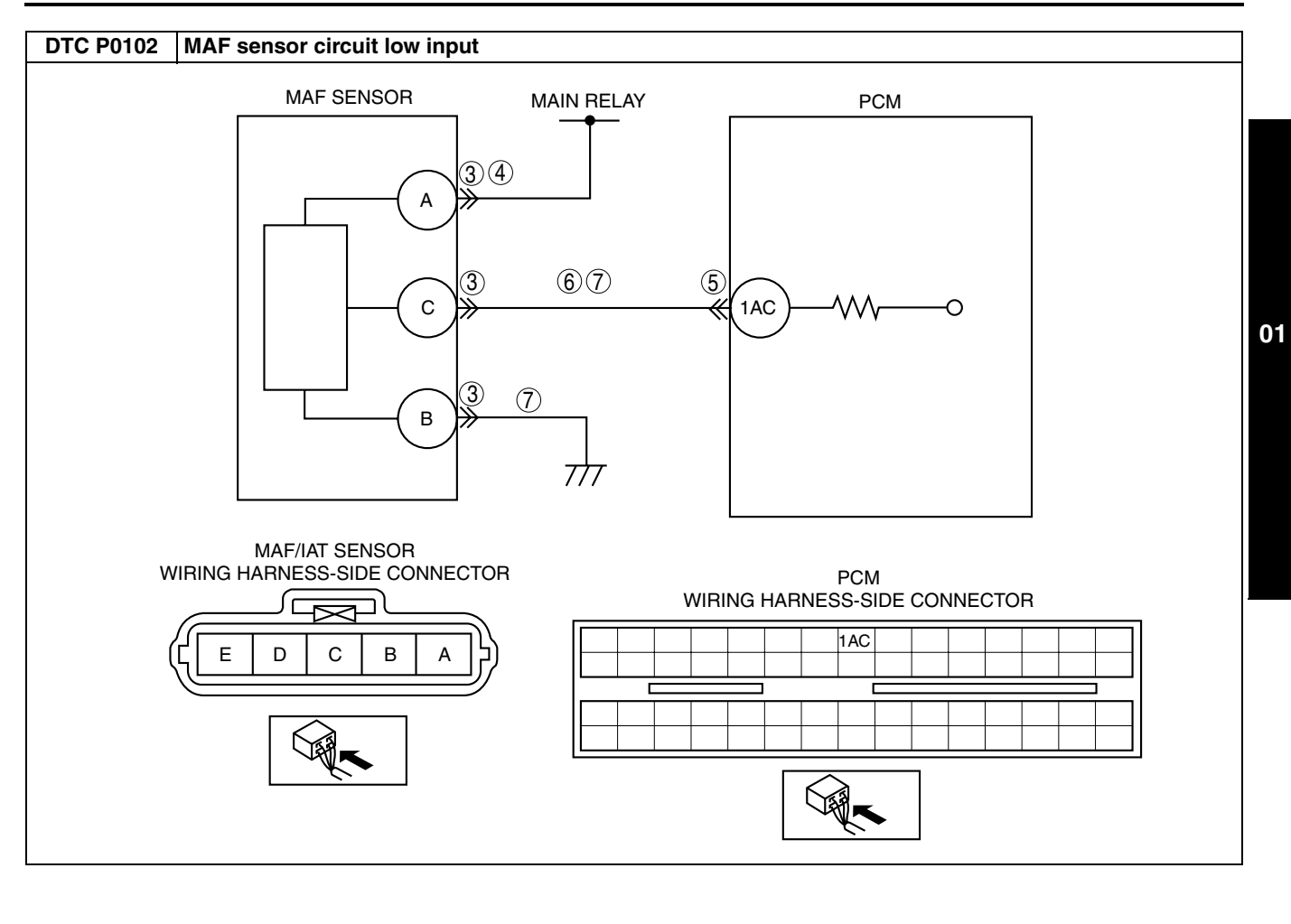

| Diagno | ostic procedure                                                                                                    |     |                                                                                                    |
|--------|----------------------------------------------------------------------------------------------------|-----|----------------------------------------------------------------------------------------------------|
| STEP   | INSPECTION                                                                                                    |     | ACTION                                                                                                    |
| 1      | VERIFY FREEZE FRAME DATA HAS BEEN                                                                                                    | Yes | Go to the next step.                                                                                                    |
|        | <ul><li><b>RECORDED</b></li><li>Has FREEZE FRAME DATA been recorded?</li></ul>                                                                                                    | No  | Record the FREEZE FRAME DATA on the repair order, then go to the next step.                                                                                                    |
| 2      | VERIFY RELATED REPAIR INFORMATION<br>AVAILABILITY<br>• Verify related service repair information                                                                                                    | Yes | Perform repair or diagnosis according to the available repair information. <ul> <li>If the vehicle is not repaired, go to the next step.</li> </ul>                                             |
|        | <ul><li>availability.</li><li>Is any related repair information available?</li></ul>                                                                                                    | No  | Go to the next step.                                                                                                    |
| 3      | INSPECT POOR CONNECTION OF MAF                                                                                                    | Yes | Repair or replace the terminals, then go to Step 8.                                                                                                    |
|        | <ul> <li>SENSOR CONNECTOR</li> <li>Turn the ignition switch off.</li> <li>Disconnect the MAF/IAT sensor connector.</li> <li>Inspect for poor connection (such as damaged/<br/>pulled-out pins, corrosion.)</li> <li>Is there any malfunction?</li> </ul>                                                      | No  | Go to the next step.                                                                                                    |
| 4      | INSPECT POWER SUPPLY CIRCUIT FOR OPEN                                                                                                    | Yes | Go to the next step.                                                                                                    |
|        | <ul> <li>CIRCUIT</li> <li>Turn the ignition switch to the ON position (Engine off).</li> <li>Inspect voltage at the MAF/IAT sensor terminal A (wiring harness-side).</li> <li>Is the voltage B+?</li> </ul>                                                                                                   | No  | Inspect for an open circuit in the wiring harness between<br>MAF/IAT sensor terminal A (wiring harness-side) and the<br>main relay.<br>Repair or replace the wiring harness, then go to Step 8. |
| 5      | INSPECT POOR CONNECTION OF PCM                                                                                                    | Yes | Repair the terminal, then go to Step 8.                                                                                                    |
|        | <ul> <li>CONNECTOR</li> <li>Turn the ignition switch off.</li> <li>Disconnect the PCM connector.</li> <li>Inspect for poor connection (such as damaged/<br/>pulled-out pins, corrosion.)</li> <li>Is there any malfunction?</li> </ul>                                                                        | No  | Go to the next step.                                                                                                    |
| 6      | INSPECT MAF SENSOR SIGNAL CIRCUIT FOR                                                                                                    | Yes | Go to the next step.                                                                                                    |
|        | <ul> <li>OPEN CIRCUIT</li> <li>Inspect for continuity between MAF/IAT sensor terminal C (wiring harness-side) and PCM terminal 1AC (wiring harness-side).</li> <li>Is there continuity?</li> </ul>                                                                                                    | No  | Repair or replace the wiring harness, then go to Step 8.                                                                                                    |
| 7      | INSPECT MAF SENSOR SIGNAL CIRCUIT FOR                                                                                                    | Yes | Repair or the wiring harness, then go to the next step.                                                                                                    |
|        | <ul> <li>SHORTS</li> <li>Inspect for continuity between the following terminals: <ul> <li>MAF/IAT sensor terminal C (wiring harness-side) and body ground</li> <li>MAF/IAT sensor connector terminal C (wiring harness-side) and B (wiring harness-side)</li> </ul> </li> <li>Is there continuity?</li> </ul> | No  | Replace the MAF/IAT sensor, then go to the next step.                                                                                                    |
| 8      | VERIFY TROUBLESHOOTING OF DTC P0102<br>COMPLETED                                                                                                    | Yes | Replace the PCM, then go to the next step.<br>(See 01–40–5 PCM REMOVAL/INSTALLATION [L8, LF].)                                                                                                  |
|        | <ul> <li>Make sure to reconnect all disconnected connectors.</li> <li>Clear the DTC from the memory using the WDS or equivalent.</li> <li>Start the engine.</li> <li>Is the same DTC present?</li> </ul>                                                                                                    | No  | Go to the next step.                                                                                                    |
| 9      | <ul> <li>VERIFY AFTER REPAIR PROCEDURE</li> <li>Perform the "After Repair Procedure".</li> </ul>                                                                                                    | Yes | Go to the applicable DTC troubleshooting.<br>(See 01–02A–9 DTC TABLE [L8, LF].)                                                                                                    |
|        | (See 01–02A–7 AFTER REPAIR<br>PROCEDURE [L8, LF].)<br>• Are any DTC present?                                                                                                    | No  | Troubleshooting completed.                                                                                                    |

## DTC P0103 [L8, LF]

|                        | DPE010200100W51                                                                                                    |    |
|------------------------|----------------------------------------------------------------------------------------------------|----|
| DTC P0103              | MAF sensor circuit high input                                                                                                    |    |
| DETECTION<br>CONDITION | <ul> <li>The PCM monitors the input voltage from the MAF sensor when the engine is running. If the input voltage at PCM terminal 1AC is above 4.9 V, the PCM determines that the MAF circuit has a malfunction.</li> <li>Diagnostic support note <ul> <li>This is a continuous monitor (CCM).</li> <li>The MIL illuminates if the PCM detects the above malfunction condition during the first drive cycle.</li> <li>FREEZE FRAME DATA is available.</li> <li>The DTC is stored in the PCM memory.</li> </ul> </li> </ul> |    |
| POSSIBLE<br>CAUSE      | <ul> <li>MAF sensor malfunction</li> <li>Connector or terminal malfunction</li> <li>Short to power supply in the wiring harness between MAF/IAT sensor terminal C and PCM terminal 1AC</li> <li>Open circuit in the MAF/IAT sensor ground circuit</li> <li>PCM malfunction</li> </ul>                                                                                                    | 01 |
| l                      | MAF SENSOR MAIN RELAY PCM                                                                                                    |    |
|                        |                                                                                                    |    |
| WI<br>(E               | MAF/IAT SENSOR<br>RING HARNESS-SIDE CONNECTOR<br>E D C B A                                                                                                    |    |
|                        |                                                                                                    |    |

| Diagnostic | procedure |
|------------|-----------|
| Blagnootio | procoauro |

| STEP | INSPECTION                                                                                                    |     | ACTION                                                                                                    |
|------|----------------------------------------------------------------------------------------------------|-----|----------------------------------------------------------------------------------------------------|
| 1    | VERIFY FREEZE FRAME DATA HAS BEEN                                                                                                    | Yes | Go to the next step.                                                                                                    |
|      | <ul><li><b>RECORDED</b></li><li>Has FREEZE FRAME DATA been recorded?</li></ul>                                                                                                    | No  | Record the FREEZE FRAME DATA on the repair order, then go to the next step.                                                                               |
| 2    | VERIFY RELATED REPAIR INFORMATION<br>AVAILABILITY<br>• Verify related service repair information                                                                                                    | Yes | <ul><li>Perform repair or diagnosis according to the available repair information.</li><li>If the vehicle is not repaired, go to the next step.</li></ul> |
|      | <ul><li>availability.</li><li>Is any related repair information available?</li></ul>                                                                                                    | No  | Go to the next step.                                                                                                    |
| 3    | INSPECT POOR CONNECTION OF MAF                                                                                                    | Yes | Repair or replace the terminals, then go to Step 7.                                                                                                    |
|      | <ul> <li>SENSOR CONNECTOR</li> <li>Turn the ignition switch to off.</li> <li>Disconnect the MAF/IAT sensor connector.</li> <li>Inspect for poor connection (such as damaged/<br/>pulled-out pins, corrosion.)</li> <li>Is there any malfunction?</li> </ul> | No  | Go to the next step.                                                                                                    |
| 4    | INSPECT MAF SIGNAL CIRCUIT FOR SHORT                                                                                                    | Yes | Go to the next step.                                                                                                    |
|      | <ul> <li>TO POWER CIRCUIT</li> <li>Turn the ignition switch to the ON position<br/>(Engine off).</li> <li>Measure the voltage between MAF/IAT sensor<br/>terminal C (wiring harness-side) and body<br/>ground.</li> </ul>                                   | No  | Repair or replace the wiring harness, then go to Step 7.                                                                                                  |
|      | <ul> <li>Is the voltage 0 V?</li> </ul>                                                                                                    |     |                                                                                                    |
| 5    | INSPECT POOR CONNECTION OF PCM                                                                                                    | Yes | Repair the terminal, then go to Step 7.                                                                                                    |
|      | <ul> <li>Turn the ignition switch off.</li> <li>Disconnect the PCM connector.</li> <li>Inspect for poor connection (such as damaged/<br/>pulled-out pins, corrosion).</li> <li>Is there any malfunction?</li> </ul>                                         | No  | Go to the next step.                                                                                                    |
| 6    | INSPECT MAF SENSOR GROUND CIRCUIT                                                                                                    | Yes | Replace MAF/IAT sensor, then go to the next step.                                                                                                    |
|      | <ul> <li>FOR OPEN CIRCUIT</li> <li>Inspect for continuity between MAF/IAT sensor terminal B (wiring harness-side) and body ground.</li> <li>Is there continuity?</li> </ul>                                                                                 | No  | Repair or replace the wiring harness, then go to the next step.                                                                                           |
| 7    | VERIFY TROUBLESHOOTING OF DTC P0103<br>COMPLETED                                                                                                    | Yes | Replace the PCM, then go to the next step.<br>(See 01–40–5 PCM REMOVAL/INSTALLATION [L8, LF].)                                                            |
|      | <ul> <li>Make sure to reconnect all disconnected connectors.</li> <li>Clear the DTC from the memory using the WDS or equivalent.</li> <li>Start the engine.</li> <li>Is the same DTC present?</li> </ul>                                                    | No  | Go to the next step.                                                                                                    |
| 8    | VERIFY AFTER REPAIR PROCEDURE                                                                                                    | Yes | Go to the applicable DTC troubleshooting.                                                                                                    |
|      | Perform the "After Repair Procedure".                                                                                                    |     | (See 01–02A–9 DTC TABLE [L8, LF].)                                                                                                    |
|      | (See 01–02A–7 AFTER REPAIR<br>PROCEDURE [L8, LF].)<br>• Are any DTC present?                                                                                                    | No  | Troubleshooting completed.                                                                                                    |

## DTC P0107 [L8, LF]

DPE010200100W52

| DTC P0107 | MAP sensor circuit low input                                                                                                    |
|-----------|----------------------------------------------------------------------------------------------------|
|           | <ul> <li>The PCM monitors the input voltage from the MAP sensor when the intake air temperature is above 10 °C {50 °F}. If the input voltage at PCM terminal 2AL is below 0.1V, the PCM determines that the MAP sensor circuit has a malfunction.</li> </ul> |
| DETECTION | Diagnostic support note                                                                                                    |
| CONDITION | This is a continuous monitor (CCM).                                                                                                    |
|           | • The MIL illuminates if the PCM detects the above malfunction condition during the first drive cycle.                                                                                                    |
|           | FREEZE FRAME DATA is available.                                                                                                    |
|           | The DTC is stored in the PCM memory.                                                                                                    |

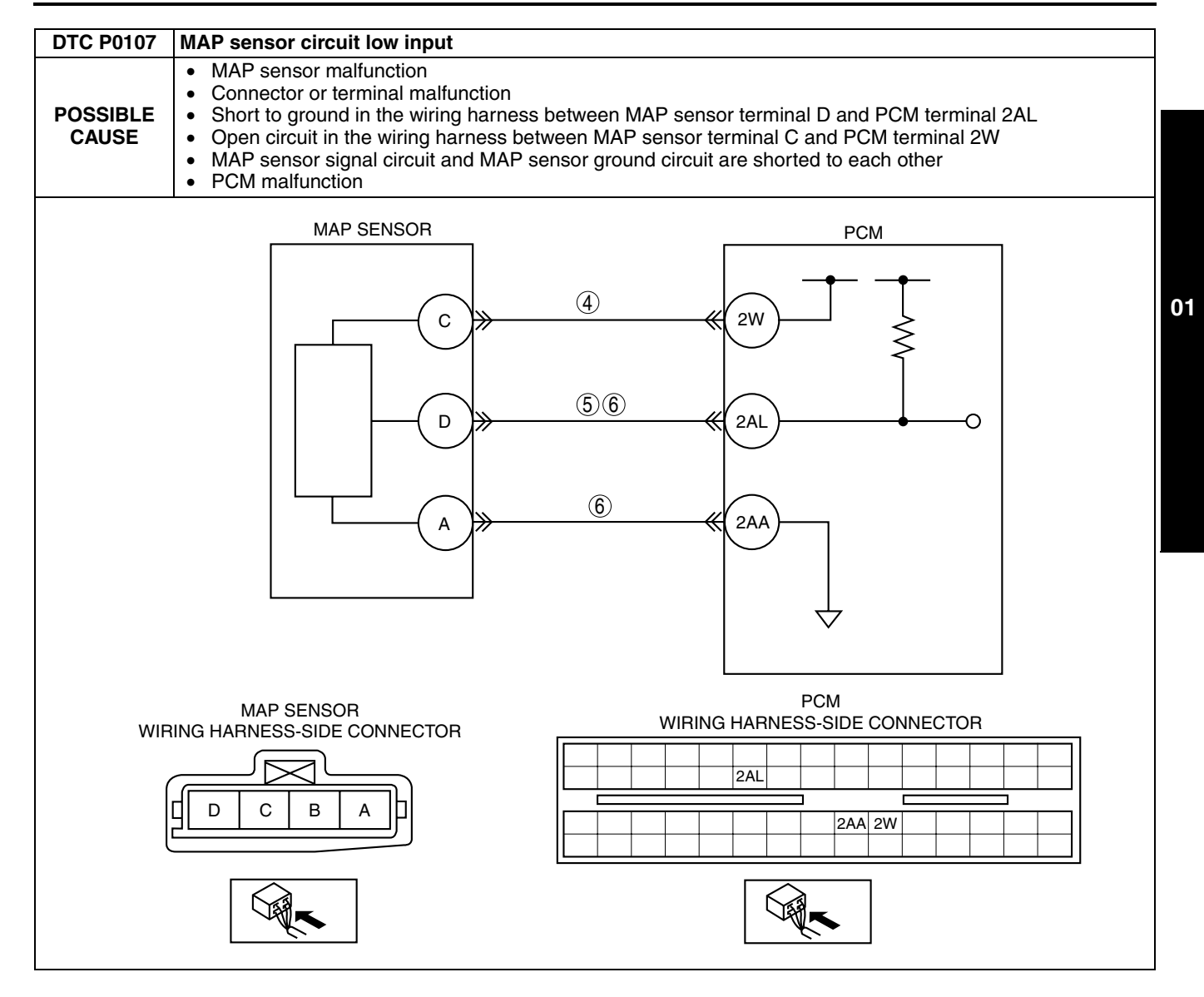

#### Diagnostic procedure

| STEP | INSPECTION                                                                                                    |     | ACTION                                                                                                    |
|------|----------------------------------------------------------------------------------------------------|-----|----------------------------------------------------------------------------------------------------|
| 1    | VERIFY FREEZE FRAME DATA HAS BEEN                                                                                                    | Yes | Go to the next step.                                                                                                    |
|      | <ul><li><b>RECORDED</b></li><li>Has FREEZE FRAME DATA been recorded?</li></ul>                                                                                                    | No  | Record the FREEZE FRAME DATA on the repair order, then go to the next step.                                                                                                    |
| 2    | VERIFY RELATED REPAIR INFORMATION<br>AVAILABILITY<br>• Verify related service repair information                                                                                                    | Yes | Perform repair or diagnosis according to the available<br>repair information.<br>• If the vehicle is not repaired, go to the next step.                                                                                                    |
|      | <ul><li>availability.</li><li>Is any related repair information available?</li></ul>                                                                                                    | No  | Go to the next step.                                                                                                    |
| 3    | VERIFY MAP PID WHEN MAP SENSOR                                                                                                    | Yes | Go to the next step.                                                                                                    |
|      | <ul> <li>CONNECTOR IS DISCONNECTED</li> <li>Disconnect the MAP sensor connector.</li> <li>Connect the WDS or equivalent to DLC-2.</li> <li>Access MAP PID.</li> <li>Is the voltage above 4.9 V?</li> </ul>                                                                                                    | No  | Go to Step 5.                                                                                                    |
| 4    | INSPECT POWER SUPPLY CIRCUIT VOLTAGE<br>AT MAP SENSOR CONNECTOR<br>Note<br>• If DTC P0122 and P2228 are also retrieved                                                                                                    | Yes | <ul> <li>Inspect for poor connection at MAP sensor terminal C (wiring harness-side).</li> <li>Repair or replace the terminal if necessary.</li> <li>If there is no malfunction, replace the MAP sensor.</li> <li>Then go to Step 7.</li> </ul> |
|      | <ul> <li>with P0107, go to the CONSTANT<br/>VOLTAGE troubleshooting procedure.</li> <li>Turn the ignition switch to the ON position<br/>(Engine off).</li> <li>Measure the voltage between MAP sensor<br/>terminal C (wiring harness-side) and body<br/>ground.</li> <li>Is the voltage within 4.5—5.5 V?</li> </ul> | No  | Inspect for an open circuit in the wiring harness between<br>PCM terminal 2W (wiring harness-side) and MAP sensor<br>terminal C (wiring harness-side).<br>Repair or replace the suspected wiring harness, then go to<br>Step 7.                |
| 5    | INSPECT MAP SENSOR SIGNAL CIRCUIT FOR                                                                                                    | Yes | Repair or replace the wiring harness, then go to Step 7.                                                                                                    |
|      | <ul> <li>SHORT TO GROUND</li> <li>Turn the ignition switch off.</li> <li>Disconnect the PCM connector.</li> <li>Inspect continuity between MAP sensor terminal D (wiring harness-side) and body ground.</li> <li>Is there continuity?</li> </ul>                                                                     | No  | Go to the next step.                                                                                                    |
| 6    | INSPECT MAP SENSOR SIGNAL AND<br>GROUND CIRCUIT FOR SHORT TO EACH                                                                                                    | Yes | Repair or replace the wiring harness, then go to the next step.                                                                                                    |
|      | <ul> <li>OTHER</li> <li>Inspect for continuity between MAP sensor terminals D and A (wiring harness-side).</li> <li>Is there continuity?</li> </ul>                                                                                                    | No  | Go to the next step.                                                                                                    |
| 7    | VERIFY TROUBLESHOOTING OF DTC P0107<br>COMPLETED                                                                                                    | Yes | Replace the PCM, then go to the next step.<br>(See 01–40–5 PCM REMOVAL/INSTALLATION [L8, LF].)                                                                                                    |
|      | <ul> <li>Make sure to reconnect all disconnected connectors.</li> <li>Turn the ignition switch to the ON position (Engine off).</li> <li>Clear the DTC from the memory using the WDS or equivalent.</li> <li>Start the engine.</li> <li>Is the same DTC present?</li> </ul>                                          | No  | Go to the next step.                                                                                                    |
| 8    | <ul> <li>VERIFY AFTER REPAIR PROCEDURE</li> <li>Perform the "After Repair Procedure".</li> </ul>                                                                                                    | Yes | Go to the applicable DTC troubleshooting.<br>(See 01–02A–9 DTC TABLE [L8, LF].)                                                                                                    |
|      | (See 01–02A–7 AFTER REPAIR<br>PROCEDURE [L8, LF].)<br>• Are any DTC present?                                                                                                    | No  | Troubleshooting completed.                                                                                                    |

## DTC P0108 [L8, LF]

DPE010200100W53

| DTC P0108              | MAP sensor circuit high input                                                                                                    |    |
|------------------------|----------------------------------------------------------------------------------------------------|----|
| DETECTION<br>CONDITION | <ul> <li>The PCM monitors the input voltage from the MAP sensor when the intake air temperature is above 10 °C {50 °F}. If the input voltage at PCM terminal 2AL is above 4.9V, the PCM determines that the MAP sensor circuit has a malfunction.</li> <li>Diagnostic support note</li> <li>This is a continuous monitor (CCM).</li> <li>The MIL illuminates if the PCM detects the above malfunction condition during the first drive cycle.</li> <li>FREEZE FRAME DATA is available.</li> <li>DTC is stored in the PCM memory.</li> </ul>                                                                                                    |    |
| POSSIBLE<br>CAUSE      | <ul> <li>MAP sensor malfunction</li> <li>Connector or terminal malfunction</li> <li>Open circuit in the wiring harness between MAP sensor terminal A and PCM terminal 2AA</li> <li>Open circuit in the wiring harness between MAP sensor terminal D and PCM terminal 2AL</li> <li>MAP sensor signal circuit shorts to constant voltage supply circuit</li> <li>PCM malfunction</li> </ul>                                                                                                    | 01 |
|                        | MAP SENSOR PCM<br>$\overrightarrow{0}$ $\overrightarrow{0}$ |    |
| WIF                    | MAP SENSOR<br>RING HARNESS-SIDE CONNECTOR<br>D C B A<br>D C B A<br>D C B A<br>C B A<br>C B A<br>C B A<br>C B A<br>C B A<br>C C B A<br>C C B A<br>C C C B A<br>C C C C C C C C C C C C C C C C C C C                                                                                                     |    |
|                        |                                                                                                    |    |

| Diagno | ostic procedure                                                                                                 |     |                                                                             |
|--------|----------------------------------------------------------------------------------------------------|-----|-----------------------------------------------------------------------------|
| STEP   | INSPECTION                                                                                                    |     | ACTION                                                                      |
| 1      | VERIFY FREEZE FRAME DATA HAS BEEN                                                                               | Yes | Go to the next step.                                                        |
|        | <ul> <li>Has FREEZE FRAME DATA been recorded?</li> </ul>                                                        | No  | Record the FREEZE FRAME DATA on the repair order, then go to the next step. |
| 2      | VERIFY RELATED REPAIR INFORMATION                                                                               | Yes | Perform repair or diagnosis according to the available                      |
|        | AVAILABILITY                                                                                                    |     | repair information.                                                         |
|        | <ul> <li>Verify related service repair information<br/>availability</li> </ul>                                  | No  | Go to the next sten                                                         |
|        | <ul> <li>Is any related repair information available?</li> </ul>                                                | NO  | do to the flext step.                                                       |
| 3      | INSPECT CONNECTION OF MAP SENSOR                                                                                | Yes | Go to the next step.                                                        |
|        | CONNECTOR                                                                                                    | No  | Reconnect the connector, then go to Step 9.                                 |
|        | Turn the ignition switch off.                                                                                   |     |                                                                             |
|        | <ul> <li>verify that the MAP sensor connector is<br/>connected securely</li> </ul>                              |     |                                                                             |
|        | <ul> <li>Is connection normal?</li> </ul>                                                                       |     |                                                                             |
| 4      | INSPECT POOR CONNECTION OF MAP                                                                                  | Yes | Repair or replace the terminal, then go to Step 9.                          |
|        | SENSOR CONNECTOR                                                                                                | No  | Go to the next step.                                                        |
|        | <ul> <li>Disconnect the MAP sensor connector.</li> <li>Inspect for poor connection (such as damaged/</li> </ul> |     |                                                                             |
|        | pulled-out pins, corrosion).                                                                                    |     |                                                                             |
|        | Is there any malfunction?                                                                                       |     |                                                                             |
| 5      | VERIFY MAP SENSOR GROUND CIRCUIT FOR                                                                            | Yes | Go to the next step.                                                        |
|        | OPEN CIRCUII                                                                                                    | No  | Inspect for open circuit in wiring harness between PCM                      |
|        | terminal A (wiring harness-side) and body                                                                       |     | terminal 2AA (wining namess-side) and MAP sensor                            |
|        | ground.                                                                                                    |     | suspected wiring harness, then go to Step 9.                                |
|        | Is there continuity?                                                                                            |     |                                                                             |
| 6      | INSPECT PCM CONNECTOR                                                                                           | Yes | Repair the terminal, then go to Step 9.                                     |
|        | <ul> <li>Disconnect the PCM connector.</li> <li>Inspect for poor connection at terminals (such</li> </ul>       | No  | Go to the next step.                                                        |
|        | as damaged/pulled-out pins, corrosion).                                                                         |     |                                                                             |
|        | Is there any malfunction?                                                                                       |     |                                                                             |
| 7      | VERIFY MAP SENSOR SIGNAL CIRCUIT FOR                                                                            | Yes | Repair or replace the wiring harness, then go to Step 9.                    |
|        | Inspect for continuity between MAP sensor                                                                       | NO  | Go to the next step.                                                        |
|        | terminal D and C (wiring harness-side).                                                                         |     |                                                                             |
|        | Is there continuity?                                                                                            |     |                                                                             |
| 8      |                                                                                                    | Yes | Go to the next step.                                                        |
|        | OPEN CIRCUIT                                                                                                    | No  | Repair or replace the wiring harness, then go to the next                   |
|        | terminal D (wiring harness-side) and PCM                                                                        |     | Step.                                                                       |
|        | terminal 2AL (wiring harness-side).                                                                             |     |                                                                             |
|        | Is there continuity?                                                                                            | Vaa | Deplace the DOM then as to the next star                                    |
| 9      |                                                                                                    | res | (See 01–40–5 PCM REMOVAL/INSTALLATION [L8, LF].)                            |
|        | Make sure to reconnect all disconnected                                                                         | No  | Go to the next step.                                                        |
|        | connectors.                                                                                                    |     |                                                                             |
|        | <ul> <li>Turn the ignition switch to the ON position<br/>(Engine off)</li> </ul>                                |     |                                                                             |
|        | <ul> <li>Clear the DTC from the memory using the</li> </ul>                                                     |     |                                                                             |
|        | WDS or equivalent.                                                                                              |     |                                                                             |
|        | <ul> <li>Start the engine.</li> <li>Is the same DTC present?</li> </ul>                                         |     |                                                                             |
| 10     |                                                                                                    | Yes | Go to the applicable DTC troubleshooting                                    |
|        | Perform "After Repair Procedure".                                                                               | 100 | (See 01–02A–9 DTC TABLE [L8, LF].)                                          |
|        | (See 01–02A–7 AFTER REPAIR                                                                                      | No  | Troubleshooting completed.                                                  |
|        | Are any DTC present?                                                                                            |     |                                                                             |
| 1      |                                                                                                    | I   | 1                                                                           |

#### DTC P0111 [L8, LF]

DTC P0111 IAT circuit range/performance problem • If the intake air temperature is higher than the engine coolant temperature by 40 °C {72 °F} with the ignition switch in the ON position, the PCM determines that there is a IAT sensor performance malfunction. **Diagnostic support note** • This is a continuous monitor (CCM). DETECTION The MIL illuminates if the PCM detects the above malfunction condition in two consecutive drive cycles or CONDITION in one drive cycle while the DTC for the same malfunction has been stored in the PCM. PENDING CODE is available if the PCM detects the above malfunction condition during the first drive • cycle. FREEZE FRAME DATA is available. ٠ • DTC is stored in PCM memory. IAT sensor malfunction • POSSIBLE Poor connection at MAF/IAT sensor or PCM connector ٠ CAUSE PCM malfunction •

#### **Diagnostic procedure**

| STEP | INSPECTION                                                                                                    |     | ACTION                                                           |
|------|----------------------------------------------------------------------------------------------------|-----|------------------------------------------------------------------|
| 1    | VERIFY FREEZE FRAME DATA HAS BEEN                                                                                                    | Yes | Go to the next step.                                             |
|      | RECORDED                                                                                                    | No  | Record the FREEZE FRAME DATA on the repair order,                |
|      | Has FREEZE FRAME DATA been recorded?                                                                                                    |     | then go to the next step.                                        |
| 2    | VERIFY RELATED REPAIR INFORMATION                                                                                                    | Yes | Perform repair or diagnosis according to the available           |
|      | AVAILABILITY                                                                                                    |     | repair information.                                              |
|      | <ul> <li>verify for related service repair information<br/>availability</li> </ul>                                                              | No  | Go to the post stop                                              |
|      | <ul> <li>Is any related repair information available?</li> </ul>                                                                                | INU | do to the flext step.                                            |
| 3    | INSPECT POOR CONNECTION OF MAF/IAT                                                                                                    | Yes | Repair or replace the terminal, then go to Step 6.               |
|      | SENSOR CONNECTOR                                                                                                    | No  | Go to the next step.                                             |
|      | • Turn the ignition switch off.                                                                                                    |     |                                                                  |
|      | <ul> <li>Disconnect the MAF/IAI sensor connector.</li> <li>Inspect for poor connection (such as damaged/</li> </ul>                             |     |                                                                  |
|      | pulled-out pins, corrosion).                                                                                                    |     |                                                                  |
|      | <ul> <li>Is there any malfunction?</li> </ul>                                                                                                   |     |                                                                  |
| 4    | INSPECT IAT SENSOR                                                                                                    | Yes | Replace the MAF/IAT sensor, then go to Step 6.                   |
|      | Inspect the IAT sensor.     (See 01, 40, 27 INTAKE AID TEMPERATURE                                                                              | No  | Go to the next step.                                             |
|      | (JAT) SENSOB INSPECTION [L8, LF])                                                                                                    |     |                                                                  |
|      | <ul> <li>Is the IAT sensor normal?</li> </ul>                                                                                                   |     |                                                                  |
| 5    | INSPECT POOR CONNECTION OF PCM                                                                                                    | Yes | Repair or replace the terminal, then go to Step 6.               |
|      | CONNECTOR                                                                                                    | No  | Go to the next step.                                             |
|      | <ul> <li>Disconnect the PCM connector.</li> <li>Inspect for poor connection (such as damaged/)</li> </ul>                                       |     |                                                                  |
|      | pulled-out pins, corrosion).                                                                                                    |     |                                                                  |
|      | <ul> <li>Is there any malfunction?</li> </ul>                                                                                                   |     |                                                                  |
| 6    | VERIFY TROUBLESHOOTING OF DTC P0111                                                                                                    | Yes | Replace the PCM, then go to the next step.                       |
|      | COMPLETED                                                                                                    |     | (See 01–40–5 PCM REMOVAL/INSTALLATION [L8, LF].)                 |
|      | <ul> <li>Make sure to reconnect all disconnected<br/>connectors</li> </ul>                                                                      | NO  | Go to the next step.                                             |
|      | <ul> <li>Clear the DTC from the PCM memory using</li> </ul>                                                                                     |     |                                                                  |
|      | the WDS or equivalent.                                                                                                    |     |                                                                  |
|      | <ul> <li>Start the engine and run the engine under the<br/>EPEEZE EPAME DATA condition</li> </ul>                                               |     |                                                                  |
|      | <ul> <li>Is the PENDING CODE for this DTC present?</li> </ul>                                                                                   |     |                                                                  |
| 7    | VERIFY AFTER REPAIR PROCEDURE                                                                                                    | Yes | Go to the applicable DTC troubleshooting.                        |
|      | <ul> <li>Perform the "After Repair Procedure".</li> </ul>                                                                                       |     | (See 01–02A–9 DTC TABLE [L8, LF].)                               |
|      | (See 01–02A–7 AFTER REPAIR                                                                                                    | No  | Troubleshooting completed.                                       |
|      | <ul> <li>PROCEDURE [L8, LF].)</li> <li>Are any DTC present?</li> </ul>                                                                          |     |                                                                  |
|      | <ul> <li>Perform the "After Repair Procedure".<br/>(See 01–02A–7 AFTER REPAIR<br/>PROCEDURE [L8, LF].)</li> <li>Are any DTC present?</li> </ul> | No  | (See 01–02A–9 DTC TABLE [L8, LF].)<br>Troubleshooting completed. |

DPE010200100W54

## DTC P0112 [L8, LF]

| -                      | DPE010200100W55                                                                                                    |
|------------------------|----------------------------------------------------------------------------------------------------|
| DTC P0112              | IAT sensor circuit low input                                                                                                    |
| DETECTION<br>CONDITION | <ul> <li>The PCM monitors the IAT sensor signal at PCM terminal 1AH. If the PCM detects the IAT sensor voltage is below 0.16 V, the PCM determines that the IAT sensor circuit has a malfunction.</li> <li>Diagnostic support note <ul> <li>This is a continuous monitor (CCM).</li> <li>The MIL illuminates if the PCM detects the above malfunction condition during the first drive cycle.</li> <li>FREEZE FRAME DATA is available.</li> <li>DTCs are stored in the PCM memory.</li> </ul> </li> </ul> |
| POSSIBLE<br>CAUSE      | <ul> <li>IAT sensor malfunction</li> <li>Poor connection at MAF/IAT sensor or PCM connection</li> <li>Short to ground in the wiring harness between MAF/IAT sensor terminal D and PCM terminal 1AH</li> <li>Short to each wiring harness at IAT signal circuit and IAT ground circuit</li> <li>PCM malfunction</li> </ul>                                                                                                    |
|                        | IAT SENSOR                                                                                                    |
| wi<br>(                | MAF/IAT SENSOR<br>RING HARNESS-SIDE CONNECTOR                                                                                                    |

#### Diagnostic procedure

| STEP | P INSPECTION                                                                                                    |           | ACTION                                                                                                    |
|------|----------------------------------------------------------------------------------------------------|-----------|----------------------------------------------------------------------------------------------------|
| 1    | VERIFY FREEZE FRAME DATA HAS BEEN                                                                                                    | Yes       | Go to the next step.                                                                                                    |
|      | <ul><li><b>RECORDED</b></li><li>Has FREEZE FRAME DATA been recorded?</li></ul>                                                                                                    | No        | Record the FREEZE FRAME DATA on the repair order, then go to the next step.                                                                                                    |
| 2    | <ul> <li>VERIFY RELATED REPAIR INFORMATION<br/>AVAILABILITY</li> <li>Verify related service repair information<br/>availability.</li> </ul>                                                                                                    | Yes<br>No | <ul> <li>Perform repair or diagnosis according to the available repair information.</li> <li>If the vehicle is not repaired, go to the next step.</li> <li>Go to the next step.</li> </ul> |
| 2    | Is any related repair information available?                                                                                                    | Vaa       | Papair or rapiage the terminal, then go to Step 7                                                                                                    |
| 3    | <ul> <li>Turn the ignition switch off.</li> <li>Disconnect the MAF/IAT sensor connector.</li> <li>Inspect for bent terminals at MAF/IAT sensor terminals D and E (part-side).</li> <li>Is there any malfunction?</li> </ul>                      | No        | Go to the next step.                                                                                                    |
| 4    | CLASSIFY IAT SENSOR MALFUNCTION OR                                                                                                    | Yes       | Replace the MAF/IAT sensor, then go to Step 7.                                                                                                    |
|      | <ul> <li>WIRING HARNESS MALFUNCTION</li> <li>Connect the WDS or equivalent to DLC-2.</li> <li>Access the IAT PID.</li> <li>Verify IAT value when disconnecting the MAF/<br/>IAT sensor connector.</li> <li>Does the IAT value change?</li> </ul> | No        | Go to the next step.                                                                                                    |
| 5    | INSPECT IAT SIGNAL CIRCUIT FOR SHORT TO                                                                                                    | Yes       | Repair or replace the wiring harness for a short to ground,                                                                                                    |
|      | <ul> <li>Turn the ignition switch off.</li> <li>Disconnect the PCM connector.</li> <li>Inspect for continuity between MAF/IAT sensor terminal D (wiring harness-side) and body ground.</li> <li>Is there continuity?</li> </ul>                  | No        | Go to the next step.                                                                                                    |
| 6    | <ul> <li>INSPECT IAT CIRCUITS FOR SHORT</li> <li>Inspect for continuity between MAF/IAT sensor</li> </ul>                                                                                                    | Yes       | Repair or replace the wiring harness for a short, then go to Step 7.                                                                                                    |
|      | <ul><li>terminals D and E (wiring harness-side).</li><li>Is there continuity?</li></ul>                                                                                                    | No        | Go to the next step.                                                                                                    |
| 7    | <ul> <li>VERIFY TROUBLESHOOTING OF DTC P0112</li> <li>COMPLETED</li> <li>Make sure to reconnect all disconnected connectors.</li> <li>Clear the DTC from the PCM memory using the WDS or oquivalent.</li> </ul>                                  | Yes<br>No | Replace the PCM, then go to the next step.<br>(See 01–40–5 PCM REMOVAL/INSTALLATION [L8, LF].)<br>Go to the next step.                                                                     |
|      | <ul><li>Start the engine.</li><li>Is same DTC present?</li></ul>                                                                                                    |           |                                                                                                    |
| 8    | <ul><li>VERIFY AFTER REPAIR PROCEDURE</li><li>Perform the "After Repair Procedure".</li></ul>                                                                                                    | Yes       | Go to the applicable DTC troubleshooting.<br>(See 01–02A–9 DTC TABLE [L8, LF].)                                                                                                    |
|      | (See 01–02A–7 AFTER REPAIR<br>PROCEDURE [L8, LF].)<br>• Are any DTC present?                                                                                                    | No        | Troubleshooting completed.                                                                                                    |

## DTC P0113 [L8, LF]

| DTC P0113              | IAT sensor circuit high input                                                                                                    |
|------------------------|----------------------------------------------------------------------------------------------------|
| DETECTION<br>CONDITION | <ul> <li>The PCM monitors the input voltage from the IAT sensor. If the input voltage at PCM terminal 1AH is above 4.8 V, the PCM determines that the IAT sensor circuit has a malfunction.</li> <li>Diagnostic support note <ul> <li>This is a continuous monitor (CCM).</li> <li>The MIL illuminates if the PCM detects the above malfunction condition during the first drive cycle.</li> <li>FREEZE FRAME DATA is available.</li> <li>The DTC is stored in the PCM memory.</li> </ul> </li> </ul> |
| POSSIBLE<br>CAUSE      | <ul> <li>IAT sensor malfunction</li> <li>Open circuit in the wiring harness between MAF/IAT sensor terminal D and PCM terminal 1AH</li> <li>Short to power supply in the wiring harness between MAF/IAT sensor terminal D and PCM terminal 1AH</li> <li>Open circuit in the wiring harness between MAF/IAT sensor terminal E and PCM terminal 1AA</li> <li>Poor connection at the MAF/IAT sensor or the PCM connector</li> <li>PCM malfunction</li> </ul>                                             |

01

DPE010200100W56

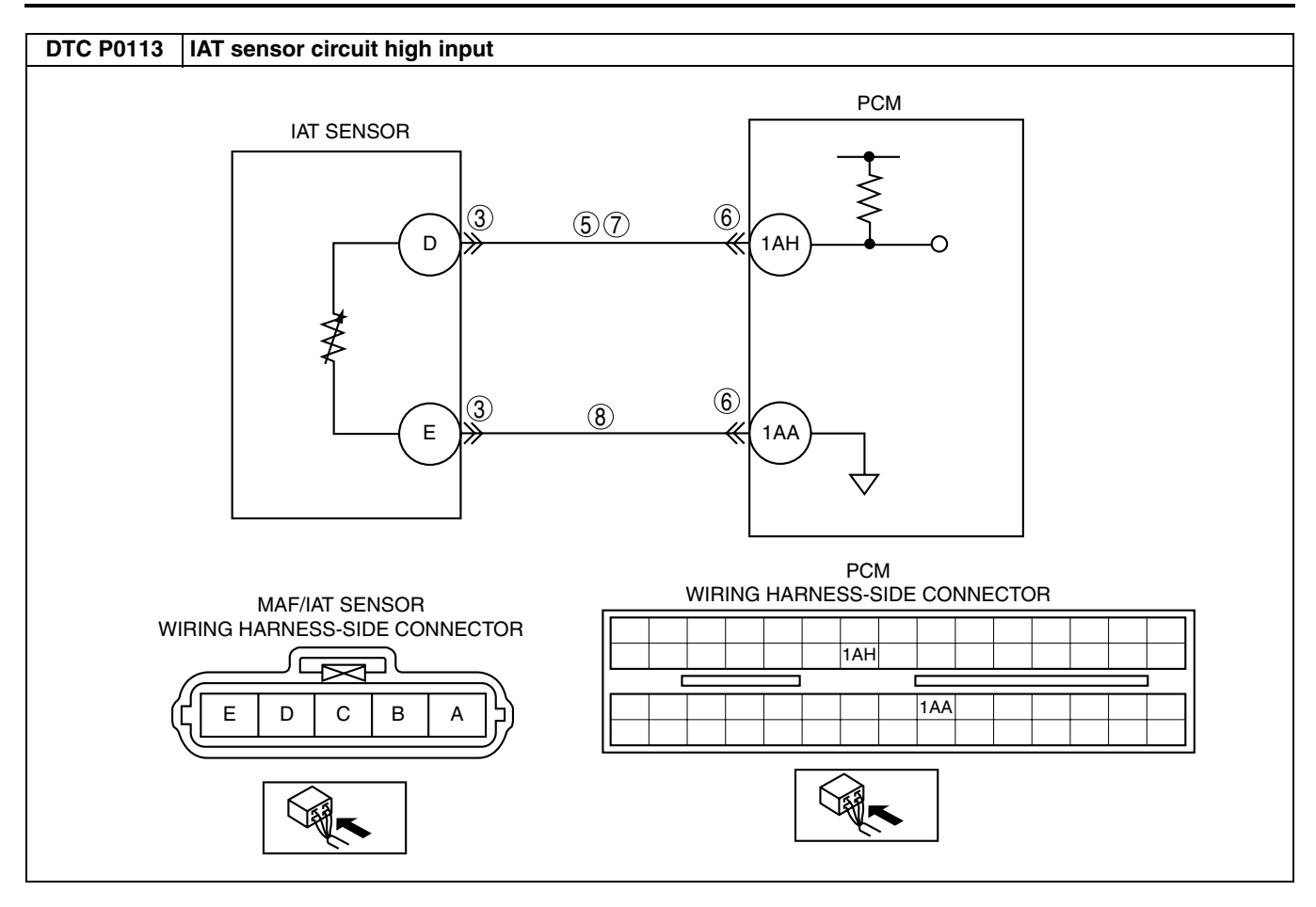
| STEP | INSPECTION                                                                                                    |            | ACTION                                                                                         | 1  |
|------|----------------------------------------------------------------------------------------------------|------------|------------------------------------------------------------------------------------------------|----|
| 1    | VERIFY FREEZE FRAME DATA HAS BEEN                                                                                                    | Yes        | Go to the next step.                                                                           |    |
|      | <ul><li>RECORDED</li><li>Has FREEZE FRAME DATA been recorded?</li></ul>                                                                                                    | No         | Record the FREEZE FRAME DATA on the repair order,                                              |    |
| 2    | VERIFY RELATED REPAIR INFORMATION<br>AVAILABILITY                                                                                                    | Yes        | Perform repair or diagnosis according to the available repair information.                     |    |
|      | <ul> <li>Verify related service repair information<br/>availability.</li> <li>Is any related repair information available?</li> </ul>                                                                                                    | No         | If the vehicle is not repaired, go to the next step. Go to the next step.                      |    |
| 3    | INSPECT POOR CONNECTION OF LAT                                                                                                    | Vac        | Benair or replace the replace the wiring terminal, then go to                                  | •  |
|      | SENSOR CONNECTOR                                                                                                    | 103        | Step 9.                                                                                        | 01 |
|      | <ul> <li>Turn the ignition switch off.</li> <li>Disconnect the MAF/IAT sensor connector.</li> <li>Inspect for poor connection (such as damaged/<br/>pulled-out pins, corrosion).</li> <li>Is there any malfunction?</li> </ul>                                           | No         | Go to the next step.                                                                           |    |
| 4    | CLASSIFY IAT SENSOR MALFUNCTION OR                                                                                                    | Yes        | Replace the MAF/IAT sensor, then go to Step 9.                                                 |    |
|      | <ul> <li>WIRING HARNESS MALFUNCTION</li> <li>Connect the WDS or equivalent to DLC-2.</li> <li>Access the IAT PID.</li> <li>Connect a jumper wire between MAF/IAT sensor terminals D and E.</li> <li>Verify the IAT value</li> <li>Is the voltage below 4.8 V?</li> </ul> | No         | Go to the next step.                                                                           |    |
| 5    | INSPECT IAT SENSOR SIGNAL CIRCUIT FOR                                                                                                    | Yes        | Repair or replace the wiring harness for a short to power supply, then go to Step 9.           |    |
|      | <ul> <li>Turn the ignition switch to the ON position<br/>(Engine off).</li> <li>Measure the voltage between MAF/IAT sensor<br/>terminal D (wiring harness-side) and body</li> </ul>                                                                                      | No         | Go to the next step.                                                                           |    |
|      | ground. <ul> <li>Is the voltage B+?</li> </ul>                                                                                                    |            |                                                                                                |    |
| 6    | INSPECT POOR CONNECTION OF PCM                                                                                                    | Yes        | Repair or replace the terminal, then go to Step 10.                                            |    |
|      | CONNECTOR                                                                                                    | No         | Go to the next step.                                                                           |    |
|      | <ul> <li>Turn the ignition switch off.</li> </ul>                                                                                                    |            | ·                                                                                              |    |
|      | <ul> <li>Disconnect the PCM connector.</li> <li>Inspect PCM terminals 1AH and 1AA (wiring harness-side) for tightness using a feeler tool.</li> <li>Is there any malfunction?</li> </ul>                                                                                 |            |                                                                                                |    |
| 7    | INSPECT IAT SENSOR SIGNAL CIRCUIT FOR                                                                                                    | Yes        | Go to the next step.                                                                           |    |
|      | <ul> <li>OPEN CIRCUIT</li> <li>Inspect for continuity between MAF/IAT sensor<br/>terminal D (wiring harness-side) and PCM<br/>terminal 1AH.</li> </ul>                                                                                                    | No         | Repair or replace the wiring harness for an open circuit, then go to Step 10.                  |    |
|      | <ul> <li>Is there continuity?</li> </ul>                                                                                                    |            |                                                                                                |    |
| 8    | INSPECT IAT SENSOR GROUND CIRCUIT FOR                                                                                                    | Yes        | Go to the next step.                                                                           |    |
|      | <ul> <li>OPEN CIRCUIT</li> <li>Inspect for continuity between MAF/IAT sensor<br/>terminal E (harness-side) and PCM terminal<br/>1AA.</li> </ul>                                                                                                    | No         | Repair or replace the wiring harness for an open circuit, then go to the next step.            |    |
|      | Is there continuity?                                                                                                    | \ <u>,</u> |                                                                                                | 4  |
| 9    | VERIFY TROUBLESHOOTING OF DTC P0113<br>COMPLETED                                                                                                    | Yes        | Replace the PCM, then go to the next step.<br>(See 01–40–5 PCM REMOVAL/INSTALLATION [L8, LF].) |    |
|      | <ul> <li>Make sure to reconnect all disconnected connectors.</li> <li>Clear the DTC from the PCM memory using the WDS or equivalent.</li> <li>Start the engine.</li> <li>Is the same DTC present?</li> </ul>                                                             | No         | Go to the next step.                                                                           |    |
| 10   | VERIFY AFTER REPAIR PROCEDURE                                                                                                    | Yes        | Go to the applicable DTC troubleshooting.<br>(See $01-024-9$ DTC TABLE [18, 15])               | 1  |
|      | <ul> <li>Fenorini the Alter Repair Procedure".<br/>(See 01–02A–7 AFTER REPAIR<br/>PROCEDURE [L8, LF].)</li> <li>Are any DTC present?</li> </ul>                                                                                                    | No         | Troubleshooting completed.                                                                     |    |

#### DTC P0117 [L8, LF]

|                        | DPE010200100W57                                                                                                    |
|------------------------|----------------------------------------------------------------------------------------------------|
| DTC P0117              | ECT sensor circuit low input                                                                                                    |
| DETECTION<br>CONDITION | <ul> <li>The PCM monitors the ECT sensor signal at PCM terminal 2AK. If the PCM detects that the ECT sensor voltage is below 0.2 V, the PCM determines that the ECT sensor circuit has a malfunction.</li> <li>Diagnostic support note <ul> <li>This is a continuous monitor (Engine Cooling System).</li> <li>The MIL illuminates if the PCM detects the above malfunction condition during the first drive cycle.</li> <li>FREEZE FRAME DATA is available.</li> <li>The DTC is stored in the PCM memory.</li> </ul> </li> </ul>                                                                                                    |
| POSSIBLE<br>CAUSE      | <ul> <li>ECT sensor malfunction</li> <li>Connection or terminal malfunction</li> <li>Short to ground in the wiring harness between ECT sensor terminal A and PCM connector terminal 2AK</li> <li>Short to each wiring harness at the ECT signal circuit and the ECT ground circuit</li> <li>PCM malfunction</li> </ul>                                                                                                    |
|                        | ECT SENSOR                                                                                                    |
| WIRIN                  | ECT SENSOR   NG HARNESS-SIDE CONNECTOR     Image: Description of the sense of the sense of t |

#### Diagnostic procedure

| STEP | INSPECTION                                                                                                    |     | ACTION                                                                                                    | ]  |
|------|----------------------------------------------------------------------------------------------------|-----|----------------------------------------------------------------------------------------------------|----|
| 1    | VERIFY FREEZE FRAME DATA HAS BEEN                                                                                                    | Yes | Go to the next step.                                                                                                    |    |
|      | <ul><li>RECORDED</li><li>Has FREEZE FRAME DATA been recorded?</li></ul>                                                                                                    | No  | Record the FREEZE FRAME DATA on the repair order, then go to the next step.                                                                             |    |
| 2    | VERIFY RELATED REPAIR INFORMATION<br>AVAILABILITY<br>• Verify related service repair information                                                                                                    | Yes | Perform the repair or diagnosis according to the available repair information. <ul> <li>If the vehicle is not repaired, go to the next step.</li> </ul> |    |
|      | <ul><li>availability.</li><li>Is any related repair information available?</li></ul>                                                                                                    | No  | Go to the next step.                                                                                                    |    |
| 3    | INSPECT FOR TERMINAL BENDING                                                                                                    | Yes | Repair or replace the terminal, then go to Step 7.                                                                                                    | 01 |
|      | <ul> <li>Turn the ignition switch off.</li> <li>Disconnect the ECT sensor connector.</li> <li>Inspect for bending of ECT sensor terminals A and B (part-side).</li> <li>Is there any malfunction?</li> </ul>                                | No  | Go to the next step.                                                                                                    |    |
| 4    | CLASSIFY ECT SENSOR MALFUNCTION OR                                                                                                    | Yes | Replace the ECT sensor, then go to Step 7.                                                                                                    | 1  |
|      | <ul> <li>WIRING HARNESS MALFUNCTION</li> <li>Connect the WDS or equivalent to DLC-2.</li> <li>Access the ECT PID.</li> <li>Verify the ECT value when disconnecting the ECT sensor connector.</li> <li>Does the ECT value change?</li> </ul> | No  | Go to the next step.                                                                                                    |    |
| 5    | INSPECT ECT SIGNAL CIRCUIT FOR SHORT<br>TO GROUND                                                                                                    | Yes | Repair or replace the wiring harness for a short to ground, then go to Step 7.                                                                          |    |
|      | <ul> <li>Turn the ignition switch off.</li> <li>Inspect for continuity between ECT sensor terminal A (wiring harness-side) and body ground.</li> <li>Is there continuity?</li> </ul>                                                        | No  | Go to the next step.                                                                                                    |    |
| 6    | INSPECT IAT CIRCUIT FOR SHORT WIRING<br>HARNESSES                                                                                                    | Yes | Repair or replace the wiring harness for a short, then go to the next step.                                                                             |    |
|      | <ul> <li>Inspect for continuity between ECT sensor terminal A and B (wiring harness-side).</li> <li>Is there continuity?</li> </ul>                                                                                                    | No  | Go to the next step.                                                                                                    |    |
| 7    | VERIFY TROUBLESHOOTING OF DTC P0117<br>COMPLETED                                                                                                    | Yes | Replace the PCM, then go to the next step.<br>(See 01–40–5 PCM REMOVAL/INSTALLATION [L8, LF].)                                                          |    |
|      | <ul> <li>Make sure to reconnect all disconnected connectors.</li> <li>Clear the DTC from the PCM memory using the WDS or equivalent.</li> <li>Start the engine.</li> <li>Is the same DTC present?</li> </ul>                                | No  | Go to the next step.                                                                                                    |    |
| 8    | VERIFY AFTER REPAIR PROCEDURE     Perform the "After Benair Procedure"                                                                                                    | Yes | Go to the applicable DTC troubleshooting.<br>(See 01–02A–9 DTC TABLE IL8. LFI.)                                                                         | ]  |
|      | <ul> <li>(See 01–02A–7 AFTER REPAIR<br/>PROCEDURE [L8, LF].)</li> <li>Are any DTC present?</li> </ul>                                                                                                    | No  | Troubleshooting completed.                                                                                                    | 1  |

#### DTC P0118 [L8, LF]

| DTC P0118         | ECT sensor circuit high input                                                                                                    |
|-------------------|----------------------------------------------------------------------------------------------------|
| DETECTION         | <ul> <li>The PCM monitors the ECT sensor signal at PCM terminal 2AK. If the PCM detects that the ECT sensor voltage is above 4.6 V, the PCM determines that the ECT sensor circuit has a malfunction.</li> <li>Diagnostic support note</li> </ul>                                                                                                    |
| CONDITION         | <ul> <li>This is a continuous monitor (Engine Cooling System).</li> <li>The MIL illuminates if the PCM detects the above malfunction condition during the first drive cycle.</li> <li>FREEZE FRAME DATA is available.</li> <li>The DTC is stored in the PCM memory.</li> </ul>                                                                                                    |
| POSSIBLE<br>CAUSE | <ul> <li>ECT sensor malfunction</li> <li>Connection or terminal malfunction</li> <li>Open circuit in the wiring harness between ECT sensor terminal A and PCM terminal 2AK</li> <li>Short to power supply in the wiring harness between ECT sensor terminal A and PCM terminal 2AK</li> <li>Open circuit in the wiring harness between ECT sensor terminal B and PCM terminal 2AA</li> <li>PCM malfunction</li> </ul> |

DPE010200100W58

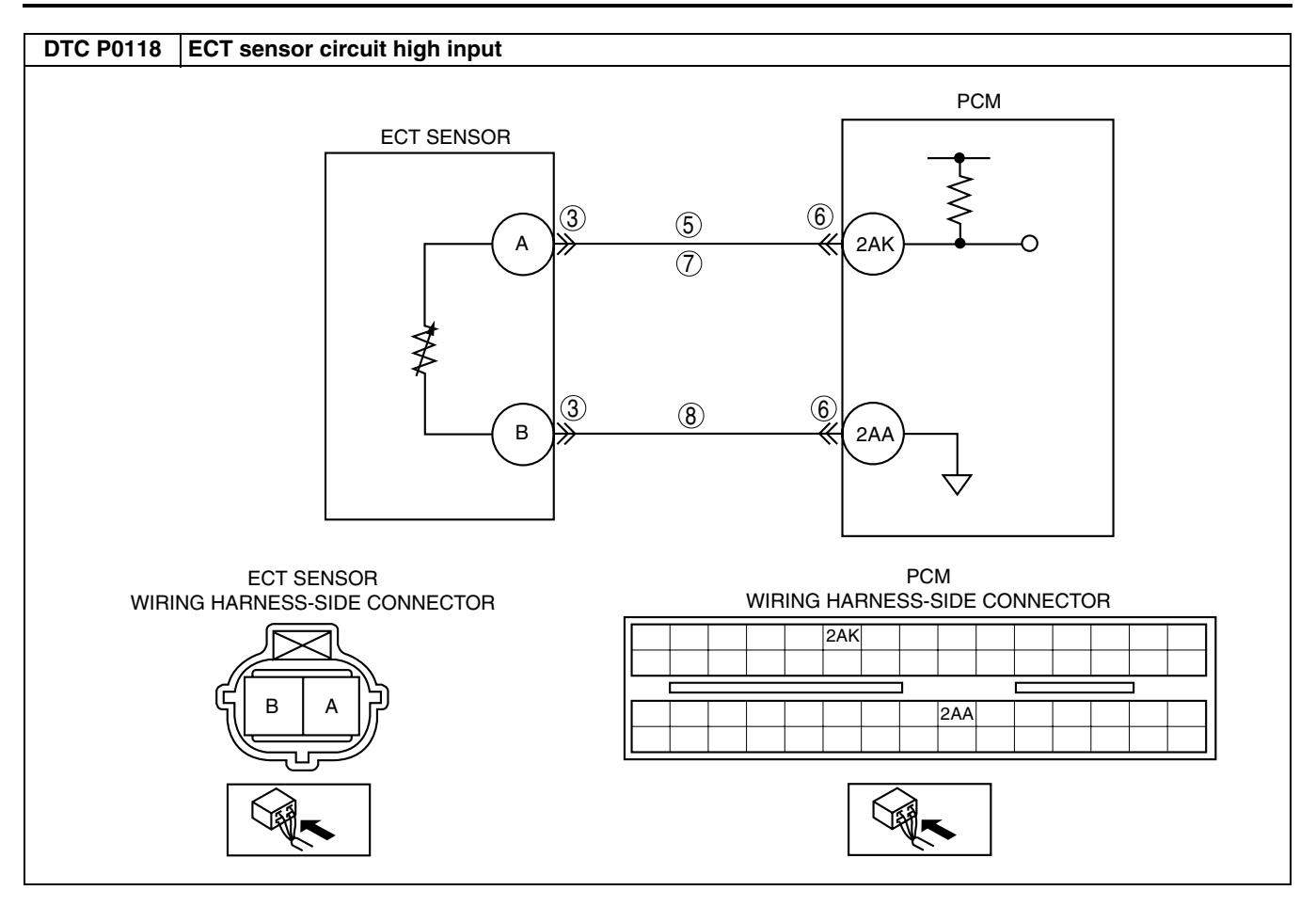

| STEP | INSPECTION                                                                                                  |     | ACTION                                                                   | 1  |
|------|----------------------------------------------------------------------------------------------------|-----|--------------------------------------------------------------------------|----|
| 1    | VERIFY FREEZE FRAME DATA HAS BEEN                                                                           | Yes | Go to the next step.                                                     | 1  |
|      | RECORDED                                                                                                    | No  | Record the FREEZE FRAME DATA on the repair order,                        |    |
|      | <ul> <li>Has FREEZE FRAME DATA been recorded?</li> </ul>                                                    |     | then go to the next step.                                                |    |
| 2    | VERIFY RELATED REPAIR INFORMATION                                                                           | Yes | Perform repair or diagnosis according to the available                   |    |
|      | AVAILABILITY                                                                                                |     | repair information.                                                      |    |
|      | <ul> <li>Verify related service repair information</li> </ul>                                               |     | <ul> <li>If the vehicle is not repaired, go to the next step.</li> </ul> |    |
|      | availability.                                                                                               | No  | Go to the next step.                                                     |    |
|      | <ul> <li>Is any related repair information available?</li> </ul>                                            |     |                                                                          |    |
| 3    | INSPECT FRONT HO2S CONNECTOR FOR                                                                            | Yes | Repair or replace the terminal, then go to Step 9.                       | 01 |
|      | POOR CONNECTION                                                                                             | No  | Go to the next step.                                                     |    |
|      | Turn the ignition switch off.                                                                               |     |                                                                          |    |
|      | <ul> <li>Disconnect ECT sensor connector.</li> <li>Inspect for peer connection (such as damaged)</li> </ul> |     |                                                                          |    |
|      | pulled-out pins_corrosion)                                                                                  |     |                                                                          |    |
|      | <ul> <li>Is there any malfunction?</li> </ul>                                                               |     |                                                                          |    |
| 4    | CLASSIFY ECT SENSOR MALFUNCTION OR                                                                          | Yes | Replace the ECT sensor, then go to Step 9.                               |    |
|      | WIRING HARNESS MALFUNCTION                                                                                  | No  | Go to the next step                                                      | -  |
|      | • Connect the WDS or equivalent to the DLC-2.                                                               | 110 |                                                                          |    |
|      | Access ECT PID.                                                                                             |     |                                                                          |    |
|      | Connect a jumper wire between ECT sensor                                                                    |     |                                                                          |    |
|      | terminals A and B.                                                                                          |     |                                                                          |    |
|      | <ul> <li>Verify the ECT value.</li> <li>Is the voltage 4 6 V or below?</li> </ul>                           |     |                                                                          |    |
| 5    |                                                                                                    | Vac | Benair or replace the wiring barness for a short to power                | -  |
| 5    | SHORT TO POWER                                                                                              | 103 | supply, then go to Step 9.                                               |    |
|      | Turn the ignition switch to the ON position                                                                 | No  | Go to the next step                                                      |    |
|      | (Engine off).                                                                                               |     |                                                                          |    |
|      | <ul> <li>Measure the voltage between ECT sensor</li> </ul>                                                  |     |                                                                          |    |
|      | terminal A (wiring harness-side) and body                                                                   |     |                                                                          |    |
|      | ground.                                                                                                    |     |                                                                          |    |
| 6    |                                                                                                    | Vaa | Papair or rapida the terminal then as to Stan 0                          | -  |
| 0    |                                                                                                    | Tes | Repair of replace the terminal, then go to Step 9.                       | -  |
|      | Disconnect the PCM connector                                                                                | INO | Go to the next step.                                                     |    |
|      | <ul> <li>Inspect for poor connection (such as damaged/</li> </ul>                                           |     |                                                                          |    |
|      | pulled-out pins, corrosion).                                                                                |     |                                                                          |    |
|      | <ul> <li>Is there any malfunction?</li> </ul>                                                               |     |                                                                          |    |
| 7    | INSPECT ECT SENSOR SIGNAL CIRCUIT FOR                                                                       | Yes | Go to the next step.                                                     |    |
|      | OPEN CIRCUIT                                                                                                | No  | Repair or replace the wiring harness for an open circuit,                |    |
|      | <ul> <li>Inspect the continuity between ECT sensor</li> </ul>                                               |     | then go to Step 9.                                                       |    |
|      | terminal A (winng namess-side) and PCM                                                                      |     |                                                                          |    |
|      | <ul> <li>Is there continuity?</li> </ul>                                                                    |     |                                                                          |    |
| 8    | INSPECT ECT SENSOR GROUND CIRCUIT                                                                           | Yes | Go to the next step.                                                     | 1  |
|      | FOR OPEN CIRCUIT                                                                                            | No  | Repair or replace the wiring barness for an open circuit                 | 1  |
|      | <ul> <li>Inspect for continuity between ECT sensor</li> </ul>                                               |     | then go to the next step.                                                |    |
|      | terminal B (wiring harness-side) and PCM                                                                    |     |                                                                          |    |
|      | terminal 2AA.                                                                                               |     |                                                                          |    |
|      | Is there continuity?                                                                                        |     |                                                                          | 4  |
| 9    |                                                                                                    | Yes | Replace the PCM, then go to the next step.                               | 1  |
|      | COMPLETED<br>Make sure to reconnect all disconnected                                                        | Na  | (See 01-40-5 FOW REMOVAL/INSTALLATION [Lo, LF].)                         | -  |
|      | connectors                                                                                                  | 110 |                                                                          | 1  |
|      | <ul> <li>Clear the DTC from the PCM memory using</li> </ul>                                                 |     |                                                                          |    |
|      | the WDS or equivalent.                                                                                      |     |                                                                          |    |
|      | Start the engine.                                                                                           |     |                                                                          |    |
|      | Is the same DTC present?                                                                                    |     |                                                                          | _  |
| 10   | VERIFY AFTER REPAIR PROCEDURE                                                                               | Yes | Go to the applicable DTC troubleshooting.                                | 1  |
|      | Perform "After Repair Procedure".                                                                           |     | (See 01–02A–9 DTC TABLE [L8, LF].)                                       | 1  |
|      |                                                                                                    | No  | Troubleshooting completed.                                               |    |
|      | Are any DTC present?                                                                                        |     |                                                                          |    |
|      |                                                                                                    |     | 1                                                                        |    |

#### DTC P0121 [L8, LF]

|                        | DPE010200100W59                                                                                                    |
|------------------------|----------------------------------------------------------------------------------------------------|
| DTC P0121              | TP sensor stuck closed                                                                                                    |
| DETECTION<br>CONDITION | <ul> <li>If the PCM detects that the throttle valve opening angle is below 12.5% for 5 s after the following conditions are met, the PCM determines that the TP is stuck closed:</li> <li>MONITORING CONDITION <ul> <li>Engine coolant temperature is above 70 °C {158 °F}.</li> <li>MAF sensor signal is above 32.0 g/s {4.2 lb/min.}.</li> </ul> </li> <li>If the PCM detects that the throttle valve opening angle is above 50% for 5 s after the following conditions are met, the PCM determines that the TP is stuck open:</li> <li>MONITORING CONDITION <ul> <li>Engine speed is above 500 rpm</li> <li>MAF sensor signal is below 5 g/s {0.66 lb/min.}</li> </ul> </li> </ul> <li>Diagnostic support note <ul> <li>This is a continuous monitor (CCM).</li> <li>The MIL illuminates if the PCM detects the above malfunction condition in two consecutive drive cycles or in one drive cycle while the DTC for the same malfunction has been stored in the PCM.</li> <li>PENDING CODE is available if PCM detects the above malfunction condition during the first drive cycle.</li> <li>FREEZE FRAME DATA is available.</li> <li>DTC is stored in the PCM memory.</li> </ul></li> |
| POSSIBLE<br>CAUSE      | <ul> <li>TP sensor malfunction</li> <li>Electrical corrosion in the TP signal circuit</li> <li>Voltage drop in the constant voltage supply circuit</li> <li>Voltage drop in the ground circuit</li> <li>MAF sensor malfunction</li> <li>PCM malfunction</li> </ul>                                                                                                    |

| STEP | INSPECTION                                                                              |     | ACTION                                                                   | 7  |
|------|-----------------------------------------------------------------------------------------|-----|--------------------------------------------------------------------------|----|
| 1    | VERIFY FREEZE FRAME DATA HAS BEEN                                                       | Yes | Go to the next step.                                                     |    |
|      | RECORDED                                                                                | No  | Record the FREEZE FRAME DATA on the repair order,                        |    |
|      | Has FREEZE FRAME DATA been recorded?                                                    |     | then go to the next step.                                                |    |
| 2    | VERIFY RELATED PENDING CODE OR                                                          | Yes | Go to DTC P0101 troubleshooting procedure.                               |    |
|      | STORED DTC                                                                              | No  | Go to the next step.                                                     |    |
|      | Ium the ignition switch to the ON position     (Engine off)                             |     |                                                                          |    |
|      | <ul> <li>Retrieve the pending or stored DTC using the</li> </ul>                        |     |                                                                          |    |
|      | WDS or equivalent.                                                                      |     |                                                                          | 01 |
|      | Is DTC P0101 also retrieved?                                                            |     |                                                                          |    |
| 3    |                                                                                         | Yes | Perform repair or diagnosis according to the available                   |    |
|      | Verify related service repair information                                               |     | <ul> <li>If the vehicle is not repaired, go to the next step.</li> </ul> |    |
|      | availability.                                                                           | No  | Go to the next step.                                                     |    |
|      | <ul> <li>Is any related repair information available?</li> </ul>                        |     |                                                                          |    |
| 4    | VERIFY CURRENT INPUT SIGNAL STATUS: IS                                                  | Yes | Go to Step 7.                                                            |    |
|      | CONCERN INTERMITTENT OR CONSTANT?                                                       | No  | Go to the next step.                                                     |    |
|      | <ul> <li>Start the engine.</li> <li>Access the ECT TP and the MAE PIDs using</li> </ul> |     |                                                                          |    |
|      | the WDS or equivalent.                                                                  |     |                                                                          |    |
|      | Warm up the engine until the ECT PID is                                                 |     |                                                                          |    |
|      | above 70 °C {158 °F}                                                                    |     |                                                                          |    |
|      | <ul> <li>Read the TP PID while the MAF PID is above</li> </ul>                          |     |                                                                          |    |
|      | 32.0 g/s {4.2 lb/min.}.                                                                 |     |                                                                          |    |
|      | <ul><li>Is the TP PID above 12.5%?</li></ul>                                            |     |                                                                          | _  |
| 5    | VERIFY TP PID                                                                           | Yes | Go to Step 12.                                                           | _  |
|      | <ul> <li>Start the engine.</li> <li>Access the TP MAE and BPM PIDs using the</li> </ul> | No  | Go to the next step.                                                     |    |
|      | WDS or equivalent.                                                                      |     |                                                                          |    |
|      | • Read the TP PID while the MAF PID is <b>below 5</b>                                   |     |                                                                          |    |
|      | g/s {0.7 lb/min} and the RPM PID is above                                               |     |                                                                          |    |
|      | <ul> <li>Is the TP PID above 50%?</li> </ul>                                            |     |                                                                          |    |
| 6    | VERIFY CURRENT INPUT SIGNAL STATUS: IS                                                  | Yes | Intermittent concern exists. Go to INTERMITTENT                          |    |
|      | CONCERN INTERMITTENT OR CONSTANT?                                                       |     | CONCERNS troubleshooting procedure.                                      |    |
|      | Drive the vehicle and read MAF PID.                                                     | No  | Inspect the mass airflow sensor, related circuits and                    |    |
|      | Does the MAF PID change according to driving<br>conditions?                             |     | terminals.                                                               |    |
|      |                                                                                         |     | INSPECTION [L8, LF].)                                                    |    |
|      |                                                                                         |     | Repair or replace if necessary, then go to Step 16.                      |    |
| 7    | INSPECT TP SENSOR TERMINALS FOR                                                         | Yes | Repair or replace the terminal or TP sensor, then go to                  |    |
|      | ELECTRICAL CORROSION                                                                    |     |                                                                          | _  |
|      | <ul> <li>Disconnect the TP sensor connector.</li> </ul>                                 | NO  | Go to the next step.                                                     |    |
|      | Inspect the male and female TP sensor                                                   |     |                                                                          |    |
|      | terminals for electrical corrosion.                                                     |     |                                                                          |    |
| 0    | Is any electrical corrosion found?                                                      | Var | Co to the payt stop                                                      | 4  |
| 8    | Does the TP sensor resistance smoothly                                                  | res | Go to the next step.                                                     | _  |
|      | change smoothly while gradually opening the                                             |     |                                                                          |    |
|      | throttle valve?                                                                         |     |                                                                          |    |
| 9    | INSPECT PCM TERMINALS FOR ELECTRICAL                                                    | Yes | Repair the terminal, then go to Step 11.                                 |    |
|      | CORROSION                                                                               | No  | Go to the next step.                                                     |    |
|      | <ul> <li>Disconnect the PCM male and female terminals for</li> </ul>                    |     |                                                                          |    |
|      | electrical corrosion.                                                                   |     |                                                                          |    |
|      | <ul> <li>Is there any electrical corrosion?</li> </ul>                                  |     |                                                                          |    |

| STEP | INSPECTION                                                                                                    |                        | ACTION                                                                                                    |
|------|----------------------------------------------------------------------------------------------------|------------------------|----------------------------------------------------------------------------------------------------|
| 10   | INSPECT CONSTANT VOLTAGE SUPPLY AND                                                                                                    | Yes                    | Go to the next step.                                                                                                    |
| 10   | <ul> <li>INSPECT CONSTANT VOLTAGE SUPPLY AND<br/>TP SIGNAL CIRCUITS FOR VOLTAGE DROP         <ul> <li>Turn the ignition switch to the ON position<br/>(Engine off).</li> <li>Inspect the voltage between the following<br/>terminals:</li></ul></li></ul>                                                                                                    | Yes<br>No<br>Yes<br>No | Go to the next step.<br>Inspect PCM terminals 2I and 2W (wiring harness-side) for<br>rust or corrosion.<br>• Repair or replace the terminal then go to the next step.<br>Replace the PCM, then go to Step 17.<br>Go to Step 17. |
|      | <ul> <li>Access the ECT, TP and MAF PIDs using the WDS or equivalent.</li> <li>Warm up the engine until the ECT PID is above 70 °C {158°F}.</li> <li>Drive the vehicle and read the TP and MAF PIDs.</li> <li>Verify that the PID readings are within specifications<br/>MAF PID: above 32.0 g/s {4.2 lb/min}<br/>TP PID: above 12.5% above 5 s</li> <li>Is the PENDING CODE for this DTC present?</li> </ul>                              |                        |                                                                                                    |
| 12   | INSPECT TP SENSOR TERMINALS FOR                                                                                                    | Yes                    | Repair or replace the terminal or TP sensor, then go to                                                                                                    |
|      | <ul> <li>ELECTRICAL CORROSION</li> <li>Turn the ignition switch off.</li> <li>Disconnect TP sensor connector.</li> <li>Inspect for electrical corrosion on the male and female TP sensor terminals.</li> <li>Is any electrical corrosion found?</li> </ul>                                                                                                    | No                     | Go to the next step.                                                                                                    |
| 13   | INSPECT GROUND CIRCUIT FOR VOLTAGE                                                                                                    | Yes                    | Go to the next step.                                                                                                    |
|      | <ul> <li>DROP</li> <li>Inspect the resistance between TP sensor terminal A (wiring harness-side) and body ground.</li> <li>Is the resistance approx. 0 ohm?</li> </ul>                                                                                                    | No                     | <ul> <li>Inspect the PCM terminal 2AA (wiring harness-side) for rust or corrosion.</li> <li>Repair or replace the terminal.</li> <li>Go to Step 16.</li> </ul>                                                                  |
| 14   | VERIFY TP SENSOR                                                                                                    | Yes                    | Go to the next step.                                                                                                    |
|      | <ul> <li>Does the resistance change smoothly while<br/>gradually opening the throttle valve?</li> </ul>                                                                                                    | No                     | Replace the TP sensor, then go to Step 16.                                                                                                    |
| 15   | INSPECT PCM TERMINALS FOR ELECTRICAL                                                                                                    | Yes                    | Repair the terminal, then go to the next step.                                                                                                    |
|      | <ul> <li>Disconnect the PCM connector.</li> <li>Inspect the PCM and PCM connector male and female terminals for electrical corrosion.</li> <li>Is any electrical corrosion found?</li> </ul>                                                                                                    | No                     | Go to the next step.                                                                                                    |
| 16   | VERIFY TROUBLESHOOTING OF DTC P0121<br>COMPLETED                                                                                                    | Yes                    | Replace the PCM, then go to the next step.<br>(See 01–40–5 PCM REMOVAL/INSTALLATION [L8, LF].)                                                                                                    |
|      | <ul> <li>Make sure to reconnect all disconnected connectors.</li> <li>Start the engine.</li> <li>Clear the DTC from the PCM memory using the WDS or equivalent.</li> <li>Access the RPM, TP and MAF PIDs using the WDS or equivalent.</li> <li>Verify that the TP PID reading is below 50% while the MAF PID is below 4.8 g/s {0.6 lb/min} and the RPM PID is above 500 rpm.</li> <li>Is the PENDING CODE for this DTC present?</li> </ul> | No                     | Go to the next step.                                                                                                    |

| STEP | INSPECTION                                                                                       |     | ACTION                                                                          |
|------|--------------------------------------------------------------------------------------------------|-----|---------------------------------------------------------------------------------|
| 17   | <ul> <li>VERIFY AFTER REPAIR PROCEDURE</li> <li>Perform the "After Repair Procedure".</li> </ul> | Yes | Go to the applicable DTC troubleshooting.<br>(See 01–02A–9 DTC TABLE [L8, LF].) |
|      | (See 01–02A–7 AFTER REPAIR<br>PROCEDURE [L8, LF].)<br>• Are any DTCs present?                    | No  | Troubleshooting completed.                                                      |

#### DTC P0122 [L8, LF]

DPE010200100W60

| DTC P0122              | TP sensor circuit low input                                                                                                    |    |
|------------------------|----------------------------------------------------------------------------------------------------|----|
| DETECTION<br>CONDITION | <ul> <li>If the PCM detects that the TP sensor voltage at PCM terminal 2I is below 0.1 V while the engine is running, the PCM determines that the TP circuit has a malfunction.</li> <li>Diagnostic support note <ul> <li>This is a continuous monitor (CCM).</li> <li>The MIL illuminates if the PCM detects the above malfunction conditions in the first drive cycle.</li> <li>FREEZE FRAME DATA is available.</li> <li>DTC is stored in the PCM memory.</li> </ul> </li> </ul>                                                                                                    | 01 |
| POSSIBLE<br>CAUSE      | <ul> <li>TP sensor malfunction</li> <li>Connector or terminal malfunction</li> <li>Open circuit in the wiring harness between TP sensor terminal B and PCM terminal 2I</li> <li>Short to ground in the wiring harness between TP sensor terminal B and PCM terminal 2I</li> <li>Open circuit in the wiring harness between TP sensor terminal C and PCM terminal 2W</li> <li>PCM malfunction</li> </ul>                                                                                                    |    |
|                        | TP SENSOR       PCM         Image: sensor sensor |    |

| Diagno | ostic procedure                                                              |     |                                                                          |
|--------|------------------------------------------------------------------------------|-----|--------------------------------------------------------------------------|
| STEP   | INSPECTION                                                                   |     | ACTION                                                                   |
| 1      | VERIFY FREEZE FRAME DATA HAS BEEN                                            | Yes | Go to the next step.                                                     |
|        |                                                                              | No  | Record the FREEZE FRAME DATA on the repair order,                        |
|        | Has FREEZE FRAME DATA been recorded?                                         |     | then go to the next step.                                                |
| 2      |                                                                              | Yes | Perform the repair or diagnosis according to the available               |
|        | Verify related service repair information                                    |     | <ul> <li>If the vehicle is not repaired, go to the next step.</li> </ul> |
|        | availability.                                                                | No  | Go to the next step.                                                     |
|        | Is any related repair information available?                                 |     | ·                                                                        |
| 3      | CLASSIFY TP SENSOR OR WIRING HARNESS                                         | Yes | Go to the next step.                                                     |
|        | MALFUNCTION                                                                  | No  | Go to step 5.                                                            |
|        | Access the TP PID                                                            |     |                                                                          |
|        | Disconnect the TP sensor connector.                                          |     |                                                                          |
|        | Connect a jumper wire between TP sensor                                      |     |                                                                          |
|        | <ul> <li>Is the voltage above 4 9 V?</li> </ul>                              |     |                                                                          |
| 4      | INSPECT TP SENSOR                                                            | Yes | Inspect TP sensor terminal C for poor connection Benair or               |
|        | Perform the TP sensor inspection.                                            |     | replace if necessary, then go to Step 7.                                 |
|        | (See 01–40–31 THROTTLE POSITION (TP)                                         | No  | Replace the TP sensor, then go to Step 7.                                |
|        | SENSOR INSPECTION [L8, LF].)                                                 |     |                                                                          |
| 5      | INSPECT POWER SUPPLY CIRCUIT VOLTAGE                                         | Yes | Go to the next step                                                      |
|        | AT TP SENSOR CONNECTOR                                                       | No  | Repair or replace the open circuit in the wiring harness                 |
|        |                                                                              |     | between TP sensor connector terminal C and PCM                           |
|        | Note                                                                         |     | terminal 2W (wiring harness-side).                                       |
|        | • II DTC POTO7 and P2228 are also reineved<br>with P0122, go to the CONSTANT |     |                                                                          |
|        | VOLTAGE troubleshooting procedure.                                           |     |                                                                          |
|        | - Turn the ignition quitch to the ON position                                |     |                                                                          |
|        | (Engine off).                                                                |     |                                                                          |
|        | <ul> <li>Inspect the voltage at TP sensor terminal C</li> </ul>              |     |                                                                          |
|        | (wiring harness-side).                                                       |     |                                                                          |
| 6      | • Is the voltage within 4.5—5.5 V?                                           | Vee | Density or realized the wiring horness, then go to Oten 7                |
| 0      | GROUND                                                                       | No  | Co to the next step                                                      |
|        | <ul> <li>Inspect for continuity between TP sensor</li> </ul>                 | NU  | do to the next step.                                                     |
|        | terminal B (harness-side) and body ground.                                   |     |                                                                          |
|        | Is there continuity?                                                         |     |                                                                          |
| 1      |                                                                              | Yes | Replace the PCM, then go to the next step.                               |
|        | Make sure to reconnect all disconnected                                      | No  | Go to the next step                                                      |
|        | connectors.                                                                  |     |                                                                          |
|        | Clear the DTC from the PCM memory using     the WDS or equivalent            |     |                                                                          |
|        | Start the engine                                                             |     |                                                                          |
|        | Is the same DTC present?                                                     |     |                                                                          |
| 8      | VERIFY AFTER REPAIR PROCEDURE                                                | Yes | Go to the applicable DTC troubleshooting.                                |
|        | Perform the "After Repair Procedure".                                        |     | (See 01–02A–9 DTC TABLE [L8, LF].)                                       |
|        | (See UI-UZA-/ AFTER REPAIR<br>PROCEDURE [18, 1 F1)                           | No  | Troubleshooting completed.                                               |
|        | Are any DTCs present?                                                        |     |                                                                          |

#### DTC P0123 [L8, LF]

Г

DPE010200100W61

| DTC P0123 | TP sensor circuit high input                                                                                                    |
|-----------|----------------------------------------------------------------------------------------------------|
| DETECTION | <ul> <li>If the PCM detects that the TP sensor voltage at PCM terminal 2I is above 4.9 V while the engine is running, the PCM determines that the TP circuit has a malfunction.</li> <li>Diagnostic support note</li> </ul>                          |
| CONDITION | <ul> <li>This is a continuous monitor (CCM).</li> <li>The MIL illuminates if the PCM detects the above malfunction condition in the first drive cycle.</li> <li>FREEZE FRAME DATA is available.</li> <li>DTC is stored in the PCM memory.</li> </ul> |

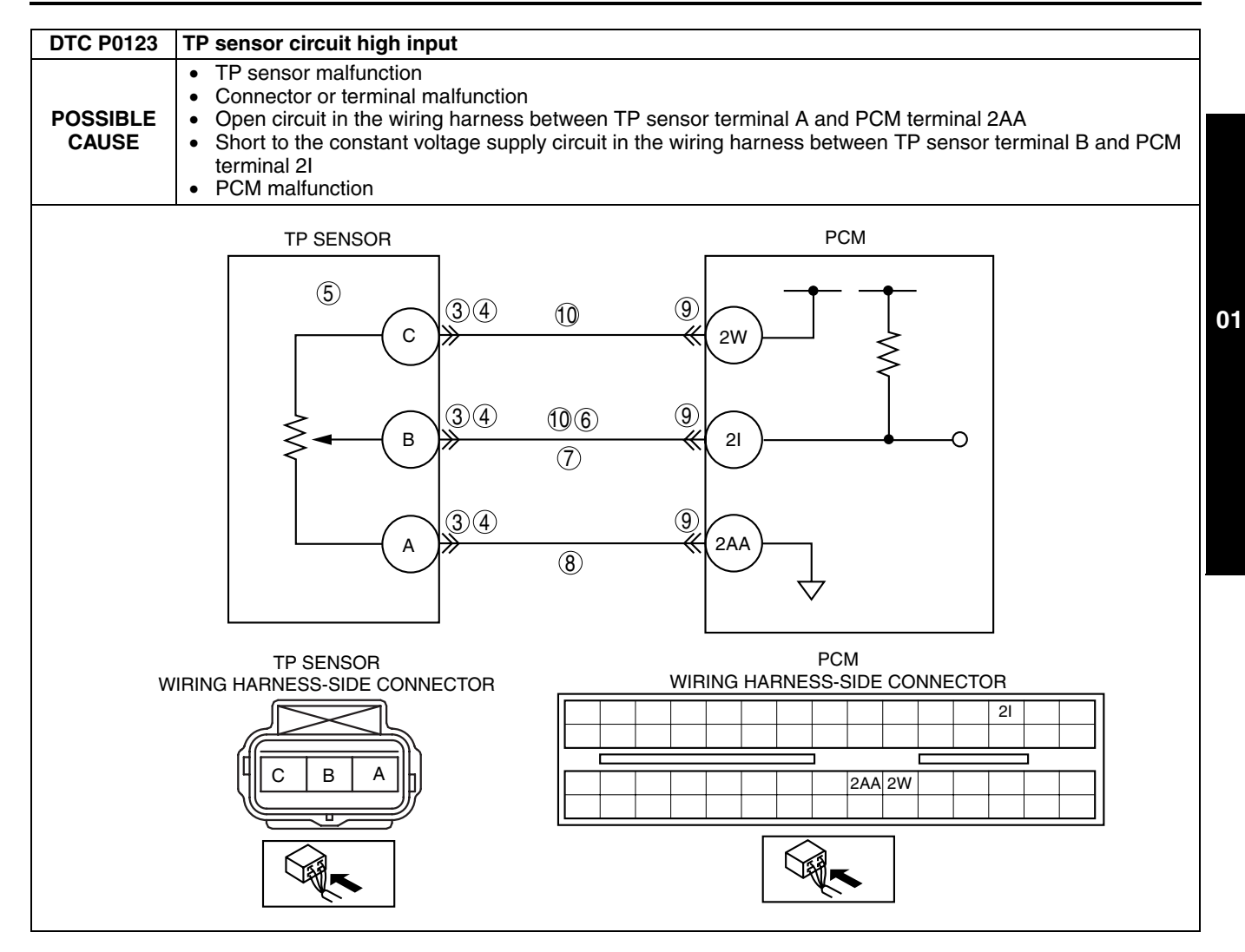

#### **Diagnostic procedure** STEP INSPECTION ACTION VERIFY FREEZE FRAME DATA HAS BEEN Yes 1 Go to the next step RECORDED Record the FREEZE FRAME DATA on the repair order, No Has FREEZE FRAME DATA been recorded? then go to the next step. VERIFY RELATED REPAIR INFORMATION 2 Yes Perform repair or diagnosis according to the available repair information. **AVAILABILITY** • If the vehicle is not repaired, go to the next step. Verify related service repair information availability. No Go to the next step. Is any related repair information available? INSPECT TP SENSOR CONNECTOR Yes 3 Go to the next step. • Turn the ignition switch off. No Connect the connector securely, then go to Step 11. Verify that the TP sensor connector is • connected securely. Is connector normal? INSPECT POOR CONNECTION OF TP SENSOR 4 Yes Repair or replace the terminal, then go to Step 11. CONNECTOR No Go to the next step. · Disconnect the TP sensor connector. Inspect for poor connection (such as damaged/ ٠ pulled-out pins, corrosion). Is there any malfunction? 5 **INSPECT TP SENSOR** Yes Go to the next step. Perform TP sensor inspection. Replace the TP sensor, then go to Step 11. No (See 01-40-31 THROTTLE POSITION (TP) SENSOR INSPECTION [L8, LF]) Is TP sensor normal? INSPECT TP SENSOR SIGNAL CIRCUIT FOR Repair or replace short to power supply. Then, go to Step 6 Yes SHORT TO POWER SUPPLY 11. • Turn the ignition switch to the ON position No Go to the next step. (Engine off). Measure the voltage between terminal B and body ground. • Is the voltage above 4.9 V? VERIFY TP SIGNAL CIRCUIT FOR OPEN 7 Yes Go to the next step. CIRCUIT No Repair or replace the wiring harness, then go to Step 11. Turn the ignition switch off. Inspect for continuity between TP sensor ٠ terminal B (wiring harness-side) and PCM terminal 21. Is there continuity? VERIFY TP SENSOR GROUND CIRCUIT FOR 8 Yes Repair or replace the open circuit in the wiring harness between TP sensor terminal A (wiring harness-side) and **OPEN CIRCUIT** PCM terminal 2AA (wiring harness-side). Then, go to Step Inspect for continuity between TP sensor 11. terminal A and body ground. Is there continuity? Go to the next step. No 9 **INSPECT PCM CONNECTOR** Yes Repair terminal, then go to Step 11. • Disconnect the PCM connector. No Go to Step 11. Inspect for poor connection (such as damaged/ pulled-out pins, corrosion). Is there any malfunction? VERIFY TP SIGNAL CIRCUIT FOR SHORT TO 10 Yes Repair or replace the wiring harness, then go to the next **CONSTANT VOLTAGE CIRCUIT** step. · Inspect the continuity between TP sensor No Go to the next step. terminals B and C. Is there continuity? 11 **VERIFY TROUBLESHOOTING OF DTC P0123** Yes Replace the PCM, then go to the next step. COMPLETED (See 01-40-5 PCM REMOVAL/INSTALLATION [L8, LF].) Make sure to reconnect all disconnected No Go to the next step. connectors. Clear the DTC from the PCM memory using the WDS or equivalent. Start the engine. Is same DTC present?

| STEP | INSPECTION                                                                                   |     | ACTION                                                                          |
|------|----------------------------------------------------------------------------------------------|-----|---------------------------------------------------------------------------------|
| 12   | <ul> <li>VERIFY AFTER REPAIR PROCEDURE</li> <li>Perform "After Repair Procedure".</li> </ul> | Yes | Go to the applicable DTC troubleshooting.<br>(See 01–02A–9 DTC TABLE [L8, LF].) |
|      | (See 01–02A–7 AFTER REPAIR<br>PROCEDURE [L8, LF].)<br>• Are any DTCs present?                | No  | Troubleshooting completed.                                                      |

#### DTC P0125 [L8, LF]

DPE010200100W62

| DTC P0125              | Excessive time to enter closed loop fuel control                                                                                                    |
|------------------------|----------------------------------------------------------------------------------------------------|
|                        | <ul> <li>The PCM monitors the ECT sensor signal at PCM terminal 2AK after engine is started while the engine is cold. If the engine coolant temperature does not reach the expected temperature for a specified period, the PCM determines that it has taken an excessive amount of time for the engine coolant temperature to reach the temperature necessary to start closed-loop fuel control.</li> <li>Diagnostic support note</li> </ul> |
| DETECTION<br>CONDITION | <ul> <li>This is a continuous monitor (Engine Cooling System).</li> <li>The MIL illuminates if the PCM detects the above malfunction condition in two consecutive drive cycles or</li> </ul>                                                                                                    |
|                        | in one drive cycle while the DTC for the same malfunction has been stored in the PCM.                                                                                                    |
|                        | <ul> <li>PENDING CODE is available if the PCM detects the above malfunction condition during the first drive<br/>cycle.</li> </ul>                                                                                                    |
|                        | FREEZE FRAME DATA is available.                                                                                                    |
|                        | DIC is stored in the PCM memory.                                                                                                    |
| POSSIBLE<br>CAUSE      | <ul> <li>ECT sensor malfunction</li> <li>Cooling system malfunction</li> <li>Poor connection of connectors</li> </ul>                                                                                                    |
|                        | PCM malfunction                                                                                                    |

| STEP | INSPECTION                                                                                                    |     | ACTION                                                                                                    |
|------|----------------------------------------------------------------------------------------------------|-----|----------------------------------------------------------------------------------------------------|
| 1    | VERIFY FREEZE FRAME DATA HAS BEEN                                                                                                    | Yes | Go to the next step.                                                                                                    |
|      | <ul><li><b>RECORDED</b></li><li>Has FREEZE FRAME DATA been recorded?</li></ul>                                                                                                    | No  | Record FREEZE FRAME DATA on repair order, then go to the next step.                                                                                                    |
| 2    | VERIFY RELATED REPAIR INFORMATION<br>AVAILABILITY<br>• Verify related service repair information                                                                                                    | Yes | Perform repair or diagnosis according to the available<br>repair information.<br>• If the vehicle is not repaired, go to the next step.                                            |
|      | <ul><li>availability.</li><li>Is any related repair information available?</li></ul>                                                                                                    | No  | Go to the next step.                                                                                                    |
| 3    | <ul> <li>VERIFY CURRENT INPUT SIGNAL STATUS: IS</li> <li>CONCERN INTERMITTENT OR CONSTANT</li> <li>Start the engine.</li> <li>Warm up the engine completely.</li> <li>Access the ECT PID using the WDS or</li> </ul>                                                                                                    | Yes | Intermittent concern exists. Go to INTERMITTENT<br>CONCERNS TROUBLESHOOTING procedure.<br>(See 01–03–55 INTERMITTENT CONCERN<br>TROUBLESHOOTING [L8, LF].)<br>Go to the next step. |
|      | equivalent. <ul> <li>Is the ECT PID above 60 °C {140 °F}?</li> </ul>                                                                                                    |     |                                                                                                    |
| 4    | INSPECT POOR CONNECTION OF ECT                                                                                                    | Yes | Repair or replace the terminal, then go to Step 7.                                                                                                    |
|      | <ul> <li>SENSOR CONNECTOR</li> <li>Turn the ignition switch off.</li> <li>Disconnect the ECT sensor connector.</li> <li>Inspect for poor connection (such as damaged/<br/>pulled-out pins, corrosion).</li> <li>Is the there any malfunction?</li> </ul>                                                                                                    | No  | Go to the next step.                                                                                                    |
| 5    | INSPECT ECT SENSOR                                                                                                    | Yes | Go to the next step.                                                                                                    |
|      | <ul> <li>Inspect the ECT sensor.<br/>(See 01–40–26 ENGINE COOLANT<br/>TEMPERATURE (ECT) SENSOR<br/>INSPECTION [L8, LF].)</li> <li>Is it normal?</li> </ul>                                                                                                    | No  | Replace the ECT sensor, then go to Step 7.                                                                                                    |
| 6    | INSPECT POOR CONNECTION OF PCM                                                                                                    | Yes | Repair or replace the terminal, then go to the next step.                                                                                                    |
|      | <ul> <li>CONNECTOR</li> <li>Disconnect the PCM connector.</li> <li>Inspect for poor connection (such as damaged/<br/>pulled-out pins, corrosion).</li> <li>Is there any malfunction?</li> </ul>                                                                                                    | No  | Go to the next step.                                                                                                    |
| 7    | VERIFY TROUBLESHOOTING OF DTC P0125<br>COMPLETED                                                                                                    | Yes | Replace the PCM, then go to the next step.<br>(See 01–40–5 PCM REMOVAL/INSTALLATION [L8, LF].)                                                                                     |
|      | <ul> <li>Make sure to reconnect all disconnected connectors.</li> <li>Clear the DTC from the PCM memory using the WDS or equivalent.</li> <li>Turn the ignition switch to the ON position (Engine off).</li> <li>Access the ECT PID using the WDS or equivalent.</li> <li>Wait until the ECT PID is <b>below 20</b> °C {68 °F}.</li> <li>Start the engine and warm it up completely.</li> <li>Is the PENDING CODE for this DTC present?</li> </ul> | No  | Go to the next step.                                                                                                    |
| 8    | <ul> <li>VERIFY AFTER REPAIR PROCEDURE</li> <li>Perform the "After Repair Procedure".</li> </ul>                                                                                                    | Yes | Go to the applicable DTC troubleshooting.<br>(See 01–02A–9 DTC TABLE [L8, LF].)                                                                                                    |
|      | (See 01–02A–7 AFTER REPAIR<br>PROCEDURE [L8, LF].)<br>• Are any DTC present?                                                                                                    | No  | Troubleshooting completed.                                                                                                    |

### DTC P0132 [L8, LF]

|                        | DPE010200100W63                                                                                                    |    |
|------------------------|----------------------------------------------------------------------------------------------------|----|
| DTC P0132              | Front HO2S circuit high input                                                                                                    |    |
| DETECTION<br>CONDITION | <ul> <li>The PCM monitors the input voltage from the front HO2S. If the input voltage from the front HO2S sensor is above 1.2 V for 0.8 s, the PCM determines that the circuit input is high.</li> <li>Diagnostic support note <ul> <li>This is a continuous monitor (HO2S).</li> <li>The MIL illuminates if the PCM detects the above malfunction condition in two consecutive drive cycles or in one drive cycle while the DTC for the same malfunction has been stored in the PCM.</li> <li>PENDING CODE is available if the PCM detects the above malfunction condition during the first drive cycle.</li> <li>FREEZE FRAME DATA is available.</li> <li>DTC is stored in the PCM memory.</li> </ul> </li> </ul> | 01 |
| POSSIBLE<br>CAUSE      | <ul> <li>Front HO2S malfunction</li> <li>Short to power in the wiring harness between front HO2S terminal A and PCM terminal 2AG</li> <li>Front HO2S or PCM terminal is shorted</li> <li>PCM malfunction</li> </ul>                                                                                                    |    |
|                        | PCM                                                                                                    |    |
|                        | FRONT HO2S                                                                                                    |    |

| Diagn | ostic procedure                                                                                                    |     |                                                                                                    |
|-------|----------------------------------------------------------------------------------------------------|-----|----------------------------------------------------------------------------------------------------|
| STEP  | INSPECTION                                                                                                    |     | ACTION                                                                                                    |
| 1     | VERIFY FREEZE FRAME DATA HAS BEEN                                                                                                    | Yes | Go to the next step.                                                                                                    |
|       |                                                                                                    | No  | Record the FREEZE FRAME DATA on repair order, then go                                                                                |
|       | Has FREEZE FRAME DATA been recorded?                                                                                                    |     | to the next step.                                                                                                    |
| 2     | VERIFY RELATED REPAIR INFORMATION<br>AVAILABILITY                                                                                                    | Yes | Perform the repair or diagnosis according to the available repair information.  If the vehicle is not repaired, go to the next step. |
|       | availability.                                                                                                    | No  | Go to the next step.                                                                                                    |
| 3     |                                                                                                    | Voc | Go to the appropriate DTC troubleshooting procedures                                                                                 |
| 5     | • Turn the ignition switch off, then to the ON                                                                                                    | 103 | (See 01–02A–9 DTC TABLE [L8, LF].)                                                                                                   |
|       | <ul> <li>position (Engine off).</li> <li>Verify the pending code or stored DTCs using the WDS or equivalent.</li> <li>Are other DTCs present?</li> </ul>                                                                                                    | No  | Go to the next step.                                                                                                    |
| 4     | IDENTIFY TRIGGER DTC FOR FREEZE FRAME                                                                                                    | Yes | Go to the next step.                                                                                                    |
|       | <b>DATA</b> <ul> <li>Is DTC P0132 on FREEZE FRAME DATA?</li> </ul>                                                                                                    | No  | Go to the troubleshooting procedures for the DTC on the FREEZE FRAME DATA.<br>(See 01–02A–9 DTC TABLE [L8, LF].)                     |
| 5     | INSPECT FRONT HO2S SIGNAL CIRCUIT FOR<br>SHORT TO POWER SUPPLY                                                                                                    | Yes | Replace the wiring harness short to power supply, then go to Step 7.                                                                 |
|       | Turn the ignition switch off.                                                                                                    | No  | Go to the next step.                                                                                                    |
|       | <ul> <li>Disconnect the nontribus connector.</li> <li>Turn the ignition switch to the ON position (Engine off).</li> <li>Measure the voltage between front HO2S terminal A (wiring harness-side) and body ground.</li> <li>Is any voltage reading?</li> </ul>                                                                                                    |     |                                                                                                    |
| 6     | VERIFY CURRENT INPUT SIGNAL STATUS                                                                                                    | Yes | Repair or replace the sensor, then go to the next step.                                                                              |
|       | <ul> <li>Start the engine.</li> <li>Access O2S12 PID using the WDS or equivalent.</li> <li>Verify the PID while racing the engine at least 10 times in PARK or NEUTRAL.</li> <li>Does the PID remain above 0.45 V?</li> </ul>                                                                                                    | No  | Go to the next step.                                                                                                    |
| 7     | VERIFY TROUBLESHOOTING OF DTC P0132<br>COMPLETED                                                                                                    | Yes | Replace the PCM, then go to the next step.<br>(See 01–40–5 PCM REMOVAL/INSTALLATION [L8, LF].)                                       |
|       | <ul> <li>Make sure to reconnect all disconnected connectors.</li> <li>Turn the ignition switch to the ON position (Engine off).</li> <li>Clear the DTC from the memory using the WDS or equivalent.</li> <li>Run the HO2S heater, HO2S, and TWC Repair Verification Drive Mode. (See 01–02A–7 OBD DRIVE MODE [L8, LF].)</li> <li>Is the PENDING CODE for this DTC present?</li> </ul> | No  | Go to the next step.                                                                                                    |
| 8     | <ul> <li>VERIFY AFTER REPAIR PROCEDURE</li> <li>Perform the "After Repair Procedure".</li> </ul>                                                                                                    | Yes | Go to the applicable DTC troubleshooting.<br>(See 01–02A–9 DTC TABLE [L8, LF].)                                                      |
|       | <ul> <li>(See 01–02A–7 AFTER REPAIR</li> <li>PROCEDURE [L8, LF].)</li> <li>Are any DTCs present?</li> </ul>                                                                                                    | No  | Troubleshooting completed.                                                                                                    |

#### DTC P0133 [L8, LF]

DPE010200100W64

| DTC P0133              | Front HO2S circuit problem                                                                                                    |  |
|------------------------|----------------------------------------------------------------------------------------------------|--|
| DETECTION<br>CONDITION | <ul> <li>The PCM monitors the inversion cycle period, lean-to-rich response time and rich-to-lean response time of the sensor. The PCM calculates the average of the inversion cycle period-specified inversion cycles, average response time from lean-to-rich, and from rich-to-lean when the following conditions are met. If any exceeds the threshold, the PCM determines that the circuit has a malfunction.</li> <li>MONITORING CONDITIONS <ul> <li>HO2S heater, HO2S, and TWC Repair Verification Drive Mode</li> <li>The following conditions are met:</li> <li>Calculation load is 14.8—59.4 % (at 2,000 rpm).</li> <li>Engine speed is 1,410—4,000 rpm.</li> <li>Vehicle speed is above 3.76 km/h {2.33 mph}.</li> <li>Engine coolant temperature is above -10 °C {14 °F}.</li> <li>Front HO2S signal inversion cycle is above 10 cycles.</li> </ul> </li> <li>Diagnostic support note <ul> <li>This is an intermittent monitor. (HO2S)</li> <li>The MIL illuminates if the PCM detects the above malfunction has been stored in the PCM.</li> <li>DIAGNOSTIC MONITORING TEST RESULTS is available.</li> <li>PENDING CODE is available if the PCM detects the above malfunction condition during the first drive cycle.</li> <li>FREEZE FRAME DATA is available.</li> <li>DTC is stored in the PCM memory.</li> </ul> </li> </ul> |  |
| POSSIBLE<br>CAUSE      | <ul> <li>Front HO2S deterioration</li> <li>Front HO2S malfunction</li> <li>Looseness of the front HO2S</li> <li>Pressure regulator (built-in fuel pump unit) malfunction</li> <li>Fuel pump malfunction</li> <li>Fuel filter (built-in fuel pump unit) clogged or restricted</li> <li>Fuel leakage on fuel line from fuel distribution pipe and fuel pump</li> <li>Exhaust system leakage</li> <li>Purge solenoid valve malfunction</li> <li>Improper connection of purge solenoid hoses</li> <li>Insufficient compression</li> <li>Engine malfunction (Engine coolant leakage)</li> </ul>                                                                                                    |  |

| Diagno | ostic procedure                                                                                                    |      |                                                                             |
|--------|----------------------------------------------------------------------------------------------------|------|-----------------------------------------------------------------------------|
| STEP   | INSPECTION                                                                                                    | r    | ACTION                                                                      |
| 1      | VERIFY FREEZE FRAME DATA HAS BEEN                                                                                     | Yes  | Go to the next step.                                                        |
|        | <ul> <li>• Has FREEZE FRAME DATA been recorded?</li> </ul>                                                            | No   | Record the FREEZE FRAME DATA on the repair order, then go to the next step. |
| 2      | VERIFY RELATED REPAIR INFORMATION                                                                                     | Yes  | Perform the repair or diagnosis according to the available                  |
|        | AVAILABILITY                                                                                                    |      | repair information.                                                         |
|        | Verify related service repair information                                                                             | N.L. | If the vehicle is not repaired, go to the next step.                        |
|        | <ul> <li>Is any related repair information available?</li> </ul>                                                      | NO   | Go to the next step.                                                        |
| 3      | VERIFY RELATED PENDING AND STORED<br>DTC                                                                              | Yes  | Go to the DTC P0443 troubleshooting procedures, then go to Step 13.         |
|        | Turn the ignition switch off, then to the ON position (Engine off).     Vorify the pendiage and (or stored DTCs using | No   | Go to the next step.                                                        |
|        | the WDS or equivalent.                                                                                                |      |                                                                             |
|        | <ul> <li>Is DTC P0443 also present?</li> </ul>                                                                        |      |                                                                             |
| 4      | IDENTIFY TRIGGER DTC FOR FREEZE FRAME                                                                                 | Yes  | Go to the next step.                                                        |
|        | DATA                                                                                                    | No   | Go to the troubleshooting procedures for the DTC on the                     |
|        | Is DTC P0133 on the FREEZE FRAME DATA?                                                                                |      | FREEZE FRAME DATA.<br>(See 01–02A–9 DTC TABLE [L8, LF].)                    |
| 5      | VERIFY CURRENT INPUT SIGNAL STATUS                                                                                    | Yes  | Go to step 8.                                                               |
|        | Warm up the engine.                                                                                                   | No   | Go to the next step.                                                        |
|        | <ul> <li>Access the O2S11 PID using the WDS or<br/>equivalent</li> </ul>                                              |      |                                                                             |
|        | <ul> <li>Inspect the PID under the following accelerator</li> </ul>                                                   |      |                                                                             |
|        | pedal conditions in PARK or NEUTRAL.                                                                                  |      |                                                                             |
|        | Is the PID normal?                                                                                                    |      |                                                                             |
|        | - More than 0.55 V when the accelerator is suddenly depressed (rich condition)                                        |      |                                                                             |
|        | — Less than 0.55 V just after the accelerator                                                                         |      |                                                                             |
|        | pedal is released (lean condition).                                                                                   |      |                                                                             |
| 6      | INSPECT INSTALLATION OF FRONT HO2S                                                                                    | Yes  | Go to the next step.                                                        |
|        | <ul><li>Inspect if the front HO2S is loosely installed.</li><li>Is the sensor installed securely?</li></ul>           | No   | Retighten the sensor, then go to Step 13.                                   |
| 7      | INSPECT GAS LEAKAGE FROM EXHAUST<br>SYSTEM                                                                            | Yes  | Repair or replace the malfunctioning exhaust part, then go to Step 13.      |
|        | Visually inspect if there is any gas leakage                                                                          | No   | Replace the sensor, then go to Step 13.                                     |
|        | between the exhaust manifold and the front                                                                            |      |                                                                             |
|        | <ul> <li>Is there any gas leakage?</li> </ul>                                                                         |      |                                                                             |
| 8      | INSPECT LONG TERM FUEL TRIM                                                                                           | Yes  | Engine is driven under rich condition. Go to the next step.                 |
|        | <ul> <li>Access the LONGFT1 PIDs.</li> </ul>                                                                          | No   | Engine is driven under lean condition. Go to step 10.                       |
|        | Compare it with the FREEZE FRAME DATA                                                                                 |      |                                                                             |
|        | recorded at Step 1.                                                                                                   |      |                                                                             |
| 9      |                                                                                                    | Vac  | Go to step 12                                                               |
| 5      | fuel line pressure)                                                                                                   | No   | Inspect the fuel nump maximum pressure and the fuel                         |
|        | Turn the ignition switch off.                                                                                         | NO   | return pipe for clogging.                                                   |
|        | Inspect the fuel line pressure.                                                                                       |      | (See 01–14–9 FUEL PUMP UNIT INSPECTION [L8, LF].)                           |
|        |                                                                                                    |      | If there is any problem, repair or replace the parts.                       |
|        | <ul> <li>Is the fuel line pressure normal?</li> </ul>                                                                 |      | If all the items above are normal, replace the fuel pump<br>unit            |
|        |                                                                                                    |      | Then go to Step 13.                                                         |
| 10     | INSPECT FUEL LINE PRESSURE (Low fuel line                                                                             | Yes  | Go to step 12.                                                              |
|        | pressure)                                                                                                    | No   | Go to the next step.                                                        |
|        | Turn the ignition switch off.                                                                                         | -    | · ·                                                                         |
|        | Inspect the fuel line pressure.                                                                                       |      |                                                                             |
|        | (See UI-14-3 FUEL LINE PRESSURE<br>INSPECTION [18 1 F1)                                                               |      |                                                                             |
|        | <ul> <li>Is the fuel line pressure normal?</li> </ul>                                                                 |      |                                                                             |

| STEP | INSPECTION                                                                                                    |     | ACTION                                                                                                    |
|------|----------------------------------------------------------------------------------------------------|-----|----------------------------------------------------------------------------------------------------|
| 11   | INSPECT FUEL LINE FROM FUEL PUMP TO                                                                                                    | Yes | Replace the fuel line, then go to Step 13.                                                                                                    |
|      | <ul> <li>FUEL DELIVERY PIPE</li> <li>Visually inspect the fuel line for any leakage.</li> <li>Is there any fuel leakage?</li> </ul>                                                                                                    | No  | <ul> <li>Inspect the fuel filters for the following:</li> <li>Foreign materials or staining inside the fuel filter (low-pressure side)</li> <li>Perform the following actions according to the result.</li> <li>If foreign material or staining is found inside the fuel filter (low-pressure side), clean the fuel tank and filter.</li> <li>If normal, replace fuel pump unit.</li> <li>Then go to Step 13.</li> </ul> |
| 12   | INSPECT SEALING OF ENGINE COOLANT                                                                                                    | Yes | Go to the next step.                                                                                                    |
|      | <ul> <li>PASSAGE</li> <li>Inspect for engine coolant leakage.<br/>(See 01–12–4 ENGINE COOLANT LEAKAGE<br/>INSPECTION [L8, LF].)</li> <li>Is there any malfunction?</li> </ul>                                                                                                    | No  | Repair or replace the malfunctioning part according to the inspection result.<br>Then go to the next step.                                                                                                    |
| 13   | VERIFY TROUBLESHOOTING OF DTC P0133<br>COMPLETED                                                                                                    | Yes | Replace the PCM, then go to the next step.<br>(See 01–40–5 PCM REMOVAL/INSTALLATION [L8, LF].)                                                                                                    |
|      | <ul> <li>Make sure to reconnect all disconnected connectors.</li> <li>Turn the ignition switch to the ON position (Engine off).</li> <li>Clear the DTC from the memory using the WDS or equivalent.</li> <li>Perform the HO2S heater, HO2S, and TWC Repair Verification Drive Mode. (See 01–02A–7 OBD DRIVE MODE [L8, LF].)</li> <li>Is the PENDING CODE for this DTC present?</li> </ul> | No  | Go to the next step.                                                                                                    |
| 14   | • Perform the "After Benair Procedure"                                                                                                    | Yes | Go to the applicable DTC troubleshooting.                                                                                                    |
|      | <ul> <li>(See 01–02A–7 AFTER REPAIR<br/>PROCEDURE [L8, LF].)</li> <li>Are any DTC present?</li> </ul>                                                                                                    | No  | Troubleshooting completed.                                                                                                    |

#### DTC P0134 [L8, LF]

|                        | DPE010200100W65                                                                                                    |
|------------------------|----------------------------------------------------------------------------------------------------|
| DTC P0134              | Front HO2S no activity detected                                                                                                    |
| DETECTION<br>CONDITION | <ul> <li>The PCM monitors the input voltage from the front HO2S when the following conditions are met. If the input voltage from the sensor never exceeds 0.55 V for 83.2 s, the PCM determines that sensor circuit is not activated.</li> <li>MONITORING CONDITIONS <ul> <li>HO2S, HO2S heater and TWC Repair Verification Drive Mode</li> <li>The following conditions are met</li> <li>Engine speed is above 1,500 rpm.</li> <li>Engine coolant temperature is above 70 °C {158 °F}.</li> </ul> </li> <li>Diagnostic support note <ul> <li>The MIL illuminates if the PCM detects the above malfunction condition in two consecutive drive cycles or in one drive cycle while the DTC for the same malfunction has been stored in the PCM.</li> <li>PENDING CODE is available if the PCM detects the above malfunction condition during the first drive cycle.</li> <li>FREEZE FRAME DATA is available.</li> <li>DTC is stored in the PCM memory.</li> </ul> </li> </ul> |
| POSSIBLE<br>CAUSE      | <ul> <li>Front HO2S deterioration</li> <li>Front HO2S heater malfunction</li> <li>Exhaust system leakage</li> <li>Open circuit or short to ground in the wiring harness between front HO2S terminal A and PCM terminal 2AG</li> <li>Insufficient compression</li> <li>Engine malfunction</li> </ul>                                                                                                    |

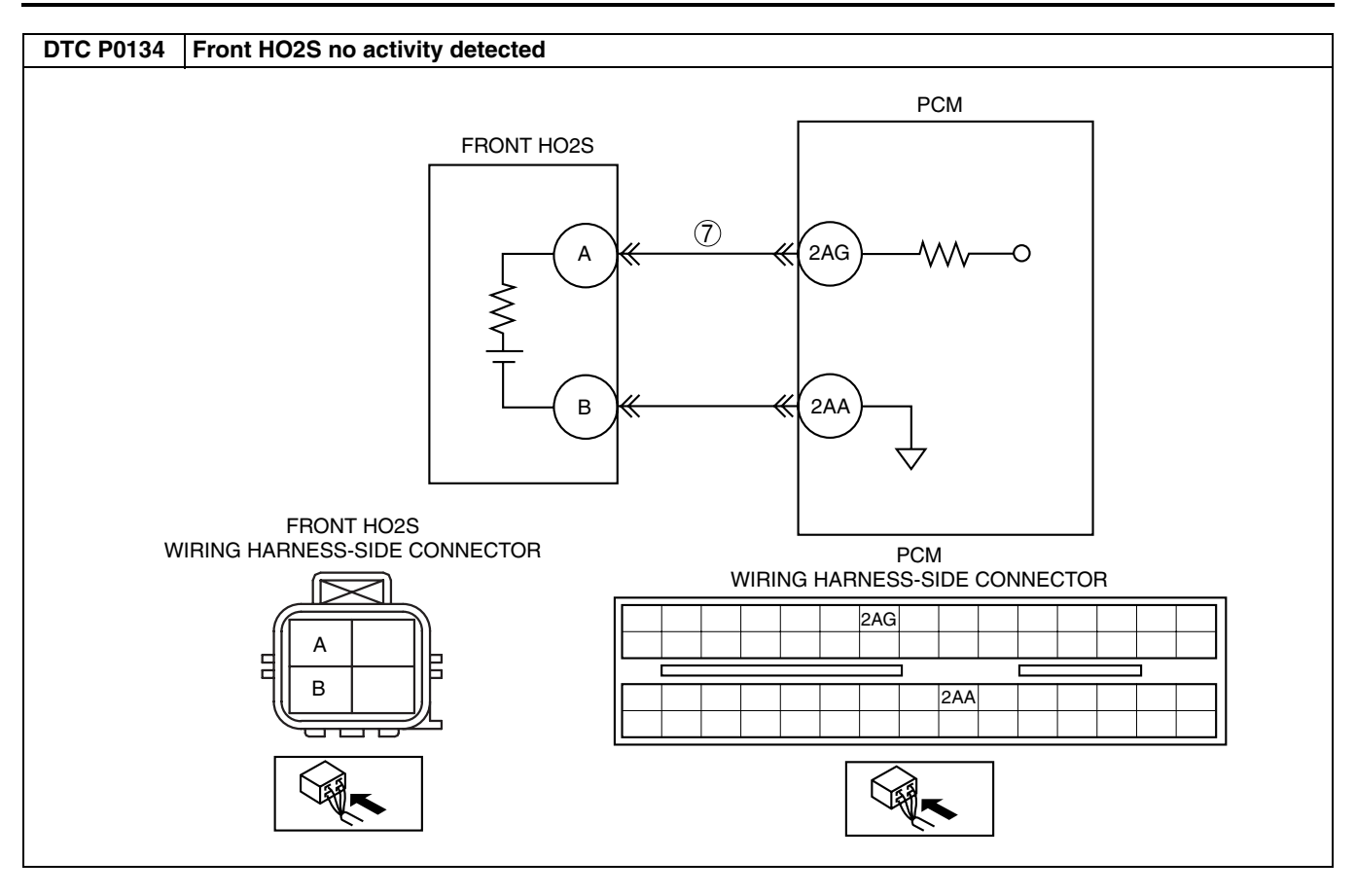

| STEP | INSPECTION                                                                                                    |     | ACTION                                                                                                    | 1  |
|------|----------------------------------------------------------------------------------------------------|-----|----------------------------------------------------------------------------------------------------|----|
| 1    | VERIFY FREEZE FRAME DATA HAS BEEN                                                                                                    | Yes | Go to the next step.                                                                                                    | 1  |
|      | <ul> <li>RECORDED</li> <li>Has the FREEZE FRAME DATA been recorded?</li> </ul>                                                                                                    | No  | Record the FREEZE FRAME DATA on the repair order, then go to the next step.                                                                                                    |    |
| 2    | VERIFY RELATED REPAIR INFORMATION<br>AVAILABILITY<br>• Verify related service repair information                                                                                                    | Yes | Perform the repair or diagnosis according to the available repair information. <ul> <li>If the vehicle is not repaired, go to the next step.</li> </ul>                                                                                                    | -  |
|      | <ul><li>availability.</li><li>Is any related repair information available?</li></ul>                                                                                                    | No  | Go to the next step.                                                                                                    | -  |
| 3    | VERIFY RELATED PENDING AND STORED                                                                                                    | Yes | Go to the appropriate DTC troubleshooting procedures.                                                                                                    | 01 |
|      | <ul> <li>Note</li> <li>If the fuel monitor DTC, DTC P0132 is retrieved, ignore it until P0134 is fixed.</li> </ul>                                                                                                    | No  | Go to the next step.                                                                                                    |    |
|      | <ul> <li>Turn the ignition switch off, then to the ON position (Engine off).</li> <li>Verify pending and stored DTCs using the WDS or equivalent.</li> <li>Are other DTCs present?</li> </ul>                                                                                                    |     |                                                                                                    |    |
| 4    | IDENTIFY TRIGGER DTC FOR FREEZE FRAME                                                                                                    | Yes | Go to the next step.                                                                                                    | 1  |
|      | <ul><li>DATA</li><li>Is DTC P0134 on the FREEZE FRAME DATA?</li></ul>                                                                                                    | No  | Go to the troubleshooting procedures for the DTC on FREEZE FRAME DATA.<br>(See 01–02A–9 DTC TABLE [L8, LF].)                                                                                                    |    |
| 5    | VERIFY CURRENT INPUT SIGNAL STATUS                                                                                                    | Yes | Go to step 8.                                                                                                    |    |
|      | <ul> <li>Warm up the engine.</li> <li>Access the O2S11 PID using the WDS or equivalent.</li> <li>Verify the PID while racing the engine in PARK or NEUTRAL.</li> <li>Is the PID normal? <ul> <li>More than 0.55 V when the accelerator is suddenly depressed (rich condition).</li> <li>Less than 0.55 V just after the accelerator pedal is released (lean condition).</li> </ul> </li> </ul> | No  | Go to the next step.                                                                                                    |    |
| 6    | INSPECT INSTALLATION OF FRONT HO2S                                                                                                    | Yes | Go to the next step.                                                                                                    |    |
|      | <ul><li>Inspect if the front HO2S is loosely installed.</li><li>Is the sensor installed securely?</li></ul>                                                                                                    | No  | Install the sensor securely, then go to Step 10.                                                                                                    |    |
| 7    | INSPECT GAS LEAKAGE FROM EXHAUST<br>SYSTEM                                                                                                    | Yes | Repair or replace any malfunctioning exhaust part, then go to Step 10.                                                                                                    |    |
|      | <ul> <li>Visually inspect for any gas leakage between<br/>the exhaust manifold and the front HO2S.</li> <li>Is there gas leakage?</li> </ul>                                                                                                    | No  | <ul> <li>Inspect the following harnesses for an open circuit or short to ground, repair or replace the wiring harness if necessary.</li> <li>— Front HO2S terminal A (wiring harness-side) to PCM terminal 2AG (wiring harness-side)         <ul> <li>Repair or replace the wiring harness if necessary.</li> <li>If all items above are normal, replace the malfunctioning sensor.</li> </ul> </li> <li>Then go to Step 10.</li> </ul> |    |
| 8    | INSPECT SEALING OF ENGINE COOLANT<br>PASSAGE                                                                                                    | Yes | Repair or replace the malfunctioning part according to inspection results, then go to Step 10.                                                                                                    |    |
|      | <ul> <li>Perform the ENGINE COOLANT LEAKAGE<br/>INSPECTION. (See 01–12–4 ENGINE<br/>COOLANT LEAKAGE INSPECTION [L8, LF].)</li> <li>Is there any malfunction?</li> </ul>                                                                                                    | No  | Go to the next step.                                                                                                    |    |
| 9    | INSPECT ENGINE COMPRESSION                                                                                                    | Yes | Go to the next step.                                                                                                    |    |
|      | <ul> <li>Inspect the engine compression.<br/>(See 01–10–10 COMPRESSION<br/>INSPECTION [L8, LF].)</li> <li>Is it normal?</li> </ul>                                                                                                    | No  | Perform the engine overhaul for repairs, then go to the next step.                                                                                                    |    |

| STEP | INSPECTION                                                                                                    |     | ACTION                                                                                         |
|------|----------------------------------------------------------------------------------------------------|-----|------------------------------------------------------------------------------------------------|
| 10   | VERIFY TROUBLESHOOTING OF DTC P0134<br>COMPLETED                                                                                                    | Yes | Replace the PCM, then go to the next step.<br>(See 01–40–5 PCM REMOVAL/INSTALLATION [L8, LF].) |
|      | <ul> <li>Make sure to reconnect all disconnected connectors.</li> <li>Turn the ignition switch to the ON position (Engine off).</li> <li>Clear the DTC from memory using the WDS or equivalent.</li> <li>Perform the HO2S heater, HO2S, and TWC Repair Verification Drive Mode. (See 01–02A–7 OBD DRIVE MODE [L8, LF].)</li> <li>Is the PENDING CODE for this DTC present?</li> </ul> | No  | Go to the next step.                                                                           |
| 11   | <ul> <li>VERIFY AFTER REPAIR PROCEDURE</li> <li>Perform the "After Repair Procedure".<br/>(See 01–024–7 AFTER REPAIR</li> </ul>                                                                                                    | Yes | Go to the applicable DTC troubleshooting.<br>(See 01–02A–9 DTC TABLE [L8, LF].)                |
|      | PROCEDURE [L8, LF].)<br>• Are any DTC present?                                                                                                    | INO |                                                                                                |

#### DTC P0138 [L8, LF]

DPE010200100W66 DTC P0138 Rear HO2S circuit high input The PCM monitors the input voltage from the rear HO2S. If the input voltage from the rear HO2S sensor is ٠ above 1.2 V for 0.8 s, the PCM determines that circuit input is high. **Diagnostic support note** This is a continuous monitor (HO2S). DETECTION The MIL illuminates if the PCM detects the above malfunction condition in two consecutive drive cycles or CONDITION in one drive cycle while the DTC for the same malfunction has been stored in the PCM. PENDING CODE is available if the PCM detects the above malfunction condition during the first drive ٠ cycle. FREEZE FRAME DATA is available. DTC is stored in the PCM memory. . **Rear HO2S malfunction** • POSSIBLE Short to power supply in the wiring harness between rear HO2S terminal A and PCM terminal 2AH CAUSE Rear HO2S or PCM terminal is shorted . • PCM malfunction PCM **REAR HO2S** (5) А 2AH  $\cap$ В 2AA **REAR HO2S** WIRING HARNESS-SIDE CONNECTOR PCM WIRING HARNESS-SIDE CONNECTOR 2AH В 2AA 

| STEP | INSPECTION                                                                                              |     | ACTION                                                     |    |
|------|----------------------------------------------------------------------------------------------------|-----|------------------------------------------------------------|----|
| 1    | VERIFY FREEZE FRAME DATA HAS BEEN                                                                       | Yes | Go to the next step.                                       |    |
|      | RECORDED                                                                                                | No  | Record the FREEZE FRAME DATA on the repair order,          |    |
|      | Has FREEZE FRAME DATA been recorded?                                                                    |     | then go to the next step.                                  |    |
| 2    | VERIFY RELATED REPAIR INFORMATION                                                                       | Yes | Perform the repair or diagnosis according to the available |    |
|      | AVAILABILITY                                                                                            |     | repair information.                                        |    |
|      | <ul> <li>Verify related service repair information<br/>availability.</li> </ul>                         | No  | If the vehicle is not repaired, go to the next step.       | -  |
|      | <ul> <li>Is any related repair information available?</li> </ul>                                        | INO | do to the flext step.                                      |    |
| 3    | VERIFY RELATED PENDING OR STORED DTC                                                                    | Yes | Go to the appropriate DTC troubleshooting procedures.      |    |
|      | Turn the ignition switch off, then to the ON                                                            |     | (See 01–02A–9 DTC TABLE [L8, LF].)                         | 01 |
|      | position (Engine off).                                                                                  | No  | Go to the next step.                                       |    |
|      | <ul> <li>Verify the pending code or stored DTCs using<br/>the WDS or equivalent</li> </ul>              |     |                                                            |    |
|      | Are other DTCs present?                                                                                 |     |                                                            |    |
| 4    | IDENTIFY TRIGGER DTC FOR FREEZE FRAME                                                                   | Yes | Go to the next step.                                       |    |
|      | DATA                                                                                                    | No  | Go to the troubleshooting procedures for the DTC on the    |    |
|      | <ul> <li>Is DTC P0138 on the FREEZE FRAME DATA?</li> </ul>                                              |     | FREEZE FRAME DATA.                                         |    |
|      |                                                                                                    |     | (See 01–02A–9 DTC TABLE [L8, LF].)                         | _  |
| 5    | INSPECT REAR HO2S SIGNAL CIRCUIT FOR                                                                    | Yes | Replace short to power supply, then go to Step 7.          | _  |
|      | SHORI TO POWER SUPPLY                                                                                   | No  | Go to the next step.                                       |    |
|      | <ul> <li>Disconnect the rear HO2S connector.</li> </ul>                                                 |     |                                                            |    |
|      | <ul> <li>Turn the ignition switch to the ON position</li> </ul>                                         |     |                                                            |    |
|      | (Engine off).                                                                                           |     |                                                            |    |
|      | <ul> <li>Measure the voltage between rear HO2S<br/>terminal A (wiring barness side) and bedy</li> </ul> |     |                                                            |    |
|      | ground.                                                                                                 |     |                                                            |    |
|      | <ul> <li>Is there any voltage reading?</li> </ul>                                                       |     |                                                            |    |
| 6    | VERIFY CURRENT INPUT SIGNAL STATUS                                                                      | Yes | Repair or replace the sensor, then go to the next step.    |    |
|      | Start the engine.                                                                                       | No  | Go to the next step.                                       |    |
|      | <ul> <li>Access the O2S12 PID using the WDS or<br/>equivalent</li> </ul>                                |     |                                                            |    |
|      | <ul> <li>Verify the PID while racing the engine at least</li> </ul>                                     |     |                                                            |    |
|      | 10 times in PARK or NEUTRAL.                                                                            |     |                                                            |    |
|      | <ul> <li>Does the PID stay above 0.55 V?</li> </ul>                                                     |     |                                                            |    |
| 7    | VERIFY TROUBLESHOOTING OF DTC P0138                                                                     | Yes | Replace the PCM, then go to the next step.                 |    |
|      | Make sure to reconnect all disconnected                                                                 | No  | Go to the post stop                                        | _  |
|      | connectors.                                                                                             | INO | do to the flext step.                                      |    |
|      | <ul> <li>Turn the ignition switch to the ON position</li> </ul>                                         |     |                                                            |    |
|      | (Engine off).                                                                                           |     |                                                            |    |
|      | Clear the DTC from the memory using the WDS or equivalent                                               |     |                                                            |    |
|      | <ul> <li>Perform the HO2S heater, HO2S, and TWC</li> </ul>                                              |     |                                                            |    |
|      | Repair Verification Drive Mode.                                                                         |     |                                                            |    |
|      | (See 01–02A–7 OBD DRIVE MODE [L8, LF].)                                                                 |     |                                                            |    |
|      |                                                                                                    | Vee | Co to the applicable DTC travelacteration                  | _  |
| Ø    | Perform the "After Repair Procedure"                                                                    | res | $G_{0}$ to the applicable DTC troubleshooting.             |    |
|      | (See 01–02A–7 AFTER REPAIR                                                                              | No  | Troubleshooting completed                                  | -  |
|      | PROCEDURE [L8, LF].)                                                                                    | 110 |                                                            |    |
|      | <ul> <li>Are any DTCs present?</li> </ul>                                                               |     |                                                            |    |

#### DTC P0140 [L8, LF]

DPE010200100W67

| DTC P0140              | Rear HO2S no activity detected                                                                                                    |  |  |  |
|------------------------|----------------------------------------------------------------------------------------------------|--|--|--|
| DETECTION<br>CONDITION | <ul> <li>The PCM monitors the input voltage from the rear HO2S when the following conditions are met. If the input voltage from the sensor never exceeds 0.55 V for 30.4 s, the PCM determines that the sensor circuit is not activated.</li> <li>MONITORING CONDITIONS         <ul> <li>HO2S, HO2S heater and TWC Repair Verification Drive Mode</li> <li>The following conditions are met:                 <ul> <li>Engine speed is above 1,500 rpm.</li> <li>Engine coolant temperature is above 70 °C {158 °F}.</li> </ul> </li> </ul> </li> <li>Diagnostic support note         <ul> <li>The MIL illuminates if the PCM detects the above malfunction condition in two consecutive drive cycles or in one drive cycle while the DTC for the same malfunction has been stored in the PCM.</li> </ul> </li> <li>PENDING CODE is available if the PCM detects the above malfunction condition during the first drive cycle.</li> <li>FREEZE FRAME DATA is available.</li> </ul> |  |  |  |
| POSSIBLE<br>CAUSE      | <ul> <li>The DTC is stored in the PCM memory.</li> <li>Rear HO2S deterioration</li> <li>Rear HO2S heater malfunction</li> <li>Leakage exhaust system</li> <li>Open circuit or short to ground in the wiring harness between rear HO2S terminal A and PCM terminal 2AH</li> <li>Insufficient compression</li> <li>Engine malfunction</li> </ul>                                                                                                    |  |  |  |
|                        | PCM                                                                                                    |  |  |  |
|                        | REAR HO2S<br>(A)<br>(A)<br>(A)<br>(A)<br>(A)<br>(A)<br>(A)<br>(A)                                                                                                    |  |  |  |

| STEP | P INSPECTION                                                                                                    |     | ACTION                                                                                                    | ]  |
|------|----------------------------------------------------------------------------------------------------|-----|----------------------------------------------------------------------------------------------------|----|
| 1    | VERIFY FREEZE FRAME DATA HAS BEEN                                                                                                    | Yes | Go to the next step.                                                                                                    |    |
|      | <ul> <li><b>RECORDED</b></li> <li>Has FREEZE FRAME DATA been recorded?</li> </ul>                                                                                                    | No  | Record the FREEZE FRAME DATA on the repair order, then go to the next step.                                                                                                    |    |
| 2    | VERIFY RELATED REPAIR INFORMATION<br>AVAILABILITY<br>• Verify related service repair information                                                                                                    | Yes | <ul><li>Perform the repair or diagnosis according to the available repair information.</li><li>If the vehicle is not repaired, go to the next step.</li></ul>                                                                                                    |    |
|      | <ul><li>availability.</li><li>Is any related repair information available?</li></ul>                                                                                                    | No  | Go to the next step.                                                                                                    |    |
| 3    | VERIFY RELATED PENDING AND STORED<br>DTC                                                                                                    | Yes | Go to the appropriate DTC troubleshooting procedures.<br>(See 01–02A–9 DTC TABLE [L8, LF].)                                                                                                    | 01 |
|      | <ul> <li>Note</li> <li>If the fuel monitor DTC, DTC P0132 is retrieved, ignore it until P0140 is fixed.</li> <li>Turn the ignition switch off, then to the ON position (Engine off).</li> <li>Verify the pending and stored DTCs using the WDS or equivalent.</li> <li>Are other DTCs present?</li> </ul>   | No  | Go to the next step.                                                                                                    |    |
| 4    | IDENTIFY TRIGGER DTC FOR FREEZE FRAME                                                                                                    | Yes | Go to the next step.                                                                                                    | 1  |
|      | <ul><li>DATA</li><li>Is DTC P0140 on the FREEZE FRAME DATA?</li></ul>                                                                                                    | No  | Go to troubleshooting procedures for the DTC on the<br>FREEZE FRAME DATA.<br>(See 01–02A–9 DTC TABLE [L8, LF].)                                                                                                    |    |
| 5    | VERIFY CURRENT INPUT SIGNAL STATUS                                                                                                    | Yes | Go to step 8.                                                                                                    | 1  |
|      | <ul> <li>Warm up the engine.</li> <li>Access O2S12 for P0140 PID using the WDS or equivalent.</li> <li>Verify the PID while racing the engine at least 10 times in PARK or NEUTRAL.</li> <li>Is the PID reading normal? <ul> <li>More than 0.55 V at least once during engine racing</li> </ul> </li> </ul> | No  | Go to the next step.                                                                                                    |    |
| 6    | INSPECT INSTALLATION OF REAR HO2S                                                                                                    | Yes | Go to the next step.                                                                                                    | ]  |
|      | <ul><li>Check if the rear HO2S is loosely installed.</li><li>Is the sensor installed securely?</li></ul>                                                                                                    | No  | Install the sensor securely, then go to Step 10.                                                                                                    |    |
| 7    | INSPECT GAS LEAKAGE FROM EXHAUST<br>SYSTEM                                                                                                    | Yes | Repair or replace any malfunctioning exhaust part, then go to Step 10.                                                                                                    |    |
|      | <ul> <li>Visually check if any gas leakage is found<br/>between the exhaust pipe and the rear HO2S.</li> <li>Is there any gas leakage?</li> </ul>                                                                                                    | No  | <ul> <li>Inspect the following wiring harnesses for an open or<br/>short circuit to the ground circuit, repair or replace the<br/>wiring harness if necessary.         <ul> <li>Rear HO2S terminal A (wiring harness-side) to PCM<br/>terminal 2AH (wiring harness-side)</li> <li>Repair or replace the wiring harness if necessary.</li> </ul> </li> <li>If all items above are normal, replace malfunctioning<br/>sensor.</li> <li>Then go to Step 10.</li> </ul> |    |

| STEP | INSPECTION                                                                                                    |     | ACTION                                                                                                    |
|------|----------------------------------------------------------------------------------------------------|-----|----------------------------------------------------------------------------------------------------|
| 8    | INSPECT SEALING OF ENGINE COOLANT<br>PASSAGE<br>Warning                                                                                                    | Yes | Air gets in from poor sealing on head gasket or other areas<br>between combustion chamber and engine coolant<br>passage.<br>Repair or replace the malfunctioning part, then go to Step<br>10. |
|      | <ul> <li>Removing the radiator cap when the radiator is hot is dangerous. Scalding coolant and steam may shoot out and cause serious injury.</li> <li>When removing the radiator cap, wrap a thick cloth around and turn it slowly.</li> </ul>                                                                                                    | No  | Go to the next step.                                                                                                    |
|      | <ul> <li>Remove radiator cap.</li> <li>Perform the procedure to bleed air from the engine coolant, then run the engine at idle.</li> <li>Are there any small bubbles, which make the engine coolant white at the filling opening?</li> </ul> Note                                                                                                    |     |                                                                                                    |
|      | <ul> <li>Large bubbles are normal since they are<br/>remaining air coming out of the engine<br/>coolant passage.</li> </ul>                                                                                                    |     |                                                                                                    |
| 9    | INSPECT ENGINE COMPRESSION                                                                                                    | Yes | Go to the next step.                                                                                                    |
|      | <ul> <li>Inspect the engine compression.<br/>(See 01–10–10 COMPRESSION<br/>INSPECTION [L8, LF].)</li> <li>Is it normal?</li> </ul>                                                                                                    | No  | Perform engine overhaul for repairs, then go to the next step.                                                                                                    |
| 10   | VERIFY TROUBLESHOOTING OF DTC P0140<br>COMPLETED                                                                                                    | Yes | Replace the PCM, then go to the next step.<br>(See 01–40–5 PCM REMOVAL/INSTALLATION [L8, LF].)                                                                                                |
|      | <ul> <li>Make sure to reconnect all disconnected connectors.</li> <li>Turn the ignition switch to the ON position (Engine off).</li> <li>Clear the DTC from the memory using the WDS or equivalent.</li> <li>Perform the HO2S heater, HO2S, and TWC Repair Verification Drive Mode. (See 01–02A–7 OBD DRIVE MODE [L8, LF].)</li> <li>Is the PENDING CODE for this DTC present?</li> </ul> | No  | Go to the next step.                                                                                                    |
| 11   | VERIFY AFTER REPAIR PROCEDURE                                                                                                    | Yes | Go to the applicable DTC troubleshooting.                                                                                                    |
|      | <ul> <li>Fendini the Aner Repair Flocedule .<br/>(See 01–02A–7 AFTER REPAIR<br/>PROCEDURE [L8, LF].)</li> <li>Are any DTC present?</li> </ul>                                                                                                    | No  | Troubleshooting completed.                                                                                                    |

#### DTC P0300 [L8, LF]

DPE010200300W12

| DTC P0300              | Random misfire detected                                                                                                    |
|------------------------|----------------------------------------------------------------------------------------------------|
| DETECTION<br>CONDITION | <ul> <li>The PCM monitors the CKP sensor input signal interval time. The PCM calculates the change in interval time for each cylinder. If the change in interval time exceeds the preprogrammed criteria, the PCM detects a misfire in the corresponding cylinder. While the engine is running, the PCM counts the number of misfires that occurred at 200 crankshaft revolutions and 1,000 crankshaft revolutions and calculates the misfire ratio for each crankshaft revolution. If the ratio exceeds the preprogrammed criteria, the PCM determines that a misfire, which can damage the catalytic converter or affect emission performance, has occurred.</li> <li>Diagnostic support note</li> <li>The MIL illuminates if the PCM detects the misfire which affects emission performance in two consecutive drive cycles or in one drive cycle while the DTC for the same malfunction has been stored in the PCM.</li> <li>The MIL flashes if the PCM detects a misfire which can damage the catalytic converter during the first drive cycle.</li> <li>PENDING CODE is available if the PCM detects a misfire which affects emission performance during the first drive cycle.</li> <li>FREEZE FRAME DATA is available.</li> <li>DTC is stored in the PCM memory.</li> </ul> |

| DTC P0300 | Random misfire detected                                                          |
|-----------|----------------------------------------------------------------------------------|
|           | <ul><li>CKP sensor malfunction</li><li>CMP sensor malfunction</li></ul>          |
|           | Ignition coil malfunction                                                        |
|           | Ignition system malfunction                                                      |
|           | Spark plug malfunction                                                           |
|           | MAF sensor contamination                                                         |
|           | Excess air suction in intake air system (between MAF sensor and intake manifold) |
|           | Fuel pump malfunction                                                            |
|           | Fuel pressure regulator (built-in fuel pump unit) malfunction                    |
|           | Fuel line clogged                                                                |
| CALISE    | Fuel filter clogged                                                              |
| CAUSE     | Fuel leakage in fuel line                                                        |
|           | Fuel runout                                                                      |
|           | Poor quality fuel                                                                |
|           | Purge control solenoid valve malfunction                                         |
|           | PCV valve malfunction                                                            |
|           | EGR valve malfunction                                                            |
|           | Vacuum hoses damages or improper connection                                      |
|           | Related connector and terminal malfunction                                       |
|           | Related wiring harness malfunction                                               |
|           | Insufficient compression                                                         |

01

| Diagnostic | procedure |
|------------|-----------|
| Diagnostic | procedure |

| STEP | P INSPECTION                                                                                                |     | ACTION                                                      |
|------|----------------------------------------------------------------------------------------------------|-----|-------------------------------------------------------------|
| 1    | VERIFY FREEZE FRAME DATA HAS BEEN                                                                           | Yes | Go to the next step.                                        |
|      | RECORDED                                                                                                    | No  | Record the FREEZE FRAME DATA on the repair order,           |
|      | Has FREEZE FRAME DATA been recorded?                                                                        |     | then go to the next step.                                   |
| 2    | VERIFY RELATED REPAIR INFORMATION                                                                           | Yes | Perform the repair or diagnosis according to the available  |
|      | AVAILABILITY                                                                                                |     | repair information.                                         |
|      | verify related service repair information     availability                                                  | No  | Go to the next sten                                         |
|      | <ul> <li>Is any related repair information available?</li> </ul>                                            | NO  |                                                             |
| 3    | VERIFY RELATED PENDING CODE OR                                                                              | Yes | Go to the appropriate DTC troubleshooting.                  |
|      | STORED DTC                                                                                                  |     | (See 01–02A–9 DTC TABLE [L8, LF].)                          |
|      | <ul> <li>Turn the ignition switch off, then to the ON<br/>position (Engine off)</li> </ul>                  | No  | Go to the next step.                                        |
|      | <ul> <li>Verify related pending code or stored DTCs.</li> </ul>                                             |     |                                                             |
|      | Are other DTCs present?                                                                                     |     |                                                             |
| 4    | VERIFY CURRENT INPUT SIGNAL STATUS                                                                          | Yes | Inspect the suspected circuit and/or part according to the  |
|      | (KEY TO ON/IDLE)                                                                                            |     | inspection results.                                         |
|      | <ul> <li>Access the BOO, ECT, IAT, MAF, RPM, TP, and<br/>VSS PIDs using the WDS or equivalent</li> </ul>    |     | Then go to Step 21.                                         |
|      | (See 01–40–7 PCM INSPECTION [L8, LF].)                                                                      | No  | Go to the next step.                                        |
|      | • Is there any signal that is far out of specification                                                      |     |                                                             |
|      | when the ignition switch is turned to the ON<br>position and the engine idles?                              |     |                                                             |
| 5    | VERIFY CURRENT INPUT SIGNAL STATUS                                                                          | Yes | Inspect the suspected circuit and/or part according to      |
|      | UNDER TROUBLE CONDITION                                                                                     |     | inspection results.                                         |
|      | <ul> <li>Inspect the same PIDs as in Step 4 while</li> </ul>                                                |     | (See 01–40–7 PCM INSPECTION [L8, LF].)                      |
|      | simulating the FREEZE FRAME DATA                                                                            | No  | Co to the part stop                                         |
|      | <ul> <li>Is there any signal which causes drastic</li> </ul>                                                | NO  | Go to the flext step.                                       |
|      | changes?                                                                                                    |     |                                                             |
| 6    |                                                                                                    | Yes | Go to the next step.                                        |
|      | Inspect the CMP sensor.     (See 01–40–30 CAMSHAFT POSITION                                                 | No  | Inspect the installation condition for damage to the timing |
|      | (CMP) SENSOR INSPECTION [L8, LF].)                                                                          |     | <ul> <li>If normal, replace the CMP sensor.</li> </ul>      |
|      | Is the CMP sensor normal?                                                                                   |     | Then go to Step 21.                                         |
| 7    | VERIFY CKP SENSOR INSTALLATION                                                                              | Yes | Retighten the CKP sensor, then go to Step 21.               |
|      | Inspect the CKP sensor for looseness                                                                        | No  | Go to the next step.                                        |
|      | <ul> <li>Is the CKP sensor loose?</li> </ul>                                                                |     |                                                             |
| 8    | INSPECT IGNITION COIL WIRING HARNESSES                                                                      | Yes | Go to the next step.                                        |
|      | <ul> <li>Inspect the ignition coil related wiring harness</li> </ul>                                        | No  | Repair the wiring harnesses, then go to Step 21.            |
|      | all cvlinders.                                                                                              |     |                                                             |
|      | Are the wiring harness conditions normal?                                                                   |     |                                                             |
| 9    | INSPECT IGNITION SYSTEM OPERATION                                                                           | Yes | Go to the next step.                                        |
|      | <ul> <li>Turn the ignition switch off.</li> <li>Perform the spark test</li> </ul>                           | No  | Repair or replace the malfunctioning part according to the  |
|      | (See 01–03–60 Spark Test.)                                                                                  |     | Then go to Step 21.                                         |
|      | Is a strong blue spark visible at each cylinder?                                                            |     |                                                             |
| 10   | INSPECT POWER SUPPLY TERMINAL AT                                                                            | Yes | Go to the next step.                                        |
|      | IGNITION COIL CONNECTOR                                                                                     | No  | Inspect for an open circuit in the wiring harness between   |
|      | <ul> <li>Turn the ignition switch to the ON position</li> </ul>                                             |     | the wiring harness, then go to Step 21.                     |
|      | (Engine off).                                                                                               |     |                                                             |
|      | <ul> <li>Measure the voltage between ignition coil<br/>terminal A (wiring barpess-side) and body</li> </ul> |     |                                                             |
|      | ground.                                                                                                    |     |                                                             |
|      | • Is the voltage reading <b>B+</b> ?                                                                        |     |                                                             |
| 11   | INSPECT IGNITION COIL RESISTANCE                                                                            | Yes | Go to step 21.                                              |
|      | Inspect ignition coll resistance.     (See 01–18–2 IGNITION COLL INSPECTION                                 | No  | Replace the ignition coil, then go to Step 21.              |
|      | [L8, LF].)                                                                                                  |     |                                                             |
|      | <ul> <li>Is the coil resistance normal?</li> </ul>                                                          |     |                                                             |

| STEP | P INSPECTION                                                                                               |     | ACTION                                                                                                    |    |
|------|----------------------------------------------------------------------------------------------------|-----|----------------------------------------------------------------------------------------------------|----|
| 12   | INSPECT MAF PID                                                                                            | Yes | Go to the next step.                                                                                                    |    |
|      | Start the engine.                                                                                          | No  | Replace the MAF sensor, then go to Step 21.                                                                                                 |    |
|      | <ul> <li>Access the MAF PID using the WDS or<br/>equivalent</li> </ul>                                     |     |                                                                                                    |    |
|      | <ul> <li>Race the engine and verify that the MAF PID</li> </ul>                                            |     |                                                                                                    |    |
|      | changes quickly according to the change in the                                                             |     |                                                                                                    |    |
|      | engine speed.  Is the MAE PID response normal?                                                             |     |                                                                                                    |    |
| 13   | INSPECT EXCESSIVE AIB SUCTION IN INTAKE                                                                    | Yes | Benair or replace suspected part, then go to Step 21                                                                                        |    |
|      | AIR SYSTEM                                                                                                 | No  | Go to the next step.                                                                                                    |    |
|      | <ul> <li>Inspect for air leakage at the following:</li> </ul>                                              |     |                                                                                                    | 01 |
|      | <ul> <li>Between the MAF sensor and throttle body</li> <li>Between the throttle body and inteke</li> </ul> |     |                                                                                                    |    |
|      | manifold                                                                                                   |     |                                                                                                    |    |
|      | <ul> <li>Is there any malfunction?</li> </ul>                                                              |     |                                                                                                    |    |
| 14   | INSPECT FUEL LINE PRESSURE                                                                                 | Yes | Go to step 16.                                                                                                    |    |
|      | Inspect fuel line pressure.     (See 01, 14, 2 EUEL LINE PRESSURE)                                         | No  | If the fuel line pressure is too low, go to the next step.                                                                                  |    |
|      | INSPECTION [L8. LF].)                                                                                      |     | If the fuel line pressure is too high, replace the fuel pump                                                                                |    |
|      | Is the fuel line pressure normal?                                                                          |     | then go to Step 21.                                                                                                    |    |
| 15   | INSPECT FUEL LINE FROM FUEL PUMP TO                                                                        | Yes | Replace the suspected fuel line, then go to Step 21.                                                                                        |    |
|      | FUEL DELIVERY PIPE                                                                                         | No  | Inspect the fuel filters for the following:                                                                                                 |    |
|      | <ul> <li>Visually inspect fuel line for fuel leakage.</li> <li>Is there any fuel leakage?</li> </ul>       |     | <ul> <li>Foreign material or staining inside fuel filter (low-<br/>pressure side)</li> </ul>                                                |    |
|      | Is there any fuel leakage?                                                                                 |     | Perform the following actions depending on the result                                                                                       |    |
|      |                                                                                                    |     | above.                                                                                                    |    |
|      |                                                                                                    |     | <ul> <li>If foreign material or staining is found inside the fuel<br/>filter (low-pressure side), clean the fuel tank and filter</li> </ul> |    |
|      |                                                                                                    |     | (low-pressure side), clean the rule tank and little (low-pressure side).                                                                    |    |
|      |                                                                                                    |     | If normal, replace the fuel pump unit.                                                                                                    |    |
|      |                                                                                                    |     | Then, go to Step 21.                                                                                                    |    |
| 16   | INSPECT ENGINE COMPRESSION                                                                                 | Yes | Go to the next step.                                                                                                    |    |
|      | (See 01–10–10 COMPRESSION                                                                                  | INO | Perform the engine overnaul for repairs, then go to Step 21.                                                                                |    |
|      | INSPECTION [L8, LF].)                                                                                      |     |                                                                                                    |    |
| 17   | Is it normal?                                                                                              | Vaa |                                                                                                    | _  |
| 17   | SOLENOID VALVE                                                                                             | Yes | Go to the next step.                                                                                                    |    |
|      | • Turn the ignition switch off.                                                                            | NO  |                                                                                                    |    |
|      | Connect the vacuum pump to the purge control                                                               |     |                                                                                                    |    |
|      | solenoid valve and apply vacuum to the                                                                     |     |                                                                                                    |    |
|      | <ul> <li>Verify that the solenoid holds vacuum.</li> </ul>                                                 |     |                                                                                                    |    |
|      | • Turn the ignition switch to the ON position                                                              |     |                                                                                                    |    |
|      | (Engine off).<br>• Access the EVAPCP PID in the SIMULATION                                                 |     |                                                                                                    |    |
|      | TEST using the WDS or equivalent.                                                                          |     |                                                                                                    |    |
|      | • Set the duty value to <b>100%</b> for the EVAPCP                                                         |     |                                                                                                    |    |
|      | <ul> <li>Apply vacuum while turning the solenoid from</li> </ul>                                           |     |                                                                                                    |    |
|      | OFF to ON and simulating the EVAPCP PID                                                                    |     |                                                                                                    |    |
|      | with a <b>100%</b> duty value.                                                                             |     |                                                                                                    |    |
|      | <ul> <li>verify that the solehold releases vacuum while<br/>the solehold is turned ON.</li> </ul>          |     |                                                                                                    |    |
|      | Is the purge control solenoid valve operation                                                              |     |                                                                                                    |    |
|      | normal?                                                                                                    |     |                                                                                                    |    |
| 18   | INSPECT PCV VALVE OPERATION                                                                                | Yes | Replace the PCV valve, then go to Step 21.                                                                                                  |    |
|      | <ul> <li>Remove the PCV valve and inspect the valve</li> </ul>                                             | No  | Go to the next step.                                                                                                    |    |
|      | operation.                                                                                                 |     |                                                                                                    |    |
|      |                                                                                                    |     |                                                                                                    |    |
|      | [L8, LF].)                                                                                                 |     |                                                                                                    |    |
|      | <ul> <li>Is the PCV valve operation normal?</li> </ul>                                                     |     |                                                                                                    |    |

| STEP | INSPECTION                                                                                                    |     | ACTION                                                                                                 |
|------|----------------------------------------------------------------------------------------------------|-----|----------------------------------------------------------------------------------------------------|
| 19   | INSPECT OPERATION OF EGR VALVE                                                                                                    | Yes | Repair or replace the EGR valve, then go to Step 21.                                                   |
|      | <ul> <li>Remove the EGR valve.</li> <li>Visually inspect the EGR valve to see if it is stuck open.</li> <li>Is the EGR valve stuck open?</li> </ul>                                                                                                    | No  | Go to the next step.                                                                                   |
| 20   | INSPECT SEALING OF ENGINE COOLANT                                                                                                    | Yes | Go to the next step.                                                                                   |
|      | <ul> <li>PASSAGE</li> <li>Perform the engine coolant leakage inspection.<br/>(See 01–12–4 ENGINE COOLANT LEAKAGE<br/>INSPECTION [L8, LF].)</li> <li>Is there any malfunction?</li> </ul>                                                                                                    | No  | Repair or replace the malfunctioning part according to inspection result.<br>Then go to the next step. |
| 21   | VERIFY TROUBLESHOOTING OF MISFIRE DTC<br>COMPLETED                                                                                                    | Yes | Replace the PCM, then go to the next step.<br>(See 01–40–5 PCM REMOVAL/INSTALLATION [L8, LF].)         |
|      | <ul> <li>Make sure to reconnect all disconnected connectors.</li> <li>Turn the ignition switch to the ON position (Engine off).</li> <li>Clear the DTC from the memory using the WDS or equivalent.</li> <li>Perform the PCM Adaptive Memory Produce Drive Mode. (See 01–02A–7 OBD DRIVE MODE [L8, LF].)</li> <li>Is the PENDING CODE for this DTC present?</li> </ul> | No  | Go to the next step.                                                                                   |
| 22   | <ul> <li>VERIFY AFTER REPAIR PROCEDURE</li> <li>Perform the "After Repair Procedure".</li> </ul>                                                                                                    | Yes | Go to the applicable DTC troubleshooting.<br>(See 01–02A–9 DTC TABLE [L8, LF].)                        |
|      | (See 01–02A–7 AFTER REPAIR<br>PROCEDURE [L8, LF].)<br>• Are any DTC present?                                                                                                    | No  | Troubleshooting completed.                                                                             |

#### DTC P0301, P0302, P0303, P0304 [L8, LF]

DPE010200300W13

| DTC P0301              | Cylinder No.1 misfire detected                                                                                                    |
|------------------------|----------------------------------------------------------------------------------------------------|
| DTC P0302              | Cylinder No.2 mistire detected                                                                                                    |
| DTC P0303              | Cylinder No.3 mistire detected                                                                                                    |
| DTC P0304              | Cylinder No.4 mistire detected                                                                                                    |
| DETECTION<br>CONDITION | <ul> <li>The PCM monitors the CKP sensor input signal interval time. The PCM calculates the change of interval time for each cylinder. If the change of interval time exceeds the preprogrammed criteria, the PCM detects a misfire in the corresponding cylinder. While the engine is running, the PCM counts the number of misfires that occurred at 200 crankshaft revolutions and 1,000 crankshaft revolutions and calculates the misfire ratio for each crankshaft revolution. If the ratio exceeds the preprogrammed criteria, the PCM determines that a misfire, which can damage the catalytic converter or affect emission performance, has occurred.</li> <li>Diagnostic support note</li> <li>The MIL illuminates if the PCM detects a misfire which affects emission performance in two consecutive drive cycles or in one drive cycle while the DTC for the same malfunction has been stored in the PCM.</li> <li>The MIL flashes if the PCM detects a misfire which can damage the catalytic converter during the first drive cycle.</li> <li>PENDING CODE is available if the PCM detects a misfire which affects emission performance during the first drive cycle.</li> <li>FREEZE FRAME DATA is available.</li> <li>DTC is stored in the PCM memory.</li> </ul> |
| POSSIBLE<br>CAUSE      | <ul> <li>Spark plug malfunction</li> <li>Ignition coil malfunction</li> <li>Ignition system malfunction</li> <li>Fuel injector malfunction</li> <li>Air suction in the intake air system (between dynamic chamber and cylinder head)</li> <li>Inadequate engine compression due to an engine internal malfunction</li> <li>Related connector or terminal malfunction</li> <li>Related wiring harness malfunction</li> </ul>                                                                                                    |

| STEP INSPECTION ACTION                                                                                                    |                               |
|----------------------------------------------------------------------------------------------------|-------------------------------|
| 1 VERIFY FREEZE FRAME DATA HAS BEEN Yes Go to the next step.                                                                                                    |                               |
| RECORDED No Record the FREEZE FRAME DATA o                                                                                                    | n the repair order.           |
| Has the FREEZE FRAME DATA been     then go to the next step.                                                                                                    |                               |
| recorded?                                                                                                    |                               |
| 2 VERIFY RELATED REPAIR INFORMATION Yes Perform the repair or diagnosis accor                                                                                                    | ding to the available         |
| AVAILABILITY repair information.                                                                                                    |                               |
| Verify related service repair information     If the vehicle is not repaired, go to                                                                                                    | the next step.                |
| availability. No Go to the next step.                                                                                                    |                               |
| Is any related repair information available?                                                                                                    | 01                            |
| 3 VERIFY RELATED PENDING CODE OR Yes Go to the appropriate DTC troublesho                                                                                                    | ooting.                       |
| STORED DTC (See 01–02A–9 DTC TABLE [L8, LF                                                                                                    | .)                            |
| Iurn the ignition switch off, then to the ON     No Go to the next step.                                                                                                    |                               |
| position (Engine off).                                                                                                    |                               |
| • Are other DTCs present?                                                                                                    |                               |
| 4 VEDIEV CURDENT INDUIT SIGNAL STATUS Ves Unspect the suspected circuit and/or r                                                                                                    | art according to the          |
| (KEY TO ON /IDLE)                                                                                                    | a coording to the             |
| • Access the BOO ECT LAT MAE BPM TP and (See 01–40–7 PCM INSPECTION IL                                                                                                    | 8. LF1.)                      |
| VSS PIDs using the WDS or equivalent. No Go to the next step                                                                                                    | , ,                           |
| (See 01–40–7 PCM INSPECTION [L8, LF].)                                                                                                    |                               |
| Is there any signal that is far out of specification                                                                                                    |                               |
| when the ignition switch is turned to the ON                                                                                                    |                               |
| position and the engine idles?                                                                                                    |                               |
| 5 VERIFY CURRENT INPUT SIGNAL STATUS Yes Inspect the suspected circuit and/or p                                                                                                    | part according to the         |
| UNDER TROUBLE CONDITION Inspection results. Then go to Step 13                                                                                                    |                               |
| Inspect the same PIDs as in Step 4 while     (See 01-40-7 PCM INSPECTION [L                                                                                                    | .8, LF].)                     |
| simulating the FREEZE FRAME DATA NO Go to the next step.                                                                                                    |                               |
| <ul> <li>Is there any signal which causes drastic</li> </ul>                                                                                                    |                               |
| changes?                                                                                                    |                               |
| 6 INSPECT SPARK PLUG CONDITION Yes • If spark plug is wet, fuel flooding i                                                                                                    | s suspected. Go to            |
| Turn the ignition switch off.     Step 13.                                                                                                    |                               |
| Remove the spark plug from suspected     If spark plug has a cracks, excess                                                                                                    | ive wear or improper          |
| cylinder. gap, replace the malfunctioning sp                                                                                                    | park plug. Then go to         |
| Inspect the spark plug condition:     Step 13.                                                                                                    |                               |
| - Cracks No Go to the next step.                                                                                                    |                               |
| - Excess wear                                                                                                    |                               |
| — Wet                                                                                                    |                               |
| <ul> <li>Is any problem found on the spark plug?</li> </ul>                                                                                                    |                               |
| 7 INSPECT IGNITION COIL WIRING HARNESSES Yes Go to the next step.                                                                                                    |                               |
| Inspect the ignition coil related wiring harness No. Benair the wiring harness then go to                                                                                                    |                               |
| condition (intermittent open or short circuit) for                                                                                                    | Step 13                       |
| all cylinders.                                                                                                    | Step 13.                      |
| Is the wiring harness condition normal?                                                                                                    | Step 13.                      |
|                                                                                                    | Step 13.                      |
| 8 INSPECT FOR AIR SUCTION AT INTAKE AIR Yes Repair or replace suspected part, the                                                                                                    | Step 13.                      |
| 8         INSPECT FOR AIR SUCTION AT INTAKE AIR<br>SYSTEM         Yes         Repair or replace suspected part, the           0         Go to the next step.         No         Go to the next step.                                                                                                    | Step 13.<br>n go to Step 13.  |
| 8       INSPECT FOR AIR SUCTION AT INTAKE AIR<br>SYSTEM       Yes       Repair or replace suspected part, the         •       Inspect for air leakage at the following:       No       Go to the next step.                                                                                                    | Step 13.<br>n go to Step 13.  |
| 8       INSPECT FOR AIR SUCTION AT INTAKE AIR<br>SYSTEM       Yes       Repair or replace suspected part, the         •       Inspect for air leakage at the following:<br>— Around the connection of the dynamic<br>chamber and the intake manifold       No       Go to the next step.                                                                                                    | Step 13.<br>n go to Step 13.  |
| 8       INSPECT FOR AIR SUCTION AT INTAKE AIR<br>SYSTEM       Yes       Repair or replace suspected part, the         •       Inspect for air leakage at the following:<br>— Around the connection of the dynamic<br>chamber and the intake manifold       No       Go to the next step.         •       Around the connection of the dynamic<br>chamber and the intake manifold       No       Go to the next step.                                                                                                    | Step 13.<br>n go to Step 13.  |
| 8       INSPECT FOR AIR SUCTION AT INTAKE AIR<br>SYSTEM       Yes       Repair or replace suspected part, the         •       Inspect for air leakage at the following:<br>— Around the connection of the dynamic<br>chamber and the intake manifold       No       Go to the next step.         •       Around the connection of the dynamic<br>chamber and the intake manifold       No       Go to the next step.                                                                                                    | Step 13.<br>In go to Step 13. |
| 8       INSPECT FOR AIR SUCTION AT INTAKE AIR<br>SYSTEM       Yes       Repair or replace suspected part, the         •       Inspect for air leakage at the following:<br>— Around the connection of the dynamic<br>chamber and the intake manifold<br>— Around the connection of the intake<br>manifold and the cylinder head       Yes       Repair or replace suspected part, the         •       Inspect for air leakage at the following:<br>— Around the connection of the dynamic<br>chamber and the intake manifold       No       Go to the next step.         •       Is air leakage found?       •       Is air leakage found?       •                                                                                                    | Step 13.<br>n go to Step 13.  |
| 8       INSPECT FOR AIR SUCTION AT INTAKE AIR<br>SYSTEM       Yes       Repair or replace suspected part, the         •       Inspect for air leakage at the following:<br>— Around the connection of the dynamic<br>chamber and the intake manifold<br>— Around the connection of the intake<br>manifold and the cylinder head       No       Go to the next step.         9       INSPECT FUEL INJECTOR WIRING HARNESS       Yes       Go to the next step.                                                                                                    | Step 13.<br>n go to Step 13.  |
| 8       INSPECT FOR AIR SUCTION AT INTAKE AIR<br>SYSTEM       Yes       Repair or replace suspected part, the         •       Inspect for air leakage at the following:<br>— Around the connection of the dynamic<br>chamber and the intake manifold<br>— Around the connection of the intake<br>manifold and the cylinder head       No       Go to the next step.         9       INSPECT FUEL INJECTOR WIRING HARNESS       Yes       Go to the next step.         •       Remove the intake air system parts.       No       Inspect the fuel injector wiring harpes                                                                                                    | Step 13.                      |
| 8       INSPECT FOR AIR SUCTION AT INTAKE AIR<br>SYSTEM       Yes       Repair or replace suspected part, the         •       Inspect for air leakage at the following:<br>— Around the connection of the dynamic<br>chamber and the intake manifold       No       Go to the next step.         •       Around the connection of the dynamic<br>chamber and the intake manifold       No       Go to the next step.         •       Around the connection of the intake<br>manifold and the cylinder head       Is air leakage found?       Yes       Go to the next step.         9       INSPECT FUEL INJECTOR WIRING HARNESS       Yes       Go to the next step.         •       Remove the intake air system parts.       No       Inspect the fuel injector wiring harness<br>Repair or replace if necessary. then connection on                                                                                                    | Step 13.<br>n go to Step 13.  |
| 8       INSPECT FOR AIR SUCTION AT INTAKE AIR<br>SYSTEM       Yes       Repair or replace suspected part, the         •       Inspect for air leakage at the following:<br>— Around the connection of the dynamic<br>chamber and the intake manifold       No       Go to the next step.         •       Around the connection of the dynamic<br>chamber and the intake manifold       No       Go to the next step.         •       Around the connection of the intake<br>manifold and the cylinder head       Is air leakage found?       Yes         9       INSPECT FUEL INJECTOR WIRING HARNESS       Yes       Go to the next step.         •       Remove the intake air system parts.       No       Inspect the fuel injector wiring harnes<br>Repair or replace if necessary, then g                                                                                                    | Step 13.<br>n go to Step 13.  |
| 8       INSPECT FOR AIR SUCTION AT INTAKE AIR<br>SYSTEM       Yes       Repair or replace suspected part, the         •       Inspect for air leakage at the following:<br>— Around the connection of the dynamic<br>chamber and the intake manifold       No       Go to the next step.         •       Around the connection of the dynamic<br>chamber and the intake manifold       No       Go to the next step.         •       Around the connection of the intake<br>manifold and the cylinder head       Yes       Go to the next step.         9       INSPECT FUEL INJECTOR WIRING HARNESS       Yes       Go to the next step.         •       Remove the intake air system parts.       No       Inspect the fuel injector wiring harnes<br>Repair or replace if necessary, then go<br>repaired cylinder.         •       Connect the NOID LIGHT to the fuel injector       No       Inspect the fuel injecter if necessary, then go                                                                                                    | Step 13.<br>In go to Step 13. |
| 8       INSPECT FOR AIR SUCTION AT INTAKE AIR<br>SYSTEM       Yes       Repair or replace suspected part, the         •       Inspect for air leakage at the following:<br>— Around the connection of the dynamic<br>chamber and the intake manifold       No       Go to the next step.         •       Around the connection of the dynamic<br>chamber and the intake manifold       No       Go to the next step.         •       Around the connection of the intake<br>manifold and the cylinder head       Yes       Go to the next step.         •       Is air leakage found?       Yes       Go to the next step.         9       INSPECT FUEL INJECTOR WIRING HARNESS       Yes       Go to the next step.         •       Remove the intake air system parts.       No       Inspect the fuel injector wiring harnes         •       Disconnect the fuel injector connector on<br>suspected cylinder.       No       Inspect the fuel injector wiring harnes         •       Connect the NOID LIGHT to the fuel injector<br>terminals.       Inspect for dimming of the light during graphing       No | Step 13.<br>In go to Step 13. |

| STEP | INSPECTION                                                                                                    |     | ACTION                                                                                               |
|------|----------------------------------------------------------------------------------------------------|-----|----------------------------------------------------------------------------------------------------|
| 10   | INSPECT SEALING OF ENGINE COOLANT<br>PASSAGE<br>• Perform ENGINE COOLANT LEAKAGE                                                                                                    | Yes | Repair or replace the malfunctioning part according to the inspection result.<br>Then go to Step 13. |
|      | INSPECTION.<br>(See 01–12–4 ENGINE COOLANT LEAKAGE<br>INSPECTION [L8, LF].)<br>• Is there any malfunction?                                                                                                    | No  | Go to the next step.                                                                                 |
| 11   | INSPECT ENGINE COMPRESSION                                                                                                    | Yes | Go to the next step.                                                                                 |
|      | <ul> <li>Inspect engine compression.<br/>(See 01–10–10 COMPRESSION<br/>INSPECTION [L8, LF].)</li> <li>Is the engine compression normal?</li> </ul>                                                                                                    | No  | Overhaul the engine, then go to Step 13.                                                             |
| 12   | INSPECT FUEL INJECTOR OPERATION                                                                                                    | Yes | Replace the injector, then go to the next step.                                                      |
|      | <ul> <li>Remove the fuel injector from the suspected cylinder.</li> <li>Switch the injector with the injector on the other cylinder.</li> <li>Start the engine and idle it.</li> <li>Is misfire DTC for cylinder which has a suspected fuel injector?</li> </ul>                                                                   | No  | Go to the next step.                                                                                 |
| 13   | VERIFY TROUBLESHOOTING OF MISFIRE DTC<br>COMPLETED                                                                                                    | Yes | Replace the PCM, then go to the next step.<br>(See 01–40–5 PCM REMOVAL/INSTALLATION [L8, LF].)       |
|      | <ul> <li>Make sure to reconnect all disconnected connectors.</li> <li>Start the engine.</li> <li>Clear the DTC from the PCM memory using the WDS or equivalent.</li> <li>Perform the PCM Adaptive Memory Produce Drive Mode. (See 01–02A–7 OBD DRIVE MODE [L8, LF].)</li> <li>Is the PENDING CODE for this DTC present?</li> </ul> | No  | Go to the next step.                                                                                 |
| 14   | VERIFY AFTER REPAIR PROCEDURE                                                                                                    | Yes | Go to the applicable DTC troubleshooting.                                                            |
|      | Perform the "After Repair Procedure".     (See 01, 024, 7 AFTER DEPAIR                                                                                                    |     | (See 01–02A–9 DTC TABLE [L8, LF].)                                                                   |
|      | PROCEDURE [L8, LF].)<br>• Are any DTCs present?                                                                                                    | No  | Troubleshooting completed.                                                                           |

#### DTC P0327 [L8, LF]

DPE010200300W14

| DTC P0327              | KS circuit low input                                                                                                    |
|------------------------|----------------------------------------------------------------------------------------------------|
| DETECTION<br>CONDITION | <ul> <li>The PCM monitors the input signal from the KS when the engine is running. If the input voltage between PCM terminals 2Q and 2R is below 0.9 V, the PCM determines that the KS circuit has a malfunction.</li> <li>Diagnostic support note <ul> <li>This is a continuous monitor (CCM).</li> <li>The MIL illuminates if the PCM detects the above malfunction condition during the first drive cycle.</li> </ul> </li> </ul> |
|                        | <ul> <li>FREEZE FRAME DATA is available.</li> <li>DTCs are stored in the PCM memory.</li> </ul>                                                                                                    |
| POSSIBLE<br>CAUSE      | <ul> <li>KS malfunction</li> <li>Connector or terminal malfunction</li> <li>Open circuit or short to ground in the wiring harness between KS connector terminal A and PCM terminal 2Q</li> <li>Open circuit or short to ground in the wiring harness between KS connector terminal B and PCM terminal 2R</li> <li>Short KS two wires</li> <li>PCM malfunction</li> </ul>                                                             |

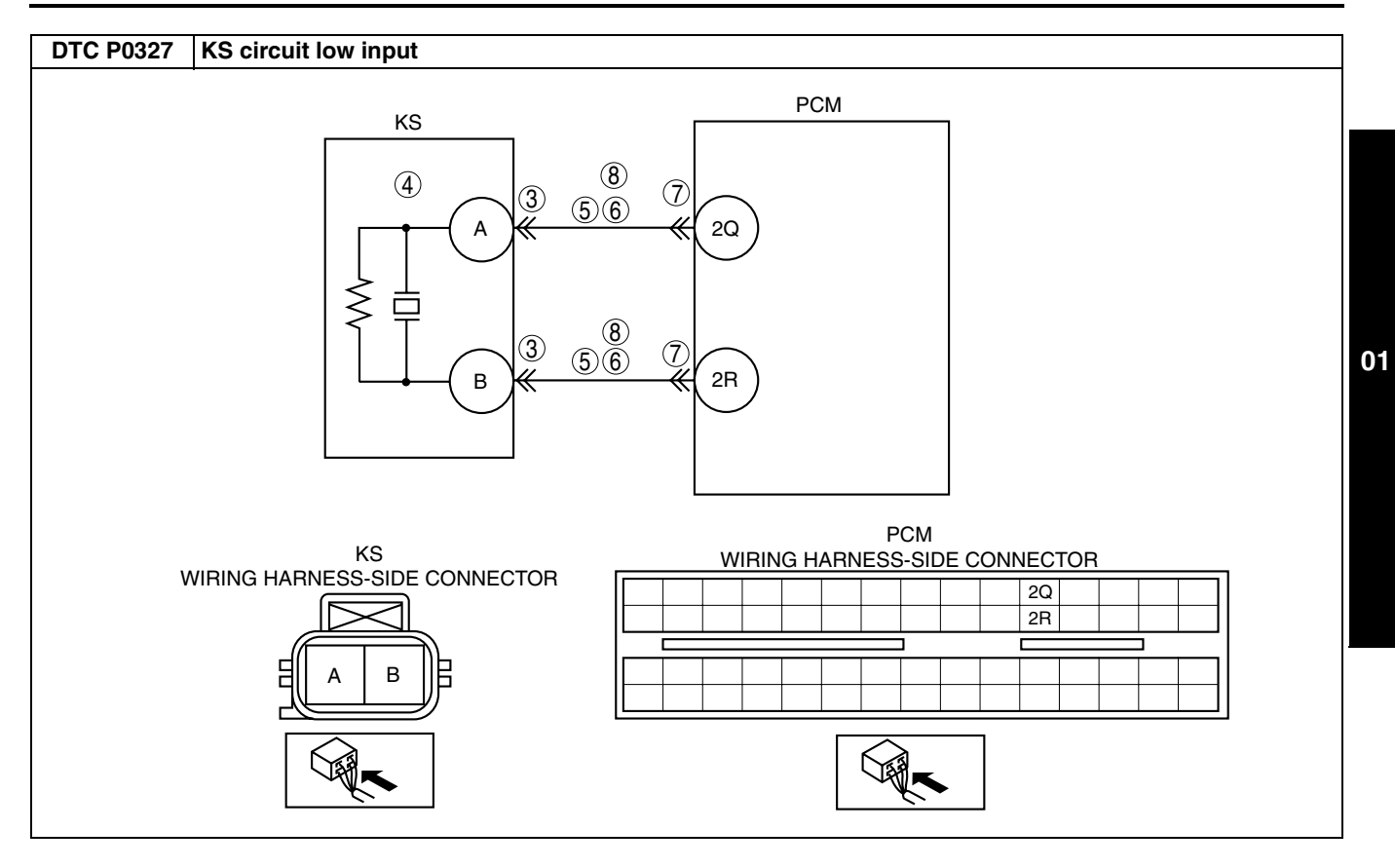

| Diagnostic procedure |                                                                                                    |     |                                                                                                    |  |  |
|----------------------|----------------------------------------------------------------------------------------------------|-----|----------------------------------------------------------------------------------------------------|--|--|
| STEP                 | INSPECTION                                                                                                    |     | ACTION                                                                                                    |  |  |
| 1                    | VERIFY FREEZE FRAME DATA HAS BEEN                                                                                                    | Yes | Go to the next step.                                                                                                    |  |  |
|                      | <ul> <li><b>RECORDED</b></li> <li>Has the FREEZE FRAME DATA been recorded?</li> </ul>                                                                                                    | No  | Record the FREEZE FRAME DATA on the repair order, then go to the next step.                                                                                   |  |  |
| 2                    | VERIFY RELATED REPAIR INFORMATION<br>AVAILABILITY<br>• Verify related service repair information                                                                                                    | Yes | <ul><li>Perform the repair or diagnosis according to the available repair information.</li><li>If the vehicle is not repaired, go to the next step.</li></ul> |  |  |
|                      | <ul><li>availability.</li><li>Is any related repair information available?</li></ul>                                                                                                    | No  | Go to the next step.                                                                                                    |  |  |
| 3                    | INSPECT KS CONNECTOR TERMINAL                                                                                                    | Yes | Repair the terminal, then go to Step 9.                                                                                                    |  |  |
|                      | <ul> <li>Turn the ignition switch off.</li> <li>Disconnect the KS connector.</li> <li>Inspect for poor connection at terminals A and B (such as damaged/pulled-out pins, corrosion).</li> <li>Is there any malfunction?</li> </ul>                                                                                                    | No  | Go to the next step.                                                                                                    |  |  |
| 4                    | INSPECT KS                                                                                                    | Yes | Go to the next step.                                                                                                    |  |  |
|                      | <ul> <li>Perform KS inspection.<br/>(See 01–40–40 KNOCK SENSOR (KS)<br/>INSPECTION [L8, LF])</li> <li>Is KS normal?</li> </ul>                                                                                                    | No  | Replace the KS, then go to Step 9.                                                                                                    |  |  |
| 5                    | INSPECT KS CIRCUITS FOR OPEN CIRCUIT                                                                                                    | Yes | Go to the next step.                                                                                                    |  |  |
|                      | <ul> <li>Disconnect the PCM connector.</li> <li>Inspect for continuity between the following terminals:         <ul> <li>KS female terminal A (wiring harness-side) and PCM terminal 2Q (wiring harness-side)</li> <li>KS female terminal B (wiring harness-side) and PCM terminal 2R (wiring harness-side)</li> <li>Is there continuity?</li> </ul> </li> </ul> | No  | Repair or replace the wiring harness, then go to Step 9.                                                                                                    |  |  |
| 6                    | INSPECT KS CIRCUITS FOR SHORT TO<br>GROUND                                                                                                    | Yes | Repair or replace the suspected wiring harness, then go to Step 9.                                                                                            |  |  |
|                      | <ul> <li>Inspect the continuity between the following terminals:</li> <li>KS female terminal A (wiring harness-side) and body ground</li> <li>KS female terminal B (wiring harness-side) and body ground</li> <li>Is there continuity?</li> </ul>                                                                                                    | No  | Go to the next step.                                                                                                    |  |  |
| 7                    | INSPECT FOR SHORT CIRCUITS                                                                                                    | Yes | Repair or replace the wiring harness, then go to Step 9.                                                                                                    |  |  |
|                      | <ul> <li>Inspect for continuity between KS female terminals A and B (wiring harness-side).</li> <li>Is there continuity?</li> </ul>                                                                                                    | No  | Go to the next step.                                                                                                    |  |  |
| 8                    | INSPECT PCM CONNECTOR TERMINAL                                                                                                    | Yes | Repair terminal, then go to Step 9.                                                                                                    |  |  |
|                      | <ul> <li>Iurn the ignition switch off.</li> <li>Disconnect the PCM connector.</li> <li>Inspect for poor connection at terminals 2Q and 2R (such as damaged/pulled-out pins, corrosion).</li> <li>Is there any malfunction?</li> </ul>                                                                                                    | No  | Go to the next step.                                                                                                    |  |  |
| 9                    | VERIFY TROUBLESHOOTING OF DTC P0327<br>COMPLETED                                                                                                    | Yes | Keplace the PCM, then go to the next step.<br>(See 01–40–5 PCM REMOVAL/INSTALLATION [L8, LF].)                                                                |  |  |
|                      | <ul> <li>Make sure to reconnect all disconnected connectors.</li> <li>Clear the DTC from the memory using the WDS or equivalent.</li> <li>Start the engine.</li> <li>Is the same DTC present?</li> </ul>                                                                                                    | No  | Go to the next step.                                                                                                    |  |  |
| 10                   | <ul> <li>VERIFY AFTER REPAIR PROCEDURE</li> <li>Perform the "After Repair Procedure".</li> </ul>                                                                                                    | Yes | Go to the applicable DTC troubleshooting.<br>(See 01–02A–9 DTC TABLE [L8, LF].)                                                                               |  |  |
|                      | (See 01–02A–7 AFTER REPAIR<br>PROCEDURE [L8, LF].)<br>• Are any DTCs present?                                                                                                    | No  | Troubleshooting completed.                                                                                                    |  |  |

#### DTC P0328 [L8, LF]

| • . ••==• [.           | DPE010200300W15                                                                                                    |  |  |
|------------------------|----------------------------------------------------------------------------------------------------|--|--|
| DTC P0328              | KS circuit high input                                                                                                    |  |  |
| DETECTION<br>CONDITION | <ul> <li>The PCM monitors the input signal from the KS when the engine is running. If the input voltage between PCM terminals 2Q and 2R is above 4.9 V, the PCM determines that KS circuit has a malfunction.</li> <li>Diagnostic support note <ul> <li>This is a continuous monitor (CCM).</li> <li>The MIL illuminates if the PCM detects the above malfunction conditions during the first drive cycle.</li> <li>FREEZE FRAME DATA is available.</li> <li>The DTC is stored in the PCM memory.</li> </ul> </li> </ul>                                                                                                    |  |  |
| POSSIBLE<br>CAUSE      | <ul> <li>KS malfunction</li> <li>Connector or terminal malfunction</li> <li>Short to power supply in wiring harness between KS terminal A and PCM terminal 2Q</li> <li>Short to power supply in wiring harness between KS terminal B and PCM terminal 2R</li> <li>PCM malfunction</li> </ul>                                                                                                    |  |  |
|                        | KS<br>WIRING HARNESS-SIDE CONNECTOR<br>KS<br>WIRING HARNESS-SIDE CONNECTOR<br>WIRING HARNESS-SIDE CONNECTOR |  |  |

| Diagnostic procedure |                                                                                                    |     |                                                                                                    |  |
|----------------------|----------------------------------------------------------------------------------------------------|-----|----------------------------------------------------------------------------------------------------|--|
| STEP                 | EP INSPECTION                                                                                                    |     | ACTION                                                                                                    |  |
| 1                    | VERIFY FREEZE FRAME DATA HAS BEEN                                                                                                    | Yes | Go to the next step.                                                                                                    |  |
|                      | <ul> <li><b>RECORDED</b></li> <li>Has FREEZE FRAME DATA been recorded?</li> </ul>                                                                                                    | No  | Record the FREEZE FRAME DATA on the repair order, then go to the next step.                                                             |  |
| 2                    | <ul> <li>VERIFY RELATED REPAIR INFORMATION<br/>AVAILABILITY</li> <li>Verify related service repair information<br/>availability.</li> <li>Is any related repair information available?</li> </ul>                                                                                                    | Yes | Perform repair or diagnosis according to the available<br>repair information.<br>• If the vehicle is not repaired, go to the next step. |  |
|                      |                                                                                                    | No  | Go to the next step.                                                                                                    |  |
| 3                    | INSPECT KS CONNECTOR TERMINAL                                                                                                    | Yes | Repair the terminal, then go to step 7.                                                                                                 |  |
|                      | <ul> <li>Turn the ignition switch off.</li> <li>Disconnect the KS connector.</li> <li>Inspect for poor connection at terminals A and B (such as damaged/pulled-out pins, corrosion).</li> <li>Is there any malfunction?</li> </ul>                                                                                                    | No  | Go to the next step.                                                                                                    |  |
| 4                    | INSPECT KS                                                                                                    | Yes | Go to the next step.                                                                                                    |  |
|                      | <ul> <li>Perform the KS inspection.<br/>(See 01–40–40 KNOCK SENSOR (KS)<br/>INSPECTION [L8, LF])</li> <li>Is the KS normal?</li> </ul>                                                                                                    | No  | Replace the KS, then go to step 7.                                                                                                    |  |
| 5                    | <ul> <li>INSPECT KNOCK SIGNAL CIRCUIT FOR<br/>SHORT TO POWER SUPPLY</li> <li>Turn the ignition switch to the ON position<br/>(Engine off).</li> <li>Measure the voltage between KS terminal A<br/>(wiring harness-side) and body ground and KS<br/>terminal B (wiring harness-side) and body<br/>ground.</li> <li>Is there any voltage reading?</li> </ul> | Yes | Repair or replace the wiring harness for a short to power supply, then go to step 7.                                                    |  |
|                      |                                                                                                    | No  | Go to the next step.                                                                                                    |  |
| 6                    | <ul> <li>INSPECT PCM CONNECTOR</li> <li>Disconnect the PCM connector.</li> <li>Inspect for poor connection (such as damaged/ pulled-out pins, corrosion).</li> <li>Is there any malfunction?</li> </ul>                                                                                                    | Yes | Repair or replace the terminal, then go to the next step.                                                                               |  |
|                      |                                                                                                    | No  | Go to the next step.                                                                                                    |  |
| 7                    | <ul> <li>VERIFY TROUBLESHOOTING OF DTC P0328</li> <li>COMPLETED</li> <li>Make sure to connect all disconnected connectors.</li> <li>Clear the DTC from the PCM memory using the WDS or equivalent.</li> <li>Start the engine.</li> <li>Is the same DTC present?</li> </ul>                                                                                 | Yes | Replace the PCM, then go to the next step.<br>(See 01–40–5 PCM REMOVAL/INSTALLATION [L8, LF].)                                          |  |
|                      |                                                                                                    | No  | Go to the next step.                                                                                                    |  |
| 8                    | <ul> <li>VERIFY AFTER REPAIR PROCEDURE</li> <li>Perform the "After Repair Procedure".<br/>(See 01–02A–7 AFTER REPAIR<br/>PROCEDURE [L8, LF].)</li> <li>Are any DTCs present?</li> </ul>                                                                                                    | Yes | Go to the applicable DTC troubleshooting.<br>(See 01–02A–9 DTC TABLE [L8, LF].)                                                         |  |
|                      |                                                                                                    | No  | Troubleshooting completed.                                                                                                    |  |

#### DTC P0335 [L8, LF]

DPE010200300W16

| DTC P0335              | CKP sensor circuit problem                                                                                                    |
|------------------------|----------------------------------------------------------------------------------------------------|
| DETECTION<br>CONDITION | <ul> <li>If the PCM does not receive input voltage from the CKP sensor for 4.2 s while the MAF is 2.0 g/s {0.26 lb/min} or above, the PCM determines that the CKP sensor circuit has a malfunction.</li> <li>Diagnostic support note</li> <li>This is a continuous monitor (CCM).</li> <li>The MIL illuminates if the PCM detects the above malfunction condition during the first drive cycle.</li> <li>FREEZE FRAME DATA is available.</li> <li>DTCs are stored in the PCM memory.</li> </ul> |
| DTC P0335         | CKP sensor circuit problem                                                                                                    |
|-------------------|----------------------------------------------------------------------------------------------------|
| POSSIBLE<br>CAUSE | <ul> <li>CKP sensor malfunction</li> <li>Connector or terminal malfunction</li> <li>CKP sensor is dirty</li> <li>Short to power supply in the wiring harness between CKP sensor terminal A to PCM terminal 2Y</li> <li>Short to power supply in the wiring harness between CKP sensor terminal B to PCM terminal 2Z</li> <li>Short to ground in the wiring harness between CKP sensor terminal A to PCM terminal 2Y</li> <li>Short to ground in the wiring harness between CKP sensor terminal B to PCM terminal 2Y</li> <li>Short to ground in the wiring harness between CKP sensor terminal B to PCM terminal 2Y</li> <li>Short to ground in the wiring harness between CKP sensor terminal B to PCM terminal 2Y</li> <li>Open circuit in the wiring harness between CKP sensor terminal A to PCM terminal 2Y</li> <li>Open circuit in the wiring harness between CKP sensor terminal B to PCM terminal 2Y</li> <li>Open circuit in the wiring harness between CKP sensor terminal A to PCM terminal 2Y</li> <li>Open circuit in the wiring harness between CKP sensor terminal B to PCM terminal 2Y</li> <li>Open circuit in the wiring harness between CKP sensor terminal B to PCM terminal 2Y</li> <li>Open circuit in the wiring harness between CKP sensor terminal B to PCM terminal 2Y</li> <li>Open circuit in the wiring harness between CKP sensor terminal B to PCM terminal 2Z</li> <li>CKP sensor pulse wheel malfunction</li> <li>Both CKP sensor wires are shorted to each other</li> <li>PCM malfunction</li> </ul> |
|                   | РСМ                                                                                                    |
|                   | CKP SENSOR<br>A $56$ $84$ $79$ $2Y$ $W$ $OB$ $56$ $82Z$ $W$ $OZZ$ $W$ $O$                                                                                                    |
|                   | PCM<br>CKP SENSOR WIRING HARNESS-SIDE CONNECTOR                                                                                                    |
| v                 | VIRING HARNESS-SIDE CONNECTOR                                                                                                    |
|                   |                                                                                                    |

| Diagno | Diagnostic procedure                                                                                                    |     |                                                                                                    |  |  |
|--------|----------------------------------------------------------------------------------------------------|-----|----------------------------------------------------------------------------------------------------|--|--|
| STEP   | INSPECTION                                                                                                    |     | ACTION                                                                                                    |  |  |
| 1      | VERIFY FREEZE FRAME DATA HAS BEEN                                                                                                    | Yes | Go to the next step.                                                                                                    |  |  |
|        | <ul> <li><b>RECORDED</b></li> <li>Has the FREEZE FRAME DATA been recorded?</li> </ul>                                                                                                    | No  | Record the FREEZE FRAME DATA on the repair order, then go to the next step.                                                                                   |  |  |
| 2      | <ul> <li>VERIFY RELATED REPAIR INFORMATION</li> <li>AVAILABILITY</li> <li>Verify related service repair information</li> </ul>                                                                                                    | Yes | <ul><li>Perform the repair or diagnosis according to the available repair information.</li><li>If the vehicle is not repaired, go to the next step.</li></ul> |  |  |
|        | <ul><li>availability.</li><li>Is any related repair information available?</li></ul>                                                                                                    | No  | Go to the next step.                                                                                                    |  |  |
| 3      | VERIFY CKP SENSOR VOLTAGE                                                                                                    | Yes | Go to the next step.                                                                                                    |  |  |
|        | <ul> <li>Disconnect the CKP sensor connector.</li> <li>Connect the voltmeter between CKP sensor terminals A and B (sensor-side).</li> <li>Inspect the voltage in the AC range while cranking the engine.</li> <li>Is there any voltage reading?</li> </ul>                                                                                                    | No  | Go to Step 10.                                                                                                    |  |  |
| 4      | INSPECT POOR CONNECTION OF CKP                                                                                                    | Yes | Go to the next step.                                                                                                    |  |  |
|        | <ul> <li>SENSOR CONNECTOR</li> <li>Verify that the CKP sensor connector is connected securely.</li> <li>Is the connector normal?</li> </ul>                                                                                                    | No  | Reconnect the connector, then go to Step 11.                                                                                                    |  |  |
| 5      | INSPECT CKP CIRCUIT FOR SHORT TO                                                                                                    | Yes | Repair or replace the wiring harness, then go to Step 11.                                                                                                    |  |  |
|        | <ul> <li>POWER</li> <li>Turn the ignition switch to off.</li> <li>Disconnect the CKP sensor connector.</li> <li>Turn the ignition switch to the ON position (Engine off).</li> <li>Measure the voltage between the following terminals: <ul> <li>CKP sensor terminal A</li> <li>CKP sensor terminal B</li> </ul> </li> <li>Is there any voltage reading?</li> </ul> | No  | Go to the next step.                                                                                                    |  |  |
| 6      | INSPECT CKP CIRCUIT FOR SHORT TO                                                                                                    | Yes | Repair or replace the wiring harness, then go to Step 11.                                                                                                    |  |  |
|        | <ul> <li>GROUND</li> <li>Inspect for continuity between the following terminal and body ground: <ul> <li>CKP sensor terminal A (wiring harness-side)</li> <li>CKP sensor terminal B (wiring harness-side)</li> </ul> </li> <li>Is there continuity?</li> </ul>                                                                                                    | No  | Go to the next step.                                                                                                    |  |  |
| 7      | INSPECT CKP CIRCUITS FOR SHORTS                                                                                                    | Yes | Repair or replace the wiring harness, then go to Step 11.                                                                                                    |  |  |
|        | <ul> <li>Inspect for continuity between CKP sensor terminals A and B (wiring harness-side).</li> <li>Is there continuity?</li> </ul>                                                                                                    | No  | Go to the next step.                                                                                                    |  |  |
| 8      | INSPECT POOR CONNECTION OF PCM                                                                                                    | Yes | Repair the terminal, then go to Step 11.                                                                                                    |  |  |
|        | <ul> <li>CONNECTOR</li> <li>Disconnect the PCM connector.</li> <li>Inspect for poor connection (such as damaged/<br/>pulled-out pins, corrosion).</li> <li>Is there any malfunction?</li> </ul>                                                                                                    | No  | Go to the next step.                                                                                                    |  |  |
| 9      | INSPECT CKP CIRCUIT FOR OPEN CIRCUIT                                                                                                    | Yes | Go to Step 11.                                                                                                    |  |  |
|        | <ul> <li>Inspect for continuity between the following terminals:         <ul> <li>CKP sensor terminal A (wiring harness-side) and PCM terminal 2Y (wiring harness-side)</li> <li>CKP sensor terminal B (wiring harness-side) and PCM terminal 2Z (wiring harness-side)</li> <li>Is there continuity?</li> </ul> </li> </ul>                                         | No  | Repair or replace the suspected wiring harness, then go to Step 11.                                                                                           |  |  |

| STEP | INSPECTION                                                                                                    |     | ACTION                                                                                                    | 1 |
|------|----------------------------------------------------------------------------------------------------|-----|----------------------------------------------------------------------------------------------------|---|
| 10   | INSPECT CKP SENSOR                                                                                                    | Yes | Go to the next step.                                                                                          |   |
|      | <ul> <li>Turn the ignition switch off.</li> <li>Perform the CKP sensor inspection.<br/>(See 01–40–28 CRANKSHAFT POSITION<br/>(CKP) SENSOR INSPECTION [L8, LF])</li> <li>Is the CKP sensor normal?</li> </ul>                                                                                                    | No  | Inspect the CKP sensor pulse wheel for damage. Replace<br>the CKP sensor pulse wheel and go to the next step. |   |
| 11   | VERIFY TROUBLESHOOTING OF DTC P0335<br>COMPLETED                                                                                                    | Yes | Replace the PCM, then go to the next step.<br>(See 01–40–5 PCM REMOVAL/INSTALLATION [L8, LF].)                |   |
|      | <ul> <li>Make sure to reconnect all disconnected connectors.</li> <li>Turn the ignition switch to the ON position (Engine off).</li> <li>Clear the DTC from the PCM memory using the WDS or equivalent.</li> <li>Start the engine.</li> <li>Access the MAF PID using the WDS or equivalent.</li> <li>Note <ul> <li>The MAF PID should indicate 2.0 g/s {0.26 lb/min} or above during this test</li> </ul> </li> <li>Is the same DTC present?</li> </ul> | No  | Go to the next step.                                                                                          | 0 |
| 12   | VERIFY AFTER REPAIR PROCEDURE                                                                                                    | Yes | Go to the applicable DTC troubleshooting.                                                                     |   |
|      | (See 01–02A–7 AFTER REPAIR<br>PROCEDURE [L8, LF].)<br>• Are any DTCs present?                                                                                                    | No  | Troubleshooting completed.                                                                                    |   |

#### DTC P0340 [L8, LF]

DPE010200300W17

| DTC P0340              | CMP sensor circuit problem                                                                                                    |
|------------------------|----------------------------------------------------------------------------------------------------|
| DETECTION<br>CONDITION | <ul> <li>The PCM monitors input voltage from the CMP sensor when the engine is running. If the PCM does not receive input voltage from the CMP sensor while the PCM receives the input signal from the CKP sensor, the PCM determines that CMP circuit has a malfunction.</li> <li>Diagnostic support note <ul> <li>This is a continuous monitor (CCM).</li> <li>The MIL illuminates if the PCM detects the above malfunction condition during the first drive cycle.</li> <li>FREEZE FRAME DATA is available.</li> <li>DTC is stored in the PCM memory.</li> </ul> </li> </ul>                                                                                                    |
| POSSIBLE<br>CAUSE      | <ul> <li>CMP sensor malfunction</li> <li>Connector or terminal malfunction</li> <li>CMP sensor is dirty</li> <li>Short to power supply in the wiring harness between CMP sensor terminal A and PCM terminal 2V</li> <li>Short to power supply in the wiring harness between CMP sensor terminal B and PCM terminal 2U</li> <li>Short to ground in the wiring harness between CMP sensor terminal A and PCM terminal 2U</li> <li>Short to ground in the wiring harness between CMP sensor terminal A and PCM terminal 2U</li> <li>Short to ground in the wiring harness between CMP sensor terminal A and PCM terminal 2U</li> <li>Open circuit in the wiring harness between CMP sensor terminal B and PCM terminal 2U</li> <li>Open circuit in the wiring harness between CMP sensor terminal B and PCM terminal 2U</li> <li>Open circuit in the wiring harness between CMP sensor terminal B and PCM terminal 2U</li> <li>Open circuit in the wiring harness between CMP sensor terminal B and PCM terminal 2U</li> <li>Open circuit in the wiring harness between CMP sensor terminal B and PCM terminal 2U</li> <li>Open circuit in the wiring harness between CMP sensor terminal B and PCM terminal 2U</li> <li>Open circuit in the wiring harness between CMP sensor terminal B and PCM terminal 2U</li> <li>Open circuit in the wiring harness between CMP sensor terminal B and PCM terminal 2U</li> <li>Open circuit in the wiring harness between CMP sensor terminal B and PCM terminal 2U</li> <li>Open circuit in the wiring harness between CMP sensor terminal B and PCM terminal 2U</li> <li>OKP sensor pulse wheel malfunction</li> <li>Both CMP sensor wires are shorted to each other</li> <li>CKP sensor misinstallation</li> <li>Loose timing chain or improper valve timing</li> <li>Loose camshaft sprocket lock bolt</li> <li>Loose crankshaft pulley lock bolt</li> <li>PCM malfunction</li> </ul> |

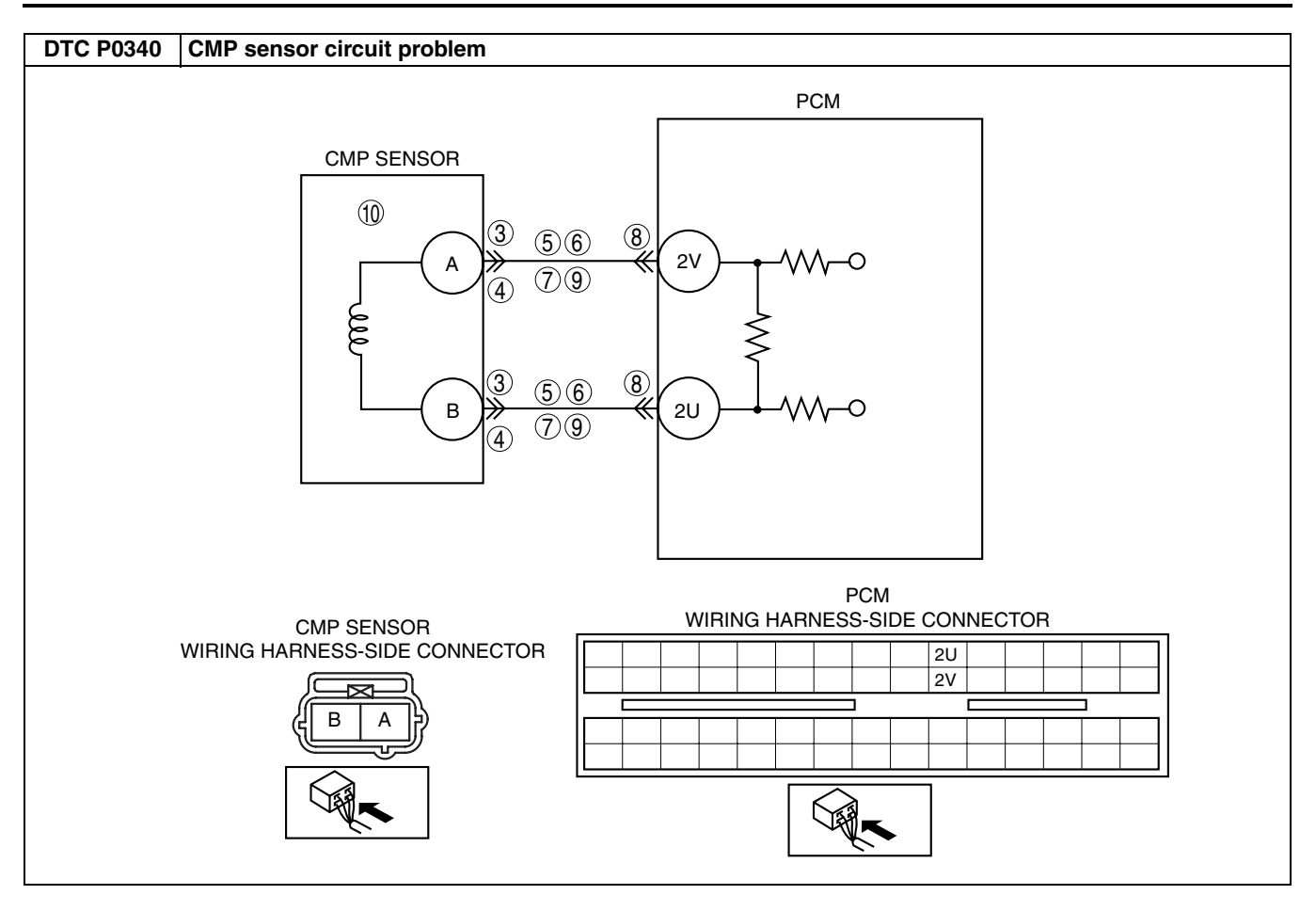

#### Diagnostic procedure

| STEP | P INSPECTION                                                                                                    |     | ACTION                                                                   | 1  |
|------|----------------------------------------------------------------------------------------------------|-----|--------------------------------------------------------------------------|----|
| 1    | VERIFY FREEZE FRAME DATA HAS BEEN                                                                                                    | Yes | Go to the next step.                                                     | 1  |
|      | RECORDED                                                                                                    | No  | Record the FREEZE FRAME DATA on the repair order,                        |    |
|      | <ul> <li>Has the FREEZE FRAME DATA been<br/>recorded?</li> </ul>                                                                                                    |     | then go to the next step.                                                |    |
| 2    |                                                                                                    | Yes | Perform the repair or diagnosis according to the available               |    |
|      | <ul> <li>AVAILABILITY</li> <li>Verify related service repair information</li> </ul>                                                                                  |     | <ul> <li>If the vehicle is not repaired, go to the next step.</li> </ul> |    |
|      | <ul><li>availability.</li><li>Is any related repair information available?</li></ul>                                                                                 | No  | Go to the next step.                                                     |    |
| 3    | VERIFY CMP SENSOR VOLTAGE                                                                                                    | Yes | Go to the next step.                                                     | 01 |
| -    | Disconnect the CMP sensor connector.                                                                                                    | No  | Go to step 10.                                                           |    |
|      | <ul> <li>Connect the voltmeter between CMP sensor terminals A and B (sensor-side).</li> <li>Inspect the voltage in the AC range while evaluate the engine</li> </ul> |     |                                                                          |    |
|      | <ul> <li>Is there any voltage reading?</li> </ul>                                                                                                    |     |                                                                          |    |
| 4    | INSPECT FRONT HO2S CONNECTOR FOR                                                                                                    | Yes | Go to the next step.                                                     |    |
|      | POOR CONNECTION                                                                                                    | No  | Reconnect the connector, then go to Step 13.                             |    |
|      | <ul> <li>Verify that the CMP sensor connector is<br/>connected securely.</li> </ul>                                                                                  |     |                                                                          |    |
|      | Is the connector normal?                                                                                                    |     |                                                                          |    |
| 5    | INSPECT CMP CIRCUIT FOR SHORT TO                                                                                                    | Yes | Repair or replace the wiring harness, then go to Step 13.                | 4  |
|      | POWER                                                                                                    | No  | Go to the next step.                                                     |    |
|      | <ul> <li>Disconnect the CMP sensor connector.</li> </ul>                                                                                                    |     |                                                                          |    |
|      | <ul> <li>Turn the ignition switch to the ON position</li> </ul>                                                                                                    |     |                                                                          |    |
|      | (Engine off).<br>• Measure the voltage at CMP sensor terminals                                                                                                    |     |                                                                          |    |
|      | A and B.                                                                                                    |     |                                                                          |    |
|      | <ul> <li>Is there any voltage reading?</li> </ul>                                                                                                    |     |                                                                          |    |
| 6    | INSPECT CMP CIRCUIT FOR SHORT TO<br>GROUND                                                                                                    | Yes | Repair or replace the suspected wiring harness, then go to Step 13.      |    |
|      | <ul> <li>Inspect for continuity between the following<br/>terminals and hade ground:</li> </ul>                                                                      | No  | Go to the next step.                                                     |    |
|      | — CMP sensor terminal A (wiring harness-                                                                                                    |     |                                                                          |    |
|      | side)                                                                                                    |     |                                                                          |    |
|      | — CMP sensor terminal B (wiring harness-                                                                                                    |     |                                                                          |    |
|      | <ul> <li>Is there continuity?</li> </ul>                                                                                                    |     |                                                                          |    |
| 7    | INSPECT CMP CIRCUIT FOR SHORT                                                                                                    | Yes | Repair or replace the wiring harness, then go to Step 13.                | -  |
|      | <ul> <li>Inspect for continuity between CMP sensor</li> </ul>                                                                                                    | No  | Go to the next step.                                                     | 1  |
|      | terminals A and B (wiring harness-side).                                                                                                    |     |                                                                          |    |
| 8    |                                                                                                    | Voc | Repair the terminal, then go to Step 13                                  | -  |
| 0    | CONNECTOR                                                                                                    | No  | Go to the next step                                                      | -  |
|      | Disconnect the PCM connector.                                                                                                    |     |                                                                          |    |
|      | <ul> <li>Inspect for poor connection (such as damaged/<br/>nulled-out pins, correction)</li> </ul>                                                                   |     |                                                                          |    |
|      | <ul> <li>Is there any malfunction?</li> </ul>                                                                                                    |     |                                                                          |    |
| 9    | INSPECT CMP CIRCUIT FOR OPEN CIRCUIT                                                                                                    | Yes | Go to Step 11.                                                           | 1  |
|      | Inspect for continuity between the following                                                                                                    | No  | Repair or replace the suspected wiring harness, then go to               |    |
|      | terminals:<br>— CMP sensor terminal A (wiring harness-                                                                                                    |     | Step 13.                                                                 |    |
|      | side) and PCM terminal 2V (wiring harness-                                                                                                    |     |                                                                          |    |
|      | side)                                                                                                    |     |                                                                          |    |
|      | — CMP sensor terminal B (wiring harness-<br>side) and PCM terminal 2U (wiring harness-                                                                               |     |                                                                          |    |
|      | side)                                                                                                    |     |                                                                          |    |
|      | Is there continuity?                                                                                                    |     |                                                                          | 1  |
| 10   | INSPECT CMP SENSOR                                                                                                    | Yes | Go to Step 13.                                                           | 1  |
|      | Iurn the ignition switch off.     Perform the CMP sensor inspection                                                                                                  | No  | Replace the CMP sensor, then go to Step 13.                              |    |
|      | (See 01–40–30 CAMSHAFT POSITION                                                                                                    |     |                                                                          |    |
|      | (CMP) SENSOR INSPECTION [L8, LF].)                                                                                                    |     |                                                                          |    |
|      | Is the UNIP sensor normal?                                                                                                    |     |                                                                          | J  |

| STEP | INSPECTION                                                                                                    |     | ACTION                                                                                         |
|------|----------------------------------------------------------------------------------------------------|-----|------------------------------------------------------------------------------------------------|
| 11   | VERIFY CKP SENSOR INSTALLATION                                                                                                    | Yes | Go to the next step.                                                                           |
|      | <ul> <li>Verify the CKP sensor installation.<br/>(See 01–40–29 CRANKSHAFT POSITION<br/>(CKP) SENSOR REMOVAL/INSTALLATION<br/>[L8, LF].)</li> <li>Is the CKP sensor installed correctly?</li> </ul>                                                                                                    | No  | Reinstall the CKP sensor and go to the next step.                                              |
| 12   | VERIFY VALVE TIMING MECHANISM                                                                                                    | Yes | Go to the next step.                                                                           |
|      | <ul> <li>INSTALLATION</li> <li>Verify the valve timing mechanism installation<br/>for the following parts: <ul> <li>Timing chain misinstallation</li> <li>Loose camshaft sprocket lock bolt</li> <li>Loose crankshaft pulley lock bolt</li> </ul> </li> <li>Is the valve timing mechanism installed<br/>correctly?</li> </ul>                                                                                                    | No  | Reinstall valve timing mechanism and go to Step 15.                                            |
| 13   | VERIFY TROUBLESHOOTING OF DTC P0340<br>COMPLETED                                                                                                    | Yes | Replace the PCM, then go to the next step.<br>(See 01–40–5 PCM REMOVAL/INSTALLATION [L8, LF].) |
|      | <ul> <li>Make sure to reconnect all disconnected connectors.</li> <li>Turn the ignition switch to the ON position (Engine off).</li> <li>Clear the DTC from the PCM memory using the WDS or equivalent.</li> <li>Start the engine.</li> <li>Access the MAF PID using the WDS or equivalent.</li> <li>Note <ul> <li>The MAF PID should indicate 1.95 g/s</li> <li>20 for the wind an above device the start start</li> </ul> </li> </ul> | No  | Go to the next step.                                                                           |
|      | {U.25 Ib/min} or above during this test.                                                                                                    |     |                                                                                                |
| 1/   |                                                                                                    | Voc | Go to the applicable DTC troubleshooting                                                       |
| 14   | Perform the "After Repair Procedure".                                                                                                    | 162 | (See 01–02A–9 DTC TABLE [L8, LF].)                                                             |
|      | (See 01–02A–7 AFTER REPAIR<br>PROCEDURE [L8, LF].)<br>• Are any DTCs present?                                                                                                    | No  | Troubleshooting completed.                                                                     |

#### DTC P0403 [L8, LF]

DPE010200400W21

| DTC P0403              | EGR valve (stepper motor) circuit problem                                                                                                    |
|------------------------|----------------------------------------------------------------------------------------------------|
|                        | <ul> <li>The PCM monitors the input voltage from the EGR valve. If the voltage at PCM terminals 2AU, 2AR, 2AY and/or 2AV remain low or high, the PCM determines that the EGR valve circuit has a malfunction.</li> <li>Diagnostic support note</li> </ul>                                                                                                    |
| DETECTION<br>CONDITION | <ul> <li>This is a continuous monitor (CCM).</li> <li>The MIL illuminates if the PCM detects the above malfunction condition in two consecutive drive cycles or in one drive cycle while the DTC for the same malfunction has been stored in the PCM.</li> <li>PENDING CODE is available if the PCM detects the above malfunction condition during the first drive cycle.</li> <li>FREEZE FRAME DATA is available.</li> <li>The DTC is stored in the PCM memory.</li> </ul> |

| DTC P0403         | EGR valve (stepper motor) circuit problem                                                                                                    |
|-------------------|----------------------------------------------------------------------------------------------------|
| POSSIBLE<br>CAUSE | <ul> <li>EGR valve malfunction</li> <li>Connector or terminal malfunction</li> <li>Short to power supply in the wiring harness between EGR valve terminal E and PCM terminal 2AU</li> <li>Short to power supply in the wiring harness between EGR valve terminal A and PCM terminal 2AR</li> <li>Short to power supply in the wiring harness between EGR valve terminal B and PCM terminal 2AY</li> <li>Short to power supply in the wiring harness between EGR valve terminal F and PCM terminal 2AV</li> <li>Short to ground circuit in the wiring harness between EGR valve terminal F and PCM terminal 2AU</li> <li>Short to ground circuit in the wiring harness between EGR valve terminal E and PCM terminal 2AU</li> <li>Short to ground circuit in the wiring harness between EGR valve terminal A and PCM terminal 2AU</li> <li>Short to ground circuit in the wiring harness between EGR valve terminal B and PCM terminal 2AR</li> <li>Short to ground circuit in the wiring harness between EGR valve terminal A and PCM terminal 2AV</li> <li>Short to ground circuit in the wiring harness between EGR valve terminal B and PCM terminal 2AV</li> <li>Short to ground circuit in the wiring harness between EGR valve terminal F and PCM terminal 2AY</li> <li>Short to ground circuit in the wiring harness between EGR valve terminal F and PCM terminal 2AV</li> <li>Open circuit in the wiring harness between EGR valve terminal F and PCM terminal 2AV</li> <li>Open circuit in the wiring harness between EGR valve terminal A and PCM terminal 2AV</li> <li>Open circuit in the wiring harness between EGR valve terminal A and PCM terminal 2AV</li> <li>Open circuit in the wiring harness between EGR valve terminal A and PCM terminal 2AV</li> <li>Open circuit in the wiring harness between EGR valve terminal A and PCM terminal 2AV</li> <li>Open circuit in the wiring harness between EGR valve terminal B and PCM terminal 2AV</li> <li>Open circuit in the wiring harness between EGR valve terminal B and PCM terminal 2AV</li> <li>Open circuit in the wiring harness between EGR valve</li></ul> |

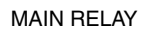

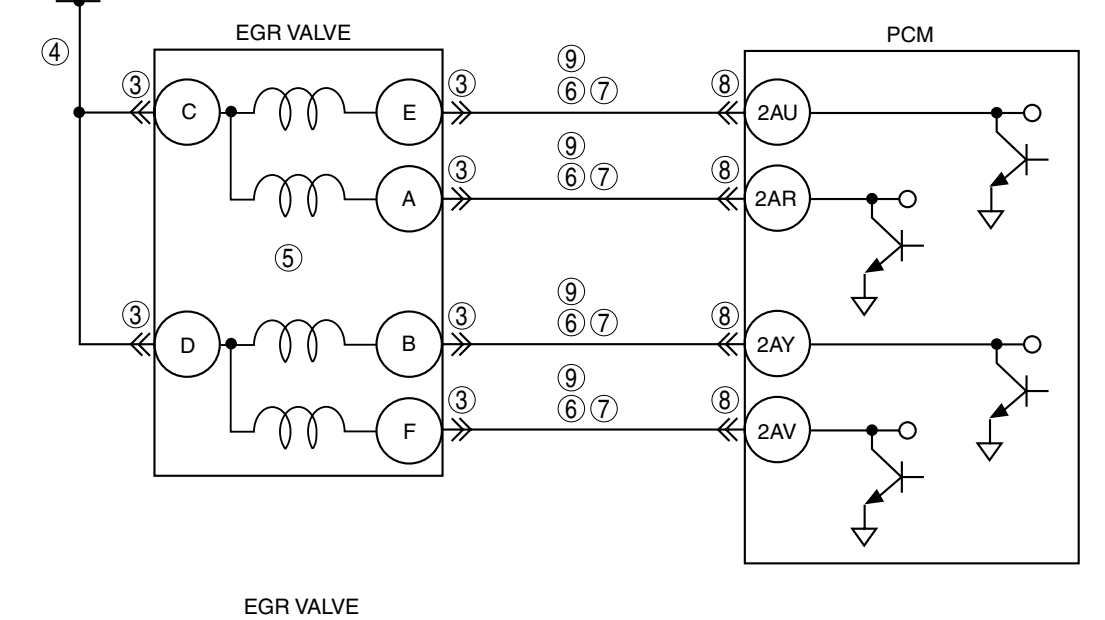

WIRING HARNESS-SIDE CONNECTOR Image: Wiring Harness-Side Connector

Image: Wiring Harness-Side Connector

Image: Wiring Harness-Side Connector

Image: Wiring Harness-Side Connector

Image: Wiring Harness-Side Connector

Image: Wiring Harness-Side Connector

Image: Wiring Harness-Side Connector

Image: Wiring Harness-Side Connector

Image: Wiring Harness-Side Connector

Image: Wiring Harness-Side Connector

Image: Wiring Harness-Side Connector

Image: Wiring Harness-Side Connector

Image: Wiring Harness-Side Connector

Image: Wiring Harness-Side Connector

Image: Wiring Harness-Side Connector

Image: Wiring Harness-Side Connector

Image: Wiring Harness-Side Connector

Image: Wiring Harness-Side Connector

Image: Wiring Harness-Side Connector

Image: Wiring Harness-Side Connector

Image: Wiring Harness-Side Connector

Image: Wiring Harness-Side Connector

Image: Wiring Harness-Side Connector

Image: Wiring Harness-Side Connector

Image: Wiring Harness-Side Connector

Image: Wiring Harness-Side Connector

Image: Wiring Harness-Side Connector

Image: Wiring Harness-Side Connector

Image: Wiring Harness-Side Connector

Image: Wiring Harness-Side Conne

01-02A-79

| Diagno | Diagnostic procedure                                                                                                    |     |                                                                                                    |  |  |
|--------|----------------------------------------------------------------------------------------------------|-----|----------------------------------------------------------------------------------------------------|--|--|
| STEP   | INSPECTION                                                                                                    |     | ACTION                                                                                                    |  |  |
| 1      | VERIFY FREEZE FRAME DATA HAS BEEN                                                                                                    | Yes | Go to the next step.                                                                                                    |  |  |
|        | <ul> <li><b>RECORDED</b></li> <li>Has the FREEZE FRAME DATA been recorded?</li> </ul>                                                                                                    | No  | Record the FREEZE FRAME DATA on the repair order, then go to the next step.                                                                                   |  |  |
| 2      | <ul> <li>VERIFY RELATED REPAIR INFORMATION</li> <li>AVAILABILITY</li> <li>Verify related service repair information</li> </ul>                                                                                                    | Yes | <ul><li>Perform the repair or diagnosis according to the available repair information.</li><li>If the vehicle is not repaired, go to the next step.</li></ul> |  |  |
|        | <ul><li>availability.</li><li>Is any related repair information available?</li></ul>                                                                                                    | No  | Go to the next step.                                                                                                    |  |  |
| 3      | <ul><li><b>INSPECT POOR CONNECTION OF EGR VALVE</b></li><li>Turn the ignition switch off.</li></ul>                                                                                                    | Yes | Repair or replace the terminals and/or connector, then go to Step 10.                                                                                         |  |  |
|        | <ul> <li>Disconnect the EGR valve connector.</li> <li>Inspect for poor connection (such as damaged/<br/>pulled-out pins, corrosion).</li> <li>Is there any malfunction?</li> </ul>                                                                                                    | No  | Go to the next step.                                                                                                    |  |  |
| 4      | INSPECT POWER CIRCUIT FOR OPEN CIRCUIT                                                                                                    | Yes | Go to the next step.                                                                                                    |  |  |
|        | <ul> <li>Turn the ignition switch to the ON position (Engine off).</li> <li>Measure the voltage between the following terminals and body ground. <ul> <li>EGR valve terminal C</li> <li>EGR valve terminal D</li> </ul> </li> <li>Is the voltage B+?</li> </ul>                                                | No  | Repair or replace the harness for an open circuit then go to Step 10.                                                                                         |  |  |
| 5      | INSPECT EGR VALVE                                                                                                    | Yes | Go to the next step.                                                                                                    |  |  |
|        | <ul> <li>Perform the EGR valve inspection.<br/>(See 01–16A–5 EGR VALVE INSPECTION<br/>[L8, LF].)</li> <li>Is the EGR valve normal?</li> </ul>                                                                                                    | No  | Replace the EGR valve, then go to Step 10.                                                                                                    |  |  |
| 6      | INSPECT CONTROL CIRCUIT FOR SHORT TO GROUND                                                                                                    | Yes | Repair or replace the wiring harness for a short to ground, then go to Step 10.                                                                               |  |  |
|        | <ul> <li>Turn the ignition switch off.</li> <li>Inspect for continuity between the following terminals and body ground: <ul> <li>EGR valve terminal E</li> <li>EGR valve terminal A</li> <li>EGR valve terminal B</li> <li>EGR valve terminal F</li> </ul> </li> </ul>                                         | No  | Go to the next step.                                                                                                    |  |  |
| 7      | INSPECT CONTROL CIRCUIT FOR SHORT TO<br>POWER                                                                                                    | Yes | Repair or replace wiring harness for a short to power supply, then go to Step 10.                                                                             |  |  |
|        | <ul> <li>Turn the ignition switch to the ON position (Engine off).</li> <li>Measure the voltage following terminal and body ground: <ul> <li>EGR valve terminal E</li> <li>EGR valve terminal A</li> <li>EGR valve terminal B</li> <li>EGR valve terminal F</li> </ul> </li> <li>Is the voltage B+?</li> </ul> | No  | Go to the next step.                                                                                                    |  |  |
| 8      | <ul> <li>INSPECT POOR CONNECTION OF PCM</li> <li>Turn the ignition switch off.</li> </ul>                                                                                                    | Yes | Repair or replace the terminals and/or connector, then go to Step 10.                                                                                         |  |  |
|        | <ul> <li>Disconnect the PCM connector.</li> <li>Inspect for poor connection (such as damaged/<br/>pulled-out pins, corrosion).</li> <li>Is there any malfunction?</li> </ul>                                                                                                    | No  | Go to the next step.                                                                                                    |  |  |

| STEP | INSPECTION                                                                                                    |     | ACTION                                                                                         | 1 |
|------|----------------------------------------------------------------------------------------------------|-----|------------------------------------------------------------------------------------------------|---|
| 9    | INSPECT CONTROL CIRCUIT FOR OPEN                                                                                                    | Yes | Go to the next step.                                                                           |   |
|      | <ul> <li>Inspect for continuity between the following terminals:</li> </ul>                                                                                                    | No  | Repair or replace the wiring harness for an open circuit then go to the next step.             |   |
|      | Between EGR valve terminal E and PCM     terminal 2AU     Between EGR valve terminal A and PCM                                                                                                    |     |                                                                                                |   |
|      | terminal 2AR<br>Between EGR valve terminal B and PCM                                                                                                    |     |                                                                                                |   |
|      | terminal 2AY<br>— Between EGR valve terminal F and PCM<br>terminal 2AV                                                                                                    |     |                                                                                                | 0 |
|      | Is there continuity?                                                                                                    |     |                                                                                                |   |
| 10   | VERIFY TROUBLESHOOTING OF DTC P0403<br>COMPLETED                                                                                                    | Yes | Replace the PCM, then go to the next step.<br>(See 01–40–5 PCM REMOVAL/INSTALLATION [L8, LF].) |   |
|      | <ul> <li>Make sure to reconnect all disconnected connectors.</li> <li>Clear The DTC from the PCM memory using the WDS or equivalent.</li> <li>Start the engine.</li> <li>Is the PENDING CODE for this DTC present?</li> </ul> | No  | Go to the next step.                                                                           |   |
| 11   | <ul> <li>VERIFY AFTER REPAIR PROCEDURE</li> <li>Perform the "After Repair Procedure".</li> </ul>                                                                                                    | Yes | Go to the applicable DTC troubleshooting.<br>(See 01–02A–9 DTC TABLE [L8, LF].)                |   |
|      | (See 01–02A–7 AFTER REPAIR<br>PROCEDURE [L8, LF].)<br>• Are any DTCs present?                                                                                                    | No  | Troubleshooting completed.                                                                     |   |

#### DTC P0421 [L8, LF]

DPE010200400W25

| DTC P0421 | Warm up three way catalyst system efficiency below threshold                                                                                                    |
|-----------|----------------------------------------------------------------------------------------------------|
|           | • The PCM compares the number of front HO2S and rear HO2S inversions for a predetermined time. The PCM monitors number of inversions rear HO2S performs while front HO2S inverts for a specified number of times when the following monitoring conditions are met. The PCM detects inversion ratio. If the inversion ratio is below threshold, the PCM determine that warm up three way catalyst system has deteriorated. <b>MONITORING CONDITION</b> |
|           | — Engine speed is 1,410—3,100 rpm.                                                                                                    |
| DETECTION | - Calculated load is 15-60% (at 2.000 rpm)                                                                                                    |
| CONDITION | Diagnostic support note                                                                                                    |
|           | This is a intermittent monitor. (CATALYST)                                                                                                    |
|           | The MIL illuminates if the PCM detects the above malfunction condition in two consecutive drive cycles or     in and drive cycles while the DTC for the same malfunction have been stand in the DCM                                                                                                    |
|           | <ul> <li>In one drive cycle while the DTC for the same mailfunction has been stored in the PCM.</li> <li>DIAGNOSTIC MONITORING TEST RESULTS and PENDING CODE are stored if PCM detects the above</li> </ul>                                                                                                    |
|           | malfunction condition during first drive cycle.                                                                                                    |
|           | FREEZE FRAME DATA is available.                                                                                                    |
|           | The DTC is stored in the PCM memory.                                                                                                    |
|           | WU-TWC deterioration or malfunction                                                                                                    |
| CAUSE     | Exhaust gas leakage     Loose front HO2S                                                                                                    |
| CAUSE     | Loose rear HO2S                                                                                                    |

| Diagno | ostic procedure                                                                                                    |     |                                                                                                    |
|--------|----------------------------------------------------------------------------------------------------|-----|----------------------------------------------------------------------------------------------------|
| STEP   | INSPECTION                                                                                                    |     | ACTION                                                                                                    |
| 1      | VERIFY FREEZE FRAME DATA HAS BEEN                                                                                                    | Yes | Go to the next step.                                                                                                    |
|        | • Has FREEZE FRAME DATA been recorded?                                                                                                    | No  | Record the FREEZE FRAME DATA on repair order, then go to the next step.                                                                                   |
| 2      | VERIFY RELATED REPAIR INFORMATION<br>AVAILABILITY<br>• Verify related service repair information                                                                                                    | Yes | <ul><li>Perform repair or diagnosis according to the available repair information.</li><li>If the vehicle is not repaired, go to the next step.</li></ul> |
|        | <ul><li>availability.</li><li>Is any related repair information available?</li></ul>                                                                                                    | No  | Go to the next step.                                                                                                    |
| 3      | VERIFY RELATED PENDING CODE OR                                                                                                    | Yes | Go to appropriate DTC troubleshooting.                                                                                                    |
|        | <ul> <li>STORED DTC</li> <li>Turn the ignition switch off then to the ON position (Engine off).</li> <li>Verify related pending code or stored DTCs.</li> <li>Are other DTCs present?</li> </ul>                                                                                                    | No  | Go to the next step.                                                                                                    |
| 4      | INSPECT GAS LEAKAGE OF EXHAUST<br>SYSTEM                                                                                                    | Yes | Repair or replace the malfunctioning exhaust part, then go to Step 7.                                                                                     |
|        | <ul><li>Visually inspect exhaust gas leakage in the exhaust system.</li><li>Is there gas leakage?</li></ul>                                                                                                    | No  | Go to the next step.                                                                                                    |
| 5      | INSPECT INSTALLATION OF FRONT AND                                                                                                    | Yes | Go to the next step.                                                                                                    |
|        | <ul> <li>REAR OXYGEN SENSORS</li> <li>Inspect for looseness of front and rear oxygen sensors.</li> <li>Is it normal?</li> </ul>                                                                                                    | No  | Retighten the sensor, then go to Step 7.                                                                                                    |
| 6      | INSPECT TWC<br>• Clear the DTC using the WDS or equivalent                                                                                                    | Yes | Replace the heated oxygen sensor, then go to the next step.                                                                                               |
|        | <ul> <li>generic OBD function.</li> <li>Turn the ignition switch off then back to the ON position.</li> <li>Inspect the TWC.<br/>(See 01–15–1 EXHAUST SYSTEM INSPECTION [L8, LF].)</li> <li>Is it normal?</li> </ul>                                                                                                    | No  | Replace the TWC, then go to the next step.                                                                                                    |
| 7      | VERIFY TROUBLESHOOTING OF DTC P0421<br>COMPLETED                                                                                                    | Yes | Replace the PCM, then go to the next step.<br>(See 01–40–5 PCM REMOVAL/INSTALLATION [L8, LF].)                                                            |
| 8      | <ul> <li>Make sure to reconnect all disconnected connectors.</li> <li>Turn the ignition switch to the ON position (Engine off).</li> <li>Clear the DTC from the memory using the WDS or equivalent.</li> <li>Perform the HO2S heater, HO2S, and TWC Repair Verification Drive Mode. (See 01–02A–7 OBD DRIVE MODE [L8, LF].)</li> <li>Is the PENDING CODE for this DTC present?</li> </ul> | No  | Go to the applicable DTC troubleshooting                                                                                                    |
| ð      | Perform the "After Repair Procedure".<br>(See 01–02A–7 AFTER REPAIR                                                                                                    | No  | (See 01–02A–9 DTC TABLE [L8, LF].)                                                                                                    |
|        | PROCEDURE [L8, LF].)<br>• Are any DTC present?                                                                                                    |     |                                                                                                    |

#### DTC P0443 [L8, LF]

DPE010200400W23

| DTC P0443              | Purge solenoid valve circuit problem                                                                                                    |  |  |  |
|------------------------|----------------------------------------------------------------------------------------------------|--|--|--|
|                        | <ul> <li>The PCM monitors the input voltages from the purge solenoid valve. If the voltage at PCM terminal 2AN remains low or high, the PCM determines that the purge solenoid valve circuit has a malfunction.</li> <li>Diagnostic support note</li> <li>This is a continuous monitor (CCM)</li> </ul>                                                                                                    |  |  |  |
| DETECTION<br>CONDITION | <ul> <li>This is a continuous monitor (CCM).</li> <li>The MIL illuminates if the PCM detects the above malfunction condition in two consecutive drive cycles or in one drive cycle while the DTC for the same malfunction has been stored in the PCM.</li> <li>PENDING CODE is available if the PCM detects the above malfunction condition during the first drive cycle.</li> <li>FREEZE FRAME DATA is available.</li> <li>The DTC is stored in the PCM memory.</li> </ul> |  |  |  |

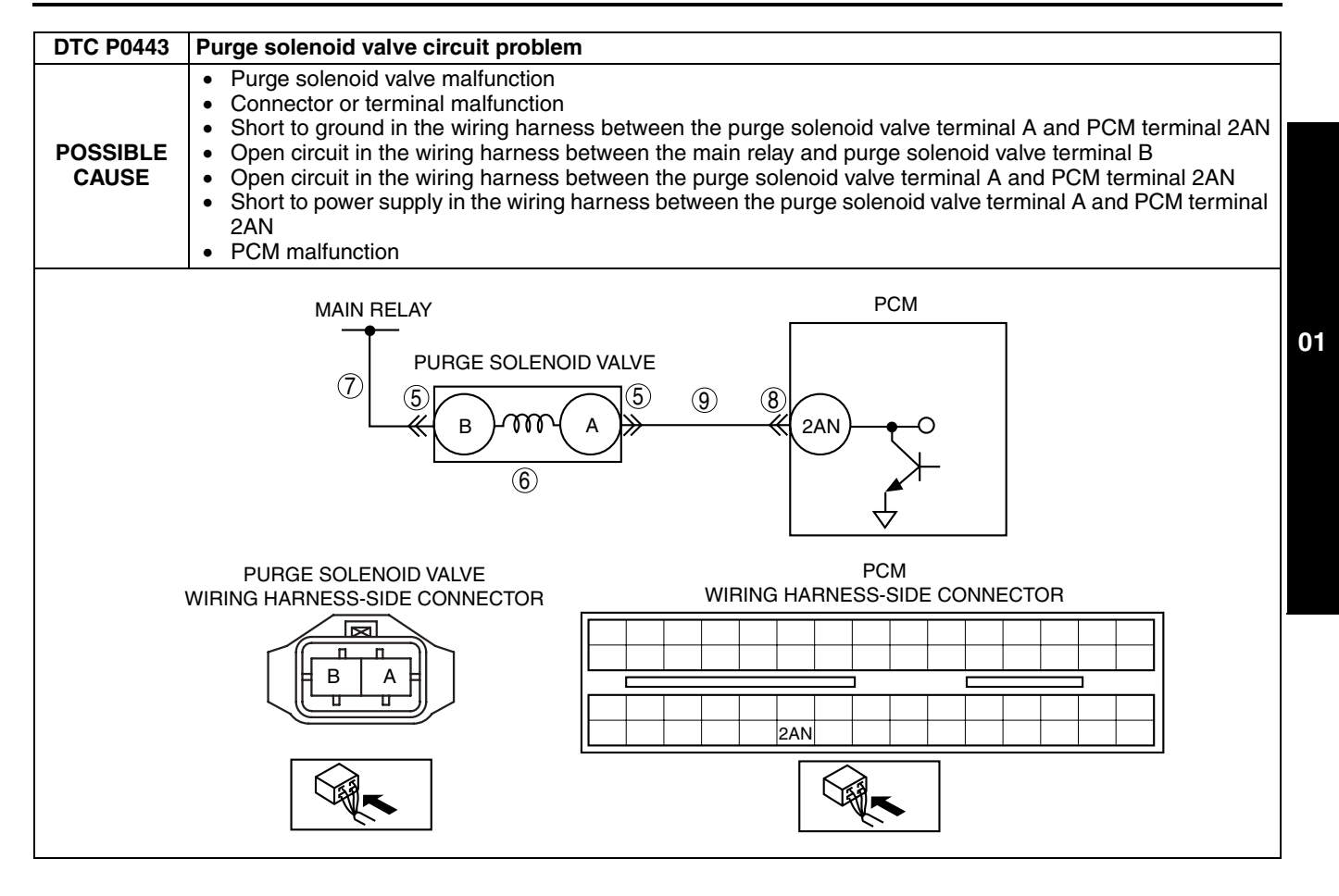

| Diagno | Diagnostic procedure                                                                                                    |     |                                                                                                    |  |  |
|--------|----------------------------------------------------------------------------------------------------|-----|----------------------------------------------------------------------------------------------------|--|--|
| STEP   | TEP INSPECTION                                                                                                    |     | ACTION                                                                                                    |  |  |
| 1      | VERIFY FREEZE FRAME DATA HAS BEEN                                                                                                    | Yes | Go to the next step.                                                                                                    |  |  |
|        | <ul> <li>RECORDED</li> <li>Has the FREEZE FRAME DATA been recorded?</li> </ul>                                                                                                    | No  | Record the FREEZE FRAME DATA on the repair order, then go to the next step.                                                                                                    |  |  |
| 2      | VERIFY RELATED REPAIR INFORMATION<br>AVAILABILITY                                                                                                    | Yes | Perform the repair or diagnosis according to the available repair information.                                                                                                    |  |  |
|        | <ul> <li>verify related service repair information<br/>availability.</li> <li>Is any related repair information available?</li> </ul>                                                                                                    | No  | Go to the next step.                                                                                                    |  |  |
| 3      | CLASSIFY OPEN CIRCUIT OR SHORT TO                                                                                                    | Yes | Go to Step 5.                                                                                                    |  |  |
|        | <ul> <li>GROUND MALFUNCTION</li> <li>Disconnect the purge solenoid valve tube that is connected to the intake manifold.</li> <li>Connect the vacuum pump to the purge solenoid valve.</li> <li>Pump the vacuum pump several times and stop.</li> <li>Wait a few seconds.</li> <li>Is the vacuum maintained?</li> </ul> | No  | Go to the next step.                                                                                                    |  |  |
| 4      | INSPECT PASSAGE CONTROL OF PURGE<br>SOLENOID VALVE                                                                                                    | Yes | Repair or the replace wiring harness for a short to ground, then go to Step 10.                                                                                                    |  |  |
|        | <ul> <li>Turn the ignition switch off.</li> <li>Disconnect the purge solenoid valve connector.</li> <li>Pump the vacuum pump several times and wait a few seconds.</li> <li>Is the vacuum maintained?</li> </ul>                                                                                                    | No  | Replace the purge solenoid valve, then go to Step 10.                                                                                                    |  |  |
| 5      | INSPECT PURGE SOLENOID VALVE                                                                                                    | Yes | Repair or replace the terminal, then go to Step 10.                                                                                                    |  |  |
|        | <ul> <li>CONNECTOR FOR POOR CONNECTION</li> <li>Turn the ignition switch off.</li> <li>Inspect for poor connection (such as damaged/<br/>pulled-out pins, corrosion).</li> <li>Is there any malfunction?</li> </ul>                                                                                                    | No  | Go to the next step.                                                                                                    |  |  |
| 6      | INSPECT PURGE SOLENOID VALVE                                                                                                    | Yes | Go to the next step.                                                                                                    |  |  |
|        | <ul> <li>Perform the purge solenoid valve inspection.<br/>(See 01–16A–3 PURGE SOLENOID VALVE<br/>INSPECTION [L8, LF])</li> <li>Is the purge solenoid valve normal?</li> </ul>                                                                                                    | No  | Replace the purge solenoid valve, then go to Step 10.                                                                                                    |  |  |
| 7      | INSPECT PURGE SOLENOID VALVE POWER                                                                                                    | Yes | Go to the next step.                                                                                                    |  |  |
|        | <ul> <li>SUPPLY CIRCUIT FOR OPEN CIRCUIT</li> <li>Turn the ignition switch to the ON position (Engine off).</li> <li>Measure the voltage between purge solenoid valve terminal B and body ground.</li> <li>Is the voltage B+?</li> </ul>                                                                               | No  | Repair or replace the wiring harness for an open circuit, then go to Step 10.                                                                                                    |  |  |
| 8      | INSPECT PCM CONNECTOR FOR POOR                                                                                                    | Yes | Repair or replace the terminal, then go to Step 10.                                                                                                    |  |  |
|        | <ul> <li>CONNECTION</li> <li>Turn the ignition switch off.</li> <li>Disconnect the PCM connector.</li> <li>Inspect for poor connection (such as damaged/<br/>pulled-out pins, corrosion).</li> <li>Is there malfunction?</li> </ul>                                                                                    | No  | Go to the next step.                                                                                                    |  |  |
| 9      | INSPECT PURGE SOLENOID VALVE CONTROL<br>CIRCUIT                                                                                                    | Yes | Repair or replace the wiring harness for a short to power supply, then go to the next step.                                                                                                    |  |  |
|        | <ul> <li>Turn the ignition switch to the ON position (Engine off).</li> <li>Measure the voltage between purge solenoid valve terminal A (wiring harness-side) and body ground.</li> <li>Is the voltage B+?</li> </ul>                                                                                                  | No  | <ul> <li>Inspect for continuity between purge solenoid valve terminal A (wiring harness-side) and PCM terminal 2AN (wiring harness-side).</li> <li>If there is continuity, go to the next step.</li> <li>If there is no continuity, repair or replace the wiring harness for an open circuit, then go to the next step.</li> </ul> |  |  |
| 10     | VERIFY TROUBLESHOOTING OF DTC P0443<br>COMPLETED                                                                                                    | Yes | Replace the PCM, then go to the next step.<br>(See 01–40–5 PCM REMOVAL/INSTALLATION [L8, LF].)                                                                                                    |  |  |
|        | <ul> <li>Make sure to reconnect all disconnected connectors.</li> <li>Start the engine.</li> <li>Is the PENDING CODE for this DTC present?</li> </ul>                                                                                                    | No  | Go to the next step.                                                                                                    |  |  |

01-02A-84

| STEP | INSPECTION                                                                                       |     | ACTION                                                                          |
|------|--------------------------------------------------------------------------------------------------|-----|---------------------------------------------------------------------------------|
| 11   | <ul> <li>VERIFY AFTER REPAIR PROCEDURE</li> <li>Perform the "After Repair Procedure".</li> </ul> | Yes | Go to the applicable DTC troubleshooting.<br>(See 01–02A–9 DTC TABLE [L8, LF].) |
|      | (See 01–02A–7 AFTER REPAIR<br>PROCEDURE [L8, LF].)<br>• Are any DTCs present?                    | No  | Troubleshooting completed.                                                      |

#### DTC P0480 [L8, LF]

DPE010200400W24

| DTC P0480              | Fan control circuit problem                                                                                                    |  |  |  |  |
|------------------------|----------------------------------------------------------------------------------------------------|--|--|--|--|
| DETECTION<br>CONDITION | <ul> <li>The PCM monitors the input voltages from the fan control module. If the voltage at PCM terminal 1W remains low or high, the PCM determines that fan control circuit has a malfunction.</li> <li>Diagnostic support note         <ul> <li>This is a continuous monitor (other).</li> <li>The MIL does not illuminate.</li> <li>FREEZE FRAME DATA is not available.</li> <li>The DTC is stored in the PCM memory.</li> </ul> </li> </ul>      |  |  |  |  |
| POSSIBLE<br>CAUSE      | <ul> <li>Connector or terminal malfunction</li> <li>Short to power supply in the wiring harness between fan control module terminal B and PCM terminal 1W</li> <li>Short to ground in the wiring harness between fan control module terminal B and PCM terminal 1W</li> <li>Open circuit in the wiring harness between fan control module terminal B and PCM terminal 1W</li> <li>Fan control module malfunction</li> <li>PCM malfunction</li> </ul> |  |  |  |  |
|                        |                                                                                                    |  |  |  |  |
|                        | FAN CONTROL MODULE<br>C<br>B<br>A<br>T<br>T<br>C<br>C<br>C<br>C<br>C<br>C<br>C<br>C<br>C<br>C<br>C<br>C<br>C                                                                                                    |  |  |  |  |
| W                      | FAN CONTROL MODULE PCM<br>VIRING HARNESS-SIDE CONNECTOR WIRING HARNESS-SIDE CONNECTOR                                                                                                    |  |  |  |  |
|                        |                                                                                                    |  |  |  |  |
|                        |                                                                                                    |  |  |  |  |

| Diagno | iagnostic procedure                                                                                                    |     |                                                                                                    |  |  |
|--------|----------------------------------------------------------------------------------------------------|-----|----------------------------------------------------------------------------------------------------|--|--|
| STEP   | INSPECTION                                                                                                    |     | ACTION                                                                                                    |  |  |
| 1      | VERIFY FREEZE FRAME DATA HAS BEEN                                                                                                    | Yes | Go to the next step.                                                                                                    |  |  |
|        | <ul> <li><b>RECORDED</b></li> <li>Has the FREEZE FRAME DATA been recorded?</li> </ul>                                                                                                    | No  | Record the FREEZE FRAME DATA on the repair order, then go to the next step.                                                          |  |  |
| 2      | VERIFY RELATED REPAIR INFORMATION<br>AVAILABILITY                                                                                                    | Yes | Perform the repair or diagnosis according to the available repair information.  If the vehicle is not repaired, go to the next step. |  |  |
|        | <ul><li>verify related service repair information availability.</li><li>Is any related repair information available?</li></ul>                                                                                                    | No  | Go to the next step.                                                                                                    |  |  |
| 3      | INSPECT FAN CONTROL MODULE                                                                                                    | Yes | Repair or replace the terminal, then go to Step 9.                                                                                   |  |  |
|        | <ul> <li>CONNECTOR FOR POOR CONNECTION</li> <li>Turn the ignition switch off.</li> <li>Disconnect the fan control module connector.</li> <li>Inspect for poor connection (such as damaged/<br/>pulled-out pins, corrosion).</li> <li>Is there malfunction?</li> </ul> | No  | Go to the next step.                                                                                                    |  |  |
| 4      | INSPECT FAN CONTROL MODULE SIGNAL<br>CIRCUIT FOR SHORT TO POWER SUPPLY                                                                                                    | Yes | Repair or replace the wiring harness for an open circuit, then go to Step 9.                                                         |  |  |
|        | <ul> <li>Turn the ignition switch to the ON position (Engine off).</li> <li>Measure the voltage between fan control module terminal B (wiring harness-side) and body ground.</li> <li>Is the voltage B+?</li> </ul>                                                   | No  | Go to the next step.                                                                                                    |  |  |
| 5      | INSPECT FAN CONTROL MODULE SIGNAL                                                                                                    | Yes | Repair or replace the wiring harness for an open circuit,                                                                            |  |  |
|        | CIRCUIT FOR SHORT TO GROUND                                                                                                    |     | then go to Step 9.                                                                                                    |  |  |
|        | <ul> <li>Turn the ignition switch off.</li> <li>Inspect for continuity between fan control module terminal B (wiring harness-side) and body ground.</li> <li>Is there continuity?</li> </ul>                                                                          | No  | Go to the next step.                                                                                                    |  |  |
| 6      | INSPECT PCM CONNECTOR FOR POOR                                                                                                    | Yes | Repair or replace the terminal, then go to Step 9.                                                                                   |  |  |
|        | <ul> <li>CONNECTION</li> <li>Inspect for poor connection (such as damaged/<br/>pulled-out pins, corrosion).</li> <li>Is there malfunction?</li> </ul>                                                                                                    | No  | Go to the next step.                                                                                                    |  |  |
| 7      | INSPECT FAN CONTROL MODULE SIGNAL                                                                                                    | Yes | Go to the next step.                                                                                                    |  |  |
|        | <ul> <li>CIRCUIT FOR OPEN CIRCUIT</li> <li>Inspect for continuity between fan control module terminal B (wiring harness-side) and PCM terminal 1W.</li> <li>Is there continuity?</li> </ul>                                                                           | No  | Repair or replace the wiring harness for an open circuit, then go to Step 9.                                                         |  |  |
| 8      | INSPECT FAN CONTROL MODULE                                                                                                    | Yes | Go to the next step.                                                                                                    |  |  |
|        | <ul><li>Perform fan control module inspection.</li><li>Is fan control module normal?</li></ul>                                                                                                    | No  | Replace the fan control module, then go to the next step.                                                                            |  |  |
| 9      | VERIFY TROUBLESHOOTING OF DTC P0480<br>COMPLETED                                                                                                    | Yes | Replace the PCM, then go to the next step.<br>(See 01–40–5 PCM REMOVAL/INSTALLATION [L8, LF].)                                       |  |  |
|        | <ul> <li>Clear the DTC from the PCM memory using<br/>the WDS or equivalent.</li> <li>Start the engine.</li> <li>Turn A/C switch to ON.</li> <li>Is same DTC present?</li> </ul>                                                                                       | No  | Go to the next step.                                                                                                    |  |  |
| 10     | <ul> <li>VERIFY AFTER REPAIR PROCEDURE</li> <li>Perform the "After Repair Procedure".</li> </ul>                                                                                                    | Yes | Go to the applicable DTC inspection.<br>(See 01–02A–9 DTC TABLE [L8, LF].)                                                           |  |  |
|        | (See 01–02A–7 AFTER REPAIR<br>PROCEDURE [L8, LF].)<br>• Are any DTC present?                                                                                                    | No  | Troubleshooting completed.                                                                                                    |  |  |

#### DTC P0500 [L8, LF]

|                        | DPE010200500W11                                                                                                    |
|------------------------|----------------------------------------------------------------------------------------------------|
| DTC P0500              | VSS circuit problem                                                                                                    |
| DETECTION<br>CONDITION | <ul> <li>The PCM monitors the vehicle speed from the ABS HU/CM or DSC HU/CM. If the PCM does not receive the input vehicle speed signal, the PCM determines that there is a VSS circuit problem.</li> <li><b>Diagnostic support note</b> <ul> <li>This is a continuous monitor (CCM).</li> <li>The MIL illuminates if the PCM detects the above malfunction condition in two consecutive drive cycles or in one drive cycle while the DTC for the same malfunction has been stored in the PCM.</li> <li>PENDING CODE is available if the PCM detects the above malfunction condition during the first drive cycle.</li> <li>FREEZE FRAME DATA is available.</li> <li>The DTC is stored in the PCM memory.</li> </ul> </li> </ul> |
| POSSIBLE<br>CAUSE      | <ul> <li>Front ABS wheel-speed sensor malfunction</li> <li>ABS/BSC malfunction</li> <li>Connector or terminal malfunction</li> <li>PCM malfunction</li> </ul>                                                                                                    |

#### **Diagnostic procedure**

| STEP | INSPECTION                                                        |     | ACTION                                                                   |
|------|-------------------------------------------------------------------|-----|--------------------------------------------------------------------------|
| 1    | VERIFY FREEZE FRAME DATA HAS BEEN                                 | Yes | Go to the next step.                                                     |
|      | RECORDED                                                          | No  | Record the FREEZE FRAME DATA on the repair order,                        |
|      | Has FREEZE FRAME DATA been recorded?                              |     | then go to the next step.                                                |
| 2    |                                                                   | Yes | Perform repair or diagnosis according to the available                   |
|      | Verify related service repair information                         |     | <ul> <li>If the vehicle is not repaired, go to the next step.</li> </ul> |
|      | availability.                                                     | No  | Go to the next step.                                                     |
|      | <ul> <li>Is any related repair information available?</li> </ul>  |     |                                                                          |
| 3    | VERIFY STORED DTC IN ABS HU/CM OR DSC                             | Yes | Go to the appropriate DTC inspection.                                    |
|      | HU/CM                                                             |     | (See 04–02A–3 DTC Table)<br>(See 04–02B–3 DTC Table )                    |
|      | • Turn the ignition switch to the ON position (Engine off).       | No  | Go to the next sten                                                      |
|      | <ul> <li>Verify stored DTCs in the ABS HU/CM or DSC</li> </ul>    | 110 |                                                                          |
|      |                                                                   |     |                                                                          |
|      | (See 04-02A-2 ON-BOARD DIAGNOSIS<br>[ABS])                        |     |                                                                          |
|      | (See 04–02B–2 ON-BOARD DIAGNOSIS [DSC                             |     |                                                                          |
|      | (DYNAMIC STABILITY CONTROL)])                                     |     |                                                                          |
| 4    |                                                                   | Vee | MTV                                                                      |
| 4    |                                                                   | res | Replace the PCW then go to the next struct                               |
|      | Make sure to reconnect all disconnected                           |     | (See 01–40–5 PCM REMOVAL/INSTALLATION [L8,                               |
|      | connectors.                                                       |     | LF].)                                                                    |
|      | Clear the DTC from the PCM memory using the     WDS or aquivalent |     | АТХ                                                                      |
|      | Start the engine.                                                 |     | Note                                                                     |
|      | <ul> <li>Is the PENDING CODE for this DTC present?</li> </ul>     |     | <ul> <li>Possible VSS circuit problem related to ATX</li> </ul>          |
|      |                                                                   |     | control.                                                                 |
|      |                                                                   |     | Go to the DTC increation for the ATX control                             |
|      |                                                                   |     | (See 05–02–8 DTC TABLE [FN4A-EL].)                                       |
|      |                                                                   | No  | Go to the next step.                                                     |
| 5    | VERIFY AFTER REPAIR PROCEDURE                                     | Yes | Go to the applicable DTC inspection.                                     |
|      | • Perform the "AFTER REPAIR PROCEDURE".                           |     | (See 01–02A–9 DTC TABLE [L8, LF].)                                       |
|      | (See 01–02A–7 AFTER REPAIR PROCEDURE                              | No  | DTC troubleshooting completed.                                           |
|      | <ul> <li>Are any DTCs present?</li> </ul>                         |     |                                                                          |

#### DTC P0505 [L8, LF]

DPE010200500W12

| DTC P0505              | IAC system problem                                                                              |
|------------------------|-------------------------------------------------------------------------------------------------|
| DETECTION<br>CONDITION | • The PCM cannot control idle the speed toward the target idle speed during the KOER self test. |

01

| DTC P0505         | IAC system problem                                                                                                    |
|-------------------|----------------------------------------------------------------------------------------------------|
| POSSIBLE<br>CAUSE | <ul> <li>IAC valve circuit malfunction</li> <li>Air cleaner element clogged</li> <li>Air intake passage clogged</li> <li>A/C relay control circuit malfunction</li> <li>Generator control circuit malfunction</li> <li>Low engine compression (Over capacity of blow-by gas)</li> <li>PCM malfunction</li> </ul> |

#### Diagnostic procedure

| STEP | INSPECTION                                                                                       |     | ACTION                                                                  |
|------|--------------------------------------------------------------------------------------------------|-----|-------------------------------------------------------------------------|
| 1    | VERIFY RELATED REPAIR INFORMATION                                                                | Yes | Perform repair or diagnosis according to the available                  |
|      | AVAILABILITY                                                                                     |     | <ul> <li>If the vehicle is not renaired, go to the next step</li> </ul> |
|      | availability.                                                                                    | No  | Go to the next step.                                                    |
|      | <ul> <li>Is any related repair information available?</li> </ul>                                 |     |                                                                         |
| 2    | VERIFY RELATED PENDING OR STORED DTC                                                             | Yes | Perform the applicable DTC troubleshooting.                             |
|      | <ul> <li>Iurn the ignition switch off then to the ON<br/>position (Engine off)</li> </ul>        | No  | (See 01–02A–9 DTC TABLE [L8, LF].)                                      |
|      | <ul> <li>Verify pending code or stored DTCs using the</li> </ul>                                 | NU  | Go to the flext step.                                                   |
|      | WDS or equivalent.                                                                               |     |                                                                         |
|      | • Ale DTOS F0311, F2302, F2303 01 F2304<br>present?                                              |     |                                                                         |
| 3    | INSPECT IAC VALVE FOR MALFUNCTION                                                                | Yes | Go to the next step.                                                    |
|      | Start the engine.                                                                                | No  | Repair the IAC valve, then go to Step 9.                                |
|      | <ul> <li>Disconnect the IAC valve connector.</li> <li>Does the engine speed decrease?</li> </ul> |     |                                                                         |
| 4    | INSPECT A/C MAGNETIC CLUTCH OPERATION                                                            | Yes | Go to "A/C ALWAYS ON / A/C COMPRESSOR RUNS                              |
|      |                                                                                                  |     | CONTINUOUSLY." of ENGINE SYMPTOM                                        |
|      | Note<br>• The following test should be performed for                                             |     | See 01–03–1 ENGINE SYMPTOM TROUBLESHOOTING                              |
|      | the A/C. Go to the next step for vehicles                                                        |     | [L8, LF].)                                                              |
|      | without A/C                                                                                      | No  | Go to the next step.                                                    |
|      | Turn the fan switch off.                                                                         |     |                                                                         |
|      | <ul> <li>Is the magnetic clutch still on?</li> </ul>                                             |     |                                                                         |
| 5    | INSPECT GENERATOR CONTROL CIRCUIT                                                                | Yes | Go to the next step.                                                    |
|      | MALFUNCTION<br>Apply electrical load                                                             | No  | Repair the short to the power supply in the generator                   |
|      | <ul><li>Does engine speed increase?</li></ul>                                                    |     | control circuit, then go to Step 9.                                     |
| 6    | INSPECT AIR CLEANER ELEMENT                                                                      | Yes | Clean or replace the air cleaner element, then go to Step 9.            |
|      | Remove the air cleaner element with the                                                          | No  | Go to the next step.                                                    |
|      | <ul> <li>Does the engine speed increase?</li> </ul>                                              |     |                                                                         |
| 7    | INSPECT THROTTLE BODY PASSAGE                                                                    | Yes | Clean or replace the throttle body passage, then go to Step             |
|      | <ul> <li>Is throttle body clogged?</li> </ul>                                                    |     | 9.                                                                      |
|      |                                                                                                  | No  | Go to the next step.                                                    |
| 8    | INSPECT ENGINE COMPRESSION                                                                       | Yes | Go to the next step.                                                    |
|      | (See 01–10–10 COMPRESSION                                                                        | NO  | Overnaul the engine, then go to the next step.                          |
|      | INSPECTION [L8, LF].)                                                                            |     |                                                                         |
| 0    | Is the engine compression normal?                                                                | Vac | Peoplese the PCM then go to the post stop                               |
| 9    | COMPLETED                                                                                        | 162 | (See 01–40–5 PCM REMOVAL/INSTALLATION [L8, LF].)                        |
|      | Make sure to reconnect all disconnected                                                          | No  | Go to the next step.                                                    |
|      | connectors.                                                                                      |     |                                                                         |
|      | <ul> <li>Perform the KOER Self-Test.</li> </ul>                                                  |     |                                                                         |
|      | Is the same DTC present?                                                                         |     |                                                                         |
| 10   | VERIFY AFTER REPAIR PROCEDURE                                                                    | Yes | Go to the applicable DTC troubleshooting.                               |
|      | <ul> <li>Perform the "After Repair Procedure".<br/>(See 01–02Α–7 AFTER REPAIR</li> </ul>         | No  | Troubleshooting completed                                               |
|      | PROCEDURE [L8, LF].)                                                                             | NU  |                                                                         |
|      | <ul> <li>Are any DTC present?</li> </ul>                                                         |     |                                                                         |

#### DTC P0506 [L8, LF]

DPE010200500W13 **DTC P0506** Idle control system RPM lower than expected Actual idle speed is lower than expected by 100 rpm for 14 s, when the brake pedal is depressed (brake ٠ switch is on) and the steering wheel is held straight ahead (power steering pressure switch is off). Note • If the intake air temperature is below -10 °C {14 °F}, the PCM cancels diagnosis of P0506. DETECTION **Diagnostic support note** CONDITION This is a continuous monitor (CCM). ٠ The MIL illuminates if the PCM defects the above malfunction condition in two consecutive drive cycles or • 01 in one drive cycle while the DTC for the same malfunction has been stored in the PCM. PENDING CODE is available if the PCM detects the above malfunction condition during the first drive ٠ cycle. FREEZE FRAME DATA is available. DTC is stored in the PCM memory. . IAC valve malfunction ٠ • Air cleaner element clogged Air intake passage clogged POSSIBLE A/C relay control circuit malfunction • CAUSE Generator malfunction ٠ Purge solenoid valve malfunction ٠ Low engine compression (Over capacity of blow-by gas) ٠ PCM malfunction •

| Diagno | Diagnostic procedure                                                                                                    |     |                                                                                                    |  |  |
|--------|----------------------------------------------------------------------------------------------------|-----|----------------------------------------------------------------------------------------------------|--|--|
| STEP   | EP INSPECTION                                                                                                    |     | ACTION                                                                                                    |  |  |
| 1      | VERIFY FREEZE FRAME DATA HAS BEEN                                                                                                    | Yes | Go to the next step.                                                                                                    |  |  |
|        | <ul> <li>RECORDED</li> <li>Has the FREEZE FRAME DATA been recorded?</li> </ul>                                                                                                    | No  | Record the FREEZE FRAME DATA on the repair order, then go to the next step.                                                                                                    |  |  |
| 2      | VERIFY RELATED REPAIR INFORMATION<br>AVAILABILITY                                                                                                    | Yes | Perform the repair or diagnosis according to the available repair information.  If the vehicle is not repaired, go to the next step.                                                       |  |  |
|        | <ul><li>availability.</li><li>Is any related repair information available?</li></ul>                                                                                                    | No  | Go to the next step.                                                                                                    |  |  |
| 3      | <ul> <li>VERIFY RELATED PENDING OR STORED DTCs</li> <li>Turn the ignition switch to off then to the ON</li> </ul>                                                                                                    | Yes | Repair the applicable DTCs.<br>(See 01–02A–9 DTC TABLE [L8, LF].)                                                                                                    |  |  |
|        | <ul> <li>position (Engine off).</li> <li>Verify the pending code or stored DTCs using the WDS or equivalent.</li> <li>Are other DTCs present?</li> </ul>                                                                                                    | No  | Go to the next step.                                                                                                    |  |  |
| 4      | INSPECT IAC VALVE FOR MALFUNCTION                                                                                                    | Yes | Go to the next step.                                                                                                    |  |  |
|        | <ul> <li>Perform the IAC valve inspection.<br/>(See 01–13–6 IDLE AIR CONTROL (IAC)<br/>VALVE INSPECTION [L8, LF].)</li> <li>Is the IAC valve normal?</li> </ul>                                                                                                    | No  | Replace the IAC valve, then go to Step 11.                                                                                                    |  |  |
| 5      | <ul> <li>INSPECT A/C MAGNET CLUTCH OPERATION</li> <li>Turn the fan switch off.</li> <li>Is the magnet clutch still on?</li> </ul>                                                                                                    | Yes | Refer to "A/C is always on or A/C compressor runs<br>continuously." of ENGINE SYMPTOM<br>TROUBLESHOOTING, then go to Step 11.<br>(See 01–03–1 ENGINE SYMPTOM TROUBLESHOOTING<br>[L8, LF].) |  |  |
|        |                                                                                                    | No  | Go to the next step.                                                                                                    |  |  |
| 6      | INSPECT PURGE SOLENOID VALVE                                                                                                    | Yes | Go to the next step.                                                                                                    |  |  |
|        | <ul> <li>Perform the purge solenoid valve inspection.<br/>(See 01–16A–3 PURGE SOLENOID VALVE<br/>INSPECTION [L8, LF].)</li> <li>Is the purge solenoid valve normal?</li> </ul>                                                                                                   | No  | Replace the purge solenoid valve, then go to Step 11.                                                                                                    |  |  |
| 7      | INSPECT AIR CLEANER ELEMENT                                                                                                    | Yes | Replace air cleaner the element, then go to Step 11.                                                                                                    |  |  |
|        | <ul><li>Remove the air cleaner element with the engine running.</li><li>Does engine speed increase?</li></ul>                                                                                                    | No  | Go to the next step.                                                                                                    |  |  |
| 8      | <ul><li>INSPECT THROTTLE BODY PASSAGE</li><li>Is the throttle body clogged?</li></ul>                                                                                                    | Yes | Clean or replace the throttle body passage, then go to Step 11.                                                                                                    |  |  |
|        |                                                                                                    | No  | Go to the next step.                                                                                                    |  |  |
| 9      | INSPECT ENGINE COMPRESSION                                                                                                    | Yes | Go to the next step.                                                                                                    |  |  |
|        | <ul> <li>Inspect the engine compression.</li> <li>(See 01–10–10 COMPRESSION<br/>INSPECTION [L8, LF].)</li> <li>Is the engine compression normal?</li> </ul>                                                                                                    | NO  | Overnaul the engine, then go to Step 11.                                                                                                    |  |  |
| 10     | INSPECT GENERATOR                                                                                                    | Yes | Go to the next step.                                                                                                    |  |  |
|        | <ul> <li>Perform generator inspection.<br/>(See 01–17–7 GENERATOR INSPECTION<br/>[L8, LF].)</li> <li>Is the generator normal?</li> </ul>                                                                                                    | No  | Repair or replace the related part, then go to the next step.                                                                                                    |  |  |
| 11     | VERIFY TROUBLESHOOTING OF DTC P0506<br>COMPLETED                                                                                                    | Yes | Replace the PCM, then go to the next step.<br>(See 01–40–5 PCM REMOVAL/INSTALLATION [L8, LF].)                                                                                             |  |  |
|        | <ul> <li>Make sure to reconnect all disconnected connectors.</li> <li>Start the engine.</li> <li>Clear the DTC from the PCM memory using the WDS or equivalent.</li> <li>Depress the brake pedal for 14 s or more.</li> <li>Is the PENDING CODE for this DTC present?</li> </ul> | No  | Go to the next step.                                                                                                    |  |  |
| 12     | <ul> <li>VERIFY AFTER REPAIR PROCEDURE</li> <li>Perform the "After Repair Procedure".</li> </ul>                                                                                                    | Yes | Go to the applicable DTC troubleshooting.<br>(See 01–02A–9 DTC TABLE [L8, LF].)                                                                                                    |  |  |
|        | PROCEDURE [L8, LF].)<br>• Are any DTCs present?                                                                                                    | No  | Iroubleshooting completed.                                                                                                    |  |  |

#### DTC P0507 [L8, LF]

DPE010200500W14 DTC P0507 Idle control system RPM higher than expected Actual idle speed is higher than expected by 200 rpm for 14 s, when the brake pedal is depressed (brake ٠ switch is on) and the steering wheel is held straight ahead (power steering pressure switch is off). Note • If the atmospheric pressure is less than 72.3 kPa {542 mmHg, 21.3 inHg} or the intake air temperature is below -10 °C {14 °F}, the PCM cancels diagnosis of P0507. DETECTION **Diagnostic support note** CONDITION • This is a continuous monitor (CCM). The MIL illuminates if the PCM detects the above malfunction condition in two consecutive drive cycles or in one drive cycle while the DTC for the same malfunction has been stored in the PCM. PENDING CODE is available if the PCM detects the above malfunction condition during the first drive ٠ cycle. FREEZE FRAME DATA is available. ٠ • The DTC is stored in the PCM memory. IAC valve malfunction ٠ Accelerator cable misadjusting POSSIBLE Actuator cable misadjusting • CAUSE Throttle valve malfunction ٠ Vacuum hose misconnection • PCM malfunction •

01

| Diagno | agnostic procedure                                                                                                    |     |                                                                                                    |  |  |
|--------|----------------------------------------------------------------------------------------------------|-----|----------------------------------------------------------------------------------------------------|--|--|
| STEP   | INSPECTION                                                                                                    |     | ACTION                                                                                                    |  |  |
| 1      | VERIFY FREEZE FRAME DATA HAS BEEN                                                                                                    | Yes | Go to the next step.                                                                                                    |  |  |
|        | <ul> <li><b>RECORDED</b></li> <li>Has the FREEZE FRAME DATA been recorded?</li> </ul>                                                                                                    | No  | Record the FREEZE FRAME DATA on the repair order, then go to the next step.                                                                                   |  |  |
| 2      | <ul> <li>VERIFY RELATED REPAIR INFORMATION</li> <li>AVAILABILITY</li> <li>Verify the related service repair information availability.</li> <li>Is any related repair information available?</li> </ul>                                                                           | Yes | <ul><li>Perform the repair or diagnosis according to the available repair information.</li><li>If the vehicle is not repaired, go to the next step.</li></ul> |  |  |
|        |                                                                                                    | No  | Go to the next step.                                                                                                    |  |  |
| 3      | <ul> <li>VERIFY RELATED PENDING OR STORED DTC</li> <li>Turn the ignition switch off then to the ON</li> </ul>                                                                                                    | Yes | Repair the applicable DTCs.<br>(See 01–02A–9 DTC TABLE [L8, LF].)                                                                                             |  |  |
|        | <ul> <li>position (Engine off).</li> <li>Verify the pending code or stored DTCs using the WDS or equivalent.</li> <li>Are other DTCs present?</li> </ul>                                                                                                    | No  | Go to the next step.                                                                                                    |  |  |
| 4      | INSPECT IAC VALVE FOR MALFUNCTION                                                                                                    | Yes | Go to the next step.                                                                                                    |  |  |
|        | <ul> <li>Perform the IAC valve inspection.<br/>(See 01–13–6 IDLE AIR CONTROL (IAC)<br/>VALVE INSPECTION [L8, LF].)</li> <li>Is the IAC valve normal?</li> </ul>                                                                                                    | No  | Replace the IAC valve, then go to Step 9.                                                                                                    |  |  |
| 5      | INSPECT ACCELERATOR CABLE FREE PLAY                                                                                                    | Yes | Go to the next step.                                                                                                    |  |  |
|        | <ul> <li>Turn the ignition switch off.</li> <li>Is accelerator cable free play normal?<br/>(See 01–13–10 ACCELERATOR CABLE<br/>INSPECTION/ADJUSTMENT [L8, LF].)</li> </ul>                                                                                                    | No  | Adjust accelerator cable free play, then go to Step 9.<br>(See 01–13–10 ACCELERATOR CABLE INSPECTION/<br>ADJUSTMENT [L8, LF].)                                |  |  |
| 6      | INSPECT ACTUATOR CABLE FREE PLAY                                                                                                    | Yes | Go to the next step.                                                                                                    |  |  |
|        | <ul> <li>Is actuator cable adjustments normal?</li> </ul>                                                                                                    | No  | Adjust actuator cable free play, then go to Step 9.                                                                                                    |  |  |
| 7      | INSPECT VACUUM HOSE CONNECTION                                                                                                    | Yes | Go to the next step.                                                                                                    |  |  |
|        | <ul> <li>Are the vacuum hoses connected completely?<br/>(See 01–13–3 INTAKE AIR SYSTEM HOSE<br/>ROUTING DIAGRAM [L8, LF].)</li> </ul>                                                                                                    | No  | Reconnect the vacuum hose accurately, then go to step 9.                                                                                                    |  |  |
| 8      | VISUAL INSPECT THROTTLE VALVE                                                                                                    | Yes | Go to the next step.                                                                                                    |  |  |
|        | <ul><li>Remove throttle body.</li><li>Is throttle valve fully closed?</li></ul>                                                                                                    | No  | Clean or replace the throttle body, then go to the next step.                                                                                                 |  |  |
| 9      | VERIFY TROUBLESHOOTING OF DTC P0507<br>COMPLETED                                                                                                    | Yes | Replace the PCM, then go to the next step.<br>(See 01–40–5 PCM REMOVAL/INSTALLATION [L8, LF].)                                                                |  |  |
|        | <ul> <li>Make sure to reconnect all disconnected connectors.</li> <li>Start the engine.</li> <li>Clear the DTC from the PCM memory using the WDS or equivalent.</li> <li>Depress the brake pedal for 14 s or more.</li> <li>Is the PENDING CODE for this DTC present?</li> </ul> | No  | Go to the next step.                                                                                                    |  |  |
| 10     | <ul> <li>VERIFY AFTER REPAIR PROCEDURE</li> <li>Perform the "After Repair Procedure".</li> </ul>                                                                                                    | Yes | Go to the applicable DTC troubleshooting.<br>(See 01–02A–9 DTC TABLE [L8, LF].)                                                                               |  |  |
|        | (See 01–02A–7 AFTER REPAIR<br>PROCEDURE [L8, LF].)<br>• Are any DTC present?                                                                                                    | No  | Troubleshooting completed.                                                                                                    |  |  |

#### DTC P0511 [L8, LF]

DPE010200500W15

| DTC P0511 | IAC valve circuit problem                                                                                                    |
|-----------|----------------------------------------------------------------------------------------------------|
|           | <ul> <li>If the PCM detects that PCM terminal 2E voltage is above or below the threshold<sup>*</sup> a when the IAC control duty target is within 16—30%, the PCM determines that the IAC valve circuit has a malfunction.</li> <li>*: Detected threshold value depends on the battery voltage and the IAC control signal duty value.</li> </ul> |
| DETECTION | Diagnostic support note                                                                                                    |
| CONDITION | This is a continuous monitor (CCM).                                                                                                    |
|           | • The MIL illuminates if the PCM detects the above malfunction condition during the first drive cycle.                                                                                                    |
|           | FREEZE FRAME DATA is available.                                                                                                    |
|           | The DTC is stored in the PCM memory.                                                                                                    |

| DTC P0511         | IAC valve circuit problem                                                                                                    |    |  |  |
|-------------------|----------------------------------------------------------------------------------------------------|----|--|--|
| POSSIBLE<br>CAUSE | <ul> <li>IAC valve circuit malfunction</li> <li>Short to ground in the wiring harness between IAC valve terminal A and PCM terminal 2E</li> <li>Short to ground in the wiring harness between IAC valve terminal B and PCM terminal 2F</li> <li>Open circuit in the wiring harness between IAC valve terminal A and PCM terminal 2E</li> <li>Open circuit in the wiring harness between IAC valve terminal B and PCM terminal 2F</li> <li>Open circuit in the wiring harness between IAC valve terminal A and PCM terminal 2E</li> <li>Short to power supply in the wiring harness between IAC valve terminal B and PCM terminal 2E</li> <li>Short to power supply in the wiring harness between IAC valve terminal B and PCM terminal 2E</li> <li>Short to power supply in the wiring harness between IAC valve terminal B and PCM terminal 2E</li> <li>Short to power supply in the wiring harness between IAC valve terminal B and PCM terminal 2F</li> <li>Poor connection of IAC valve connector or PCM connector</li> <li>PCM malfunction</li> </ul> |    |  |  |
|                   |                                                                                                    | 01 |  |  |

| Diagno | Diagnostic procedure                                                                                                    |     |                                                                                                |  |  |
|--------|----------------------------------------------------------------------------------------------------|-----|------------------------------------------------------------------------------------------------|--|--|
| STEP   | INSPECTION                                                                                                    |     | ACTION                                                                                         |  |  |
| 1      | VERIFY FREEZE FRAME DATA HAS BEEN                                                                                                    | Yes | Go to the next step.                                                                           |  |  |
|        | <ul> <li><b>RECORDED</b></li> <li>Has the FREEZE FRAME DATA been recorded?</li> </ul>                                                                                                    | No  | Record the FREEZE FRAME DATA on the repair order, then go to the next step.                    |  |  |
| 2      | VERIFY RELATED REPAIR INFORMATION                                                                                                    | Yes | Perform the repair or diagnosis according to the available                                     |  |  |
|        | <ul><li>AVAILABILITY</li><li>Verify related service repair information</li></ul>                                                                                                    |     | <ul> <li>If the vehicle is not repaired, go to the next step.</li> </ul>                       |  |  |
|        | <ul><li>availability.</li><li>Is any related repair information available?</li></ul>                                                                                                    | No  | Go to the next step.                                                                           |  |  |
| 3      | INSPECT POOR CONNECTION OF IAC VALVE                                                                                                    | Yes | Repair or replace the terminal, then go to Step 9.                                             |  |  |
|        | <ul> <li>Turn the ignition switch off.</li> <li>Disconnect IAC valve connector.</li> <li>Inspect for poor connection (such as damaged/<br/>pulled-out pins, corrosion).</li> <li>Is there any malfunction?</li> </ul>                                                            | No  | Go to the next step.                                                                           |  |  |
| 4      | INSPECT IAC VALVE ELECTRICAL                                                                                                    | Yes | Go to the next step.                                                                           |  |  |
|        | <ul> <li>MALFUNCTION</li> <li>Inspect the IAC valve.<br/>(See 01–13–6 IDLE AIR CONTROL (IAC)<br/>VALVE INSPECTION [L8, LF].)</li> <li>Is IAC valve normal?</li> </ul>                                                                                                    | No  | Replace IAC valve, then go to Step 9.                                                          |  |  |
| 5      | INSPECT CONTROL CIRCUIT FOR SHORT TO                                                                                                    | Yes | Repair or replace wiring harness, then go to Step 9.                                           |  |  |
|        | <ul> <li>Turn the ignition switch to the ON position (Engine off).</li> <li>Measure voltage between the following terminal (wiring harness-side) and body ground: <ul> <li>IAC valve terminal A</li> <li>IAC valve terminal B</li> </ul> </li> <li>Is the voltage B+?</li> </ul> | INO | Go to the next step.                                                                           |  |  |
| 6      | INSPECT CONTROL CIRCUIT FOR SHORT TO                                                                                                    | Yes | Repair or replace the wiring harness, then go to Step 9.                                       |  |  |
|        | <ul> <li>GROUND</li> <li>Turn the ignition switch off.</li> <li>Inspect for continuity between the following terminals (wiring harness-side) and body ground: <ul> <li>IAC valve terminal A</li> <li>IAC valve terminal B</li> </ul> </li> <li>Is there continuity?</li> </ul>   | No  | Go to the next step.                                                                           |  |  |
| 7      | INSPECT POOR CONNECTION OF PCM                                                                                                    | Yes | Repair the terminal, then go to Step 9.                                                        |  |  |
|        | <ul> <li>CENNECTOR</li> <li>Turn the ignition switch off.</li> <li>Disconnect the PCM connector.</li> <li>Inspect for poor connection (such as damaged/<br/>pulled-out pins, corrosion).</li> <li>Is there any malfunction?</li> </ul>                                           | No  | Go to the next step.                                                                           |  |  |
| 8      | INSPECT CONTROL CIRCUIT MALFUNCTION<br>FOR OPEN CIRCUIT                                                                                                    | Yes | Repair or replace the wiring harness, then go to the next step.                                |  |  |
|        | <ul> <li>Inspect for continuity between the following terminals (wiring harness-side):         <ul> <li>Between IAC valve terminal A and PCM terminal 2E</li> <li>Between IAC valve terminal B and PCM terminal 2F</li> </ul> </li> <li>Is there continuity?</li> </ul>          | No  | Go to the next step.                                                                           |  |  |
| 9      | VERIFY TROUBLESHOOTING OF DTC P0511<br>COMPLETED                                                                                                    | Yes | Replace the PCM, then go to the next step.<br>(See 01–40–5 PCM REMOVAL/INSTALLATION [L8, LF].) |  |  |
|        | <ul> <li>Make sure to reconnect all disconnected connectors.</li> <li>Clear the DTC using the WDS or equivalent.</li> <li>Start the engine.</li> <li>Is the same DTC present?</li> </ul>                                                                                         | No  | Go to the next step.                                                                           |  |  |

| STEP | INSPECTION                                                                                          |      | ACTION                                                                          |
|------|----------------------------------------------------------------------------------------------------|------|---------------------------------------------------------------------------------|
| 10   | <ul> <li>VERIFY AFTER REPAIR PROCEDURE</li> <li>Perform the "After Repair Procedure".</li> </ul>    | Yes  | Go to the applicable DTC troubleshooting.<br>(See 01–02A–9 DTC TABLE [L8, LF].) |
|      | <ul><li>(See 01–02A–7 AFTER REPAIR<br/>PROCEDURE [L8, LF].)</li><li>Are any DTCs present?</li></ul> | R No | Troubleshooting completed.                                                      |

#### DTC P0602 [L8, LF]

DPE010200600W20

01

| DTC P0602              | PCM programming error                                                                                                    |
|------------------------|----------------------------------------------------------------------------------------------------|
| DETECTION<br>CONDITION | <ul> <li>No configuration data in the PCM</li> <li>Note         <ul> <li>If the "PCM CONFIGURATION" is successful, the PCM stores DTC P0602 and illuminates the MIL (System is normal). Clear the DTC P0602 using the WDS or equivalent after "PCM CONFIGURATION".</li> <li>The MIL goes out after three drive cycles with no failure (DTCs remain in PCM)</li> </ul> </li> </ul> |
| POSSIBLE<br>CAUSE      | <ul> <li>Complete configuration has not been completed</li> <li>PCM malfunction</li> </ul>                                                                                                    |

#### Diagnostic procedure

| STEP | INSPECTION                                                       |     | ACTION                                                     |
|------|------------------------------------------------------------------|-----|------------------------------------------------------------|
| 1    | VERIFY FREEZE FRAME DATA HAS BEEN                                | Yes | Go to the next step.                                       |
|      | RECORDED                                                         | No  | Record the FREEZE FRAME DATA on the repair order,          |
|      | <ul> <li>Has the FREEZE FRAME DATA been<br/>recorded?</li> </ul> |     | then go to the next step.                                  |
| 2    | VERIFY RELATED REPAIR INFORMATION                                | Yes | Perform the repair or diagnosis according to the available |
|      | AVAILABILITY                                                     |     | repair information.                                        |
|      | <ul> <li>Verify related service repair information</li> </ul>    |     | • If the vehicle is not repaired, go to the next step.     |
|      | availability.                                                    | No  | Go to the next step.                                       |
|      | Is any related repair information available?                     |     |                                                            |
| 3    | VERIFY TROUBLESHOOTING OF DTC P0602                              | Yes | Replace the PCM, then go to the next step.                 |
|      | COMPLETED                                                        |     | (See 01-40-5 PCM REMOVAL/INSTALLATION [L8, LF].)           |
|      | Make sure to reconnect all disconnected                          | No  | Go to the next step.                                       |
|      | <ul> <li>Turn the ignition switch to the ON position</li> </ul>  |     |                                                            |
|      | (Engine off)                                                     |     |                                                            |
|      | <ul> <li>Clear the DTC from the PCM memory using</li> </ul>      |     |                                                            |
|      | the WDS or equivalent.                                           |     |                                                            |
|      | <ul> <li>Perform the HO2S heater, HO2S, and TWC</li> </ul>       |     |                                                            |
|      | Repair Verification Drive Mode. (See 01–02A–                     |     |                                                            |
|      | 7 OBD DRIVE MODE [L8, LF].)                                      |     |                                                            |
|      | Is the same DTC present?                                         |     |                                                            |
| 4    | VERIFY AFTER REPAIR PROCEDURE                                    | Yes | Go to the applicable DTC troubleshooting.                  |
|      | Perform the "After Repair Procedure".                            |     | (See 01–02A–9 DTC TABLE [L8, LF].)                         |
|      |                                                                  | No  | Troubleshooting completed.                                 |
|      | PROCEDURE [L8, LF].)                                             |     |                                                            |
| 1    | • Ale ally DTO plesell?                                          | 1   |                                                            |

#### DTC P0610 [L8, LF]

DPE010200600W21

| DTC P0610              | PCM vehicle options error                                                                                                    |  |
|------------------------|----------------------------------------------------------------------------------------------------|--|
| DETECTION<br>CONDITION | <ul> <li>PCM data configuration error</li> <li>Diagnostic support note</li> <li>The MIL illuminates if the PCM detects the above malfunction condition during the first drive cycle.</li> </ul> |  |
| POSSIBLE<br>CAUSE      | <ul> <li>Configuration procedure has not been completed</li> <li>PCM malfunction</li> </ul>                                                                                                    |  |

#### **Diagnostic procedure**

| STEP | INSPECTION                                                                                                    |           | ACTION                                                                                                    |
|------|----------------------------------------------------------------------------------------------------|-----------|----------------------------------------------------------------------------------------------------|
| 1    | VERIFY FREEZE FRAME DATA HAS BEEN                                                                                                    | Yes       | Go to the next step.                                                                                          |
|      | <ul> <li><b>RECORDED</b></li> <li>Has the FREEZE FRAME DATA been recorded?</li> </ul>                                                                                                    | No        | Record the FREEZE FRAME DATA on the repair order, then go to the next step.                                   |
| 2    | VERIFY RELATED REPAIR INFORMATION                                                                                                    | Yes       | Perform the repair or diagnosis according to the available                                                    |
|      | <ul><li>AVAILABILITY</li><li>Verify related service repair information</li></ul>                                                                                                    |           | <ul><li>repair information.</li><li>If the vehicle is not repaired, go to the next step.</li></ul>            |
|      | <ul> <li>availability.</li> <li>Is any related repair information available?</li> </ul>                                                                                                    | No        | Go to the next step.                                                                                          |
| 3    | VERIFY TROUBLESHOOTING OF DTC P0610 Yes COMPLETED                                                                                                    | Yes       | Replace the PCM, then go to the next step.<br>(See 01–40–5 PCM REMOVAL/INSTALLATION [L8, LF].)                |
|      | <ul> <li>Make sure to reconnect all disconnected connectors.</li> <li>Turn the ignition switch to the ON position (Engine off).</li> <li>Clear the DTC from the PCM memory using the WDS or equivalent.</li> <li>Start the engine.</li> <li>Is the same DTC present?</li> </ul> | No        | Go to the next step.                                                                                          |
| 4    | <ul> <li>VERIFY AFTER REPAIR PROCEDURE</li> <li>Perform the "After Repair Procedure".<br/>(See 01–02A–7 AFTER REPAIR<br/>PROCEDURE [L8, LF].)</li> <li>Are any DTCs present?</li> </ul>                                                                                         | Yes<br>No | Go to the applicable DTC troubleshooting.<br>(See 01–02A–9 DTC TABLE [L8, LF].)<br>Troubleshooting completed. |

#### DTC P0661 [LF]

DPE010200600W22

| DTC P0661              | Variable intake air solenoid valve circuit low input                                                                                                    |  |  |  |  |
|------------------------|----------------------------------------------------------------------------------------------------|--|--|--|--|
| DETECTION<br>CONDITION | <ul> <li>The PCM monitors the variable intake air solenoid valve control signal at PCM terminal 2AJ. If the PCM turns the variable intake air solenoid valve off but the voltage at PCM terminal 2AJ still remains low, the PCM determines that the variable intake air solenoid valve circuit has a malfunction.</li> <li>Diagnostic support note <ul> <li>This is a continuous monitor (other).</li> <li>The MIL does not illuminate.</li> <li>PENDING CODE is available if the PCM detects the above malfunction condition during the first drive cycle.</li> <li>The FREEZE FRAME DATA is not available.</li> <li>The DTC is stored in the PCM memory.</li> </ul> </li> </ul> |  |  |  |  |
| POSSIBLE<br>CAUSE      | <ul> <li>Variable intake air solenoid valve malfunction</li> <li>Open circuit in the wiring harness between the main relay and variable intake air solenoid valve terminal B</li> <li>Open circuit in the wiring harness between variable intake air solenoid valve terminal A and PCM terminal 2AJ</li> <li>Short to ground in the wiring harness between variable intake air solenoid valve terminal A and PCM terminal 2AJ</li> <li>Connector or terminal malfunction</li> <li>PCM malfunction</li> </ul>                                                                                                    |  |  |  |  |

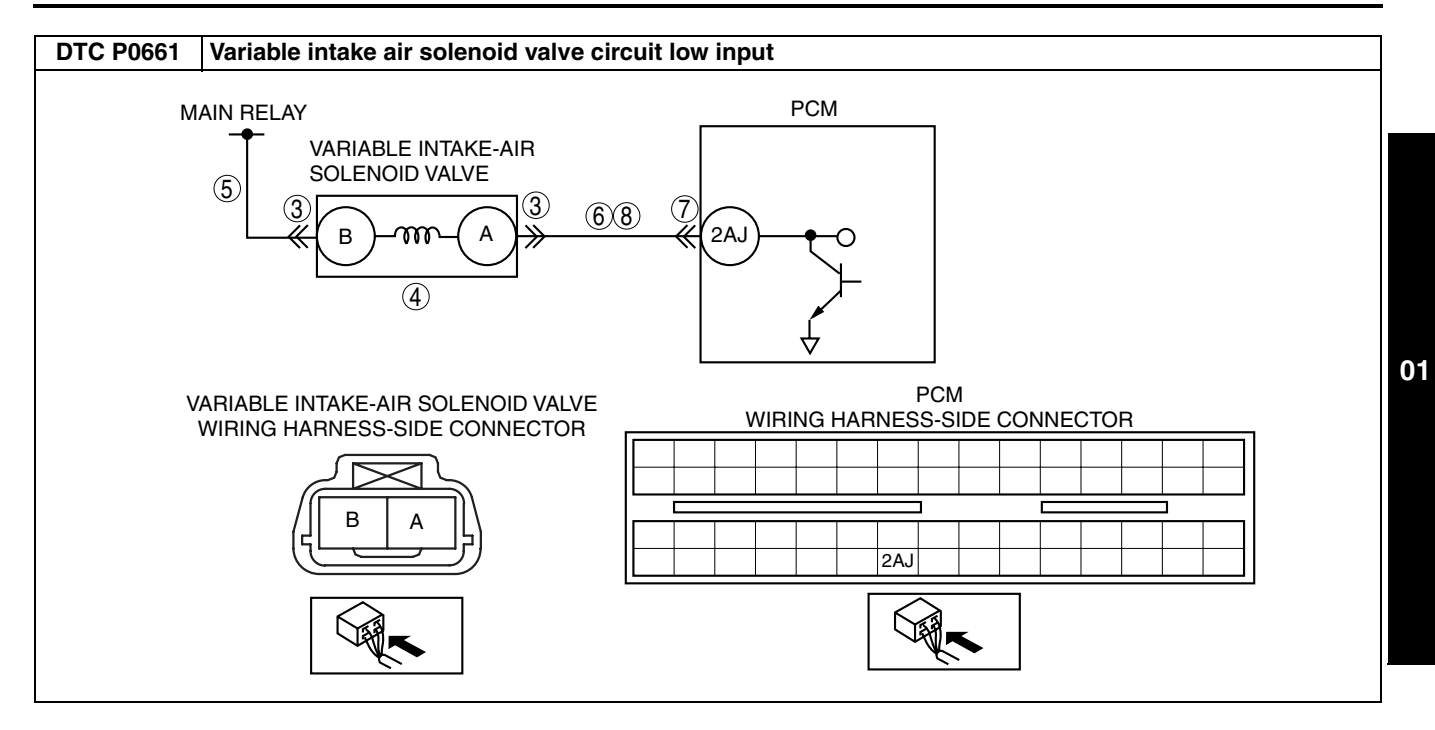

#### **Diagnostic procedure** STEP INSPECTION **ACTION** VERIFY FREEZE FRAME DATA HAS BEEN Yes Go to the next step. RECORDED Record the FREEZE FRAME DATA on the repair order, No Has FREEZE FRAME DATA been recorded? then go to the next step. VERIFY RELATED REPAIR INFORMATION Perform the repair or diagnosis according to the available 2 Yes **AVAILABILITY** repair information. • If the vehicle is not repaired, go to the next step. · Verify related service repair information availability. No Go to the next step. Is any related repair information available? **INSPECT VARIABLE INTAKE AIR SOLENOID** Yes Repair or replace the terminal, then go to Step 9. 3 VALVE CONNECTOR FOR POOR CONNECTION No Go to the next step. • Turn the ignition switch off. Disconnect the variable intake air solenoid valve connector. Inspect for poor connection (damaged/pulledout pins, corrosion, etc.). Is there malfunction? **INSPECT VARIABLE INTAKE AIR SOLENOID** 4 Yes Go to the next step. VALVE FOR MALFUNCTION Replace the variable intake air solenoid valve, then go to No · Perform the variable intake air solenoid valve step 9. inspection. (See 01-13-7 VARIABLE INTAKE AIR SOLENOID VALVE INSPECTION [LF].) Is the variable intake air solenoid valve normal? **INSPECT VARIABLE INTAKE AIR SOLENOID** 5 Yes Go to the next step. VALVE POWER SUPPLY CIRCUIT FOR OPEN Repair or replace the wiring harness for an open circuit. No CIRCUIT then go to Step 9. Turn the ignition switch to the ON position ٠ (Engine off). Measure the voltage between variable intake • air solenoid valve terminal B (wiring harnessside) and body ground. Is the voltage B+? Repair or replace the wiring harness for a short to ground, **INSPECT VARIABLE INTAKE AIR SOLENOID** 6 Yes then go to Step 9. VALVE CONTROL CIRCUIT FOR SHORT TO GROUND No Go to the next step. · Inspect for continuity between variable intake air solenoid valve terminal A (wiring harnessside) and body ground. Is there continuity? **INSPECT PCM CONNECTOR FOR POOR** 7 Yes Repair the terminal, then go to Step 9. CONNECTION No Go to the next step. Disconnect the PCM connector. • Inspect for poor connection at terminal 2AJ. ٠ (damaged/pulled-out pins, corrosion, etc.). Is there malfunction? 8 **INSPECT VARIABLE INTAKE AIR SOLENOID** Yes Go to the next step. VALVE CONTROL CIRCUIT FOR OPEN No Repair or replace the wiring harness for an open circuit, Inspect for continuity between variable intake then go to the next step. ٠ air solenoid valve terminal B (wiring harnessside) and PCM terminal 2AJ (wiring harnessside). • Is there continuity? **VERIFY TROUBLESHOOTING OF DTC P0661** 9 Yes Replace the PCM, then go to the next step. (See 01-40-5 PCM REMOVAL/INSTALLATION [L8, LF].) COMPLETED Make sure to reconnect all disconnected No Go to the next step. connectors. Turn the ignition switch to the ON position • (Engine off). Clear the DTC from the PCM memory using . the WDS or equivalent. Access the RPM PID. Increase the engine speed to 4,750 rpm or more 10 times. Is the same DTC present?

| STEP | INSPECTION                                                                                       |     | ACTION                                                                          |
|------|--------------------------------------------------------------------------------------------------|-----|---------------------------------------------------------------------------------|
| 10   | <ul> <li>VERIFY AFTER REPAIR PROCEDURE</li> <li>Perform the "After Repair Procedure".</li> </ul> | Yes | Go to the applicable DTC troubleshooting.<br>(See 01–02A–9 DTC TABLE [L8, LF].) |
|      | (See 01–02A–7 AFTER REPAIR<br>PROCEDURE [L8, LF].)<br>• Are any DTCs present?                    | No  | Troubleshooting completed.                                                      |

#### DTC P0662 [LF]

DPE010200600W23

| DTC P0662              | Variable intake air solenoid valve circuit high input                                                                                                    |  |  |  |  |
|------------------------|----------------------------------------------------------------------------------------------------|--|--|--|--|
| DETECTION<br>CONDITION | <ul> <li>The PCM monitors the variable intake air solenoid valve control signal at PCM terminal 2AJ. If the PCM turns the variable intake air solenoid valve on but the voltage at PCM terminal 2AJ still remains high, the PCM determines that the variable intake air solenoid valve circuit has a malfunction.</li> <li>Diagnostic support note <ul> <li>This is a continuous monitor (other).</li> <li>The MIL does not illuminate.</li> <li>PENDING CODE is available if the PCM detects the above malfunction condition during the first drive cycle.</li> <li>FREEZE FRAME DATA is not available.</li> <li>The DTC is stored in the PCM memory.</li> </ul> </li> </ul> |  |  |  |  |
| POSSIBLE<br>CAUSE      | <ul> <li>The DTC is stored in the PCM memory.</li> <li>Variable intake air solenoid valve malfunction</li> <li>Short to power supply in the wiring harness between the variable intake air solenoid valve terminal B and PCM terminal 2AJ</li> <li>Shorted variable intake air solenoid valve or PCM connector</li> <li>PCM malfunction</li> </ul>                                                                                                    |  |  |  |  |
| Ν                      | AAIN RELAY<br>VARIABLE INTAKE-AIR<br>SOLENOID VALVE<br>3<br>B M A<br>4<br>2AJ<br>C                                                                                                    |  |  |  |  |
| N                      | ARIABLE INTAKE-AIR SOLENOID VALVE<br>WIRING HARNESS-SIDE CONNECTOR                                                                                                    |  |  |  |  |

| Diagno | agnostic procedure                                                                                                    |     |                                                                                                    |  |  |
|--------|----------------------------------------------------------------------------------------------------|-----|----------------------------------------------------------------------------------------------------|--|--|
| STEP   | TEP INSPECTION                                                                                                    |     | ACTION                                                                                                    |  |  |
| 1      | VERIFY FREEZE FRAME DATA HAS BEEN                                                                                                    | Yes | Go to the next step.                                                                                                    |  |  |
|        | <ul> <li>RECORDED</li> <li>Has the FREEZE FRAME DATA been recorded?</li> </ul>                                                                                                    | No  | Record the FREEZE FRAME DATA on the repair order, then go to the next step.                                                          |  |  |
| 2      | VERIFY RELATED REPAIR INFORMATION<br>AVAILABILITY                                                                                                    | Yes | Perform the repair or diagnosis according to the available repair information.  If the vehicle is not repaired, go to the next step. |  |  |
|        | <ul><li>availability.</li><li>Is any related repair information available?</li></ul>                                                                                                    | No  | Go to the next step.                                                                                                    |  |  |
| 3      | INSPECT VARIABLE INTAKE AIR SOLENOID                                                                                                    | Yes | Repair or replace the terminal, then go to Step 7.                                                                                   |  |  |
|        | <ul> <li>VALVE CONNECTOR FOR POOR CONNECTION <ul> <li>Turn the ignition switch off.</li> <li>Disconnect the variable intake air solenoid valve connector.</li> <li>Inspect for poor connection (damaged/pulled-out pins, corrosion, etc.).</li> <li>Is there any malfunction?</li> </ul> </li> </ul>                                                | No  | Go to the next step.                                                                                                    |  |  |
| 4      | INSPECT VARIABLE INTAKE AIR SOLENOID                                                                                                    | Yes | Go to the next step.                                                                                                    |  |  |
|        | <ul> <li>VALVE FOR MALFUNCTION</li> <li>Perform variable intake air solenoid valve inspection.<br/>(See 01–13–7 VARIABLE INTAKE AIR SOLENOID VALVE INSPECTION [LF].)</li> <li>Is the variable intake air solenoid valve normal?</li> </ul>                                                                                                    | No  | Replace the variable intake air solenoid valve, then go to Step 7.                                                                   |  |  |
| 5      | INSPECT PCM CONNECTOR FOR POOR                                                                                                    | Yes | Repair the terminal, then go to Step 7.                                                                                              |  |  |
|        | <ul> <li>CONNECTION</li> <li>Turn the ignition switch off.</li> <li>Disconnect the PCM connector.</li> <li>Inspect for poor connection at terminal 2AJ.<br/>(such as damaged/pulled-out pins, corrosion).</li> <li>Is there malfunction?</li> </ul>                                                                                                 | No  | Go to the next step.                                                                                                    |  |  |
| 6      | INSPECT VARIABLE INTAKE AIR SOLENOID                                                                                                    | Yes | Repair or replace the wiring harness for short to power                                                                              |  |  |
|        | SUPPLY                                                                                                    | No  | Go to the next step                                                                                                    |  |  |
|        | <ul> <li>Turn the ignition switch to the ON position (Engine off).</li> <li>Measure the voltage between variable intake air solenoid valve terminal A (wiring harness-side) and body ground.</li> <li>Is the voltage B+?</li> </ul>                                                                                                    |     |                                                                                                    |  |  |
| 7      | VERIFY TROUBLESHOOTING OF DTC P0662<br>COMPLETED                                                                                                    | Yes | Replace the PCM, then go to the next step.<br>(See 01–40–5 PCM REMOVAL/INSTALLATION [L8, LF].)                                       |  |  |
|        | <ul> <li>Make sure to reconnect all disconnected connectors.</li> <li>Turn the ignition switch to the ON position (Engine off).</li> <li>Clear the DTC from the PCM memory using the WDS or equivalent.</li> <li>Access the RPM PID.</li> <li>Increase the engine speed to 4,750 rpm or more 10 times.</li> <li>Is the same DTC present?</li> </ul> | No  | Go to the next step.                                                                                                    |  |  |
| 8      | VERIFY AFTER REPAIR PROCEDURE                                                                                                    | Yes | Go to the applicable DTC troubleshooting.<br>(See $01-024-9$ DTC TABLE [18, 15])                                                     |  |  |
|        | <ul> <li>(See 01–02A–7 AFTER REPAIR<br/>PROCEDURE [L8, LF].)</li> <li>Are any DTCs present?</li> </ul>                                                                                                    | No  | Troubleshooting completed.                                                                                                    |  |  |

### DTC P0703 [L8, LF]

|                        | DPE010200700W04                                                                                                    |  |  |  |
|------------------------|----------------------------------------------------------------------------------------------------|--|--|--|
| DTC P0703              | Brake switch input circuit problem                                                                                                    |  |  |  |
| DETECTION<br>CONDITION | <ul> <li>The PCM monitors changes in the input voltage from the brake switch. If the PCM does not detect PCM terminal 1AU voltage changes while alternately accelerating and decelerating 8 times, the PCM determines that the brake switch circuit has a malfunction.</li> <li>Diagnostic support note <ul> <li>This is a continuous monitor (CCM).</li> <li>The MIL illuminates if the PCM detects the above malfunction condition in two consecutive drive cycles or in one drive cycle while the DTC for the same malfunction has been stored in the PCM.</li> <li>PENDING CODE is available if the PCM detects the above malfunction condition during the first drive cycle.</li> <li>FREEZE FRAME DATA is available.</li> <li>The DTC is stored in the PCM memory.</li> </ul> </li> </ul>                                                                                                    |  |  |  |
| POSSIBLE<br>CAUSE      | <ul> <li>The DTC is stored in the PCM memory.</li> <li>Brake switch malfunction</li> <li>Poor connection of the brake switch connector or the PCM connector</li> <li>Short to power supply in the wiring harness between brake switch terminal D and PCM connector terminal 1AU</li> <li>Open circuit in the wiring harness between brake switch terminal D and PCM connector terminal 1AU</li> <li>Open circuit in the wiring harness between brake switch terminal and brake switch terminal A</li> <li>PCM malfunction</li> </ul>                                                                                                    |  |  |  |
|                        | BH       PCM         Image: Construction of the construction of the construction |  |  |  |

| Diagno | Diagnostic procedure                                                                                                    |     |                                                                                                    |  |  |
|--------|----------------------------------------------------------------------------------------------------|-----|----------------------------------------------------------------------------------------------------|--|--|
| STEP   | INSPECTION                                                                                                    |     | ACTION                                                                                                    |  |  |
| 1      | VERIFY FREEZE FRAME DATA HAS BEEN                                                                                                    | Yes | Go to the next step.                                                                                                    |  |  |
|        | <ul> <li>Has the FREEZE FRAME DATA been recorded?</li> </ul>                                                                                                    | No  | Record the FREEZE FRAME DATA on the repair order, then go to the next step.                                                          |  |  |
| 2      | VERIFY RELATED REPAIR INFORMATION<br>AVAILABILITY                                                                                                    | Yes | Perform the repair or diagnosis according to the available repair information.  If the vehicle is not repaired, go to the next step. |  |  |
|        | <ul><li>availability.</li><li>Is any related repair information available?</li></ul>                                                                                                    | No  | Go to the next step.                                                                                                    |  |  |
| 3      | CLASSIFY HIGH INPUT OR LOW INPUT                                                                                                    | Yes | Go to the next step.                                                                                                    |  |  |
|        | <ul> <li>Connect the WDS or equivalent to the DLC-2.</li> <li>Access the BOO PID.</li> <li>Verify the BOO PID during brake pedal operation.</li> <li>Is the BOO PID always OFF?</li> </ul>                                          | No  | Go to Step 10.                                                                                                    |  |  |
| 4      | INSPECT BRAKE SWITCH CONNECTOR FOR                                                                                                    | Yes | Repair or replace the terminal, then go to Step 14.                                                                                  |  |  |
|        | POOR CONNECTION                                                                                                    | No  | Go to the next step.                                                                                                    |  |  |
|        | <ul> <li>Turn the ignition switch on.</li> <li>Disconnect the brake switch connector.</li> <li>Inspect for poor connection (such as damaged/<br/>pulled-out pins, corrosion).</li> <li>Is there malfunction?</li> </ul>             |     |                                                                                                    |  |  |
| 5      | CLASSIFY BRAKE SWITCH OR CIRCUIT                                                                                                    | Yes | Go to the next step.                                                                                                    |  |  |
|        | <ul> <li>Connect the WDS or equivalent to DLC-2.</li> <li>Access the BOO PID.</li> <li>Connect a jumper wire between brake switch terminals A and D.</li> <li>Is the BOO PID on?</li> </ul>                                         | No  | Go to Step 7.                                                                                                    |  |  |
| 6      | INSPECT BRAKE SWITCH                                                                                                    | Yes | Go to Step 14.                                                                                                    |  |  |
|        | <ul> <li>Perform the brake switch inspection.<br/>(See 04–11–9 BRAKE SWITCH<br/>INSPECTION.)</li> <li>Is the brake switch normal?</li> </ul>                                                                                        | No  | Replace the brake switch, then go to Step 14.                                                                                        |  |  |
| 7      | INSPECT BRAKE SWITCH POWER CIRCUIT                                                                                                    | Yes | Go to the next step.                                                                                                    |  |  |
|        | <ul> <li>FOR OPEN CIRCUIT</li> <li>Measure the voltage between brake switch terminal A and body ground.</li> <li>Is the voltage B+?</li> </ul>                                                                                      | No  | Repair or replace the brake switch power circuit for an open circuit, then go to Step 14.                                            |  |  |
| 8      | INSPECT PCM CONNECTOR FOR POOR                                                                                                    | Yes | Repair or replace the terminal, then go to Step 14.                                                                                  |  |  |
|        | <ul> <li>CONNECTION</li> <li>Turn the ignition switch off.</li> <li>Disconnect the PCM connector.</li> <li>Inspect for poor connection (such as damaged/<br/>pulled-out pins, corrosion).</li> <li>Is there malfunction?</li> </ul> | No  | Go to the next step.                                                                                                    |  |  |
| 9      | INSPECT BRAKE SWITCH SIGNAL CIRCUIT<br>FOR OPEN CIRCUIT                                                                                                    | Yes | Repair or replace the wiring harness for an open circuit, then go to Step 14.                                                        |  |  |
|        | <ul> <li>Inspect for continuity between brake switch<br/>terminal D and PCM terminal 1AU.</li> <li>Is there continuity?</li> </ul>                                                                                                  | No  | Go to Step 14.                                                                                                    |  |  |
| 10     | INSPECT BRAKE SWITCH CONNECTOR FOR                                                                                                    | Yes | Repair or replace the terminal, then go to Step 14.                                                                                  |  |  |
|        | POOR CONNECTION                                                                                                    | No  | Go to the next step.                                                                                                    |  |  |
|        | <ul> <li>Disconnect the brake switch connector.</li> <li>Inspect for poor connection (such as damaged/<br/>pulled-out pins, corrosion).</li> <li>Is there malfunction?</li> </ul>                                                   |     |                                                                                                    |  |  |
| 11     | CLASSIFY BRAKE SWITCH OR CIRCUIT                                                                                                    | Yes | Go to the next step.                                                                                                    |  |  |
|        | <ul> <li>Connect the WDS or equivalent to DLC-2.</li> <li>Access the BOO PID.</li> <li>Verify that the BOO PID changes from ON to OFF when the brake switch connector is</li> </ul>                                                 | No  | Go to Step 13.                                                                                                    |  |  |
|        | <ul><li>disconnected.</li><li>Does the BOO PID change from ON to OFF?</li></ul>                                                                                                    |     |                                                                                                    |  |  |

| STEP | INSPECTION                                                                                                    |     | ACTION                                                                                         |  |
|------|----------------------------------------------------------------------------------------------------|-----|------------------------------------------------------------------------------------------------|--|
| 12   | INSPECT BRAKE SWITCH                                                                                                    | Yes | Go to Step 14.                                                                                 |  |
|      | <ul> <li>Perform the brake switch inspection.<br/>(See 04–11–9 BRAKE SWITCH<br/>INSPECTION.)</li> <li>Is the brake switch normal?</li> </ul>                                                                                                    | No  | Replace the brake switch, then go to Step 14.                                                  |  |
| 13   | INSPECT BRAKE SWITCH SIGNAL CIRCUIT<br>FOR SHORT TO POWER SUPPLY                                                                                                    | Yes | Repair or replace the wiring harness for a short to power supply, then go to the next step.    |  |
|      | <ul> <li>Measure the voltage between brake switch terminal D and body ground.</li> <li>Is the voltage B+?</li> </ul>                                                                                                    | No  | Go to the next step.                                                                           |  |
| 14   | VERIFY TROUBLESHOOTING OF DTC P0703<br>COMPLETED                                                                                                    | Yes | Replace the PCM, then go to the next step.<br>(See 01–40–5 PCM REMOVAL/INSTALLATION [L8, LF].) |  |
|      | <ul> <li>Make sure to reconnect all disconnected connectors.</li> <li>Clear the DTC from the memory using the WDS or equivalent.</li> <li>Drive the vehicle 30 km/h {18.6 mph} or more.</li> <li>Depress and release the brake pedal more than 8 times while driving the vehicle.</li> <li>Is the PENDING CODE for this DTC present?</li> </ul> | No  | Go to the next step.                                                                           |  |
| 15   | VERIFY AFTER REPAIR PROCEDURE                                                                                                    | Yes | Go to the applicable DTC troubleshooting.                                                      |  |
|      | <ul> <li>Perform the "After Repair Procedure".<br/>(See 01–02A–7 AFTER REPAIR<br/>PROCEDURE [L8, LF].)</li> <li>Are any DTCs present?</li> </ul>                                                                                                    | No  | (See 01–02A–9 DTC TABLE [L8, LF].)<br>Troubleshooting completed.                               |  |

#### -DTC P0704 [L8, LF]-

|                        | DPE010200700W05                                                                                                    |
|------------------------|----------------------------------------------------------------------------------------------------|
| <b>DTC P0704</b>       | CPP switch input circuit problem                                                                                                    |
| DETECTION<br>CONDITION | <ul> <li>The PCM monitors changes in the input voltage from the CPP switch. If the PCM does not detect PCM terminal 10 voltage changes while the vehicle runs and stops 8 times alternately, the PCM determines that the SPP switch circuit has a malfunction.</li> <li>Diagnostic support note <ul> <li>This is a continuous monitor (CCM).</li> <li>The MIL illuminates if the PCM detects the above malfunction condition in two consecutive drive cycles or in one drive cycle while the DTC for the same malfunction has been stored in the PCM.</li> <li>PENDING CODE is available if the PCM detects the above malfunction condition during the first drive cycle.</li> <li>FREEZE FRAME DATA is available.</li> <li>The DTC is stored in the PCM memory.</li> </ul> </li> </ul> |
| POSSIBLE<br>CAUSE      | <ul> <li>CPP switch malfunction</li> <li>Poor connection of the CPP switch connector or the PCM connector</li> <li>Short to ground in the wiring harness between CPP switch terminal A and PCM terminal 10</li> <li>Open circuit in the wiring harness between CPP switch terminal A and PCM terminal 10</li> <li>Open circuit in the wiring harness between the ground and CPP switch terminal B</li> <li>PCM malfunction</li> </ul>                                                                                                    |

01

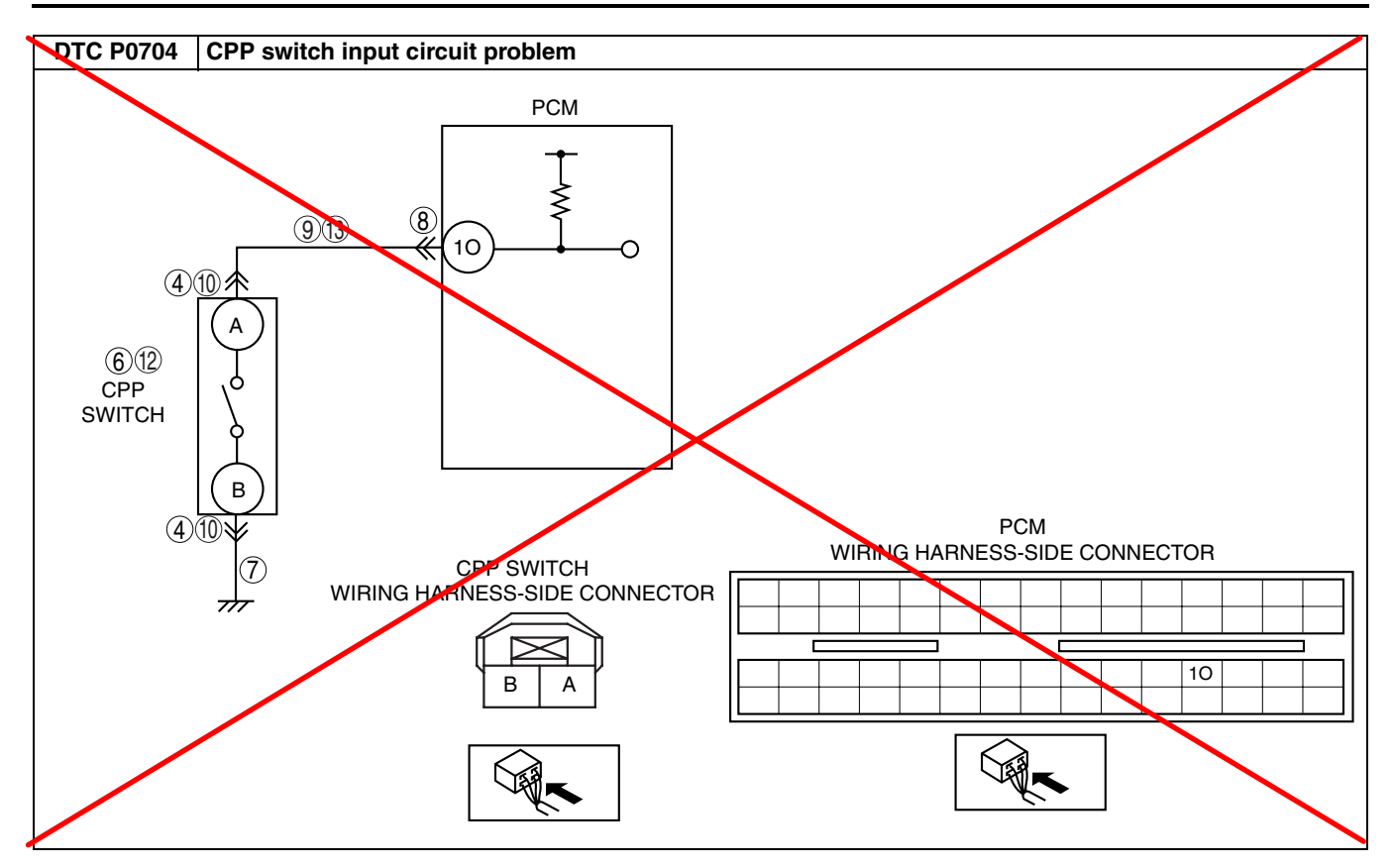

#### Diagnostic procedure

| STEP |                                                                   |     | ACTION                                                                   | 1  |
|------|-------------------------------------------------------------------|-----|--------------------------------------------------------------------------|----|
|      | VERIFY FREEZE FRAME DATA HAS BEEN                                 | Yes | Go to the next step.                                                     |    |
|      | RECORDED                                                          | No  | Record the FREEZE FRAME DATA on the repair order.                        |    |
|      | Has the FREEZE FRAME DATA been                                    |     | then go to the next step.                                                |    |
| 2    |                                                                   | Vaa | Parform the repair or diagnosis apparding to the available               | -  |
| 2    |                                                                   | 165 | repair information.                                                      |    |
|      | Verify related service repair information                         |     | <ul> <li>If the vehicle is not repaired, go to the next step.</li> </ul> |    |
|      | availability.                                                     | No  | Go to the next step.                                                     |    |
|      | Is any related repair information available?                      |     |                                                                          | 01 |
| 3    | CLASSIFY NGH INPUT OR LOW INPUT                                   | Yes | Go to the next step.                                                     | 01 |
|      | Connect the WDS or equivalent to DLC-2.     Access the OPP PID    | No  | Go to Step 10.                                                           |    |
|      | <ul> <li>Verify the CPP PID during clutch pedal</li> </ul>        |     |                                                                          |    |
|      | operation.                                                        |     |                                                                          |    |
|      | Is the CPP PID always OFF?.                                       |     |                                                                          | -  |
| 4    | INSPECT CPP SWITCH CONNECTOR FOR                                  | Yes | Repair or replace the terminal, then go to Step 14.                      | -  |
|      | • Turn the ignition switch off                                    | No  | Go to the next step.                                                     |    |
|      | <ul> <li>Disconnect the CPP switch connector.</li> </ul>          |     |                                                                          |    |
|      | Inspect for poor connection (such as damaged/                     |     |                                                                          |    |
|      | pulled-out pins, corrosion).                                      |     |                                                                          |    |
| 5    |                                                                   | Voc | Go to the next step                                                      | -  |
| 5    | Connect the WDS or equivalent to D C-2                            | No  | Go to Stop 7                                                             |    |
|      | Access the CPP PID.                                               | NO  |                                                                          |    |
|      | Connect a jumper wire between CPP switch                          |     |                                                                          |    |
|      | terminal A and B.                                                 |     |                                                                          |    |
| 6    |                                                                   | Vac | Ch to Step 1/                                                            |    |
| 0    | Perform the CPP switch inspection.                                | No  | Benlace CPP switch, then go to Step 14                                   | -  |
|      | (See 01–40–25 CLUTCH PEDAL POSITION                               | Ň   |                                                                          |    |
|      | (CPP) SWITCH INSPECTION [L8, LF].)                                | X   |                                                                          |    |
| 7    |                                                                   | Voo | Co to the next step                                                      |    |
| '    | OPEN CIRCUIT                                                      | No  | Province replace the CPP switch power circuit for an open                |    |
|      | Inspect for continuity between CPP switch                         | NO  | circuit, then go to Step 14.                                             |    |
|      | terminal B and ground.                                            |     |                                                                          |    |
|      | Is there continuity?                                              |     |                                                                          |    |
| 8    | INSPECT PCM CONNECTOR FOR POOR                                    | Yes | Repair or teplace the terminal, then go to Step 14.                      | -  |
|      | Turn the ignition switch off.                                     | INO | Go to the next step.                                                     |    |
|      | Disconnect the PCM connector.                                     |     |                                                                          |    |
|      | <ul> <li>Inspect for poor connection (such as damaged/</li> </ul> |     |                                                                          |    |
|      | pulled-out pins, corrosion).                                      |     |                                                                          |    |
| 9    | INSPECT CPP SWITCH SIGNAL CIRCUIT FOR                             | Yes | Go to the next step                                                      | -  |
| 5    | OPEN CIRCUIT                                                      | No  | Benair or replace the wiring barness for an open circuit                 | -  |
|      | <ul> <li>Inspect for continuity between CPP switch</li> </ul>     | 110 | then go to Step 14.                                                      |    |
|      | terminal A and PCM terminal 10.                                   |     |                                                                          |    |
| - 10 | Is there continuity?                                              | V   |                                                                          |    |
| 10   | ROOP CONNECTION                                                   | Yes | Repair or replace the terminal, then go to Step 14.                      | -  |
|      | Turn the ignition switch off.                                     | INO | Go to the next step.                                                     |    |
|      | Disconnect the CPP switch connector.                              |     |                                                                          |    |
|      | Inspect for poor connection (such as damaged/                     |     |                                                                          |    |
|      | pulled-out pins, corrosion).                                      |     |                                                                          |    |
| 11   |                                                                   | Yee | Go to the next step                                                      |    |
|      | Connect the WDS or equivalent to DLC-2.                           | No  | Go to Step 13                                                            |    |
|      | Access the CPP PID.                                               |     |                                                                          |    |
|      | Verify that the CPP PID changes from ON to                        |     |                                                                          |    |
|      | OFF when the OPP switch connector disconnected.                   |     |                                                                          |    |
|      | Does the CPP PID change from ON to OFF?                           |     |                                                                          |    |

| STEP | NSPECTION                                                                                                    |           | ACTION                                                                                                    |
|------|----------------------------------------------------------------------------------------------------|-----------|----------------------------------------------------------------------------------------------------|
| 12   | INSPECT CPP SWITCH                                                                                                    | Yes       | Go to Step 14.                                                                                            |
|      | <ul> <li>Perform the CPP switch inspection.<br/>(See 01–40–25 CLUTCH PEDAL POSITION<br/>(CPP) SWITCH INSPECTION [L8, LF].)</li> <li>Is the CPP switch normal?</li> </ul>                                                                                                    | No        | Replace the CPP switch, then go to Step 14.                                                               |
| 13   | INSPECT CPP SWITCH SIGNAL CIRCUIT FOR<br>SHORT TO GROUND                                                                                                    | Yes       | Repair or the replace wiring harness for a short to ground, then go to Step 14.                           |
|      | <ul> <li>Inspect for continuity between CPP switch terminal A and ground.</li> <li>Is there continuity?</li> </ul>                                                                                                    | No        | Go to the next step.                                                                                      |
| 14   | VERIFY TROUBLESNOOTING OF DTC P0704<br>COMPLETED                                                                                                    | Yes       | Replace the PCM, then go to the next step.<br>(See 01–40–5 PCM REMOVAL/INSTALLATION [L8, LF].)            |
|      | <ul> <li>Make sure to reconnectall disconnected connectors.</li> <li>Start the engine.</li> <li>Clear the DTC from the PCM memory using the WDS or equivalent.</li> <li>Operate the clutch pedal while the vahicle runs and stops 8 times alternately.</li> <li>Is the PENDING CODE for this DTC present?</li> </ul> | No        | Go to the next step.                                                                                      |
| 15   | <ul> <li>VERIFY AFTER REPAIR PROCEDURE</li> <li>Perform the "After Repair Procedure".<br/>(See 01–02A–7 AFTER REPAIR<br/>PROCEDURE [L8, LF].)</li> <li>Are any DTCs present?</li> </ul>                                                                                                    | Yes<br>No | Go the applicable DTC troubleshooting.<br>See 01–02A–9 DTC TABLE [L8, LF].)<br>Troubleshooting completed. |

#### DTC P0850 [L8, LF]

DPE010200800W03

| DTC P0850              | Neutral switch input circuit problem                                                                                                    |
|------------------------|----------------------------------------------------------------------------------------------------|
| DETECTION<br>CONDITION | <ul> <li>The PCM monitors changes in the input voltage from the neutral switch. If the PCM does not detect PCM terminal 1S voltage changes while running vehicle with the vehicle speed above 30 km/h {19 mph} and the clutch pedal is depressed and released 10 times repeatedly, the PCM determines that the neutral switch circuit has a malfunction</li> <li>Diagnostic support note</li> <li>This is a continuous monitor (CCM).</li> <li>The MIL infuminates if the PCM detects the above malfunction condition in two consecutive drive cycles or in one drive cycle while the DTC for the same malfunction has been stored in the PCM.</li> <li>PENDING CODE is available if the PCM detects the above malfunction condition during the first drive cycle.</li> <li>FREEZE FRAME DATA is available.</li> <li>The DTC is stored in the PCM memory.</li> </ul> |
| POSSIBLE<br>CAUSE      | <ul> <li>Neutral switch malfunction</li> <li>Poor connection of the neutral switch connector or the PCM connector</li> <li>Short to ground in the wiring harness between neutral switch terminal B and PCM terminal 1S</li> <li>Open circuit in the wiring harness between neutral switch terminal B and PCM terminal 1S</li> <li>Open circuit in the wiring harness between the ground and neutral switch terminal A</li> <li>PCM malfunction</li> </ul>                                                                                                    |

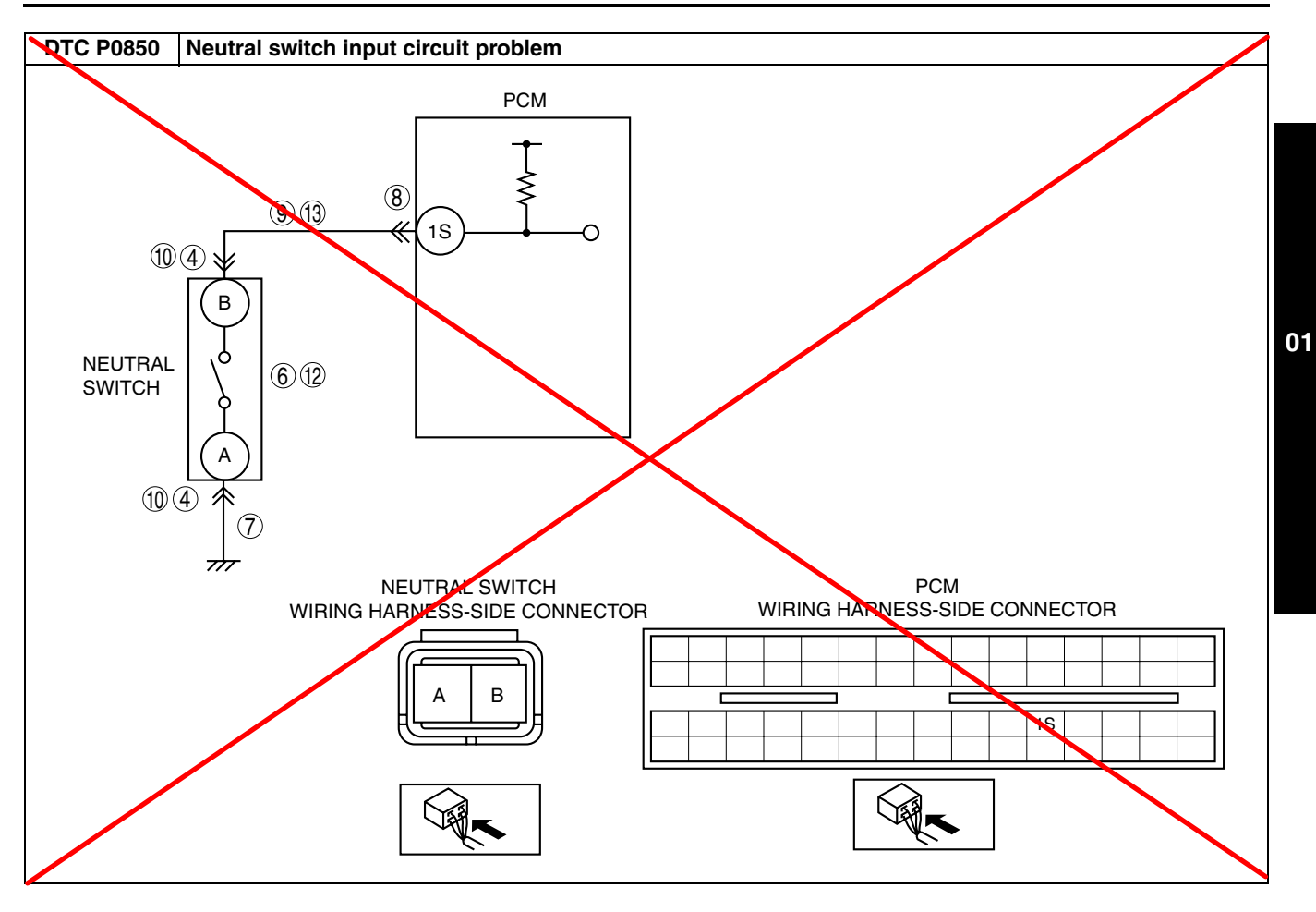

| Diagno | ostic procedure                                                                                                    |     |                                                                                          |
|--------|----------------------------------------------------------------------------------------------------|-----|------------------------------------------------------------------------------------------|
| STEP   |                                                                                                    |     | ACTION                                                                                   |
|        | VERIFY FREEZE FRAME DATA HAS BEEN                                                                                                    | Yes | Go to the next step.                                                                     |
|        | Has the FREEZE FRAME DATA been recorded?                                                                                                    | NO  | then go to the next step.                                                                |
| 2      | VERIFY RELATED REPAIR INFORMATION<br>AVAILABILITY                                                                                                    | Yes | Perform repair or diagnosis according to available repair<br>information.                |
|        | <ul> <li>venty related service repair information<br/>availability.</li> <li>Is any related repair information available?</li> </ul>                                                                                                    | No  | Go to the next step.                                                                     |
| 3      | CLASSIFY NGH INPUT OR LOW INPUT                                                                                                    | Yes | Go to the next step.                                                                     |
|        | <ul> <li>Connect the WDS or equivalent to DLC-2.</li> <li>Access the OPP PID.</li> <li>Verify the CPP PID when the gear is in the neutral position.</li> <li>Is the CPP PID always OFF?.</li> </ul>                                                     | No  | Go to Step 10.                                                                           |
| 4      | INSPECT NEUTRAL SWITCH CONNECTOR                                                                                                    | Yes | Repair or replace the terminal, then go to Step 14.                                      |
|        | <ul> <li>FOR POOR CONNECTION</li> <li>Turn the ignition switch off.</li> <li>Disconnect neutral switch connector.</li> <li>Inspect for poor connection (such as damaged/<br/>pulled-out pins, corrosion).</li> <li>Is there malfunction?</li> </ul>     | No  | Go to the next step.                                                                     |
| 5      | CLASSIFY NEUTRAL SWITCH OR ORCUIT                                                                                                    | Yes | Go to the next step.                                                                     |
|        | <ul> <li>Connect the WDS or equivalent to the DLC-2.</li> <li>Access the CPP PID.</li> <li>Connect a jumper wire between neutral switch terminals A and B.</li> <li>Is the CPP PID on?</li> </ul>                                                       | No  | Go to Step 7.                                                                            |
| 6      | INSPECT NEUTRAL SWITCH                                                                                                    | Yes | G6 to Step 14.                                                                           |
|        | <ul> <li>Perform the neutral switch inspection.<br/>(See 01–40–25 NEUTRAL SWITCH<br/>INSPECTION [L8, LF].)</li> <li>Is the neutral switch normal?</li> </ul>                                                                                            | No  | Replace the neutral switch, then go to Step 14.                                          |
| 7      | INSPECT NEUTRAL SWITCH GROUND                                                                                                    | Yes | Co to the next step.                                                                     |
|        | <ul> <li>CIRCUIT FOR OPEN CIRCUIT</li> <li>Inspect for continuity between neutral switch terminal A and ground.</li> <li>Is there continuity?</li> </ul>                                                                                                | No  | Repair or replace neutral switch ground circuit for an open circuit, then Go to Step 14. |
| 8      | INSPECT PCM CONNECTOR FOR POOR                                                                                                    | Yes | Repair or replace the terminal, then go to Step 14.                                      |
|        | <ul> <li>CONNECTION</li> <li>Turn the ignition switch off.</li> <li>Disconnect the PCM connector.</li> <li>Inspect for poor connection (such as damaged/<br/>pulled-out pins, corrosion).</li> <li>Is there malfunction?</li> </ul>                     | No  | Go to the next step.                                                                     |
| 9      | INSPECT NEUTRAL SWITCH SIGNAL CIRCUIT<br>FOR OPEN CIRCUIT                                                                                                    | Yes | Repair or replace the wining harness for an open circuit, then go to Step 14.            |
|        | <ul> <li>Inspect for continuity between neutral switch<br/>terminal B and PCM terminal 1S.</li> <li>Is there continuity?</li> </ul>                                                                                                    | No  | Go to Step 14.                                                                           |
| 10     | INSPECT NEUTRAL SWITCH CONNECTOR                                                                                                    | Yes | Repair or replace the terminal, then go to Step 14.                                      |
|        | <ul> <li>FOR POOR CONNECTION</li> <li>Turn the ignition switch off.</li> <li>Disconnect the neutral switch connector.</li> <li>Inspect for poor connection (such as damaged/<br/>pulled-out pins, corrosion).</li> <li>Is there malfunction?</li> </ul> | No  | Go to the next step.                                                                     |
| 11     | CLASSIFY NEUTRAL SWITCH OR CIRCUIT                                                                                                    | Yes | Go to the next step.                                                                     |
|        | <ul> <li>Connect the WDS or equivalent to DLC-2.</li> <li>Access the CPP PID.</li> <li>Verify that the CPP PID changes from ON to OFF when the neutral switch connector is disconnected.</li> <li>Does the CPP PID change from ON to OFF?</li> </ul>    | No  | Go to Step 13.                                                                           |
|        |                                                                                                    | L   | I                                                                                        |
| STEP | INSPECTION                                                                                                    |     | ACTION                                                                                        |
|------|----------------------------------------------------------------------------------------------------|-----|-----------------------------------------------------------------------------------------------|
| 12   | INSPECT NEUTRAL SWITCH                                                                                                    | Yes | Go to Step 14.                                                                                |
|      | <ul> <li>Rerform the neutral switch inspection.<br/>(See 01–40–25 NEUTRAL SWITCH<br/>INSPECTION [L8, LF].)</li> <li>Is the neutral switch normal?</li> </ul>                                                                                                    | No  | Replace the neutral switch, then go to Step 14.                                               |
| 13   | INSPECT NEUTRAL SWITCH SIGNAL CIRCUIT<br>FOR SHORT TO GROUND                                                                                                    | Yes | Repair or replace the wiring harness for a short to ground, then go to Step 14.               |
|      | <ul><li>Inspect for continuity between neutral switch terminal B and ground.</li><li>Is there continuity?</li></ul>                                                                                                    | No  | Go to the next step.                                                                          |
| 14   | VERIFY TROUBLESHOOTING OF DTC P0850<br>COMPLETED                                                                                                    | Yes | Replace the PCM, then go to the next step.<br>See 01–40–5 PCM REMOVAL/INSTALLATION [L8, LF].) |
|      | <ul> <li>Make sure to reconnect all disconnected connectors.</li> <li>Start the engine.</li> <li>Clear the DTC from the PCM memory using the WDS or equivalent.</li> <li>Drive the vehicle above 30 km/n {19 mph} and stop the vehicle.</li> <li>Depress and release the clutch pedal more than 10 times during the drive cycle.</li> <li>Is the PENDING CODE for this DTC present?</li> </ul> |     | Go to the next step.                                                                          |
| 15   | • Perform the "After Repair Procedure".                                                                                                    | Yes | Go to the applicable DTC troubleshooting<br>(See 01–02A–9 DTC TABLE [L8, LF].)                |
|      | (See 01–02A–7 AFTER REPAIR<br>PROCEDURE [L8, LF].)<br>• Are any DTCs present?                                                                                                    | No  | Troubleshooting completed.                                                                    |

### DTC P1260 [L8, LF]

DPE010201200W03

| DTC P1260              | Immobilizer system problem                                                                                                    |
|------------------------|----------------------------------------------------------------------------------------------------|
| DETECTION<br>CONDITION | <ul> <li>The instrument cluster detects an immobilizer system malfunction.</li> <li>Diagnostic support note <ul> <li>This is a continuous monitor (Other).</li> <li>The MIL does not illuminate.</li> <li>PENDING CODE is available if the PCM detects the above malfunction condition during the first drive cycle.</li> <li>FREEZE FRAME DATA is not available.</li> <li>The DTC is stored in the PCM memory.</li> </ul> </li> </ul> |
| POSSIBLE<br>CAUSE      | <ul><li>Immobilizer system malfunction</li><li>PCM malfunction</li></ul>                                                                                                    |

#### **Diagnostic procedure** STEP INSPECTION ACTION VERIFY FREEZE FRAME DATA HAS BEEN Yes 1 Go to the next step RECORDED Record the FREEZE FRAME DATA on the repair order, No Has FREEZE FRAME DATA been recorded? then go to the next step. VERIFY RELATED REPAIR INFORMATION Perform the repair or diagnosis according to the available 2 Yes **AVAILABILITY** repair information. • If the vehicle is not repaired, go to the next step. · Verify related service repair information availability. Go to the next step. No Is any related repair information available? 3 VERIFY STORED DTC IN INSTRUMENT Yes Go to the appropriate DTC inspection. (See 09-02-2 DTC TABLE [IMMOBILIZER SYSTEM CLUSTER (ADVANCED KEYLESS SYSTEM)].)(See 09-02-2 DTC • Turn the ignition switch to the ON position TABLE [IMMOBILIZER SYSTEM (KEYLESS ENTRY (Engine off). SYSTEM)].) Verify stored DTCs in instrument cluster. (See 09-02-1 DTC INSPECTION Go to the next step. No IMMOBILIZER SYSTEM (KEYLESS ENTRY SYSTEM)].) Are DTCs stored? **VERIFY TROUBLESHOOTING OF DTC P1260** Replace the PCM, then go to the next step. 4 Yes (See 01-40-5 PCM REMOVAL/INSTALLATION [L8, LF].) COMPLETED · Make sure to reconnect all disconnected No Go to the next step. connectors. Clear the DTC from the PCM memory using the • WDS or equivalent. . Start the engine. Is the same DTC present? **VERIFY AFTER REPAIR PROCEDURE** 5 Yes Go to the applicable DTC inspection. (See 01-02A-9 DTC TABLE [L8, LF].) • Perform the "AFTER REPAIR PROCEDURE". (See 01-02A-7 AFTER REPAIR No DTC troubleshooting completed. PROCEDURE [L8, LF].) Are any DTCs present? •

#### DTC P2009 [L8, LF]

| DTC P2009              | Variable tumble solenoid valve circuit low input                                                                                                    |
|------------------------|----------------------------------------------------------------------------------------------------|
| DETECTION<br>CONDITION | <ul> <li>The PCM monitors the variable tumble solenoid valve control signal at PCM terminal 2AI. If the PCM turns the variable tumble solenoid valve off but the voltage at PCM terminal 2AI still remains low, the PCM determines that the variable tumble solenoid valve circuit has a malfunction.</li> <li><b>Diagnostic support note</b> <ul> <li>This is a continuous monitor (CCM).</li> <li>The MIL illuminates if the PCM detects the above malfunction condition in two consecutive drive cycles or in one drive cycle while the DTC for the same malfunction has been stored in the PCM.</li> <li>PENDING CODE is available if the PCM detects the above malfunction condition during the first drive cycle.</li> <li>FREEZE FRAME DATA is available.</li> <li>The DTC is stored in the PCM memory.</li> </ul> </li> </ul> |
| POSSIBLE<br>CAUSE      | <ul> <li>Poor connection of connectors at PCM and/or variable tumble solenoid valve</li> <li>Short to ground in the wiring harness between variable tumble solenoid valve terminal B and PCM terminal 2AI</li> <li>Open circuit in the wiring harness between the main relay and variable tumble solenoid valve terminal A</li> <li>Open circuit in the wiring harness between variable tumble solenoid valve terminal B and PCM terminal A</li> <li>Open circuit in the wiring harness between variable tumble solenoid valve terminal A</li> <li>Open circuit in the wiring harness between variable tumble solenoid valve terminal B and PCM terminal 2AI</li> <li>Variable tumble solenoid valve malfunction</li> <li>PCM malfunction</li> </ul>                                                                                  |

DPE010202000W12

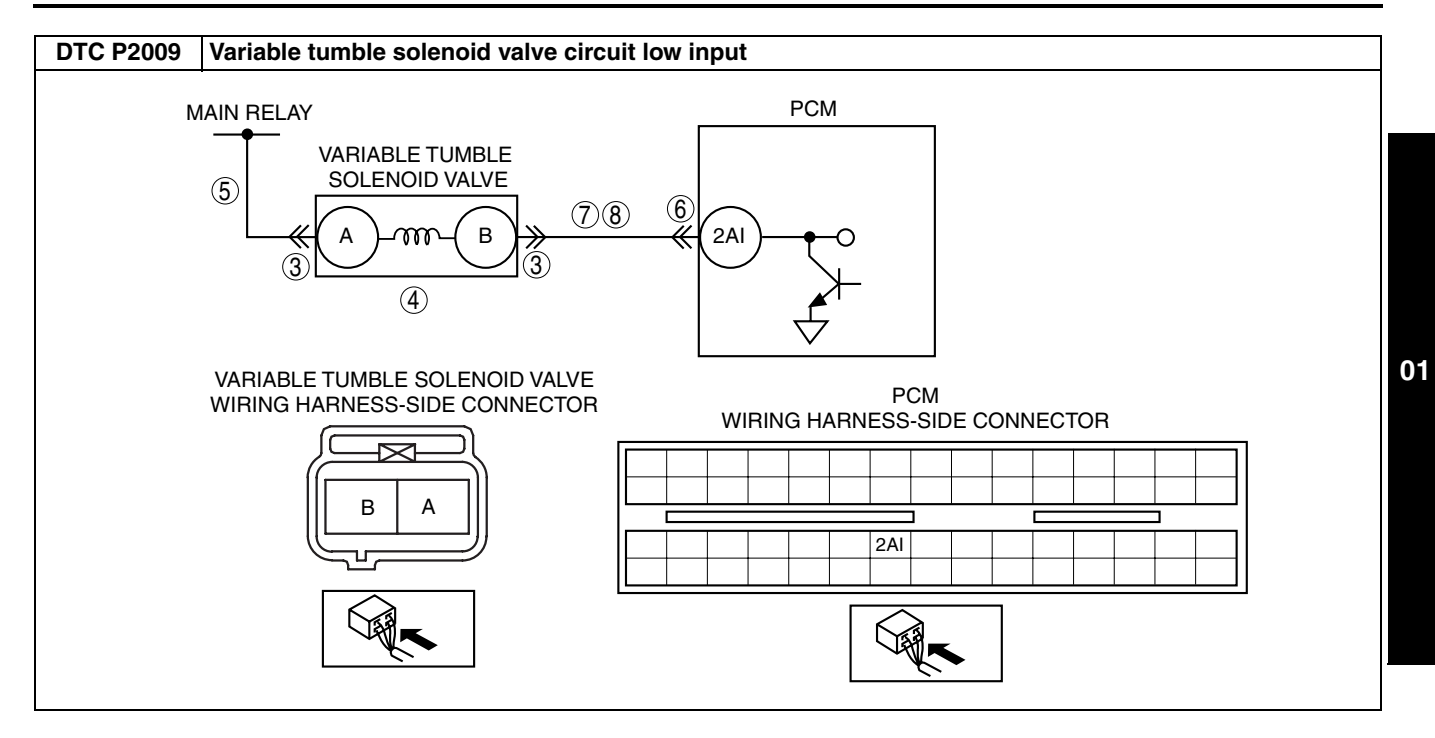

| Diagnostic | procedure |
|------------|-----------|
| Diagnostio | procedure |

| STEP | INSPECTION                                                                                             |     | ACTION                                                                   |
|------|----------------------------------------------------------------------------------------------------|-----|--------------------------------------------------------------------------|
| 1    | VERIFY FREEZE FRAME DATA HAS BEEN                                                                      | Yes | Go to the next step.                                                     |
|      | RECORDED                                                                                               | No  | Record the FREEZE FRAME DATA on the repair order.                        |
|      | <ul> <li>Has FREEZE FRAME DATA been recorded?</li> </ul>                                               |     | then go to the next step.                                                |
| 2    | VERIFY RELATED REPAIR INFORMATION                                                                      | Yes | Perform the repair or diagnosis according to the available               |
|      | AVAILABILITY                                                                                           |     | repair information.                                                      |
|      | <ul> <li>Verify related service repair information</li> </ul>                                          |     | <ul> <li>If the vehicle is not repaired, go to the next step.</li> </ul> |
|      | availability.                                                                                          | No  | Go to the next step.                                                     |
|      | Is any related repair information available?                                                           |     |                                                                          |
| 3    | INSPECT VARIABLE TUMBLE SOLENOID                                                                       | Yes | Repair or replace the terminal, then go to Step 9.                       |
|      | VALVE CONNECTOR FOR POOR CONNECTION                                                                    | No  | Go to the next step.                                                     |
|      | <ul> <li>Inspect for poor connection (such as damaged/</li> </ul>                                      |     |                                                                          |
|      | pulled-out pins, corrosion).                                                                           |     |                                                                          |
|      | <ul> <li>Is there any malfunction?</li> </ul>                                                          |     |                                                                          |
| 4    | INSPECT VARIABLE TUMBLE SOLENOID                                                                       | Yes | Go to the next step.                                                     |
|      | VALVE                                                                                                  | No  | Replace the variable tumble solenoid valve, then go to Step              |
|      | <ul> <li>Perform the variable tumble solenoid valve<br/>inspection</li> </ul>                          |     | 9.                                                                       |
|      | INSPECTION.<br>(See 01–13–9 VARIABLE TUMBLE                                                            |     |                                                                          |
|      | SOLENOID VALVE INSPECTION [L8, LF].)                                                                   |     |                                                                          |
|      | Is variable tumble solenoid valve normal?                                                              |     |                                                                          |
| 5    | INSPECT VARIABLE TUMBLE SOLENOID                                                                       | Yes | Go to the next step.                                                     |
|      | VALVE POWER SUPPLY CIRCUIT FOR OPEN                                                                    | No  | Repair or replace the wiring harness for an open circuit,                |
|      | CIRCUII                                                                                                |     | then go to Step 9.                                                       |
|      | Disconnect the variable tumble solehold valve     connector                                            |     |                                                                          |
|      | <ul> <li>Turn the ignition switch to the ON position</li> </ul>                                        |     |                                                                          |
|      | (Engine off).                                                                                          |     |                                                                          |
|      | Measure the voltage between variable tumble                                                            |     |                                                                          |
|      | solenoid valve terminal A (wiring harness-side)                                                        |     |                                                                          |
|      | <ul> <li>Is the voltage B+?</li> </ul>                                                                 |     |                                                                          |
| 6    | INSPECT PCM CONNECTOR FOR POOR                                                                         | Yes | Repair the terminal, then go to Step 9.                                  |
|      | CONNECTION                                                                                             | No  | Go to the next step.                                                     |
|      | Turn the ignition switch off.                                                                          |     |                                                                          |
|      | <ul> <li>Disconnect the PCM connector.</li> <li>Inspect for poor connection at PCM terminal</li> </ul> |     |                                                                          |
|      | 2AI. (such as damaged/pulled-out pins.                                                                 |     |                                                                          |
|      | corrosion).                                                                                            |     |                                                                          |
|      | Is there any malfunction?                                                                              |     |                                                                          |
| 7    | INSPECT VARIABLE TUMBLE SOLENOID                                                                       | Yes | Repair or replace the wiring harness for a short to ground,              |
|      | VALVE CONTROL CIRCUIT FOR SHORT TO                                                                     | NI  | then go to Step 9.                                                       |
|      | Inspect for continuity between variable tumble                                                         | NO  | Go to the next step.                                                     |
|      | solenoid valve terminal B (wiring harness-side)                                                        |     |                                                                          |
|      | and body ground.                                                                                       |     |                                                                          |
|      | Is there continuity?                                                                                   |     | -                                                                        |
| 8    | INSPECT VARIABLE TUMBLE SOLENOID                                                                       | Yes | Go to the next step.                                                     |
|      | • Connect variable tumble selencid valve                                                               | No  | Repair or replace the wiring harness for an open circuit,                |
|      | connector.                                                                                             |     | then go to the next step.                                                |
|      | Turn the ignition switch to the ON position                                                            |     |                                                                          |
|      | (Engine off).                                                                                          |     |                                                                          |
|      | Measure the voltage between PCM terminal     Al (wiring barrage side) and body ground                  |     |                                                                          |
|      | <ul> <li>Is the voltage B+?</li> </ul>                                                                 |     |                                                                          |
| 9    | VERIFY TROUBLESHOOTING OF DTC P2009                                                                    | Yes | Replace the PCM, then go to the next step.                               |
| _    | COMPLETED                                                                                              |     | (See 01–40–5 PCM REMOVAL/INSTALLATION [L8, LF].)                         |
|      | Make sure to reconnect all disconnected                                                                | No  | Go to the next step.                                                     |
|      | connectors.                                                                                            |     |                                                                          |
|      | <ul> <li>Great the DTG from the PGM memory using<br/>the WDS or equivalent</li> </ul>                  |     |                                                                          |
|      | Start the engine.                                                                                      |     |                                                                          |
|      | • Is the PENDING CODE for this DTC present?                                                            |     |                                                                          |

| STEP | INSPECTION                                                                                             | ,   | ACTION                                                                          |
|------|----------------------------------------------------------------------------------------------------|-----|---------------------------------------------------------------------------------|
| 10   | • Perform the "After Repair Procedure".                                                                | Yes | Go to the applicable DTC troubleshooting.<br>(See 01–02A–9 DTC TABLE [L8, LF].) |
|      | <ul> <li>(See 01–02A–7 AFTER REPAIR<br/>PROCEDURE [L8, LF].)</li> <li>Are any DTCs present?</li> </ul> | No  | Troubleshooting completed.                                                      |

#### DTC P2010 [L8, LF]

DPE010202000W13

| DTC P2010              | Variable tumble solenoid valve circuit high input                                                                                                    |  |  |  |
|------------------------|----------------------------------------------------------------------------------------------------|--|--|--|
| DETECTION<br>CONDITION | <ul> <li>The PCM monitors the variable tumble solenoid valve control signal at PCM terminal 2AI. If the PCM turns the variable tumble solenoid valve on but the voltage at PCM terminal 2AI still remains high, the PCM determines that the variable tumble solenoid valve circuit has a malfunction.</li> <li>Diagnostic support note         <ul> <li>This is a continuous monitor (CCM).</li> <li>The MIL illuminates if the PCM detects the above malfunction condition in two consecutive drive cycles or in one drive cycle while the DTC for the same malfunction has been stored in the PCM.</li> <li>PENDING CODE is available if the PCM detects the above malfunction condition during the first drive cycle.</li> <li>FREEZE FRAME DATA is available.</li> <li>The DTC is stored in the PCM memory.</li> </ul> </li> </ul> |  |  |  |
| POSSIBLE<br>CAUSE      | <ul> <li>The DTC is stored in the PCM memory.</li> <li>Poor connection of connectors at PCM and/or variable tumble solenoid valve</li> <li>Short to power supply in wiring harness between variable tumble solenoid valve terminal B and PCM terminal 2AI</li> <li>Variable tumble solenoid valve malfunction</li> <li>PCM malfunction</li> </ul>                                                                                                    |  |  |  |
| Μ                      | AIN RELAY<br>VARIABLE TUMBLE<br>SOLENOID VALVE<br>(a)<br>(b)<br>(c)<br>(c)<br>(c)<br>(c)<br>(c)<br>(c)<br>(c)<br>(c                                                                                                    |  |  |  |

| Diagno | agnostic procedure                                                                                       |     |                                                             |  |  |  |
|--------|----------------------------------------------------------------------------------------------------|-----|-------------------------------------------------------------|--|--|--|
| STEP   | INSPECTION                                                                                               |     | ACTION                                                      |  |  |  |
| 1      | VERIFY FREEZE FRAME DATA HAS BEEN                                                                        | Yes | Go to the next step.                                        |  |  |  |
|        | RECORDED                                                                                                 | No  | Record the FREEZE FRAME DATA on the repair order,           |  |  |  |
|        | Has the FREEZE FRAME DATA been recorded?                                                                 |     | then go to the next step.                                   |  |  |  |
| 2      | VERIFY RELATED REPAIR INFORMATION                                                                        | Yes | Perform the repair or diagnosis according to the available  |  |  |  |
|        |                                                                                                    |     | repair information.                                         |  |  |  |
|        | <ul> <li>verify related service repair information<br/>availability</li> </ul>                           | No  | Go to the next step                                         |  |  |  |
|        | <ul> <li>Is any related repair information available?</li> </ul>                                         | 110 |                                                             |  |  |  |
| 3      | INSPECT POOR CONNECTION OF VARIABLE                                                                      | Yes | Repair or replace the terminal, then go to Step 7.          |  |  |  |
|        | TUMBLE SOLENOID VALVE CONNECTOR                                                                          | No  | Go to the next step.                                        |  |  |  |
|        | <ul> <li>Turn the ignition switch off.</li> <li>Inspect for poor connection (such as domaged)</li> </ul> |     |                                                             |  |  |  |
|        | <ul> <li>Inspect for poor connection (such as damaged/<br/>pulled-out pins, corrosion).</li> </ul>       |     |                                                             |  |  |  |
|        | Is there any malfunction?                                                                                |     |                                                             |  |  |  |
| 4      | INSPECT VARIABLE TUMBLE SOLENOID                                                                         | Yes | Go to the next step.                                        |  |  |  |
|        | VALVE                                                                                                    | No  | Replace the variable tumble solenoid valve, then go to Step |  |  |  |
|        | <ul> <li>Perform the variable tumble solehold valve<br/>inspection</li> </ul>                            |     | 7.                                                          |  |  |  |
|        | (See 01–13–9 VARIABLE TUMBLE                                                                             |     |                                                             |  |  |  |
|        | SOLENOID VALVE INSPECTION [L8, LF].)                                                                     |     |                                                             |  |  |  |
|        | Is the variable tumble solenoid valve normal?                                                            | X   |                                                             |  |  |  |
| 5      |                                                                                                    | Yes | Repair terminal, then go to Step 7.                         |  |  |  |
|        | Turn the ignition switch off.                                                                            | INO | Go to the next step.                                        |  |  |  |
|        | Disconnect the PCM connector.                                                                            |     |                                                             |  |  |  |
|        | Inspect for poor connection at PCM terminal                                                              |     |                                                             |  |  |  |
|        | corrosion).                                                                                              |     |                                                             |  |  |  |
|        | <ul> <li>Is there any malfunction?</li> </ul>                                                            |     |                                                             |  |  |  |
| 6      | INSPECT VARIABLE TUMBLE SOLENOID                                                                         | Yes | Repair or replace the wiring harness for a short to power   |  |  |  |
|        |                                                                                                    |     | supply, then go to the next step.                           |  |  |  |
|        | Bemove the variable tumble solenoid valve                                                                | No  | Go to the next step.                                        |  |  |  |
|        | <ul> <li>Turn the ignition switch to the ON position</li> </ul>                                          |     |                                                             |  |  |  |
|        | (Engine off).                                                                                            |     |                                                             |  |  |  |
|        | <ul> <li>Measure the voltage between PCM terminal<br/>2AI and body ground</li> </ul>                     |     |                                                             |  |  |  |
|        | <ul> <li>Is the voltage B+?</li> </ul>                                                                   |     |                                                             |  |  |  |
| 7      | VERIFY TROUBLESHOOTING OF DTC P2010                                                                      | Yes | Replace the PCM, then go to the next step.                  |  |  |  |
|        | COMPLETED                                                                                                |     | (See 01–40–5 PCM REMOVAL/INSTALLATION [L8, LF].)            |  |  |  |
|        | <ul> <li>Make sure to reconnect all disconnected<br/>connectors</li> </ul>                               | No  | Go to the next step.                                        |  |  |  |
|        | <ul> <li>Clear the DTC from the PCM memory using</li> </ul>                                              |     |                                                             |  |  |  |
|        | the WDS or equivalent.                                                                                   |     |                                                             |  |  |  |
|        | Start the engine.     Is the PENDING CODE for this DTC present?                                          |     |                                                             |  |  |  |
| 8      |                                                                                                    | Vac | Go to the applicable DTC troubleshooting                    |  |  |  |
|        | Perform the "After Repair Procedure".                                                                    | 103 | (See 01–02A–9 DTC TABLE [L8, LF].)                          |  |  |  |
|        | (See 01–02A–7 AFTER REPAIR                                                                               | No  | Troubleshooting completed.                                  |  |  |  |
|        | PROCEDURE [L8, LF].)                                                                                     |     |                                                             |  |  |  |
|        | • Are any Dros present?                                                                                  |     |                                                             |  |  |  |

#### DTC P2096 [L8, LF]

**DTC P2096** Target A/F feedback system too lean The PCM monitors the target A/F fuel trim while under the target A/F feedback control. If the fuel trim is more than the specification, the PCM determines that the target A/F feedback system is too lean. **Diagnostic support note** This is a continuous monitor (FUEL SYSTEM). DETECTION The MIL illuminates if the PCM detects the above malfunctioning condition in two consecutive drive cycles CONDITION or in one drive cycle while the DTC for the same malfunction has been stored in the PCM. PENDING CODE is available if the PCM detects the above malfunction condition during the first drive • cycle. FREEZE FRAME DATA is available. ٠ • The DTC is stored in the PCM memory. • Exhaust gas leakage Rear HO2S malfunction ٠ • IAT sensor malfunction ٠ ECT sensor malfunction Air suction in intake air system ٠ Front HO2S malfunction POSSIBLE MAF sensor malfunction CAUSE Insufficient fuel line pressure ٠ Fuel pump unit malfunction ٠ Fuel leakage • Improper operation of the ignition system Insufficient engine compression • • Fuel injector malfunction PCM malfunction

01

DPE010202000W14

| Diagno | Diagnostic procedure                                                                                                    |     |                                                                                                    |  |  |  |
|--------|----------------------------------------------------------------------------------------------------|-----|----------------------------------------------------------------------------------------------------|--|--|--|
| STEP   | INSPECTION                                                                                                    |     | ACTION                                                                                                    |  |  |  |
| 1      | VERIFY FREEZE FRAME DATA HAS BEEN                                                                                                    | Yes | Go to the next step.                                                                                                    |  |  |  |
|        | <ul> <li>RECORDED</li> <li>Has the FREEZE FRAME DATA been recorded?</li> </ul>                                                                                                    | No  | Record the FREEZE FRAME DATA on the repair order, then go to the next step.                                                                                                    |  |  |  |
| 2      | <ul> <li>VERIFY REPAIR INFORMATION AVAILABILITY</li> <li>Verify related service repair information<br/>availability.</li> </ul>                                                                                                    | Yes | Perform the repair or diagnosis according to the available repair information.<br>If the vehicle is not repaired, go to the next step.                                                                                                    |  |  |  |
|        | <ul> <li>Is any related repair information available?</li> </ul>                                                                                                    | No  | Go to the next step.                                                                                                    |  |  |  |
| 3      | VERIFY RELATED PENDING CODE OR<br>STORED DTC                                                                                                    | Yes | Go to the applicable DTC troubleshooting.<br>(See 01–02A–9 DTC TABLE [L8, LF].)                                                                                                    |  |  |  |
|        | <ul> <li>Turn the ignition switch off then to the ON position (Engine off).</li> <li>Verify the related PENDING CODE or stored DTCs.</li> <li>Are DTCs P2177 or P2187 also present?</li> </ul>                                                                                                    | No  | Go to the next step.                                                                                                    |  |  |  |
| 1      |                                                                                                    | Voc | Go to the next step                                                                                                    |  |  |  |
| -      | DATA                                                                                                    | No  | Go to EBEEZE EBAME DATA DTC inspection                                                                                                    |  |  |  |
| 5      | Is DTC P2096 on the FREEZE FRAME DATA?                                                                                                    | Ves | (See 01–02A–9 DTC TABLE [L8, LF].)                                                                                                    |  |  |  |
| 5      | REAR HO2S                                                                                                    | No  | Visually inspect for exhaust gas leakage between the TWC                                                                                                    |  |  |  |
|        | <ul> <li>Connect the WDS or equivalent to the DLC-2.</li> <li>Start the engine and warm it up completely.</li> <li>Access O2S12 PID.</li> <li>Read the O2S12 PID under the following accelerator pedal conditions (in PARK or NEUTRAL): <ul> <li>More than 0.45 V when the accelerator pedal is suddenly depressed (rich condition).</li> <li>Less than 0.45 V just after release of the accelerator pedal (lean condition)</li> </ul> </li> <li>Is the PID normal?</li> </ul>     |     | <ul> <li>If there is no leakage, replace the rear HO2S.<br/>(See 01–40–33 HEATED OXYGEN SENSOR (HO2S)<br/>REMOVAL/INSTALLATION [L8, LF].)</li> <li>Then go to Step 17.</li> </ul>                                                                                         |  |  |  |
| 6      | VERIFY CURRENT INPUT SIGNAL STATUS                                                                                                    | Yes | Go to the next step.                                                                                                    |  |  |  |
|        | <ul> <li>Connect the WDS or equivalent to the DLC-2.</li> <li>Verify the following PIDs.<br/>(See 01-40-7 PCM INSPECTION [L8, LF].)</li> <li>ECT</li> <li>MAF</li> <li>TP</li> <li>VSS</li> <li>Are the PIDs normal?</li> </ul>                                                                                                    | No  | Inspect the malfunctioning part according to the inspection results.<br>Then go to Step 17.                                                                                                    |  |  |  |
| 7      | VERIFY CURRENT INPUT SIGNAL STATUS                                                                                                    | Yes | Go to the next step.                                                                                                    |  |  |  |
|        | <ul> <li>UNDER FREEZE FRAME DATA CONDITION</li> <li>Connect the WDS or equivalent to the DLC-2.</li> <li>Verify the following PIDs under the FREEZE<br/>FRAME DATA condition.<br/>(See 01-40-7 PCM INSPECTION [L8, LF].)</li> <li>ECT</li> <li>MAF</li> <li>TP</li> <li>VSS</li> <li>Are the PIDs normal?</li> </ul>                                                                                                    | No  | Inspect the malfunctioning part according to the inspection results.<br>Then go to Step 17.                                                                                                    |  |  |  |
| 8      | VERIFY CURRENT INPUT SIGNAL STATUS OF                                                                                                    | Yes | Go to the next step.                                                                                                    |  |  |  |
|        | <ul> <li>FRONT HO2S</li> <li>Connect the WDS or equivalent to the DLC-2.</li> <li>Start the engine and warm it up completely.</li> <li>Access the O2S11 PID.</li> <li>Read the O2S11 PID under the following accelerator pedal conditions (in PARK or NEUTRAL).</li> <li>More than 0.45 V when accelerator pedal is suddenly depressed (rich condition).</li> <li>Less than 0.45 V just after release of accelerator pedal (lean condition)</li> <li>Is the PID normal?</li> </ul> | No  | <ul> <li>Visually inspect for exhaust gas leakage between the exhaust manifold and front HO2S.</li> <li>If there is no leakage, replace front HO2S.<br/>(See 01-40-33 HEATED OXYGEN SENSOR (HO2S) REMOVAL/INSTALLATION [L8, LF].)</li> <li>Then go to Step 17.</li> </ul> |  |  |  |

| STEP | INSPECTION                                                                                                    |     | ACTION                                                                                                    | ]  |
|------|----------------------------------------------------------------------------------------------------|-----|----------------------------------------------------------------------------------------------------|----|
| 9    | VERIFY CURRENT INPUT SIGNAL STATUS OF                                                                                                    | Yes | Go to the next step.                                                                                               | ]  |
|      | <ul> <li>MAF SENSOR</li> <li>Connect the WDS or equivalent to the DLC-2.</li> <li>Start the engine.</li> </ul>                                                                                                    | No  | Replace the MAF/IAT sensor, then go to Step 17.                                                                    |    |
|      | <ul> <li>Access the MAF PID.</li> <li>Verify that the MAF PID changes quickly according to the engine speed.</li> <li>Is the PID normal?</li> </ul>                                                                                                    |     |                                                                                                    |    |
| 10   | INSPECT INTAKE AIR SYSTEM FOR<br>EXCESSIVE AIR SUCTION                                                                                                    | Yes | Repair or replace the malfunctioning part, then go to Step 17.                                                     | -  |
|      | <ul><li>Visually inspect the hose in intake air system<br/>for looseness, cracks or damage.</li><li>Is there any malfunction?</li></ul>                                                                                                    | No  | Go to the next step.                                                                                               | 01 |
| 11   | INSPECT FUEL LINE PRESSURE                                                                                                    | Yes | Go to the next step.                                                                                               |    |
|      | <ul> <li>Perform the "FUEL LINE PRESSURE<br/>INSPECTION".<br/>(See 01–14–3 FUEL LINE PRESSURE<br/>INSPECTION [L8, LF].)</li> <li>Is there any malfunction?</li> </ul>                                                                                                    | No  | Go to Step 13.                                                                                                    |    |
| 12   | <ul><li><b>INSPECT FUEL SYSTEM FOR FUEL LEAKAGE</b></li><li>Visually inspect fuel leakage in the fuel system.</li></ul>                                                                                                    | Yes | Repair or replace the malfunctioning part, then go to Step 17.                                                     |    |
|      | <ul> <li>Is there fuel leakage?</li> </ul>                                                                                                    | No  | Replace the fuel pump unit, then go to Step 17.<br>(See 01–14–8 FUEL PUMP UNIT REMOVAL/<br>INSTALLATION [L8, LF].) |    |
| 13   | INSPECT IGNITION COIL WIRING HARNESSES                                                                                                    | Yes | Go to the next step.                                                                                               | ]  |
|      | <ul> <li>Inspect the ignition coil related wiring harness condition (intermittent open or short circuit) for all cylinders.</li> <li>Are the wiring harnesses normal?</li> </ul>                                                                                                    | No  | Repair the wiring harnesses, then go to Step 17.                                                                   |    |
| 14   | INSPECT IGNITION SYSTEM OPERATION                                                                                                    | Yes | Go to the next step.                                                                                               | 1  |
|      | <ul> <li>Perform the spark test.<br/>(See 01–03–60 Spark Test.)</li> <li>Is a strong blue spark visible at each cylinder?</li> </ul>                                                                                                    | No  | Repair or replace the malfunctioning part according to the spark test result.<br>Then go to Step 17.               |    |
| 15   | INSPECT ENGINE COMPRESSION                                                                                                    | Yes | Go to the next step.                                                                                               |    |
|      | <ul> <li>Inspect the engine compression.<br/>(See 01–10–10 COMPRESSION<br/>INSPECTION [L8, LF].)</li> <li>Is there any malfunction?</li> </ul>                                                                                                    | No  | Overhaul the engine, then go to Step 17.                                                                           | -  |
| 16   | INSPECT FUEL INJECTOR                                                                                                    | Yes | Replace the suspected fuel injector, then go to the next                                                           | 1  |
|      | <ul> <li>Inspect the fuel injector.<br/>(See 01–14–15 FUEL INJECTOR<br/>INSPECTION [L8, LF].)</li> </ul>                                                                                                    |     | step.<br>(See 01–14–14 FUEL INJECTOR REMOVAL/<br>INSTALLATION [L8, LF].)                                           |    |
|      | Is there any malfunction?                                                                                                    | No  | Go to the next step.                                                                                               | _  |
| 17   | VERIFY TROUBLESHOOTING OF DTC P2096<br>COMPLETED                                                                                                    | Yes | Replace the PCM, then go to the next step.<br>(See 01–40–5 PCM REMOVAL/INSTALLATION [L8, LF].)                     |    |
|      | <ul> <li>Make sure to reconnect all disconnected connectors.</li> <li>Clear the DTC from the PCM memory using the WDS or equivalent.</li> <li>Perform the PCM Adaptive Memory Produce Drive Mode.<br/>(See 01–02A–7 OBD DRIVE MODE [L8, LF].)</li> <li>Is the PENDING CODE for this DTC present?</li> </ul> | No  | Go to the next step.                                                                                               |    |
| 18   | • Perform the "After Repair Procedure".                                                                                                    | Yes | Go to the applicable DTC inspection.<br>(See 01–02A–9 DTC TABLE [L8, LF].)                                         |    |
|      | <ul> <li>(See 01–02A–7 AFTER REPAIR<br/>PROCEDURE [L8, LF].)</li> <li>Are any DTCs present?</li> </ul>                                                                                                    | No  | Troubleshooting completed.                                                                                         |    |

#### DTC P2097 [L8, LF]

DPE010202000W15 **DTC P2097** Target A/F feedback system too rich The PCM monitors the target A/F fuel trim while under the target A/F feedback control. If the fuel trim is less than the specification, the PCM determines that the target A/F feedback system is too rich. **Diagnostic support note** This is a continuous monitor. (FUEL SYSTEM) DETECTION The MIL illuminates if the PCM detects the above malfunctioning condition in two consecutive drive cycles CONDITION or in one drive cycle while the DTC for the same malfunction has been stored in the PCM. PENDING CODE is available if the PCM detects the above malfunction conditions during the first drive . cycle. FREEZE FRAME DATA is available. • The DTC is stored in the PCM memory. • Exhaust gas leakage **Rear HO2S malfunction** IAT sensor malfunction ٠ • ECT sensor malfunction POSSIBLE Front HO2S malfunction ٠ CAUSE Excessive fuel line pressure ٠ • Fuel pump unit malfunction Purge valve malfunction ٠ Insufficient engine compression ٠ PCM malfunction .

| STEP | P INSPECTION                                                                                                    |     | ACTION                                                                            | 1  |
|------|----------------------------------------------------------------------------------------------------|-----|-----------------------------------------------------------------------------------|----|
| 1    | VERIEV EREEZE ERAME DATA HAS BEEN                                                                                    | Yes | Go to the next step                                                               | 1  |
|      | RECORDED                                                                                                    | No  | Record the FREEZE FRAME DATA on the repair order,                                 |    |
|      | <ul> <li>nas the FREEZE FRAME DATA been<br/>recorded?</li> </ul>                                                     |     | then go to the next step.                                                         |    |
| 2    | VERIFY REPAIR INFORMATION AVAILABILITY                                                                               | Yes | Perform the repair or diagnosis according to the available                        |    |
|      | <ul> <li>Verify related service repair information<br/>availability.</li> </ul>                                      |     | repair information.<br>If the vehicle is not repaired, go to the next step.       |    |
|      | Is any related repair information available?                                                                         | No  | Go to the next step.                                                              |    |
| 3    | VERIFY RELATED PENDING CODE OR                                                                                       | Yes | Go to the applicable DTC troubleshooting.                                         | 01 |
|      | Turn the ignition switch off, then ON position                                                                       | No  | Go to the next step.                                                              |    |
|      | <ul><li>(Engine off).</li><li>Verify the related PENDING CODE or stored</li></ul>                                    |     |                                                                                   |    |
|      | <ul> <li>Are DTCs P2178 or P2188 also present?</li> </ul>                                                            |     |                                                                                   |    |
| 4    | IDENTIFY TRIGGER DTC FOR FREEZE FRAME                                                                                | Yes | Go to the next step.                                                              |    |
|      | <ul><li>DATA</li><li>Is DTC P2097 on the FREEZE FRAME DATA?</li></ul>                                                | No  | Go to the FREEZE FRAME DATA DTC inspection.<br>(See 01–02A–9 DTC TABLE [L8, LF].) |    |
| 5    | VERIFY CURRENT INPUT SIGNAL STATUS OF                                                                                | Yes | Go to the next step.                                                              |    |
|      | REAR HO2S                                                                                                    | No  | Visually inspect for exhaust gas leakage between the TWC                          | -  |
|      | <ul> <li>Connect the WDS or equivalent to the DLC-2.</li> <li>Start the engine and warm it up completely.</li> </ul> |     | and the rear HO2S.<br>If there is no leakage, replace the rear HO2S               |    |
|      | Access the O2S12 PID.                                                                                                |     | (See 01–40–33 HEATED OXYGEN SENSOR (HO2S)                                         |    |
|      | Read the O2S12 PID under the following     accelerator pedal conditions (in PAPK or                                  |     | REMOVAL/INSTALLATION [L8, LF].)                                                   |    |
|      | NEUTRAL).                                                                                                    |     | Then go to Step 11.                                                               |    |
|      | - More than 0.45 V when accelerator pedal is                                                                         |     |                                                                                   |    |
|      | suddenly depressed (rich condition).                                                                                 |     |                                                                                   |    |
|      | accelerator pedal (lean condition)                                                                                   |     |                                                                                   |    |
|      | Is the PID normal?                                                                                                   |     |                                                                                   |    |
| 6    | VERIFY CURRENT INPUT SIGNAL STATUS                                                                                   | Yes | Go to the next step.                                                              | -  |
|      | <ul> <li>Connect the WDS or equivalent to the DLC-2.</li> <li>Verify the following PIDs.</li> </ul>                  | No  | Inspect the malfunctioning part according to the inspection                       |    |
|      | (See 01-40-7 PCM INSPECTION [L8, LF].)                                                                               |     | Then go to Step 11.                                                               |    |
|      |                                                                                                    |     |                                                                                   |    |
|      | - TP                                                                                                    |     |                                                                                   |    |
|      | - VSS                                                                                                    |     |                                                                                   |    |
| 7    | Are the PIDs normal?                                                                                                 | Vee |                                                                                   | -  |
| /    | UNDER ERFEZE FRAME DATA CONDITION                                                                                    | res | Go to the next step.                                                              | -  |
|      | Connect the WDS or equivalent to the DLC-2.                                                                          | INO | results.                                                                          |    |
|      | Verify the following PIDs under FREEZE                                                                               |     | Then go to Step 11.                                                               |    |
|      | FRAME DATA condition.<br>(See 01–40–7 PCM INSPECTION [L8 LE] )                                                       |     |                                                                                   |    |
|      | — ECT                                                                                                    |     |                                                                                   |    |
|      | — MAF                                                                                                    |     |                                                                                   |    |
|      | — TP<br>— VSS                                                                                                    |     |                                                                                   |    |
|      | Are the PIDs normal?                                                                                                 |     |                                                                                   |    |
| 8    | VERIFY CURRENT INPUT SIGNAL STATUS OF                                                                                | Yes | Go to the next step.                                                              |    |
|      | FRONT HO2S                                                                                                    | No  | Visually inspect exhaust gas leakage between the exhaust                          |    |
|      | <ul> <li>Start the engine and warm it up completely.</li> </ul>                                                      |     | <ul> <li>If there is no leakage, replace front HO2S.</li> </ul>                   |    |
|      | Access the O2S11 PID.                                                                                                |     | (See 01–40–33 HEATED OXYGEN SENSOR (HO2S)                                         |    |
|      | Read the O2S11 PID under the following     accelerator padel conditions (in DADK or                                  |     | REMOVAL/INSTALLATION [L8, LF].)                                                   |    |
|      | NEUTRAL).                                                                                                    |     | inen go to Step 11.                                                               |    |
|      | — More than 0.45 V when accelerator pedal is                                                                         |     |                                                                                   |    |
|      | suddenly depressed (rich condition).                                                                                 |     |                                                                                   |    |
|      | - Less man 0.43 V just alter release of accelerator pedal (lean condition)                                           |     |                                                                                   |    |
|      | Is the PID normal?                                                                                                   |     |                                                                                   | 1  |

| STEP | INSPECTION                                                                                                    |     | ACTION                                                                                                    |
|------|----------------------------------------------------------------------------------------------------|-----|----------------------------------------------------------------------------------------------------|
| 9    | <ul> <li>INSPECT FUEL LINE PRESSURE</li> <li>Perform the "FUEL LINE PRESSURE<br/>INSPECTION".</li> </ul>                                                                                                    | Yes | Replace the fuel pump unit, then go to Step 11.<br>(See 01–14–8 FUEL PUMP UNIT REMOVAL/<br>INSTALLATION [L8, LF].)                                                                                                    |
|      | <ul><li>(See 01–14–3 FUEL LINE PRESSURE<br/>INSPECTION [L8, LF].)</li><li>Is there any malfunction?</li></ul>                                                                                                    | No  | Go to the next step.                                                                                                    |
| 10   | <ul> <li>INSPECT LONG TERM FUEL TRIM</li> <li>Connect the WDS or equivalent to the DLC-2.</li> <li>Access the LONGFT1 PID.</li> <li>Compare the LONGFT1 PID with the recorded<br/>FREEZE FRAME DATA at Step 1.</li> <li>Is the LONGFT1 PID above the FREEZE<br/>FRAME DATA?</li> </ul>                      | Yes | <ul> <li>Inspect the purge valve.</li> <li>(See 01–16A–3 PURGE SOLENOID VALVE INSPECTION<br/>[L8, LF].)</li> <li>If there is any malfunction, replace the purge valve.<br/>(See 01–13–3 INTAKE AIR SYSTEM HOSE ROUTING<br/>DIAGRAM [L8, LF].)</li> <li>Then go to Step 11.</li> </ul> |
|      |                                                                                                    | No  | Go to the next step.                                                                                                    |
| 11   | VERIFY TROUBLESHOOTING OF DTC P2097<br>COMPLETED                                                                                                    | Yes | Replace the PCM, then go to the next step.<br>(See 01–40–5 PCM REMOVAL/INSTALLATION [L8, LF].)                                                                                                    |
|      | <ul> <li>Make sure to reconnect all disconnected connectors.</li> <li>Clear the DTC from the PCM memory using the WDS or equivalent.</li> <li>Perform the PCM Adaptive Memory Produce Drive Mode.<br/>(See 01–02A–7 OBD DRIVE MODE [L8, LF].)</li> <li>Is the PENDING CODE for this DTC present?</li> </ul> | No  | Go to the next step.                                                                                                    |
| 12   | <ul> <li>VERIFY AFTER REPAIR PROCEDURE</li> <li>Perform the "After repair procedure".</li> </ul>                                                                                                    | Yes | Go to the applicable DTC inspection.<br>(See 01–02A–9 DTC TABLE [L8, LF].)                                                                                                    |
|      | (See 01–02A–7 AFTER REPAIR<br>PROCEDURE [L8, LF].)<br>• Are any DTCs present?                                                                                                    | No  | Troubleshooting completed.                                                                                                    |

#### DTC P2177 [L8, LF]

DPE010202100W31

| DTC P2177              | Fuel system too lean at off idle                                                                                                    |
|------------------------|----------------------------------------------------------------------------------------------------|
| DETECTION<br>CONDITION | <ul> <li>PCM monitors short term fuel trim (SHRTFT), long term fuel trim (LONGFT) during closed loop fuel control at off-idle. If the LONGFT or the sum total of these fuel trims exceed the preprogrammed criteria, the PCM determines that fuel system is too lean at off-idle.</li> <li>Diagnostic support note         <ul> <li>This is a continuous monitor. (FUEL SYSTEM)</li> <li>MIL illuminates if PCM detects the above malfunctioning condition in two consecutive drive cycles or in one drive cycle while the DTC for the same malfunction has been stored in the PCM.</li> <li>PENDING CODE is available if PCM detects the above malfunction conditions during the first drive cycle.</li> <li>FREEZE FRAME DATA is available.</li> <li>DTC is stored in the PCM memory.</li> </ul> </li> </ul> |
| POSSIBLE<br>CAUSE      | <ul> <li>Misfire</li> <li>Front HO2S deterioration</li> <li>Front HO2S heater malfunction</li> <li>MAF sensor malfunction</li> <li>Pressure regulator (built-in fuel injection pump) malfunction</li> <li>Fuel pump malfunction</li> <li>Fuel filter clogged or restricted</li> <li>Fuel leakage in fuel line from fuel delivery pipe and fuel pump</li> <li>Exhaust system leakage</li> <li>Purge solenoid valve improper operation</li> <li>Purge solenoid valve malfunction (stuck open)</li> <li>Improper connection of purge solenoid hoses</li> <li>Air suction in intake air system</li> <li>Insufficient engine compression</li> </ul>                                                                                                    |

| STEP | INSPECTION                                                                                    |                   | ACTION                                                        | 1  |
|------|-----------------------------------------------------------------------------------------------|-------------------|---------------------------------------------------------------|----|
| 1    | VERIFY FREEZE FRAME DATA HAS BEEN                                                             | Yes               | Go to the next step.                                          | 1  |
|      | RECORDED                                                                                      | No                | Record the FREEZE FRAME DATA on the repair order.             | -  |
|      | <ul> <li>Has the FREEZE FRAME DATA been</li> </ul>                                            |                   | then go to the next step.                                     |    |
|      | recorded?                                                                                     |                   |                                                               |    |
| 2    | VERIFY RELATED REPAIR INFORMATION                                                             | Yes               | Perform the repair or diagnosis according to the available    |    |
|      | AVAILABILITY                                                                                  |                   | repair information.                                           |    |
|      | <ul> <li>Verify related service repair information</li> </ul>                                 |                   | If the vehicle is not repaired, go to the next step.          |    |
|      | availability.                                                                                 | No                | Go to the next step.                                          |    |
|      | <ul> <li>Is any related repair information available?</li> </ul>                              |                   |                                                               | 01 |
| 3    | VERIFY RELATED PENDING CODE OR                                                                | Yes               | If a misfire DTC is present, go to Step 8.                    | 01 |
|      | STORED DTCS                                                                                   |                   | If other DICs are present, go to the appropriate DIC          |    |
|      | <ul> <li>Turn the ignition switch to off, then to the ON<br/>position (Engine off)</li> </ul> |                   | (See 01-02A-9 DTC TABLE [L8 LF])                              |    |
|      | <ul> <li>Verify related pending code or stored DTCs</li> </ul>                                | No                | If the driveshilty concern is present, go to Stop 9           | -  |
|      | <ul> <li>Are other DTCs present?</li> </ul>                                                   | INO               | If not go to the next sten                                    |    |
| 1    |                                                                                               | Voc               | Go to the next step.                                          | -  |
| -    |                                                                                               | No                | Go to the free block of the DTC on the                        | -  |
|      | <ul> <li>Is DTC P2177 on the EBEEZE EBAME DATA?</li> </ul>                                    | INO               |                                                               |    |
| 5    |                                                                                               | Voc               | Inspect the suspected senser and for expecsive resistance     | -  |
| 5    |                                                                                               | 165               | in the related wiring harnesses                               |    |
|      | Access the ECT MAE TP and VSS PIDs using                                                      |                   | Repair or replace if necessary.                               |    |
|      | the WDS or equivalent.                                                                        |                   | Then go to Step 16.                                           |    |
|      | <ul> <li>Is there any signal that is far out of specification</li> </ul>                      | No                | Go to the next step.                                          |    |
|      | when the ignition switch is turned to the ON                                                  |                   |                                                               |    |
|      | position and engine is running?                                                               |                   |                                                               |    |
| 6    | VERIFY CURRENT INPUT SIGNAL STATUS                                                            | Yes               | Inspect the suspected sensor, and the related wiring          |    |
|      | UNDER TROUBLE CONDITION                                                                       |                   | harnesses, and repair or replace.                             |    |
|      | Inspect same PIDs as Step 5 while simulating                                                  |                   | Then go to Step 16.                                           |    |
|      | FREEZE FRAME DATA condition.                                                                  | No                | Go to the next step.                                          |    |
|      | <ul> <li>Is there any signal which causes drastic<br/>changes?</li> </ul>                     |                   |                                                               |    |
| 7    |                                                                                               | Vaa               | Co to the port stop                                           | -  |
|      |                                                                                               | res               |                                                               | -  |
|      | <ul> <li>Access the O2S11 PID using the WDS or</li> </ul>                                     | NO                | visually inspect for any gas leakage between the exhaust      |    |
|      | equivalent.                                                                                   |                   | Then go to Step 16                                            |    |
|      | Check the PID under the following accelerator                                                 |                   |                                                               |    |
|      | pedal conditions (in PARK or NEUTRAL).                                                        |                   |                                                               |    |
|      | <ul> <li>Is the PID reading normal?</li> </ul>                                                |                   |                                                               |    |
|      | - Above 0.45 V when the accelerator pedal is                                                  |                   |                                                               |    |
|      | - Below 0.45 V just after release of the                                                      |                   |                                                               |    |
|      | accelerator pedal (lean condition).                                                           |                   |                                                               |    |
| 8    | VERIFY CUBBENT INPUT SIGNAL STATUS OF                                                         | Yes               | Go to the next step.                                          | -  |
|      | MAF SENSOR                                                                                    | No                | Benlace the MAF/IAT sensor then go to Step 16                 | -  |
|      | • Connect the WDS or equivalent to the DLC-2.                                                 |                   |                                                               |    |
|      | Start the engine.                                                                             |                   |                                                               |    |
|      | Access the MAF PID.                                                                           |                   |                                                               |    |
|      | <ul> <li>Verify that the MAF PID changes quickly</li> </ul>                                   |                   |                                                               |    |
|      | according to the engine speed.                                                                |                   |                                                               |    |
|      |                                                                                               | \/ <del>-</del> - | Denois as sentened the environ of air availant there are to O | -  |
| Э    | INSPECT FOR EACESSIVE AIR SUCTION OF                                                          | res               | hepair or replace the source of air suction, then go to Step  |    |
|      | Visually inspect for loose, cracked or demograd                                               | Na                | Co to the payt stop                                           | -  |
|      | hoses in the intake air system                                                                |                   |                                                               |    |
|      | <ul> <li>Is there any malfunction?</li> </ul>                                                 |                   |                                                               |    |
| 10   | INSPECT PURGE SOLENOID OPERATION                                                              | Yes               | Go to the next step.                                          | 1  |
|      | Perform the Purge Control System Inspection.                                                  | No                | Benair or replace the malfunctioning part according to the    | 1  |
|      | (See 01–03–61 Purge Control System                                                            |                   | inspection result, then go to Step 16.                        |    |
|      | Inspection.)                                                                                  |                   |                                                               |    |
|      | • Does the purge control system work properly?                                                |                   |                                                               | 1  |

| STEP | INSPECTION                                                                                                    |     | ACTION                                                                                                    |
|------|----------------------------------------------------------------------------------------------------|-----|----------------------------------------------------------------------------------------------------|
| 11   | INSPECT FUEL LINE PRESSURE                                                                                                    | Yes | Go to Step 12.                                                                                                    |
|      | <ul> <li>Turn ignition switch off.</li> <li>Inspect the fuel line pressure.<br/>(See 01–14–3 FUEL LINE PRESSURE<br/>INSPECTION [L8, LF].)</li> <li>Is the fuel line pressure normal?</li> </ul>                                                                                                    | No  | If the fuel pressure is too high, replace the fuel pump, then<br>go to Step 16.<br>If fuel line pressure is low, go to the next step.                                                                                           |
| 12   | INSPECT FUEL LINE FROM FUEL PUMP TO                                                                                                    | Yes | Replace suspected fuel line, then go to Step 16.                                                                                                    |
|      | <ul><li>FUEL DELIVERY PIPE</li><li>Visually inspect the fuel line for any leakage.</li><li>Is any fuel leakage found?</li></ul>                                                                                                    | No  | Inspect for foreign material or staining inside the fuel filter<br>(low-pressure).<br>If there is foreign material or staining inside the fuel filter<br>(low-pressure), clean the fuel tank and filter.<br>Then go to Step 16. |
| 13   | INSPECT IGNITION SYSTEM                                                                                                    | Yes | Go to the next step.                                                                                                    |
|      | <ul> <li>Perform the spark test.<br/>(See 01–03–60 Spark Test.)</li> <li>Is a strong blue spark visible at each cylinder?</li> </ul>                                                                                                    | No  | Repair or replace the malfunctioning part according to the spark test result, then go to Step 16.                                                                                                    |
| 14   | INSPECT ENGINE COMPRESSION                                                                                                    | Yes | Go to the next step.                                                                                                    |
|      | <ul> <li>Inspect the engine compression.<br/>(See 01–10–10 COMPRESSION<br/>INSPECTION [L8, LF].)</li> <li>Is it normal?</li> </ul>                                                                                                    | No  | Implement the engine overhaul for repairs, then go to Step 16.                                                                                                    |
| 15   | INSPECT FUEL INJECTOR OPERATION                                                                                                    | Yes | Go to the next step.                                                                                                    |
|      | <ul> <li>Remove the fuel injector.</li> <li>Inspect the fuel injector (resistance, injection amount).<br/>(See 01–14–15 FUEL INJECTOR INSPECTION [L8, LF].)</li> <li>Is the fuel injector normal?</li> </ul>                                                                                                | No  | Replace the suspected fuel injector, then go to the next step.                                                                                                    |
| 16   | VERIFY TROUBLESHOOTING OF DTC P2177<br>COMPLETED                                                                                                    | Yes | Replace the PCM, then go to the next step.<br>(See 01–40–5 PCM REMOVAL/INSTALLATION [L8, LF].)                                                                                                    |
|      | <ul> <li>Make sure to reconnect all disconnected connectors.</li> <li>Clear the DTC from the PCM memory using the WDS or equivalent.</li> <li>Perform the PCM Adaptive Memory Produce Drive Mode.<br/>(See 01–02A–7 OBD DRIVE MODE [L8, LF].)</li> <li>Is the PENDING CODE for this DTC present?</li> </ul> | No  | Go to the next step.                                                                                                    |
| 17   | VERIFY AFTER REPAIR PROCEDURE                                                                                                    | Yes | Go to the applicable DTC inspection.                                                                                                    |
|      | (See 01–02A–7 AFTER REPAIR                                                                                                    | No  | Troubleshooting completed.                                                                                                    |
|      | Is there any DTC present?                                                                                                    |     |                                                                                                    |

#### DTC P2178 [L8, LF]

1

DPE010202100W32

| DTC P2178              | Fuel system too rich at off idle                                                                                                    |
|------------------------|----------------------------------------------------------------------------------------------------|
|                        | <ul> <li>PCM monitors the short term fuel trim (SHRTFT), long term fuel trim (LONGFT) during the closed loop fuel control at off-idle. If the LONGFT or the sum total of these fuel trims exceed the preprogrammed criteria, the PCM determines that the fuel system is too rich at off-idle.</li> <li>Diagnostic support note</li> </ul>                                                                                                    |
| DETECTION<br>CONDITION | <ul> <li>This is a continuous monitor. (FUEL SYSTEM)</li> <li>The MIL illuminates if the PCM detects the above malfunctioning condition in two consecutive drive cycles or in one drive cycle while the DTC for the same malfunction has been stored in the PCM.</li> <li>PENDING CODE is available if the PCM detects the above malfunction conditions during the first drive cycle.</li> <li>FREEZE FRAME DATA is available.</li> <li>DTC is stored in the PCM memory.</li> </ul> |

| DTC P2178         | Fuel system too rich at off idle                                                                                                    |
|-------------------|----------------------------------------------------------------------------------------------------|
| POSSIBLE<br>CAUSE | <ul> <li>Misfire</li> <li>Front HO2S deterioration</li> <li>Front HO2S heater malfunction</li> <li>MAF sensor malfunction</li> <li>Pressure regulator (built-in fuel injection pump) malfunction</li> <li>Fuel pump malfunction</li> <li>Improper operation of EGR valve</li> <li>Improper operation of VTCS</li> <li>Improper operation of Purge solenoid valve</li> <li>Purge solenoid valve malfunction (stuck open)</li> <li>Improper operation of purge solenoid hoses</li> <li>PCV valve malfunction</li> </ul> |

01

| Diagno | agnostic procedure                                                                                                    |     |                                                                                                    |  |
|--------|----------------------------------------------------------------------------------------------------|-----|----------------------------------------------------------------------------------------------------|--|
| STEP   | INSPECTION                                                                                                    |     | ACTION                                                                                                    |  |
| 1      | VERIFY FREEZE FRAME DATA HAS BEEN                                                                                                    | Yes | Go to the next step.                                                                                                    |  |
|        | <ul> <li>Has the FREEZE FRAME DATA been<br/>recorded?</li> </ul>                                                                                                    | No  | Record the FREEZE FRAME DATA on the repair order, then go to the next step.                                                                                              |  |
| 2      | VERIFY RELATED REPAIR INFORMATION<br>AVAILABILITY<br>• Verify related service repair information                                                                                                    | Yes | <ul><li>Perform the repair or diagnosis according to the available repair information.</li><li>If the vehicle is not repaired, go to the next step.</li></ul>            |  |
|        | <ul><li>availability.</li><li>Is any related repair information available?</li></ul>                                                                                                    | No  | Go to the next step.                                                                                                    |  |
| 3      | <ul> <li>VERIFY RELATED PENDING CODE OR<br/>STORED DTCS</li> <li>Turn the ignition switch off, then to the ON<br/>position (Engine off).</li> </ul>                                                                                                    | Yes | If the misfire DTC is present, go to Step 8.<br>If other DTCs are present, go to the appropriate DTC<br>troubleshooting procedure.<br>(See 01–02A–9 DTC TABLE [L8, LF].) |  |
|        | <ul><li>Verify related pending codes or stored DTCs.</li><li>Are other DTCs present?</li></ul>                                                                                                    | No  | If the driveability concern is present, go to Step 8.<br>If not, go to the next step.                                                                                    |  |
| 4      | IDENTIFY TRIGGER DTC FOR FREEZE FRAME                                                                                                    | Yes | Go to the next step.                                                                                                    |  |
|        | • Is DTC P2178 on the FREEZE FRAME DATA?                                                                                                    | No  | Go to the troubleshooting procedures for the DTC on the FREEZE FRAME DATA.                                                                                               |  |
| 5      | <ul> <li>VERIFY CURRENT INPUT SIGNAL STATUS<br/>(KEY TO ON/IDLE)</li> <li>Access the ECT, MAF, TP and VSS PIDs using<br/>the WDS or equivalent.</li> </ul>                                                                                                    | Yes | Inspect the suspected sensor, and for excessive resistance<br>in the related wiring harnesses.<br>Repair or replace if necessary.<br>Then go to Step 15.                 |  |
|        | <ul> <li>Is there any signal that is far out of specification<br/>when the ignition switch is in the ON position<br/>and the engine is running?</li> </ul>                                                                                                    | No  | Go to the next step.                                                                                                    |  |
| 6      | <ul> <li>VERIFY CURRENT INPUT SIGNAL STATUS</li> <li>UNDER TROUBLE CONDITION</li> <li>Inspect the same PIDs as in Step 5 while</li> </ul>                                                                                                    | Yes | Inspect the suspected sensor and the related wiring harnesses, repair or replace it. Then go to Step 15.                                                                 |  |
|        | <ul><li>simulating the FREEZE FRAME DATA condition.</li><li>Is there any signal which causes drastic changes?</li></ul>                                                                                                    | No  | Go to the next step.                                                                                                    |  |
| 7      | VERIFY CURRENT INPUT SIGNAL STATUS OF                                                                                                    | Yes | Go to the next step.                                                                                                    |  |
|        | <ul> <li>Access the O2S11 PID using the WDS or equivalent.</li> <li>Check the PID under the following accelerator pedal conditions (in PARK NEUTRAL):</li> <li>Is the PID reading normal? <ul> <li>Above 0.45 V when the accelerator pedal is suddenly depressed (rich condition).</li> <li>Below 0.45 V just after release of the accelerator pedal (lean condition)</li> </ul> </li> </ul> | No  | Visually inspect for any gas leakage between the exhaust<br>manifold and the front HO2S.<br>Then go to Step 15.                                                          |  |
| 8      | VERIFY CURRENT INPUT SIGNAL STATUS OF                                                                                                    | Yes | Go to the next step.                                                                                                    |  |
|        | <ul> <li>MAF SENSOR</li> <li>Connect the WDS or equivalent to the DLC-2</li> <li>Start the engine.</li> <li>Access the MAF PID.</li> <li>Verify that the MAF PID changes quickly according to the engine speed.</li> <li>Is the PID normal?</li> </ul>                                                                                                    | No  | Replace the MAF/IAT sensor, then go to Step 15.                                                                                                    |  |
| 9      | INSPECT PURGE SOLENOID OPERATION                                                                                                    | Yes | Go to the next step.                                                                                                    |  |
|        | <ul> <li>Perform the Purge Control System Inspection.<br/>(See 01–03–61 Purge Control System<br/>Inspection.)</li> <li>Does the purge control system work properly?</li> </ul>                                                                                                    | No  | Repair or replace the malfunctioning part according to the inspection result, then go to Step 15.                                                                        |  |
| 10     | INSPECT PCV VALVE OPERATION                                                                                                    | Yes | Go to the next step.                                                                                                    |  |
|        | <ul> <li>Inspect the PCV valve operation.<br/>(See 01–16A–2 POSITIVE CRANKCASE<br/>VENTILATION (PCV) VALVE INSPECTION<br/>[L8, LF].)</li> <li>Is the PCV valve normal?</li> </ul>                                                                                                    | No  | Replace the PCV valve, then go to Step 15.                                                                                                    |  |

| STEP | INSPECTION                                                                                                    |     | ACTION                                                                                                    | ] |
|------|----------------------------------------------------------------------------------------------------|-----|----------------------------------------------------------------------------------------------------|---|
| 11   | INSPECT EGR VALVE OPERATION                                                                                                    | Yes | Go to the next step.                                                                                                    | 1 |
|      | Perform EGR Control System Inspection.<br>(See 01–03–61 EGR Control System<br>Inspection.)                                                                                                    | No  | Repair or replace the malfunctioning part according to the inspection result, then go to Step 15.                                                                                                    |   |
| 10   | Does the EGR control system work propeny?                                                                                                    | V   |                                                                                                    | - |
| 12   | <ul> <li>Carry out the Variable Tumble Control System<br/>(VTCS) Operation Inspection.<br/>(See 01–03–59 Variable Tumble Control<br/>Operation Inspection.)</li> <li>Does the VTCS work properly?</li> </ul>                                                                                                | No  | Repair or replace the malfunctioning part according to the inspection result, then go to Step 15.                                                                                                    | - |
| 13   | INSPECT FUEL LINE PRESSURE                                                                                                    | Yes | Go to the next step.                                                                                                    |   |
|      | <ul> <li>Turn the ignition switch to off.</li> <li>Inspect the fuel line pressure.<br/>(See 01–14–3 FUEL LINE PRESSURE<br/>INSPECTION [L8, LF].)</li> <li>Is the fuel line pressure normal?</li> </ul>                                                                                                    | No  | If the fuel pressure is too high, replace the fuel pump, then<br>go to Step 15.<br>If the fuel line pressure is low, go to the next step.                                                                                              |   |
| 14   | INSPECT FUEL LINE FROM FUEL PUMP TO                                                                                                    | Yes | Replace the suspected fuel line, then go to the next step.                                                                                                    |   |
|      | <ul><li>FUEL DELIVERY PIPE</li><li>Visually inspect the fuel line for any leakage.</li><li>Is any fuel leakage found?</li></ul>                                                                                                    | No  | Inspect for foreign material or staining inside the fuel filter<br>(low-pressure).<br>If there is foreign materials or staining inside the fuel filter<br>(low-pressure), clean the fuel tank and filter.<br>Then go to the next step. |   |
| 15   | VERIFY TROUBLESHOOTING OF DTC P2178<br>COMPLETED                                                                                                    | Yes | Replace PCM, then go to the next step.<br>(See 01–40–5 PCM REMOVAL/INSTALLATION [L8, LF].)                                                                                                    |   |
|      | <ul> <li>Make sure to reconnect all disconnected connectors.</li> <li>Clear the DTC from the PCM memory using the WDS or equivalent.</li> <li>Perform the PCM Adaptive Memory Produce Drive Mode.<br/>(See 01–02A–7 OBD DRIVE MODE [L8, LF].)</li> <li>Is the PENDING CODE for this DTC present?</li> </ul> | No  | Go to the next step.                                                                                                    |   |
| 16   | VERIFY AFTER REPAIR PROCEDURE                                                                                                    | Yes | Go to the applicable DTC inspection.                                                                                                    | 1 |
|      | Perform the "After Repair Procedure".                                                                                                    |     | (See 01–02A–9 DTC TABLE [L8, LF].)                                                                                                    |   |
|      | (See 01–02A–7 AFTER REPAIR<br>PROCEDURE [L8, LF].)<br>• Is there any DTC present?                                                                                                    | No  | Troubleshooting completed.                                                                                                    |   |

### DTC P2187 [L8, LF]

DPE010202100W33

| DTC P2187 | Fuel system too lean at idle                                                                                                    |
|-----------|----------------------------------------------------------------------------------------------------|
|           | <ul> <li>PCM monitors the short term fuel trim (SHRTFT) and long term fuel trim (LONGFT) during the closed loop<br/>fuel control at idle. If the LONGFT or the sum total of these fuel terms exceed the preprogrammed criteria,<br/>the PCM determines that the fuel system is too lean at idle.</li> </ul> |
|           | Diagnostic support note                                                                                                    |
| DETECTION | This is a continuous monitor. (FUEL SYSTEM)                                                                                                    |
| CONDITION | • The MIL illuminates if the PCM detects the above malfunctioning condition in two consecutive drive cycles                                                                                                    |
|           | or in one drive cycle while the DTC for the same malfunction has been stored in the PCM.                                                                                                    |
|           | • PENDING CODE is available if PCM detects the above malfunction conditions during the first drive cycle.                                                                                                    |
|           | FREEZE FRAME DATA is available.                                                                                                    |
|           | DTC is stored in the PCM memory.                                                                                                    |
|           | Misfire                                                                                                    |
|           | Front HO2S deterioration                                                                                                    |
|           | Front HO2S heater malfunction                                                                                                    |
|           | MAF sensor malfunction                                                                                                    |
|           | Pressure regulator (built-in fuel injection pump) malfunction                                                                                                    |
| POSSIBLE  | Fuel pump malfunction                                                                                                    |
| CAUSE     | Fuel filter clogged or restricted                                                                                                    |
|           | Fuel leakage on fuel line from fuel delivery pipe and fuel pump                                                                                                    |
|           | Exhaust system leakage                                                                                                    |
|           | Purge solenoid valve malfunction                                                                                                    |
|           | Improper connection of purge solenoid hoses                                                                                                    |
|           | Air suction in intake air system                                                                                                    |
|           | Insufficient engine compression                                                                                                    |

| Diagno | pstic procedure                                                                                                    |     |                                                                                                    |
|--------|----------------------------------------------------------------------------------------------------|-----|----------------------------------------------------------------------------------------------------|
| STEP   | INSPECTION                                                                                                    |     | ACTION                                                                                                    |
| 1      | VERIFY FREEZE FRAME DATA HAS BEEN                                                                                                    | Yes | Go to the next step.                                                                                                    |
|        | <ul> <li>Has the FREEZE FRAME DATA been recorded?</li> </ul>                                                                                                    | No  | Record the FREEZE FRAME DATA on the repair order, then go to the next step.                                                                                            |
| 2      | <ul> <li>VERIFY RELATED REPAIR INFORMATION</li> <li>AVAILABILITY</li> <li>Verify related service repair information</li> </ul>                                                                                                    | Yes | <ul><li>Perform the repair or diagnosis according to the available repair information.</li><li>If the vehicle is not repaired, go to the next step.</li></ul>          |
|        | <ul><li>availability.</li><li>Is any related repair information available?</li></ul>                                                                                                    | No  | Go to the next step.                                                                                                    |
| 3      | <ul> <li>VERIFY RELATED PENDING CODE OR<br/>STORED DTCS</li> <li>Turn ignition switch to off, then to the ON<br/>position (Engine off).</li> </ul>                                                                                                    | Yes | If a misfire DTC is present, go to Step 8.<br>If other DTCs are present, go to the appropriate DTC<br>troubleshooting procedure.<br>(See 01–02A–9 DTC TABLE [L8, LF].) |
|        | <ul><li>Verify related pending code or stored DTCs.</li><li>Are other DTCs present?</li></ul>                                                                                                    | No  | If a drivability concern is present, go to Step 8.<br>If not, go to the next step.                                                                                     |
| 4      | IDENTIFY TRIGGER DTC FOR FREEZE FRAME                                                                                                    | Yes | Go to the next step.                                                                                                    |
|        | <ul><li>DATA</li><li>Is DTC P2187 on the FREEZE FRAME DATA?</li></ul>                                                                                                    | No  | Go to the troubleshooting procedures for the DTC on the FREEZE FRAME DATA.                                                                                             |
| 5      | <ul> <li>VERIFY CURRENT INPUT SIGNAL STATUS<br/>(KEY TO ON/IDLE)</li> <li>Access the ECT, MAF and TP PIDs using the<br/>WDS or equivalent.)</li> </ul>                                                                                                    | Yes | Inspect the suspected sensor, and for excessive resistance<br>in the related wiring harnesses.<br>Repair or replace if necessary.<br>Then go to Step 16.               |
|        | <ul> <li>Is there any signal that is far out of specification<br/>when the ignition switch is in the ON position<br/>and the engine is running?</li> </ul>                                                                                                    | No  | Go to the next step.                                                                                                    |
| 6      | VERIFY CURRENT INPUT SIGNAL STATUS<br>UNDER TROUBLE CONDITION<br>• Inspect the same PIDs as in Step 4 while                                                                                                    | Yes | Inspect the suspected sensor and related wiring harnesses, and repair or replace.<br>Then go to Step 16.                                                               |
|        | <ul><li>simulating the FREEZE FRAME DATA condition.</li><li>Is there any signal which causes drastic changes?</li></ul>                                                                                                    | No  | Go to the next step.                                                                                                    |
| 7      | VERIFY CURRENT INPUT SIGNAL STATUS OF                                                                                                    | Yes | Go to the next step.                                                                                                    |
|        | <ul> <li>FRONT HO2S</li> <li>Access the O2S11 PID using the WDS or equivalent.</li> <li>Check the PID under the following accelerator pedal conditions (in PARK or NEUTRAL).</li> <li>Is the PID reading normal? <ul> <li>Above 0.45 V when the accelerator pedal is suddenly depressed (rich condition).</li> <li>Below 0.45 V just after release of the accelerator pedal (lean condition)</li> </ul> </li> </ul> | No  | Visually inspect for any gas leakage between the exhaust<br>manifold and the front HO2S.<br>Then go to Step 16.                                                        |
| 8      | VERIFY CURRENT INPUT SIGNAL STATUS OF                                                                                                    | Yes | Go to the next step.                                                                                                    |
|        | <ul> <li>MAF SENSOH</li> <li>Connect the WDS or equivalent to the DLC-2.</li> <li>Start the engine.</li> <li>Access the MAF PID.</li> <li>Verify that the MAF PID changes quickly according to the engine speed.</li> <li>Is the PID normal?</li> </ul>                                                                                                    | No  | Replace the MAF/IAT sensor, then go to Step 16.                                                                                                    |
| 9      | INSPECT FOR EXCESSIVE AIR SUCTION OF<br>INTAKE AIR SYSTEM                                                                                                    | Yes | Repair or replace the source of the air suction, then go to Step 16.                                                                                                   |
|        | <ul><li>Visually inspect for loose, cracked or damaged hoses in the intake air system.</li><li>Is there any malfunction?</li></ul>                                                                                                    | No  | Go to the next step.                                                                                                    |
| 10     | INSPECT PURGE SOLENOID VALVE IF STUCK<br>OPEN                                                                                                    | Yes | Replace the purge solenoid valve.<br>Then go to Step 16.                                                                                                    |
|        | <ul> <li>Turn the ignition switch to off.</li> <li>Disconnect both hoses from the purge solenoid valve.</li> <li>Blow air through the purge solenoid valve.</li> <li>Does air blow through?</li> </ul>                                                                                                    | No  | Go to the next step.                                                                                                    |

| STEP | INSPECTION                                                                                                    |     | ACTION                                                                                                    |
|------|----------------------------------------------------------------------------------------------------|-----|----------------------------------------------------------------------------------------------------|
| 11   | INSPECT FUEL LINE PRESSURE                                                                                                    | Yes | Go to Step 13.                                                                                                    |
|      | <ul> <li>Turn the ignition switch to off.</li> <li>Inspect the fuel line pressure.<br/>(See 01–14–3 FUEL LINE PRESSURE<br/>INSPECTION [L8, LF].)</li> <li>Is the fuel line pressure normal?</li> </ul>                                                                                                    | No  | If the fuel pressure is too high, replace the fuel pump unit,<br>then go to Step 16.<br>If the fuel line pressure is low, go to the next step.                                                                                  |
| 12   | INSPECT FUEL LINE FROM FUEL PUMP TO                                                                                                    | Yes | Replace the suspected fuel line, then go to Step 16.                                                                                                    |
|      | <ul><li>FUEL DELIVERY PIPE</li><li>Visually inspect the fuel line for any leakage.</li><li>Is any fuel leakage found?</li></ul>                                                                                                    | No  | Inspect for foreign material or staining inside the fuel filter<br>(low-pressure).<br>If there is foreign material or staining inside the fuel filter<br>(low-pressure), clean the fuel tank and filter.<br>Then go to Step 16. |
| 13   | INSPECT IGNITION SYSTEM                                                                                                    | Yes | Go to the next step.                                                                                                    |
|      | <ul> <li>Carry out the spark test.<br/>(See 01–03–60 Spark Test.)</li> <li>Is a strong blue spark visible at each cylinder?</li> </ul>                                                                                                    | No  | Repair or replace the malfunctioning part according to the spark test results, then go to Step 16.                                                                                                    |
| 14   | INSPECT ENGINE COMPRESSION                                                                                                    | Yes | Go to the next step.                                                                                                    |
|      | <ul> <li>Inspect the engine compression.<br/>(See 01–10–10 COMPRESSION<br/>INSPECTION [L8, LF].)</li> <li>Is it normal?</li> </ul>                                                                                                    | No  | Implement the engine overhaul for repairs, then go to Step 16.                                                                                                    |
| 15   | INSPECT FUEL INJECTOR OPERATION                                                                                                    | Yes | Go to the next step.                                                                                                    |
|      | <ul> <li>Remove the fuel injector.</li> <li>Inspect the fuel injector (resistance, injection amount).<br/>(See 01–14–15 FUEL INJECTOR INSPECTION [L8, LF].)</li> <li>Is the fuel injector normal?</li> </ul>                                                                                                | No  | Replace the suspected fuel injector, then go to the next step.                                                                                                    |
| 16   | VERIFY TROUBLESHOOTING OF DTC P2187<br>COMPLETED                                                                                                    | Yes | Replace the PCM, then go to the next step.<br>(See 01–40–5 PCM REMOVAL/INSTALLATION [L8, LF].)                                                                                                    |
|      | <ul> <li>Make sure to reconnect all disconnected connectors.</li> <li>Clear the DTC from the PCM memory using the WDS or equivalent.</li> <li>Perform the PCM Adaptive Memory Produce Drive Mode.<br/>(See 01–02A–7 OBD DRIVE MODE [L8, LF].)</li> <li>Is the PENDING CODE for this DTC present?</li> </ul> | No  | Go to the next step.                                                                                                    |
| 17   | <ul> <li>VERIFY AFTER REPAIR PROCEDURE</li> <li>Perform the "After Repair Procedure".</li> </ul>                                                                                                    | Yes | Go to the applicable DTC inspection.<br>(See 01–02A–9 DTC TABLE [L8, LF].)                                                                                                    |
|      | (See 01–02A–7 AFTER REPAIR<br>PROCEDURE [L8, LF].)<br>Is there any DTC present?                                                                                                    | No  | Troubleshooting completed.                                                                                                    |

#### DTC P2188 [L8, LF]

DPE010202100W34

| <ul> <li>PCM monitors short term fuel trim (SHRTFT), long term fuel trim (LONGFT) during closed loop fuel control at idle. If the LONGFT or the sum total of these fuel trims exceed the preprogrammed criteria, the PCM determines that the fuel system is too rich at idle.</li> <li>Diagnostic support note         <ul> <li>This is a continuous monitor. (FUEL SYSTEM)</li> <li>MIL illuminates if PCM detects the above malfunctioning condition in two consecutive drive cycles or in one drive cycle while the DTC for the same malfunction has been stored in the PCM.</li> <li>PENDING CODE is available if PCM detects the above malfunction conditions during the first drive cycle.</li> <li>FREEZE FRAME DATA is available.</li> </ul> </li> </ul> | DTC P2188              | Fuel system too rich at idle                                                                                                    |
|----------------------------------------------------------------------------------------------------|------------------------|----------------------------------------------------------------------------------------------------|
|                                                                                                    | DETECTION<br>CONDITION | <ul> <li>PCM monitors short term fuel trim (SHRTFT), long term fuel trim (LONGFT) during closed loop fuel control at idle. If the LONGFT or the sum total of these fuel trims exceed the preprogrammed criteria, the PCM determines that the fuel system is too rich at idle.</li> <li>Diagnostic support note</li> <li>This is a continuous monitor. (FUEL SYSTEM)</li> <li>MIL illuminates if PCM detects the above malfunctioning condition in two consecutive drive cycles or in one drive cycle while the DTC for the same malfunction has been stored in the PCM.</li> <li>PENDING CODE is available if PCM detects the above malfunction conditions during the first drive cycle.</li> <li>FREEZE FRAME DATA is available.</li> <li>DTC is stored in the PCM memory.</li> </ul> |

| DTC P2188         | Fuel system too rich at idle                                                                                                    |
|-------------------|----------------------------------------------------------------------------------------------------|
| POSSIBLE<br>CAUSE | <ul> <li>Misfire</li> <li>Front HO2S deterioration</li> <li>Front HO2S heater malfunction</li> <li>MAF sensor malfunction</li> <li>Pressure regulator (built-in fuel injection pump) malfunction</li> <li>Fuel pump malfunction</li> <li>EGR valve stuck open</li> <li>Improper operation of VTCS</li> <li>Improper operation of purge solenoid valve</li> <li>Purge solenoid valve malfunction (stuck open)</li> <li>Improper operation of purge solenoid hoses</li> <li>PCV valve malfunction</li> </ul> |

| STEP | INSPECTION                                                                                                    |     | ACTION                                                                                                    | 1  |
|------|----------------------------------------------------------------------------------------------------|-----|----------------------------------------------------------------------------------------------------|----|
| 1    | VERIFY FREEZE FRAME DATA HAS BEEN                                                                                                    | Yes | Go to the next step.                                                                                                    |    |
|      | <ul> <li>RECORDED</li> <li>Has the FREEZE FRAME DATA been recorded?</li> </ul>                                                                                                    | No  | Record the FREEZE FRAME DATA on the repair order, then go to the next step.                                                                                              |    |
| 2    | VERIFY RELATED REPAIR INFORMATION<br>AVAILABILITY                                                                                                    | Yes | Perform the repair or diagnosis according to the available repair information.  If the vehicle is not repaired, go to the next step.                                     |    |
|      | <ul><li>availability.</li><li>Is any related repair information available?</li></ul>                                                                                                    | No  | Go to the next step.                                                                                                    |    |
| 3    | <ul> <li>VERIFY RELATED PENDING CODE OR<br/>STORED DTCs</li> <li>Turn the ignition switch off, then to the ON<br/>position (Engine off).</li> </ul>                                                                                                    | Yes | If the misfire DTC is present, go to Step 8.<br>If other DTCs are present, go to the appropriate DTC<br>troubleshooting procedure.<br>(See 01–02A–9 DTC TABLE [L8, LF].) | 01 |
|      | <ul><li>Verify related pending code or stored DTCs.</li><li>Are other DTCs present?</li></ul>                                                                                                    | No  | If the drivability concern is present, go to Step 8.<br>If not, go to the next step.                                                                                     |    |
| 4    | IDENTIFY TRIGGER DTC FOR FREEZE FRAME                                                                                                    | Yes | Go to the next step.                                                                                                    |    |
|      | <ul><li>DATA</li><li>Is DTC P2188 on the FREEZE FRAME DATA?</li></ul>                                                                                                    | No  | Go to the troubleshooting procedures for the DTC on the FREEZE FRAME DATA.                                                                                               |    |
| 5    | <ul> <li>VERIFY CURRENT INPUT SIGNAL STATUS<br/>(KEY TO ON/IDLE)</li> <li>Access the ECT, MAF, TP and VSS PIDs using<br/>the WDS or equivalent.</li> </ul>                                                                                                    | Yes | Inspect the suspected sensor, and for excessive resistance<br>in the related wiring harnesses.<br>Repair or if necessary.<br>Then go to Step 15.                         |    |
|      | <ul> <li>Is there any signal that is far out of specification<br/>when the ignition switch is in the ON position<br/>and the engine is running?</li> </ul>                                                                                                    | No  | Go to the next step.                                                                                                    |    |
| 6    | <ul> <li>VERIFY CURRENT INPUT SIGNAL STATUS</li> <li>UNDER TROUBLE CONDITION</li> <li>Inspect the same PIDs as in Step 5 while</li> </ul>                                                                                                    | Yes | Inspect the suspected sensor and the related wiring harnesses, repair or replace it. Then go to Step 15.                                                                 |    |
|      | <ul><li>simulating the FREEZE FRAME DATA condition.</li><li>Is there any signal which causes drastic changes?</li></ul>                                                                                                    | No  | Go to the next step.                                                                                                    |    |
| 7    | VERIFY CURRENT INPUT SIGNAL STATUS OF                                                                                                    | Yes | Go to the next step.                                                                                                    |    |
|      | <ul> <li>FRONT HO2S</li> <li>Access the O2S11 PID using the WDS or equivalent.</li> <li>Check the PID under the following accelerator pedal conditions (in PARK or NEUTRAL).</li> <li>Is the PID reading normal? <ul> <li>Above 0.45 V when the accelerator pedal is suddenly depressed (rich condition).</li> <li>Below 0.45 V just after release of the accelerator pedal (lean condition).</li> </ul> </li> </ul> | No  | Visually inspect for any gas leakage between the exhaust<br>manifold and the front HO2S.<br>Then go to Step 15.                                                          |    |
| 8    | VERIFY CURRENT INPUT SIGNAL STATUS OF                                                                                                    | Yes | Go to the next step.                                                                                                    |    |
|      | <ul> <li>MAF SENSOR</li> <li>Connect the WDS or equivalent to the DLC-2.</li> <li>Start the engine.</li> <li>Access the MAF PID.</li> <li>Verify that the MAF PID changes quickly according to the engine speed.</li> <li>Is the PID normal?</li> </ul>                                                                                                    | No  | Replace the MAF/IAT sensor, then go to Step 15.                                                                                                    |    |
| 9    | INSPECT PURGE SOLENOID OPERATION                                                                                                    | Yes | Go to the next step.                                                                                                    |    |
|      | <ul> <li>Carry out the Purge Control System<br/>Inspection.<br/>(See 01–03–61 Purge Control System<br/>Inspection.)</li> <li>Does the purge control system work properly?</li> </ul>                                                                                                    | No  | Repair or replace the malfunctioning part according to the inspection result, then go to Step 15.                                                                        |    |
| 10   | INSPECT PCV VALVE OPERATION                                                                                                    | Yes | Go to the next step.                                                                                                    | 1  |
|      | <ul> <li>Inspect the PCV valve operation.<br/>(See 01–16A–2 POSITIVE CRANKCASE<br/>VENTILATION (PCV) VALVE INSPECTION<br/>[L8, LF].)</li> <li>Is the PCV valve normal?</li> </ul>                                                                                                    | No  | Replace the PCV valve, then go to Step 15.                                                                                                    |    |

| STEP | INSPECTION                                                                                                    |     | ACTION                                                                                                    |
|------|----------------------------------------------------------------------------------------------------|-----|----------------------------------------------------------------------------------------------------|
| 11   | INSPECT VTCS OPERATION                                                                                                    | Yes | Go to the next step.                                                                                                    |
|      | <ul> <li>Carry out the Variable Tumble Control System<br/>(VTCS) Operation Inspection.<br/>(See 01–03–59 Variable Tumble Control<br/>Operation Inspection.)</li> <li>Does the VTCS work properly?</li> </ul>                                                                                            | No  | Repair or replace the malfunctioning part according to the inspection result, then go to Step 15.                                                                                                    |
| 12   | INSPECT FUEL LINE PRESSURE                                                                                                    | Yes | Go to the next step.                                                                                                    |
|      | <ul> <li>Turn the ignition switch off.</li> <li>Inspect the fuel line pressure.<br/>(See 01–14–3 FUEL LINE PRESSURE<br/>INSPECTION [L8, LF].)</li> <li>Is the fuel line pressure normal?</li> </ul>                                                                                                    | No  | If the fuel pressure is too high, replace the fuel pump, then<br>go to Step 15.<br>If the fuel line pressure is low, go to the next step.                                                                                       |
| 13   | INSPECT FUEL LINE FROM FUEL PUMP TO                                                                                                    | Yes | Replace the suspected fuel line, then go to Step 15.                                                                                                    |
|      | <ul> <li>FUEL DELIVERY PIPE</li> <li>Visually inspect the fuel line for any leakage.</li> <li>Is any fuel leakage found?</li> </ul>                                                                                                    | No  | Inspect for foreign material or staining inside the fuel filter<br>(low-pressure).<br>If there is foreign material or staining inside the fuel filter<br>(low-pressure), clean the fuel tank and filter.<br>Then go to Step 15. |
| 14   | INSPECT EGR VALVE IF STUCK OPEN                                                                                                    | Yes | Clean or replace EGR valve, then go to the next step.                                                                                                    |
|      | <ul><li>Remove the EGR valve.</li><li>Is the EGR valve stuck open?</li></ul>                                                                                                    | No  | Go to the next step.                                                                                                    |
| 15   | VERIFY TROUBLESHOOTING OF DTC P2188<br>COMPLETED                                                                                                    | Yes | Replace the PCM, then go to the next step.<br>(See 01–40–5 PCM REMOVAL/INSTALLATION [L8, LF].)                                                                                                    |
|      | <ul> <li>Make sure to reconnect all disconnected connectors.</li> <li>Clear the DTC from the PCM memory using the WDS or equivalent.</li> <li>Perform the PCM Adaptive Memory Produce Drive Mode. (See 01–02A–7 OBD DRIVE MODE [L8, LF].)</li> <li>Is the PENDING CODE for this DTC present?</li> </ul> | No  | Go to the next step.                                                                                                    |
| 16   | VERIFY AFTER REPAIR PROCEDURE                                                                                                    | Yes | Go to the applicable DTC inspection.                                                                                                    |
|      | Perform the "After Repair Procedure".                                                                                                    |     | (See 01–02A–9 DTC TABLE [L8, LF].)                                                                                                    |
|      | <ul> <li>(See 01–02A–7 AFTER REPAIR<br/>PROCEDURE [L8, LF].)</li> <li>Is there any DTC present?</li> </ul>                                                                                                    | No  | Troubleshooting completed.                                                                                                    |

#### DTC P2195 [L8, LF]

DPE010202100W35

| DTC P2195 | Front HO2S signal stuck lean                                                                                                    |
|-----------|----------------------------------------------------------------------------------------------------|
|           | <ul> <li>The PCM monitors the front HO2S output voltage when the following conditions are met. If the output voltage is less than 0.45 V for 41 s, the PCM determines that the front HO2S signal remains lean.</li> <li>MONITORING CONDITION         <ul> <li>Fuel injection control system status: feedback zone</li> <li>ECT: more than 70 °C {158 °F}</li> </ul> </li> </ul> |
|           | — Engine speed: more than 1,500 rpm                                                                                                    |
| DETECTION | Diagnostic support note                                                                                                    |
| CONDITION | This is a continuous monitor. (HO2S)                                                                                                    |
|           | • The MIL illuminates if the PCM detects the above malfunctioning condition in two consecutive drive cycles                                                                                                    |
|           | or in one drive cycle while the DTC for the same malfunction has been stored in the PCM.                                                                                                    |
|           | PENDING CODE is available if the PCM detects the above malfunction conditions during the first drive                                                                                                    |
|           | CYCIE.<br>• EREFZE ERAME DATA is available                                                                                                    |
|           | DTC is stored in the PCM memory                                                                                                    |
|           | Front HO2S malfunction                                                                                                    |
|           | Fuel injector malfunction                                                                                                    |
|           | Insufficient fuel line pressure                                                                                                    |
|           | Exhaust gas leakage                                                                                                    |
| CAUSE     | Air suction at intake air system                                                                                                    |
| UNUUL     | • Fuel leakage                                                                                                    |
|           | MAF sensor malfunction                                                                                                    |
|           | EGT sensor mainunction                                                                                                    |
|           | POM mainunction                                                                                                    |

| STEP | INSPECTION                                                       |     | ACTION                                                                            | 1  |
|------|------------------------------------------------------------------|-----|-----------------------------------------------------------------------------------|----|
| 1    | VERIFY FREEZE FRAME DATA HAS BEEN                                | Yes | Go to the next step.                                                              | 1  |
|      | RECORDED                                                         | No  | Record the FREEZE FRAME DATA on the repair order.                                 | 1  |
|      | <ul> <li>Has the FREEZE FRAME DATA been</li> </ul>               |     | then go to the next step.                                                         |    |
|      | recorded?                                                        |     |                                                                                   |    |
| 2    | VERIFY REPAIR INFORMATION AVAILABILITY                           | Yes | Perform the repair or diagnosis according to the available                        |    |
|      | <ul> <li>Verify related service repair information</li> </ul>    |     | repair information.                                                               |    |
|      | availability.                                                    |     | If the vehicle is not repaired, go to the next step.                              | -  |
|      |                                                                  | No  | Go to the next step.                                                              |    |
| 3    | VERIFY RELATED PENDING CODE OR<br>STORED DTCs                    | Yes | Go to applicable DTC troubleshooting.<br>(See 01–02A–9 DTC TABLE [L8. LF].)       | 01 |
|      | <ul> <li>Turn the ignition switch off, then to the ON</li> </ul> | No  | Go to the next step.                                                              |    |
|      | position (Engine off).                                           |     |                                                                                   |    |
|      | <ul> <li>Verify the related PENDING CODE or stored</li> </ul>    |     |                                                                                   |    |
|      | DIUS.<br>Are DICe P2177 or P2197 also present?                   |     |                                                                                   |    |
| 4    | Are DTCS P2177 of P2187 also present?                            | Vee | Co to the post step                                                               |    |
| 4    | DATA                                                             | Yes | Go to the next step.                                                              | -  |
|      | • Is DTC P2195 on the FREEZE FRAME DATA?                         | NO  | Go to the FREEZE FRAME DATA DTC inspection.<br>(See 01–02A–9 DTC TABLE [L8, LF].) |    |
| 5    | VERIFY CURRENT INPUT SIGNAL STATUS                               | Yes | Go to the next step.                                                              |    |
|      | • Connect the WDS or equivalent to the DLC-2.                    | No  | Inspect the malfunctioning part according to the inspection                       | -  |
|      | Verify the following PIDs.                                       | _   | results.                                                                          |    |
|      | (See 01–40–7 PCM INSPECTION [L8, LF].)                           |     | Then go to Step 14.                                                               |    |
|      |                                                                  |     |                                                                                   |    |
|      | — TP                                                             |     |                                                                                   |    |
|      | — VSS                                                            |     |                                                                                   |    |
|      | Are the PIDs normal?                                             |     |                                                                                   |    |
| 6    | VERIFY CURRENT INPUT SIGNAL STATUS                               | Yes | Go to the next step.                                                              |    |
|      | UNDER FREEZE FRAME DATA CONDITION                                | No  | Inspect the malfunctioning part according to the inspection                       | ]  |
|      | Connect the WDS or equivalent to the DLC-2.                      |     | results.                                                                          |    |
|      | Verify the following PIDs under FREEZE     FRAME DATA condition  |     | I nen go to Step 14.                                                              |    |
|      | (See 01–40–7 PCM INSPECTION [L8, LF].)                           |     |                                                                                   |    |
|      | — ECT                                                            |     |                                                                                   |    |
|      | — MAF                                                            |     |                                                                                   |    |
|      | — TP<br>— VSS                                                    |     |                                                                                   |    |
|      | <ul> <li>Are the PIDs normal?</li> </ul>                         |     |                                                                                   |    |
| 7    | INSPECT INTAKE AIR SYSTEM FOR                                    | Yes | Repair or replace the malfunctioning part, then go to Step                        | 1  |
|      | EXCESSIVE AIR SUCTION                                            |     | 14.                                                                               |    |
|      | Visually inspect for loose, cracked or damaged                   | No  | Go to the next step.                                                              | ]  |
|      | hoses in the intake air system.                                  |     |                                                                                   |    |
| 0    |                                                                  | Vaa | Co to the payt step                                                               | -  |
| Ø    | MAE SENSOR                                                       | res | Benlage the MAE/IAT concert them as to Oten 14                                    | -  |
|      | Connect the WDS or equivalent to the DLC-2                       | 110 | neplace the MAR/IAI sensor, then go to Step 14.                                   | 1  |
|      | Start the engine.                                                |     |                                                                                   |    |
|      | Access the MAF PID.                                              |     |                                                                                   |    |
|      | Verify that the MAF PID changes quickly                          |     |                                                                                   | 1  |
|      | according to the engine speed.                                   |     |                                                                                   |    |
| ٩    | INSPECT FRONT HO2S                                               | Yee | Benlace the front HO2S, then go to Step $1/$                                      | 1  |
| 3    | Inspect the front HO2S                                           | 162 | (See 01–40–33 HEATED OXYGEN SENSOR (HO2S)                                         |    |
|      | (See 01–40–35 FRONT HEATED OXYGEN                                |     | REMOVAL/INSTALLATION [L8, LF].)                                                   |    |
|      | SENSOR (HO2S) INSPECTION [L8, LF].)                              | No  | Go to the next step.                                                              | 1  |
|      | Is there any malfunction?                                        |     | ·                                                                                 | 1  |
| 10   | INSPECT FUEL INJECTOR                                            | Yes | Replace suspected fuel injector, then go to Step 14.                              |    |
|      | Inspect the fuel injector.                                       |     | (See 01–14–14 FUEL INJECTOR REMOVAL/                                              | 1  |
|      | (See UI-14-15 FUEL INJECTOR<br>INSPECTION [1.8, 1.5])            | Na  | ING IALLATION [LO, LF].)                                                          | -  |
|      | • Is there any malfunction?                                      | INO |                                                                                   |    |

| STEP | INSPECTION                                                                                                    |     | ACTION                                                                                                    |
|------|----------------------------------------------------------------------------------------------------|-----|----------------------------------------------------------------------------------------------------|
| 11   | INSPECT FUEL LINE PRESSURE                                                                                                    | Yes | Go to the next step.                                                                                                    |
|      | <ul> <li>Perform the "FUEL LINE PRESSURE<br/>INSPECTION".<br/>(See 01–14–3 FUEL LINE PRESSURE<br/>INSPECTION [L8, LF].)</li> <li>Is there any malfunction?</li> </ul>                                                                                                    | No  | Go to Step 13.                                                                                                    |
| 12   | <ul><li><b>INSPECT FUEL SYSTEM FOR FUEL LEAKAGE</b></li><li>Visually inspect for fuel leakage in the fuel</li></ul>                                                                                                    | Yes | Repair or replace the malfunctioning part, then go to the next step.                                                     |
|      | <ul><li>system.</li><li>Is there fuel leakage?</li></ul>                                                                                                    | No  | Replace the fuel pump unit, then go to the next step.<br>(See 01–14–8 FUEL PUMP UNIT REMOVAL/<br>INSTALLATION [L8, LF].) |
| 13   | VERIFY TROUBLESHOOTING OF DTC P2195<br>COMPLETED                                                                                                    | Yes | Replace PCM, then go to the next step.<br>(See 01–40–5 PCM REMOVAL/INSTALLATION [L8, LF].)                               |
|      | <ul> <li>Make sure to reconnect all disconnected connectors.</li> <li>Clear the DTC from the PCM memory using the WDS or equivalent.</li> <li>Perform the PCM Adopted Memory Produce Drive Mode and HO2S heater, and TWC Repair Verification Drive Mode. (See 01–02A–7 OBD DRIVE MODE [L8, LF].)</li> <li>Is the PENDING CODE for this DTC present?</li> </ul> | No  | Go to the next step.                                                                                                    |
| 14   | VERIFY AFTER REPAIR PROCEDURE                                                                                                    | Yes | Go to the applicable DTC inspection.                                                                                     |
|      | (See 01–02A–7 AFTER REPAIR<br>PROCEDURE [L8, LF].)<br>• Is there any DTC present?                                                                                                    | No  | Troubleshooting completed.                                                                                               |

#### DTC P2196 [L8, LF]

DPE010202100W36

| DTC P2196              | Front HO2S signal stuck rich                                                                                                    |
|------------------------|----------------------------------------------------------------------------------------------------|
| DETECTION<br>CONDITION | <ul> <li>The PCM monitors the front HO2S output voltage when the following conditions are met. If the output voltage is more than 0.45 V for 41 s, the PCM determines that the front HO2S signal remains rich.</li> <li>MONITORING CONDITION <ul> <li>Fuel injection control system status: feedback zone</li> <li>ECT: more than 70 °C {158 °F}</li> <li>Engine speed: more than 1,500 rpm</li> </ul> </li> <li>Diagnostic support note <ul> <li>This is a continuous monitor (HO2S).</li> </ul> </li> <li>The MIL illuminates if the PCM detects the above malfunctioning condition in two consecutive drive cycles or in one drive cycle while the DTC for the same malfunction has been stored in the PCM.</li> <li>PENDING CODE is available if PCM detects the above malfunction conditions during the first drive cycle.</li> <li>FREEZE FRAME DATA is available.</li> <li>DTC is stored in the PCM memory</li> </ul> |
| POSSIBLE<br>CAUSE      | <ul> <li>Front HO2S malfunction</li> <li>Fuel injector malfunction</li> <li>Excessive fuel pressure</li> <li>Restriction in intake air system</li> <li>MAF sensor malfunction</li> <li>ECT sensor malfunction</li> <li>PCM malfunction</li> </ul>                                                                                                    |

| STEP | INSPECTION                                                                                |     | ACTION                                                      | ]  |
|------|-------------------------------------------------------------------------------------------|-----|-------------------------------------------------------------|----|
| 1    | VERIFY FREEZE FRAME DATA HAS BEEN                                                         | Yes | Go to the next step.                                        | 1  |
| -    | RECORDED                                                                                  | No  | Becord the EREEZE ERAME DATA on the renair order            |    |
|      | <ul> <li>Has the FREEZE FRAME DATA been</li> </ul>                                        | 110 | then go to the next step.                                   |    |
|      | recorded?                                                                                 |     |                                                             |    |
| 2    | VERIFY REPAIR INFORMATION AVAILABILITY                                                    | Yes | Perform the repair or diagnosis according to the available  |    |
|      | <ul> <li>Verify related service repair information</li> </ul>                             |     | repair information.                                         |    |
|      | availability.                                                                             |     | If the vehicle is not repaired, go to the next step.        |    |
|      | Is any related repair information available?                                              | No  | Go to applicable DTC troubleshooting.                       |    |
| 2    |                                                                                           | Vaa | Co to the engrapriate DTC inspection                        | 01 |
| 3    | STORED DTCs                                                                               | ies | (See 01–02A–9 DTC TABLE [L8, LF].)                          |    |
|      | <ul> <li>Turn the ignition switch off, then to the ON</li> </ul>                          | No  | Go to the next step.                                        |    |
|      | position (Engine off).                                                                    |     |                                                             |    |
|      | <ul> <li>Verify the related PENDING CODE or stored</li> </ul>                             |     |                                                             |    |
|      | <ul> <li>Are DTCs P2177 or P2187 also present?</li> </ul>                                 |     |                                                             |    |
| 4    |                                                                                           | Ves | Go to the next step                                         |    |
| -    |                                                                                           | No  | Co to the FREEZE EDAME DATA DTC increation                  |    |
|      | <ul> <li>Is DTC P2196 on the EBEEZE EBAME DATA?</li> </ul>                                | INO | GO to the FREEZE FRAME DATA DTC inspection.                 |    |
| E    |                                                                                           | Vaa | Co to the port step                                         |    |
| 5    | Connect the WDS or equivalent to the DLC-2                                                | ies | Go to the next step.                                        |    |
|      | <ul> <li>Verify the following PIDs</li> </ul>                                             | INO | Inspect the mainunctioning part according to the inspection |    |
|      | (See 01–40–7 PCM INSPECTION [L8, LF].)                                                    |     | Then go to Step 10                                          |    |
|      | — ECT                                                                                     |     |                                                             |    |
|      | — MAF                                                                                     |     |                                                             |    |
|      | — TP                                                                                      |     |                                                             |    |
|      | — VSS                                                                                     |     |                                                             |    |
|      |                                                                                           | V   |                                                             |    |
| 6    | VERIFY CURRENT INPUT SIGNAL STATUS OF                                                     | Yes | Go to the next step.                                        |    |
|      | MAF SENSUR                                                                                | No  | Replace the MAF/IAT sensor, then go to Step 10.             |    |
|      | <ul> <li>Connect the wDS or equivalent to the DLC-2.</li> <li>Start the engine</li> </ul> |     |                                                             |    |
|      | Access the MAE PID                                                                        |     |                                                             |    |
|      | <ul> <li>Verify that the MAF PID changes guickly</li> </ul>                               |     |                                                             |    |
|      | according to the engine speed.                                                            |     |                                                             |    |
|      | <ul> <li>Is the PID normal?</li> </ul>                                                    |     |                                                             |    |
| 7    | INSPECT FRONT HO2S                                                                        | Yes | Replace the front HO2S, then go to Step 10.                 |    |
|      | <ul> <li>Inspect the front HO2S.</li> </ul>                                               |     | (See 01–40–33 HEATED OXYGEN SENSOR (HO2S)                   |    |
|      | (See 01–40–35 FRONT HEATED OXYGEN                                                         |     | REMOVAL/INSTALLATION [L8, LF].)                             |    |
|      | SENSOR (HO2S) INSPECTION [L8, LF].)                                                       | No  | Go to the next step.                                        |    |
|      |                                                                                           | V   |                                                             | -  |
| 8    | INSPECT FUEL INJECTOR                                                                     | Yes | Replace the suspected fuel injector, then go to Step 10.    |    |
|      | Inspect the fuel injector.     (See 01, 14, 15 EUEL INJECTOR                              |     |                                                             |    |
|      |                                                                                           | No  | Go to the next step                                         |    |
|      | <ul> <li>Is there any malfunction?</li> </ul>                                             | NO  | do to the next step.                                        |    |
| 9    | INSPECT FUEL LINE PRESSURE                                                                | Yes | Replace the fuel pump unit, then go to the next step.       |    |
|      | <ul> <li>Perform the "FUEL LINE PRESSURE</li> </ul>                                       |     | (See 01–14–8 FUEL PUMP UNIT REMOVAL/                        |    |
|      | INSPECTION".                                                                              |     | INSTALLATION [L8, LF].)                                     |    |
|      | (See 01–14–3 FUEL LINE PRESSURE                                                           | No  | Go to the next step.                                        |    |
|      | INSPECTION [L8, LF].)                                                                     |     |                                                             |    |
|      | • Is there any manunction?                                                                |     |                                                             |    |
| 10   |                                                                                           | Yes |                                                             |    |
|      | • Make sure to reconnect all disconnected                                                 | N - | Gee 01-40-5 FOW REWOVAL/INSTALLATION [L0, LF].)             | 4  |
|      | <ul> <li>make sure to reconnect all disconnected<br/>connectors</li> </ul>                | INO | Go to the next step.                                        |    |
|      | <ul> <li>Clear the DTC from the PCM memory using</li> </ul>                               |     |                                                             |    |
|      | the WDS or equivalent.                                                                    |     |                                                             |    |
|      | Perform the PCM Adopted Memory Produce                                                    |     |                                                             |    |
|      | Drive Mode and HO2S heater, and TWC                                                       |     |                                                             |    |
|      | Repair Verification Drive Mode.                                                           |     |                                                             |    |
|      | (See 01–02A–7 OBD DRIVE MODE [L8, LF].)                                                   |     |                                                             |    |
| 1    | Is the PENDING CODE for this DTC present?                                                 | 1   |                                                             | 1  |

| STEP | INSPECTION                                                                                       |     | ACTION                                                                     |
|------|--------------------------------------------------------------------------------------------------|-----|----------------------------------------------------------------------------|
| 11   | <ul> <li>VERIFY AFTER REPAIR PROCEDURE</li> <li>Perform the "After Repair Procedure".</li> </ul> | Yes | Go to the applicable DTC inspection.<br>(See 01–02A–9 DTC TABLE [L8, LF].) |
|      | (See 01–02A–7 AFTER REPAIR<br>PROCEDURE [L8, LF].)<br>Is there any DTC present?                  | No  | Troubleshooting completed.                                                 |

#### DTC P2228 [LF (VEHICLES EQUIPPED WITH BARO SENSOR BUILT INTO PCM)]

| DTC P2228              | BARO sensor circuit low input                                                                                                    |
|------------------------|----------------------------------------------------------------------------------------------------|
| DETECTION<br>CONDITION | <ul> <li>PCM monitors the input voltage from the BARO sensor. If the input voltage at the PCM is below 1.95 V, the PCM determines that the BARO sensor circuit has a malfunction.</li> <li>Diagnostic support note <ul> <li>This is a continuous monitor (CCM).</li> <li>The MIL illuminates if the PCM detects the above malfunction condition during the first drive cycle.</li> <li>FREEZE FRAME DATA is available.</li> <li>DTCs are stored in the PCM memory.</li> </ul> </li> </ul> |
| POSSIBLE<br>CAUSE      | <ul><li>BARO sensor malfunction</li><li>PCM malfunction</li></ul>                                                                                                    |

#### **Diagnostic procedure**

| STEP | INSPECTION                                                                                                    |     | ACTION                                                                                                    |
|------|----------------------------------------------------------------------------------------------------|-----|----------------------------------------------------------------------------------------------------|
| 1    | VERIFY FREEZE FRAME DATA HAS BEEN                                                                                                    | Yes | Go to the next step.                                                                                                    |
|      | <ul> <li><b>RECORDED</b></li> <li>Has the FREEZE FRAME DATA been recorded?</li> </ul>                                                                                                    | No  | Record FREEZE FRAME DATA on the repair order, then go to the next step.                                                                                       |
| 2    | VERIFY RELATED REPAIR INFORMATION<br>AVAILABILITY<br>• Check for related Service Bulletins and/or on-                                                                                                    | Yes | <ul><li>Perform the repair or diagnosis according to the available repair information.</li><li>If the vehicle is not repaired, go to the next step.</li></ul> |
|      | <ul><li>line repair information availability.</li><li>Is any related repair information available?</li></ul>                                                                                                    | No  | Go to the next step.                                                                                                    |
| 3    | INSPECT BARO SENSOR MALFUNCTION                                                                                                    | Yes | Replace the PCM, then go to the next step.                                                                                                    |
|      | <ul> <li>Start the engine.</li> <li>Access the BARO PID using the WDS or equivalent.</li> <li>Inspect that the BARO PID is within the specification.</li> <li>Is there any malfunction?</li> </ul>                                                                                                    | No  | Go to the next step.                                                                                                    |
| 4    | VERIFY TROUBLESHOOTING OF DTC P2228<br>COMPLETED                                                                                                    | Yes | Replace the PCM, then go to the next step.<br>(See 01–40–5 PCM REMOVAL/INSTALLATION [L8, LF].)                                                                |
|      | <ul> <li>Make sure to reconnect all disconnected connectors.</li> <li>Turn the ignition switch to the ON position (Engine off).</li> <li>Clear the DTC from the memory using the WDS or equivalent.</li> <li>Start the engine and warm it up completely.</li> <li>Is the same DTC present?</li> </ul> | No  | No concern is detected. Go to the next step.                                                                                                    |
| 5    | <ul> <li>VERIFY AFTER REPAIR PROCEDURE</li> <li>Perform the "After Repair Procedure".</li> </ul>                                                                                                    | Yes | Go to the applicable DTC inspection.<br>(See 01–02A–9 DTC TABLE [L8, LF].)                                                                                    |
|      | (See 01–02A–7 AFTER REPAIR<br>PROCEDURE [L8, LF].)<br>• Are any DTCs present?                                                                                                    | No  | Troubleshooting completed.                                                                                                    |

#### DTC P2229 [LF (VEHICLES EQUIPPED WITH BARO SENSOR BUILT INTO PCM)]

DPE010202200W11

DPE010202200W10

| DTC P2229              | BARO sensor circuit high input                                                                                                    |
|------------------------|----------------------------------------------------------------------------------------------------|
| DETECTION<br>CONDITION | <ul> <li>PCM monitors the input voltage from the BARO sensor. If the input voltage at the PCM is above 4.45 V, the PCM determines that the BARO sensor circuit has a malfunction.</li> <li>Diagnostic support note <ul> <li>This is a continuous monitor (CCM).</li> <li>The MIL illuminates if the PCM detects the above malfunction condition during the first drive cycle.</li> <li>FREEZE FRAME DATA is available.</li> <li>DTCs are stored in the PCM memory.</li> </ul> </li> </ul> |

| DTC F       | P2229                                                                                                    | BARO sensor circuit high input                                                                                                    |     |                                                                                                    | ]  |  |
|-------------|----------------------------------------------------------------------------------------------------|----------------------------------------------------------------------------------------------------|-----|----------------------------------------------------------------------------------------------------|----|--|
| POSS<br>CAL | SIBLE       • BARO sensor malfunction         USE       • PCM malfunction                                                                                                    |                                                                                                    |     |                                                                                                    |    |  |
| Diagno      | ostic pi                                                                                                    | rocedure                                                                                                    |     |                                                                                                    |    |  |
| STEP        |                                                                                                    | INSPECTION                                                                                                    |     | ACTION                                                                                                    |    |  |
| 1           | VERIF                                                                                                    | Y FREEZE FRAME DATA HAS BEEN                                                                                                    | Yes | Go to the next step.                                                                                                    |    |  |
|             | • Has                                                                                                    | RDED<br>s the FREEZE FRAME DATA been<br>orded?                                                                                                    | No  | Record FREEZE FRAME DATA on the repair order, then go to the next step.                                                                                       |    |  |
| 2           | VERIF<br>AVAIL                                                                                                    | Y RELATED REPAIR INFORMATION<br>ABILITY<br>eck for related Service Bulletins and/or on-                                                                                                    | Yes | <ul><li>Perform the repair or diagnosis according to the available repair information.</li><li>If the vehicle is not repaired, go to the next step.</li></ul> | 01 |  |
|             | line<br>• Is a                                                                                                    | repair information availability.<br>ny related repair information available?                                                                                                    | No  | Go to the next step.                                                                                                    |    |  |
| 3           | INSPE                                                                                                    | CT BARO SENSOR MALFUNCTION                                                                                                    | Yes | Replace the PCM, then go to the next step.                                                                                                    |    |  |
|             | <ul> <li>Sta</li> <li>Accellation</li> <li>Inspective</li> <li>Is the second second se</li></ul> | rt the engine.<br>cess the BARO PID using the WDS or<br>livalent.<br>pect that the BARO PID is within the<br>scification.<br>here any malfunction?                                                                                          | No  | Go to the next step.                                                                                                    |    |  |
| 4           | VERIF<br>COMP                                                                                                    | Y TROUBLESHOOTING OF DTC P2229<br>LETED                                                                                                    | Yes | Replace the PCM, then go to the next step.<br>(See 01–40–5 PCM REMOVAL/INSTALLATION [L8, LF].)                                                                |    |  |
|             | <ul> <li>Mal<br/>con</li> <li>Turi<br/>(En</li> <li>Cle<br/>WD</li> <li>Sta</li> <li>Is ti</li> </ul>                                                                                                    | ke sure to reconnect all disconnected<br>inectors.<br>In the ignition switch to the ON position<br>igine off).<br>ar the DTC from the memory using the<br>DS or equivalent.<br>rt engine and warm it up completely.<br>he same DTC present? | No  | No concern is detected. Go to the next step.                                                                                                    | -  |  |
| 5           | • Per                                                                                                    | Y AFTER REPAIR PROCEDURE<br>form the "After Repair Procedure".                                                                                                    | Yes | Go to the applicable DTC inspection.<br>(See 01–02A–9 DTC TABLE [L8, LF].)                                                                                    |    |  |
|             | (Se<br>PR<br>• Are                                                                                                    | ee 01–02A–7 AFTER REPAIR<br>OCEDURE [L8, LF].)<br>any DTCs present?                                                                                                    | No  | Troubleshooting completed.                                                                                                    |    |  |

#### DTC P2502 [L8, LF]

|                        | DPE010202500W08                                                                                                    |
|------------------------|----------------------------------------------------------------------------------------------------|
| DTC P2502              | Charging system voltage problem                                                                                                    |
| DETECTION<br>CONDITION | <ul> <li>PCM determines that the generator output voltage is above 17 V or the battery voltage is below 11 V while the engine is running.</li> <li>Diagnostic support note</li> <li>The MIL does not illuminate.</li> </ul>                          |
| POSSIBLE<br>CAUSE      | <ul> <li>Open circuit between generator terminal B and battery positive terminal</li> <li>Battery malfunction</li> <li>Generator malfunction</li> <li>PCM is poorly connected</li> <li>PCM, generator and/or battery are poorly connected</li> </ul> |

01–02A–135

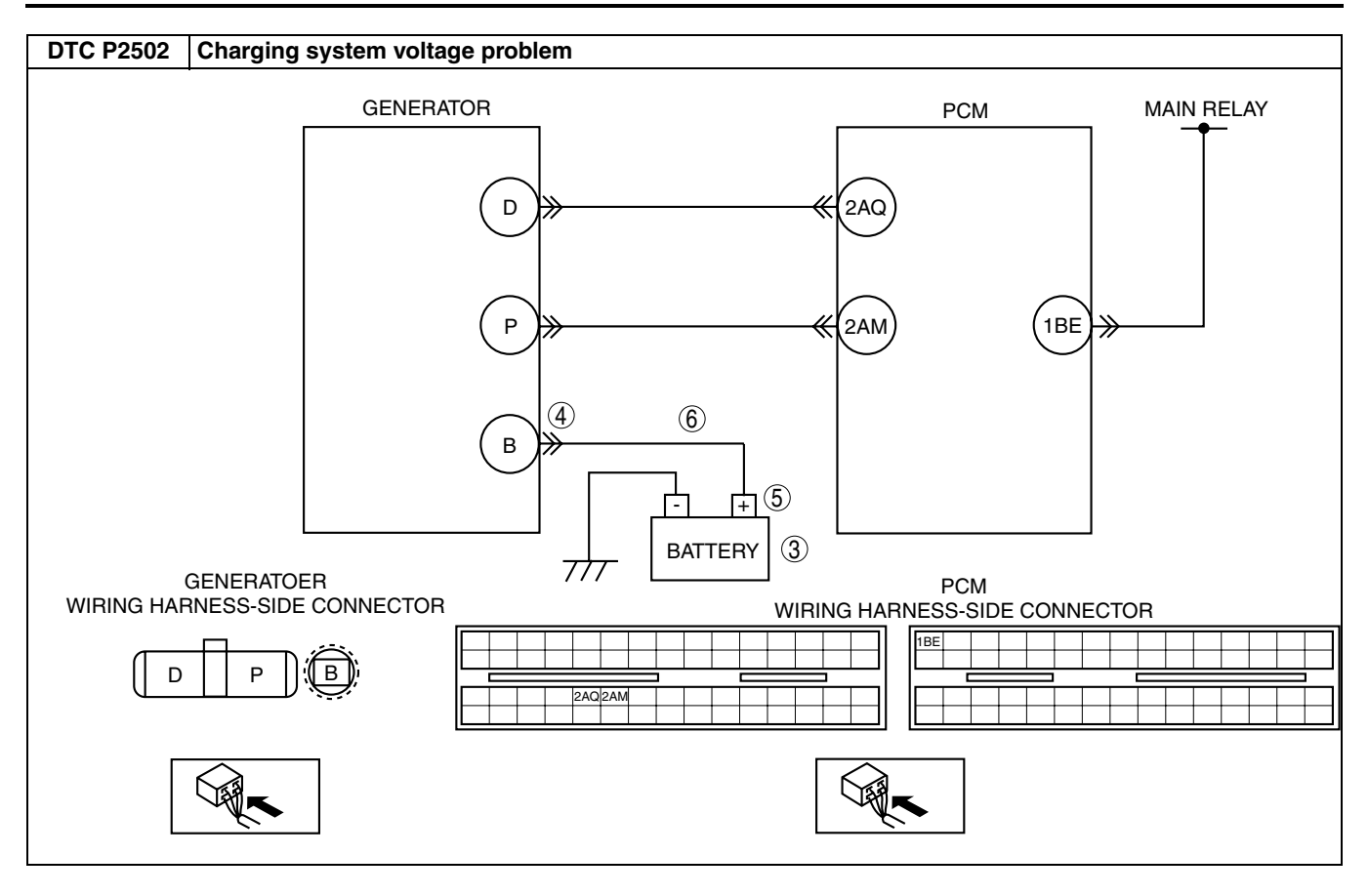

#### Diagnostic procedure

| STEP | INSPECTION                                                                                                    |     | ACTION                                                                                                    |
|------|----------------------------------------------------------------------------------------------------|-----|----------------------------------------------------------------------------------------------------|
| 1    | VERIFY FREEZE FRAME DATA HAS BEEN                                                                                                    | Yes | Go to the next step.                                                                                                    |
|      | <ul><li><b>RECORDED</b></li><li>Has the FREEZE FRAME DATA been</li></ul>                                                                                                    | No  | Record the FREEZE FRAME DATA on the repair order, then go to the next step.                                                          |
|      | recorded?                                                                                                    |     |                                                                                                    |
| 2    | VERIFY RELATED REPAIR INFORMATION<br>AVAILABILITY<br>• Verify related service repair information                                                                                            | Yes | Perform the repair or diagnosis according to the available repair information.  If the vehicle is not repaired, go to the next step. |
|      | <ul><li>availability.</li><li>Is any related repair information available?</li></ul>                                                                                                    | No  | Go to the next step.                                                                                                    |
| 3    | INSPECT BATTERY                                                                                                    | Yes | Go to the next step.                                                                                                    |
|      | <ul><li>Turn the ignition switch off.</li><li>Inspect the battery.</li><li>Is the battery normal?</li></ul>                                                                                 | No  | Replace the battery, then go to Step 7.                                                                                              |
| 4    | INSPECT POOR INSTALLATION OF<br>GENERATOR TERMINAL                                                                                                    | Yes | Tighten generator terminal B installation nut, then go to Step 7.                                                                    |
|      | <ul> <li>Turn the ignition switch to off.</li> <li>Inspect for looseness of the generator terminal<br/>B installation nut.</li> <li>Is the nut loose?</li> </ul>                            | No  | Go to the next step.                                                                                                    |
| 5    | INSPECT BATTERY POSITIVE TERMINAL FOR<br>POOR INSTALLATION                                                                                                    | Yes | Connect the battery positive terminal correctly, then go to Step 7.                                                                  |
|      | <ul><li>Inspect for looseness of the battery positive terminal.</li><li>Is the terminal loose?</li></ul>                                                                                    | No  | Go to the next step.                                                                                                    |
| 6    | INSPECT BATTERY CHARGING CIRCUIT                                                                                                    | Yes | Go to the next step.                                                                                                    |
|      | <ul> <li>Disconnect the generator terminal B.</li> <li>Measure the voltage between the generator terminal B (wiring harness-side) and the body ground.</li> </ul>                           | No  | Repair or replace the wiring harness between the generator terminal B and the battery positive terminal, then go to the next step.   |
|      | • Is the voltage <b>B</b> +?                                                                                                    |     |                                                                                                    |
| 1    | COMPLETED                                                                                                    | Yes | (See 01–40–5 PCM REMOVAL/INSTALLATION [L8, LF].)                                                                                     |
|      | <ul> <li>Make sure to reconnect all connectors.</li> <li>Clear the DTC from the memory using the WDS or equivalent.</li> <li>Start the engine.</li> <li>Is the same DTC present?</li> </ul> | No  | Go to the next step.                                                                                                    |
| 8    | <ul> <li>VERIFY AFTER REPAIR PROCEDURE</li> <li>Perform the "After Repair Procedure".</li> </ul>                                                                                            | Yes | Go to the applicable DTC troubleshooting.<br>(See 01–02A–9 DTC TABLE [L8, LF].)                                                      |
|      | <ul><li>(See 01–02A–7 AFTER REPAIR<br/>PROCEDURE [L8, LF].)</li><li>Is there any DTC present?</li></ul>                                                                                     | No  | Troubleshooting completed.                                                                                                    |

#### DTC P2503 [L8, LF]

DPE010202500W09

| DTC P2503              | Charging system voltage low                                                                                                    |
|------------------------|----------------------------------------------------------------------------------------------------|
| DETECTION<br>CONDITION | <ul> <li>PCM needs more than 20 A from the generator, and determines to the generator output voltage to be below 8.5 V while the engine is running.</li> <li>Diagnostic support note</li> <li>The MIL does not illuminate.</li> </ul>                                                                                                    |
| POSSIBLE<br>CAUSE      | <ul> <li>Generator malfunction</li> <li>PCM and/or generator are poorly connected</li> <li>Open and/or short to ground in the wiring from between generator terminal P and PCM terminal 2AM</li> <li>Open and/or short to ground in wiring the from between generator terminal D and PCM terminal 2AQ</li> <li>Drive belt misadjustment</li> </ul> |

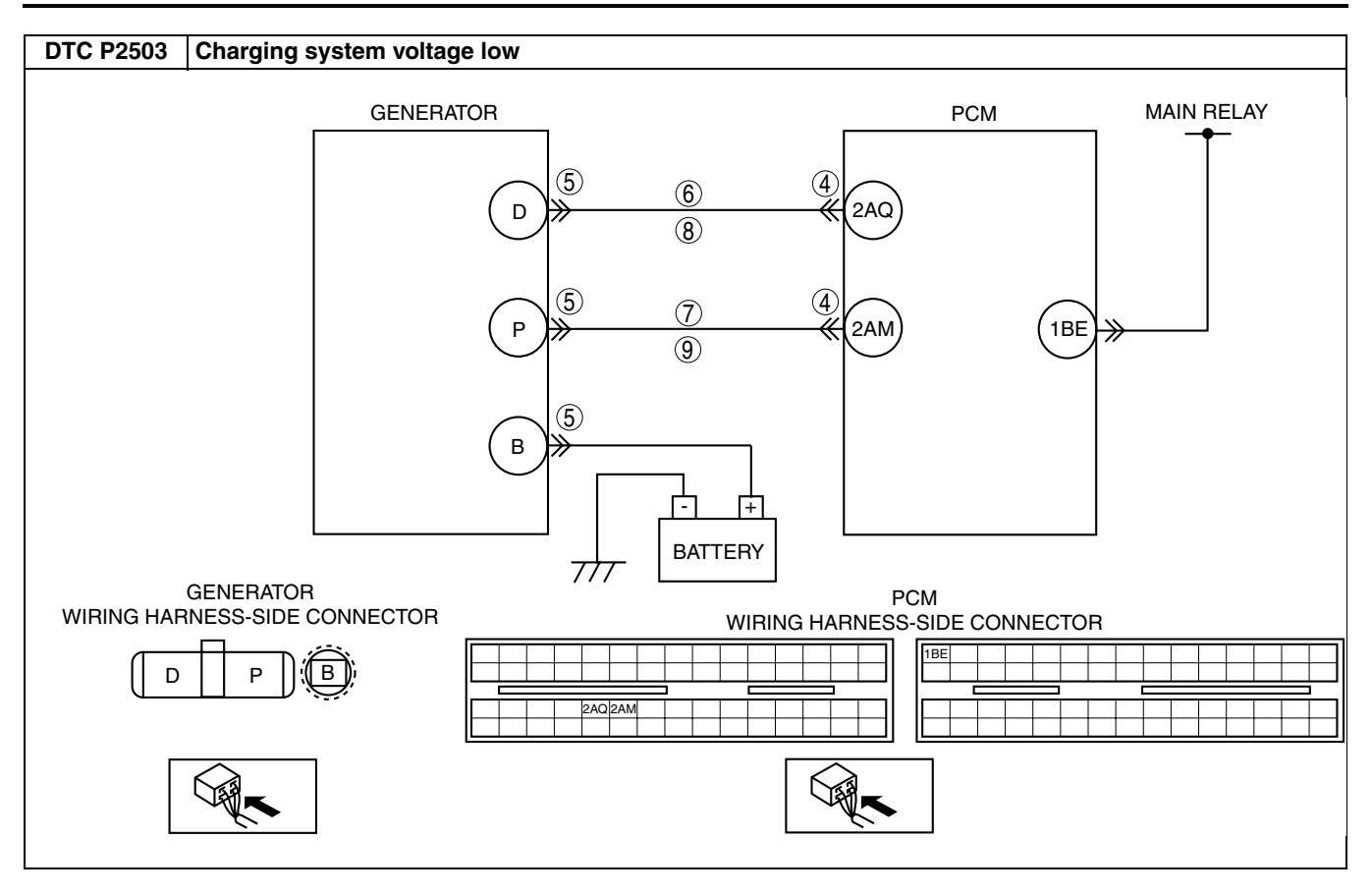

| STEP | INSPECTION                                                                                                |      | ACTION                                                                        |    |
|------|----------------------------------------------------------------------------------------------------|------|-------------------------------------------------------------------------------|----|
| 1    | VERIFY FREEZE FRAME DATA HAS BEEN                                                                         | Yes  | Go to the next step.                                                          |    |
|      | RECORDED                                                                                                  | No   | Record the FREEZE FRAME DATA on the repair order.                             |    |
|      | <ul> <li>Has the FREEZE FRAME DATA been</li> </ul>                                                        |      | then go to the next step.                                                     |    |
|      | recorded?                                                                                                 |      |                                                                               |    |
| 2    | VERIFY RELATED REPAIR INFORMATION                                                                         | Yes  | Perform the repair or diagnosis according to the available                    |    |
|      | AVAILABILITY                                                                                              |      | repair information.                                                           |    |
|      | <ul> <li>Verify related service repair information<br/>availability.</li> </ul>                           | No   | In the vehicle is not repaired, go to the next step.                          |    |
|      | <ul> <li>Is any related repair information available?</li> </ul>                                          | INO  | do to the next step.                                                          |    |
| 3    | INSPECT DRIVE BELT CONDITION                                                                              | Yes  | Go to the next step.                                                          | 01 |
| Ŭ    | <ul> <li>Verify that the drive belt auto tensioner</li> </ul>                                             | No   | Beplace and/or adjust drive belt, then go to Step 10                          |    |
|      | indicator mark does not exceed the limit.                                                                 | 110  | hopiado ana/or adjudi anvo bon, inon go to otop 10.                           |    |
|      | <ul> <li>Is the front drive belt normal?</li> </ul>                                                       |      |                                                                               |    |
| 4    | INSPECT POOR CONNECTION OF PCM                                                                            | Yes  | Repair the terminals, then go to Step 10.                                     |    |
|      | CONNECTOR                                                                                                 | No   | Go to the next step.                                                          |    |
|      | Turn the ignition switch to off.                                                                          |      |                                                                               |    |
|      | <ul> <li>Disconnect FCM connection.</li> <li>Inspect for poor connection (damaged pulled-</li> </ul>      |      |                                                                               |    |
|      | out terminals, corrosion, etc.).                                                                          |      |                                                                               |    |
|      | Is there a malfunction?                                                                                   |      |                                                                               |    |
| 5    | INSPECT POOR CONNECTION OF                                                                                | Yes  | Repair or replace terminals, then go to Step 10.                              |    |
|      | GENERATOR CONNECTOR                                                                                       | No   | Go to the next step.                                                          |    |
|      | Disconnect generator connector.                                                                           |      |                                                                               |    |
|      | <ul> <li>Inspect for poor connection (damaged, pulled-<br/>out terminals, correction, etc.)</li> </ul>    |      |                                                                               |    |
|      | <ul> <li>Is there a malfunction?</li> </ul>                                                               |      |                                                                               |    |
| 6    |                                                                                                    | Yes  | Benair or replace the wiring barness for a short to ground                    |    |
| Ŭ    | FOR SHORT TO GROUND                                                                                       | 100  | then go to Step 10.                                                           |    |
|      | <ul> <li>Inspect for continuity between generator</li> </ul>                                              | No   | Go to the next step.                                                          |    |
|      | terminal D (wiring harness-side) and body                                                                 |      |                                                                               |    |
|      | ground.                                                                                                   |      |                                                                               |    |
|      | Is there continuity?                                                                                      | Ma a | Den sin en seule es des crisiens hanness fan a shaut te merued                |    |
|      |                                                                                                    | res  | Repair or replace the wiring namess for a short to ground, then go to Step 10 |    |
|      | Inspect for continuity between generator                                                                  | No   | Go to the next step                                                           |    |
|      | terminal P (wiring harness-side) and body                                                                 | 110  |                                                                               |    |
|      | ground.                                                                                                   |      |                                                                               |    |
|      | Is there continuity?                                                                                      |      |                                                                               |    |
| 8    | INSPECT GENERATOR CONTROL CIRCUIT                                                                         | Yes  | Go to the next step.                                                          |    |
|      | FOR OPEN CIRCUIT                                                                                          | No   | Repair or replace the wiring harness for an open circuit,                     |    |
|      | <ul> <li>Inspect for continuity between generator<br/>terminal D (wiring harpess-side) and PCM</li> </ul> |      | then go to Step 10.                                                           |    |
|      | terminal 2AQ (wiring harness-side) and 1 OW                                                               |      |                                                                               |    |
|      | <ul> <li>Is there continuity?</li> </ul>                                                                  |      |                                                                               |    |
| 9    | INSPECT GENERATOR OUTPUT VOLTAGE                                                                          | Yes  | Repair or replace generator, then go to the next step.                        |    |
|      | MONITOR CIRCUIT FOR OPEN CIRCUIT                                                                          | No   | Repair or replace the wiring harness for an open circuit,                     |    |
|      | Inspect for continuity between generator                                                                  |      | then go to the next step.                                                     |    |
|      | terminal P (wiring harness-side) and PCM                                                                  |      |                                                                               |    |
|      | <ul> <li>Is there continuity?</li> </ul>                                                                  |      |                                                                               |    |
| 10   | VERIEV TROUBLESHOOTING OF DTC P2503                                                                       | Yes  | Benlace the PCM, then go to the next step                                     |    |
| 10   | COMPLETED                                                                                                 | 100  | (See 01–40–5 PCM REMOVAL/INSTALLATION [L8, LF].)                              |    |
|      | <ul> <li>Make sure to reconnect all connectors.</li> </ul>                                                | No   | Go to the next step.                                                          |    |
|      | <ul> <li>Clear the DTC from the PCM memory using</li> </ul>                                               |      |                                                                               |    |
|      | the WDS or equivalent.                                                                                    |      |                                                                               |    |
|      | <ul> <li>Start the engine.</li> <li>Is the same DTC present?</li> </ul>                                   |      |                                                                               |    |
|      |                                                                                                    | Vaa  | Co to applicable DTC traublachasting                                          |    |
|      | <ul> <li>Perform "After Repair Procedure"</li> </ul>                                                      | res  | (See 01–02A–9 DTC TABLE [I & LET)                                             | ł  |
|      | (See 01–02A–7 AFTER REPAIR                                                                                | No   | Troubleshooting completed                                                     |    |
|      | PROCEDURE [L8, LF].)                                                                                      |      | nousieshooting completed.                                                     |    |
|      | Is there any DTC present?                                                                                 |      |                                                                               | ł  |

#### DTC P2504 [L8, LF]

DPE010202500W10

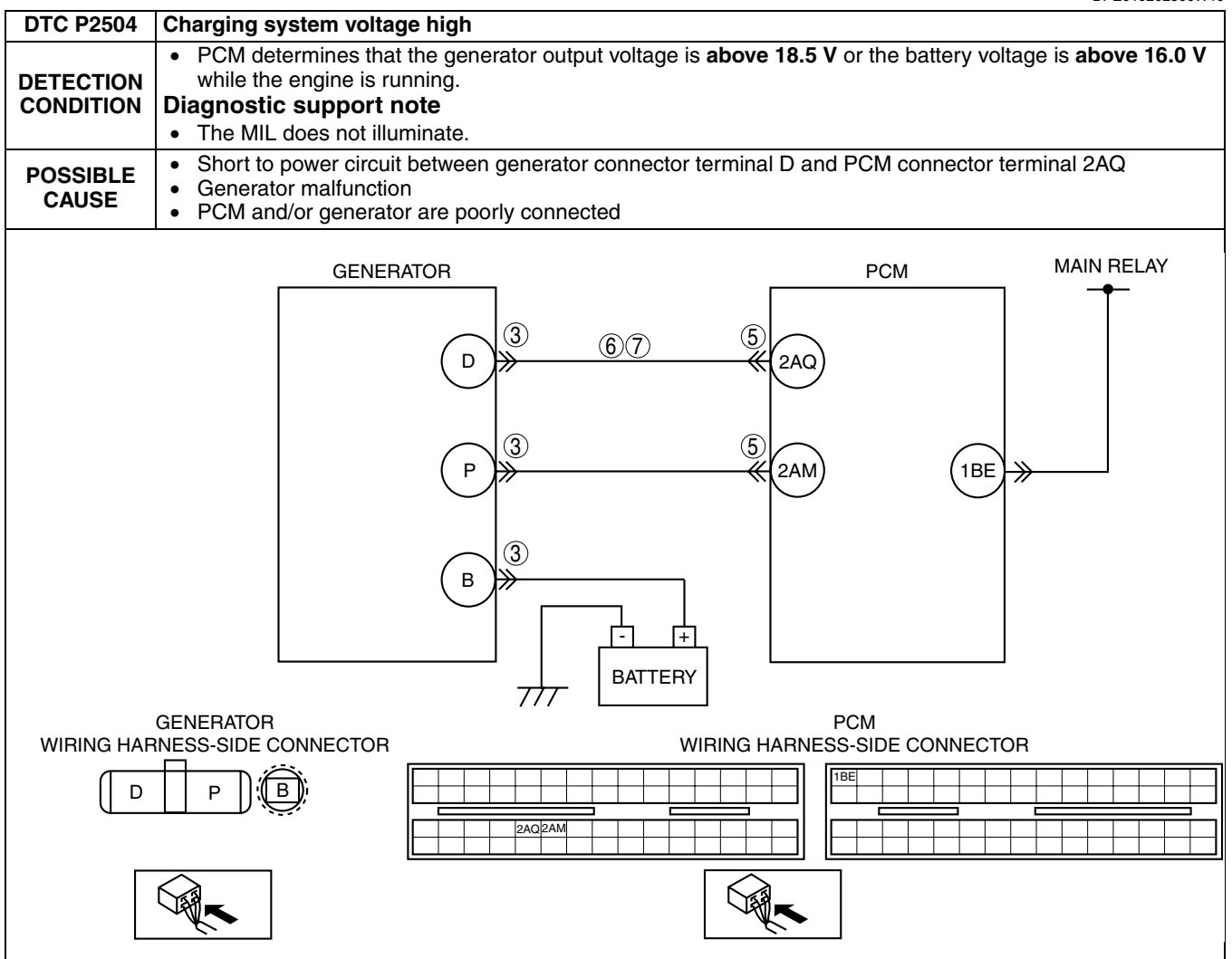

| STEP | INSPECTION                                                                                                    |     | ACTION                                                                                                    | 1  |
|------|----------------------------------------------------------------------------------------------------|-----|----------------------------------------------------------------------------------------------------|----|
| 1    | VERIFY FREEZE FRAME DATA HAS BEEN                                                                                                    | Yes | Go to the next step.                                                                                                    |    |
|      | <ul> <li>RECORDED</li> <li>Has the FREEZE FRAME DATA been recorded?</li> </ul>                                                                                                    | No  | Record the FREEZE FRAME DATA on the repair order, then go to the next step.                                                                         |    |
| 2    | VERIFY RELATED REPAIR INFORMATION<br>AVAILABILITY<br>• Verify related service repair information                                                                                                    | Yes | Perform repair or diagnosis according to the available repair information. <ul> <li>If the vehicle is not repaired, go to the next step.</li> </ul> |    |
|      | <ul><li>availability.</li><li>Is any related repair information available?</li></ul>                                                                                                    | No  | Go to the next step.                                                                                                    |    |
| 3    | INSPECT POOR CONNECTION OF                                                                                                    | Yes | Repair or replace the terminals, then go to Step 8.                                                                                                 | 01 |
|      | <ul> <li>GENERATOR CONNECTOR</li> <li>Turn the ignition switch to off.</li> <li>Disconnect generator connector.</li> <li>Inspect for poor connection<br/>(damaged, pulled-out terminals, corrosion,<br/>etc.).</li> <li>Is there a malfunction?</li> </ul> | No  | Go to the next step.                                                                                                    |    |
| 4    | CLASSIFY GENERATOR MALFUNCTION OR                                                                                                    | Yes | Go to the next step.                                                                                                    |    |
|      | <ul> <li>OTHER MALFUNCTION</li> <li>Turn the ignition switch to the ON position (Engine off).</li> <li>Measure the voltage between generator terminal D (wiring harness-side) and body ground.</li> <li>Is the voltage B+?</li> </ul>                      | No  | Malfunction at generator.<br>Go to Step 7.                                                                                                    |    |
| 5    | INSPECT POOR CONNECTION OF PCM                                                                                                    | Yes | Repair or replace pins, then go to Step 8.                                                                                                    |    |
|      | <ul> <li>Turn the ignition switch off.</li> <li>Disconnect the PCM connector.</li> <li>Inspect for poor connection<br/>(damaged, pulled-out terminals, corrosion,<br/>etc.).</li> <li>Is there a malfunction?</li> </ul>                                   | No  | Go to the next step.                                                                                                    |    |
| 6    | INSPECT GENERATOR CONTROL CIRCUIT                                                                                                    | Yes | Repair or replace the wiring harness for a short to the                                                                                             |    |
|      | <ul> <li>FOR SHORT TO POWER</li> <li>Turn the ignition switch to the ON position (Engine off).</li> <li>Measure the voltage between generator terminal D (wiring harness-side) and body ground.</li> <li>Is the voltage B+?</li> </ul>                     | No  | Go to Step 8.                                                                                                    |    |
| 7    | INSPECT GENERATOR CONTROL TERMINAL                                                                                                    | Yes | Repair or replace generator, then go to the next step.                                                                                              |    |
|      | <ul> <li>FOR SHORT TO POWER</li> <li>Measure the voltage between generator terminal D (part-side) and body ground.</li> <li>Is the voltage B+?</li> </ul>                                                                                                  | No  | Go to the next step.                                                                                                    |    |
| 8    | VERIFY TROUBLESHOOTING OF DTC P2504<br>COMPLETED                                                                                                    | Yes | Replace the PCM, then go to the next step.<br>(See 01–40–5 PCM REMOVAL/INSTALLATION [L8, LF].)                                                      |    |
|      | <ul> <li>Make sure to reconnect all connectors.</li> <li>Clear the DTC from the PCM memory using the WDS or equivalent.</li> <li>Perform the KOER self-test. Start the engine.</li> <li>Is the same DTC present?</li> </ul>                                | No  | Go to the next step.                                                                                                    |    |
| 9    | • Perform "After Repair Procedure".                                                                                                    | Yes | Go to applicable DTC troubleshooting.<br>(See 01–02A–9 DTC TABLE [L8, LF].)                                                                         |    |
|      | (See 01–02A–7 AFTER REPAIR<br>PROCEDURE [L8, LF].)<br>Is there any DTC present?                                                                                                    | No  | Troubleshooting completed.                                                                                                    |    |

### DTC P2507 [L8, LF]

DPE010202500W11

| DTC P2507              | PCM B+ voltage low                                                                                                    |
|------------------------|----------------------------------------------------------------------------------------------------|
| DETECTION<br>CONDITION | <ul> <li>The PCM monitors the voltage of the back-up battery positive terminal at PCM terminal 1BA. If the PCM detects battery positive terminal voltage below 2.5 V for 2 s, the PCM determines that the backup voltage circuit has a malfunction.</li> <li>Diagnostic support note         <ul> <li>The MIL illuminates if the PCM detects the above malfunction condition during the first drive cycle.</li> </ul> </li> </ul>                                                                                                    |
| POSSIBLE<br>CAUSE      | <ul> <li>EEC fuse melt down</li> <li>Open circuit in the wiring between the EEC fuse and PCM terminal 1BA</li> <li>Short to ground between the EEC fuse and PCM terminal 1BA</li> <li>Poor connection of the PCM connector</li> <li>PCM malfunction</li> </ul>                                                                                                    |
|                        | Image: space of the space of the |

| STEP | INSPECTION                                                                                                    |           | ACTION                                                                                                    | ]  |
|------|----------------------------------------------------------------------------------------------------|-----------|----------------------------------------------------------------------------------------------------|----|
| 1    | VERIFY FREEZE FRAME DATA HAS BEEN<br>RECORDED<br>• Has the FREEZE FRAME PID DATA been                                                                                                    | Yes<br>No | Go to the next step.<br>Record the FREEZE FRAME PID DATA on the repair order,<br>then go to the next step.                                                                                         |    |
| 2    | VERIFY RELATED REPAIR INFORMATION<br>AVAILABILITY<br>• Check for related service repair information                                                                                                    | Yes       | <ul><li>Perform the repair or diagnosis according to the available repair information.</li><li>If vehicle is not repaired, go to the next step.</li></ul>                                          | -  |
|      | <ul><li>availability.</li><li>Is any related repair information available?</li></ul>                                                                                                    | No        | Go to the next step.                                                                                                    |    |
| 3    | <ul> <li>INSPECT EEC FUSE</li> <li>Turn the ignition switch off.</li> <li>Inspect the EEC fuse for malfunction.</li> <li>Is it normal?</li> </ul>                                                                                                    | Yes<br>No | <ul> <li>Go to step 6.</li> <li>If the EEC fuse has melted down, then go to the next step.</li> <li>If the EEC fuse is not installed correctly, install it correctly then go to Step 7.</li> </ul> | 0. |
| 4    | <ul> <li>INSPECT MONITOR CIRCUIT FOR SHORT TO<br/>GROUND</li> <li>Disconnect the battery cables.</li> <li>Inspect the continuity between the EEC fuse<br/>terminal and body ground.</li> <li>Is there continuity?</li> </ul>                                                                                                    | Yes<br>No | Repair or replace the wiring harness for a short to ground<br>and install a new fuse, then go to Step 7.<br>Go to step 7.                                                                          |    |
| 5    | <ul> <li>INSPECT PCM CONNECTOR FOR POOR<br/>CONNECTION</li> <li>Disconnect the PCM connector.</li> <li>Inspect for poor connection (such as damaged,<br/>pulled-out terminals, corrosion).</li> <li>Is there any malfunction?</li> </ul>                                                                                                    | Yes<br>No | Repair terminals, then go to Step 7.<br>Go to the next step.                                                                                                    | -  |
| 6    | <ul> <li>INSPECT MONITOR CIRCUIT FOR OPEN<br/>CIRCUIT</li> <li>Disconnect the battery cables.</li> <li>Inspect the continuity between the EEC fuse<br/>terminal and PCM terminal 1BA (wiring<br/>harness-side).</li> <li>Is there continuity?</li> </ul>                                                                                                    | Yes<br>No | Go to the next step.<br>Repair or replace the wiring harness for an open circuit,<br>then go to the next step.                                                                                     | -  |
| 7    | <ul> <li>VERIFY TROUBLESHOOTING OF DTC P2507<br/>COMPLETED</li> <li>Make sure to reconnect all disconnected<br/>connectors.</li> <li>Turn the ignition switch to the ON position<br/>(Engine off).</li> <li>Clear the DTC from the PCM memory using<br/>the WDS or equivalent.</li> <li>Start the engine and warm it up completely.</li> <li>Is the same DTC present?</li> </ul> | Yes       | Replace the PCM, then go to the next step.<br>(See 01–40–5 PCM REMOVAL/INSTALLATION [L8, LF].)<br>Go to the next step.                                                                             |    |
| 8    | <ul> <li>VERIFY AFTER REPAIR PROCEDURE</li> <li>Perform "After Repair Procedure".<br/>(See 01–02A–7 AFTER REPAIR<br/>PROCEDURE [L8, LF].)</li> <li>Are any DTCs present?</li> </ul>                                                                                                    | Yes<br>No | Go to the applicable DTC inspection.<br>(See 01–02A–9 DTC TABLE [L8, LF].)<br>Troubleshooting completed.                                                                                           |    |

# 01–03A SYMPTOM TROUBLESHOOTING [ENGINE CONTROL SYSTEM (L8, LF)]

| ENGINE SYMPTOM TROUBLESHOOTIN     | IG        |
|-----------------------------------|-----------|
| [L8, LF]                          | 01–03A–1  |
| QUICK DIAGNOSTIC CHART            |           |
| [L8, LF]                          | 01–03A–3  |
| SYMPTOM TROUBLESHOOTING WIRIN     | IG        |
| DIAGRAM [L8, LF]                  | 01–03A–4  |
| NO.1 MELTING OF MAIN OR OTHER FU  | ISES      |
| [L8, LF]                          | 01–03A–5  |
| NO.2 MIL ILLUMINATES [L8, LF]     | 01–03A–6  |
| NO.3 WILL NOT CRANK [L8, LF]      | 01–03A–7  |
| NO.4 HARD TO START/LONG CRANK/E   | RRATIC    |
| START/ERRATIC CRANK [L8, LF]      | 01–03A–9  |
| NO.5 ENGINE STALLS-AFTER START/A  | T IDLE    |
| [L8, LF]                          | 01-03A-12 |
| NO.6 CRANKS NORMALLY BUT WILL N   | IOT START |
| [L8, LF]                          | 01-03A-16 |
| NO.7 SLOW RETURN TO IDLE          |           |
| [L8, LF]                          | 01-03A-20 |
| NO.8 ENGINE RUNS ROUGH/ROLLING    | IDLE      |
| [L8, LF]                          | 01–03A–21 |
| NO.9 FAST IDLE/RUNS ON [L8, LF]   | 01-03A-25 |
| NO.10 LOW IDLE/STALLS DURING      |           |
| DECELERATION [L8, LF]             | 01–03A–25 |
| NO.11 ENGINE STALLS/QUITS, ENGINE | ERUNS     |
| ROUGH, MISSES, BUCK/JERK, HESIT   | ATION/    |
| STUMBLE, SURGES [L8, LF]          | 01–03A–28 |
| NO.12 LACK/LOSS OF POWER-ACCELI   | ERATION/  |
| CRUISE [L8, LF]                   | 01–03A–32 |
| NO.13 KNOCKING/PINGING-ACCELER/   | ATION/    |
| CRUISE [L8, LF]                   | 01–03A–35 |
|                                   |           |

| NO.14 POOR FUEL ECONOMY                  |   |
|------------------------------------------|---|
| [L8, LF]01–03A–36                        |   |
| NO.15 EMISSION COMPLIANCE                |   |
| [L8. LF]01–03A–39                        |   |
| NO.16 HIGH OIL CONSUMPTION/LEAKAGE       |   |
| [L8. LF]01–03A–41                        |   |
| NO.17 COOLING SYSTEM                     |   |
| CONCERNS-OVERHEATING [L8. LF]01-03A-41   | 0 |
| NO.18 COOLING SYSTEM CONCERNS-RUNS       |   |
| COLD [L8. LF]01–03A–43                   |   |
| NO.19 EXHAUST SMOKE [L8. LF]01–03A–43    |   |
| NO.20 FUEL ODOR (IN ENGINE COMPARTMENT)  |   |
| [L8, LF]01–03A–45                        |   |
| NO.21 ENGINE NOISE [L8, LF]01–03A–46     |   |
| NO.22 VIBRATION CONCERNS (ENGINE)        |   |
| [L8, LF]                                 |   |
| NO.23 A/C DOES NOT WORK SUFFICIENTLY     |   |
| [L8, LF]01–03A–48                        |   |
| NO.24 A/C IS ALWAYS ON OR A/C COMPRESSOR |   |
| RUNS CONTINUOUSLY [L8, LF]01–03A–49      |   |
| NO.25 A/C IS NOT CUT OFF UNDER WIDE OPEN |   |
| THROTTLE CONDITIONS [L8, LF]01–03A–50    |   |
| NO.26 EXHAUST SULPHUR SMELL              |   |
| [L8, LF]01–03A–51                        |   |
| NO.27 SPARK PLUG CONDITION               |   |
| [L8, LF]01–03A–52                        |   |
| INTERMITTENT CONCERN TROUBLESHOOTING     |   |
| [L8, LF]                                 |   |
| ENGINE CONTROL SYSTEM OPERATION          |   |
| INSPECTION [L8, LF]01–03A–57             |   |
|                                          |   |

#### ENGINE SYMPTOM TROUBLESHOOTING [L8, LF]

Confirm trouble symptom using the following diagnostic index, then go to appropriate troubleshooting chart.
| Diagno | Diagnostic Index                       |                                      |                                                                                                    |  |  |  |  |  |
|--------|----------------------------------------|--------------------------------------|----------------------------------------------------------------------------------------------------|--|--|--|--|--|
| No.    | TROUBLESH                              | OOTING ITEM                          | DESCRIPTION                                                                                                    |  |  |  |  |  |
| 1      | Melting of main or oth                 | er fuses                             |                                                                                                    |  |  |  |  |  |
| 2      | MIL illuminates                        |                                      | MIL is illuminated incorrectly.                                                                                              |  |  |  |  |  |
| 3      | Will not crank                         |                                      | Starter does not work.                                                                                                    |  |  |  |  |  |
| 4      | Hard to start/long crar<br>crank       | nk/erratic start/erratic             | Starter cranks engine at normal speed but engine requires excessive cranking time before starting.                           |  |  |  |  |  |
| 5      | Engine stalls                          | After start/at idle                  | Engine stops unexpectedly at idle and/or after start.                                                                        |  |  |  |  |  |
| 6      | Cranks normally but w                  | vill not start                       | Starter cranks engine at normal speed but engine will not run.                                                               |  |  |  |  |  |
| 7      | Slow return to idle                    |                                      | Engine takes more time than normal to return to idle speed.                                                                  |  |  |  |  |  |
| 8      | Engine runs rough/rol                  | ling idle                            | Engine speed fluctuates between specified idle speed and lower speed and engine shakes excessively.                          |  |  |  |  |  |
| 9      | Fast idle/runs on                      |                                      | Engine speed continues at fast idle after warm-up.<br>Engine runs after ignition switch is turned off.                       |  |  |  |  |  |
| 10     | Low idle/stalls during                 | deceleration                         | Engine stops unexpectedly at beginning of deceleration or recovery from deceleration.                                        |  |  |  |  |  |
|        | Engine stalls/quits                    | Acceleration/cruise                  | Engine stops unexpectedly at beginning of acceleration or during acceleration.<br>Engine stops unexpectedly while cruising.  |  |  |  |  |  |
|        | Engine runs rough                      | Acceleration/cruise                  | Engine speed fluctuates during acceleration or cruising.                                                                     |  |  |  |  |  |
| 11     | Misses                                 | Acceleration/cruise                  | Engine misses during acceleration or cruising.                                                                               |  |  |  |  |  |
|        | Buck/jerk                              | Acceleration/cruise/<br>deceleration | Vehicle bucks/jerks during acceleration, cruising, or deceleration.                                                          |  |  |  |  |  |
|        | Hesitation/stumble Acceleration        |                                      | Momentary pause at beginning of acceleration or during acceleration                                                          |  |  |  |  |  |
| Surges |                                        | Acceleration/cruise                  | Momentary minor irregularity in engine output                                                                                |  |  |  |  |  |
| 12     | Lack/loss of power Acceleration/cruise |                                      | Performance is poor under load.<br>(e.g. power down when climbing hills)                                                     |  |  |  |  |  |
| 13     | Knocking/pinging                       | Acceleration/cruise                  | Sound is produced when air/fuel mixture is ignited by something other than spark plug. (e.g. hot spot in combustion chamber) |  |  |  |  |  |
| 14     | Poor fuel economy                      |                                      | Fuel economy is unsatisfactory.                                                                                              |  |  |  |  |  |
| 15     | Emission compliance                    |                                      | Fails emissions test.                                                                                                    |  |  |  |  |  |
| 16     | High oil consumption/                  | leakage                              | Oil consumption is excessive.                                                                                                |  |  |  |  |  |
| 17     | Cooling system<br>concerns             | Overheating                          | Engine runs at higher than normal temperature/overheats.                                                                     |  |  |  |  |  |
| 18     | Cooling system<br>concerns             | Runs cold                            | Engine does not reach normal operating temperature.                                                                          |  |  |  |  |  |
| 19     | Exhaust smoke                          |                                      | Blue, black, or white smoke from exhaust system                                                                              |  |  |  |  |  |
| 20     | Fuel odor (in engine c                 | ompartment)                          | Gasoline fuel smell or visible leakage                                                                                       |  |  |  |  |  |
| 21     | Engine noise                           |                                      | Engine noise from under hood                                                                                                 |  |  |  |  |  |
| 22     | Vibration concerns (er                 | ngine)                               | Vibration from under hood or driveline                                                                                       |  |  |  |  |  |
| 23     | A/C does not work sut                  | fficiently                           | A/C compressor magnetic clutch does not engage when A/C is turned on.                                                        |  |  |  |  |  |
| 24     | A/C is always on or A/<br>continuously | C compressor runs                    | A/C compressor magnetic clutch does not disengage.                                                                           |  |  |  |  |  |
| 25     | A/C is not cut off unde                | er WOT conditions                    | A/C compressor magnetic clutch does not disengage under WOT.                                                                 |  |  |  |  |  |
| 26     | Exhaust sulphur smell                  |                                      | Rotten egg smell (sulphur) from exhaust                                                                                      |  |  |  |  |  |
| 27     | Spark plug condition                   |                                      | Incorrect spark plug condition                                                                                               |  |  |  |  |  |
| 28     | ATX concerns                           | Upshift/downshift/<br>engagement     | ATX concerns not related to engine performance                                                                               |  |  |  |  |  |

### QUICK DIAGNOSTIC CHART [L8, LF]

DPE010300000W02

٦

| Possible factor     Image: state of the state of the stat |                                         |                                          |                     |                                           |                                        |                                              |             |                                            |                                              |                                           |                                              |                                       |                                      |                                                   |                                            |                            |                 |                               |                    |                                     |                |             |                                      |                        | X:                     | App                                        | olica                                            | able                                      | _  |
|----------------------------------------------------------------------------------------------------|-----------------------------------------|------------------------------------------|---------------------|-------------------------------------------|----------------------------------------|----------------------------------------------|-------------|--------------------------------------------|----------------------------------------------|-------------------------------------------|----------------------------------------------|---------------------------------------|--------------------------------------|---------------------------------------------------|--------------------------------------------|----------------------------|-----------------|-------------------------------|--------------------|-------------------------------------|----------------|-------------|--------------------------------------|------------------------|------------------------|--------------------------------------------|--------------------------------------------------|-------------------------------------------|----|
| Troubleshooting tem     Note of the set of the set  |                                         |                                          | Possible factor     |                                           |                                        |                                              | 1           |                                            |                                              |                                           | ;                                            |                                       |                                      | E                                                 |                                            |                            |                 |                               |                    |                                     |                |             |                                      |                        |                        |                                            | uc                                               |                                           |    |
| Touleshooting of main or other fuses       I       I                                                                                                    |                                         |                                          |                     | AT sensor and related circuit malfunction | Barometric pressure sensor malfunction | Neutral or clutch switch and related circuit | malfanction | MAF sensor and related circuit malfunction | Knock sensor and related circuit malfunction | TP sensor and related circuit malfunction | TP sensor misadjustment (including looseness | EHPAS and related circuit malfunction | Improper refrigerant charging amount | A/C relay (A/C control signal circuit malfunctior | A/C compressor magnetic clutch malfunction | Improper load signal input | Clutch slippage | ATX related parts malfunction | Improper ATF level | VSS and related circuit malfunction | Brake dragging | Loose parts | Improper balance of wheels and tires | Drive line malfunction | Suspension malfunction | Immobilizer system operating (if equipped) | Immobilizer system or related circuit malfunctic | Advanced keyless entry system malfunction | 01 |
| 1       Milli Numinates       X       X                                                                                                    |                                         | Melting of main or of                    | 1<br>other fuses    |                                           |                                        | ┼╋                                           | ⊢           |                                            |                                              | -                                         |                                              |                                       |                                      |                                                   |                                            |                            |                 |                               |                    |                                     |                | _           |                                      |                        |                        |                                            |                                                  |                                           |    |
| Nill Actionality         N N         N N         N         N N         N                                                                                                    | 2                                       | MIL illuminates                          |                     | x                                         | x                                      | +                                            |             | x                                          | x                                            | x                                         |                                              | x                                     | -                                    |                                                   |                                            |                            |                 | -                             |                    | x                                   |                |             |                                      |                        | -                      |                                            |                                                  |                                           |    |
| 4       Hard to start/long crank/erratic start/startic crank       X       X                                                                                                    | 3                                       | Will not crank                           |                     |                                           |                                        | ť                                            | T           |                                            |                                              |                                           |                                              |                                       |                                      |                                                   |                                            |                            |                 |                               |                    | ~                                   |                |             |                                      |                        |                        | x                                          | х                                                | х                                         |    |
| start/erratic crank         I         I                                                                                                    | 4                                       | Hard to start/long c                     | rank/erratic        |                                           |                                        |                                              | L           | x                                          |                                              |                                           |                                              |                                       |                                      |                                                   |                                            |                            |                 |                               |                    |                                     |                |             |                                      |                        |                        |                                            |                                                  |                                           |    |
| 5       Engine stalls.       After start/at idle       x       x                                                                                                    |                                         | start/erratic crank                      |                     |                                           |                                        | Ц                                            | L           |                                            |                                              |                                           |                                              |                                       |                                      |                                                   |                                            |                            |                 |                               |                    |                                     |                |             |                                      |                        |                        |                                            |                                                  |                                           |    |
| B       Cranks normally but will not start                                                                                                    | 5                                       | Engine stalls.                           | After start/at idle |                                           | X                                      | $\square$                                    | ⊢           |                                            |                                              |                                           |                                              |                                       | X                                    | X                                                 |                                            |                            |                 |                               |                    |                                     |                |             |                                      |                        |                        | X                                          | X                                                |                                           |    |
| 7       Sim Yeturn to Tube       x       x                                                                                                    | 6 Cranks normally but will not start    |                                          |                     |                                           | $\square$                              | ⊢                                            |             |                                            |                                              |                                           |                                              |                                       |                                      |                                                   |                                            |                            |                 |                               |                    |                                     |                |             |                                      |                        | X                      | Х                                          |                                                  |                                           |    |
| 0       Engine fulls for up for the product of the product of the produ               | -/                                      | Slow return to lale                      | rolling idlo        |                                           | V                                      | $\square$                                    | ⊢           |                                            |                                              |                                           |                                              | v                                     |                                      | v                                                 |                                            | V                          |                 |                               |                    |                                     |                |             |                                      |                        |                        |                                            |                                                  |                                           |    |
| Outsour and the field statis during deceleration         X         X                                                                                                    | 9                                       | Engine runs rough/i<br>East idle/runs on |                     |                                           | <u> </u>                               |                                              | -           |                                            |                                              |                                           |                                              | X                                     | <u> </u>                             | <u> </u>                                          |                                            |                            |                 |                               |                    |                                     |                |             |                                      |                        |                        |                                            |                                                  |                                           |    |
| 11       Engine stalls/quits.       Acceleration/cruise       X       X <td colspan="2">10 I ow idle/stalls during deceleration</td> <td></td> <td>x</td> <td>H</td> <td></td> <td>x</td> <td></td> <td>x</td> <td>x</td> <td></td> <td></td> <td>x</td> <td></td> <td></td> <td></td> <td></td> <td></td> <td></td> <td></td> <td>х</td> <td></td> <td></td> <td></td> <td></td> <td></td> <td></td> <td></td>                                                                                                    | 10 I ow idle/stalls during deceleration |                                          |                     | x                                         | H                                      |                                              | x           |                                            | x                                            | x                                         |                                              |                                       | x                                    |                                                   |                                            |                            |                 |                               |                    |                                     | х              |             |                                      |                        |                        |                                            |                                                  |                                           |    |
| Engine runs rough.         Acceleration/cruise         x         x                                                                                                    | 11                                      | Engine stalls/guits.                     | Acceleration/cruise |                                           | X                                      |                                              |             | X                                          |                                              | X                                         | X                                            |                                       | x                                    | X                                                 |                                            |                            | х               | х                             |                    | Х                                   |                | ~           |                                      |                        |                        |                                            |                                                  |                                           |    |
| Misses         Acceleration/cruise         X         X <td></td> <td>Engine runs rough.</td> <td>Acceleration/cruise</td> <td></td> <td>X</td> <td></td> <td></td> <td>Х</td> <td></td> <td>Х</td> <td>Х</td> <td></td> <td>Х</td> <td>Х</td> <td></td> <td></td> <td>Х</td> <td>х</td> <td></td> <td>Х</td> <td></td> <td></td> <td></td> <td></td> <td></td> <td></td> <td></td> <td></td> <td></td>                                                                                                    |                                         | Engine runs rough.                       | Acceleration/cruise |                                           | X                                      |                                              |             | Х                                          |                                              | Х                                         | Х                                            |                                       | Х                                    | Х                                                 |                                            |                            | Х               | х                             |                    | Х                                   |                |             |                                      |                        |                        |                                            |                                                  |                                           |    |
| Buck/jerk         Acceleration/cruise<br>/deceleration         X         X                                                                                                    |                                         | Misses                                   | Acceleration/cruise |                                           |                                        |                                              |             | Х                                          |                                              | Х                                         | Х                                            |                                       | Х                                    | Х                                                 |                                            |                            | Х               | Х                             |                    | Х                                   |                |             |                                      |                        |                        |                                            |                                                  |                                           |    |
| Image       Image       Image <th< td=""><td></td><td>Buck/jerk</td><td>Acceleration/cruise</td><td></td><td></td><td></td><td></td><td>Х</td><td></td><td>Х</td><td>Х</td><td></td><td>Х</td><td>Х</td><td></td><td>Х</td><td>Х</td><td>Х</td><td></td><td></td><td></td><td></td><td></td><td></td><td></td><td></td><td></td><td></td><td></td></th<>                                                                                                    |                                         | Buck/jerk                                | Acceleration/cruise |                                           |                                        |                                              |             | Х                                          |                                              | Х                                         | Х                                            |                                       | Х                                    | Х                                                 |                                            | Х                          | Х               | Х                             |                    |                                     |                |             |                                      |                        |                        |                                            |                                                  |                                           |    |
| Hesitation/stumble         Acceleration/cruise         X         X                                                                                                    |                                         |                                          | /deceleration       |                                           |                                        |                                              |             |                                            |                                              |                                           |                                              |                                       |                                      |                                                   |                                            |                            |                 |                               |                    |                                     |                |             |                                      |                        |                        |                                            |                                                  |                                           |    |
| Surges         Acceleration/cruise         X         X <td></td> <td>Hesitation/stumble</td> <td>Acceleration</td> <td></td> <td>X</td> <td></td> <td></td> <td>X</td> <td></td> <td>X</td> <td>X</td> <td></td> <td>Х</td> <td>X</td> <td></td> <td></td> <td>X</td> <td>X</td> <td></td> <td>Х</td> <td></td> <td></td> <td></td> <td></td> <td></td> <td></td> <td></td> <td></td> <td></td>                                                                                                    |                                         | Hesitation/stumble                       | Acceleration        |                                           | X                                      |                                              |             | X                                          |                                              | X                                         | X                                            |                                       | Х                                    | X                                                 |                                            |                            | X               | X                             |                    | Х                                   |                |             |                                      |                        |                        |                                            |                                                  |                                           |    |
| 12       Lackriss of power       Acceleration/cruise       X       X                                                                                                    | 10                                      | Surges                                   | Acceleration/cruise |                                           |                                        |                                              | _           | X                                          |                                              | X                                         | X                                            |                                       | X                                    | X                                                 |                                            |                            | X               | X                             |                    | X                                   | V              |             |                                      |                        |                        |                                            |                                                  |                                           |    |
| 13       ModeRing/initial       Acceleration/chuise       x       x                                                                                                    | 12                                      | Lack/loss of power                       | Acceleration/cruise | v                                         |                                        |                                              | -           | X                                          | V                                            | X                                         |                                              |                                       | X                                    | X                                                 |                                            |                            | X               | X                             |                    | Х                                   | X              |             |                                      |                        |                        |                                            |                                                  |                                           |    |
| 14       POOL Table econtrolliny       X       X </td <td>13</td> <td>Rhocking/pinging</td> <td>Acceleration/cruise</td> <td>X</td> <td></td> <td>⊢</td> <td></td> <td>X</td> <td>X</td> <td></td> <td></td> <td></td> <td></td> <td></td> <td></td> <td></td> <td>v</td> <td></td> <td>v</td> <td></td> <td>V</td> <td></td> <td></td> <td></td> <td></td> <td></td> <td></td> <td></td> <td></td>                                                                                                    | 13                                      | Rhocking/pinging                         | Acceleration/cruise | X                                         |                                        | ⊢                                            |             | X                                          | X                                            |                                           |                                              |                                       |                                      |                                                   |                                            |                            | v               |                               | v                  |                                     | V              |             |                                      |                        |                        |                                            |                                                  |                                           |    |
| 13 Enhistori computatice       X       X </td <td>14</td> <td>Emission compliance</td> <td>20</td> <td></td> <td>v</td> <td>+</td> <td>⊢</td> <td>X</td> <td></td> <td></td> <td></td> <td></td> <td></td> <td></td> <td></td> <td></td> <td>X</td> <td></td> <td>X</td> <td></td> <td>X</td> <td></td> <td></td> <td></td> <td></td> <td></td> <td></td> <td></td> <td></td>                                                                                                    | 14                                      | Emission compliance                      | 20                  |                                           | v                                      | +                                            | ⊢           | X                                          |                                              |                                           |                                              |                                       |                                      |                                                   |                                            |                            | X               |                               | X                  |                                     | X              |             |                                      |                        |                        |                                            |                                                  |                                           |    |
| 17       Cooling system<br>concerns       Overheating       X       X                                                                                                    | 16                                      | High oil consumption                     | n/leakage           |                                           | <u> </u> ^                             | ┼┼                                           | ⊢           |                                            | -                                            | +                                         | -                                            |                                       |                                      |                                                   |                                            | -                          |                 |                               | -                  |                                     | -              |             |                                      |                        |                        |                                            |                                                  |                                           |    |
| concerns       Runs cold       A       A                                                                                                    | 17                                      | Cooling system                           | Overheating         |                                           |                                        | ╞┼╿                                          | t           |                                            |                                              | -                                         |                                              |                                       | x                                    | x                                                 |                                            |                            |                 |                               |                    |                                     |                |             |                                      |                        |                        |                                            |                                                  |                                           |    |
| 18       Cooling system concerns       Runs cold       Image: Concerns       Runs cold       Image: Concerns       Image: Concerns </td <td></td> <td>concerns</td> <td></td> <td></td> <td></td> <td></td> <td>L</td> <td></td> <td></td> <td></td> <td></td> <td></td> <td> </td> <td></td> <td></td> <td></td> <td></td> <td></td> <td></td> <td></td> <td></td> <td></td> <td></td> <td></td> <td></td> <td></td> <td></td> <td></td> <td></td>                                                                                                    |                                         | concerns                                 |                     |                                           |                                        |                                              | L           |                                            |                                              |                                           |                                              |                                       |                                      |                                                   |                                            |                            |                 |                               |                    |                                     |                |             |                                      |                        |                        |                                            |                                                  |                                           |    |
| concerns       Image: concerns is a start of the start of the start o               | 18                                      | Cooling system                           | Runs cold           |                                           |                                        |                                              | Γ           |                                            |                                              |                                           |                                              |                                       |                                      |                                                   |                                            |                            |                 |                               |                    |                                     |                |             |                                      |                        |                        |                                            |                                                  |                                           |    |
| 19       Exhaust smoke       Image: compartment in the image compartment in the image compartment                        |                                         | concerns                                 |                     |                                           |                                        |                                              | L           |                                            |                                              |                                           |                                              |                                       |                                      |                                                   |                                            |                            |                 |                               |                    |                                     |                |             |                                      |                        |                        |                                            |                                                  |                                           |    |
| 20       Fuel odor (in engine compartment)       Image: Compartment in the compartment in the com                        | 19 Exhaust smoke                        |                                          |                     |                                           |                                        |                                              |             |                                            |                                              |                                           |                                              |                                       |                                      |                                                   |                                            |                            |                 |                               |                    |                                     |                |             |                                      |                        |                        |                                            |                                                  |                                           |    |
| 21 Engine noise       X       X                                                                                                    | 20 Fuel odor (in engine compartment)    |                                          |                     |                                           | $\square$                              |                                              |             |                                            |                                              |                                           |                                              |                                       |                                      |                                                   |                                            |                            |                 |                               |                    |                                     |                |             |                                      |                        |                        |                                            |                                                  |                                           |    |
| 22       Vibration concerns (engine)       I       I <td< td=""><td colspan="2">21 Engine noise</td><td></td><td></td><td><b>↓↓</b></td><td>∔</td><td></td><td></td><td>-</td><td></td><td>L</td><td></td><td>L</td><td></td><td></td><td></td><td>L</td><td></td><td></td><td></td><td>Х</td><td></td><td></td><td>L</td><td></td><td></td><td></td><td></td></td<>                                                                                                    | 21 Engine noise                         |                                          |                     |                                           | <b>↓↓</b>                              | ∔                                            |             |                                            | -                                            |                                           | L                                            |                                       | L                                    |                                                   |                                            |                            | L               |                               |                    |                                     | Х              |             |                                      | L                      |                        |                                            |                                                  |                                           |    |
| 23 A/C does not work sufficiently.       X       X                                                                                                    | 22 Vibration concerns (engine)          |                                          |                     |                                           | $\mathbf{H}$                           | ╇                                            |             |                                            | -                                            |                                           |                                              |                                       |                                      |                                                   |                                            |                            |                 |                               |                    |                                     | Х              | Х           | Х                                    | Х                      |                        |                                            |                                                  |                                           |    |
| 24       A/C is always on or A/C compressor       x       x                                                                                                    | 23 A/C does not work sufficiently.      |                                          |                     |                                           | ┼┠                                     |                                              |             |                                            | -                                            |                                           |                                              | X                                     | X                                    | X                                                 |                                            |                            |                 |                               |                    |                                     |                |             |                                      |                        |                        |                                            |                                                  |                                           |    |
| 10115     Continuously.     25     A/C is not cut off under WOT conditions.     x     x                                                                                                    | 24 A/C is always on or A/C compressor   |                                          |                     |                                           |                                        |                                              |             |                                            |                                              |                                           |                                              |                                       | X                                    | X                                                 |                                            |                            |                 |                               |                    |                                     |                |             |                                      |                        |                        |                                            |                                                  |                                           |    |
| 26     Exhaust sulfur smell     x     x     x     x       26     Exhaust sulfur smell     x     x     x     x       27     Spark plug condition     x     x     x     x       28     ATX concerns     Upshift/downshift/<br>engagement     See 0503, TROUBLESHOOTING                                                                                                    | runs continuously.                      |                                          |                     | -                                         | ┼╋                                     | ╇                                            |             | -                                          | - v                                          | v                                         | -                                            | -                                     | -                                    |                                                   | -                                          |                            | -               |                               |                    |                                     |                |             |                                      |                        |                        |                                            |                                                  |                                           |    |
| 26       Exhaust sulfur smell       x       x                                                                                                    | 25                                      | Conditions                               |                     |                                           |                                        |                                              | T           |                                            |                                              | X                                         | X                                            |                                       |                                      |                                                   |                                            |                            |                 |                               |                    |                                     |                |             |                                      |                        |                        |                                            |                                                  |                                           |    |
| 27     Spark plug condition     x     x     x       28     ATX concerns     Upshift/downshift/<br>engagement     See 0503, TROUBLESHOOTING                                                                                                    | 26                                      | Exhaust sulfur smel                      | 1                   |                                           | -                                      | ╢                                            | ╉           |                                            |                                              | +                                         |                                              | -                                     | -                                    | -                                                 |                                            |                            |                 | -                             | -                  |                                     | -              |             |                                      |                        | -                      | -                                          |                                                  | $\vdash$                                  |    |
| 28     ATX concerns     Upshift/downshift/<br>lengagement     See 0503, TROUBLESHOOTING                                                                                                    | 27                                      | Spark plug condition                     | n                   |                                           |                                        | H,                                           |             | v                                          |                                              | +                                         |                                              |                                       |                                      | -                                                 |                                            |                            |                 |                               |                    |                                     |                |             |                                      |                        | -                      |                                            |                                                  |                                           |    |
| 28 lengagement See 0503, TROUBLESHOOTING                                                                                                    |                                         | ATX concerns                             | Upshift/downshift/  |                                           |                                        |                                              | •           |                                            |                                              |                                           |                                              |                                       |                                      |                                                   |                                            |                            |                 |                               |                    |                                     |                |             |                                      |                        | I                      | I                                          |                                                  |                                           |    |
|                                                                                                    | 28                                      |                                          | engagement          |                                           |                                        |                                              |             |                                            |                                              |                                           | See                                          | e 05                                  | 03, -                                | IRO                                               | UBL                                        | ESI                        |                 | DTIN                          | IG                 |                                     |                |             |                                      |                        |                        |                                            |                                                  |                                           |    |

DPE103AW1999

#### SYMPTOM TROUBLESHOOTING WIRING DIAGRAM [L8, LF]

DPE01030000W65

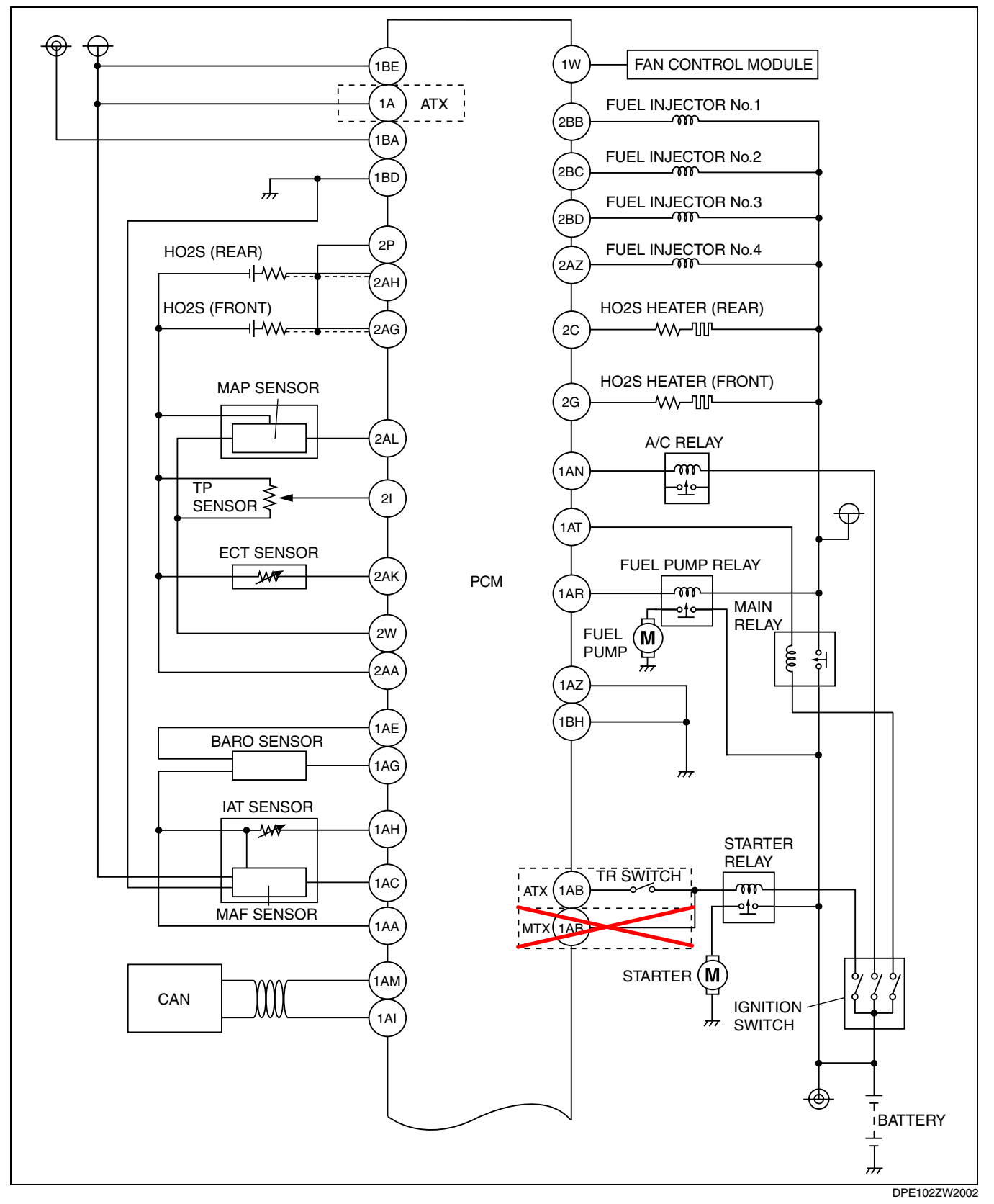

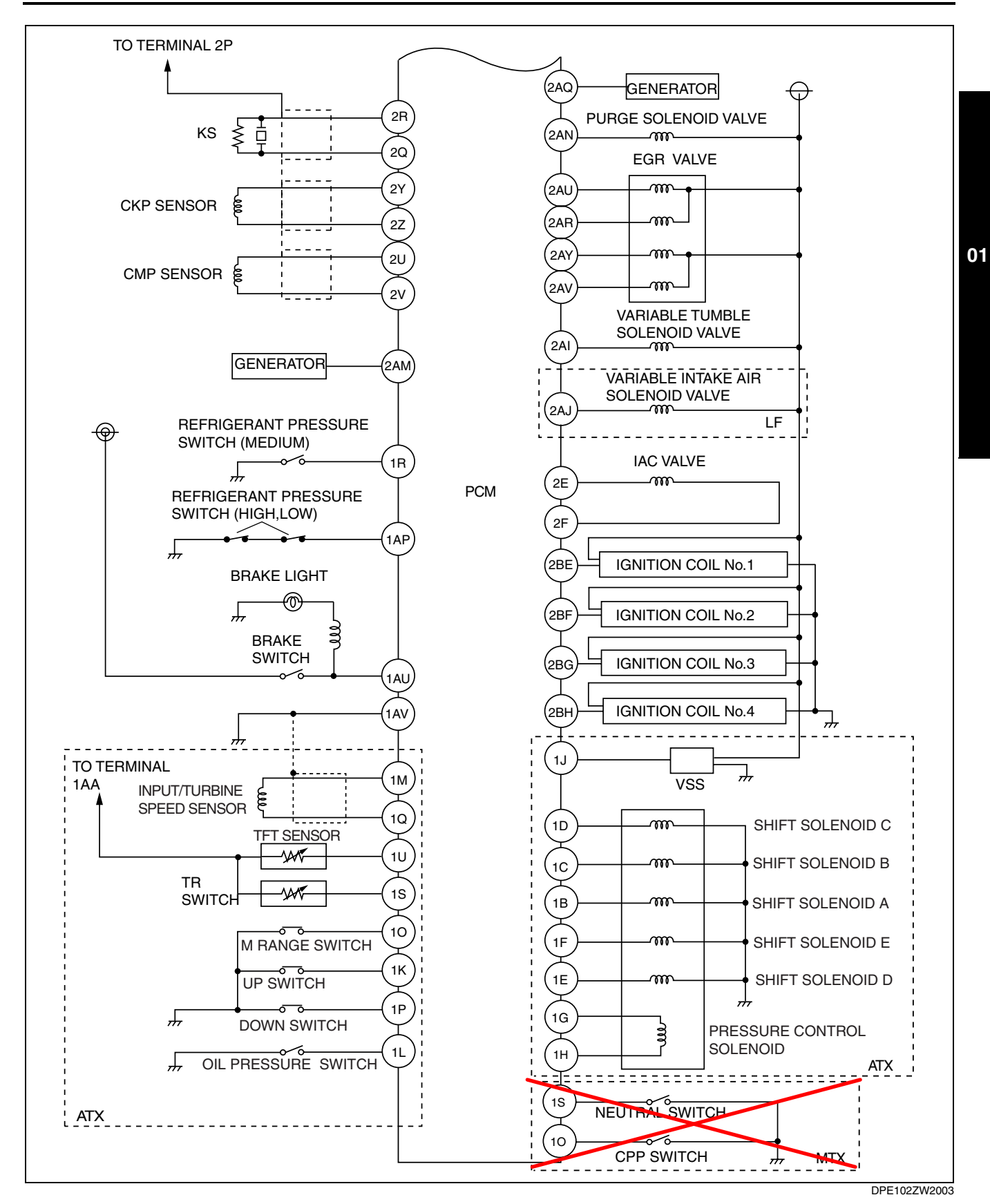

#### NO.1 MELTING OF MAIN OR OTHER FUSES [L8, LF]

| 1                      | MELTING OF MAIN OR OTHER FUSES |
|------------------------|--------------------------------|
| [TROUBLESHOOTI         | NG HINTS]                      |
| Inspect condition of I | USE.                           |

DPE01030000W03

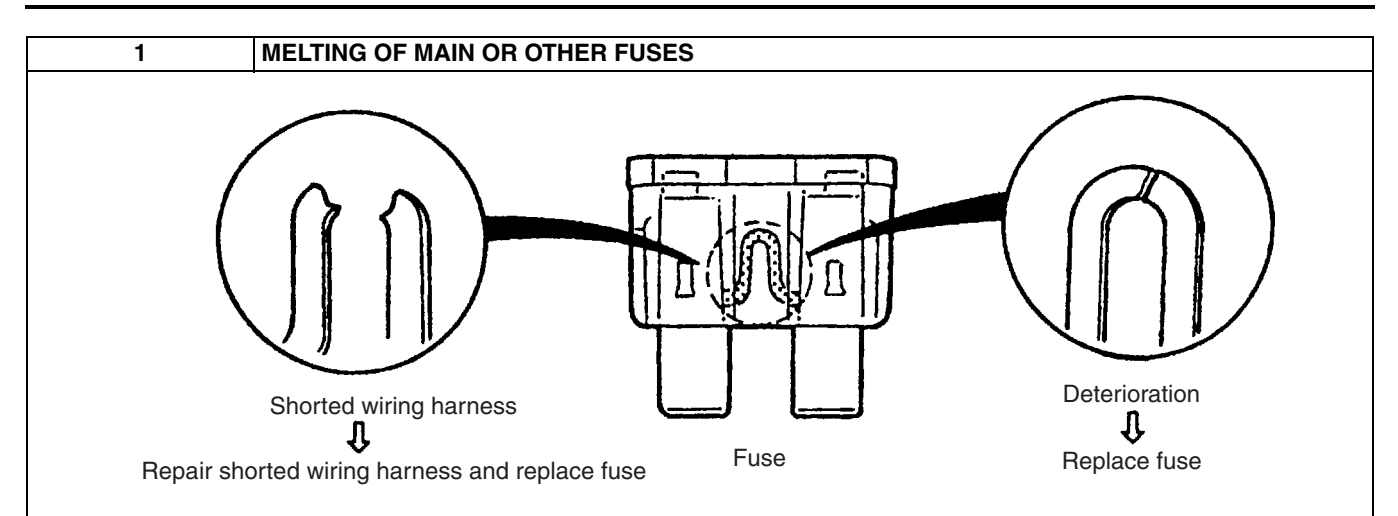

| Damaged fuse | Related wiring harness                  |
|--------------|-----------------------------------------|
| FUEL         | FUEL fuse                               |
|              | Fuel pump relay                         |
| IG KEY1      | IG KEY1 fuse                            |
|              | Ignition switch                         |
|              | — ENG fuse                              |
| ENG          | ENG fuse                                |
|              | Main relay                              |
| IG KEY2      | IG KEY2 fuse                            |
|              | Ignition switch                         |
| ENG +B       | ENG +B fuse                             |
|              | • PCM                                   |
| ING          | INJ fuse                                |
|              | • PCM                                   |
| FAN          | FAN fuse                                |
|              | Cooling fan relay                       |
| ENG BAR1     | ENG BAR1 fuse                           |
|              | MAF/IAT sensor                          |
|              | EGR valve                               |
|              | Variable tumble solenoid valve          |
|              | Variable intake air solenoid valve (LF) |
|              | Purge solenoid valve                    |
| ENG BAR2     | ENG BAR2 fuse                           |
|              | Front HO2S                              |
|              | Hear HU2S     HOD (ATX)                 |
|              | • VSS (ALX)                             |

### NO.2 MIL ILLUMINATES [L8, LF]

|                |                                                                                                    | DPE010300000W04 |
|----------------|----------------------------------------------------------------------------------------------------|-----------------|
| 2              | MIL ILLUMITATES                                                                                                    |                 |
| DESCRIPTION    | The MIL is illuminated incorrectly.                                                                                                    |                 |
| POSSIBLE CAUSE | <ul> <li>The PCM illuminates for emission-related concern (DTC is stored in PCM).</li> <li>Instrument cluster malfunction</li> <li>Note         <ul> <li>If the MIL blinks at steady rate, misfire condition could possibly exist.</li> </ul> </li> </ul> |                 |

#### Diagnostic procedure

| STEP | INSPECTION                                                                                                    | RESULTS                                                                              | ACTION                                                                                                    |
|------|----------------------------------------------------------------------------------------------------|--------------------------------------------------------------------------------------|----------------------------------------------------------------------------------------------------|
| 1    | Connect the WDS or equivalent to the DLC-2.<br>Retrieve any DTC.<br>Are there DTC displayed?                                                                                                    | Yes                                                                                  | <ul> <li>DTC is displayed:</li> <li>Go to the appropriate DTC inspection.<br/>(See 01–02A–9 DTC TABLE [L8, LF].)</li> </ul> |
|      |                                                                                                    | No                                                                                   | No DTC is displayed:<br>• Inspect instrument cluster operation.<br>(See 09–22–3 INSTRUMENT CLUSTER<br>INSPECTION.)          |
| 2    | <ul> <li>Verify test results.</li> <li>If normal, return to diagnostic index to service<br/>(See 01–03A–1 ENGINE SYMPTOM TROUE</li> <li>If malfunction remains, inspect related Service<br/>— If vehicle repaired, troubleshooting comple</li> <li>— If vehicle not repaired or additional diagnos<br/>(See 01–40–5 PCM REMOVAL/INSTALL)</li> </ul> | any addition<br>BLESHOOTI<br>e informatior<br>ted.<br>stic informati<br>ATION [L8, L | nal symptoms.<br>NG [L8, LF].)<br>n perform repair or diagnosis.<br>on not available, replace the PCM.<br>.F].)             |

### NO.3 WILL NOT CRANK [L8, LF]

| 3              | WILL NOT CRANK                                                                                                    |
|----------------|----------------------------------------------------------------------------------------------------|
| DESCRIPTION    | The starter does not work.                                                                                                    |
| POSSIBLE CAUSE | <ul> <li>Open starter circuit between ignition switch and starter</li> <li>Low or dead battery</li> <li>Charging system malfunction</li> <li>Starter malfunction</li> <li>Seized/hydrolocked engine, flywheel or drive plate</li> <li>Immobilizer system and/or circuit malfunction (if equipped)</li> <li>Immobilizer system operating properly (Ignition key is not registered)</li> <li>Advanced keyless entry system malfunction (if equipped)</li> </ul> |

DPE01030000W05

| Diagnostic | procedure |
|------------|-----------|
| Diagnostio | procedure |

| STEP | INSPECTION                                                                                                    | RESULTS | ACTION                                                                                                    |
|------|----------------------------------------------------------------------------------------------------|---------|----------------------------------------------------------------------------------------------------|
| 1    | Note                                                                                                    | Yes     | Inspect advanced keyless entry system and repair or                                                                                                    |
|      | <ul> <li>The following test should be performed on<br/>the advanced keyless entry system. If not<br/>equipped, go to the next step.</li> <li>Start the engine using the mechanical ignition</li> </ul>                                                  |         | replace according to inspection result.<br>(See 09–03B–3 SYMPTOM TROUBLESHOOTING<br>CHART [KEYLESS ENTRY SYSTEM].)(See 09–03A–3<br>SYMPTOM TROUBLESHOOTING CHART<br>[ADVANCED KEYLESS SYSTEM].) |
|      | key.<br>Does the engine start?                                                                                                    | No      | Go to the next step.                                                                                                    |
| 2    | Note                                                                                                    | Yes     | Both conditions appear:                                                                                                    |
|      | • The following test should be performed for                                                                                                    |         | Go to Step 5.                                                                                                    |
|      | vehicles with immobilizer system. Go to Step 10 for vehicles without immobilizer system.                                                                                                    | No      | Either or other condition appears:<br>Go to the next step.                                                                                                    |
|      | <ul> <li>Connect the WDS or equivalent to the DLC-2.</li> <li>Do the following conditions appear?</li> <li>The engine is not completely started.</li> <li>DTC P1260 is displayed.</li> </ul>                                                            |         |                                                                                                    |
| 3    | Is the coil connector securely connected to the                                                                                                    | Yes     | Go to the next step.                                                                                                    |
|      | coil?                                                                                                    | No      | Connect the coil connector securely.<br>Return to Step 2.                                                                                                    |
| 4    | Does the security light illuminate?                                                                                                    | Yes     | Go to the next step.                                                                                                    |
|      |                                                                                                    | No      | Inspect the instrument cluster and wiring harness.<br>(See 09–22–3 INSTRUMENT CLUSTER<br>INSPECTION.)                                                                                           |
| 5    | Connect the WDS or equivalent to the DLC-2 and retrieve DTC.                                                                                                    | Yes     | Go to appropriate DTC inspection.<br>(See 01–02A–9 DTC TABLE [L8, LF].)                                                                                                    |
|      | DTC<br>B1213, B1600, B1601, B1602, B1681, B2103,<br>B2139, B2141, B2431, U2510                                                                                                    | No      | Advanced keyless entry system not equipped;<br>Go to the next step.<br>Advanced keyless entry system equipped;<br>Go to Step 8.                                                                 |
| 6    | Inspect for the following wiring harnesses and                                                                                                    | Yes     | Repair or replace the wiring harness and connector.                                                                                                    |
|      | <ul> <li>connectors:</li> <li>Between coil terminal A and instrument<br/>cluster terminal 2Q</li> <li>Between coil terminal B and instrument<br/>cluster terminal 2S</li> </ul>                                                                         | No      | Go to the next step.                                                                                                    |
| 7    | Inspect for the following wiring harnesses and                                                                                                    | Yes     | Repair or replace the wiring harness and connector.                                                                                                    |
|      | <ul> <li>connectors:</li> <li>Between PCM terminal 1AI and instrument cluster terminal 1I</li> <li>Between coil terminal 1AM and instrument cluster terminal 1K</li> <li>Is there any malfunction?</li> </ul>                                           | No      | Go to the next step.                                                                                                    |
| 8    | Inspect the following wiring harnesses and                                                                                                    | Yes     | Repair or replace malfunctioning part.                                                                                                    |
|      | <ul> <li>connectors.</li> <li>Between keyless CM terminal 3Y and coil A</li> <li>Between keyless CM terminal 3AA and coil B</li> <li>Between keyless CM terminal 4Z and PCM<br/>1AI</li> <li>Between keyless CM terminal 4AA and PCM<br/>1AM</li> </ul> | No      | Go to the next step.                                                                                                    |
|      | terminal corrosion, etc.)?                                                                                                    |         |                                                                                                    |
| 9    | Is there continuity between PCM terminal 1AB                                                                                                    | Yes     | Go to the next step.                                                                                                    |
|      | and starter relay with outen pedal depressed?                                                                                                    | No      | Repair or replace wiring harness.                                                                                                    |
| 10   | Inspect the following:                                                                                                    | Yes     | Go to the next step.                                                                                                    |
|      | Battery condition     Euses Are all items normal?                                                                                                    | No      | Service if necessary.<br>Repeat Step 10.                                                                                                    |
| 11   | Is clicking sound heard from starter when the                                                                                                    | Yes     | Go to the next step.                                                                                                    |
|      | ignition switch is turned to START?                                                                                                    | No      | Go to Step 13.                                                                                                    |

| STEP | INSPECTION                                                                                                    | RESULTS                                                                             | ACTION                                                                                                    |    |
|------|----------------------------------------------------------------------------------------------------|-------------------------------------------------------------------------------------|----------------------------------------------------------------------------------------------------|----|
| 12   | Inspect the starting system.<br>(See 01–19–2 STARTER INSPECTION [L8,                                                                                                    | Yes                                                                                 | Inspect for seized/hydrolocked engine or flywheel.<br>(See 05–10–15 FLYWHEEL INSPECTION.)                                                                                                    |    |
|      | LF].)<br>Is starting system normal?                                                                                                    | No                                                                                  | Repair or replace components as required.                                                                                                    |    |
| 13   | Do any other electrical accessories function?                                                                                                    | Yes                                                                                 | Go to the next step.                                                                                                    |    |
|      |                                                                                                    | No                                                                                  | Inspect charging system.<br>(See 01–17–5 BATTERY INSPECTION [L8, LF].)<br>(See 01–17–7 GENERATOR INSPECTION [L8, LF].)                                                                                                    |    |
| 14   | Connect the WDS or equivalent to the DLC-2.<br>Retrieve any continuous memory DTCs.<br>Are there any continuous memory DTCs<br>displayed?                                                                                                    | Yes                                                                                 | <ul> <li>DTC is displayed:<br/>Go to the appropriate DTC inspection.<br/>(See 01–02A–9 DTC TABLE [L8, LF].)</li> <li>Communication error message is displayed:<br/>Inspect for following:</li> <li>Open circuit in wiring harness between main relay<br/>and PCM terminal 1BE</li> <li>Open circuit in wiring harness between main relay<br/>terminal B and PCM terminal 1AT</li> <li>Main relay is stuck open.</li> <li>Open or poor GND circuit (PCM terminal 1BH, 1AZ<br/>or 1BD)</li> <li>Poor connection of vehicle body GND</li> </ul> | 01 |
|      |                                                                                                    | No                                                                                  | <ul> <li>No DTC is displayed:<br/>Inspect following:</li> <li>START circuit in ignition switch</li> <li>Open circuit in wiring harness between ignition<br/>switch and starter</li> </ul>                                                                                                    |    |
| 15   | Retrieve any KOEO DTCs using WDS or<br>equivalent.<br>Are there DTCs displayed during KOEO                                                                                                    | Yes                                                                                 | DTC is displayed:<br>Go to the appropriate DTC inspection.<br>(See 01–02A–9 DTC TABLE [L8, LF].)                                                                                                    |    |
|      | inspection?                                                                                                    | No                                                                                  | <ul> <li>No DTC is displayed:</li> <li>Inspect the following:</li> <li>START circuit in ignition switch</li> <li>Open circuit in wiring harness between ignition switch and starter</li> </ul>                                                                                                    |    |
| 16   | <ul> <li>Verify test results.</li> <li>If normal, return to diagnostic index to service<br/>(See 01–03A–1 ENGINE SYMPTOM TROUE</li> <li>If malfunction remains, inspect related Servic<br/>— If vehicle repaired, troubleshooting comple<br/>— If vehicle not repaired or additional diagnos<br/>(See 01–40–5 PCM REMOVAL/INSTALL)</li> </ul> | any additio<br>BLESHOOTI<br>e informatior<br>ted.<br>stic informati<br>ATION [L8, L | nal symptoms.<br>NG [L8, LF].)<br>n perform repair or diagnosis.<br>on not available, replace the PCM.<br>.F].)                                                                                                    |    |

#### NO.4 HARD TO START/LONG CRANK/ERRATIC START/ERRATIC CRANK [L8, LF]

DPE010300000W06

| 4     | 1 | HARD TO START/LONG CRANK/ERRATIC START/ERRATIC CRANK                                                                                                    |
|-------|---|----------------------------------------------------------------------------------------------------|
| DESCR |   | <ul> <li>The starter cranks engine at normal speed but engine requires excessive cranking time before starting.</li> <li>The battery is in normal condition.</li> </ul> |

| 4              | HARD TO START/LONG CRANK/ERRATIC START/ERRATIC CRANK                                                                                                    |
|----------------|----------------------------------------------------------------------------------------------------|
| POSSIBLE CAUSE | <ul> <li>Erratic signal to ignition coil</li> <li>Vacuum leakage</li> <li>Poor fuel quality</li> <li>Starting system malfunction</li> <li>Spark plug malfunction</li> <li>Air leakage from intake-air system</li> <li>Erratic signal from CKP sensor</li> <li>Erratic signal from CMP sensor</li> <li>Improper air/fuel mixture ratio control</li> <li>Air leakage trom intake-air system</li> <li>Erratic signal from CMP sensor</li> <li>Improper air/fuel mixture ratio control</li> <li>Air cleaner restriction</li> <li>IAC valve malfunction</li> <li>PCV valve malfunction</li> <li>Inadequate fuel pressure</li> <li>Purge valve malfunction</li> <li>Inadequate fuel pressure</li> <li>Purge valve malfunction</li> <li>Incorrect MAF sensor GND voltage</li> <li>Restriction in exhaust system</li> <li>EGR valve malfunction</li> <li>Pressure regulator malfunction (built-in fuel pump unit)</li> <li>Warning</li> <li>The following troubleshooting flow chart contains the fuel system diagnosis and repair procedures. Read the following warnings before performing the fuel system services:         <ul> <li>Fuel vapor is hazardous. It can easily ignite, causing serious injury and damage. Always keep sparks and flames away from fuel.</li> <li>Fuel line spills and leakage are dangerous. Fuel can ignite and cause serious injuries or death and damage. Fuel can also irritate skin and eyes. To prevent this, always complete "BEFORE SERVICE PRECAUTION" and "AFTER SERVICE PRECAUTION" described in this manual.</li> <li>(See 01-14-3 BEFORE SERVICE PRECAUTION [L8, LF].)</li> </ul> </li> <li>Caution     <ul> <li>Disconnecting/connecting quick release connector without cleaning it may possibly cause damage to fuel pipe and quick release connector. Always clean quick release connector joint area before disconnecting/connecting, and make sure that it is free of foreign material.</li> </ul></li></ul> |

#### Diagnostic procedure

| STEP | INSPECTION                                                                                                    | RESULTS | ACTION                                                                                                    | ]  |
|------|----------------------------------------------------------------------------------------------------|---------|----------------------------------------------------------------------------------------------------|----|
| 1    | Inspect for the following:                                                                                                    | Yes     | Go to the next step.                                                                                                    |    |
|      | <ul> <li>Vacuum leakage</li> <li>Proper fuel quality (such as proper octane, contamination, winter/summer blend)</li> <li>Loose bands on intake-air system</li> <li>Cracks on intake-air system parts</li> <li>Intake-air system restriction (e.g. air cleaner element, fresh air duct.)</li> <li>Are all items normal?</li> </ul> | No      | Service if necessary.<br>Repeat Step 1.                                                                                                    |    |
| 2    | Connect the WDS or equivalent to the DLC-2.<br>Retrieve any KOEO and KOER DTCs using<br>WDS or equivalent.                                                                                                    | Yes     | DTC is displayed:<br>Go to the appropriate DTC inspection.<br>(See 01–02A–9 DTC TABLE [L8, LF].)                                                                                                    | 01 |
|      | Is any KOEO or KOER DTC displayed?                                                                                                    | No      | No DTC is displayed:<br>Go to the next step.                                                                                                    |    |
| 3    | Is the engine overheating?                                                                                                    | Yes     | Go to symptom troubleshooting "No.17 Cooling system<br>concerns – Overheating".<br>(See 01–03A–41 NO.17 COOLING SYSTEM<br>CONCERNS-OVERHEATING [L8, LF].)                                                                                                    | -  |
| L    |                                                                                                    | No      | Go to the next step.                                                                                                    |    |
| 4    | Inspect the ignition coil related wiring harness condition (intermittent open or short circuit) for                                                                                                    | Yes     | Go to the next step.                                                                                                    |    |
|      | all cylinders.<br>Are wiring harness conditions normal?                                                                                                    | No      | Repair the wiring harnesses                                                                                                    |    |
| 5    | Inspect spark plug conditions.<br>Is spark plug wet, covered with carbon or grayish<br>white?                                                                                                    | Yes     | Spark plug is wet or covered with carbon:<br>Inspect for fuel leakage from fuel injector.<br>Spark plug is grayish white:<br>Inspect the fuel injector for clogging.                                                                                                    |    |
|      |                                                                                                    | No      | Install the spark plugs on original cylinders.<br>Go to the next step.                                                                                                    |    |
| 6    | Visually inspect the CKP sensor and teeth of                                                                                                    | Yes     | Go to the next step.                                                                                                    |    |
|      | crankshaft pulley.<br>Are the CKP sensor and teeth of crankshaft<br>pulley normal?                                                                                                    | No      | Replace the malfunctioning part.                                                                                                    |    |
| 7    | Measure the gap between the CKP sensor and                                                                                                    | Yes     | Go to the next step.                                                                                                    |    |
|      | teeth of crankshaft pulley.<br>Specification<br>0.5—1.9 mm {0.020—0.75 in}<br>Is the gap within the specification?                                                                                                    | No      | Adjust the CKP sensor.<br>(See 01–40–29 CRANKSHAFT POSITION (CKP)<br>SENSOR REMOVAL/INSTALLATION [L8, LF].)                                                                                                    |    |
| 8    | Remove and shake the PCV valve.                                                                                                    | Yes     | Go to the next step.                                                                                                    |    |
|      | Does the PCV valve rattle?                                                                                                    | No      | Replace the PCV valve.                                                                                                    |    |
| 9    | Install fuel pressure gauge between the fuel pipe                                                                                                    | Yes     | Go to the next step.                                                                                                    |    |
|      | and the fuel distributor.<br>Connect the WDS or equivalent to the DLC-2 in<br>Turn the fuel pump on using FP PID in output<br>state control of datalogger function.<br>Is fuel line pressure correct?<br>(See 01–14–3 FUEL LINE PRESSURE<br>INSPECTION [L8, LF].)                                                                  | No      | <ul> <li>Zero or low:<br/>Inspect the fuel pump and fuel pump relay related circuit.<br/>Inspect for clogged fuel line.</li> <li>If normal, replace the fuel pump unit.<br/>(See 01–14–8 FUEL PUMP UNIT REMOVAL/<br/>INSTALLATION [L8, LF].)</li> <li>High:<br/>Replace the fuel pump unit.<br/>(See 01–14–8 FUEL PUMP UNIT REMOVAL/<br/>INSTALLATION [L8, LF].)</li> </ul> |    |
| 10   | Is the fuel line pressure held after the ignition                                                                                                    | Yes     | Go to the next step.                                                                                                    |    |
|      | (See 01–14–3 FUEL LINE PRESSURE<br>INSPECTION [L8, LF].)                                                                                                    | No      | <ul> <li>Inspect the fuel injector.</li> <li>(See 01–14–15 FUEL INJECTOR INSPECTION [L8, LF].)</li> <li>If the fuel injector is normal, replace fuel pump unit.<br/>(See 01–14–8 FUEL PUMP UNIT REMOVAL/<br/>INSTALLATION [L8, LF].)</li> </ul>                                                                                                    |    |
| 11   | Disconnect a vacuum hose from the purge valve                                                                                                    | Yes     | Inspect if the purge valve is stuck open.                                                                                                    | ]  |
|      | and plug opening end of vacuum hose.<br>Start the engine.<br>Is starting condition improved?                                                                                                    | No      | Go to the next step.                                                                                                    |    |

| STEP | INSPECTION                                                                                                    | RESULTS | ACTION                                                                                                    |
|------|----------------------------------------------------------------------------------------------------|---------|----------------------------------------------------------------------------------------------------|
| 12   | Inspect the MAF sensor for the following:                                                                                                    | Yes     | Repair or replace malfunctioning part.                                                                                                    |
|      | <ul> <li>Contamination</li> <li>MAF sensor terminal B voltage (GND circuit)<br/>Is there any contamination?</li> </ul>                                                                                                    | No      | Go to the next step.                                                                                                    |
| 13   | Visually inspect the exhaust system part.                                                                                                    | Yes     | Replace the suspected part.                                                                                                    |
|      | Is there any deformed exhaust system part?                                                                                                    | No      | Go to the next step.                                                                                                    |
| 14   | Inspect engine condition while tapping the EGR                                                                                                    | Yes     | Replace the EGR valve.                                                                                                    |
|      | valve housing.<br>Does engine condition improve?                                                                                                    | No      | Go to the next step.                                                                                                    |
| 15   | Inspect the starting system.<br>(See 01–19–2 STARTER INSPECTION [L8,<br>LF].)<br>Is starting system normal?                                                                                                    | Yes     | <ul> <li>Inspect for loose connectors or poor terminal contact.</li> <li>If there is no malfunction, remove EGR valve and visually inspect for mechanically stuck EGR valve</li> </ul> |
|      |                                                                                                    | No      | Repair or replace components as required.                                                                                                    |
| 16   | <ul> <li>Verify test results.</li> <li>If normal, return to diagnostic index to service any additional symptoms.<br/>(See 01–03A–1 ENGINE SYMPTOM TROUBLESHOOTING [L8, LF].)</li> <li>If malfunction remains, inspect related Service information perform repair or diagnosis.<br/>— If vehicle repaired, troubleshooting completed.<br/>— If vehicle not repaired or additional diagnostic information not available, replace the PCM.<br/>(See 01–40–5 PCM REMOVAL/INSTALLATION [L8, LF].)</li> </ul> |         |                                                                                                    |

### NO.5 ENGINE STALLS-AFTER START/AT IDLE [L8, LF]

| 5           | ENGINE STALLS—AFTER START/AT IDLE |  |
|-------------|-----------------------------------|--|
| DESCRIPTION | The engine stops unexpectedly.    |  |

DPE01030000W07

| 5                   | ENGINE STALLS—AFTER START/AT IDLE                                                                                                    | ]  |
|---------------------|----------------------------------------------------------------------------------------------------|----|
| 5<br>POSSIBLE CAUSE | <ul> <li>ENGINE STALLS—AFTER START/AT IDLE</li> <li>A/C system operation is improper</li> <li>Air leakage from intake-air system parts</li> <li>Purge valve malfunction</li> <li>Improper operation of IAC valve</li> <li>EGR valve malfunction</li> <li>No signal from CKP sensor due to sensor, related wire or wrong installation</li> <li>Vacuum leakage</li> <li>Engine overheating</li> <li>Low engine compression</li> <li>Erratic signal to ignition coil</li> <li>Poor fuel quality</li> <li>PCV valve malfunction</li> <li>Air cleaner restriction</li> <li>Restriction in exhaust system</li> <li>Electrical connector disconnection</li> <li>Open or short circuit in fuel pump body and related wiring harness</li> <li>No battery power supply to PCM or poor GND</li> <li>Inadequate fuel pressure</li> <li>Fuel pump body mechanical malfunction</li> <li>Fuel injector clogging</li> <li>Ignition coil malfunction</li> <li>Improper valve timing</li> <li>Immobilizer system ooperating properly. (Ignition key is not registered.)</li> <li>Pressure regulator malfunction</li> <li>Improper valve taining</li> <li>The following troubleshooting flow chart contains the fuel system diagnosis and repair procedures. Read the following warnings before performing the fuel system services:</li> <li>Fuel line spills and flames away from fuel.</li> <li>Fuel line spills and flames away from fuel.</li> <li>Fuel cline spills and flames away from fuel.</li> <li>Fuel cline spills and leakage are dangerous. Fuel can ignite and cause serious injuries or death and damage. Fuel can also irritate skin and eyes. To prevent this, always complete "BEFORE SERVICE PRECAUTION [L8, LF].)</li> </ul> | 0- |
|                     | <ul> <li>(See 01–14–3 AFTER SERVICE PRECAUTION [L8, LF].)</li> <li>Caution</li> <li>Disconnecting/connecting quick release connector without cleaning it may possibly cause damage to fuel pipe and quick release connector. Always clean quick release connector interval before disconnecting and make sure that it is free of foreign material.</li> </ul>                                                                                                    |    |

| Diagnostic procedure |                                                                                                    |         |                                                                                                    |  |
|----------------------|----------------------------------------------------------------------------------------------------|---------|----------------------------------------------------------------------------------------------------|--|
| STEP                 | INSPECTION                                                                                                    | RESULTS | ACTION                                                                                                    |  |
| 1                    | Note <ul> <li>The following test should be performed for</li> </ul>                                                                                                    | Yes     | Both conditions appear:<br>Go to Step 3.                                                                                       |  |
|                      | vehicles with immobilizer system. Go to Step 9 for vehicles without immobilizer system.                                                                                                    | No      | Either or other condition appears:<br>Go to the next step.                                                                     |  |
|                      | <ul> <li>Connect the WDS or equivalent to the DLC-2.</li> <li>Do the following conditions appear?</li> <li>The engine is not completely started.</li> <li>DTC P1260 is displayed.</li> </ul>                                                                                                    |         |                                                                                                    |  |
| 2                    | Does the engine stall after <b>approx. 2 s</b> since the                                                                                                    | Yes     | Go to the next step.                                                                                                    |  |
|                      | engine is started?                                                                                                    | No      | Immobilizer system is normal.<br>Go to Step 9.                                                                                 |  |
| 3                    | Is the coil connector securely connected to the                                                                                                    | Yes     | Go to the next step.                                                                                                    |  |
|                      | coil?                                                                                                    | No      | Connect the coil connector securely.<br>Return to Step 2.                                                                      |  |
| 4                    | Does the security light illuminate?                                                                                                    | Yes     | Go to the next step.                                                                                                    |  |
|                      |                                                                                                    | No      | Inspect the instrument cluster and wiring harness.                                                                             |  |
| 5                    | Connect the WDS or equivalent to the DLC-2<br>and retrieve DTC.                                                                                                    | Yes     | Go to the appropriate DTC inspection.<br>(See 01–02A–9 DTC TABLE [L8, LF].)                                                    |  |
|                      | Are any of following D1Cs displayed?<br>DTC<br>B1213, B1600,B1601, B1602, B1681,<br>B2103,B2139,B2141, B2431,U2510                                                                                                    | No      | Advanced keyless entry system not equipped;<br>Go to the next step.<br>Advanced keyless entry system equipped;<br>Go to Step 8 |  |
| 6                    | Inspect for the following wiring harnesses and connectors:                                                                                                    | Yes     | Repair or replace the suspected wiring harness and connector.                                                                  |  |
|                      | <ul> <li>Between coil terminal A and instrument<br/>cluster terminal 2Q</li> <li>Between coil terminal B and instrument<br/>cluster terminal 2S</li> <li>Is there any malfunction?</li> </ul>                                                                                                    | No      | Go to the next step.                                                                                                    |  |
| 7                    | Inspect for the following wiring harnesses and connectors:                                                                                                    | Yes     | Repair or replace the suspected wiring harness and connector.                                                                  |  |
|                      | <ul> <li>Between PCM terminal 1AI and instrument<br/>cluster terminal 1I</li> <li>Between PCM terminal 1AM and instrument<br/>cluster terminal 1K</li> <li>Is there any malfunction?</li> </ul>                                                                                                    | No      | Go to the next step.                                                                                                    |  |
| 8                    | Inspect the following wiring harnesses and                                                                                                    | Yes     | Repair or replace malfunctioning part.                                                                                         |  |
|                      | <ul> <li>connectors.</li> <li>Between keyless CM terminal 3Y and coil A</li> <li>Between keyless CM terminal 3AA and coil B</li> <li>Between keyless CM terminal 4Z and PCM<br/>1AI</li> <li>Between keyless CM terminal 4AA and PCM<br/>1AM</li> <li>Is there any malfunction (open or short circuit,<br/>terminal corrosion, etc.)?</li> </ul>                                                                                                    | No      | Go to the next step.                                                                                                    |  |
| 9                    | Verify the following:                                                                                                    | Yes     | Go to the next step.                                                                                                    |  |
|                      | <ul> <li>Vacuum connection</li> <li>Air cleaner element</li> <li>No air leakage from intake-air system</li> <li>No restriction of intake-air system</li> <li>Proper sealing of intake manifold and<br/>components attached to intake manifold:<br/>EGR valve, IAC valve</li> <li>Ignition wiring</li> <li>Fuel quality: proper octane, contamination,<br/>winter/summer blend</li> <li>Electrical connections</li> <li>Smooth operation of throttle valve</li> </ul> | No      | Service if necessary.<br>Repeat Step 9.                                                                                        |  |
|                      | <ul> <li>Electrical connections</li> <li>Smooth operation of throttle valve<br/>Are all items normal?</li> </ul>                                                                                                    |         |                                                                                                    |  |

| STEP | INSPECTION                                                                                                    | RESULTS    | ACTION                                                                                                    |
|------|----------------------------------------------------------------------------------------------------|------------|----------------------------------------------------------------------------------------------------|
| 10   | Connect the WDS or equivalent to the DLC-2.<br>Retrieve any continuous memory, KOEO and<br>KOER DTCs using WDS or equivalent.<br>If the engine stalls, retrieve continuous memory<br>and KOEO DTCs.<br>Are there any DTCs displayed? | Yes        | <ul> <li>DTC is displayed:<br/>Go to the appropriate DTC inspection.<br/>(See 01–02A–9 DTC TABLE [L8, LF].)</li> <li>Communication error message is displayed:<br/>Inspect for the following: <ul> <li>Open circuit in wiring harness between main relay and PCM terminal 1BE</li> <li>Open circuit in wiring harness between main relay terminal B and PCM terminal 1AT</li> <li>The main relay is stuck open.</li> <li>Open or poor GND circuit (PCM terminal 1BH, 1AZ or 1BC)</li> <li>Poor connection of vehicle body GND</li> </ul> </li> </ul> |
|      |                                                                                                    | NO         | Go to the next step.                                                                                                    |
| 11   | Attempt to start engine at part throttle.<br>Does engine run smoothly at part throttle?                                                                                                    | Yes        | Inspect the IAC valve and wiring harness.<br>(See 01–13–6 IDLE AIR CONTROL (IAC) VALVE<br>INSPECTION [L8, LF].)                                                                                                    |
|      |                                                                                                    | No         | Go to the next step.                                                                                                    |
| 12   | Connect the WDS or equivalent to the DLC-2.                                                                                                    | Yes        | Go to the next step.                                                                                                    |
|      | Access RPM PID.<br>Is RPM PID indicating engine speed during<br>engine cranking?                                                                                                    | No         | <ul> <li>Inspect for following:</li> <li>Open or short circuit in CKP sensor</li> <li>Open or short circuit between CKP sensor terminal A and PCM terminal 2Y</li> <li>Open or short circuit in between CKP sensor terminal B and PCM terminal 2Z</li> <li>Open or short circuit in CKP sensor wiring harnesses</li> <li>If CKP sensor and wiring harness are normal, go to the next step.</li> </ul>                                                                                                    |
| 13   | Visually inspect CKP sensor and teeth of                                                                                                    | Yes        | Go to the next step.                                                                                                    |
|      | crankshaft pulley.<br>Are CKP sensor and teeth of crankshaft pulley<br>normal?                                                                                                    | No         | Replace the malfunctioning part.                                                                                                    |
| 14   | Measure gap between CKP sensor and teeth of                                                                                                    | Yes        | Go to the next step.                                                                                                    |
|      | crankshaft pulley.<br><b>Specification</b><br>0.5—1.9 mm {0.020—0.75 in}<br>Is gap within specification?                                                                                                    | No         | Adjust the CKP sensor.<br>(See 01–40–29 CRANKSHAFT POSITION (CKP)<br>SENSOR REMOVAL/INSTALLATION [L8, LF].)                                                                                                    |
| 15   | Inspect the ignition coil related wiring harness                                                                                                    | Yes        | Go to the next step.                                                                                                    |
|      | condition (intermittent open or short circuit) for<br>all cylinders.<br>Are harness conditions normal?                                                                                                    | No         | Repair the wiring harnesses.                                                                                                    |
| 16   | Perform the spark test.<br>(See 01–03A–60 Spark Test.)                                                                                                    | Yes        | Go to the next step.<br>If symptoms occurs with the A/C on, go to Step 22.                                                                                                    |
|      | Is strong blue spark visible at each cylinder?                                                                                                    | No         | Repair or replace the malfunctioning part according to spark test result.                                                                                                    |
| 17   | Inspect spark plug condition.<br>Is the spark plug wet, covered with carbon or<br>grayish white?                                                                                                    | Yes        | Spark plug is wet or covered with carbon:<br>Inspect for fuel leakage from injector.<br>Spark plug is grayish white:<br>Inspect for clogged fuel injector.<br>Install spark plugs on original cylinders.                                                                                                    |
| 10   | Demonstrated at the DOV(                                                                                                    | V          | Go to the next step.                                                                                                    |
| 18   | Remove and snake PCV valve.                                                                                                    | Yes        | Go to the next step.                                                                                                    |
| 10   |                                                                                                    | INO<br>Var | Replace the suggested part                                                                                                    |
| 19   | Is there any deformed exhaust system part?                                                                                                    | res        | Replace the suspected part.                                                                                                    |
| 1    | ,,                                                                                                    |            |                                                                                                    |

| STEP | INSPECTION                                                                                                    | RESULTS | ACTION                                                                                                    |
|------|----------------------------------------------------------------------------------------------------|---------|----------------------------------------------------------------------------------------------------|
| 20   | Install the fuel pressure gauge between the fuel                                                                                                    | Yes     | Go to the next step.                                                                                                    |
|      | pipe and fuel distributor.<br>Connect the WDS or equivalent to the DLC-2.<br>Turn the fuel pump on using FP PID in output<br>state control of datalogger function.<br>Is the fuel line pressure correct?<br>(See 01–14–3 FUEL LINE PRESSURE<br>INSPECTION [L8, LF].)                                                                                                    | No      | <ul> <li>Zero or low:<br/>Inspect the fuel pump and fuel pump relay related circuit.<br/>Inspect the fuel line for clogging.</li> <li>If normal, replace fuel pump unit.<br/>(See 01–14–8 FUEL PUMP UNIT REMOVAL/<br/>INSTALLATION [L8, LF].)</li> <li>High:<br/>Replace the fuel pump unit.<br/>(See 01–14–8 FUEL PUMP UNIT REMOVAL/<br/>INSTALLATION [L8, LF].)</li> </ul> |
| 21   | Visually inspect the fuel injector for fuel leakage                                                                                                    | Yes     | Go to the next step.                                                                                                    |
|      | O-ring and fuel line. Service if necessary.<br>Is the fuel line pressure held after the ignition<br>switch is turned off?<br>(See 01–14–3 FUEL LINE PRESSURE<br>INSPECTION [L8, LF].)                                                                                                    | No      | <ul> <li>Inspect the fuel injector.</li> <li>If fuel injector is normal, replace fuel pump unit.<br/>(See 01–14–8 FUEL PUMP UNIT REMOVAL/<br/>INSTALLATION [L8, LF].)</li> </ul>                                                                                                    |
| 22   | Note                                                                                                    | Yes     | Go to the next step.                                                                                                    |
|      | <ul> <li>Following test is for stall concerns with the<br/>A/C on. If other symptoms exist, go to the<br/>next step.</li> <li>Connect pressure gauges to A/C low and high<br/>pressure side lines.</li> <li>Turn A/C on and measure low side and high side<br/>pressures.</li> <li>Are pressures within specifications?</li> <li>(See 07–10–5 REFRIGERANT PRESSURE<br/>CHECK.)</li> </ul> | No      | If the A/C is always on, go to symptom troubleshooting<br>"No.24 A/C is always on or A/C compressor runs<br>continuously".<br>(See 01–03A–49 NO.24 A/C IS ALWAYS ON OR A/C<br>COMPRESSOR RUNS CONTINUOUSLY [L8, LF].)<br>For other symptoms, inspect the following:<br>• Refrigerant charging amount<br>• Condenser fan operation                                            |
| 23   | Disconnect vacuum hose between the purge valve and intake manifold from purge valve side.                                                                                                    | Yes     | Inspect if the purge valve is stuck open.                                                                                                    |
|      | Plug the opening end of vacuum hose.<br>Start the engine.<br>Is the engine stall now eliminated?                                                                                                    | No      | Go to the next step.                                                                                                    |
| 24   | Is air leakage felt or heard at the intake-air                                                                                                    | Yes     | Repair or replace the malfunctioning part.                                                                                                    |
|      | system components while racing the engine to higher speed?                                                                                                    | No      | Go to the next step.                                                                                                    |
| 25   | Inspect engine condition while tapping the EGR                                                                                                    | Yes     | Replace the EGR valve.                                                                                                    |
|      | vaive nousing.<br>Does the engine condition improve?                                                                                                    | No      | Go to the next step.                                                                                                    |
| 26   | Is the engine compression correct?                                                                                                    | Yes     | Inspect the valve timing.                                                                                                    |
|      |                                                                                                    | No      | Inspect for cause.                                                                                                    |
| 27   | <ul> <li>Verify test results.</li> <li>If normal, return to diagnostic index to service any additional symptoms.<br/>(See 01–03A–1 ENGINE SYMPTOM TROUBLESHOOTING [L8, LF].)</li> <li>If malfunction remains, inspect related Service information perform repair or diagnosis.<br/>— If vehicle repaired, troubleshooting completed.</li> </ul>                                           |         |                                                                                                    |

 If vehicle not repaired or additional diagnostic information not available, replace the PCM. (See 01–40–5 PCM REMOVAL/INSTALLATION [L8, LF].)

### NO.6 CRANKS NORMALLY BUT WILL NOT START [L8, LF]

|             | DPE010300000W08                                                                                                    |
|-------------|----------------------------------------------------------------------------------------------------|
| 6           | CRANKS NORMALLY BUT WILL NOT START                                                                                                    |
| DESCRIPTION | <ul> <li>The starter cranks engine at normal speed but the engine will not run.</li> <li>Refer to symptom troubleshooting "No.5 Engine stalls" if this symptom appears after engine stall.</li> <li>Fuel is in tank.</li> <li>Battery is in normal condition.</li> </ul> |

| 6              | CRANKS NORMALLY BUT WILL NOT START                                                                                                    | ]  |
|----------------|----------------------------------------------------------------------------------------------------|----|
| POSSIBLE CAUSE | <ul> <li>No battery power supprivation to PCM</li> <li>Air leakage from intake-air system</li> <li>Open PCM GND or vehicle body GND</li> <li>Improper operation of IAC valve</li> <li>EGR valve malfunction</li> <li>No signal from CKP sensor due to sensor, related wire or incorrect installation</li> <li>Low engine compression</li> <li>Engine overheating</li> <li>Vacuum leakage</li> <li>Erratic signal to ignition coil</li> <li>Improper airfuel mixture ratio control</li> <li>Poor fuel quality</li> <li>PCV valve malfunction</li> <li>Restriction in intake-air system</li> <li>Disconnected electrical connector</li> <li>Open or short circuit in fuel pump body and related wiring harness</li> <li>Inadequate fuel pressure</li> <li>Fuel pump mechanical malfunction</li> <li>Spark plug malfunction</li> <li>Spark plug malfunction</li> <li>Spark plug malfunction</li> <li>Spark plug malfunction</li> <li>Spark plug malfunction</li> <li>Fuel leakage from intector</li> <li>Open or short circuit in fuel pump body and related wiring harness</li> <li>Inadequate fuel pressure</li> <li>Fuel pump mechanical malfunction</li> <li>Fuel leakage from injector</li> <li>Fuel akage from injector</li> <li>Fuel injector is clogged.</li> <li>Purge valve malfunction</li> <li>Improper valve timing</li> <li>Immobilizer system and/or circuit malfunction (if equipped)</li> <li>Immobilizer system and/or circuit malfunction (if equipped)</li> <li>Immobilizer system operating properly. (Ignition key is not registered)</li> <li>Pressure regulator malfunction</li> <li>Impropers Read the following warnings before performing the fuel system services:</li> <li>Fuel vapor is hazardous. It can easily ignite, causing serious injury and damage. Always keep sparks and flames are dangerous. Fuel can ignite and cause serious injuries or death and damage. Fuel can also irritate skin and eyes. To prevent this, always complete "BEFORE SERVICE PRECAUTION" and "AFTER SERVICE PRECAUTION" described in this manual. (See 01-14-3 AFTER SERVICE PRECAUTION [L8, LF].)</li> <li>Caut</li></ul> | 01 |

| Diagno | Diagnostic procedure                                                                                                    |         |                                                                         |  |  |
|--------|----------------------------------------------------------------------------------------------------|---------|-------------------------------------------------------------------------|--|--|
| STEP   | INSPECTION                                                                                                    | RESULTS | ACTION                                                                  |  |  |
| 1      | <ul><li>Note</li><li>Following test should be performed for</li></ul>                                                                                                    | Yes     | Both conditions appear:<br>Go to Step 3.                                |  |  |
|        | vehicles with immobilizer system. Go to<br>Step 9 for vehicles without immobilizer<br>system.                                                                                                    | No      | Either or other condition appears:<br>Go to the next step.              |  |  |
|        | <ul> <li>Connect the WDS or equivalent to the DLC-2.</li> <li>Do any of the following conditions appear?</li> <li>The engine is not completely started.</li> <li>DTC P1260 is displayed.</li> </ul>                                                                                                    |         |                                                                         |  |  |
| 2      | Does the engine stall after <b>approx. 2 s</b> since the                                                                                                    | Yes     | Go to the next step.                                                    |  |  |
|        | engine is started?                                                                                                    | No      | Immobilizer system is normal.<br>Go to Step 9.                          |  |  |
| 3      | Is the coil connector securely connected to the                                                                                                    | Yes     | Go to the next step.                                                    |  |  |
|        | COII ?                                                                                                    | No      | Connect the coil connector securely.<br>Return to Step 2.               |  |  |
| 4      | Does the security light illuminate?                                                                                                    | Yes     | Go to the next step.                                                    |  |  |
|        |                                                                                                    | No      | Inspect the instrument cluster and wiring harness.                      |  |  |
| 5      | Connect the WDS equivalent to the DLC-2 and retrieve DTC.                                                                                                    | Yes     | Go to appropriate DTC inspection.<br>(See 01–02A–9 DTC TABLE [L8, LF].) |  |  |
|        | Are any of the following DTCs displayed?<br>DTC                                                                                                    | No      | Advanced keyless entry system not equipped;<br>Go to the next step.     |  |  |
|        | B1213, B1600, B1601, B1602, B1681,<br>B2103,B2139,B2141, B2431,U2510                                                                                                    |         | Advanced keyless entry system equipped;<br>Go to Step 8.                |  |  |
| 6      | Inspect the following wiring harnesses and connectors:                                                                                                    | Yes     | Repair or replace the suspected wiring harness and connector.           |  |  |
|        | <ul> <li>Between coil terminal A and instrument<br/>cluster terminal 2Q</li> <li>Between coil terminal B and instrument<br/>cluster terminal 2S</li> <li>Is there any malfunction?</li> </ul>                                                                                                    | No      | Go to the next step.                                                    |  |  |
| 7      | <ul> <li>7 Inspect the following wiring harnesses and connectors:</li> <li>Between PCM terminal 1AI and instrument cluster terminal 1I</li> <li>Between PCM terminal 1AM and instrument cluster terminal 1K</li> <li>Is there any malfunction?</li> </ul>                                                                                                    | Yes     | Repair or replace the suspected wiring harness and connector.           |  |  |
|        |                                                                                                    | No      | Go to the next step.                                                    |  |  |
| 8      | Inspect the following wiring harnesses and                                                                                                    | Yes     | Repair or replace malfunctioning part.                                  |  |  |
|        | <ul> <li>connectors.</li> <li>Between keyless CM terminal 3Y and coil A</li> <li>Between keyless CM terminal 3AA and coil B</li> <li>Between keyless CM terminal 4Z and PCM<br/>1AI</li> <li>Between keyless CM terminal 4AA and PCM<br/>1AM</li> <li>Is there any malfunction (open or short circuit,<br/>terminal corrosion, etc.)?</li> </ul>                                                                                                    | No      | Go to the next step.                                                    |  |  |
| 9      | Verify following:                                                                                                    | Yes     | Go to the next step.                                                    |  |  |
|        | <ul> <li>Vacuum connection</li> <li>External fuel shut off or accessory (such as kill switch, alarm)</li> <li>Fuel quality: proper octane, contamination, winter/summer blend</li> <li>No air leakage from intake-air system</li> <li>Intake-air system restriction (such as air cleaner element, fresh air duct)</li> <li>Proper sealing of intake manifold and components attached to intake manifold: EGR valve, IAC valve</li> <li>Ignition wiring</li> <li>Electrical connections</li> <li>Fuses</li> </ul> | No      | Service if necessary.<br>Repeat Step 9.                                 |  |  |
|        | Smooth operation of throttle valve Are all items normal?                                                                                                    |         |                                                                         |  |  |

| STEP | INSPECTION                                                                                                    | RESULTS   | ACTION                                                                                                    |
|------|----------------------------------------------------------------------------------------------------|-----------|----------------------------------------------------------------------------------------------------|
| 10   | Connect the WDS or equivalent to the DLC-2.<br>Retrieve any continuous memory and KOEO<br>DTCs using WDS or equivalent.<br>Are there any DTCs displayed? | Yes       | <ul> <li>DTC is displayed:<br/>Go to the appropriate DTC inspection.<br/>(See 01–02A–9 DTC TABLE [L8, LF].)</li> <li>Communication error message is displayed:<br/>Inspect for the following: <ul> <li>Open circuit in wiring harness between main relay and PCM terminal 1BE</li> <li>Open circuit in wiring harness between main relay terminal B and PCM terminal 1AT</li> <li>Main relay is stuck open.</li> <li>Open or poor GND circuit (PCM terminal 1BH,1AZ or 1BD)</li> <li>Poor connection of vehicle body GND</li> </ul> </li> <li>No DTC is displayed:</li> </ul> |
| 11   | Doos the ongine start with the throttle valve                                                                                                    | Voc       | Go to Step 29                                                                                                    |
|      | closed?                                                                                                    | No        | Go to the next step                                                                                                    |
| 10   | Will the ongine start and run smoothly at part                                                                                                    | NU<br>Voc | Go to the flexi step.                                                                                                    |
| 12   | throttle?                                                                                                    | No        | Co to the next step                                                                                                    |
| 13   | Connect the WDS or equivalent to the DLC-2                                                                                                    | Voc       | Go to the next step.                                                                                                    |
|      | Access RPM PID.<br>Is RPM PID indicating the engine speed when<br>cranking the engine?                                                                   | No        | <ul> <li>Inspect for the following:</li> <li>Open or short circuit in CKP sensor</li> <li>Open or short circuit between CKP sensor terminal A and PCM terminal 2Y</li> <li>Open or short circuit between CKP sensor terminal B and PCM terminal 2Z</li> <li>Open or short circuit in CKP sensor wiring harnesses</li> <li>If CKP sensor and wiring harness are normal, go to the next step.</li> </ul>                                                                                                    |
| 14   | Visually inspect the CKP sensor and teeth of                                                                                                    | Yes       | Go to the next step.                                                                                                    |
|      | crankshaft pulley.<br>Are the CKP sensor and teeth of crankshaft<br>pulley normal?                                                                       | No        | Replace the malfunctioning part.                                                                                                    |
| 15   | Measure the gap between the CKP sensor and                                                                                                    | Yes       | Go to the next step.                                                                                                    |
|      | teeth of crankshaft pulley.<br><b>Specification</b><br>0.5—1.9 mm {0.020—0.75 in}<br>Is the gap within the specification?                                | No        | Adjust the CKP sensor.<br>(See 01–40–29 CRANKSHAFT POSITION (CKP)<br>SENSOR REMOVAL/INSTALLATION [L8, LF].)                                                                                                    |
| 16   | Inspect the ignition coil related wiring harness                                                                                                    | Yes       | Go to the next step.                                                                                                    |
|      | all cylinders.<br>Are wiring harness conditions normal?                                                                                                  | No        | Repair the wiring harnesses.                                                                                                    |
| 17   | Perform the spark test.                                                                                                    | Yes       | Go to the next step.                                                                                                    |
|      | (See 01–03A–60 Spark Test.)<br>Is strong blue spark visible at each cylinder?                                                                            | No        | Repair or replace the malfunctioning part according to spark test result.                                                                                                    |
| 18   | Inspect spark plug conditions.<br>Is the spark plug wet, covered with carbon or<br>grayish white?                                                        | Yes       | Spark plug is wet or covered with carbon:<br>Inspect for fuel leakage from injector.<br>Spark plug is grayish white:<br>Inspect the fuel injector for clogging.<br>Install the spark plugs on original cylinders.<br>Go to the next step.                                                                                                    |
| 19   | Remove and shake the PCV valve.                                                                                                    | Yes       | Go to the next step.                                                                                                    |
|      | Does the PCV valve rattle?                                                                                                    | No        | Replace the PCV valve.                                                                                                    |
| 20   | Visually inspect the exhaust system part.                                                                                                    | Yes       | Replace the suspected part.                                                                                                    |
|      | Is there any deformed exhaust system part?                                                                                                    | No        | Go to the next step.                                                                                                    |

01

| STEP | INSPECTION                                                                                                    | RESULTS | ACTION                                                                                                    |
|------|----------------------------------------------------------------------------------------------------|---------|----------------------------------------------------------------------------------------------------|
| 21   | Install fuel pressure gauge between the fuel pipe                                                                                                    | Yes     | Go to the next step.                                                                                                    |
|      | and the fuel distributor.<br>Connect the WDS or equivalent to the DLC-2.<br>Turn ON and/or OFF using FP PID in output<br>state control of datalogger function.<br>Is fuel line pressure correct when FP PID is<br>turned On/Off <b>five times</b> ?<br>(See 01–14–3 FUEL LINE PRESSURE<br>INSPECTION [L8, LF].)                                                                                                    | No      | <ul> <li>Zero or low:<br/>Inspect the fuel pump and the fuel pump relay related circuit.<br/>Inspect the fuel line for clogging.</li> <li>If there is no malfunction, replace the fuel pump unit.<br/>(See 01–14–8 FUEL PUMP UNIT REMOVAL/<br/>INSTALLATION [L8, LF].)</li> <li>High:<br/>Replace the fuel pump unit.<br/>(See 01–14–8 FUEL PUMP UNIT REMOVAL/<br/>INSTALLATION [L8, LF].)</li> </ul> |
| 22   | Visually inspect the fuel injector O-ring and fuel                                                                                                    | Yes     | Go to the next step.                                                                                                    |
|      | Service as necessary.<br>Is fuel line pressure held after the ignition switch<br>is turned off?<br>(See 01–14–3 FUEL LINE PRESSURE<br>INSPECTION [L8, LF].)                                                                                                    | No      | <ul> <li>Inspect the fuel injector.</li> <li>(See 01–14–15 FUEL INJECTOR INSPECTION [L8, LF].)</li> <li>If fuel injector is normal, replace fuel pump unit.<br/>(See 01–14–8 FUEL PUMP UNIT REMOVAL/<br/>INSTALLATION [L8, LF])</li> </ul>                                                                                                    |
| 23   | Disconnect the vacuum hose between the purge valve and the intake manifold from the purge                                                                                                    | Yes     | Inspect if the purge valve is stuck open mechanically.<br>Inspect evaporative emission control system.                                                                                                    |
|      | valve side.<br>Plug the opening end of vacuum hose.<br>Start the engine.<br>Is starting condition improved?                                                                                                    | No      | Go to the next step.                                                                                                    |
| 24   | Is air leakage felt or heard at the intake-air                                                                                                    | Yes     | Repair or replace the malfunctioning part.                                                                                                    |
|      | system components while racing the engine to higher speed?                                                                                                    | No      | Go to the next step.                                                                                                    |
| 25   | Inspect engine condition while tapping the EGR                                                                                                    | Yes     | Replace the EGR valve.                                                                                                    |
|      | valve housing.<br>Is engine condition improved?                                                                                                    | No      | Go to the next step.                                                                                                    |
| 26   | Is engine compression correct?                                                                                                    | Yes     | Inspect the valve timing.                                                                                                    |
|      |                                                                                                    | No      | Inspect for causes.                                                                                                    |
| 27   | <ul> <li>Verify test results.</li> <li>If normal, return to diagnostic index to service any additional symptoms.<br/>(See 01–03A–1 ENGINE SYMPTOM TROUBLESHOOTING [L8, LF].)</li> <li>If malfunction remains, inspect related Service information perform repair or diagnosis.<br/>— If vehicle repaired, troubleshooting completed.<br/>— If vehicle not repaired or additional diagnostic information not available, replace the PCM.<br/>(See 01–40–5 PCM REMOVAL/INSTALLATION [L8, LF].)</li> </ul> |         |                                                                                                    |

#### NO.7 SLOW RETURN TO IDLE [L8, LF]

|                | DPE                                                                                                    | .010300000W09 |
|----------------|----------------------------------------------------------------------------------------------------|---------------|
| 7              | SLOW RETURN TO IDLE                                                                                                    |               |
| DESCRIPTION    | Engine takes more time than normal to return to idle speed.                                                                                                  |               |
| POSSIBLE CAUSE | <ul> <li>ECT sensor malfunction</li> <li>Thermostat is stuck open.</li> <li>Throttle body malfunction</li> <li>Air leakage from intake-air system</li> </ul> |               |

#### **Diagnostic procedure**

| STEP | INSPECTION                                                                                                    | RESULTS                                                                               | ACTION                                                                                                    |    |
|------|----------------------------------------------------------------------------------------------------|---------------------------------------------------------------------------------------|----------------------------------------------------------------------------------------------------|----|
| 1    | Connect the WDS or equivalent to the DLC-2.<br>Retrieve any continuous memory, KOEO and<br>KOER DTCs using WDS or equivalent.                                                                                                    | Yes                                                                                   | <b>DTC is displayed:</b><br>Go to the appropriate DTC inspection.<br>(See 01–02A–9 DTC TABLE [L8, LF].)                                                                                                    |    |
|      | Are there DTCs displayed?                                                                                                    | No                                                                                    | No DTC is displayed:<br>Go to the next step.                                                                                                    |    |
| 2    | Remove thermostat and inspect operation.<br>(See 01–12–8 THERMOSTAT REMOVAL/                                                                                                    | Yes                                                                                   | ECT sensor and thermostat are normal.<br>Go to the next step.                                                                                                    |    |
|      | INSTALLATION [L8, LF].)<br>(See 01–12–8 THERMOSTAT INSPECTION<br>[L8, LF].)<br>Is thermostat normal?                                                                                                    | No                                                                                    | <ul> <li>Access ECT PID on the WDS or equivalent.<br/>Inspect for both ECT PID and temperature gauge on<br/>instrument cluster readings.</li> <li>If temperature gauge on instrument cluster<br/>indicates normal range but ECT PID is not same as<br/>temperature gauge reading, inspect ECT sensor.</li> <li>If temperature gauge on instrument cluster<br/>indicates cold range but ECT PID is normal, inspect<br/>temperature gauge and heat gauge unit.</li> </ul> | 0. |
| 3    | Is throttle body free of contaminations?                                                                                                    | Yes                                                                                   | Inspect for air leakage from the intake-air system components while racing engine to higher speed.                                                                                                    |    |
|      |                                                                                                    | No                                                                                    | Clean or replace the throttle body.                                                                                                    |    |
| 4    | <ul> <li>Verify test results.</li> <li>If normal, return to diagnostic index to service<br/>(See 01–03A–1 ENGINE SYMPTOM TROUE)</li> <li>If malfunction remains, inspect related Service<br/>— If vehicle repaired, troubleshooting comple<br/>— If vehicle not repaired or additional diagnos<br/>(See 01–40–5 PCM REMOVAL/INSTALL)</li> </ul> | e any additio<br>BLESHOOTI<br>e informatior<br>ted.<br>stic informati<br>ATION [L8, L | nal symptoms.<br>NG [L8, LF].)<br>n perform repair or diagnosis.<br>on not available, replace the PCM.<br>.F].)                                                                                                    |    |

#### NO.8 ENGINE RUNS ROUGH/ROLLING IDLE [L8, LF]

DPE01030000W10

| 8           | ENGINE RUNS ROUGH/ROLLING IDLE                                                                                                    |  |
|-------------|----------------------------------------------------------------------------------------------------|--|
| DESCRIPTION | <ul> <li>Engine speed fluctuates between specified idle speed and lower speed and engine shakes excessively.</li> <li>Idle speed is too slow and engine shakes excessively.</li> </ul> |  |

| 8              | ENGINE RUNS ROUGH/ROLLING IDLE                                                                                                    |
|----------------|----------------------------------------------------------------------------------------------------|
| POSSIBLE CAUSE | <ul> <li>Air leakage from intake-air system parts</li> <li>A/C system operation is improper</li> <li>Fratic signal to ignition coli</li> <li>Spark plug malfunction</li> <li>Purge valve malfunction</li> <li>Idle learning of IAC system is not completed</li> <li>EGR valve malfunction</li> <li>Idle learning of IAC system is not completed</li> <li>EGR valve malfunction</li> <li>Erratic or no signal from CMP sensor</li> <li>Low engine compression</li> <li>Improper valve timing</li> <li>Erratic signal from CKP sensor</li> <li>Improper airfuel ratio mixture ratio control operation (abnormal signal from MAF sensor or HO2S)</li> <li>Poor fuel quality</li> <li>PCV valve malfunction</li> <li>Air cleaner restriction</li> <li>Restriction in exhaust system</li> <li>Disconnected electrical connectors</li> <li>Inadequate fuel pressure</li> <li>Fuel pump body mechanical malfunction</li> <li>Improper fuel injection control operation</li> <li>Fuel line restriction or clogging</li> <li>Improper fuel injection control operation</li> <li>Fuel line restriction or clogging</li> <li>Improper fuel injection control operation</li> <li>Fuel line restriction or clogging</li> <li>Pressure regulator malfunction (built-in fuel pump unit)</li> <li>Warning</li> <li>The following troubleshooting flow chart contains fuel system diagnosis and repair procedures. Read following warnings before performing the fuel system services:</li> <li>Fuel line spills and leakage are dangerous. Fuel can ignite and cause serious injuries or deat and damage. Fuel can also irritate skin and eyes. To prevent this, always complete "BEFORE SERVICE PRECAUTION" and "AFTER SERVICE PRECAUTION" described in this manual. (See 01-14-3 AFTER SERVICE PRECAUTION [L8, LF].)</li> <li>Caution</li> <li>Disconnecting/connecting quick release connector without cleaning it may possibly cause damage to fuel pipe and quick release connector. Always clean qui</li></ul> |

#### Diagnostic procedure

| STEP | INSPECTION                                                                                                    | RESULTS | ACTION                                                                                                    | ]  |
|------|----------------------------------------------------------------------------------------------------|---------|----------------------------------------------------------------------------------------------------|----|
| 1    | Warm up the engine.<br>Idle the engine for <b>5 min.</b>                                                                                                    | Yes     | Troubleshooting completed. (Cause of this symptom is that the idle learning of IAC system is not completed.)                                                                                                    |    |
|      | Is the symptom disappeared?                                                                                                    | No      | Go to the next step.                                                                                                    |    |
| 2    | Verify following:                                                                                                    | Yes     | Go to the next step.                                                                                                    |    |
|      | <ul> <li>External fuel shut off or accessory (such as kill switch, alarm)</li> <li>Fuel quality (such as proper octane, contamination, winter/summer blend)</li> <li>No air leakage from intake-air system</li> <li>Proper sealing of intake manifold and components attached to intake manifold: EGR valve, IAC valve</li> <li>Ignition wiring</li> <li>Electrical connections</li> <li>Fuses</li> <li>Smooth operation of throttle valve</li> <li>PCM GND circuit (PCM terminal 1AZ, 1BC, 4DD, 4DD, circuit (PCM)</li> </ul> | No      | Service if necessary.<br>Repeat Step 2.                                                                                                    | 01 |
|      | Are all items normal?                                                                                                    |         |                                                                                                    |    |
| 3    | Connect the WDS or equivalent to the DLC-2.<br>Retrieve any continuous memory, KOEO and<br>KOER using WDS or equivalent.                                                                                                    | Yes     | DTC is displayed:<br>Go to the appropriate DTC inspection.<br>(See 01–02A–9 DTC TABLE [L8, LF].)                                                                                                    |    |
|      | Are there any DTCs displayed?                                                                                                    | No      | No DTC is displayed:<br>Go to the next step.                                                                                                    |    |
| 4    | Is the engine overheating?                                                                                                    | Yes     | Go to symptom troubleshooting "No.17 Cooling system<br>concerns - Overheating".<br>(See 01–03A–41 NO.17 COOLING SYSTEM<br>CONCERNS-OVERHEATING [L8, LF].)                                                                                                    |    |
|      |                                                                                                    | No      | Go to the next step.                                                                                                    |    |
| 5    | Connect the WDS or equivalent to the DLC-2.                                                                                                    | Yes     | Go to the next step.                                                                                                    |    |
|      | Access MAF PID.<br>Drive vehicle with monitoring PID.<br>Is MAF PID within specification?<br>(See 01–40–7 PCM INSPECTION [L8, LF].)                                                                                                    | No      | Inspect for open or short circuit of MAF sensor and related wiring harness.                                                                                                    |    |
| 6    | Note                                                                                                    | Yes     | Go to the next step.                                                                                                    |    |
|      | <ul> <li>Following test is for engine running rough<br/>idle with A/C on concerns. If other<br/>symptoms exist, go to the next step.</li> <li>Connect pressure gauge to A/C low and high<br/>pressure side lines.</li> <li>Start engine and run it at idle.</li> <li>Turn A/C switch on.</li> <li>Measure low side and high side pressures.</li> <li>Are pressures within specifications?</li> <li>(See 07–10–5 REFRIGERANT PRESSURE<br/>CHECK.)</li> </ul>                                                                    | No      | If A/C is always on, go to symptom troubleshooting<br>"No.24 A/C is always on or A/C compressor runs<br>continuously".<br>(See 01–03A–49 NO.24 A/C IS ALWAYS ON OR A/C<br>COMPRESSOR RUNS CONTINUOUSLY [L8, LF].)<br>For other symptoms, inspect the following:<br>• Refrigerant charging amount<br>• Condenser fan operation |    |
| 7    | <ul> <li>Note</li> <li>Following test is for engine running rough with P/S on. If other symptoms exist, go to the next step.</li> <li>Start engine and idle it.</li> <li>Access PSP PID.</li> <li>Inspect if PSP PID.</li> </ul>                                                                                                    | Yes     | <ul> <li>Inspect the EHPAS.</li> <li>If there is no malfunction, inspect the following wiring harnesses: <ul> <li>Between PCM terminal 1AI and EHPAS module terminal 1F</li> <li>Between PCM terminal 1AM and EHPAS module terminal 1D</li> </ul> </li> </ul>                                                                 |    |
|      | Inspect if PSP PID is On while turning the steering wheel right to left.<br>Is PSP PID normal?                                                                                                    | No      | Go to the next step.                                                                                                    |    |
| 8    | Visually inspect the CKP sensor and teeth of                                                                                                    | Yes     | Go to the next step.                                                                                                    |    |
|      | Are the CKP sensor and teeth of crankshaft pulley normal?                                                                                                    | No      | Replace the malfunctioning part.                                                                                                    |    |
| 9    | Measure the gap between the CKP sensor and                                                                                                    | Yes     | Go to the next step.                                                                                                    | ]  |
|      | teeth of crankshaft pulley.<br>Specification<br>0.5—1.9 mm {0.020—0.75 in}<br>Is the gap within the specification?                                                                                                    | No      | Adjust the CKP sensor.<br>(See 01–40–29 CRANKSHAFT POSITION (CKP)<br>SENSOR REMOVAL/INSTALLATION [L8, LF].)                                                                                                    |    |

| STEP | INSPECTION                                                                                                    | RESULTS                                                                              | ACTION                                                                                                    |
|------|----------------------------------------------------------------------------------------------------|--------------------------------------------------------------------------------------|----------------------------------------------------------------------------------------------------|
| 10   | Inspect the ignition coil related wiring harness                                                                                                    | Yes                                                                                  | Go to the next step.                                                                                                    |
|      | condition (intermittent open or short circuit) for<br>all cylinders.<br>Are wiring harness conditions normal?                                                                                                    | No                                                                                   | Repair the wiring harnesses.                                                                                                    |
| 11   | Inspect spark plug condition.<br>Is the spark plug wet, covered with carbon or<br>grayish white?                                                                                                    | Yes                                                                                  | Spark plug is wet or covered with carbon:<br>Inspect for fuel leakage from injector.<br>Spark plug is grayish white:<br>Inspect for clogged fuel injector.                                                                                                    |
|      |                                                                                                    | No                                                                                   | Install spark plugs on original cylinders.<br>Go to the next step.                                                                                                    |
| 12   | Start engine and disconnect IAC valve                                                                                                    | Yes                                                                                  | Go to the next step.                                                                                                    |
|      | Connector. Does rpm drop or engine stall?                                                                                                    | No                                                                                   | Inspect IAC valve and wiring harness.<br>(See 01–13–6 IDLE AIR CONTROL (IAC) VALVE<br>INSPECTION [L8, LF].)                                                                                                    |
| 13   | Install fuel pressure gauge between fuel pipe                                                                                                    | Yes                                                                                  | Go to the next step.                                                                                                    |
|      | and fuel distributor.<br>Start engine and run it at idle.<br>Measure fuel line pressure at idle.<br>Is fuel line pressure correct at idle?<br>(See 01–14–3 FUEL LINE PRESSURE<br>INSPECTION [L8, LF].)                                                                                                    | No                                                                                   | Low:<br>Inspect the fuel line for clogging.<br>If there is no malfunction, replace the fuel pump<br>unit.<br>(See 01–14–8 FUEL PUMP UNIT REMOVAL/<br>INSTALLATION [L8, LF].)<br>High:<br>Replace the fuel pump unit.<br>(See 01–14–8 FUEL PUMP UNIT REMOVAL/<br>INSTALLATION [L8, LF].) |
| 14   | Visually inspect for fuel leakage at fuel injector,                                                                                                    | Yes                                                                                  | Go to the next step.                                                                                                    |
|      | O-ring, and fuel line.<br>Service as necessary.<br>Does fuel line pressure hold after ignition switch<br>is turned off?<br>(See 01–14–3 FUEL LINE PRESSURE<br>INSPECTION [L8, LF].)                                                                                                    | No                                                                                   | <ul> <li>Inspect fuel injector.</li> <li>If fuel injector is normal, replace the fuel pump unit.<br/>(See 01–14–8 FUEL PUMP UNIT REMOVAL/<br/>INSTALLATION [L8, LF].)</li> </ul>                                                                                                    |
| 15   | Connect the WDS or equivalent to the DLC-2.                                                                                                    | Yes                                                                                  | Go to the next step.                                                                                                    |
|      | <ul> <li>Warm up the engine and idle it.</li> <li>Access O2S11 PID.</li> <li>Is O2S11 PID normal?</li> <li>More than 0.45 V when the accelerator pedal is suddenly depressed: rich condition.</li> <li>Less than 0.45 V during fuel cut: lean condition.</li> </ul>                                                                              | No                                                                                   | Inspect and repair or replace the front HO2S, wiring<br>harness, connector or terminal, then go to the next<br>step.<br>(See 01–40–35 FRONT HEATED OXYGEN SENSOR<br>(HO2S) INSPECTION [L8, LF].)                                                                                        |
| 16   | Disconnect the vacuum hose between purge<br>valve and intake manifold from purge valve side.                                                                                                    | Yes                                                                                  | Inspect if the purge valve is stuck open mechanically.<br>Inspect EVAP control system.                                                                                                    |
|      | Plug opening end of vacuum nose. Start engine.<br>Does engine condition improve?                                                                                                    | No                                                                                   | Go to the next step.                                                                                                    |
| 17   | Remove and shake the PCV valve.                                                                                                    | Yes                                                                                  | Go to the next step.                                                                                                    |
|      |                                                                                                    | No                                                                                   | Replace the PCV valve.                                                                                                    |
| ١ð   | Visually inspect the exhaust system part.<br>Is there any deformed exhaust system part?                                                                                                    | Yes                                                                                  | Replace the part.                                                                                                    |
| 19   | Visually inspect the CMP sensor and teeth of                                                                                                    | Yes                                                                                  | Go to the next step.                                                                                                    |
|      | camshaft.<br>Are CMP sensor and teeth of camshaft normal?                                                                                                    | No                                                                                   | Replace the malfunctioning part.                                                                                                    |
| 20   | Inspect engine condition while tapping the EGR                                                                                                    | Yes                                                                                  | Replace the EGR valve.                                                                                                    |
|      | valve housing.<br>Does engine condition improve?                                                                                                    | No                                                                                   | Go to the next step.                                                                                                    |
| 21   | Is engine compression correct?                                                                                                    | Yes                                                                                  | Inspect valve timing.                                                                                                    |
|      |                                                                                                    | No                                                                                   | Inspect for causes.                                                                                                    |
| 22   | <ul> <li>Verify test results.</li> <li>If normal, return to diagnostic index to service<br/>(See 01–03A–1 ENGINE SYMPTOM TROUE)</li> <li>If malfunction remains, inspect related Service<br/>— If vehicle repaired, troubleshooting complei<br/>— If vehicle not repaired or additional diagnos<br/>(See 01–40–5 PCM REMOVAL/INSTALL)</li> </ul> | any addition<br>3LESHOOTI<br>e informatior<br>ted.<br>stic informati<br>ATION [L8, L | nal symptoms.<br>NG [L8, LF].)<br>1 perform repair or diagnosis.<br>on not available, replace the PCM.<br>.F].)                                                                                                    |

### NO.9 FAST IDLE/RUNS ON [L8, LF]

|                |                                                                                                    | DPE01030000W11 |
|----------------|----------------------------------------------------------------------------------------------------|----------------|
| 9              | FAST IDLE/RUNS ON                                                                                                    |                |
| DESCRIPTION    | <ul><li>The engine speed continues at fast idle after warm-up.</li><li>The engine runs after the ignition switch is turned off.</li></ul>                                                                        |                |
| POSSIBLE CAUSE | <ul> <li>ECT sensor malfunction</li> <li>Air leakage from intake-air system</li> <li>Throttle body malfunction</li> <li>Accelerator cable free play misadjustment</li> <li>Improper load signal input</li> </ul> |                |

#### **Diagnostic procedure**

| STEP | INSPECTION                                                                                                    | RESULTS | ACTION                                                                                                    |
|------|----------------------------------------------------------------------------------------------------|---------|----------------------------------------------------------------------------------------------------|
| 1    | Connect the WDS or equivalent to the DLC-2.                                                                                                    | Yes     | Go to the next step.                                                                                                    |
|      | Access ECT PID.<br>Start and warm up engine to normal operating<br>temperature.<br>Is ECT PID between 82—112°C {180—234°F}?                                                                                                    | No      | ECT PID is higher than 112°C {234°F}:<br>Go to symptom troubleshooting "No.17 Cooling system<br>concerns - Overheating".<br>(See 01–03A–41 NO.17 COOLING SYSTEM<br>CONCERNS-OVERHEATING [L8, LF].)<br>ECT PID is less than 82°C {180°F}:<br>Go to symptom troubleshooting "No.18 Cooling system<br>concerns - Runs cold".<br>(See 01–03A–43 NO.18 COOLING SYSTEM<br>CONCERNS-RUNS COLD [L8, LF].)                                                                                             |
| 2    | Connect the WDS or equivalent to the DLC-2.<br>Retrieve any continuous memory DTCs.<br>Are there any DTCs displayed?                                                                                                    | Yes     | <b>DTC is displayed:</b><br>Go to the appropriate DTC inspection.<br>(See 01–02A–9 DTC TABLE [L8, LF].)                                                                                                    |
|      |                                                                                                    | No      | No DTC is displayed:<br>Go to the next step.                                                                                                    |
| 3    | Connect the WDS or equivalent to the DLC-2.                                                                                                    | Yes     | Go to the next step.                                                                                                    |
|      | Access following PIDs.<br>• AC_REQ<br>• CPP (MTX)<br>• CPP/FINF (MTX)<br>• TR (ATX)<br>• PSP<br>Monitor each PID.<br>(See 01–40–7 PCM INSPECTION [L8, LF].)<br>Are PIDs normal?                                                                                                    | No      | AC_REQ PID:<br>Inspect the A/C switch, refrigerant pressure switch and<br>the fan switch.<br>SPP PID: (MTX)<br>Inspect the clutch pedal position switch.<br>(See 01–40–25 CLUTCH PEDAL POSITION (CPP)<br>SWITCH INSPECTION [L8, LF].)<br>CPP/PNP PID: (MTX)<br>Inspect neutral switch.<br>(See 01–40–25 NEUTRAL SWITCH INSPECTION<br>[L6, LF].)<br>TR PID: (ATX)<br>Inspect the TR switch.<br>(See05–17–9 TRANSAXLE RANGE (TR) SWITCH<br>INSPECTION [FN4A-EL].)<br>PSP PID:<br>Inspect EHPAS. |
| 4    | Is there air leakage felt or heard at the intake-air                                                                                                    | Yes     | Repair or replace part if necessary.                                                                                                    |
|      | system components while racing engine to higher speed?                                                                                                    | No      | Verify the accelerator cable free play.<br>(See 01–13–10 ACCELERATOR CABLE<br>INSPECTION/ADJUSTMENT [L8, LF].)                                                                                                    |
| 5    | <ul> <li>Verify test results.</li> <li>If normal, return to diagnostic index to service any additional symptoms.<br/>(See 01–03A–1 ENGINE SYMPTOM TROUBLESHOOTING [L8, LF].)</li> <li>If malfunction remains, inspect related Service information perform repair or diagnosis.<br/>— If vehicle repaired, troubleshooting completed.<br/>— If vehicle not repaired or additional diagnostic information not available, replace the PCM.</li> </ul> |         |                                                                                                    |

#### NO.10 LOW IDLE/STALLS DURING DECELERATION [L8, LF]

DPE01030000W12

01

| 10          | LOW IDLE/STALLS DURING DECELERATION                                                         |
|-------------|---------------------------------------------------------------------------------------------|
| DESCRIPTION | • Engine stops unexpectedly at the beginning of deceleration or recovery from deceleration. |

| 10             | LOW IDLE/STALLS DURING DECELERATION                                                                                                    |
|----------------|----------------------------------------------------------------------------------------------------|
| POSSIBLE CAUSE | <ul> <li>Vacuum leakage</li> <li>IAC valve malfunction</li> <li>Air leakage from intake-air system</li> <li>Improper air/fuel mixture ratio control</li> <li>Evaporative emission control system malfunction</li> <li>TP sensor misadjustment</li> <li>TP sensor or related circuit malfunction</li> <li>MAF sensor or related circuit malfunction</li> <li>Brake switch or related circuit malfunction</li> <li>Neutral/clutch pedal position switch or related circuit malfunction (MTX)</li> </ul> |
|                | <ul> <li>TR switch or related circuit malfunction (ATX)</li> <li>Improper A/C magnetic clutch operation</li> </ul>                                                                                                    |

| Diagno | agnostic procedure                                                                                                    |         |                                                                                                    |  |  |
|--------|----------------------------------------------------------------------------------------------------|---------|----------------------------------------------------------------------------------------------------|--|--|
| STEP   | INSPECTION                                                                                                    | RESULTS | ACTION                                                                                                    |  |  |
| 1      | Does the engine idle rough?                                                                                                    | Yes     | Go to symptom troubleshooting "No.8 Engine runs<br>rough/rolling idle".<br>(See 01–03A–21 NO.8 ENGINE RUNS ROUGH/<br>ROLLING IDLE [L8, LF].)                                                                                                    |  |  |
|        |                                                                                                    | No      | Go to the next step.                                                                                                    |  |  |
| 2      | Turn off the A/C switch and fan switch.<br>Does the A/C magnetic clutch engage?                                                                                                    | Yes     | Go to symptom troubleshooting "No.24 A/C is always<br>on or A/C compressor runs continuously."<br>(See 01–03A–49 NO.24 A/C IS ALWAYS ON OR A/C<br>COMPRESSOR RUNS CONTINUOUSLY [L8, LF].)                                                                                                    |  |  |
|        |                                                                                                    | No      | Go to the next step.                                                                                                    |  |  |
| 3      | Verify the following:                                                                                                    | Yes     | Go to the next step.                                                                                                    |  |  |
|        | <ul> <li>Proper routing and no damage of vacuum<br/>lines</li> <li>IAC valve is connected properly.</li> <li>No air leakage from intake-air system<br/>Are all items normal?</li> </ul>                                                 | No      | Service if necessary.<br>Repeat Step 3.                                                                                                    |  |  |
| 4      | Connect the WDS or equivalent to the DLC-2.<br>Retrieve any continuous memory, KOEO and<br>KOER DTCs using WDS or equivalent.                                                                                                    | Yes     | <b>DTC is displayed:</b><br>Go to the appropriate DTC inspection.<br>(See 01–02A–9 DTC TABLE [L8, LF].)                                                                                                    |  |  |
|        | Are there any DICs displayed?                                                                                                    | No      | No DTC is displayed:<br>Go to the next step.                                                                                                    |  |  |
| 5      | Does the idle speed drop or stall when                                                                                                    | Yes     | Go to the next step.                                                                                                    |  |  |
|        | disconnecting the IAC valve?                                                                                                    | No      | <ul> <li>Inspect the following:</li> <li>Circuit from IAC valve to the PCM terminal 2E or 2F for open and short</li> <li>IAC valve for sticking</li> <li>If normal, go to the next step.</li> </ul>                                                                                                    |  |  |
| 6      | Disconnect the vacuum hose between the purge                                                                                                    | Yes     | Inspect the evaporative emission control system.                                                                                                    |  |  |
|        | solenoid valve and the intake manifold from the<br>purge solenoid valve side.<br>Plug opening end of vacuum hose.<br>Drive vehicle.<br>Does engine condition improve?                                                                   | No      | Go to the next step.                                                                                                    |  |  |
| 7      | Connect the WDS or equivalent to the DLC-2.<br>Access following PIDs.<br>• TP                                                                                                    | Yes     | Intermittent concern exists.<br>(See 01–03A–55 INTERMITTENT CONCERN<br>TROUBLESHOOTING [L8, LF].)                                                                                                    |  |  |
|        | <ul> <li>MAI</li> <li>VSS</li> <li>BOO</li> <li>OPP (MTX)</li> <li>CPP/PNP (MTX)</li> <li>TR (ATX)</li> <li>Monitor each PID while driving the vehicle.<br/>(See 01–40–7 PCM INSPECTION [L8, LF].)</li> <li>Are PIDs normal?</li> </ul> | No      | TP PID:<br>Inspect the TP sensor.<br>(See 01–40–31 THROTTLE POSITION (TP) SENSOR<br>INSPECTION [L8, LF].)<br>MAF PID:<br>Inspect the MAF sensor.<br>(See 01–40–32 MASS AIR FLOW (MAF) SENSOR<br>INSPECTION [L8, LF].)<br>VSS PID:<br>Inspect the VSS.<br>(See 01–02A–9 DTC TABLE [L8, LF].)<br>BOO PID:<br>Inspect the brake switch.<br>(See 04–11–9 BRAKE SWITCH INSPECTION.)<br>CPP PID: (MTX)<br>Inspect the clutch pedal position switch.<br>(See 01–40–25 CLUTCH PEDAL POSITION (CPP)<br>SWITCH INSPECTION [L9, LF].)<br>CPP/PNP PID: (MTX)<br>Inspect the neutral switch.<br>(See 01–40–25 NEUTRAL SWITCH INSPECTION<br>[L9, LF].)<br>TR PID: (ATX)<br>Inspect the TR switch.<br>(See05–17–9 TRANSAXLE RANGE (TR) SWITCH<br>INSPECTION IEMA-ELL) |  |  |

| STEP | INSPECTION                                                                                        | RESULTS         | ACTION                             |
|------|---------------------------------------------------------------------------------------------------|-----------------|------------------------------------|
| 8    | <ul> <li>Verify test results.</li> <li>If normal, return to diagnostic index to service</li></ul> | any addition    | nal symptoms.                      |
|      | (See 01–03A–1 ENGINE SYMPTOM TROUE) <li>If malfunction remains, inspect related Service</li>      | BLESHOOTII      | NG [L8, LF].)                      |
|      | — If vehicle repaired, troubleshooting complete                                                   | information     | perform repair or diagnosis.       |
|      | — If vehicle not repaired or additional diagnose                                                  | ted.            | on not available, replace the PCM. |
|      | (See 01–40–5 PCM BEMOVAL/INSTALL)                                                                 | tic information | F1 )                               |

### NO.11 ENGINE STALLS/QUITS, ENGINE RUNS ROUGH, MISSES, BUCK/JERK, HESITATION/STUMBLE, SURGES [L8, LF]

| 11          | ENGINE STALLS/QUITS — ACCELERATION/CRUISE<br>ENGINE RUNS ROUGH — ACCELERATION/CRUISE<br>MISSES — ACCELERATION/CRUISE<br>BUCK/JERK — ACCELERATION/CRUISE/DECELERATION<br>HESITATION/STUMBLE — ACCELERATION<br>SURGES — ACCELERATION/CRUISE                                                                                                    |
|-------------|----------------------------------------------------------------------------------------------------|
| DESCRIPTION | <ul> <li>Engine stops unexpectedly at the beginning of acceleration or during acceleration.</li> <li>Engine stops unexpectedly while cruising.</li> <li>Engine speed fluctuates during acceleration or cruising.</li> <li>Engine misses during acceleration or cruising.</li> <li>Vehicle bucks/jerks during acceleration, cruising, or deceleration.</li> <li>Momentary pause at beginning of acceleration or during acceleration</li> <li>Momentary minor irregularity in engine output</li> </ul> |

| 11             | ENGINE STALLS/QUITS — ACCELERATION/CRUISE<br>ENGINE RUNS ROUGH — ACCELERATION/CRUISE<br>MISSES — ACCELERATION/CRUISE<br>BUCK/JERK — ACCELERATION/CRUISE/DECELERATION<br>HESITATION/STUMBLE — ACCELERATION<br>SURGES — ACCELERATION/CRUISE                                                                                                    |
|----------------|----------------------------------------------------------------------------------------------------|
| POSSIBLE CAUSE | <ul> <li>Improper A/C system operation</li> <li>Erratic signal or no signal from CMP sensor</li> <li>Air leakage from intake-air system parts</li> <li>Purge valve maifunction</li> <li>IAC valve improper operation</li> <li>EGR valve maifunction</li> <li>EGR valve maifunction</li> <li>EGR valve maifunction</li> <li>EGR valve maifunction</li> <li>EGR valve maifunction</li> <li>EGR valve maifunction</li> <li>EGR valve maifunction</li> <li>EGR valve maifunction</li> <li>Erratic signal from CKP sensor</li> <li>Low engine compression</li> <li>Vacuum leakage</li> <li>Poor fuel quality</li> <li>Main relay intermittent maifunction</li> <li>Erratic signal to ignition coil</li> <li>Improper variable tumble control operation</li> <li>Erratic signal to ignition coil</li> <li>Improper variable tumble control operation</li> <li>Erratic signal to ignition coil</li> <li>Air cleaner restriction</li> <li>PCV valve maifunction</li> <li>Fuel flow into evaporative purge hose</li> <li>Improper valve timing due to jumping out timing belt</li> <li>Restriction in exhaust system</li> <li>Intermittent open or short circuit in fuel body pump circuit</li> <li>Inadequate fuel pressure</li> <li>Fuel pum mechanical malfunction</li> <li>Check valve (two-way) maifunction (integrated with fuel tank)</li> <li>Fuel layed from relight or short circuit of MAF sensor, TP sensor and VSS</li> <li>Okueh sippage (MTX)</li> <li>Loose attaching bolts or worn engine mounts</li> <li>Warning</li> <li>The following troubleshooting flow chart contains the fuel system diagnosis and repair procedures. Read the following warnings before performing the fuel system services:</li> <li>Fuel line spills and leakage are dangerous. Fuel can ignite and cause serious injuries or deatt and damage. Fuel can also irritate skin and eyees. To prevent this, always complete "BEFORE SERVICE PRECAUTION" and "AFTER SERVICE PRECAUTION"</li></ul> |

01

#### Diagnostic procedure

| STEP | INSPECTION                                                                                                    | RESULTS | ACTION                                                                                                    |
|------|----------------------------------------------------------------------------------------------------|---------|----------------------------------------------------------------------------------------------------|
| 1    | Verify for the following:                                                                                                    | Yes     | Go to the next step.                                                                                                    |
|      | <ul> <li>Vacuum connection</li> <li>Air cleaner element</li> <li>No air leakage from intake-air system</li> <li>No restriction of intake-air system</li> <li>Proper sealing of intake manifold and<br/>components attached to intake manifold:<br/>such as EGR valve, IAC valve</li> <li>Ignition wiring</li> <li>Fuel quality (e.g. proper octane,<br/>contamination, winter/summer blend)</li> <li>Electrical connections</li> <li>Smooth operation of throttle valve</li> <li>Are all items normal?</li> </ul> | No      | Service if necessary.<br>Repeat Step 1.                                                                                                    |
| 2    | Connect the WDS or equivalent to the DLC-2.<br>Retrieve any continuous memory, KOEO and<br>KOER DTCs using WDS or equivalent.<br>If stall condition exists retrieve continuous                                                                                                    | Yes     | <b>DTC is displayed:</b><br>Go to the appropriate DTC inspection.<br>(See 01–02A–9 DTC TABLE [L8, LF].)                                                                                                    |
|      | memory and KOEO DTCs.<br>Are there any DTCs displayed?                                                                                                    | NO      | Go to the next step.                                                                                                    |
| 3    | Is the engine overheating?                                                                                                    | Yes     | Go to symptom troubleshooting "No.17 Cooling system concerns - Overheating".                                                                                                    |
|      |                                                                                                    | No      | Go to the next step.                                                                                                    |
| 4    | Connect the WDS or equivalent to the DLC-2.                                                                                                    | Yes     | Go to the next step.                                                                                                    |
|      | Access RPM, VPWR, MAF, TP and VSS PIDs.<br>Drive the vehicle with monitoring PIDs.<br>Are PIDs within specifications?<br>(See 01–40–7 PCM INSPECTION [L8, LF].)                                                                                                    | No      | RPM PID:<br>Inspect the CKP sensor and related wiring harness for<br>such as vibration, intermittent open/short circuit.<br>VPWR PID:<br>Inspect for open circuit intermittently.<br>MAF PID:<br>Inspect for open circuit of the MAF sensor and related<br>wire harness intermittently.<br>TP PID:<br>Inspect if output signal from the TP sensor changes<br>smoothly.<br>VSS PID:<br>Inspect for open circuit of the VSS and related wire<br>harness intermittently. |
| 5    | Visually inspect the CKP sensor and teeth of                                                                                                    | Yes     | Go to the next step.                                                                                                    |
|      | crankshaft pulley.<br>Are the CKP sensor and teeth of crankshaft<br>pulley normal?                                                                                                    | No      | Replace the malfunctioning part.                                                                                                    |
| 6    | Measure the gap between the CKP sensor and                                                                                                    | Yes     | Go to the next step.                                                                                                    |
|      | teeth of crankshaft pulley.<br>Specification<br>0.5—1.9 mm {0.020—0.75 in}<br>Is the gap within specification?                                                                                                    | No      | Adjust the CKP sensor.                                                                                                    |
| 7    | Inspect spark plug conditions.<br>Is the spark plug wet, covered with carbon or<br>grayish white?                                                                                                    | Yes     | Spark plug is wet or covered with carbon:<br>Inspect for fuel leakage from the fuel injector.<br>Spark plug is grayish white:<br>Inspect the fuel injector for clogging.                                                                                                    |
|      |                                                                                                    | No      | Install the spark plugs on original cylinders.<br>Go to the next step.                                                                                                    |
| 8    | Remove and shake the PCV valve.                                                                                                    | Yes     | Go to the next step.                                                                                                    |
|      | Does the PCV valve rattle?                                                                                                    | No      | Replace the PCV valve.                                                                                                    |
| 9    | Verify that throttle lever is resting on throttle                                                                                                    | Yes     | Go to the next step.                                                                                                    |
|      | plug.<br>Is the lever in correct position?                                                                                                    | No      | Adjust if necessary.                                                                                                    |
| 10   | Visually inspect deformed exhaust system part.                                                                                                    | Yes     | Replace the suspected part.                                                                                                    |
|      | Is there any deformed exhaust system part?                                                                                                    | No      | Go to the next step.                                                                                                    |

| STEP | INSPECTION                                                                                                    | RESULTS   | ACTION                                                                                                    |    |
|------|----------------------------------------------------------------------------------------------------|-----------|----------------------------------------------------------------------------------------------------|----|
| 11   | Install fuel pressure gauge between the fuel pipe                                                                                                    | Yes       | Go to the next step.                                                                                                    |    |
|      | and fuel distributor.<br>Connect the WDS or equivalent to the DLC-2.<br>Turn the fuel pump on using FP PID in output<br>state control of datalogger function.<br>Is fuel line pressure correct?<br>(See 01–14–3 FUEL LINE PRESSURE<br>INSPECTION [L8, LF].)                                                                                                    | No        | <ul> <li>Zero or low:<br/>Inspect the fuel pump and the fuel pump relay related circuit.<br/>Inspect the fuel line for clogging.</li> <li>If there is no malfunction, replace the fuel pump unit.<br/>(See 01–14–8 FUEL PUMP UNIT REMOVAL/<br/>INSTALLATION [L8, LF].)</li> <li>High:<br/>Replace the fuel pump unit.<br/>(See 01–14–8 FUEL PUMP UNIT REMOVAL/<br/>INSTALLATION [L8, LF].)</li> </ul> | 01 |
| 12   | Visually inspect for fuel leakage at fuel injector                                                                                                    | Yes       | Go to the next step.                                                                                                    |    |
|      | O-ring and fuel line.<br>Service if necessary.<br>Is fuel line pressure held after the ignition switch<br>is turned off?<br>(See 01–14–3 FUEL LINE PRESSURE<br>INSPECTION [L8, LF].)                                                                                                    | No        | <ul> <li>Inspect the fuel injector.</li> <li>If the fuel injector is normal, replace the fuel pump unit.</li> <li>(See 01–14–8 FUEL PUMP UNIT REMOVAL/<br/>INSTALLATION [L8, LF].)</li> </ul>                                                                                                    |    |
| 13   | Note                                                                                                    | Yes       | Go to the next step.                                                                                                    |    |
|      | <ul> <li>Following test is for engine stall with the<br/>A/C on. If other symptom exists, go to the<br/>next step.</li> <li>Connect a pressure gauge to the A/C low and<br/>high pressure side lines.</li> <li>Turn the A/C on and measure low side and high<br/>side pressure.</li> <li>Are pressure within specifications?</li> <li>(See 07–10–5 REFRIGERANT PRESSURE<br/>CHECK.)</li> </ul> | No        | If the A/C is always on, go to symptom troubleshooting<br>"No.24 A/C is always on or A/C compressor runs<br>continuously".<br>(See 01–03A–49 NO.24 A/C IS ALWAYS ON OR A/C<br>COMPRESSOR RUNS CONTINUOUSLY [L8, LF].)<br>For other symptoms, inspect following:<br>• Refrigerant charging amount<br>• Condenser fan operation                                                                         |    |
| 14   | Connect the WDS or equivalent to the DLC-2.                                                                                                    | Yes       | Go to the next step.                                                                                                    |    |
|      | <ul> <li>Warm up the engine and idle it.</li> <li>Access O2S11 PID.</li> <li>Is O2S11 PID normal?</li> <li>More than 0.45 V when the accelerator pedal is suddenly depressed: rich condition.</li> <li>Less than 0.45 V during fuel cut: lean condition.</li> </ul>                                                                                                    | No        | Inspect and repair or replace the front HO2S, wiring<br>harness, connector or terminal, then go to the next<br>step.<br>(See 01–40–35 FRONT HEATED OXYGEN SENSOR<br>(HO2S) INSPECTION [L8, LF].)                                                                                                    |    |
| 15   | Inspect the evaporative purge hose between the fuel tank and the purge valve.                                                                                                    | Yes       | Inspect the check valve (two-way).<br>(See 01–14–7 FUEL TANK INSPECTION [L8, LF].)                                                                                                    |    |
|      | Dose fuel flow into evaporative purge nose?                                                                                                    | No        | Go to the next step.                                                                                                    |    |
| 16   | Disconnect the vacuum hose between the purge<br>valve and the intake manifold from the purge<br>valve side.<br>Plug the opening end of vacuum hose.<br>Drive the vehicle.<br>Does the engine condition improve?                                                                                                    | Yes<br>No | Go to the next step.<br>Inspect if the purge valve is stuck open mechanically.<br>Inspect the evaporative emission control system.<br>Go to the next step.                                                                                                    |    |
| 17   | Visually inspect the CMP sensor and projections                                                                                                    | Yes       | Go to the next step                                                                                                    |    |
|      | of the camshaft pulley.<br>Are the CMP sensor and projections of camshaft<br>pulley normal?                                                                                                    | No        | Replace the malfunctioning part.                                                                                                    |    |
| 18   | Inspect the variable tumble control operation.                                                                                                    | Yes       | Go to the next step.                                                                                                    |    |
|      | (See 01–03A–59 Variable Tumble Control<br>Operation Inspection.)<br>Is the variable tumble control normal?                                                                                                    | No        | Replace or replace the malfunctioning part.                                                                                                    |    |
| 19   | Inspect the EGR system.                                                                                                    | Yes       | Go to the next step.                                                                                                    |    |
|      | See 01–03A–61 EGR Control System<br>Inspection.)<br>Is EGR system normal?                                                                                                    | No        | Replace the malfunctioning part.                                                                                                    |    |

| STEP | INSPECTION                                                                                                    | RESULTS | ACTION                                                                                                    |
|------|----------------------------------------------------------------------------------------------------|---------|----------------------------------------------------------------------------------------------------|
| 20   | Is engine compression correct?                                                                                                    | Yes     | Inspect the following:<br>• Valve timing<br>• Clutch (MTX)<br>• Internal ATX components (ATX)<br>• EGR valve (mechanical stuck)<br>• Engine mounts<br>• Check valve (two-way) |
|      |                                                                                                    | No      | Inspect for cause.                                                                                                    |
| 21   | <ul> <li>Verify test results.</li> <li>If normal, return to diagnostic index to service any additional symptoms.<br/>(See 01–03A–1 ENGINE SYMPTOM TROUBLESHOOTING [L8, LF].)</li> <li>If malfunction remains, inspect related Service information perform repair or diagnosis.<br/>— If vehicle repaired, troubleshooting completed.<br/>— If vehicle not repaired or additional diagnostic information not available, replace the PCM.<br/>(See 01–40–5 PCM REMOVAL/INSTALLATION [L8, LF].)</li> </ul> |         |                                                                                                    |

DPE01030000W14

#### NO.12 LACK/LOSS OF POWER-ACCELERATION/CRUISE [L8, LF]

#### Diagnostic procedure

| STEP | INSPECTION                                                                                                    | RESULTS   | ACTION                                                                                                    |    |
|------|----------------------------------------------------------------------------------------------------|-----------|----------------------------------------------------------------------------------------------------|----|
| 1    | <ul><li>Verify the following:</li><li>Vacuum connection</li><li>Restriction in the intake-air system (such as</li></ul>                                                                                                    | Yes<br>No | Go to the next step.<br>Service if necessary.<br>Beneat Step 1                                                                                                    |    |
|      | <ul> <li>air cleaner element, fresh air duct)</li> <li>No air leakage from intake-air system</li> <li>No restriction of intake-air system</li> <li>Proper sealing of intake manifold and<br/>components attached to intake manifold;<br/>such as EGR valve, IAC valve</li> <li>Fuel quality (such as proper octane,<br/>contamination, winter/summer blend)</li> </ul> |           |                                                                                                    | 01 |
| 2    | Connect the WDS or equivalent to the DLC-2.<br>Retrieve any continuous memory, KOEO and<br>KOER DTCs using WDS or equivalent.                                                                                                    | Yes       | DTC is displayed:<br>Go to the appropriate DTC inspection.<br>(See 01–02A–9 DTC TABLE [L8, LF].)                                                                                                    |    |
|      | If engine stall condition exists, retrieve<br>continuous memory and KOEO DTCs.<br>Are there any DTCs displayed?                                                                                                    | No        | <b>No DTC is displayed:</b><br>Go to the next step.                                                                                                    |    |
| 3    | Is the engine overheating?                                                                                                    | Yes       | Go to symptom troubleshooting "No.17 Cooling system<br>concerns - Overheating".<br>(See 01–03A–41 NO.17 COOLING SYSTEM<br>CONCERNS-OVERHEATING [L8, LF].)                                                                                                    |    |
|      |                                                                                                    | No        | Go to the next step.                                                                                                    |    |
| 4    | Connect the WDS or equivalent to the DLC-2.                                                                                                    | Yes       | Go to the next step.                                                                                                    |    |
|      | Access RPM, MAF, TP, IAT and VSS PIDs.<br>Drive the vehicle while monitoring PIDs.<br>Are PIDs within specifications?<br>(See 01–40–7 PCM INSPECTION [L8, LF].)                                                                                                    | No        | RPM PID:<br>Inspect the CKP sensor and related wiring harness for<br>vibration and/or intermittent open/short circuit.<br>MAF PID:<br>Inspect for intermittent open circuit of MAF sensor and<br>related wiring harness.<br>TP PID:<br>Inspect if TP sensor output increases smoothly.<br>IAT PID:<br>Inspect for air suction in intake-air system.<br>If normal, inspect intermittent short circuit of IAT sensor<br>and related wiring harness.<br>VSS PID:<br>Inspect for intermittent open circuit of VSS and related<br>wiring harness. |    |
| 5    | Visually inspect CKP sensor and teeth of                                                                                                    | Yes       | Go to the next step.                                                                                                    |    |
|      | crankshaft pulley.<br>Are CKP sensor and teeth of crankshaft pulley<br>normal?                                                                                                    | No        | Replace the malfunctioning part.                                                                                                    |    |
| 6    | Measure the gap between the CKP sensor and                                                                                                    | Yes       | Go to the next step.                                                                                                    |    |
|      | teeth of crankshaft pulley.<br>Specification<br>0.5—1.9 mm {0.020—0.75 in}<br>Is the gap within the specification?                                                                                                    | No        | Adjust the CKP sensor.                                                                                                    |    |
| 7    | Inspect spark plug condition.<br>Is the spark plug wet, covered with carbon or<br>grayish white?                                                                                                    | Yes       | Spark plug is wet or covered with carbon:<br>Inspect the fuel injector for fuel leakage.<br>Spark plug is grayish white:<br>Inspect the fuel injector for clogging.                                                                                                    |    |
|      |                                                                                                    | NO        | Install spark plugs on original cylinders.<br>Go to the next step.                                                                                                    |    |
| 8    | Remove and shake the PCV valve.                                                                                                    | Yes       | Go to the next step.                                                                                                    |    |
|      | Does the PCV valve rattle?                                                                                                    | No        | Replace PCV valve.                                                                                                    |    |
| 9    | Visually inspect the exhaust system part.                                                                                                    | Yes       | Replace the part.                                                                                                    |    |
|      | Is there any deformed exhaust system part?                                                                                                    | No        | Go to the next step.                                                                                                    | ł  |

| STEP | INSPECTION                                                                                                    | RESULTS                                                                                | ACTION                                                                                                    |
|------|----------------------------------------------------------------------------------------------------|----------------------------------------------------------------------------------------|----------------------------------------------------------------------------------------------------|
| 10   | Install fuel pressure gauge between the fuel pipe                                                                                                    | Yes                                                                                    | Go to the next step.                                                                                                    |
|      | Connect the WDS or equivalent to the DLC-2.<br>Turn the fuel pump on using FP PID in output<br>state control of datalogger function.<br>Is fuel line pressure correct?<br>(See 01–14–3 FUEL LINE PRESSURE<br>INSPECTION [L8, LF].)                                                                                | No                                                                                     | <ul> <li>Zero or low:<br/>Inspect the fuel pump and the fuel pump relay related circuit.<br/>Inspect the fuel line for clogging.</li> <li>If there is no malfunction, replace the fuel pump unit.<br/>(See 01–14–8 FUEL PUMP UNIT REMOVAL/</li> </ul>                                            |
|      |                                                                                                    |                                                                                        | INSTALLATION [L8, LF].)<br><b>High:</b><br>Replace the fuel pump unit.<br>(See 01–14–8 FUEL PUMP UNIT REMOVAL/<br>INSTALLATION [L8, LF].)                                                                                                    |
| 11   | Inspect the variable tumble control operation.                                                                                                    | Yes                                                                                    | Go to the next step.                                                                                                    |
|      | (See 01–03A–59 Variable Tumble Control<br>Operation Inspection.)<br>Does the variable tumble control function<br>properly?                                                                                                    | No                                                                                     | Repair or replace the malfunctioning part.                                                                                                    |
| 12   | Inspect the variable intake-air operation.                                                                                                    | Yes                                                                                    | Go to the next step.                                                                                                    |
|      | (See 01–03A–58 Variable Intake-air Control<br>Operation Inspection.)<br>Does the variable intake-air function properly?                                                                                                    | No                                                                                     | Repair or replace the malfunctioning part.                                                                                                    |
| 13   | Note                                                                                                    | Yes                                                                                    | Go to the next step.                                                                                                    |
|      | <ul> <li>The following test is for engine stall with<br/>the A/C on concern. If other symptoms<br/>exist, go to the next step.</li> <li>Connect pressure gauge to A/C low and high<br/>side pressure lines.</li> <li>Turn the A/C on and measure low side and high</li> </ul>                                     | No                                                                                     | If the A/C is always on, go to symptom troubleshooting<br>"No.24 A/C is always on or A/C compressor runs<br>continuously".<br>(See 01–03A–49 NO.24 A/C IS ALWAYS ON OR A/C<br>COMPRESSOR RUNS CONTINUOUSLY [L8, LF].)<br>For other symptoms, inspect following:<br>• Refrigerant charging amount |
|      | side pressures.<br>Are pressures within specifications?<br>(See 07–10–5 REFRIGERANT PRESSURE<br>CHECK.)                                                                                                    |                                                                                        | Condenser fan operation                                                                                                    |
| 14   | Inspect A/C cut-off operation.                                                                                                    | Yes                                                                                    | Go to the next step.                                                                                                    |
|      | Inspection.)<br>Does A/C cut-off work properly?                                                                                                    | No                                                                                     | Inspect the A/C cut-off system components.                                                                                                    |
| 15   | Disconnect vacuum hose between the purge valve and the intake manifold from the purge valve side.                                                                                                    | Yes                                                                                    | Inspect if the purge valve is stuck open mechanically.<br>Inspect the EVAP control system.<br>(See 01–03A–61 Purge Control System Inspection.)                                                                                                    |
|      | Plug opening end of vacuum hose.<br>Drive the vehicle.<br>Does the engine condition improve?                                                                                                    | No                                                                                     | Go to the next step.                                                                                                    |
| 16   | Visually inspect the CMP sensor and projections                                                                                                    | Yes                                                                                    | Go to the next step.                                                                                                    |
|      | of camshaft pulley.<br>Are CMP sensor and projections of camshaft<br>pulley normal?                                                                                                    | No                                                                                     | Replace the malfunctioning part.                                                                                                    |
| 17   | Inspect the EGR system.                                                                                                    | Yes                                                                                    | Go to the next step.                                                                                                    |
|      | Inspection.)<br>Is the EGR system normal?                                                                                                    | No                                                                                     | Replace the malfunctioning part.                                                                                                    |
| 18   | Is engine compression correct?                                                                                                    | Yes                                                                                    | Inspect the following:<br>• Valve timing<br>• Clutch (MTX)<br>• Internal ATX components (ATX)<br>• Brake system for dragging                                                                                                    |
| 10   | Verify test results                                                                                                    | INU                                                                                    | ווואשכט וטו נמעשב.                                                                                                    |
| 13   | <ul> <li>If normal, return to diagnostic index to service<br/>(See 01–03A–1 ENGINE SYMPTOM TROUE</li> <li>If malfunction remains, inspect related Service<br/>— If vehicle repaired, troubleshooting complet<br/>— If vehicle not repaired or additional diagnos<br/>(See 01–40–5 PCM REMOVAL/INSTALL)</li> </ul> | any addition<br>BLESHOOTI<br>e information<br>ted.<br>stic information<br>ATION [L8, L | nal symptoms.<br>NG [L8, LF].)<br>a perform repair or diagnosis.<br>on not available, replace the PCM.<br>.F].)                                                                                                    |

### NO.13 KNOCKING/PINGING-ACCELERATION/CRUISE [L8, LF]

|                |                                                                                                    | 00W15                            |
|----------------|----------------------------------------------------------------------------------------------------|----------------------------------|
| 13             | KNOCKING/PINGING - ACCELERATION/CRUISE                                                                                                    |                                  |
| DESCRIPTION    | Sound is heard when air/fuel mixture is ignited by something other than spark plug (e.g. hot spot in combustion chamber).                                                                                                    |                                  |
| POSSIBLE CAUSE | <ul> <li>Engine overheating due to cooling system malfunction</li> <li>ECT sensor malfunction</li> <li>IAT sensor malfunction</li> <li>MAF sensor malfunction</li> <li>Knock sensor malfunction</li> <li>Erratic signal from CMP sensor</li> <li>Inadequate engine compression</li> <li>Inadequate fuel pressure</li> <li>Warning</li> <li>The following troubleshooting flow chart contains the fuel system diagnosis and repair procedures. Read the following warnings before performing the fuel system services:</li> <li>Fuel vapor is hazardous. It can easily ignite, causing serious injury and damage. Alway keep sparks and flames away from fuel.</li> <li>Fuel line spills and leakage are dangerous. Fuel can ignite and cause serious injuries o death and damage. Fuel can also irritate skin and eyes. To prevent this, always complef "BEFORE SERVICE PRECAUTION" and "AFTER SERVICE PRECAUTION" described in f manual.</li> <li>(See 01–14–3 BEFORE SERVICE PRECAUTION [L8, LF].)</li> <li>(See 01–14–3 AFTER SERVICE PRECAUTION [L8, LF].)</li> <li>Caution</li> <li>Disconnecting/connecting quick release connector without cleaning it may possibly ca damage to fuel pipe and quick release connector. Always clean quick release connector bind release connector bind release of foreing material such as the fuel pipe and quick release connector.</li> </ul> | o<br>s<br>te<br>this<br>use<br>r |

| Diagno | Diagnostic procedure                                                                                                    |                                                                                     |                                                                                                    |  |  |
|--------|----------------------------------------------------------------------------------------------------|-------------------------------------------------------------------------------------|----------------------------------------------------------------------------------------------------|--|--|
| STEP   | INSPECTION                                                                                                    | RESULTS                                                                             | ACTION                                                                                                    |  |  |
| 1      | Connect the WDS or equivalent to the DLC-2.<br>Access ECT PID.<br>Verify ECT PID is <b>less than 116°C {241°F}</b><br>during driving.<br>Is ECT PID less than specification?                                                                                                    | Yes                                                                                 | Go to the next step.                                                                                                    |  |  |
|        |                                                                                                    | No                                                                                  | Inspect the cooling system for cause of overheating.                                                                                                    |  |  |
| 2      | Connect the WDS or equivalent to the DLC-2.                                                                                                    | Yes                                                                                 | Go to the next step.                                                                                                    |  |  |
|        | Access IAT, MAF and SPARKADV PIDs.<br>Monitor each PID.<br>(See 01–40–7 PCM INSPECTION [L8, LF].)<br>Are PIDs normal?                                                                                                    | No                                                                                  | IAT PID: Inspect IAT sensor.<br>MAF PID: Inspect MAF sensor.<br>SPARKADV PID: Inspect CMP sensor and knock<br>sensor.                                                                                                    |  |  |
| 3      | Connect the WDS or equivalent to the DLC-2.<br>Retrieve any continuous memory, KOEO and<br>KOER DTCs using WDS or equivalent.                                                                                                    | Yes                                                                                 | DTC is displayed:<br>Go to the appropriate DTC inspection.<br>(See 01–02A–9 DTC TABLE [L8, LF].)                                                                                                    |  |  |
|        | Are there any DTCs displayed?                                                                                                    | No                                                                                  | No DTC is displayed:<br>Go to the next step.                                                                                                    |  |  |
| 4      | Is engine compression correct?                                                                                                    | Yes                                                                                 | Go to the next step.                                                                                                    |  |  |
|        |                                                                                                    | No                                                                                  | Inspect for cause.                                                                                                    |  |  |
| 5      | Install fuel pressure gauge between the fuel pipe                                                                                                    | Yes                                                                                 | Inspect ignition timing.                                                                                                    |  |  |
|        | Start the engine and idle it.<br>Measure fuel line pressure during idle.<br>Is fuel line pressure correct during idle?<br>(See 01–14–3 FUEL LINE PRESSURE<br>INSPECTION [L8, LF].)                                                                                                    | No                                                                                  | <ul> <li>Low:<br/>Inspect the fuel line for clogging.</li> <li>If there is no malfunction, replace the fuel pump<br/>unit.<br/>(See 01–14–8 FUEL PUMP UNIT REMOVAL/<br/>INSTALLATION [L8, LF].)</li> <li>High:<br/>Replace the fuel pump unit.<br/>(See 01–14–8 FUEL PUMP UNIT REMOVAL/<br/>INSTALLATION [L8, LF].)</li> </ul> |  |  |
| 6      | <ul> <li>Verify test results.</li> <li>If normal, return to diagnostic index to service<br/>(See 01–03A–1 ENGINE SYMPTOM TROUE</li> <li>If malfunction remains, inspect related Service<br/>— If vehicle repaired, troubleshooting comple<br/>— If vehicle not repaired or additional diagnos<br/>(See 01–40–5 PCM REMOVAL/INSTALL)</li> </ul> | any additio<br>BLESHOOTI<br>e informatior<br>ted.<br>stic informati<br>ATION [L8, L | nal symptoms.<br>NG [L8, LF].)<br>n perform repair or diagnosis.<br>on not available, replace the PCM.<br>.F].)                                                                                                    |  |  |

#### NO.14 POOR FUEL ECONOMY [L8, LF]

|  |             | DPE01030000W16                  |
|--|-------------|---------------------------------|
|  | 14          | POOR FUEL ECONOMY               |
|  | DESCRIPTION | Fuel economy is unsatisfactory. |
| STEP                                                                                                    | INSPECTION                                                                                                    | RESULTS | ACTION                                                                                                    |
|----------------------------------------------------------------------------------------------------|----------------------------------------------------------------------------------------------------|---------|----------------------------------------------------------------------------------------------------|
| 1                                                                                                    | Inspect the following:                                                                                                    | Yes     | Go to the next step.                                                                                                    |
|                                                                                                    | <ul> <li>Air cleaner element for contamination</li> <li>ATF level (ATX)</li> <li>Fuel quality</li> <li>Coolant level</li> <li>Brake dragging</li> <li>Clutch clippage (MTX)</li> <li>Are all items normal?</li> </ul> | No      | Service if necessary.<br>Repeat Step 1.                                                                                                    |
| 2                                                                                                    | Connect the WDS or equivalent to the DLC-2.<br>Retrieve any continuous memory, KOEO and<br>KOEB DTCs using WDS or equivalent.                                                                                         | Yes     | DTC is displayed:<br>Go to the appropriate DTC inspection.<br>(See 01–02A–9 DTC TABLE [L8, LF].)                                                                                                    |
|                                                                                                    | Are there any DTCs displayed?                                                                                                    | No      | No DTC is displayed:<br>Go to the next step.                                                                                                    |
| 3                                                                                                    | Access ECT PID.                                                                                                    | Yes     | Go to the next step.                                                                                                    |
|                                                                                                    | Drive the vehicle while monitoring PID.<br>(See 01–40–7 PCM INSPECTION [L8, LF].)<br>Is PID within specification?                                                                                                    | No      | Inspect for coolant leakage, cooling fan and thermostat operation.                                                                                                    |
| 4                                                                                                    | Perform the spark test.                                                                                                    | Yes     | Go to the next step.                                                                                                    |
|                                                                                                    | (See 01–03A–60 Spark Test.)<br>Is strong blue spark visible at each cylinder?                                                                                                    | No      | Repair or replace malfunctioning part according to spark test result.                                                                                                    |
| 5                                                                                                    | Install fuel pressure gauge between the fuel pipe                                                                                                    | Yes     | Go to the next step.                                                                                                    |
| and the fuel distributor<br>Start the engine and ic<br>Measure fuel line press<br>Is fuel line pressure co<br>(See 01–14–3 FUEL I<br>INSPECTION [L8, LF] | And the fuel distributor.<br>Start the engine and idle it.<br>Measure fuel line pressure during idle.<br>Is fuel line pressure correct during idle?<br>(See 01–14–3 FUEL LINE PRESSURE<br>INSPECTION [L8, LF].)       | No      | <ul> <li>Low:<br/>Inspect the fuel line for clogging.</li> <li>If there is no malfunction, replace the fuel pump<br/>unit<br/>(See 01–14–8 FUEL PUMP UNIT REMOVAL/<br/>INSTALLATION [L8, LF].)</li> <li>High:<br/>Replace the fuel pump unit.<br/>(See 01–14–8 FUEL PUMP UNIT REMOVAL/<br/>INSTALLATION [L8, LF].)</li> </ul> |
| 6                                                                                                    | Inspect variable tumble control operation.                                                                                                    | Yes     | Go to the next step.                                                                                                    |
|                                                                                                    | (See 01–03A–59 Variable Tumble Control<br>Operation Inspection.)<br>Does the variable tumble control function<br>properly?                                                                                            | No      | Repair or replace the malfunctioning part.                                                                                                    |
| 7                                                                                                    | Inspect variable intake-air control operation.                                                                                                    | Yes     | Go to the next step.                                                                                                    |
|                                                                                                    | (See 01–03A–58 Variable Intake-air Control<br>Operation Inspection.)<br>Does the variable intake-air control function<br>properly?                                                                                    | No      | Repair or replace the malfunctioning part.                                                                                                    |
| 8                                                                                                    | Remove and shake the PCV valve.                                                                                                    | Yes     | Go to the next step.                                                                                                    |
|                                                                                                    | Does the PCV valve rattle?                                                                                                    | No      | Replace the PCV valve.                                                                                                    |
| 9                                                                                                    | Visually inspect the exhaust system part.<br>Is there any deformed exhaust system part?                                                                                                    | Yes     | Replace the suspected part.                                                                                                    |
|                                                                                                    |                                                                                                    | No      | Go to the next step.                                                                                                    |
| 10                                                                                                    | Inspect for contaminated MAF sensor.                                                                                                    | Yes     | Go to the next step.                                                                                                    |
|                                                                                                    | is mere any contamination?                                                                                                    | No      | Inspect for cause.                                                                                                    |
| 11                                                                                                    | Inspect the MAF sensor for contamination.                                                                                                    | Yes     | Replace the MAF sensor.                                                                                                    |
|                                                                                                    |                                                                                                    | I No    | I Go to the next sten                                                                                                    |

13 Verify test results.

Is engine compression correct?

12

If normal, return to diagnostic index to service any additional symptoms.

(See 01-03A-1 ENGINE SYMPTOM TROUBLESHOOTING [L8, LF].)

If malfunction remains, inspect related Service information perform repair or diagnosis. ٠

If vehicle repaired, troubleshooting completed.
 If vehicle not repaired or additional diagnostic information not available, replace the PCM. (See 01–40–5 PCM REMOVAL/INSTALLATION [L8, LF].)

No

Yes

No

Go to the next step.

Inspect valve timing.

Inspect for cause.

### NO.15 EMISSION COMPLIANCE [L8, LF]

|                | DPE010300000017                                                                                                    |    |
|----------------|----------------------------------------------------------------------------------------------------|----|
| 15             | EMISSION COMPLIANCE                                                                                                    |    |
| DESCRIPTION    | Fails emissions test.                                                                                                    |    |
| POSSIBLE CAUSE | <ul> <li>Vacuum lines leakage or blockage</li> <li>Cooling system malfunction</li> <li>Spark plug malfunction</li> <li>Leakage from intake manifold</li> <li>Erratic or no signal from CMP sensor</li> <li>Inadequate fuel pressure</li> <li>PCV valve malfunction or incorrect valve installation</li> <li>EGR valve malfunction</li> <li>Exhaust system clogging</li> <li>Fuel tank ventilation system malfunction</li> <li>Charcoal canister damage</li> <li>Air cleaner element clogging or restriction</li> <li>Throttle body malfunction</li> <li>Engnalve malfunction</li> <li>Erratic signal to ignition coil</li> <li>Improper air/fuel mixture ratio control operation</li> <li>Bend or open circuit HO2S wiring harness</li> <li>Catalyst converter malfunction</li> <li>Engine internal parts malfunction</li> <li>Excessive carbon is built up in combustion chamber</li> <li>Improper engine compression</li> <li>Improper valve timing</li> <li>Warning</li> <li>The following troubleshooting flow chart contains fuel system diagnosis and repair procedures. Read following warnings before performing fuel system services:</li> <li>Fuel line spills and leakage are dangerous. Fuel can ignite and cause serious injuries or death and damage. Always keep sparks and flames away from fuel.</li> <li>Fuel line spills and leakage are dangerous. Fuel can ignite and cause serious injuries or death and damage. Fuel can also irritate skin and eyes. To prevent this, always complete "BEFORE SERVICE PRECAUTION" and "AFTER SERVICE PRECAUTION" described in this manual.</li> <li>(See 01-14-3 AFTER SERVICE PRECAUTION [L8, LF].)</li> <li>(See 01-14-3 AFTER SERVICE PRECAUTION [L8, LF].)</li> <li>Caution</li> <li>Disconnecting/connecting quick release connector. Always clean quick release connector joint area before disconnecting.connecting.connecting.connecting.connecting.connecting.connecting.connecting.connecting.connecting.connecting.connecting.connecting.connecting.connecting.connecting.connecting.connecting.connecting.connecting.connecting.connecting.connecting.conn</li></ul> | 01 |

### Diagnostic procedure

| STEP | INSPECTION                                                                                                    | RESULTS | ACTION                                                                                                    |
|------|----------------------------------------------------------------------------------------------------|---------|----------------------------------------------------------------------------------------------------|
| 1    | Inspect the following:                                                                                                    | Yes     | Go to the next step.                                                                                                    |
|      | <ul> <li>Vacuum lines for leakage or blockage</li> <li>Electrical connections</li> <li>Proper maintenance schedule followed</li> <li>Intake-air system and air cleaner element<br/>concerns: obstructions, leakage or dirtiness</li> <li>Are all items normal?</li> </ul>                                                                                                    | No      | Service if necessary.<br>Repeat Step 1.                                                                                                    |
| 2    | Connect the WDS or equivalent to the DLC-2.<br>Retrieve any continuous memory, KOEO and<br>KOER DTCs using WDS or equivalent.<br>Are there any DTCs displayed?                                                                                                    | Yes     | DTC is displayed:<br>Go to the appropriate DTC inspection.<br>(See 01–02A–9 DTC TABLE [L8, LF].)                                                                                                    |
|      |                                                                                                    | No      | No DTC is displayed:<br>Go to the next step.                                                                                                    |
| 3    | Is any other driveability concern present?                                                                                                    | Yes     | Go to appropriate symptom troubleshooting.                                                                                                    |
|      |                                                                                                    | No      | Go to the next step.                                                                                                    |
| 4    | Connect the WDS or equivalent to the DLC-2.                                                                                                    | Yes     | Go to the next step.                                                                                                    |
|      | Warm up the engine and idle it.<br>Verify ECT PID is correct.<br>(See 01–40–7 PCM INSPECTION [L8, LF].)<br>Is ECT PID correct?                                                                                                    | No      | Inspect for coolant leakage, cooling fan and thermostat operation.                                                                                                    |
| 5    | Connect the WDS or equivalent to the DLC-2.                                                                                                    | Yes     | Go to the next step.                                                                                                    |
|      | <ul> <li>Warm up the engine and idle it.</li> <li>Access O2S11 PID.</li> <li>Is O2S11 PID normal?</li> <li>More than 0.45 V when the accelerator pedal is suddenly depressed: rich condition.</li> <li>Less than 0.45 V during fuel cut: lean condition.</li> </ul>                                                                                                    | No      | Inspect and repair or replace the front HO2S, wiring<br>harness, connector or terminal, then go to the next<br>step.<br>(See 01–40–35 FRONT HEATED OXYGEN SENSOR<br>(HO2S) INSPECTION [L8, LF].)                                                                |
| 6    | Perform the spark test.                                                                                                    | Yes     | Go to the next step.                                                                                                    |
|      | (See 01–03A–60 Spark Test.)<br>Is strong blue spark visible at each cylinder?                                                                                                    | No      | Repair or replace the malfunctioning part according to spark test result.                                                                                                    |
| 7    | Install fuel pressure gauge between the fuel pipe                                                                                                    | Yes     | Go to the next step.                                                                                                    |
|      | and the fuel distributor.<br>Start the engine and idle it.<br>Measure fuel line pressure during idle.<br>Is fuel line pressure correct during idle?<br>(See 01–14–3 FUEL LINE PRESSURE<br>INSPECTION [L8, LF].)                                                                                                    |         | Low:<br>Inspect the fuel line for clogging.<br>If normal, replace fuel pump unit.<br>(See 01–14–8 FUEL PUMP UNIT REMOVAL/<br>INSTALLATION [L8, LF].)<br>High:<br>Replace the fuel pump unit.<br>(See 01–14–8 FUEL PUMP UNIT REMOVAL/<br>INSTALLATION [L8, LF].) |
| 8    | Remove and shake the PCV valve.                                                                                                    | Yes     | Go to the next step.                                                                                                    |
|      | Does the PCV valve rattle?                                                                                                    | No      | Replace the PCV valve.                                                                                                    |
| 9    | Inspect for fuel saturation inside the charcoal                                                                                                    | Yes     | Replace the charcoal canister.                                                                                                    |
|      | ls excess amount of liquid fuel present in canister?                                                                                                    | No      | Inspect the fuel tank vent system.<br>Then, go to the next step.<br>(See 01–14–7 FUEL TANK INSPECTION [L8, LF].)                                                                                                    |
| 10   | Visually inspect the exhaust system part.                                                                                                    | Yes     | Replace the part.                                                                                                    |
|      | Is there any deformed exhaust system part?                                                                                                    | No      | Go to the next step.                                                                                                    |
| 11   | Inspect the three-way catalytic converter.<br>(See 01–15–1 EXHAUST SYSTEM<br>INSPECTION IL8. LFI.)                                                                                                    | Yes     | Inspect the EGR system.<br>(See 01–03A–61 EGR Control System Inspection.)                                                                                                    |
|      | Is the threeway catalytic converter normal?                                                                                                    |         |                                                                                                    |
| 12   | <ul> <li>Verify test results.</li> <li>If normal, return to diagnostic index to service any additional symptoms.<br/>(See 01–03A–1 ENGINE SYMPTOM TROUBLESHOOTING [L8, LF].)</li> <li>If malfunction remains, inspect related Service information perform repair or diagnosis.<br/>— If vehicle repaired, troubleshooting completed.<br/>— If vehicle not repaired or additional diagnostic information not available, replace the PCM.<br/>(See 01–40–5 PCM REMOVAL/INSTALLATION [L8, LF].)</li> </ul> |         |                                                                                                    |

### NO.16 HIGH OIL CONSUMPTION/LEAKAGE [L8, LF]

| 16             | HIGH OIL CONSUMPTION/LEAKAGE                                                                                                    |  |
|----------------|----------------------------------------------------------------------------------------------------|--|
| DESCRIPTION    | Oil consumption is excessive.                                                                                                    |  |
| POSSIBLE CAUSE | <ul> <li>PCV valve malfunction</li> <li>Improper dipstick</li> <li>Improper engine oil viscosity</li> <li>Engine internal parts malfunction</li> </ul> |  |

### Diagnostic procedure

| STEP | INSPECTION                                                                                                    | RESULTS | ACTION                                                                                                    |
|------|----------------------------------------------------------------------------------------------------|---------|----------------------------------------------------------------------------------------------------|
| 1    | Remove and shake the PCV valve.<br>Does the PCV valve rattle?                                                                                                    | Yes     | Go to the next step.                                                                                                    |
|      |                                                                                                    | No      | Replace the PCV valve.                                                                                                    |
| 2    | Inspect for following:<br>• External leakage<br>• Proper dipstick<br>• Proper engine oil viscosity<br>Are all items normal?                                                                                                    | Yes     | Inspect the internal engine parts such as valves, valve guides, valve stem seals, cylinder head drain passage, and piston rings. |
|      |                                                                                                    | No      | Service if necessary.<br>Repeat Step 2.                                                                                          |
| 3    | <ul> <li>Verify test results.</li> <li>If normal, return to diagnostic index to service any additional symptoms.<br/>(See 01–03A–1 ENGINE SYMPTOM TROUBLESHOOTING [L8, LF].)</li> <li>If malfunction remains, inspect related Service information perform repair or diagnosis.<br/>— If vehicle repaired, troubleshooting completed.<br/>— If vehicle not repaired or additional diagnostic information not available, replace the PCM.<br/>(See 01–40–5 PCM REMOVAL/INSTALLATION [L8, LF].)</li> </ul> |         |                                                                                                    |

### NO.17 COOLING SYSTEM CONCERNS-OVERHEATING [L8, LF]

| 17             | COOLING SYSTEM CONCERNS -OVERHEATING                                                                                                    |
|----------------|----------------------------------------------------------------------------------------------------|
| DESCRIPTION    | Engine runs at higher than normal temperature/overheats.                                                                                                    |
| POSSIBLE CAUSE | <ul> <li>Improper coolant level</li> <li>Blown fuses</li> <li>Coolant leakage</li> <li>Excessive A/C system pressure</li> <li>A/C system operation is improper</li> <li>Improper water/anti-freeze mixture</li> <li>Fans reverse rotation</li> <li>Poor radiator condition</li> <li>Thermostat malfunction</li> <li>Radiator hoses damage</li> <li>Improper or damaged radiator cap</li> <li>Cooling fan is inoperative.</li> <li>Coolant overflow system malfunction</li> <li>Improper tension of drive belt</li> <li>Drive belt damage</li> </ul> |

DPE01030000W18

DPE01030000W19

01

### Diagnostic procedure

| STEP                                                                             | INSPECTION                                                                                                    | RESULTS                    | ACTION                                                                                                    |
|----------------------------------------------------------------------------------|----------------------------------------------------------------------------------------------------|----------------------------|----------------------------------------------------------------------------------------------------|
| 1                                                                                | 1 Inspect the following:<br>• Engine coolant level<br>• Coolant leakage<br>• Water and anti-freeze mixture                  | Yes                        | Go to the next step.                                                                                                 |
|                                                                                  |                                                                                                    | No                         | Service if necessary.                                                                                                |
|                                                                                  |                                                                                                    |                            | Repeat Step 1.                                                                                                    |
|                                                                                  | Radiator condition                                                                                                    |                            |                                                                                                    |
|                                                                                  | Collapsed or restricted radiator hoses                                                                                      |                            |                                                                                                    |
|                                                                                  | Radiator pressure cap     Overflow system                                                                                   |                            |                                                                                                    |
|                                                                                  | Fan rotational direction                                                                                                    |                            |                                                                                                    |
|                                                                                  | • Fuses                                                                                                    |                            |                                                                                                    |
|                                                                                  | Are all items normal?                                                                                                    | N N                        |                                                                                                    |
| 2                                                                                | Retrieve any continuous memory. KOEO and                                                                                    | res                        | Go to the appropriate DTC inspection.                                                                                |
|                                                                                  | KOER DTCs using WDS or equivalent.                                                                                          |                            | (See 01–02A–9 DTC TABLE [L8, LF].)                                                                                   |
|                                                                                  | Are there any DTCs displayed?                                                                                               | No                         | No DTC is displayed:                                                                                                 |
|                                                                                  |                                                                                                    | N N                        | Go to the next step.                                                                                                 |
| 3                                                                                | Start the engine and idle it.                                                                                               | Yes                        | Go to Step 5.                                                                                                    |
|                                                                                  | Does the A/C compressor engage?                                                                                             | NO                         | Befrigerant charging amount                                                                                          |
|                                                                                  |                                                                                                    |                            | Open circuit in wiring harness between A/C relay                                                                     |
|                                                                                  |                                                                                                    |                            | and PCM terminal 1AN                                                                                                 |
|                                                                                  |                                                                                                    |                            | <ul> <li>A/C magnetic clutch malfunction</li> </ul>                                                                  |
|                                                                                  |                                                                                                    |                            | If all items are normal, go to the next step.                                                                        |
| 4                                                                                | Connect the WDS or equivalent to the DLC-2.                                                                                 | Yes                        | Go to the next step.                                                                                                 |
|                                                                                  | Access AC_REQ PID.                                                                                                    | No                         | Inspect the following:                                                                                               |
|                                                                                  | Turn the A/C switch on.                                                                                                    |                            | <ul> <li>Retrigerant pressure switch operation</li> <li>The A/C switch is stuck open</li> </ul>                      |
|                                                                                  | Does AC_REQ PID read On?                                                                                                    |                            | Open or short circuit between refrigerant pressure                                                                   |
|                                                                                  |                                                                                                    |                            | switch and PCM terminal 1AP                                                                                          |
|                                                                                  |                                                                                                    |                            | (if blower motor does not operate)                                                                                   |
|                                                                                  |                                                                                                    |                            | The evaporator temperature sensor and A/C                                                                            |
|                                                                                  |                                                                                                    |                            | amplifier                                                                                                    |
| 5                                                                                | Inspect cooling fan control system operation.                                                                               | Yes                        | Go to the next step.                                                                                                 |
|                                                                                  | Inspection.)                                                                                                    | NO                         | Repair or replace the malfunctioning part.                                                                           |
|                                                                                  | Does the cooling fan control system function                                                                                |                            |                                                                                                    |
| 6                                                                                | Is the drive belt normal?                                                                                                   | Vas                        | Go to the next step                                                                                                  |
| Ŭ                                                                                | is the drive beit normal?                                                                                                   | No                         | Beplace the drive belt.                                                                                              |
| 7                                                                                | Is there leakage around the heater unit in passenger compartment?<br>Is there leakage at the coolant hoses and/or           | Yes                        | Inspect and service the heater for leakage.                                                                          |
|                                                                                  |                                                                                                    | No                         | Go to the next step.                                                                                                 |
| 8                                                                                |                                                                                                    | Yes                        | Replace the malfunctioning part.                                                                                     |
|                                                                                  | radiator?                                                                                                    | No                         | Go to the next step.                                                                                                 |
| 9                                                                                | Cool down the engine.                                                                                                    | Yes                        | The ECT sensor and thermostat are normal.                                                                            |
|                                                                                  | See 01–12–8 THERMOSTAT REMOVAL/                                                                                             | No                         | Access ECT PID                                                                                                    |
|                                                                                  | INSTALLATION [L8, LF].)                                                                                                    | 110                        | Inspect for both ECT PID and temperature gauge                                                                       |
|                                                                                  | (See 01–12–8 THERMOSTAT INSPECTION                                                                                          |                            | readings.                                                                                                    |
|                                                                                  | Is thermostat normal?                                                                                                    |                            | <ul> <li>If temperature gauge on instrument cluster<br/>indicates normal range but ECT PID is not same as</li> </ul> |
|                                                                                  |                                                                                                    |                            | temperature gauge reading, inspect ECT sensor.                                                                       |
|                                                                                  |                                                                                                    |                            | If temperature gauge on instrument cluster                                                                           |
| indicates overheating but ECT PID is no<br>inspect temperature gauge and beat ga |                                                                                                    |                            |                                                                                                    |
| 10                                                                               | <ul> <li>Verify test results.</li> <li>If normal, return to diagnostic index to service any additional symptoms.</li> </ul> |                            |                                                                                                    |
|                                                                                  |                                                                                                    |                            |                                                                                                    |
|                                                                                  | <ul> <li>(See 01–03A–1 ENGINE SYMPTOM TROUGHT</li> <li>If malfunction remains inspect related Service</li> </ul>            | BLESHOUTI<br>e information | NG [L8, LF].)<br>Derform repair or diagnosis                                                                         |
|                                                                                  | <ul> <li>If vehicle repaired, troubleshooting comple</li> </ul>                                                             | ted.                       | r ponorm repair or diagnosis.                                                                                        |
|                                                                                  | - If vehicle not repaired or additional diagnos                                                                             | stic informati             | on not available, replace the PCM.                                                                                   |
| (See 01–40–5 PCM REMOVAL/INSTALLATION [L8, LF].)                                 |                                                                                                    |                            |                                                                                                    |

### NO.18 COOLING SYSTEM CONCERNS-RUNS COLD [L8, LF]

| 18             | COOLING SYSTEM CONCERNS -RUNS COLD                                              |  |
|----------------|---------------------------------------------------------------------------------|--|
| DESCRIPTION    | Engine takes excessive period for reaching normal operating temperature.        |  |
| POSSIBLE CAUSE | <ul><li>Thermostat malfunction</li><li>Cooling fan system malfunction</li></ul> |  |

### **Diagnostic procedure**

| STEP | INSPECTION                                                                                                    | RESULTS | ACTION                                                                                                    |
|------|----------------------------------------------------------------------------------------------------|---------|----------------------------------------------------------------------------------------------------|
| 1    | Is customer complaint "Lack of passenger compartment heat" only?                                                                                                    | Yes     | Inspect A/C and heater system.                                                                                                    |
|      |                                                                                                    | No      | Go to the next step.                                                                                                    |
| 2    | Does the engine speed continue at fast idle?                                                                                                    | Yes     | Go to symptom troubleshooting "No.9 Fast idle/runs<br>on".<br>(See 01–03A–25 NO.9 FAST IDLE/RUNS ON [L8,<br>LF].)                                                                                                    |
|      |                                                                                                    | No      | Go to the next step.                                                                                                    |
| 3    | Remove thermostat and inspect operation.                                                                                                    | Yes     | Go to the next step.                                                                                                    |
|      | (See 01–12–8 THERMOSTAT REMOVAL/<br>INSTALLATION [L8, LF].)<br>(See 01–12–8 THERMOSTAT INSPECTION<br>[L8, LF].)<br>Is thermostat normal?                                                                                                    | No      | Replace the thermostat.                                                                                                    |
| 4    | Inspect cooling fan control system operation.<br>(See 01–03A–62 Cooling Fan Motor Operation<br>Inspection.)<br>Does the cooling fan control system work<br>properly?                                                                                                    | Yes     | <ul> <li>Access ECT PID.</li> <li>Inspect for both ECT PID and temperature gauge on<br/>instrument cluster readings.</li> <li>If the temperature gauge on the instrument cluster<br/>indicates normal range but ECT PID is not the<br/>same as the temperature gauge reading, inspect<br/>the ECT sensor.</li> <li>If the temperature gauge on the instrument cluster<br/>indicates cold range but ECT PID is normal, inspect<br/>temperature gauge and heat gauge unit.</li> </ul> |
|      |                                                                                                    | No      | Repair or replace the malfunctioning part.                                                                                                    |
| 5    | <ul> <li>Verify test results.</li> <li>If normal, return to diagnostic index to service any additional symptoms.<br/>(See 01–03A–1 ENGINE SYMPTOM TROUBLESHOOTING [L8, LF].)</li> <li>If malfunction remains, inspect related Service information perform repair or diagnosis.<br/>— If vehicle repaired, troubleshooting completed.<br/>— If vehicle not repaired or additional diagnostic information not available, replace the PCM.<br/>(See 01–40–5 PCM REMOVAL/INSTALLATION [L8, LF].)</li> </ul> |         |                                                                                                    |

### NO.19 EXHAUST SMOKE [L8, LF]

|  | 19          | EXHAUST SMOKE                                   |
|--|-------------|-------------------------------------------------|
|  | DESCRIPTION | Blue, black, or white smoke from exhaust system |

#### DPE01030000W20

01

| Diagnostic procedure |                                                                                                    |         |                                                                                                    |  |  |
|----------------------|----------------------------------------------------------------------------------------------------|---------|----------------------------------------------------------------------------------------------------|--|--|
| STEP                 | INSPECTION                                                                                                    | RESULTS | ACTION                                                                                                    |  |  |
| 1                    | What color is smoke coming from the exhaust system?                                                                                                    | Blue    | Burning oil is indicated.<br>Go to the next step.                                                                                                    |  |  |
|                      |                                                                                                    | White   | Water in combustion is indicated.<br>Go to Step 3.                                                                                                    |  |  |
|                      |                                                                                                    | Black   | Rich fuel mixture is indicated.<br>Go to Step 4.                                                                                                    |  |  |
| 2                    | Remove and shake the PCV valve.<br>Does the PCV valve rattle?                                                                                                    | Yes     | <ul> <li>Inspect for the following:</li> <li>Damaged valve guide, stems or valve seals</li> <li>Blocked oil drain passage in cylinder head</li> <li>Piston ring is not seated, seized or worn.</li> <li>Damaged cylinder bore</li> <li>If other driveability symptoms are present, return to diagnostic index to service any additional symptoms.</li> </ul> |  |  |
| -                    |                                                                                                    | No      | Replace the PCV valve.                                                                                                    |  |  |
| 3                    | Does the cooling system hold pressure?                                                                                                    | Yes     | <ul> <li>Inspect for the following:</li> <li>Cylinder head gasket leakage</li> <li>Intake manifold gasket leakage</li> <li>Cracked or porous engine block</li> <li>If other driveability symptoms are present, return to diagnostic index to service any additional symptoms.</li> </ul>                                                                     |  |  |
|                      |                                                                                                    | No      | Inspect for cause.                                                                                                    |  |  |
| 4                    | Inspect for the following:                                                                                                    | Yes     | Go to the next step.                                                                                                    |  |  |
|                      | <ul> <li>All cleaner restriction</li> <li>Collapsed or restricted intake-air system</li> <li>Restricted fuel return line</li> <li>Are all items normal?</li> </ul>                                                                                                    | No      | Service if necessary.<br>Repeat Step 4.                                                                                                    |  |  |
| 5                    | Connect the WDS or equivalent to the DLC-2.<br>Retrieve any continuous memory, KOEO and<br>KOER DTCs using WDS or equivalent.<br>Are there any DTCs displayed?                                                                                                    | Yes     | <b>DTC is displayed:</b><br>Go to the appropriate DTC inspection.<br>(See 01–02A–9 DTC TABLE [L8, LF].)                                                                                                    |  |  |
|                      |                                                                                                    | No      | No DTC is displayed:<br>Go to the next step.                                                                                                    |  |  |
| 6                    | Install fuel pressure gauge between the fuel pipe                                                                                                    | Yes     | Go to the next step.                                                                                                    |  |  |
|                      | and fuel distributor.<br>Start the engine and idle it.<br>Measure fuel line pressure during idle.<br>Is fuel line pressure correct during idle?<br>(See 01–14–3 FUEL LINE PRESSURE<br>INSPECTION [L8, LF].)                                                                                                    | No      | <ul> <li>Low:<br/>Inspect the fuel line for clogging.</li> <li>If there is no malfunction, replace the fuel pump<br/>unit.<br/>(See 01–14–8 FUEL PUMP UNIT REMOVAL/<br/>INSTALLATION [L8, LF].)</li> <li>High:<br/>Replace the fuel pump unit.<br/>(See 01–14–8 FUEL PUMP UNIT REMOVAL/<br/>INSTALLATION [L8, LF].)</li> </ul>                               |  |  |
| 7                    | Is strong blue spark visible at each disconnected high-tension lead while cranking the engine?                                                                                                    | Yes     | Inspect spark plugs and CMP sensor.<br>(See 01–18–3 SPARK PLUG REMOVAL/<br>INSTALLATION [L8, LF].)<br>(See 01–40–30 CAMSHAFT POSITION (CMP)<br>SENSOR INSPECTION [L8, LF].)                                                                                                    |  |  |
|                      |                                                                                                    | No      | Inspect following: <ul> <li>High-tension leads</li> <li>Ignition coil and connector</li> </ul>                                                                                                    |  |  |
| 8                    | <ul> <li>Verify test results.</li> <li>If normal, return to diagnostic index to service any additional symptoms.<br/>(See 01–03A–1 ENGINE SYMPTOM TROUBLESHOOTING [L8, LF].)</li> <li>If malfunction remains, inspect related Service information perform repair or diagnosis.<br/>— If vehicle repaired, troubleshooting completed.<br/>— If vehicle not repaired or additional diagnostic information not available, replace the PCM.<br/>(See 01–40–5 PCM REMOVAL/INSTALLATION [L8, LF].)</li> </ul> |         |                                                                                                    |  |  |

### NO.20 FUEL ODOR (IN ENGINE COMPARTMENT) [L8, LF]

| DPF010300000W22  |
|------------------|
| DI L010000001122 |

| 20          | FUEL ODOR (IN ENGINE COMPARTMENT)      |
|-------------|----------------------------------------|
| DESCRIPTION | Gasoline fuel smell or visible leakage |

01

# 01-03A-45

| 20             | FUEL ODOR (IN ENGINE COMPARTMENT)                                                                                                    |
|----------------|----------------------------------------------------------------------------------------------------|
|                | <ul> <li>Excessive fuel pressure</li> <li>Purge valve malfunction</li> <li>Fuel tank vent system blockage</li> <li>Charcoal canister malfunction</li> <li>Fuel leakage from fuel system</li> <li>Warning</li> </ul>                                                                                                    |
| POSSIBLE CAUSE | <ul> <li>The following troubleshooting flow chart contains fuel system diagnosis and repair procedures. Read following warnings before performing fuel system services:</li> <li>Fuel vapor is hazardous. It can easily ignite, causing serious injury and damage. Always keep sparks and flames away from fuel.</li> <li>Fuel line spills and leakage are dangerous. Fuel can ignite and cause serious injuries or death and damage. Fuel can also irritate skin and eyes. To prevent this, always complete "BEFORE SERVICE PRECAUTION" and "AFTER SERVICE PRECAUTION" described in this manual.</li> <li>(See 01–14–3 BEFORE SERVICE PRECAUTION [L8, LF].)</li> <li>(See 01–14–3 AFTER SERVICE PRECAUTION [L8, LF].)</li> </ul> |
|                | <ul> <li>Caution</li> <li>Disconnecting/connecting quick release connector without cleaning it may possibly cause damage to fuel pipe and quick release connector. Always clean quick release connector joint area before disconnecting/connecting, and make sure that it is free of foreign material.</li> </ul>                                                                                                    |

### Diagnostic procedure

| STEP                          | INSPECTION                                                                                                    | RESULTS                                                                                                    | ACTION                                                                                                  |
|-------------------------------|----------------------------------------------------------------------------------------------------|----------------------------------------------------------------------------------------------------|----------------------------------------------------------------------------------------------------|
| 1                             | Visually inspect for fuel leakage at fuel injector                                                                                                    | Yes                                                                                                    | Go to the next step.                                                                                    |
|                               | O-ring and fuel line.<br>Service if necessary.<br>Install fuel pressure gauge between the fuel pipe<br>and the fuel distributor.<br>Start the engine and idle it.<br>Measure the fuel line pressure during idle.<br>Is fuel line pressure correct during idle?<br>(See 01–14–3 FUEL LINE PRESSURE<br>INSPECTION [L8, LF].)                                                                                                    | No                                                                                                    | Replace the fuel pump unit.<br>(See 01–14–8 FUEL PUMP UNIT REMOVAL/<br>INSTALLATION [L8, LF].)          |
| 2                             | Inspect for blockage/restriction or open circuit in                                                                                                    | Yes                                                                                                    | Replace the vacuum hose.                                                                                |
|                               | wiring harness between the engine vacuum port<br>and charcoal canister.<br>Inspect for blockage in the fuel tank vent system.<br>Is malfunction indicated?                                                                                                    | No                                                                                                    | Go to the next step.                                                                                    |
| 3                             | Inspect purge valve.                                                                                                    | Yes                                                                                                    | Go to the next step.                                                                                    |
|                               | (See 01–16A–3 PURGE SOLENOID VALVE<br>INSPECTION [L8, LF].)<br>Is purge valve operating properly?                                                                                                    | No                                                                                                    | Replace the purge valve.<br>(See 01–16A–3 PURGE SOLENOID VALVE<br>REMOVAL/INSTALLATION [L8, LF].)       |
| 4                             | 4 Connect the WDS or equivalent to the DLC-2.<br>Retrieve any continuous memory, KOEO and<br>KOER DTCs using WDS or equivalent.                                                                                                    | Yes                                                                                                    | <b>DTC is displayed:</b><br>Go to the appropriate DTC inspection.<br>(See 01–02A–9 DTC TABLE [L8, LF].) |
| Are there any DTCs displayed? | No                                                                                                    | <ul> <li>No DTC is displayed:<br/>Inspect the charcoal canister for fuel saturation.</li> <li>If excess amount of liquid fuel is present, replace<br/>the charcoal canister.</li> </ul> |                                                                                                    |
| 5                             | <ul> <li>Verify test results.</li> <li>If normal, return to diagnostic index to service any additional symptoms.<br/>(See 01–03A–1 ENGINE SYMPTOM TROUBLESHOOTING [L8, LF].)</li> <li>If malfunction remains, inspect related Service information perform repair or diagnosis.<br/>— If vehicle repaired, troubleshooting completed.<br/>— If vehicle not repaired or additional diagnostic information not available, replace the PCM.<br/>(See 01–40–5 PCM REMOVAL/INSTALLATION [L8, LF].)</li> </ul> |                                                                                                    |                                                                                                    |

### NO.21 ENGINE NOISE [L8, LF]

| DPE0 | 103000 | 00W23 |
|------|--------|-------|

| 21          | ENGINE NOISE                 |
|-------------|------------------------------|
| DESCRIPTION | Engine noise from under hood |

### Diagnostic procedure

| STEP | INSPECTION                                                                                                    | RESULTS                                              | ACTION                                                                                                    |
|------|----------------------------------------------------------------------------------------------------|------------------------------------------------------|----------------------------------------------------------------------------------------------------|
| 1    | Is a squealing, click or chirping sound present?                                                                                                    | Yes                                                  | Inspect for the following:<br>• Engine oil level<br>• Drive belt tension<br>• Splash shield or under cover looseness<br>• Generator installation (alignment) |
|      |                                                                                                    | No                                                   | Go to the next step.                                                                                                    |
| 2    | Is a rumbling or grinding sound present?                                                                                                    | Yes                                                  | Inspect the drive belts or P/S fluid level.                                                                                                    |
|      |                                                                                                    | No                                                   | Go to the next step.                                                                                                    |
| 3    | Is a rattling sound present?                                                                                                    | Yes                                                  | Inspect rattling location for loose parts.                                                                                                    |
|      |                                                                                                    | No                                                   | Go to the next step.                                                                                                    |
| 4    | Is a hissing sound present?                                                                                                    | Yes                                                  | Inspect for the following:<br>• Vacuum leakage<br>• Spark plug looseness<br>• Intake-air system leakage                                                      |
|      |                                                                                                    | No                                                   | Go to the next step.                                                                                                    |
| 5    | Is a rapping or roaring sound present?                                                                                                    | Yes                                                  | Inspect looseness for the following:<br>• Dynamic damper<br>• Intake-air system<br>• Exhaust system                                                          |
|      |                                                                                                    | No                                                   | Go to the next step.                                                                                                    |
| 6    | Is a knocking sound present?                                                                                                    | Yes                                                  | Go to symptom troubleshooting "No.11 Knocking/<br>pinging".<br>(See 01–03A–35 NO.13 KNOCKING/<br>PINGING-ACCELERATION/CRUISE [L8, LF].)                      |
|      |                                                                                                    | No                                                   | If the noise comes from the engine internal, inspect for friction gear, timing chain or MLA noise.                                                           |
| 7    | <ul> <li>Verify test results.</li> <li>If normal, return to diagnostic index to service<br/>(See 01–03A–1 ENGINE SYMPTOM TROUE</li> <li>If malfunction remains, inspect related Service<br/>— If vehicle repaired, troubleshooting comple</li> </ul> | e any addition<br>BLESHOOTI<br>e information<br>ted. | nal symptoms.<br>NG [L8, LF].)<br>n perform repair or diagnosis.                                                                                             |

 If vehicle not repaired or additional diagnostic information not available, replace the PCM. (See 01–40–5 PCM REMOVAL/INSTALLATION [L8, LF].)

### NO.22 VIBRATION CONCERNS (ENGINE) [L8, LF]

| 22             | VIBRATION CONCERNS (ENGINE)                                                                             |
|----------------|----------------------------------------------------------------------------------------------------|
| DESCRIPTION    | Vibration from under hood or driveline                                                                  |
| POSSIBLE CAUSE | <ul><li>Loose attaching bolts or worn parts</li><li>Components malfunction such as worn parts</li></ul> |

01

### Diagnostic procedure

| STEP | INSPECTION                                                                                                    | RESULTS | ACTION                                                                                                |  |
|------|----------------------------------------------------------------------------------------------------|---------|----------------------------------------------------------------------------------------------------|--|
| 1    | Inspect the following components for loose<br>attaching bolts or worn parts:<br>• Cooling fan<br>• Drive belt and pulleys                                                                                                    | Yes     | Inspect following systems:<br>• Wheels<br>• Driveline<br>• Suspension                                 |  |
|      | <ul> <li>Generator</li> <li>Engine mounts</li> <li>Exhaust system mounts</li> <li>All items normal?</li> </ul>                                                                                                    | No      | Readjust or retighten engine mount installation<br>position.<br>Service if necessary for other parts. |  |
| 2    | <ul> <li>Verify test results.</li> <li>If normal, return to diagnostic index to service any additional symptoms.<br/>(See 01–03A–1 ENGINE SYMPTOM TROUBLESHOOTING [L8, LF].)</li> <li>If malfunction remains, inspect related Service information perform repair or diagnosis.<br/>— If vehicle repaired, troubleshooting completed.<br/>— If vehicle not repaired or additional diagnostic information not available, replace the PCM.<br/>(See 01–40–5 PCM REMOVAL/INSTALLATION [L8, LF].)</li> </ul> |         |                                                                                                    |  |

### NO.23 A/C DOES NOT WORK SUFFICIENTLY [L8, LF]

DPE01030000W25

| 23             | A/C DOES NOT WORK SUFFICIENTLY.                                                                                                    |
|----------------|----------------------------------------------------------------------------------------------------|
| DESCRIPTION    | A/C compressor magnetic clutch does not engage when the A/C switch is turned on.                                                                                                    |
| POSSIBLE CAUSE | <ul> <li>Improper refrigerant charging amount</li> <li>Open circuit A/C magnetic clutch</li> <li>Open circuit in wiring harness between A/C relay and A/C magnetic clutch</li> <li>Poor GND of A/C magnetic clutch</li> <li>Refrigerant pressure switch is stuck open.</li> <li>A/C relay is stuck open.</li> <li>Seized A/C compressor</li> <li>Open circuit in wiring harness between A/C switch and PCM through both refrigerant pressure switch and A/C amplifier</li> </ul> |

### Diagnostic procedure

| STEP | INSPECTION                                                                                                    | RESULTS                                                                              | ACTION                                                                                                    | 1  |
|------|----------------------------------------------------------------------------------------------------|--------------------------------------------------------------------------------------|----------------------------------------------------------------------------------------------------|----|
| 1    | Connect the WDS or equivalent to the DLC-2.<br>Retrieve any continuous memory, KOEO and<br>KOER DTCs using WDS or equivalent.<br>Are there any DTCs displayed?                                                                                                    | Yes                                                                                  | DTC is displayed:<br>Go to appropriate DTC inspection.<br>(See 01–02A–9 DTC TABLE [L8, LF].)                                                                                                    |    |
|      | Are there any Dros displayed:                                                                                                    | NO                                                                                   | Go to the next step.                                                                                                    |    |
| 2    | Disconnect A/C compressor connector.<br>Start engine and turn A/C switch on.<br>Is there correct voltage A/C compressor<br>magnetic clutch terminal?                                                                                                    | Yes                                                                                  | <ul> <li>Inspect for GND condition of magnetic clutch on A/C compressor.</li> <li>If GND condition is normal, inspect for open circuit magnetic clutch coil.</li> </ul>                                                                                                    |    |
|      | Specification<br>More than 10.5 V                                                                                                    | No                                                                                   | Go to the next step.                                                                                                    | 01 |
| 3    | Disconnect the refrigerant pressure switch connector.                                                                                                    | Yes                                                                                  | <ul><li>Inspect refrigerant pressure switch operation.</li><li>If switch is normal, go to the next step.</li></ul>                                                                                                    |    |
|      | Connect jumper wire between A/C high-pressure<br>switch terminal.<br>Connect jumper wires between refrigerant<br>pressure switch terminal.<br>Connect the WDS or equivalent to the DLC-2.<br>Access AC_REQ PID.<br>Turn the ignition switch to the ON position.<br>Turn A/C switch on and set blower fan at any<br>speed.<br>Does AC_REQ PID read On? | No                                                                                   | <ul> <li>Inspect for following:</li> <li>A/C switch is stuck open.</li> <li>Open circuit in wiring harness between refrigerant pressure switch and PCM terminal 1AP</li> <li>Open circuit of blower motor fan switch and resistor (if blower motor does not operate)</li> <li>Evaporator temperature sensor and A/C amplifier</li> </ul> |    |
| 4    | Remove jumper wire from the switch connector.<br>Reconnect connector to refrigerant pressure                                                                                                    | Yes                                                                                  | Inspect for stuck open A/C relay.<br>Replace if necessary.                                                                                                    | l  |
|      | switch.<br>Start the engine and turn the A/C switch on.<br>Does the fan operate?                                                                                                    | No                                                                                   | <ul> <li>Inspect following and repair or replace if necessary:</li> <li>Refrigerant charging amount</li> <li>A/C compressor for being seized</li> </ul>                                                                                                    |    |
| 5    | <ul> <li>Verify test results.</li> <li>If normal, return to diagnostic index to service<br/>(See 01–03A–1 ENGINE SYMPTOM TROUE</li> <li>If malfunction remains, inspect related Service<br/>— If vehicle repaired, troubleshooting complei<br/>— If vehicle not repaired or additional diagnos<br/>(See 01–40–5 PCM REMOVAL/INSTALL)</li> </ul>       | any addition<br>BLESHOOTI<br>e informatior<br>ted.<br>stic informati<br>ATION [L8, L | nal symptoms.<br>NG [L8, LF].)<br>a perform repair or diagnosis.<br>on not available, replace the PCM.<br>.F].)                                                                                                    |    |

### NO.24 A/C IS ALWAYS ON OR A/C COMPRESSOR RUNS CONTINUOUSLY [L8, LF]

DPE010300000W26

| 24             | A/C IS ALWAYS ON OR A/C COMPRESSOR RUNS CONTINUOUSLY.                                                                                                    |  |
|----------------|----------------------------------------------------------------------------------------------------|--|
| DESCRIPTION    | A/C compressor magnetic clutch does not disengage.                                                                                                    |  |
| POSSIBLE CAUSE | <ul> <li>Stuck engagement A/C compressor magnetic clutch</li> <li>A/C relay is stuck closed.</li> <li>Short to GND in wiring harness between A/C switch and PCM</li> <li>Short to GND in wiring harness between A/C relay and PCM</li> <li>Short circuit to battery power in A/C relay to magnetic clutch</li> </ul> |  |

| Diagno | stic procedure                                                                                                    |         |                                                                                                    |
|--------|----------------------------------------------------------------------------------------------------|---------|----------------------------------------------------------------------------------------------------|
| STEP   | INSPECTION                                                                                                    | RESULTS | ACTION                                                                                                    |
| 1      | Connect the WDS or equivalent to the DLC-2.<br>Retrieve any continuous memory, KOEO and<br>KOER DTCs using WDS or equivalent.                                                                                                    | Yes     | DTC is displayed:<br>Go to appropriate DTC inspection.<br>(See 01–02A–9 DTC TABLE [L8, LF].)                                                                                                    |
|        | Are there any DICs displayed?                                                                                                    | No      | No DTC is displayed:<br>Go to the next step.                                                                                                    |
| 2      | Start the engine and idle it.<br>Turn the A/C switch on.<br>Remove the A/C relay.<br>Does the A/C magnetic clutch disengage?                                                                                                    | Yes     | <ul> <li>Inspect for following:</li> <li>The A/C relay is stuck closed.</li> <li>Short to GND in wiring harness between A/C relay and PCM terminal 1AN.</li> <li>If both items normal, go to the next step.</li> </ul>        |
|        |                                                                                                    | No      | <ul> <li>Inspect if circuit between the A/C relay and magnetic clutch shorts to battery power circuit.</li> <li>If the circuit is normal, inspect for magnetic clutch stuck engagement or clearance.</li> </ul>               |
| 3      | Connect WDS or equivalent to DLC-2.<br>Access AC_REQ PID.                                                                                                    | Yes     | Inspect for short to GND in wiring harness between refrigerant pressure switch and PCM terminal 1AP.                                                                                                    |
|        | Start engine and turn A/C switch on.<br>Read AC_REQ PID while disconnecting<br>refrigerant pressure switch connector.                                                                                                    | No      | Go to the next step.                                                                                                    |
|        | <ul> <li>Note</li> <li>AC_REQ PID should read Off when<br/>disconnecting connector. If AC_REQ PID<br/>remains On, short to GND may be<br/>present.</li> </ul>                                                                                                    |         |                                                                                                    |
|        | Does AC_REQ PID remain On?                                                                                                    |         |                                                                                                    |
| 4      | 4 Reconnect refrigerant pressure switch<br>connector.<br>Read AC_REQ PID while turning off A/C switch.<br>Note                                                                                                    |         | <ul> <li>Inspect the following:</li> <li>Short to GND in wiring harness between the A/C switch and A/C amplifier</li> <li>Short to GND in wiring harness between the A/C amplifier and refrigerant pressure switch</li> </ul> |
|        | <ul> <li>AC_REQ PID should read Off when<br/>turning A/C switch off. If AC_REQ PID<br/>remains On, short to GND may be<br/>present.</li> </ul>                                                                                                    | No      | Inspect for stuck closed A/C switch.                                                                                                    |
| 5      | Verify test results                                                                                                    |         |                                                                                                    |
|        | <ul> <li>If normal, return to diagnostic index to service any additional symptoms.<br/>(See 01–03A–1 ENGINE SYMPTOM TROUBLESHOOTING [L8, LF].)</li> <li>If malfunction remains, inspect related Service information perform repair or diagnosis.<br/>— If vehicle repaired, troubleshooting completed.<br/>— If vehicle not repaired or additional diagnostic information not available, replace the PCM.<br/>(See 01–40–5 PCM REMOVAL/INSTALLATION [L8, LF].)</li> </ul> |         |                                                                                                    |

### NO.25 A/C IS NOT CUT OFF UNDER WIDE OPEN THROTTLE CONDITIONS [L8, LF]

|                |                                                                                                    | DPE010300000W27 |
|----------------|----------------------------------------------------------------------------------------------------|-----------------|
| 25             | A/C IS NOT CUT OFF UNDER WOT CONDITIONS.                                                                        |                 |
| DESCRIPTION    | A/C compressor magnetic clutch does not disengage under WOT.                                                    |                 |
| POSSIBLE CAUSE | <ul> <li>TP sensor malfunction</li> <li>TP sensor misadjustment</li> <li>Loosely installed TP sensor</li> </ul> |                 |

### Diagnostic procedure

| STEP | INSPECTION                                                                                                    | RESULTS | ACTION                                                                                                    |
|------|----------------------------------------------------------------------------------------------------|---------|----------------------------------------------------------------------------------------------------|
| 1    | Does A/C compressor disengage when the A/C                                                                                                    | Yes     | Go to the next step.                                                                                                    |
|      | switch is turned off?                                                                                                    | No      | Go to symptom troubleshooting "No.24 A/C is always<br>on or A/C compressor runs continuously".<br>(See 01–03A–49 NO.24 A/C IS ALWAYS ON OR A/C<br>COMPRESSOR RUNS CONTINUOUSLY [L8, LF].) |
| 2    | 2 Connect the WDS or equivalent to the DLC-2.<br>Retrieve any continuous memory, KOEO and<br>KOER DTCs using WDS or equivalent.                                                                                                    |         | DTC is displayed:<br>Go to the appropriate DTC inspection.<br>(See 01–02A–9 DTC TABLE [L8, LF].)                                                                                          |
|      | Are there any DTCs displayed?                                                                                                    | No      | No DTC is displayed:<br>Inspect TP sensor for proper adjustment.<br>(See 01–40–31 THROTTLE POSITION (TP) SENSOR<br>INSPECTION [L8, LF].)                                                  |
| 3    | <ul> <li>Verify test results.</li> <li>If normal, return to diagnostic index to service any additional symptoms.<br/>(See 01–03A–1 ENGINE SYMPTOM TROUBLESHOOTING [L8, LF].)</li> <li>If malfunction remains, inspect related Service information perform repair or diagnosis.<br/>— If vehicle repaired, troubleshooting completed.<br/>— If vehicle not repaired or additional diagnostic information not available, replace the PCM.<br/>(See 01–40–5 PCM REMOVAL/INSTALLATION [L8, LF].)</li> </ul> |         |                                                                                                    |

### NO.26 EXHAUST SULPHUR SMELL [L8, LF]

26 **EXHAUST SULPHUR SMELL** DESCRIPTION Rotten egg smell (sulphur) from exhaust Electrical connectors are disconnected or connected poorly Charcoal canister malfunction Vacuum lines are disconnected or connected improperly. • Improper fuel pressure Poor fuel quality • Warning The following troubleshooting flow chart contains fuel system diagnosis and repair procedures. Read following warnings before performing fuel system services: Fuel vapor is hazardous. It can easily ignite, causing serious injury and damage. Always keep sparks and flames away from fuel. **POSSIBLE CAUSE** Fuel line spills and leakage are dangerous. Fuel can ignite and cause serious injuries or death and damage. Fuel can also irritate skin and eyes. To prevent this, always complete "BEFORE SERVICE PRECAUTION" and "AFTER SERVICE PRECAUTION" described in this manual. (See 01-14-3 BEFORE SERVICE PRECAUTION [L8, LF].) (See 01-14-3 AFTER SERVICE PRECAUTION [L8, LF].) Caution Disconnecting/connecting quick release connector without cleaning it may possibly cause damage to fuel pipe and guick release connector. Always clean guick release connector joint area before disconnecting/connecting, and make sure that it is free of foreign material.

01

DPE01030000W28

| Diagno | Diagnostic procedure                                                                                                    |         |                                                                                                    |  |  |
|--------|----------------------------------------------------------------------------------------------------|---------|----------------------------------------------------------------------------------------------------|--|--|
| STEP   | INSPECTION                                                                                                    | RESULTS | ACTION                                                                                                    |  |  |
| 1      | Are any driveability or exhaust smoke concerns present?                                                                                                    | Yes     | Go to appropriate flow chart.                                                                                                    |  |  |
|        |                                                                                                    | No      | Go to the next step.                                                                                                    |  |  |
| 2      | Inspect the following:<br>• Electrical connections<br>• Vacuum lines<br>• Fuel quality<br>Are all items normal?                                                                                                    | Yes     | Go to the next step.                                                                                                    |  |  |
|        |                                                                                                    | No      | Service if necessary.<br>Repeat Step 2.                                                                                                    |  |  |
| 3      | Connect the WDS or equivalent to the DLC-2.<br>Retrieve any continuous memory, KOEO and<br>KOER DTCs using WDS or equivalent.<br>Are there any DTCs displayed?                                                                                                    | Yes     | DTC is displayed:<br>Go to the appropriate DTC inspection.<br>(See 01–02A–9 DTC TABLE [L8, LF].)                                                                                                    |  |  |
|        |                                                                                                    | No      | No DTC is displayed:<br>Go to the next step.                                                                                                    |  |  |
| 4      | Install the fuel pressure gauge between fuel pipe                                                                                                    | Yes     | Go to the next step.                                                                                                    |  |  |
|        | and fuel distributor.<br>Start engine and run it at idle.<br>Is fuel line pressure correct at idle?<br>(See 01–14–3 FUEL LINE PRESSURE<br>INSPECTION [L8, LF].)                                                                                                    |         | <ul> <li>Low:<br/>Inspect the fuel line for clogging.</li> <li>If there is no malfunction, replace the fuel pump unit.<br/>(See 01–14–8 FUEL PUMP UNIT REMOVAL/<br/>INSTALLATION [L8, LF].)</li> <li>High:<br/>Replace the fuel pump unit.<br/>(See 01–14–8 FUEL PUMP UNIT REMOVAL/<br/>INSTALLATION [L8, LF].)</li> </ul> |  |  |
| 5      | Inspect the charcoal canister for fuel saturation.                                                                                                    | Yes     | Replace the charcoal canister.                                                                                                    |  |  |
|        | Is excess amount of liquid fuel present in canister?                                                                                                    | No      | <ul> <li>Inspect the fuel tank vent system.</li> <li>If the fuel tank vent system is normal, suggest trying a different brand since sulfur content can vary in different fuels.</li> <li>If the fuel tank vent system is not normal, repair or replace the malfunctioning part.</li> </ul>                                 |  |  |
| 6      | <ul> <li>Verify test results.</li> <li>If normal, return to diagnostic index to service any additional symptoms.<br/>(See 01–03A–1 ENGINE SYMPTOM TROUBLESHOOTING [L8, LF].)</li> <li>If malfunction remains, inspect related Service information perform repair or diagnosis.<br/>— If vehicle repaired, troubleshooting completed.<br/>— If vehicle not repaired or additional diagnostic information not available, replace the PCM.<br/>(See 01–40–5 PCM REMOVAL/INSTALLATION [L8, LF].)</li> </ul> |         |                                                                                                    |  |  |

### NO.27 SPARK PLUG CONDITION [L8, LF]

| 27          | SPARK PLUG CONDITION           |
|-------------|--------------------------------|
| DESCRIPTION | Incorrect spark plug condition |

DPE01030000W29

| 27             | SPARK PLUG CONDITION                                                                                                    | ]  |
|----------------|----------------------------------------------------------------------------------------------------|----|
|                | <ul> <li>Note</li> <li>Inspecting spark plugs condition can determine whether problem is related to a specific cylinder possibly all cylinders.</li> </ul>                                                                                                    |    |
| POSSIBLE CAUSE | <ul> <li>Wet/carbon stuck on specific plug:</li> <li>Spark—Weak, not visible</li> <li>Air/fuel mixture—Excessive fuel injection volume</li> <li>Compression—No compression, low compression</li> <li>Malfunction spark plug</li> <li>Grayish white with specific plug: <ul> <li>Air/fuel mixture—Insufficient fuel injection volume</li> <li>Malfunction spark plug</li> </ul> </li> <li>Wet/carbon is stuck on all plugs: <ul> <li>Spark—Spark weak</li> <li>Air/fuel mixture—Too rich</li> <li>Compression—Low compression</li> <li>Clogging in intake/exhaust system</li> </ul> </li> <li>Grayish white with all plugs: <ul> <li>Air/fuel mixture—Too lean</li> </ul> </li> <li>Warning <ul> <li>The following troubleshooting flow chart contains the fuel system diagnosis and repair procedures. Read the following warnings before performing the fuel system services: <ul> <li>Fuel vapor is hazardous. It can easily ignite, causing serious injury and damage. Always keep sparks and flames away from fuel.</li> <li>Fuel line spills and leakage are dangerous. Fuel can ignite and cause serious injuries or death and damage. Fuel can also irritate skin and eyes. To prevent this, always complete "BEFORE SERVICE PRECAUTION" and "AFTER SERVICE PRECAUTION" described in this manual. (See 01–14–3 BEFORE SERVICE PRECAUTION [L8, LF].)</li> <li>(See 01–14–3 AFTER SERVICE PRECAUTION [L8, LF].)</li> <li>Caution</li> <li>Disconnecting/connecting quick release connector without cleaning it may possibly cause damage to fuel pipe and quick release connector. Always clean quick release connector joint area before disconnecting/connecting, and make sure that it is free of foreign material.</li> </ul> </li> </ul></li></ul> | 01 |

| Diagnostic | procedure |
|------------|-----------|

| STEP | INSPECTION                                                                                                    | RESULTS | ACTION                                                                                                    |
|------|----------------------------------------------------------------------------------------------------|---------|----------------------------------------------------------------------------------------------------|
| 1    | Remove all the spark plugs.                                                                                                    | Yes     | Troubleshooting completed.                                                                                                    |
|      | Inspect spark plug condition.<br>Is spark plug condition normal?                                                                                                 | No      | Specific plug is wet or covered with carbon:<br>Go to the next step.<br>Specific plug looks grayish white:<br>Go to Step 7.<br>All plugs are wet or covered with carbon:<br>Go to Step 9.<br>All plugs look grayish white:<br>Go to Step 15.                                                                                                    |
| 2    | Are the spark plug wet/covered with carbon by                                                                                                    | Yes     | Inspect all areas related to oil, working up and down.                                                                                                    |
|      | engine oil?                                                                                                    | No      | Go to the next step.                                                                                                    |
| 3    | Inspect the spark plug for following:                                                                                                    | Yes     | Go to the next step.                                                                                                    |
|      | <ul> <li>Cracked insulator</li> <li>Heat range</li> <li>Air gap</li> <li>Worn electrode</li> <li>Is the spark plug normal?</li> </ul>                            | No      | Replace the spark plug.<br>(See 01–18–3 SPARK PLUG REMOVAL/<br>INSTALLATION [L8, LF].)                                                                                                    |
| 4    | Inspect compression pressure at suspected                                                                                                    | Yes     | Go to the next step.                                                                                                    |
|      | malfunction cylinder.<br>Is compression pressure correct?<br>(See 01–10–10 COMPRESSION INSPECTION<br>[L8, LF].)                                                  | No      | Repair or replace the malfunctioning part.                                                                                                    |
| 5    | Install all spark plugs.                                                                                                    | Yes     | Go to the next step.                                                                                                    |
|      | Perform the spark test at suspected malfunction<br>cylinder.<br>Is strong blue spark visible?<br>(Compare with normal cylinder.)                                 | No      | Repair or replace the malfunctioning part.                                                                                                    |
| 6    | Perform the fuel line pressure inspection.<br>Is the fuel line pressure correct?                                                                                 | Yes     | Inspect fuel injector for following: <ul> <li>Open or short circuit in injector</li> <li>Leakage</li> <li>Injection volume</li> </ul>                                                                                                    |
|      |                                                                                                    | No      | <ul> <li>Zero or low:<br/>Inspect the fuel pump and fuel pump relay related circuit.</li> <li>Inspect the fuel line for clogging.</li> <li>If there is no malfunction, replace the fuel pump unit.<br/>(See 01–14–8 FUEL PUMP UNIT REMOVAL/<br/>INSTALLATION [L8, LF].)</li> <li>High:<br/>Replace the fuel pump unit.<br/>(See 01–14–8 FUEL PUMP UNIT REMOVAL/<br/>INSTALLATION [L8, LF].)</li> </ul> |
| 7    | Inspect the spark plug for following.                                                                                                    | Yes     | Go to the next step.                                                                                                    |
|      | Heat range     Air gap Is the spark plug normal?                                                                                                    | No      | Replace the spark plug.                                                                                                    |
| 8    | Remove the suspected fuel injector.<br>Inspect the following:<br>• Resistance<br>(See 01–14–15 FUEL INJECTOR<br>INSPECTION [L8, LF].)<br>• Fuel injection volume | Yes     | Inspect for open circuit in wiring harness between the<br>fuel injector terminal and PCM following terminals:<br>• For No.1 cylinder: 2BB<br>• For No.2 cylinder: 2BC<br>• For No.3 cylinder: 2BD<br>• For No.4 cylinder: 2AZ                                                                                                    |
|      | (See 01–14–15 FUEL INJECTOR<br>INSPECTION [L8, LF].)<br>Are all above items normal?                                                                              | No      | Replace the fuel injector.                                                                                                    |
| 9    | Is air cleaner element free of restrictions?                                                                                                    | Yes     | Go to the next step.                                                                                                    |
|      |                                                                                                    | No      | Replace the air cleaner element.                                                                                                    |
| 10   | Perform the spark test.                                                                                                    | Yes     | Go to the next step.                                                                                                    |
|      | (See 01–14–3 FUEL LINE PRESSURE<br>INSPECTION [L8, LF].)<br>Is strong blue spark visible at each cylinder?                                                       | No      | Repair or replace the malfunctioning part.                                                                                                    |

| STEP | INSPECTION                                                                                                    | RESULTS | ACTION                                                                                                    |    |
|------|----------------------------------------------------------------------------------------------------|---------|----------------------------------------------------------------------------------------------------|----|
| 11   | Perform the fuel line pressure inspection.                                                                                                    | Yes     | Go to the next step.                                                                                                    | ĺ  |
|      | Is fuel line pressure correct?<br>(See 01–14–3 FUEL LINE PRESSURE<br>INSPECTION [L8, LF].)                                                                                                    | No      | <ul> <li>Zero or low:<br/>Inspect the fuel pump and fuel pump relay elated circuit.<br/>Inspect the fuel line for clogging.</li> <li>If there is no malfunction, replace the fuel pump unit.<br/>(See 01–14–8 FUEL PUMP UNIT REMOVAL/<br/>INSTALLATION [L8, LF].)</li> <li>High:<br/>Replace the fuel pump unit.<br/>(See 01–14–8 FUEL PUMP UNIT REMOVAL/<br/>INSTALLATION [L8, LF].)</li> </ul>       | 01 |
| 12   | Inspect the following PIDs.                                                                                                    | Yes     | Go to the next step.                                                                                                    |    |
|      | <ul> <li>ECT</li> <li>O2S11 (When engine can be started)</li> <li>O2S12 (When engine can be started)</li> <li>MAF</li> <li>(See 01–40–7 PCM INSPECTION [L8, LF].)</li> <li>Are PIDs normal?</li> </ul>                                                                                                    | No      | Repair or replace the malfunctioning part.                                                                                                    |    |
| 13   | Perform the purge control inspection.                                                                                                    | Yes     | Go to the next step.                                                                                                    |    |
|      | (When engine can be started)<br>(See 01–03A–61 Purge Control System<br>Inspection.)<br>Is the purge control correct?                                                                                                    | No      | Repair or replace the malfunctioning part.                                                                                                    |    |
| 14   | Perform the compression inspection.                                                                                                    | Yes     | Visually inspect for deformed in exhaust system part.                                                                                                    | ĺ  |
|      | (See 01–10–10 COMPRESSION INSPECTION<br>[L8, LF].)<br>Is compression correct?                                                                                                    | No      | Repair or replace the malfunctioning part.                                                                                                    |    |
| 15   | When the engine cannot be started, inspect                                                                                                    | Yes     | Repair or replace the malfunctioning part.                                                                                                    | ĺ  |
|      | intake-air system for air leakage.<br>When the engine can be started, perform the<br>intake manifold vacuum inspection.<br>Is air sucked in from the intake-air system?                                                                                                    | No      | Go to the next step.                                                                                                    |    |
| 16   | Perform the fuel line pressure inspection.<br>Is fuel line pressure correct?<br>(See 01–14–3 FUEL LINE PRESSURE<br>INSPECTION [L8, LF].)                                                                                                    | Yes     | Inspect the following PIDs.<br>• ECT<br>• O2S11<br>• O2S12<br>• MAF<br>(See 01–40–7 PCM INSPECTION [L8, LF].)<br>Inspect PCM GND condition.                                                                                                    |    |
|      |                                                                                                    | No      | <ul> <li>Zero or low:<br/>Inspect the fuel pump and fuel pump relay related circuit.</li> <li>Inspect the fuel line for clogging.</li> <li>If there is no malfunction, replace the fuel pump unit.<br/>(See 01–14–8 FUEL PUMP UNIT REMOVAL/<br/>INSTALLATION [L8, LF].)</li> <li>High:<br/>Replace the fuel pump unit.<br/>(See 01–14–8 FUEL PUMP UNIT REMOVAL/<br/>INSTALLATION [L8, LF].)</li> </ul> |    |
| 17   | <ul> <li>Verify test results.</li> <li>If normal, return to diagnostic index to service any additional symptoms.<br/>(See 01–03A–1 ENGINE SYMPTOM TROUBLESHOOTING [L8, LF].)</li> <li>If malfunction remains, inspect related Service information perform repair or diagnosis.</li> <li>If vehicle repaired, troubleshooting completed.</li> <li>If vehicle not repaired or additional diagnostic information not available, replace the PCM.<br/>(See 01–40–5 PCM REMOVAL/INSTALLATION [L8, LF].)</li> </ul> |         |                                                                                                    |    |

### INTERMITTENT CONCERN TROUBLESHOOTING [L8, LF]

#### **Vibration Method**

DPE01030000W30

1. If malfunction occurs or becomes worse while driving on a rough road or when engine is vibrating, perform the steps below.

### Note

- There are several reasons vehicle or engine vibration could cause an electrical malfunction. Some of the things to inspect for are:
  - Connectors not fully seated
  - Wiring harnesses not having full play
  - Wiring harnesses laying across brackets or moving parts
  - Wiring harnesses routed too close to hot parts
- An improperly routed, improperly clamped, or loose wiring harness can cause wiring to become pinched between parts.
- The connector joints, points of vibration, and places where wire harnesses pass through the fire wall, body panels, etc. are the major areas to be inspected.

### Inspection Method for Switch Connectors or Wiring Harnesses

- 1. Connect the WDS or equivalent to the DLC-2.
- 2. Turn the ignition switch to the ON position (Engine off).

### Note

- If engine starts and runs, perform the following steps at idle.
- 3. Access PIDs for the switch you are inspecting.
- 4. Turn switch on manually.
- 5. Slightly shake each connector or wiring harness vertically and horizontally while monitoring the PID.
  - If PID value is unstable, inspect for poor connection.

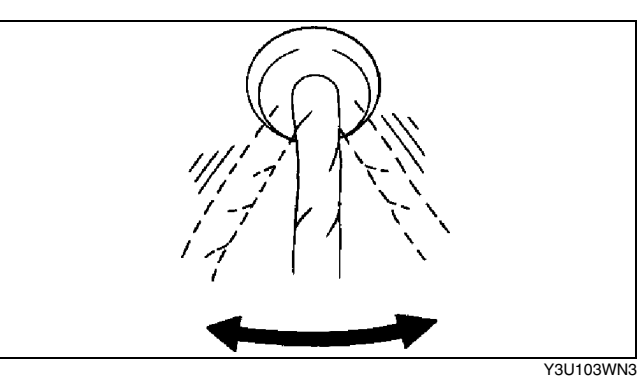

### Inspection Method for Sensor Connectors or Wiring Harnesses

- 1. Connect the WDS or equivalent to the DLC-2.
- 2. Turn the ignition switch to the ON position (Engine off).

### Note

- If the engine starts and runs, perform the following steps during idle.
- 3. Access PIDs for the switch you are inspecting.
- 4. Slightly shake each connector or wiring harness vertically and horizontally while monitoring the PID.
  - If PID value is unstable, inspect for poor connection.

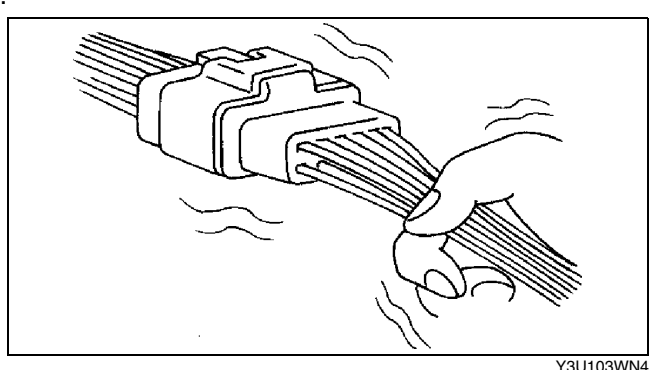

### **Inspection Method for Sensors**

- 1. Connect the WDS or equivalent to the DLC-2.
- 2. Turn the ignition switch to the ON position (Engine off).

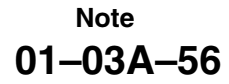

- If engine starts and runs, perform the following steps at idle.
- 3. Access PIDs for the switch you are inspecting.
- 4. Vibrate the sensor slightly with your finger.
  - If PID value is unstable or malfunction occurs, check for poor connection and/or poorly mounted sensor.

### **Inspection Method for Actuators or Relays**

- 1. Connect the WDS or equivalent to the DLC-2.
- 2. Turn the ignition switch to the ON position (Engine off).

### Note

- If the engine starts and runs, perform the following steps at idle.
- 3. Prepare the Output State Control for actuators or relays that you are inspecting.
- 4. Vibrate the actuator or relay with your finger for **3 s** are Output State Control is activated.
  - If variable click sound is heard, inspect for poor connection and/or poorly mounted actuator or relay.

#### Note

Vibrating relays too strongly may result in open relays.

### Water Sprinkling Method

#### Caution

- Indirectly change the temperature and humidity by spraying water onto the front of the radiator.
- If a vehicle is subject to water leakage, the leakage may damage the control module. When testing
  a vehicle with a water leakage problem, special caution must be used.
- If malfunction occurs only during high humidity or rainy/snowy weather, perform the following steps.
- 1. Connect WDS or equivalent to DLC-2 if you are inspecting sensors or switches.
- 2. Turn the ignition switch to the ON position (Engine off).

#### Note

- If the engine starts and runs, perform the following steps at idle.
- 3. Access PIDs for sensor or switch if you are inspecting sensors or switches.
- 4. If you are inspecting the switch, turn it on manually.
- 5. Spray water onto the vehicle or run it through a car wash.
  - If PID value is unstable or malfunction occurs, repair or replace part.

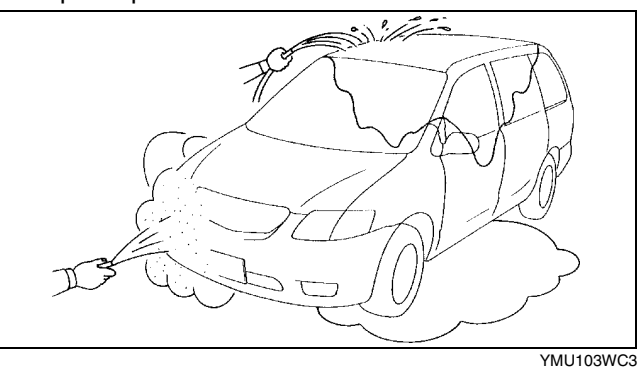

### ENGINE CONTROL SYSTEM OPERATION INSPECTION [L8, LF]

#### **Main Relay Operation Inspection**

- 1. Verify that the main relay clicks when the ignition switch is turned to ON position and off.
  - If there is no operation sound, inspect the following.

DPE010300000W31

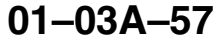

01

Y3U103WN5

- Main relay (See 09–21–3 RELAY INSPECTION.)
- Wiring harness and connector between ignition switch and main relay terminal A
- Wiring harness and connector between PCM terminal 1AT and main relay terminal B

### Intake Manifold Vacuum Inspection

- 1. Verify air intake hoses are installed properly.
- 2. Start the engine and run it at idle.
- 3. Disconnect the vacuum hose between the intake manifold and purge solenoid valve from the intake manifold side.
- 4. Connect a vacuum gauge to the intake manifold and measure the intake manifold vacuum. (See 01–13–3 INTAKE AIR SYSTEM MANIFOLD VACUUM INSPECTION [L8, LF].)
  - If not as specified, inspect the following.

### Note

- Air suction can be located by engine speed change when lubricant is sprayed on the area where suction is occurring.
  - Air suction at throttle body, intake manifold and PCV valve installation points
  - Accelerator cable free play
  - Fuel injector insulator
  - Engine compression (See 01-10-10 COMPRESSION INSPECTION [L8, LF].)

### Idle Air Control System Inspection

### Engine coolant temperature compensation inspection

1. Connect the WDS or equivalent to the DLC-2.

- 2. Access the following PIDs.
  - ECT
  - IAT
  - RPM
- 3. Verify that the engine is in cold condition, then start the engine.
- 4. Verify that the engine speed decreases as the engine warms up.
  - If the engine speed does not decrease or decreases slowly, inspect the following.
    - ECT sensor and related wiring harness (See 01–40–26 ENGINE COOLANT TEMPERATURE (ECT) SENSOR INSPECTION [L8, LF].)
    - IAC valve and related wiring harness (See 01–13–6 IDLE AIR CONTROL (IAC) VALVE INSPECTION [L8, LF].)

### Load compensation inspection

- 1. Start the engine and idle it.
- 2. Connect WDS or equivalent to the DLC-2.
- 3. Verify that P0506, P0507 or P0511 not displayed.
- If P0506, P0507 or P0511 shown, perform the DTC inspection. (See 01–02A–9 DTC TABLE [L8, LF].)
- 4. Change the duty value of the IAC valve to 100% using the IAC PID.
- 5. Verify that the idle speed increases.
  - If the idle speed does not change, inspect the following.
    - IAC valve air passage
    - Open or short circuit in wiring harness between IAC valve terminals and PCM terminals 2E and 2F
- 6. Access the following PIDs.
  - AC\_REQ
  - IAC
  - PSP
  - RPM

### Note

- Excludes temporary idle speed drop just after the loads are turned on.
- 7. Verify that the engine speed is within the specification under each load condition. (See 01–10–30 ENGINE TUNE-UP [L8, LF].)
  - If not as specified under each load condition, inspect the following.
    - A/C switch and related wiring harness.
    - Fan switch and related wiring harness (See 07–40–46 FAN SWITCH INSPECTION.)
    - PSP switch and related wiring harness.

### Variable Intake-air Control Operation Inspection

- 1. Start the engine.
- 2. Inspect the rod operation under the following condition.

### **Rod operation**

| Engine speed           | 4,750 rpm |             |  |  |
|------------------------|-----------|-------------|--|--|
| Engine speed           | Less than | More than   |  |  |
| Shutter valve actuator | Operate   | Not operate |  |  |

- If the rod operation is not as specified, inspect as follows.
- (1) Stop the engine.
- (2) Connect WDS or equivalent to the DLC-2.
- (3) Verify that DTC P0661 or P0662 is not displayed.
- If DTC P0661 or P0662 is shown, perform the DTC inspection. (See 01–02A–9 DTC TABLE [L8, LF].)
   (4) Turn the ignition switch to the ON position.
- (5) Turn the variable intake-air control solenoid valve from on to off using the IMTV PID and verify that operation sound of the solenoid valve is heard.
  - If the operation sound is heard, inspect the following.
    - Vacuum hose and vacuum chamber for looseness or damage
    - Shutter valve actuator (See 01–13–8 VARIABLE INTAKE AIR SHUTTER VALVE ACTUATOR INSPECTION [LF].)
    - Shutter valve stuck open or close
  - If the operation sound is not heard, inspect the following.
    - Variable intake-air solenoid valve (See 01–13–7 VARIABLE INTAKE AIR SOLENOID VALVE INSPECTION [LF].)

### Variable Tumble Control Operation Inspection

- 1. Connect the WDS or equivalent to the DLC-2.
- 2. Access ECT PID.
- 3. Verify that ECT PID is below 63 °C {145 °F}.
- 4. Start the engine.
- 5. Inspect rod operation under the following condition.

### Rod operation

| Engine speed           | 3,750 rpm |             |  |
|------------------------|-----------|-------------|--|
| Lingine speed          | Less than | More than   |  |
| Shutter valve actuator | Operate   | Not operate |  |

- If the rod operation is not specified, inspect as follows.
- (1) Verify that DTC No. P2009 or P2010 is not displayed.
  - If DTC No. P2009 or P2010 are shown, perform the DTC inspection. (See 01–02A–9 DTC TABLE [L8, LF].)
- (2) Turn the ignition switch to the ON position.
- (3) Turn the variable tumble solenoid valve from on to off using the IMRC PID and verify that operation sound of the solenoid valve is heard.
  - If the operation sound is heard, inspect the following.
    - Vacuum hose and vacuum chamber for looseness or damage
    - Shutter valve actuator (See 01–13–10 VARIABLE TUMBLE SHUTTER VALVE ACTUATOR INSPECTION [L8, LF].)
    - Shutter valve stuck open or close
  - If the operation sound is not heard, inspect the following.
    - Variable tumble solenoid valve (See 01–13–9 VARIABLE TUMBLE SOLENOID VALVE INSPECTION [L8, LF].)

### **Fuel Injector Operation Inspection**

| STEP | INSPECTION                                                                                                    | RESULTS | ACTION                                                                                                    |
|------|----------------------------------------------------------------------------------------------------|---------|----------------------------------------------------------------------------------------------------|
| 1    | <ol> <li>While cranking the engine, inspect for fuel<br/>injector operation sound at each cylinder using a<br/>soundscope.</li> <li>Is operation sound heard?</li> </ol> | Yes     | Fuel injector operation is normal.                                                                                                    |
|      |                                                                                                    | No      | All cylinders no heard:<br>Go to the next step.<br>Some cylinders no heard:<br>Go to Step 3.                                                                                                    |
| 2    | Perform the main relay operation inspection.<br>Is main relay operation normal?                                                                                          | Yes     | <ul> <li>Inspect following:</li> <li>Fuel injector power system related wiring harness<br/>and connectors</li> <li>PCM connectors</li> <li>Fuel injector GND and related wiring harness and<br/>connectors</li> </ul> |
|      |                                                                                                    | No      | Repair or replace the malfunctioning part.                                                                                                    |

01

| STEP | INSPECTION                                                                                                    | RESULTS | ACTION                                                                        |
|------|----------------------------------------------------------------------------------------------------|---------|-------------------------------------------------------------------------------|
| 3    | 3 Change fuel injector connector of not operating fuel injector and operating fuel injector. Is operation sound heard? | Yes     | Go to the next step.                                                          |
|      |                                                                                                    | No      | Replace fuel injector.<br>(See 01–14–15 FUEL INJECTOR INSPECTION [L8,<br>LF]) |
| 4    | Are wiring harness and connectors of not                                                                               | Yes     | Inspect PCM terminal voltage of fuel injector signal.                         |
|      | operation fuel injector normal? (Open or short circuit)                                                                | No      | Repair or replace the malfunctioning part.                                    |

### Fuel Cut Control System Inspection

- 1. Warm up the engine and idle it.
- 2. Turn off the electrical loads and A/C switch.
- 3. Connect the WDS or equivalent to the DLC-2.
- 4. Access RPM and FUELPW1 PIDs.
- 5. Monitor both PIDs while performing the following steps.
  - (1) Depress the accelerator pedal and increase the engine speed to 4,000 rpm.
  - (2) Release the accelerator pedal (brake pedal is not depressed) and verify that the fuel injector duration time is **0 ms.**, and **2—5 ms.** when the engine speed drops below **1,300 rpm**.
    - If not as specified, inspect the following.
      - ECT sensor and related wiring harness (See 01–40–26 ENGINE COOLANT TEMPERATURE (ECT) SENSOR INSPECTION [L8, LF].)
        - Neutral/clutch pedal position switch and related wiring harness (See 01 40 25 CLUTCH PEDAL POSITION (CPP) SWITCH INSPECTION [L6, LF].)

### **Fuel Pump Operation Inspection**

- 1. Connect the WDS or equivalent to the DLC-2.
- 2. Remove the fuel-filler cap.
- 3. Turn the ignition switch to the ON position.
- 4. Turn the fuel pump relay from off to on using the FP PID and inspect if the operation sound is heard.
  If no operation sounds is heard, proceed to next step.
- 5. Measure the voltage at wiring harness-side fuel pump terminal A.

### Specification

#### . B+ (Ignition switch is ON position)

- If the voltage is as specified, inspect the following.
  - Fuel pump continuity
  - Fuel pump GND
  - Wiring harness between fuel pump relay and PCM terminal 1AQ (without immobilizer system), 1AR (with immobilizer system)
- If not as specified, inspect the following.
  - Fuel pump relay (See 09-21-3 RELAY INSPECTION.)
  - Wiring harness and connector (Main relay-fuel pump relay-fuel pump)

### **Fuel Pump Control System Inspection**

- 1. Connect the WDS or equivalent to the DLC-2.
- 2. Turn the ignition switch to the ON position.
- 3. Access FP PID.
- 4. Turn the fuel pump relay from off to on and inspect if the operation sound of the fuel pump relay is heard.
  - If no operation sound is heard, inspect the fuel pump relay.
    - If the fuel pump relay is normal, inspect the following.
    - Wiring harnesses and connectors (Main relay-fuel pump relay-PCM)

### Spark Test

- 1. Remove the fuel pump relay.
- 2. Verify that each ignition coil and connector is connected properly.
- 3. Inspect the ignition system in the following procedure.

### Warning

• High voltage in the ignition system can cause strong electrical shock which can result in serious injury. Avoid direct contact to the vehicle body during the following spark test.

| STEP | INSPECTION                                                                                                    |           | ACTION                                                                                                    |
|------|----------------------------------------------------------------------------------------------------|-----------|----------------------------------------------------------------------------------------------------|
| 1    | <ul> <li>Disconnect ignition coil from spark plugs.</li> <li>Remove spark plugs.</li> <li>Reconnect spark plugs to ignition coil.</li> <li>Ground spark plugs to engine.</li> <li>Is strong blue spark visible at each cylinder while cranking?</li> </ul>                                       | Yes<br>No | Ignition system is normal.<br>Some cylinders do not spark:<br>• Go to the next step.<br>All cylinders do not spark:<br>• Go to Step 4. |
| 2    | Inspect spark plugs for damage, wear,                                                                                                    | Yes       | Go to the next step.                                                                                                    |
|      | <ul><li>carbon deposits and proper plug gap.</li><li>Are spark plugs normal?</li></ul>                                                                                                    | No        | Replace spark plugs, then return to Step.1.                                                                                            |
| 3    | <ul> <li>Inspect following wiring harnesses for open<br/>or short circuit:</li> </ul>                                                                                                    | Yes       | Inspect and replace ignition coil.<br>(See 01–18–2 IGNITION COIL INSPECTION [L8, LF].)                                                 |
|      | <ul> <li>Ignition coil No.1 terminal C—PCM<br/>terminal 2BE</li> <li>Ignition coil No.2 terminal C—PCM<br/>terminal 2BF</li> <li>Ignition coil No.3 terminal C—PCM<br/>terminal 2BG</li> <li>Ignition coil No.4 terminal C—PCM<br/>terminal 2BH</li> <li>Are wiring harnesses normal?</li> </ul> | No        | Repair or replace the malfunctioning part, then return to Step.1.                                                                      |
| 4    | Measure the voltage at terminal A in each                                                                                                    | Yes       | Go to the next step.                                                                                                    |
|      | ignition coils. <ul> <li>Is voltage reading <b>B+</b> ?</li> </ul>                                                                                                    | No        | Inspect power supply circuit of ignition coils.                                                                                        |
| 5    | Does PCM connector or ignition coil<br>connectors have poor connection?                                                                                                    | Yes       | Repair or replace connector, then return to Step.1.                                                                                    |
|      |                                                                                                    | No        | Go to the next step.                                                                                                    |
| 6    | Are following parts normal?     — CKP sensor and crankshaft pulley                                                                                                    | Yes       | Inspect for open or short circuit in wiring harness and connector of CKP sensor.                                                       |
|      |                                                                                                    | No        | Repair or replace the malfunctioning part, then return to Step.1.                                                                      |

### EGR Control System Inspection

- 1. Crank the engine and verify that EGR valve operation (initial operation) sound is heard.
  - If the operation sound is not heard, connect WDS or equivalent to the DLC-2 and verify that the DTC P0403 is shown. Perform the DTC inspection. (See 01–02A–9 DTC TABLE [L8, LF].)
- 2. Start the engine and run it at idle.
- 3. Increase the step value of EGR valve from 0 to 40 using SEGRP PID.
- 4. Operate the EGR valve and inspect if the engine speed becomes unstable or the engine stalls.
  - If the engine speed will not change, proceed to following.
  - (1) Stop the engine.
  - (2) Remove the EGR valve.
  - (3) Connect the EGR valve connector.
  - (4) Turn the ignition switch to the ON position.
  - (5) Increase the step value of EGR valve from 0 to 40 using SEGRP PID.
  - (6) Inspect the EGR operation.
    - If the EGR valve is operated, clean the EGR valve and reinspect from Step 2.
    - If the EGR valve will not operate, replace the EGR valve and reinspect from Step 2.
- 5. Start the engine and warm it up completely.
- 6. Access the following PIDs.
  - ECT
  - RPM
  - SEGRP
  - TP
  - VSS
- 7. Idle the vehicle and verify that the SEGRP value is **0**.
- 8. Put the vehicle in drive.
- 9. Depress the accelerator pedal and verify that the SEGRP value is increased.
  - If the SEGRP value will not increase, inspect the VSS, TP and ECT PIDs. (See 01–40–7 PCM INSPECTION [L8, LF].)
- 10. Stop the vehicle and verify that the SEGRP value is returned 0.

### **Purge Control System Inspection**

- 1. Start the engine.
- 2. Disconnect the vacuum hose between the purge valve and the charcoal canister.
- 3. Put a finger to the purge valve and verify that there is no vacuum applied when the engine is cold.

01

- If there is a vacuum, inspect the following.
  - Wiring harness and connectors (Purge valve-PCM terminal 2AN)
- Purge valve
- 4. Start the engine and warm it up completely.
- 5. Stop the engine.
- 6. Connect the WDS or equivalent to the DLC-2 and verify that the DTC P0443 is shown. Perform the DTC inspection. (See 01–02A–9 DTC TABLE [L8, LF].)
- 7. Turn the ignition switch to the ON position.
- 8. Access ECT PID.
- 9. Verify that the engine coolant temperature is above 78 °C {173 °F}.
- If WDS or equivalent indicates below 78 °C {173 °F}, perform the ECT sensor inspection.
- 10. Access EVAPCP PID.
- 11. Increase the duty value of the purge valve to **50%** and inspect if the operation sound of the valve is heard.
  - If the operation sound is heard, inspect for the loose or damaged vacuum hose. (Intake manifold-purge valve-charcoal canister)
  - If the operation sound is not heard, perform the purge valve inspection.

### A/C Cut-off Control System Inspection

- 1. Start the engine.
- 2. Turn the A/C switch and fan switch on.
- 3. Verify that the A/C compressor magnetic clutch actuates.
  - If it does not actuate, go to symptom troubleshooting "No.23 A/C does not work sufficiently".
- 4. Fully open the throttle valve and verify that the A/C compressor magnetic clutch does not actuate for 2-5 s.
  - If it actuates, inspect as follows.
  - (1) Connect the WDS or equivalent to the DLC-2.
  - (2) Turn the A/C switch off.
  - (3) Turn the ignition switch to the ON position.
  - (4) Access ACCS PID.
  - (5) Turn the A/C relay from off to on and inspect if the operation sound of the relay is heard.
    - If the operation sound is heard, inspect TP PID.
      - If the operation sound is not heard, inspect following.
        - A/C relay
        - Open circuit or short to GND in wiring harness and connectors (Ignition switch-A/C relay-PCM terminal 1AN)
        - A/C related parts

### Cooling Fan Motor Operation Inspection

- 1. Verify that the battery voltage is above 12.4 V.
  - If the battery voltage is **below 12.4 V**, charge the battery or connect the external power supply.
- 2. Connect the WDS or equivalent to the DLC-2.
- 3. Access the following PIDs.
  - ECT
  - AC\_REQ
  - COLP
- 4. Turn the A/C switch to off.
- 5. Verify that ECT PID is **below 98** °C {209 °F} and the AC\_REQ is off.
  - If the ECT PID is below 98 °C {209 °F}, inspect the ECT sensor.
- If the AC\_REQ PID is on, inspect the A/C switch and A/C refrigerant pressure switch (high/low pressure).
   Turn the ignition switch to the ON position while the temperature is below 98 °C {209 °F} with the ignition
- switch in the ON position.
- 7. Verify that the cooling fan is not operating.
  - If the cooling fan is operating inspect the following:
  - (1) Verify that the FAN DUTY PID is 0 %.
    - If the FAN DUTY PID is not 0 %, inspect the following PID and related parts.
      - ECT (ECT sensor)
      - AC\_REQ (A/C switch and A/C refrigerant pressure switch (high/low) pressure)
      - COLP (A/C refrigerant pressure switch (medium pressure))
      - VSS (Vehicle speed sensor)
      - ACCS (A/C magnetic clutch)
    - If the FAN DUTY PID is 0 %, replace cooling fan component.
- 8. Turn the A/C switch to on.
- 9. Verify that the cooling fan is operating while the ECT PID is below 98 °C {209 °F}.
  - If the cooling fan does not operate, inspect for the following:
    - A/C switch
    - A/C refrigerant pressure switch

- Fan control module power supply circuit (open or short circuit)
- Fan control module GND circuit (open or short circuit)
- Fan control module control signal circuit (open or short circuit between fan control module terminal B and PCM terminal 1W)
- Fan control module
- (See 01–12–11 FAN MOTOR INSPECTION [L8, LF].)
- 10. Verify that the cooling fan operates at medium speed while the COLP PID is off and high speed while the COLP PID is on.
  - If the cooling fan does not operate middle and/or high speed, inspect for the following:
    - A/C refrigerant pressure switch (medium switch)
    - Fan control module
      - (See 01–12–11 FAN MOTOR INSPECTION [L8, LF].)
- 11. Turn the A/C switch to the off position.
- 12. Start the engine and idle it.
- 13. Verify that the cooling fan operating speed increases relative to the ECT PID increase.
  - If the cooling fan speed does not increase inspect the following:
    - ECT sensor (characteristic).
    - Fan control signal circuit (between fan control module terminal B and PCM terminal 1W)
  - If the all items are normal, replace the cooling fan component.

01

# 01–10A MECHANICAL [L8, LF]

| ENGINE LOCATION INDEX [L8, LF] 01–10A–1   |
|-------------------------------------------|
| PLUG HOLE PLATE REMOVAL/INSTALLATION [L8, |
| LF]01–10A–2                               |
| DRIVE BELT INSPECTION [L8, LF] 01–10A–2   |
| DRIVE BELT REPLACEMENT                    |
| [L8, LF] 01–10A–3                         |
| DRIVE BELT AUTO TENSIONER INSPECTION      |
| [L8, LF] 01–10A–5                         |
| VALVE CLEARANCE INSPECTION                |
| [L8, LF] 01–10A–5                         |
| VALVE CLEARANCE ADJUSTMENT                |
| [L8, LF] 01–10A–6                         |
| COMPRESSION INSPECTION                    |
| [L8, LF] 01–10A–10                        |
|                                           |

| TIMING CHAIN REMOVAL/INSTALLATION [L8, LF]01–104 | <b>4</b> –11 |
|--------------------------------------------------|--------------|
| CYLINDER HEAD GASKET REPLACEMENT                 |              |
| [L8, LF]01–104                                   | \–19         |
| FRONT OIL SEAL REPLACEMENT                       |              |
| [L8, LF]                                         | 22–\         |
| REAR OIL SEAL REPLACEMENT                        |              |
| [L8, LF]                                         | 25–۱         |
| ENGINE REMOVAL/INSTALLATION                      |              |
| [L8, LF]                                         | \-26         |
| ENGINE DISASSEMBLY/ASSEMBLY                      |              |
| [L8, LF]                                         | 4–30         |
| ENGINE TUNE-UP [L8, LF]01–104                    | 4–30         |

### **ENGINE LOCATION INDEX [L8, LF]**

DPE011002000W01

01

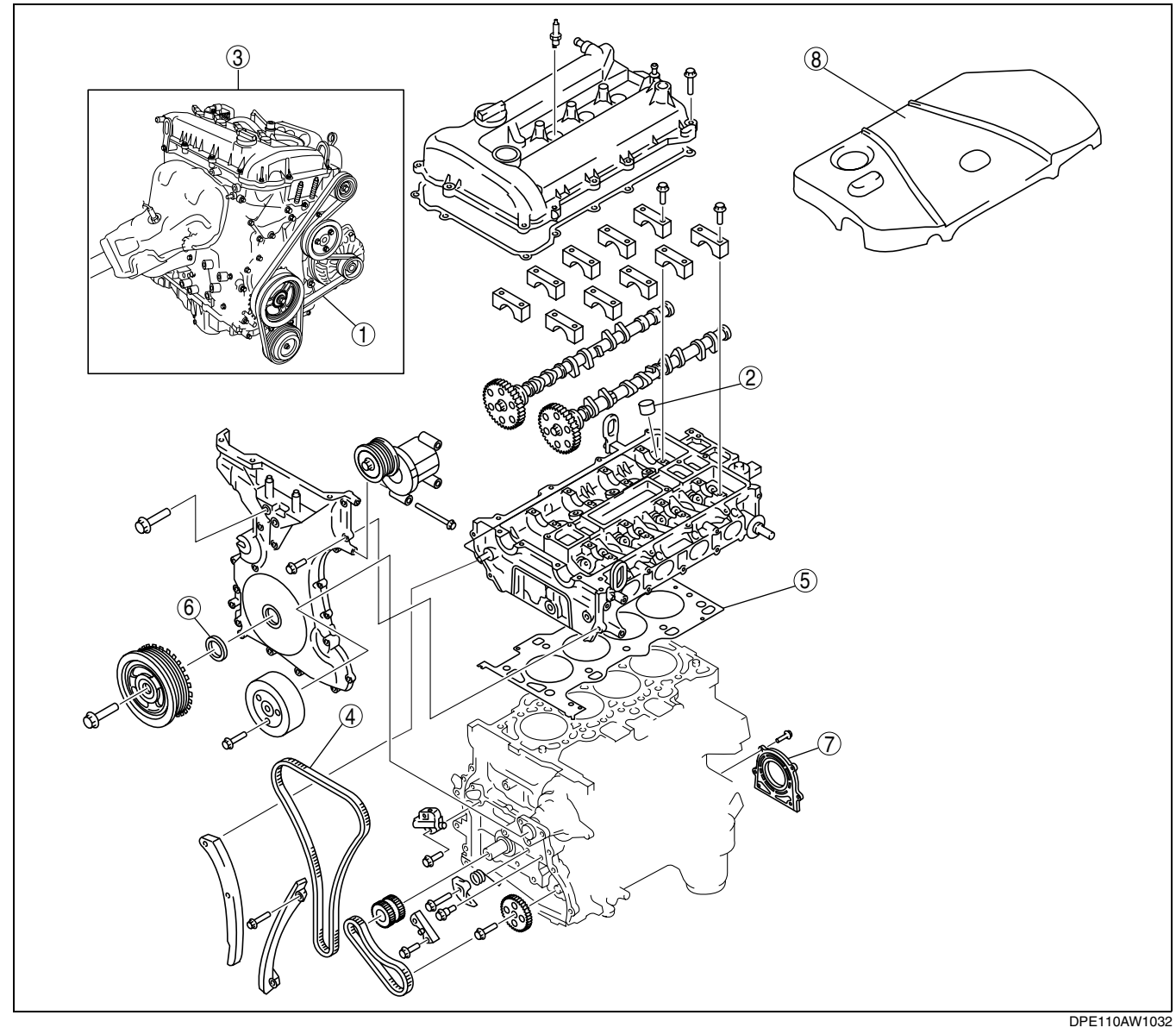

### **MECHANICAL [L8, LF]**

| 1 | Drive belt<br>(See 01–10A–2 DRIVE BELT INSPECTION [L8,<br>LF].)<br>(See 01–10A–3 DRIVE BELT REPLACEMENT [L8,<br>LF].)<br>(See 01–10A–5 DRIVE BELT AUTO TENSIONER<br>INSPECTION [L8, LF].) |
|---|----------------------------------------------------------------------------------------------------|
| 2 | Tappet<br>(See 01–10A–5 VALVE CLEARANCE INSPECTION<br>[L8, LF].)<br>(See 01–10A–6 VALVE CLEARANCE<br>ADJUSTMENT [L8, LF].)                                                                |
| 3 | Engine<br>(See 01–10A–10 COMPRESSION INSPECTION<br>[L8, LF].)<br>(See 01–10A–26 ENGINE REMOVAL/<br>INSTALLATION [L8, LF].)<br>(See 01–10A–30 ENGINE DISASSEMBLY/<br>ASSEMBLY [L8, LF].)   |

| Timing chain<br>(See 01–10A–11 TIMING CHAIN REMOVAL/<br>INSTALLATION [L8, LF].)       |
|---------------------------------------------------------------------------------------|
| Cylinder head gasket<br>(See 01–10A–19 CYLINDER HEAD GASKET<br>REPLACEMENT [L8, LF].) |
| Front oil seal<br>(See 01–10A–22 FRONT OIL SEAL<br>REPLACEMENT [L8, LF].)             |
| Rear oil seal<br>(See 01–10A–25 REAR OIL SEAL REPLACEMENT<br>[L8, LF].)               |
| Plug hole plate<br>(See 01–10A–2 PLUG HOLE PLATE REMOVAL/<br>INSTALLATION [L8, LF].)  |
|                                                                                       |

### PLUG HOLE PLATE REMOVAL/INSTALLATION [L8, LF]

1. Remove the plug hole plate in the order indicated in the figure.

#### Note

- Lift off and remove the plug hole plate from the installation areas as shown in the figure.
- 2. Install the plug hole plate in the reverse order of removal.

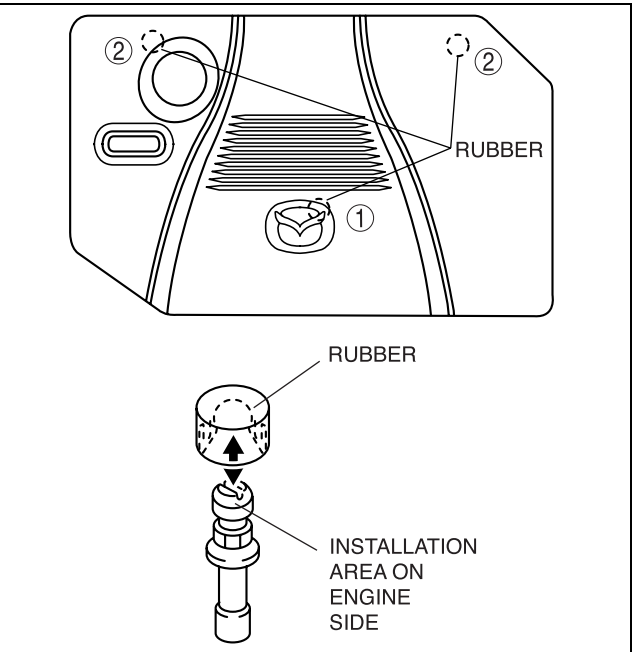

DPE110AW1031

DPE011010291W02

### DRIVE BELT INSPECTION [L8, LF] Generator Drive Belt

#### DPE011015800W01

#### Note

- Drive belt deflection/tension inspection is not necessary because of the use of the generator drive belt auto tensioner.
- 1. Verify that the drive belt auto tensioner indicator mark does not exceed the limit.
  - If it exceeds the limit, replace the drive belt. (See 01-10A-3 DRIVE BELT REPLACEMENT [L8, LF].)

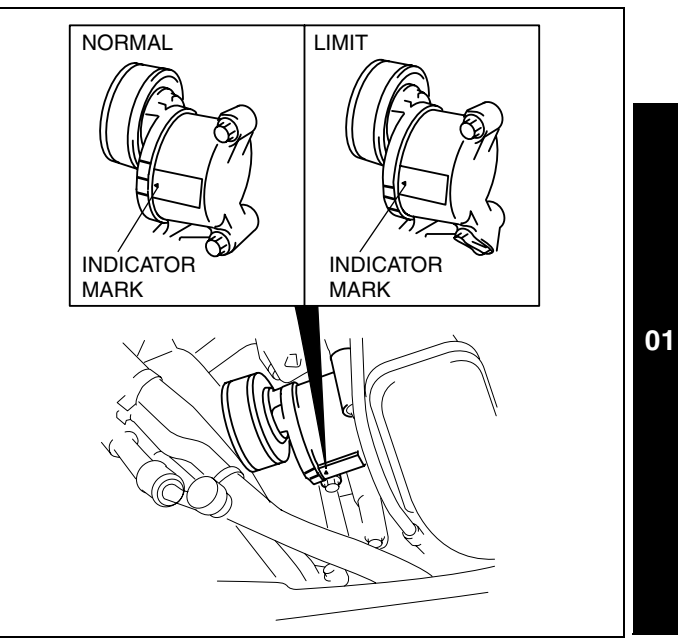

C3U0110W067

DPE011015800W02

#### A/C Drive Belt

#### Note

- Drive belt deflection/tension inspection is not necessary because of the use of the maintenance-free type A/C drive belt.
- Replace the drive belt if it is found to be damaged during visual inspection, or if there is a malfunction or noise in the A/C compressor.

### DRIVE BELT REPLACEMENT [L8, LF]

#### A/C Drive belt

- 1. Remove the engine under cover and splash shield (RH).
- 2. Cut the A/C drive belt using scissors.

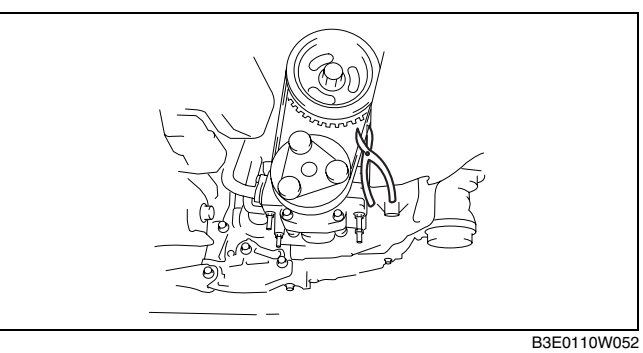

3. Install a jig (A) to the crankshaft pulley as shown in the figure.

#### Note

• The jig is prepackaged with a new A/C drive belt.

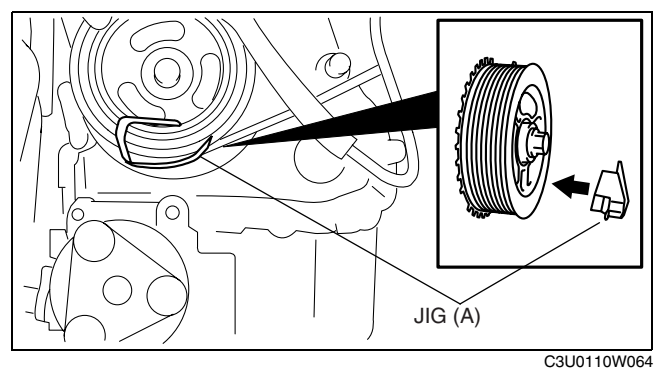

 Install a new A/C drive belt to the A/C compressor pulley, move jig (A) upward, and then install the A/ C drive belt to the crankshaft pulley.

5. Install jig (B) to the A/C compressor mount as shown in the figure.

### Caution

• The A/C drive belt cannot be reused.

#### Note

- The jig is prepackaged with a new A/C drive belt.
- Do not pass jig (B) through the A/C compressor mount hole.

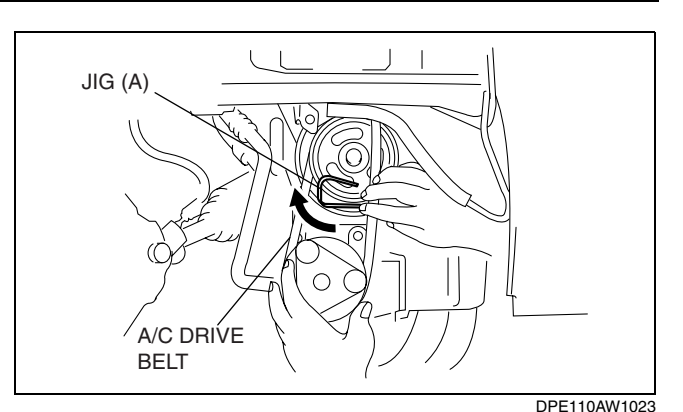

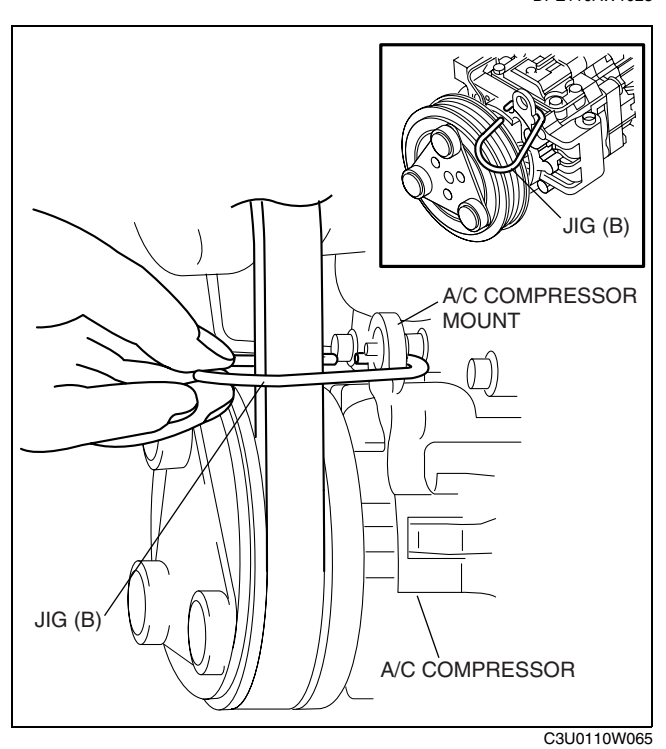

- 6. Rotate the crankshaft pulley to the right using a wrench and install the A/C drive belt.
- 7. Install the under cover and splash shield (RH).

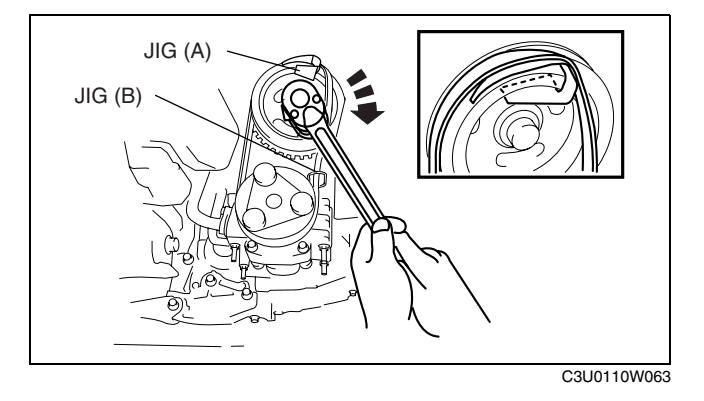

### **Generator Drive Belt**

- 1. Remove the plug hole plate.
- (See 01–10A–2 PLUG HOLE PLATE REMOVAL/INSTALLATION [L8, LF].)
- 2. Remove the A/C drive belt.

- 3. Turn the center of the auto tensioner pulley counterclockwise to release tension to the drive belt tension.
- 4. Remove the generator drive belt.
- 5. Install a new generator drive belt.
- 6. Install the A/C drive belt.
- Install the plug hole plate. (See 01–10A–2 PLUG HOLE PLATE REMOVAL/ INSTALLATION [L8, LF].)

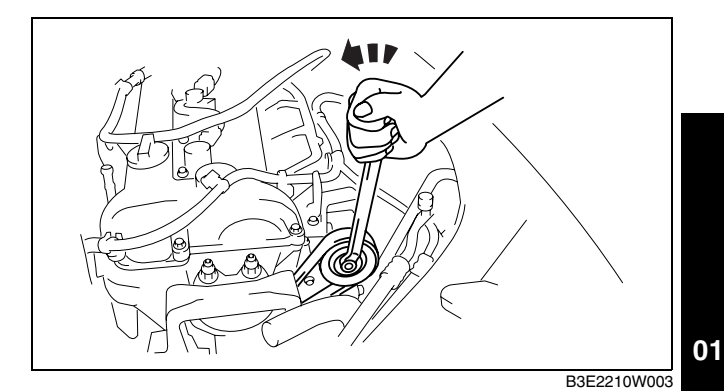

### DRIVE BELT AUTO TENSIONER INSPECTION [L8, LF]

- 1. Remove the drive belt. (See 01–10A–3 DRIVE BELT REPLACEMENT [L8, LF].)
- 2. Verify that the generator drive belt auto tensioner moves smoothly in the operational direction.
  - If it does not move smoothly, replace the generator drive belt auto tensioner.
- 3. Turn the generator drive belt auto tensioner pulley by hand and verify that it rotates smoothly.
  - If it does not move smoothly, replace the generator drive belt auto tensioner.
- 4. Install the generator drive belt. (See 01–10A–3 DRIVE BELT REPLACEMENT [L8, LF].)

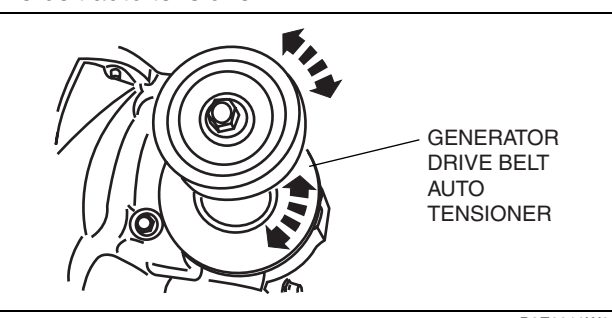

B3E2210W007

DPE011015980W01

### VALVE CLEARANCE INSPECTION [L8, LF]

- 1. Remove the plug hole plate. (See 01–10A–2 PLUG HOLE PLATE REMOVAL/INSTALLATION [L8, LF].)
- 2. Remove the battery cover (See 01-17A-1 BATTERY REMOVAL/INSTALLATION [L8, LF].)
- 3. Disconnect the negative battery cable.
- 4. Disconnect the wiring harness.
- 5. Remove the ignition coils. (See 01-18-1 IGNITION COIL REMOVAL/INSTALLATION [L8, LF].)
- 6. Remove the ventilation hose.
- 7. Remove the cylinder head cover.
- 8. Verify that the engine is cold.
- 9. Measure the valve clearance.
  - (1) Turn the crankshaft clockwise so that the No.1 piston is at TDC of the compression stroke.
  - (2) Measure the valve clearance at A in the figure.
    - If the valve clearance is out of the standard value, adjust it. (See 01–10A–6 VALVE CLEARANCE ADJUSTMENT [L8, LF].)

#### Note

• Make sure to note down the measured values for choosing the suitable replacement tappets.

#### Standard [Engine cold] IN: 0.22—0.28 mm {0.0087—0.0110 in} EX: 0.27—0.33 mm {0.0107—0.0129 in}

- (3) Turn the crankshaft **360**° clockwise so that the No.4 piston is at TDC of the compression stroke.
- (4) Measure the valve clearance at B in the figure.
  - If the valve clearance is out of the standard value, adjust it. (See 01–10A–6 VALVE CLEARANCE ADJUSTMENT [L8, LF].)

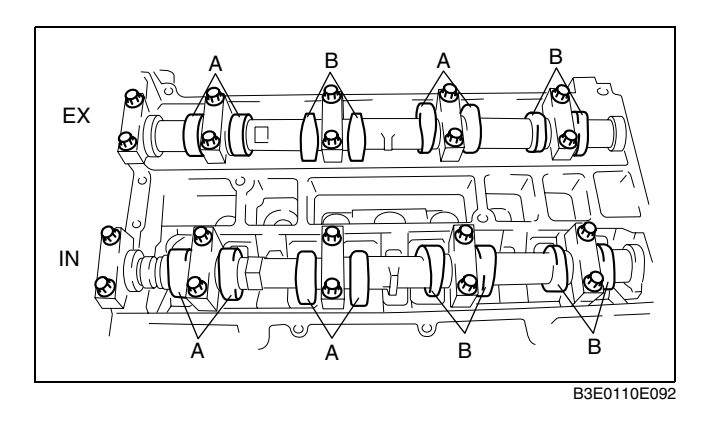

#### Note

• Make sure to note down the measured values for choosing the suitable replacement tappets.

### Standard [Engine cold] IN: 0.22-0.28 mm {0.0087-0.0110 in} EX: 0.27-0.33 mm {0.0107-0.0129 in}

- 10. Install the cylinder head cover. (See 01–10A–18 Cylinder Head Cover Installation Note.)
- 11. Install the ventilation hose.
- 12. Install the ignition coils. (See 01–18–1 IGNITION COIL REMOVAL/INSTALLATION [L8, LF].)
- 13. Connect the wiring harness.
- 14. Connect the negative battery cable.
- 15. Install the battery cover. (See 01-17A-1 BATTERY REMOVAL/INSTALLATION [L8, LF].)
- 16. Install the plug hole plate. (See 01–10A–2 PLUG HOLE PLATE REMOVAL/INSTALLATION [L8, LF].)

### VALVE CLEARANCE ADJUSTMENT [L8, LF]

- 1. Remove the plug hole plate. (See 01–10A–2 PLUG HOLE PLATE REMOVAL/INSTALLATION [L8, LF].)
- 2. Remove the battery cover. (See 01–17A–1 BATTERY REMOVAL/INSTALLATION [L8, LF].)
- 3. Disconnect the negative battery cable.
- 4. Disconnect the wiring harness.
- 5. Remove the following parts.
  - (1) Front wheel and tire (RH) (See 02–10–1 GENERAL PROCEDURES (SUSPENSION).)
  - (2) Engine under cover and splash shield (RH)
  - (3) Ignition coils (See 01-18-1 IGNITION COIL REMOVAL/INSTALLATION [L8, LF].)
  - (4) Ventilation hose
  - (5) Cylinder head cover
  - (6) Engine front cover lower blind plug

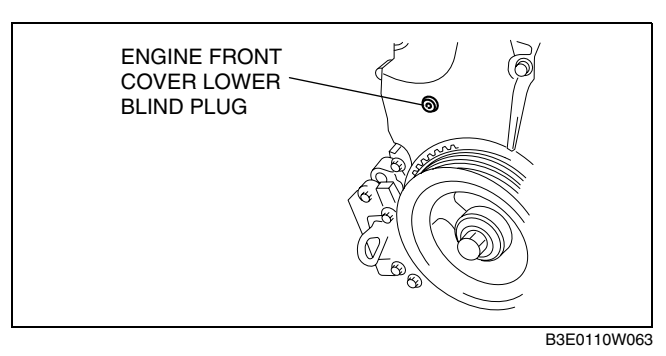

- (7) Engine front cover upper blind plug
- (8) Cylinder block lower blind plug

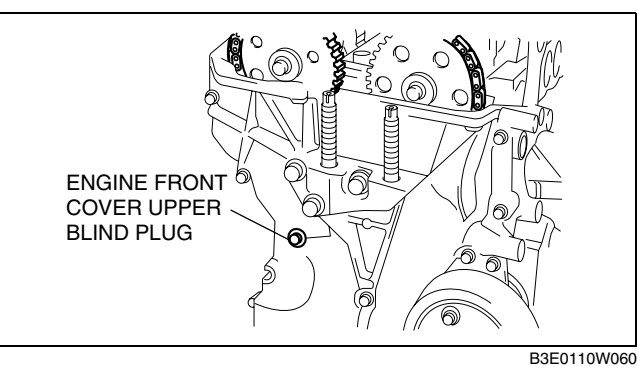

- 6. Install the SST as shown in the figure.
- 7. Turn the crankshaft clockwise the crankshaft is in the No.1 cylinder TDC position (until the balance weight is attached to the SST).
- 8. Loosen the timing chain.

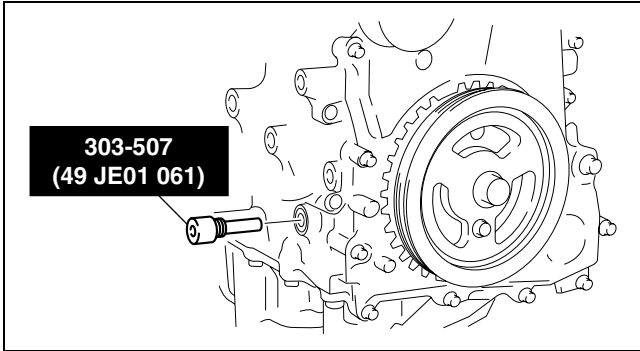

B3E0110W062

- (1) Unlock the chain tensioner ratchet using a suitable screwdriver or equivalent tool.
- (2) Turn the exhaust camshaft clockwise using a suitable wrench on the cast hexagon and loosen the timing chain.
- 2 O  $\cap$  $(\bigcirc)$  $(\bigcirc$ BOLT LENGTH 25—35 mm (ര {0.99-1.37 in}  $\bigcirc$ 3  $\cap$ 3 RATCHET -nnna 1 RACK C C3U0110W068

01

(3) Placing the suitable bolt (M6 length 25mm— 35mm {0.99—1.37in}) at the engine front cover upper blind plug, secure the chain guide at the position where the tension is released.

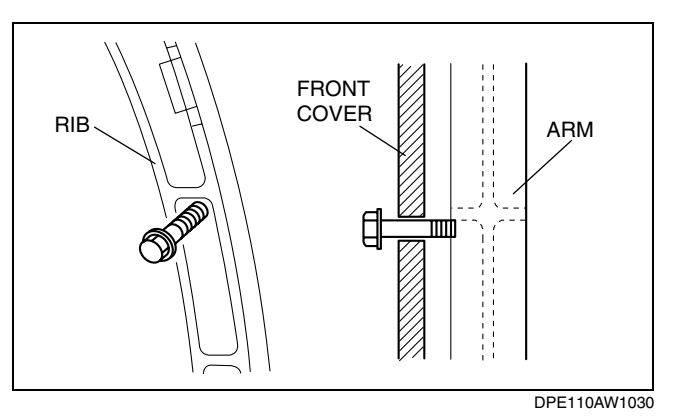

9. Hold the exhaust camshaft using a suitable wrench on the cast hexagon as shown in the figure.

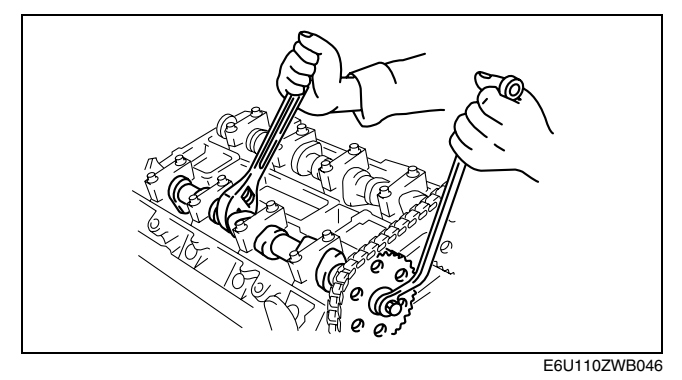

10. Remove the exhaust camshaft sprocket.

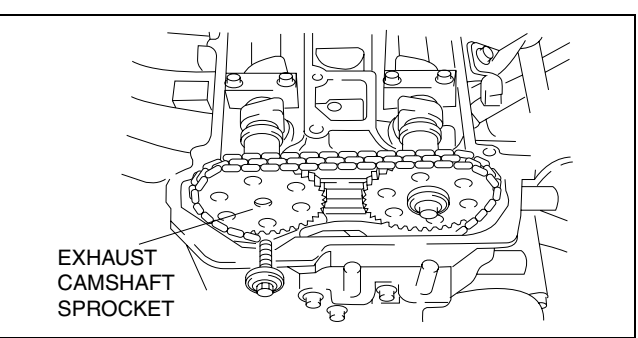

B3E0110E097

### 01–10A–7

11. Loosen the camshaft cap bolts in 2—3 passes in the order shown in the figure.

### Note

- The cylinder head and the camshaft caps are numbered to be reassembled in their original position correctly. When removed, keep the caps with the cylinder head they were removed from. Do not mix the caps.
- 12. Remove the camshaft.
- 13. Remove the tappet.
- 14. Select proper adjustment shim.

### New adjustment shim

B3E0110E057

= Removed shim thickness + Measured valve clearance - Standard valve clearance (IN: 0.25 mm {0.0098 in}, EX: 0.30 mm {0.0118 in})

Standard [Engine cold] IN: 0.22—0.28 mm {0.0087—0.0110 in} EX: 0.27—0.33 mm {0.0107—0.0129 in}

- 15. Install the camshaft with No.1 cylinder aligned with the TDC position.
- 16. Tighten the camshaft cap bolt with the following 2 steps.
  - Tightening torque (1) 5.0—9.0 N·m {51.0—91.7 kgf·cm, 44.3—79.6 in·lbf} (2) 14.0—17.0 N·m
    - {1.5—1.7 kgf⋅m, 10.4—12.5 ft⋅lbf}
- 17. Install a new washer.

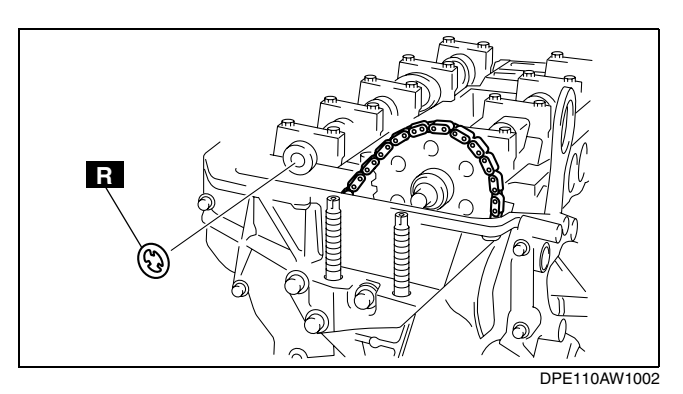

18. Install the exhaust camshaft sprocket.

#### Note

- Do not tighten the bolt for the camshaft sprocket during this step. First confirm the valve timing, then tighten the bolt.
- 19. Install the **SST** to the camshaft as shown in the figure.

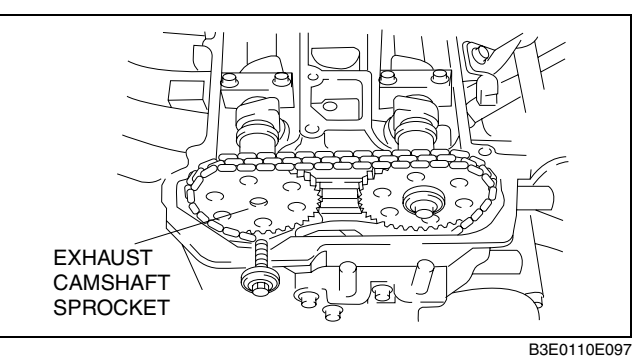

### **MECHANICAL** [L8, LF]

### Eupore

**Excpet Europe** 

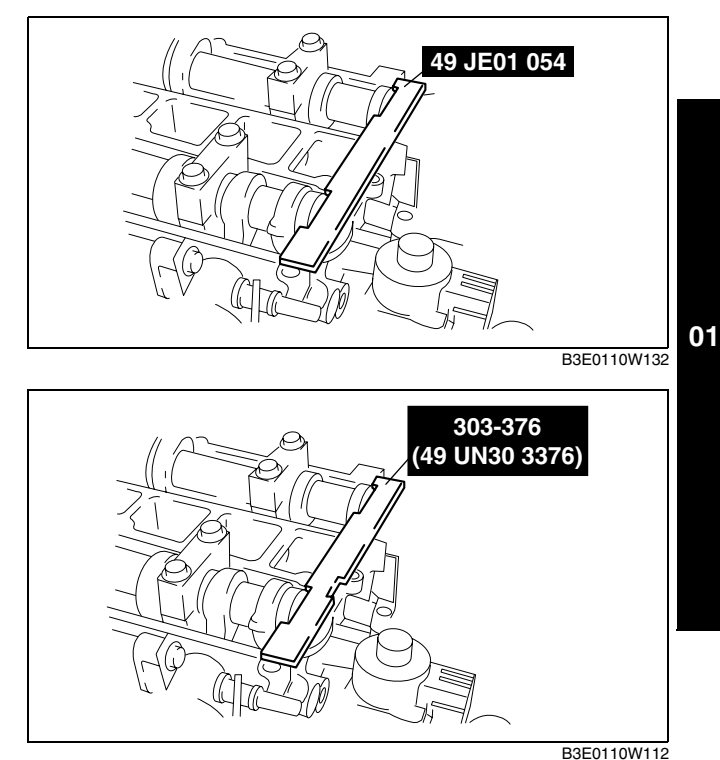

- 22. Hold the exhaust camshaft using a suitable wrench on the cast hexagon as shown in the figure.
- 23. Tighten the exhaust camshaft sprocket lock bolt.

20. Remove the (M6 length 25mm—35mm {0.99—

21. Turn the crankshaft clockwise until the crankshaft is in the No.1 cylinder TDC position (until the balance weight is attached to the **SST**).

tension to the timing chain.

1.37in}) bolt from the engine front cover to apply

### Tightening torque 69—75 N·m {7.1—7.6 kgf·m, 50.9—55.3 ft·lbf}

- 24. Remove the SST from the camshaft.
- 25. Remove the **SST** from the block lower blind plug.
- 26. Rotate the crankshaft clockwise two turns until the TDC position.
  - If not aligned, loosen the crankshaft pulley
  - lock bolt and repeat from Step 14.
- 27. Apply silicone sealant to the engine front cover upper blind plug.
- 28. Install the following parts.
  - (1) Engine front cover upper blind plug

### Tightening torque 8.0—11.5 N·m {81.6—117.2 kgf·cm, 70.9—101.7 in·lbf}

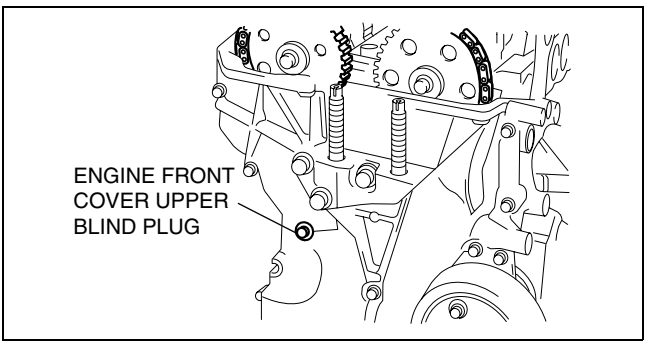

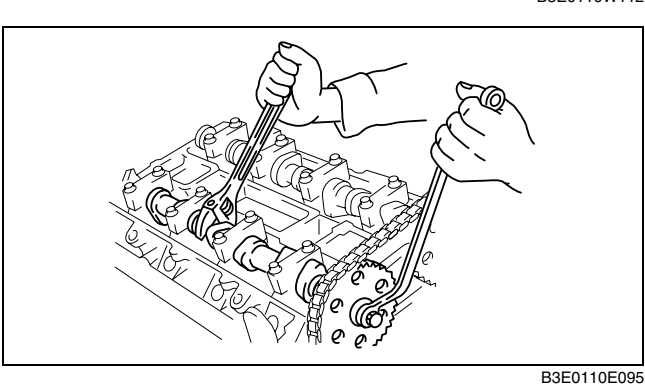

(2) Cylinder block lower blind plug

Tightening torque 18—22 N·m {1.9—2.2 kgf·m, 14—16 ft·lbf}

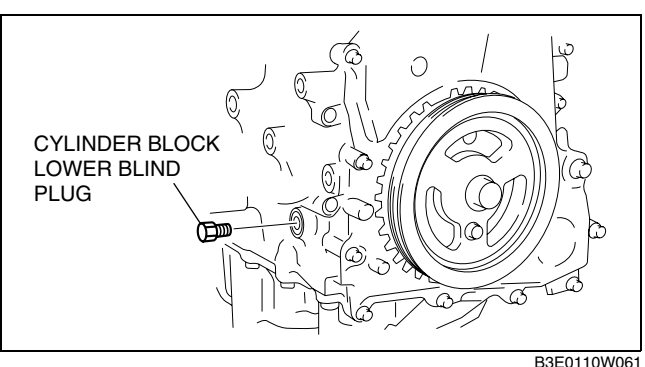

(3) New engine front cover lower blind plug

#### Tightening torque 10—14 N·m {1.1—1.4 kgf·m, 7.4—10.3 ft·lbf}

- (4) Cylinder head cover (See 01–10A–18 Cylinder Head Cover Installation Note.)
- (5) Ventilation hose
- (6) Ignition coils (See 01–18–1 IGNITION COIL REMOVAL/INSTALLATION [L8, LF].)
- (7) Engine under cover and splash shield (RH)(8) Front wheel and tire (RH) (See 02-10-1
- GENERAL PROCEDURES (SUSPENSION).)
- 29. Connect the wiring harness.
- 30. Connect the negative battery cable.

31. Install the battery cover. (See 01-17A-1 BATTERY REMOVAL/INSTALLATION [L8, LF].)

32. Install the plug hole plate. (See 01-10A-2 PLUG HOLE PLATE REMOVAL/INSTALLATION [L8, LF].)

### **COMPRESSION INSPECTION [L8, LF]**

### Warning

- Hot engines and oil can cause severe burns. Be careful not to burn yourself during removal/ installation of each component.
- 1. Verify that the battery is fully charged.
- Recharge it if necessary. (See 01–17A–5 BATTERY INSPECTION [L8, LF].)
- 2. Warm up the engine to the normal operating temperature.
- 3. Stop the engine and allow it to cool down for about 10 min.
- 4. Perform "Fuel Line Safety Procedures". Leave the fuel pump relay removed. (See 01–14A–3 BEFORE SERVICE PRECAUTION [L8, LF].)

### Warning

- Fuel vapor is hazardous. It can very easily ignite, causing serious injury and damage. Always keep sparks and flames away from fuel.
- Fuel line spills and leakage are dangerous. Fuel can ignite and cause serious injuries or death and damage. Fuel can also irritate skin and eyes. To prevent this, always complete the "Fuel Line Safety Procedure". (See 01–14A–3 BEFORE SERVICE PRECAUTION [L8, LF].)
- 5. Remove the plug hole plate (See 01–10A–2 PLUG HOLE PLATE REMOVAL/INSTALLATION [L8, LF].)
- 6. Remove the ignition coils. (See 01–18–1 IGNITION COIL REMOVAL/INSTALLATION [L8, LF].)
- 7. Remove the spark plugs. (See 01–18–3 SPARK PLUG REMOVAL/INSTALLATION [L8, LF].)
- 8. Connect a compression gauge into the spark plug hole.
- 9. Fully depress the accelerator pedal and crank the engine.
- 10. Note down the maximum gauge reading.
- 11. Inspect each cylinder as above.
  - If the measured value is less than the limited value, or there is a cylinder whose compression value varies from that of other cylinders by **196.1 kPa {2.0 kgf/cm<sup>2</sup>, 28.5 psi**} or more, add a small amount of engine oil through the spark plug hole. Then measure the compression pressure and perform the respective operations for the following cases.
    - If the compression increases, the piston, the piston rings, or cylinder wall may be worn and overhaul is required.

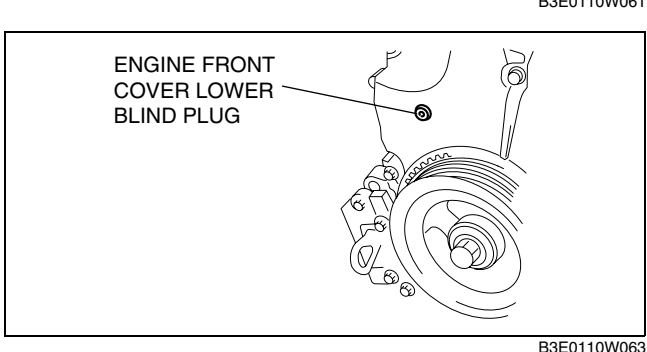

DPE011002000W04
- If the compression stays low, a valve may be stuck or improperly seated and overhaul is required.
- If the compression in adjacent cylinders stays low, the cylinder head gasket may be damaged or the cylinder head distorted and overhaul is required.

#### Compression pressure (L8)

- Standard: 1,750 kpa {17.845 kgf/cm<sup>2</sup>, 253.816 psi} [300 rpm]
   Minimum: 1,225 kpa {12.492 kgf/cm<sup>2</sup>, 177.64 psi} [300 rpm]
- Maximum difference between cylinders: 196.1 kpa {2.0 kgf/cm<sup>2</sup>, 28.5 psi}

#### Compression pressure (LF)

- Standard: 1,720 kpa {17.54 kgf/cm<sup>2</sup>, 249.5 psi} [300 rpm]
   Minimum: 1,204 kpa {12.28 kgf/cm<sup>2</sup>, 174.6 psi} [300 rpm]
- Maximum difference between cylinders: 196.1 kpa {2.0 kgf/cm<sup>2</sup>, 28.5 psi}
- 12. Disconnect the compression gauge.
- 13. Install the following parts.
  - (1) Spark plug (See 01-18-3 SPARK PLUG REMOVAL/INSTALLATION [L8, LF].)
  - (2) Ignition coils (See 01–18–1 IGNITION COIL REMOVAL/INSTALLATION [L8, LF].)
  - (3) Fuel pump relay (See 01-14A-3 BEFORE SERVICE PRECAUTION [L8, LF].)
  - (4) Plug hole plate (See 01–10A–2 PLUG HOLE PLATE REMOVAL/INSTALLATION [L8, LF].)

#### TIMING CHAIN REMOVAL/INSTALLATION [L8, LF]

DPE011012201W01

01

#### Warning

- Fuel vapor is hazardous. It can very easily ignite, causing serious injury and damage. Always keep sparks and flames away from fuel.
- Fuel line spills and leakage are dangerous. Fuel can ignite and cause serious injuries or death and damage. Fuel can also irritate skin and eyes. To prevent this, always complete the "Fuel Line Safety Procedure". (See 01–14A–3 BEFORE SERVICE PRECAUTION [L8, LF].)

#### 1. Remove the following parts.

- (1) Plug hole plate (See 01–10A–2 PLUG HOLE PLATE REMOVAL/INSTALLATION [L8, LF].)
- (2) Plug hole plate bracket
- (3) Accelerator cable and bracket
- (4) Battery cover (See 01–17A–1 BATTERY REMOVAL/INSTALLATION [L8, LF].)
- 2. Disconnect the negative battery cable.
- 3. Remove the following parts.
  - (1) Ignition coils (See 01–18–1 IGNITION COIL REMOVAL/INSTALLATION [L8, LF].)
  - (2) Front wheel and tire (RH) (See 02–10–1 GENERAL PROCEDURES (SUSPENSION).)
  - (3) Under cover and splash shields
  - (4) Crankshaft position (CKP) sensor (See 01–40A–29 CRANKSHAFT POSITION (CKP) SENSOR REMOVAL/INSTALLATION [L8, LF].)
  - (5) Drive belt (See 01–10A–3 DRIVE BELT REPLACEMENT [L8, LF].)
  - (6) A/C compressor with the oil hose still connected and position the A/C compressor so that it is out of the way (See 07-11-25 A/C COMPRESSOR REMOVAL/INSTALLATION [LF, L8].)
  - (7) Coolant reserve tank with the hose still connected and position the coolant reserve tank so that it is out of the wav
- 4. Remove in the order indicated in the table.
- 5. Install in the reverse order of removal.
- 6. Start the engine.
- 7. Inspect the following and adjust if necessary.
  - Pulley and belt for runout and contact
  - · Leakage of engine oil
  - Ignition timing and idle speed, and amount of CO and HC (See 01–10A–30 ENGINE TUNE-UP [L8, LF].)
  - Engine-driven accessories operation

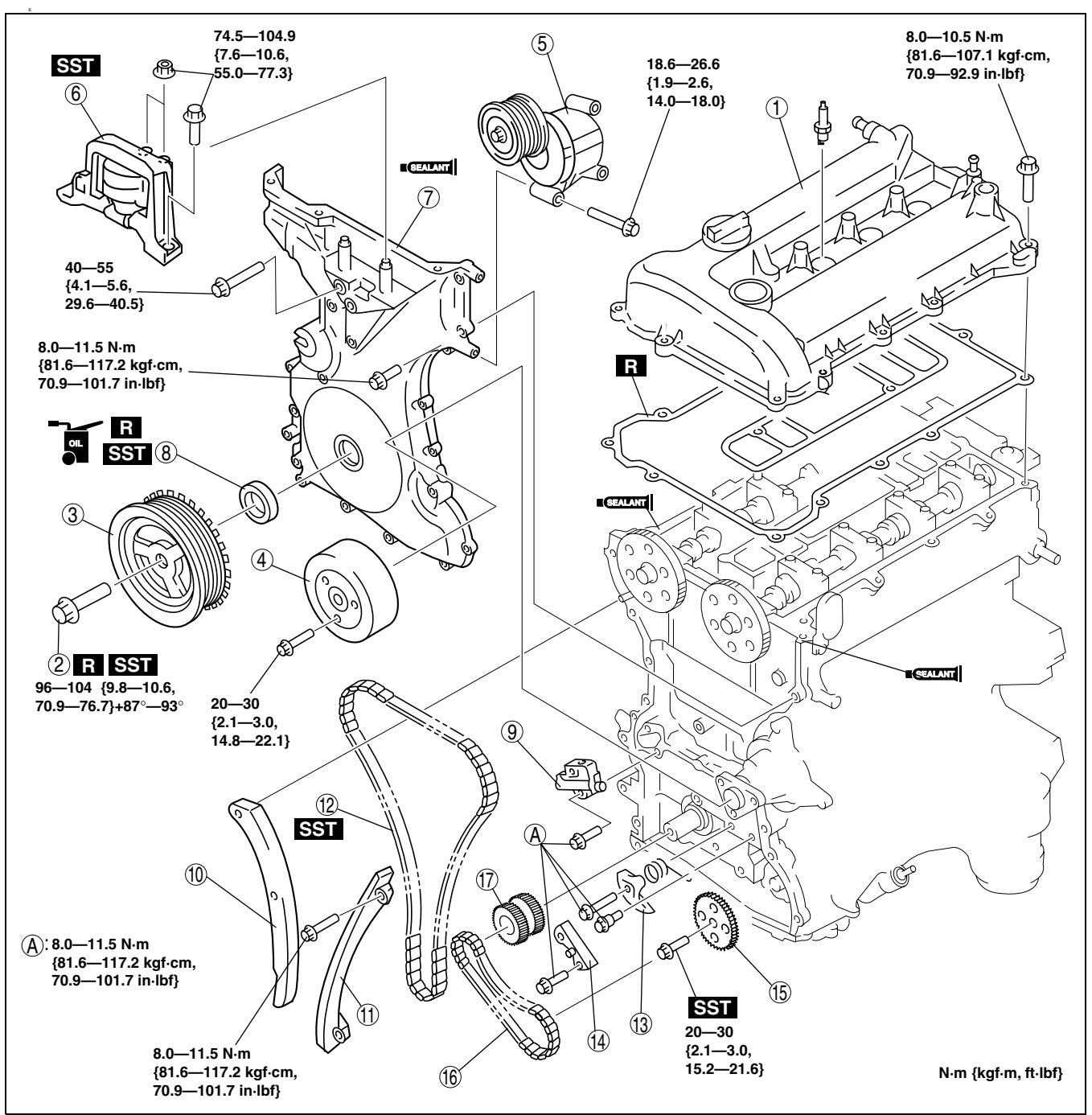

DPE110AW1003

| 6 | No.3 engine mount rubber and No.3 engine joint<br>bracket<br>(See 01–10A–13 No.3 Engine Mount Rubber<br>Removal Note.)<br>(See 01–10A–17 No.3 Engine Mount Rubber<br>Installation Note.) |
|---|----------------------------------------------------------------------------------------------------|
| 5 | Drive belt auto tensioner                                                                                                    |
| 4 | Water pump pulley                                                                                                    |
| 3 | Crankshaft pulley                                                                                                    |
| 2 | Crankshaft pulley lock bolt<br>(See 01–10A–13 Crankshaft Pulley Lock Bolt<br>Removal Note.)<br>(See 01–10A–17 Crankshaft Pulley Lock Bolt<br>Installation Note.)                         |
| 1 | Cylinder head cover<br>(See 01–10A–18 Cylinder Head Cover Installation<br>Note.)                                                                                                    |

| 7  | Engine front cover<br>(See 01–10A–16 Engine Front Cover Installation<br>Note.)                                             |
|----|----------------------------------------------------------------------------------------------------|
| 8  | Front oil seal<br>(See 01–10A–14 Engine Front Cover Removal<br>Note.)<br>(See 01–10A–16 Front Oil Seal Installation Note.) |
| 9  | Chain tensioner<br>(See 01–10A–14 Chain Tensioner Removal Note.)                                                           |
| 10 | Tensioner arm                                                                                                    |
| 11 | Chain guide                                                                                                    |
| 12 | Timing chain<br>(See 01–10A–15 Timing Chain Installation Note.)                                                            |
| 13 | Oil pump chain tensioner                                                                                                   |
| 14 | Oil pump chain guide                                                                                                    |

| 15 | Oil pump sprocket<br>(See 01–10A–15 Oil Pump Sprocket Removal<br>Note.)<br>(See 01–10A–15 Oil Pump Sprocket Installation<br>Note.) |
|----|----------------------------------------------------------------------------------------------------|
| 16 | Oil pump chain                                                                                                    |
| 17 | Crankshaft sprocket                                                                                                    |

#### **Crankshaft Pulley Lock Bolt Removal Note**

- 1. Remove the cylinder block lower blind plug.
- 2. Install the SST.
- 3. Turn the crankshaft clockwise the crankshaft is in the No.1 cylinder TDC position (until the balance weight is attached to the SST).

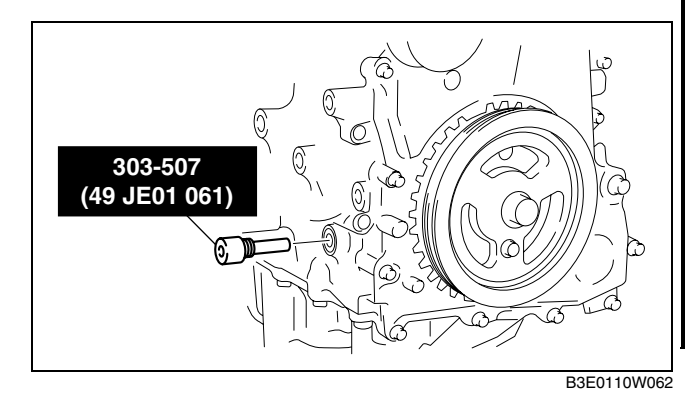

49 205-072 (49 UN20 5072)

B3E0110W107

01

4. Hold the crankshaft pulley using the SSTs.

- No.3 Engine Mount Rubber Removal Note
- 1. Remove the following parts to install the SST.
  - (1) Air cleaner assemby (See:01-13A-4 INTAKE AIR SYSTEM REMOVAL/INSTALLATION [L8, LF])
  - (2) Windshield wiper arm and blade(See:09-19-3 WINDSHIELD WIPER ARM AND BLADE REMOVAL/ INSTALLATION)
  - (3) Cowl grille (See:09–16–2 COWL GRILLE REMOVAL/INSTALLATION)
  - (4) Cowl panel (See:09-10-11 COWL PANEL REMOVAL/INSTALLATION)
- 2. Install the SST using the following procedure.
  - (1) Align the rear support rod hole of the SST to the the shock absorber upper bolt.

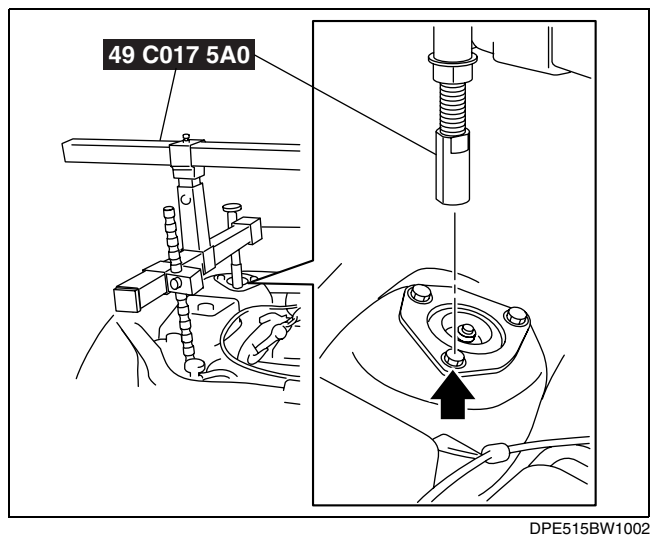

## **MECHANICAL** [L8, LF]

(2) Align the front support rod groove of the **SST** to the folded part of the frame .

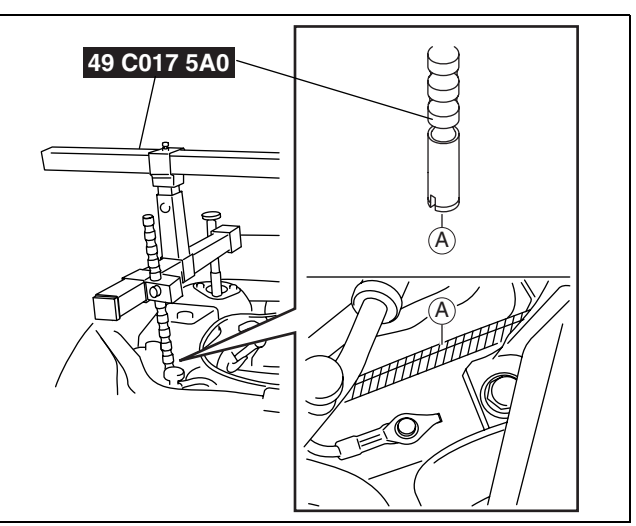

3. Suspend the engine using the SST.

DPE515BW1003

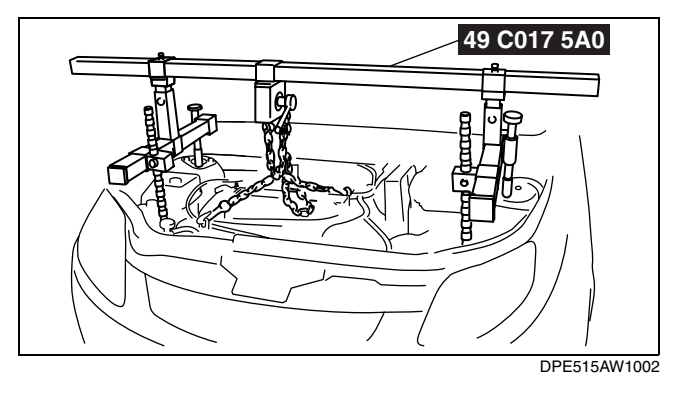

#### **Engine Front Cover Removal Note**

1. Remove the oil seal using a screwdriver as shown in the figure.

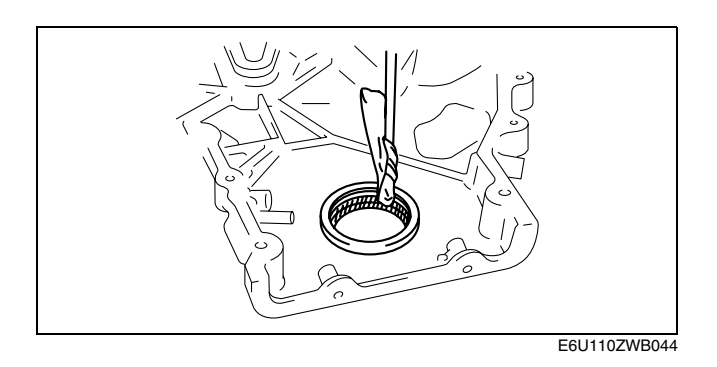

#### **Chain Tensioner Removal Note**

- 1. Unlock the chain tensioner ratchet using a suitable screw driver or equivalent tool.
- 2. Slowly compress the tensioner piston.
- 3. Hold the tensioner piston using a **1.5 mm {0.059 in}** wire or paper clip.

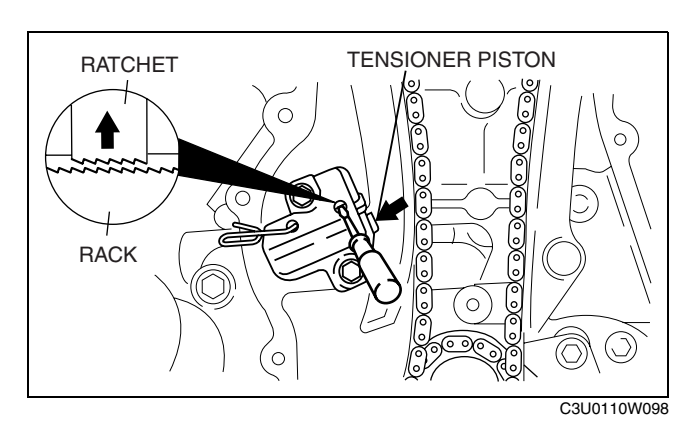

## MECHANICAL [L8, LF]

#### **Oil Pump Sprocket Removal Note**

**Oil Pump Sprocket Installation Note** 

1. Hold the oil pump sprocket using the SST.

1. Hold the oil pump sprocket using the SST.

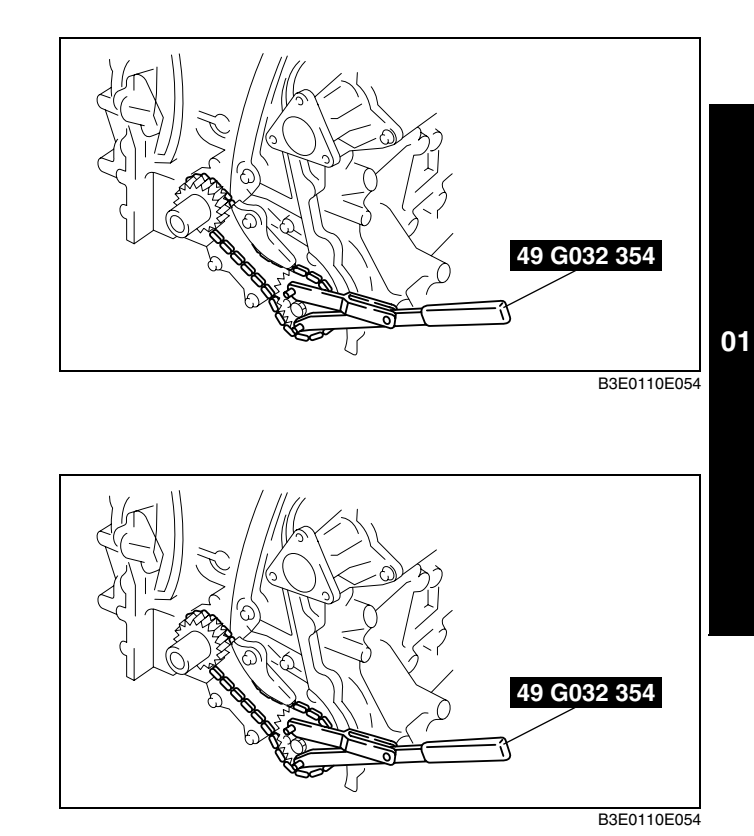

**Timing Chain Installation Note** 

1. Install the **SST** to the camshaft as shown in the figure.

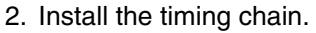

3. Remove the retaining wire or paper clip from the auto tensioner to apply tension to the timing chain.

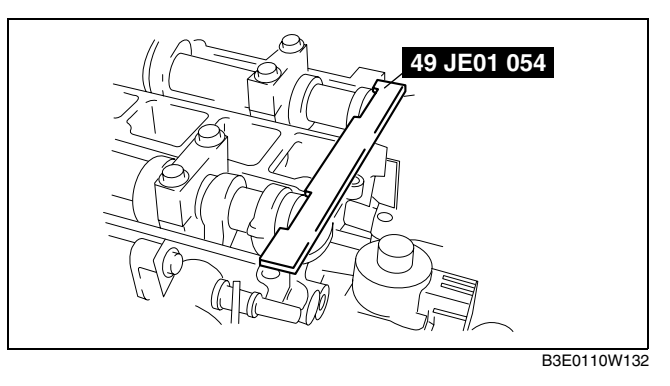

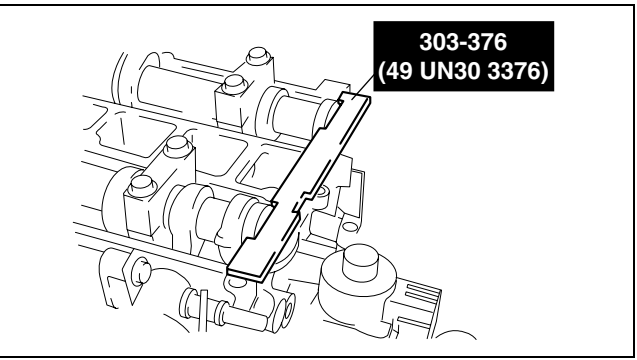

B3E0110W112

#### **Engine Front Cover Installation Note**

1. Apply silicone sealant to the engine front cover as shown in the figure.

#### Caution

• Install the engine front cover within 10 min of applying the silicone sealant.

#### Thickness

- A: 2.2—3.2 mm {0.087—0.125 in} B: 1.5—2.5 mm {0.059—0.098 in}

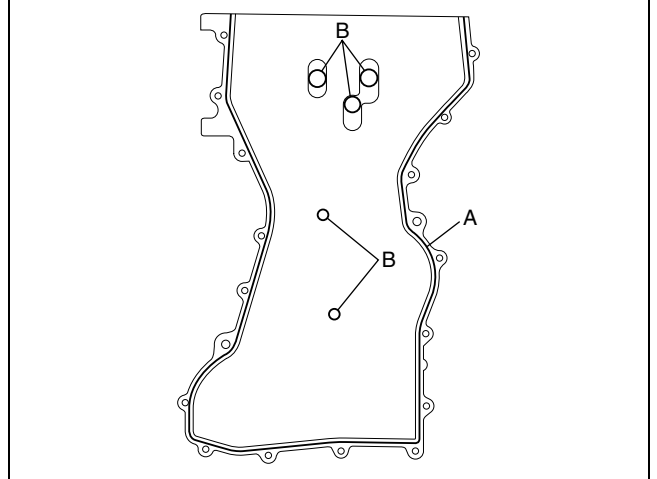

B3E0110W113

2. Install the engine front cover bolts in the order shown in the figure.

| Bolt No. | Tightening torque                                      |  |  |
|----------|--------------------------------------------------------|--|--|
| 1—18     | 8.0—11.5 N·m<br>{81.6—117.2 kgf·cm, 70.9—101.7 in·lbf} |  |  |
| 19—22    | 40—55 N·m {4.1—5.6 kgf·m, 29.6—40.5 ft·lbf}            |  |  |
| 23       | 20—30 N·m {2.1—3.0 kgf·m, 14.8—22.1 ft·lbf}            |  |  |

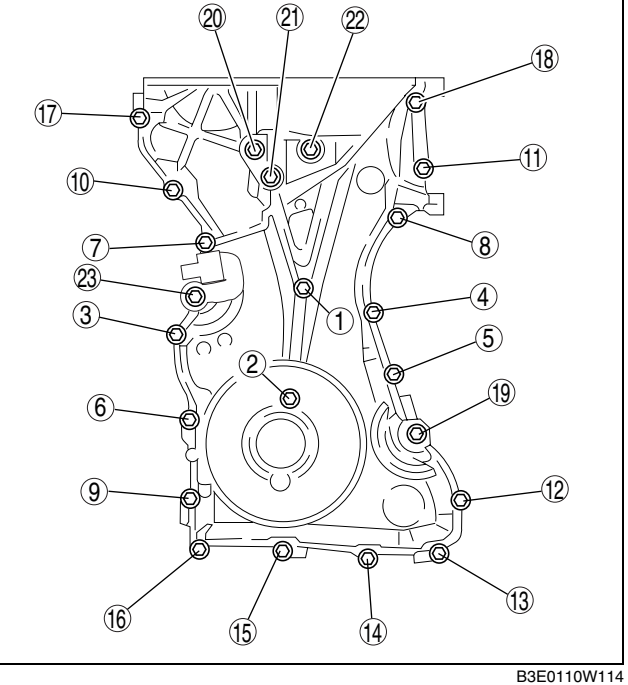

#### Front Oil Seal Installation Note

- 1. Apply clean engine oil to the oil seal.
- 2. Push the oil seal slightly in by hand.
- 3. Compress the oil seal using the SST and a hammer.

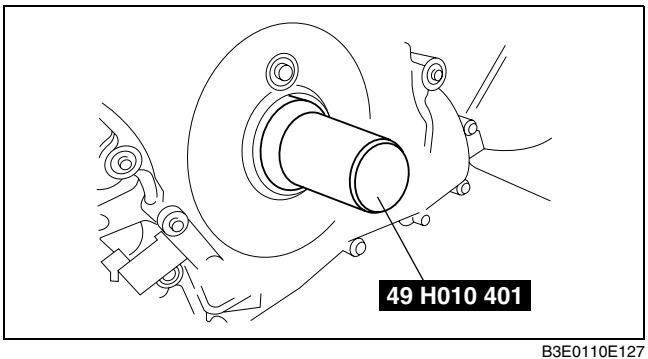

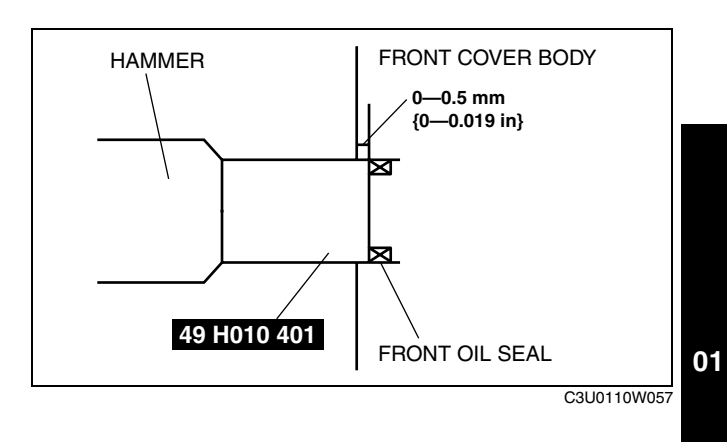

#### No.3 Engine Mount Rubber Installation Note

1. Tighten the stud bolt of the No.3 engine mount bracket.

#### Tightening torque 7.0—13 N·m {71.4—132.5 kgf·cm, 62.0—115.0 in·lbf}

#### Note

- If the No.3 engine mount bracket and the engine are removed, retighten the No.3 engine mount bracket stud bolt
- 2. Hand-tighten the No.3 engine mount rubber and No.3 engine mount bracket.
- 3. Tighten the bolts and nuts in the order as shown in the figure.

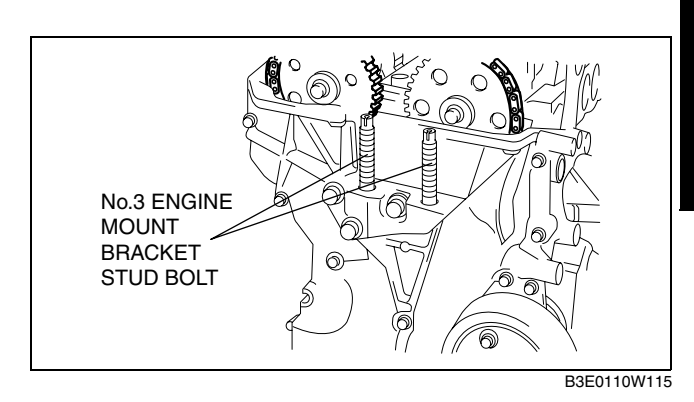

3 4 B3E2224W007

**Crankshaft Pulley Lock Bolt Installation Note** 

1. Install the **SST** to the camshaft as shown in the figure. **Europe** 

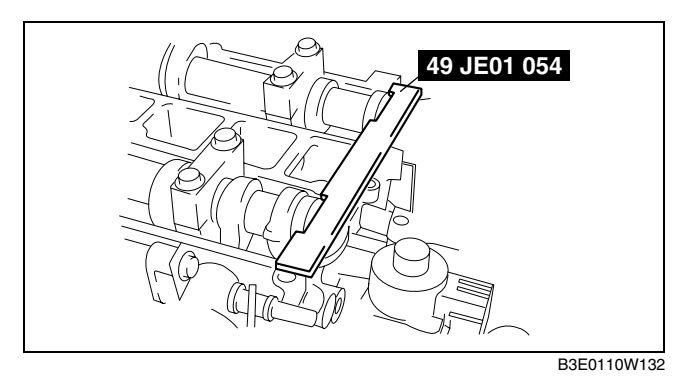

## **MECHANICAL** [L8, LF]

#### **Except Europe**

2. Verify that cylinder No.1 is at TDC of the compression stroke. (Position crank weight contacts **SST**.)

3. To position the crankshaft pulley, temporarily tighten it and, using a suitable bolt (M6 length 25-35 mm {0.99-1.37 in}), fix the crankshaft pulley to the engine front cover.

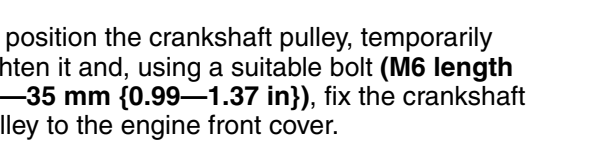

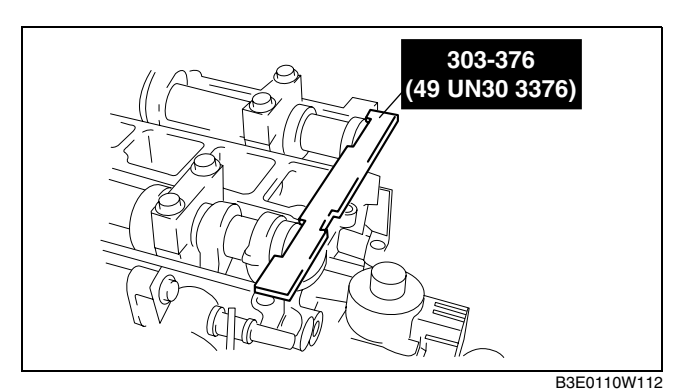

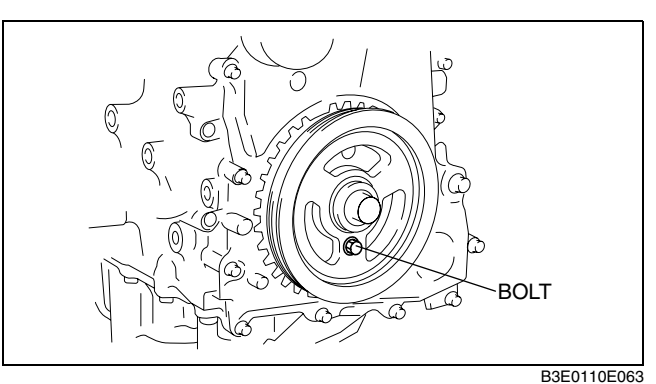

4. Install the SSTs to the crankshaft pulley, lock the crankshaft against rotation, and tighten the crankshaft pulley lock bolt using the following two steps.

#### **Tightening torque**

- (1) 96-104 N·m {9.8—10.6 kgf·m, 70.9—76.7 ft·lbf} (2) 87°-93°
- 5. Remove the bolt (M6 length 25-35 mm {0.99-1.37 in}) installed to the crankshaft pulley.
- 6. Remove the SST from the camshaft.
- 7. Remove the SST from the cylinder block lower blind plug.
- 8. Rotate the crankshaft clockwise two turns until the TDC position.
  - If not aligned, loosen the crankshaft pulley lock bolt and repeat from Step 1.
- 9. Install the cylinder block lower blind plug.

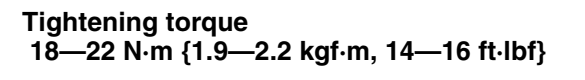

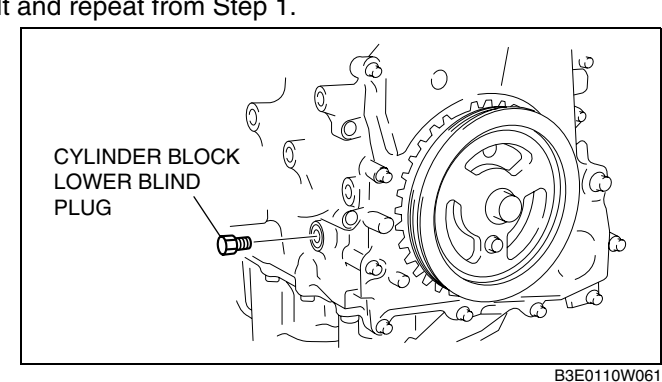

#### **Cylinder Head Cover Installation Note**

1. Apply silicone sealant to the mating faces as shown in the figure.

#### Caution

• Install the cylinder head cover within 10 min of applying the silicone sealant.

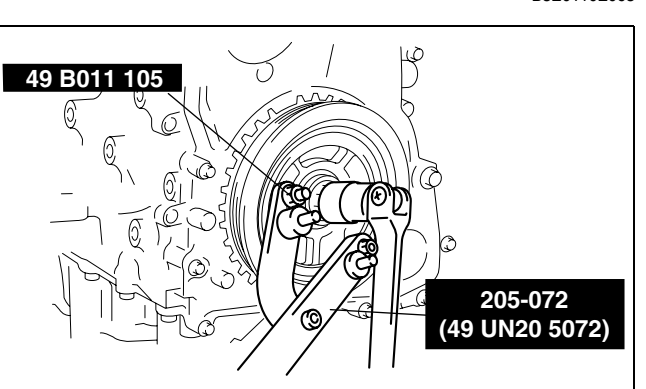

B3E0110W107

#### Thickness 4.0—6.0 mm {0.16—0.23 in}

- 2. Install the cylinder head cover with a new gasket.
- 3. Tighten the bolts in the order shown in the figure.

Tightening torque 8.0—10.5 N·m {81.6—107.1 kgf·cm, 70.9—92.9 in·lbf}

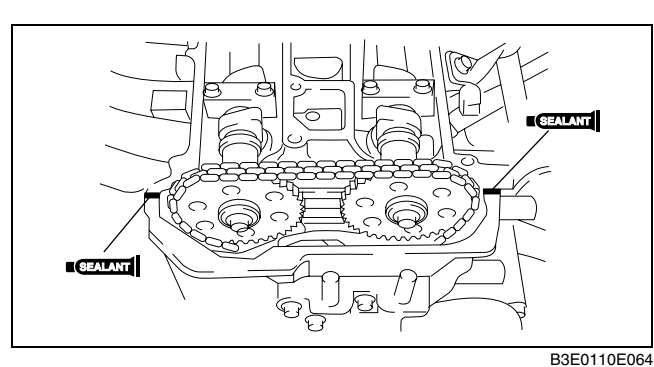

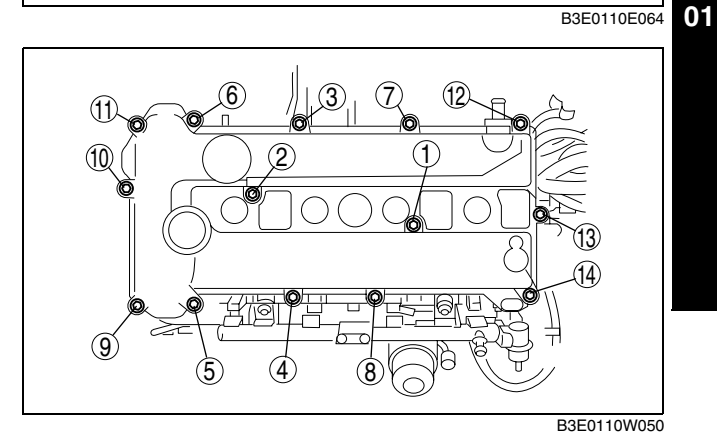

#### CYLINDER HEAD GASKET REPLACEMENT [L8, LF]

Warning

- Fuel vapor is hazardous. It can very easily ignite, causing serious injury and damage. Always keep sparks and flames away from fuel.
- Fuel line spills and leakage are dangerous. Fuel can ignite and cause serious injuries or death and damage. Fuel can also irritate skin and eyes. To prevent this, always complete the "Fuel Line Safety Procedure". (See 01–14A–3 BEFORE SERVICE PRECAUTION [L8, LF].)
- 1. Remove the timing chain. (See 01–10A–11 TIMING CHAIN REMOVAL/INSTALLATION [L8, LF].)
- 2. Remove the ignition coils. (See 01-18-1 IGNITION COIL REMOVAL/INSTALLATION [L8, LF].)
- 3. Remove the intake manifold. (See 01-13A-4 INTAKE AIR SYSTEM REMOVAL/INSTALLATION [L8, LF].)
- 4. Disconnect the following parts.
  - (1) WU-TWC (See 01–15A–1 EXHAUST SYSTEM REMOVAL/INSTALLATION [L8, LF].)
    (2) Radiator upper hose
  - (3) Water hose
  - (4) Heater hose
  - (5) wiring harness
- (5) Winng harness
- 5. To firmly support the engine, first set the engine jack and attachment to the oil pan.
- 6. Remove in the order indicated in the table.
- 7. Install in the reverse order of removal.

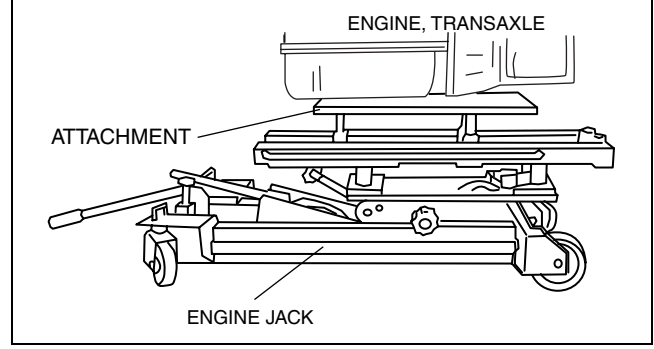

B6U2218W110

DPE011010271W01

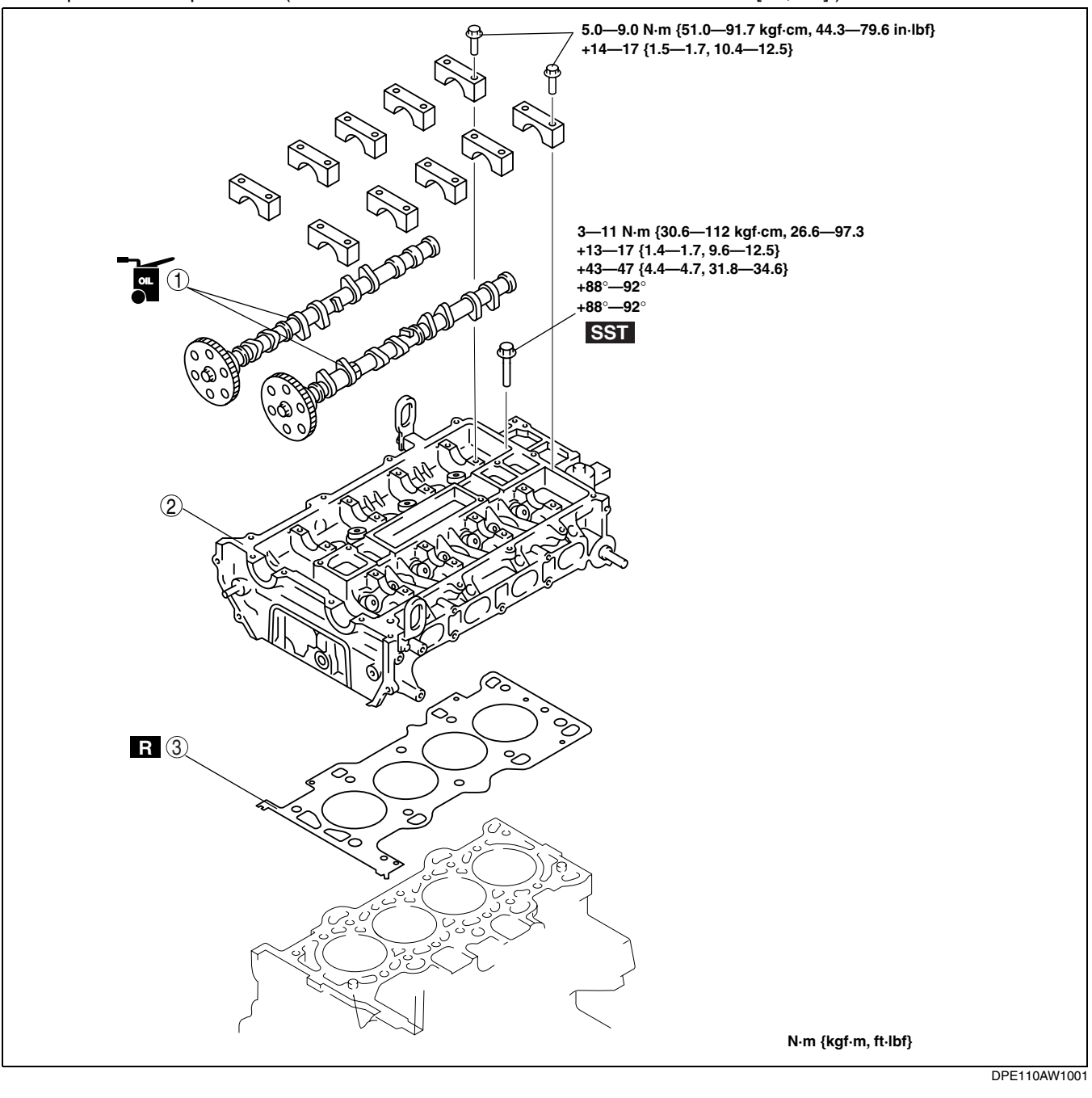

| ~  |             |              |                                      |     |      |   |
|----|-------------|--------------|--------------------------------------|-----|------|---|
| 8. | Inspect the | compression. | See 01–10A–10 COMPRESSION INSPECTION | L8, | LF . | ) |

| 1 | Camshaft                                    |
|---|---------------------------------------------|
|   | (See 01–10A–20 Camshaft Removal Note.)      |
|   | (See 01–10A–21 Camshaft Installation Note.) |

| 2 | Cylinder head<br>(See 01–10A–21 Cylinder Head Removal Note.)<br>(See 01–10A–21 Cylinder Head Installation Note.) |
|---|----------------------------------------------------------------------------------------------------|
| 3 | Cylinder head gasket                                                                                             |

#### **Camshaft Removal Note**

Note

• The cylinder head and the camshaft caps are numbered to be reassembled in their original position correctly. When removed, keep the caps with the cylinder head they were removed from. Do not mix the caps.

1. Loosen the camshaft cap bolts in 2—3 passes in the order shown in the figure.

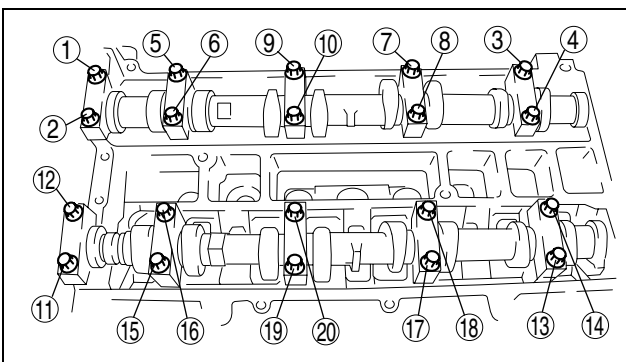

B3E0110E057

01

#### **Cylinder Head Removal Note**

1. Loosen the cylinder head bolts in 2—3 passes in the order shown in the figure.

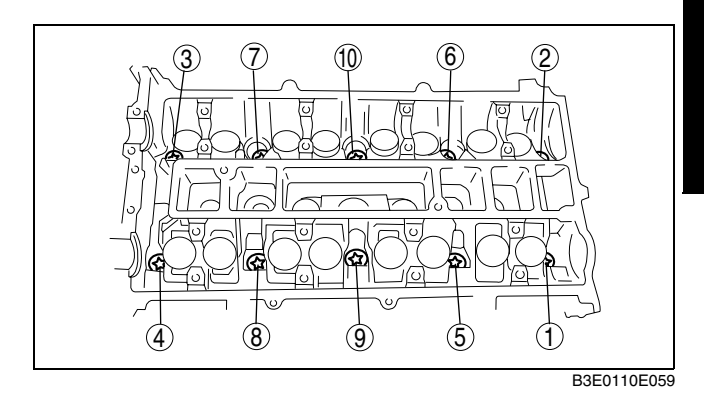

**Cylinder Head Installation Note** 

- 1. Measure the length of each cylinder head bolt.
  - Replace any that exceeds maximum length.

Cylinder Head Bolt Length (standard) 145.2—145.8 mm {5.72—5.74 in}

Cylinder Head Bolt Length (Maximum) 146.5 mm {5.77 in}

- Tighten the cylinder head bolts in the order shown with the following 5 steps using the SST (49 D032 316).
  - Tightening torque (1) 3—11 N·m {30.6—112 kgf·cm, 26.6—97.3 in·lbf} (2) 13—17 N·m {1.4—1.7 kgf·m, 9.6—12.5 ft·lbf} (3) 43—47 N·m {4.4—4.7 kgf·m, 31.8—34.6 ft·lbf} (4) 88°⊽92° (5) 88°⊽92°

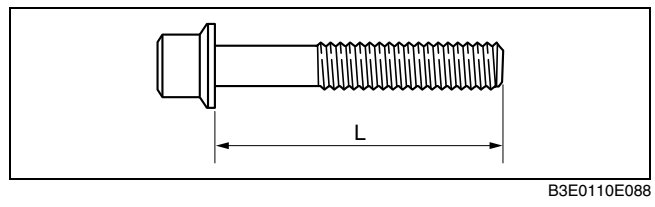

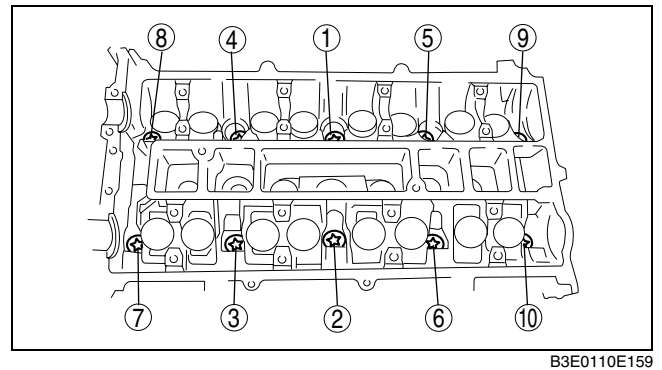

#### **Camshaft Installation Note**

- 1. Set the cam position of No.1 cylinder at the top dead center (TDC) and install the camshaft.
- 2. Temporarily tighten the camshaft bearing caps evenly in 2-3 passes.
- 3. Tighten the camshaft cap bolts in the order shown with the following two steps.

Tighten torque

- (1) 5.0—9.0 N⋅m
- (2) 14.0—91.7 kgf⋅cm, 44.3—79.6 in⋅lbf}
  - {1.5—1.7 kgf·m, 10.4—12.5 ft·lbf}

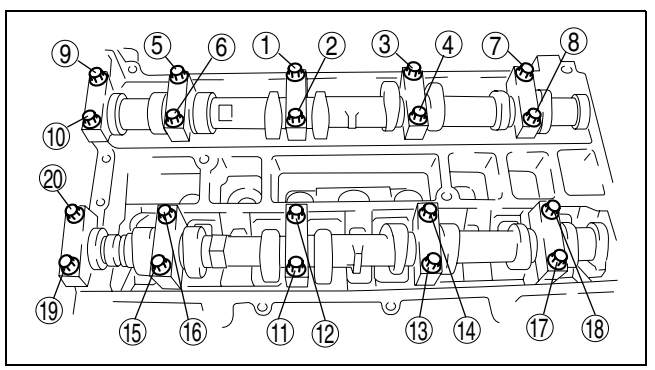

### FRONT OIL SEAL REPLACEMENT [L8, LF]

B3E0110E157

- 1. Remove the plug hole plate (See 01–10A–2 PLUG HOLE PLATE REMOVAL/INSTALLATION [L8, LF].)
- 2. Remove the plug hole plate bracket.
- 3. Remove the battery cover (See 01-17A-1 BATTERY REMOVAL/INSTALLATION [L8, LF].)
- 4. Disconnect the negative battery cable.
- 5. Disconnect the wiring harness.
- 6. Remove the following parts.
  - (1) Ignition coils (See 01-18-1 IGNITION COIL REMOVAL/INSTALLATION [L8, LF].)
  - (2) Cylinder head cover (See 01–10A–18 Cylinder Head Cover Installation Note.)
  - (3) Drive belt (See 01–10A–3 DRIVE BELT REPLACEMENT [L8, LF].)
  - (4) Front wheel and tire (RH) (See 02–10–1 GENERAL PROCEDURES (SUSPENSION).)
  - (5) Under cover and splash shield
  - (6) Crankshaft position (CKP) sensor (See 01–40A–29 CRANKSHAFT POSITION (CKP) SENSOR REMOVAL/INSTALLATION [L8, LF].)
- 7. Remove in the order indicated in the table.
- 8. Install in the reverse order of removal.

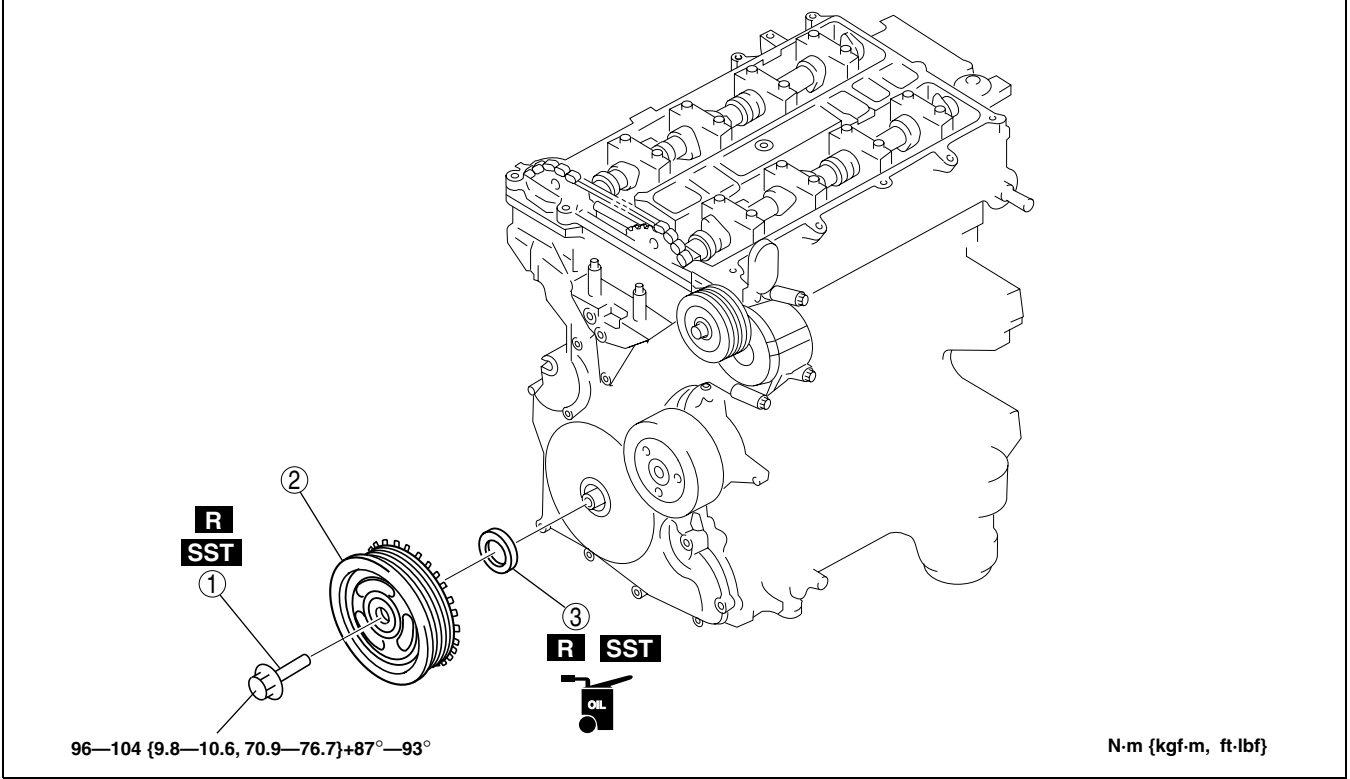

B3E0110W123

#### **Crankshaft Pulley Lock Bolt Removal Note**

1. Remove the cylinder block lower blind plug.

01-10A-22

- 2. Install the SST.
- 3. Turn the crankshaft clockwise until the crankshaft is in the No.1 cylinder TDC position (until the balance weight is attached to the **SST**).

4. Hold the crankshaft pulley using the SSTs.

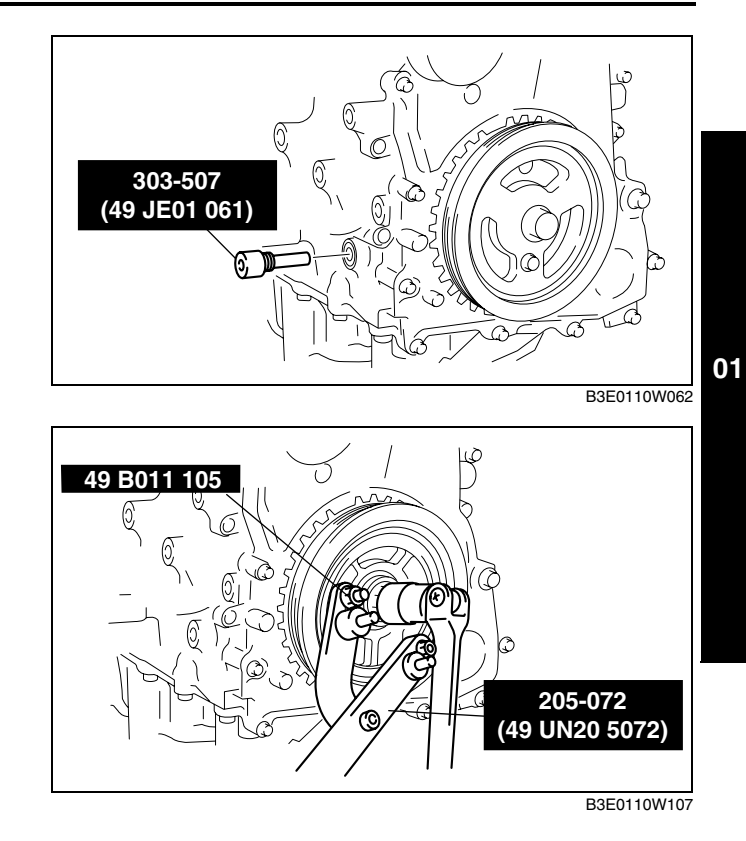

#### Front Oil Seal Removal Note

- 1. Cut the oil seal lip using a razor knife.
- 2. Remove the oil seal using a screwdriver wrapped with a rag.

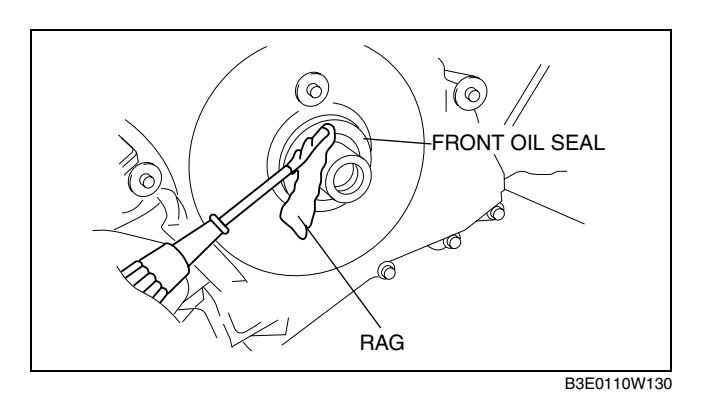

#### Front Oil Seal Installation Note

- 1. Apply clean engine oil to the oil seal lip.
- 2. Push the oil seal slightly in by hand.
- 3. Tap the oil seal in evenly using the **SST** and a hammer.

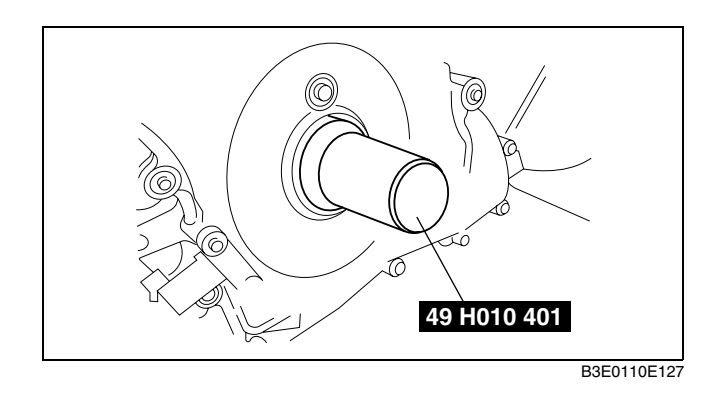

Pushing distance of the front oil sael 0-0.5 mm {0-0.019 in}

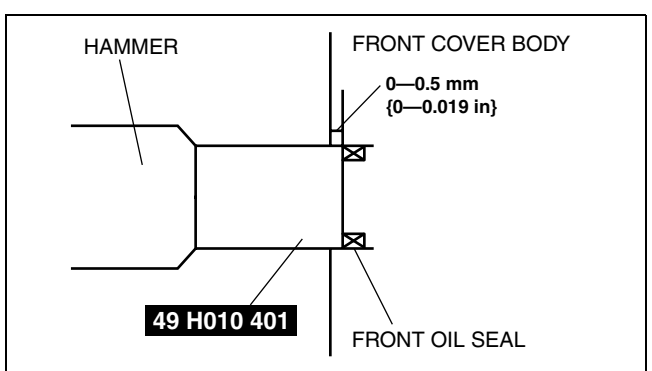

C3U0110W057

#### **Crankshaft Pulley Lock Bolt Installation Note**

1. Install the **SST** on the camshaft as shown in the figure. **Europe** 

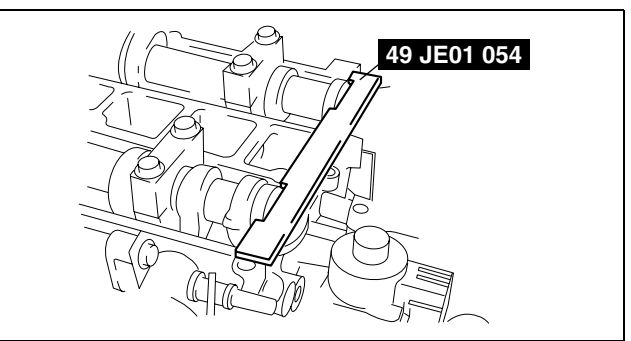

#### **Except Europe**

 Verify that cylinder No.1 is at TDC of the compression stroke. (Position crank weight contacts SST.)

 To position the crankshaft pulley, temporarily tighten it and, using a suitable bolt (M6 length 25-35 mm {0.99-1.37 in}) fix the crankshaft pulley to the engine front cover. B3E0110W132

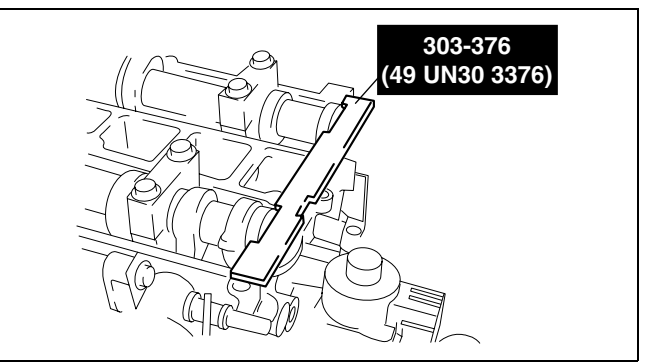

B3E0110W112

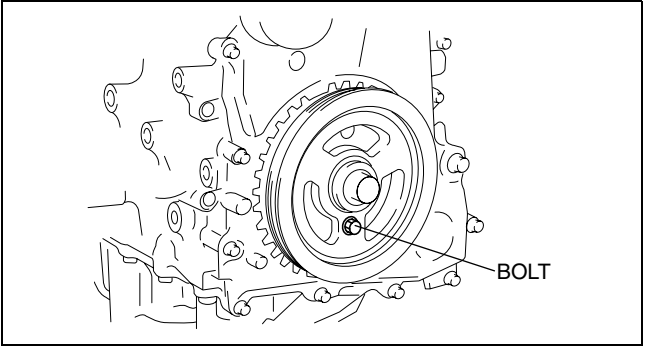

B3E0110E063

4. Install the **SSTs** to the crankshaft pulley, lock the crankshaft against rotation, and tighten the crankshaft pulley lock bolt using the following two steps.

#### Tightening torque (1) 96—104 N·m {9.8—10.6 kgf·m, 70.9—76.7 ft·lbf} (2) 87°—93°

- 5. Remove the bolt ((M6 X 1.0 length) 25-35 mm {0.99-1.37 in}) installed to the crankshaft pulley.
- 6. Remove the SST from the camshaft.
- 7. Remove the **SST** from the cylinder block lower blind plug.
- 8. Rotate the crankshaft clockwise 2 turns until the TDC position.
  If not aligned, loosen the crankshaft pulley lock bolt and repeat from Step 1.
- 9. Install the cylinder block lower blind plug.

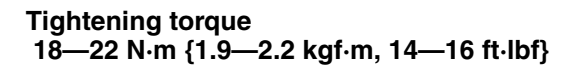

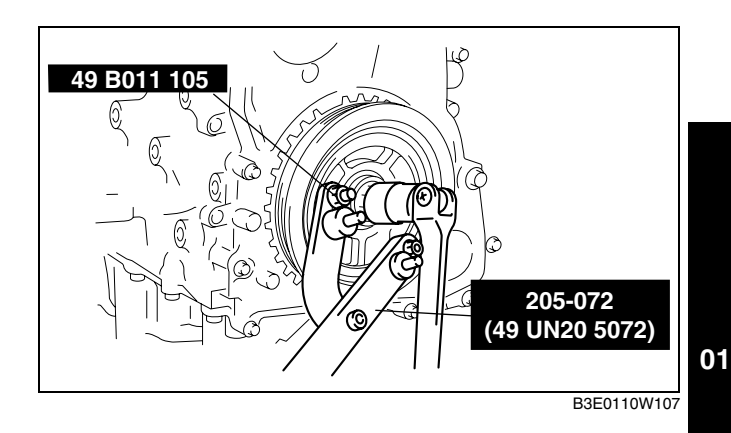

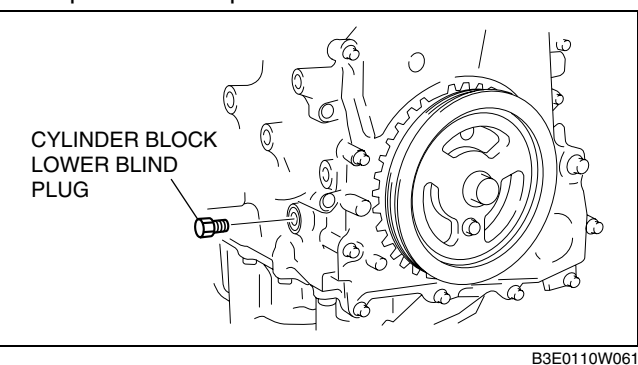

#### REAR OIL SEAL REPLACEMENT [L8, LF]

- 1. Remove the drive plate. (ATX) (See 05–17–38 DRIVE PLATE REMOVAL/INSTALLATION [FN4A-EL].)
- 2. Remove the flywheel. (MTX) (See 05-10-8 CLUTCH UNIT REMOVAL/INSTALLATION.)
- 3. Remove in the order indicated in the table.
- 4. Install in the reverse order of removal.

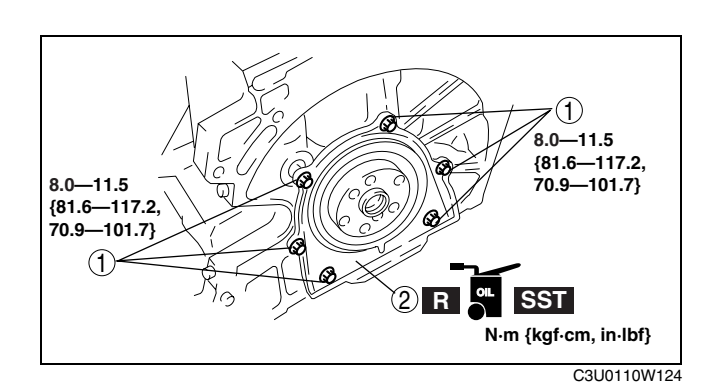

| 1 | Bolt                                                              |
|---|-------------------------------------------------------------------|
| 2 | Rear oil seal<br>(See 01–10A–25 Rear Oil Seal Installation Note.) |

#### **Rear Oil Seal Installation Note**

1. Apply silicone sealant to the mating faces as shown in the figure.

#### Thickness 4.0—6.0 mm {0.16—0.23 in}

2. Apply clean engine oil to the new oil seal lip.

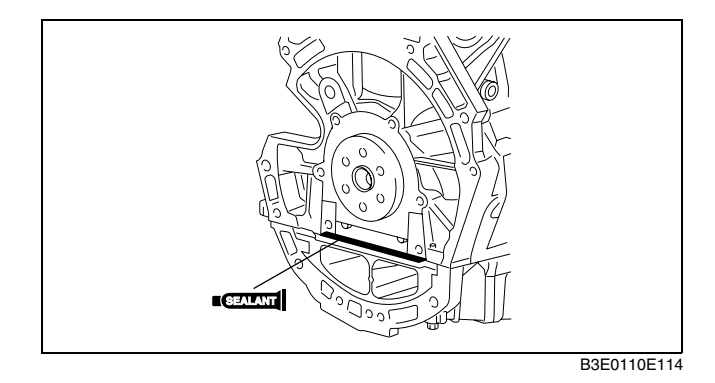

DPE011011399W01

3. Install the rear oil seal using the **SST** as shown in the figure.

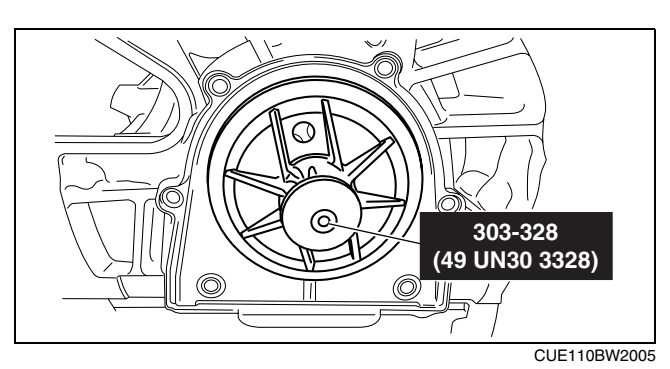

4. Tighten the rear oil seal bolts in the order as shown in the figure.

Tightening torque 8.0—11.5 N·m {81.6—117.2 kgf·cm, 70.9—101.7 in·lbf}

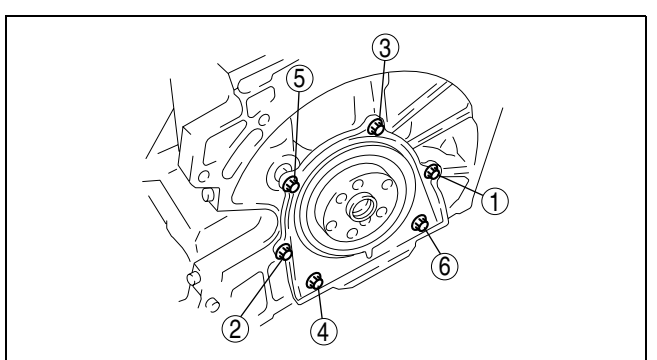

B3E0110E116

#### ENGINE REMOVAL/INSTALLATION [L8, LF]

DPE011002000W05

- Warning
  - Fuel vapor is hazardous. It can very easily ignite, causing serious injury and damage. Always keep sparks and flames away from fuel.
  - Fuel line spills and leakage are dangerous. Fuel can ignite and cause serious injuries or death and damage. Fuel can also irritate skin and eyes. To prevent this, always complete the "Fuel Line Safety Procedure". (See 01–14A–3 BEFORE SERVICE PRECAUTION [L8, LF].)
- 1. Remove the plug hole plate. (See 01-10A-2 PLUG HOLE PLATE REMOVAL/INSTALLATION [L8, LF].)
- 2. Remove the air hose and air cleaner component. (See 01–13A–4 INTAKE AIR SYSTEM REMOVAL/ INSTALLATION [L8, LF].)
- 3. Remove the battery cover, battery duct, battery clamp, battery and battery tray. (See 01–17A–1 BATTERY REMOVAL/INSTALLATION [L8, LF].)
- 4. Disconnect the fuel hose. (See 01–14A–11 QUICK RELEASE CONNECTOR REMOVAL/INSTALLATION [L8, LF].)
- 5. Remove the following parts.
  - (1) Accelerator cable and bracket
  - (2) Front wheels and tires (See 02–10–1 GENERAL PROCEDURES (SUSPENSION).)
  - (3) Under cover and splash shields
  - (4) A/C drive belt (See 01–10A–3 DRIVE BELT REPLACEMENT [L8, LF].)
  - (5) A/C compressor with the pipes still connected

#### Note

- Secure the A/C compressor using wire or rope so that it is out of the way.
- 6. Drain the ATF (ATX) or transaction oil (MTX) (See 05–15A 2 TRANSAXLE OIL REPLACEMENT [C35M R].)(See 05–17–9 AUTOMATIC TRANSAXLE FLUID (ATF) REPLACEMENT [FN4A-EL].)
- 7. Drain the engine coolant (See 01–12A–3 ENGINE COOLANT REPLACEMENT [L8, LF].)
- 8. Disconnect the brake vacuum hose.
- 9. Remove the following parts.
  - (1) Member (See 01-15A-1 EXHAUST SYSTEM REMOVAL/INSTALLATION [L8, LF].)
  - (2) Front crossmember, front stabilizer, lower arm, steering gear and No.1 engine mount rubber component (See 06-14–11 STEERING GEAR AND LINKAGE REMOVAL/INSTALLATION.)
  - (3) Drive shafts (See 03–13–7 DRIVE SHAFT REMOVAL/INSTALLATION.)
  - (4) Coolant reserve tank with the hose still connected
  - (5) Cooling fan component (See 01–12A–6 RADIATOR REMOVAL/INSTALLATION [L8, LF].)
  - (6) ATF hose, selector cable and wiring harness (ATX) (See 05–17–26 AUTOMATIC TRANSAXLE REMOVAL/ INSTALLATION [FN4A-EL].)
  - (7) Shift cable (MTX) (See 05 15A 3 MANUAL TRANSAXLE REMOVAL/INSTALLATION [G35M P].)-

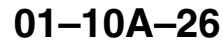

#### -(8) Clutch release cylinder with the pipe still connected (MTX) (See 05–10–7 CLUTCH RELEASE CYLINDER-TREMOVAL/INSTALLATION.)

- 10. Disconnect the heater hose.
- 11. Disconnect the Upper and lower radiator hose.
- 12. Disconnect the pre-silencer (See 01–15A–1 EXHAUST SYSTEM REMOVAL/INSTALLATION [L8, LF].)
- 13. Remove in the order indicated in the table.
- 14. Install in the reverse order of removal.

#### Caution

- Do not tighten the No.1 engine mount rubber installation bolt before tightening the No.3 engine mount rubber installation bolt. (See 01–10A–29 No.3 Engine Mount and No.4 Engine Mount Rubber Installation Note.)
- 15. Start the engine. And inspect and adjust them if necessary.
- 16. Inspect the following and adjust them if necessary.
  - Front wheel alignment (See 02–11–2 FRONT WHEEL ALIGNMENT.)
  - Puller and belt for runout and contact.
  - Leakage of engine oil, engine coolant, MT oil, and fuel.
  - Ignition timing and idle speed, and amount of CO, HC. (See 01–10A–30 ENGINE TUNE-UP [L8, LF].)
  - Engine-driven accessories operation.

#### Note

• If the engine is overhauled and installed to the vehicle, perform the road test and verify that there is no abnormality.

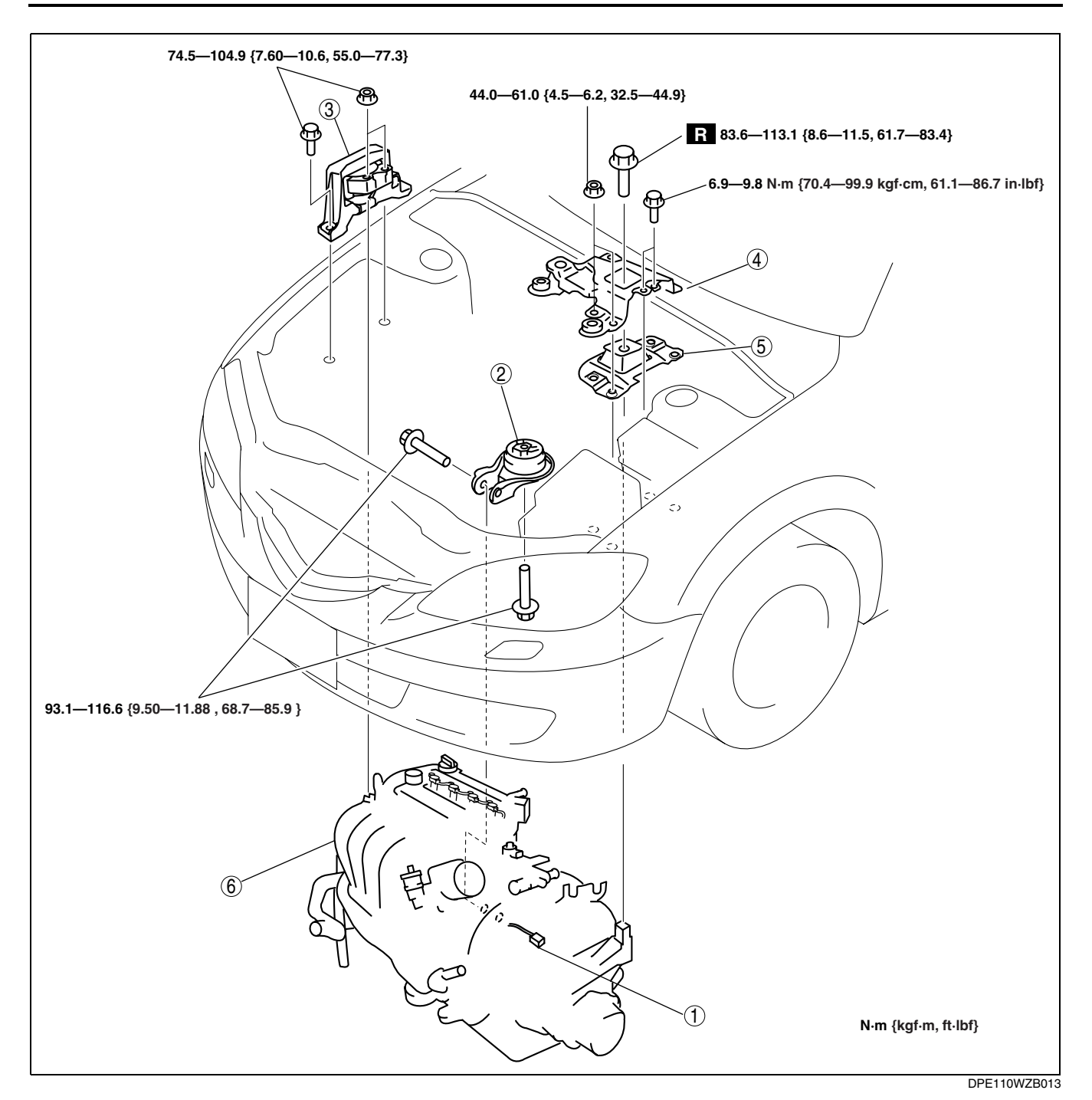

| 1 | Main fuse block connector                                                                                                    |
|---|----------------------------------------------------------------------------------------------------|
| 2 | No.1 engine mount rubber<br>(See 01–10A–30 No.1 Engine Mount Rubber<br>Installation Note.)                                                                                                    |
| 3 | No.3 Engine mount<br>(See 01–10A–29 No.3 Engine Mount and No.4<br>Engine Mount Rubber Removal Note.)<br>(See 01–10A–29 No.3 Engine Mount and No.4<br>Engine Mount Rubber Installation Note.)        |
| 4 | Battery bracket                                                                                                    |
| 5 | No.4 Engine mount rubber<br>(See 01–10A–29 No.3 Engine Mount and No.4<br>Engine Mount Rubber Removal Note.)<br>(See 01–10A–29 No.3 Engine Mount and No.4<br>Engine Mount Rubber Installation Note.) |
| 6 | Engine, transaxle                                                                                                    |

## 01–10A–28

#### No.3 Engine Mount and No.4 Engine Mount Rubber Removal Note

1. Secure the engine and the transaxle using an engine jack and attachment as shown in the figure.

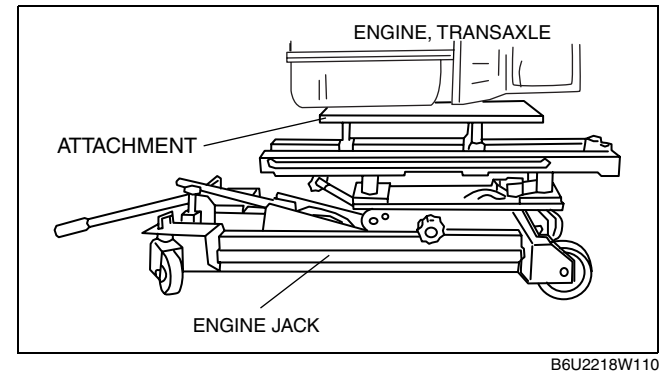

### No.3 Engine Mount and No.4 Engine Mount Rubber Installation Note

- 1. Secure the engine and the transaxle using an engine jack and attachment as shown in the figure.
- 2. Install the No.1 engine mount rubber and No.4 engine mount rubber.

#### Note

- Do not tighten the bolt and nut for the No.1 engine mount rubber and No.4 engine mount rubber during this step.
- 3. Tighten the new No.4 engine mount rubber installation bolt as shown in the figure.

Tightening torque 83.6—113.1 N·m {8.6—11.5 kgf·m, 61.7—83.4 ft·lbf}

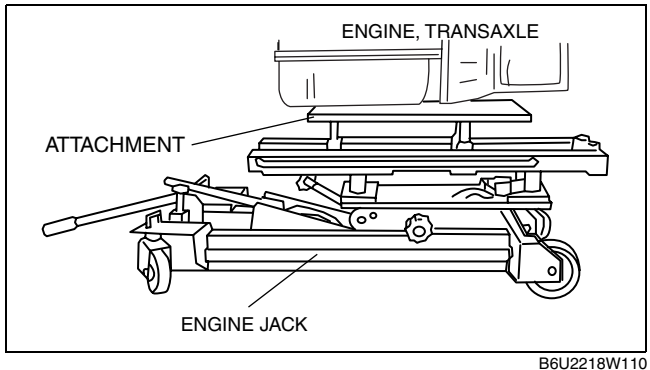

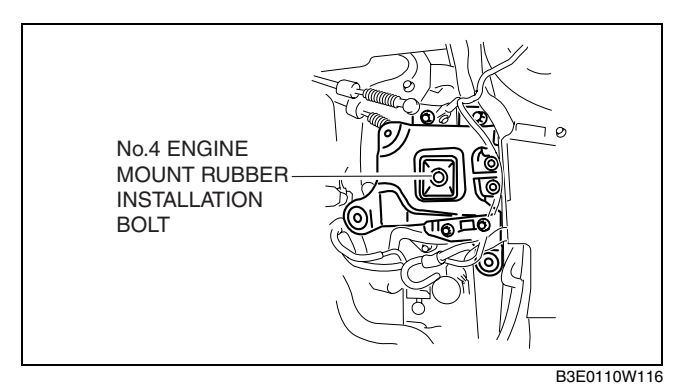

4. Tighten the No.4 engine mount rubber and battery bracket bolts and nuts in the order as shown in the figure.

#### **Tightening torque**

- (1) 44.0—61.0 N·m {4.5—6.2 kgf·m, 32.5— 44.9 ft·lbf}
- (2) 6.9—9.8 N·m {70.4—99.9 kgf·cm, 61.1— 86.7 in·lbf}

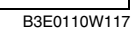

01

5. Tighten the No.3 engine mount bracket stud bolts.

#### **Tightening torque**

7.0—13 N·m {71.4—132.5 kgf·cm, 62.0—115.0 in·lbf}

6. Tighten the No.3 engine joint bracket bolts and nuts in the order as shown in the figure.

#### **Tightening torque**

74.5—104.9 N·m {7.60—10.6 kgf·m, 55.0—77.3 ft·lbf}

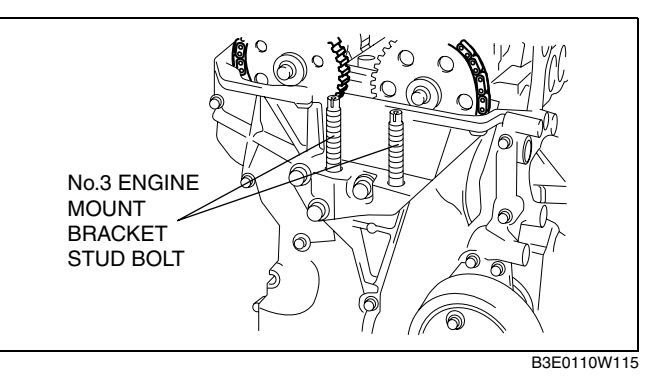

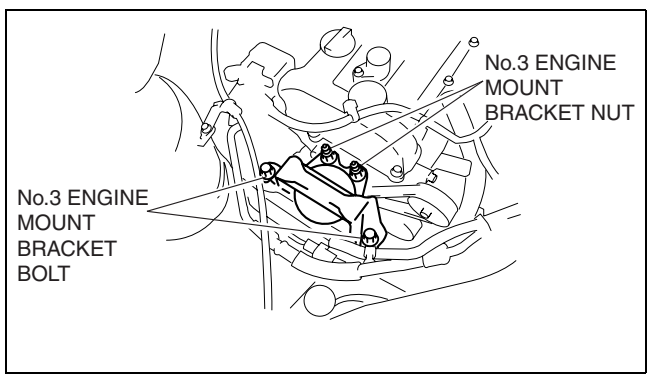

B3E0110W119

#### No.1 Engine Mount Rubber Installation Note

- 1. Remove the engine jack and attachment.
- 2. Tighten the No.1 engine mount rubber installation bolts as shown in the figure.

#### Caution

• Tighten the bolts in the order shown in the figure to prevent abnormal noise and vibration after assembly.

#### **Tightening torque**

93.1—116.6 N·m {9.50—11.88 kgf·m, 68.7— 85.9 ft·lbf}

#### ENGINE DISASSEMBLY/ASSEMBLY [L8, LF]

- 1. Disconnect the engine and transaxle. (See 05–17–26 AUTOMATIC TRANSAXLE REMOVAL/INSTALLATION [FN4A-EL].) (See 05–15A–3 MANUAL TRANSAXLE REMOVAL/INSTALLATION [G35M-R].)
- 2. Remove the following parts:
  - (1) Intake-air system (See 01–13A–4 INTAKE AIR SYSTEM REMOVAL/INSTALLATION [L8, LF].)
  - (2) Generator (See 01–17A–7 GENERATOR REMOVAL/INSTALLATION [L8, LF].)
  - (3) Ignition coils (See 01–18–1 IGNITION COIL REMOVAL/INSTALLATION [L8, LF].)
  - (4) Črankshaft position (CKP) sensor (See 01–40A–29 CRANKSHAFT POSITION (CKP) SENSOR REMOVAL/INSTALLATION [L8, LF].)
- 3. Assemble in the reverse order of disassembly.

#### ENGINE TUNE-UP [L8, LF]

#### **Engine Tune-up Preparation**

- 1. Turn off all electrical loads.
- 2. Warm up the engine as follows.
  - (1) Start the engine.
  - (2) Maintain the engine speed 2,500—3,000 rpm until the cooling fans start to operate.
  - (3) Release the accelerator pedal.
  - (4) Wait until the cooling fans stop.

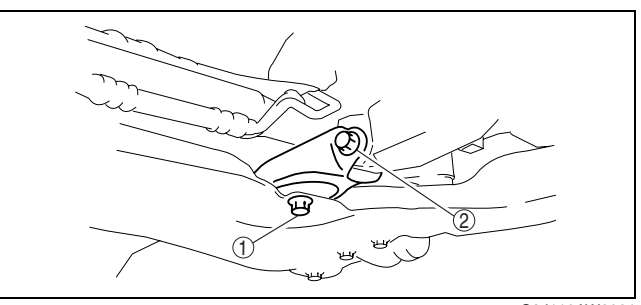

C3J110AW2001

DPE011002000W07

## 01–10A–30

## **MECHANICAL** [L8, LF]

3. Connect the SST (WDS or equivalent) to the DLC-2.

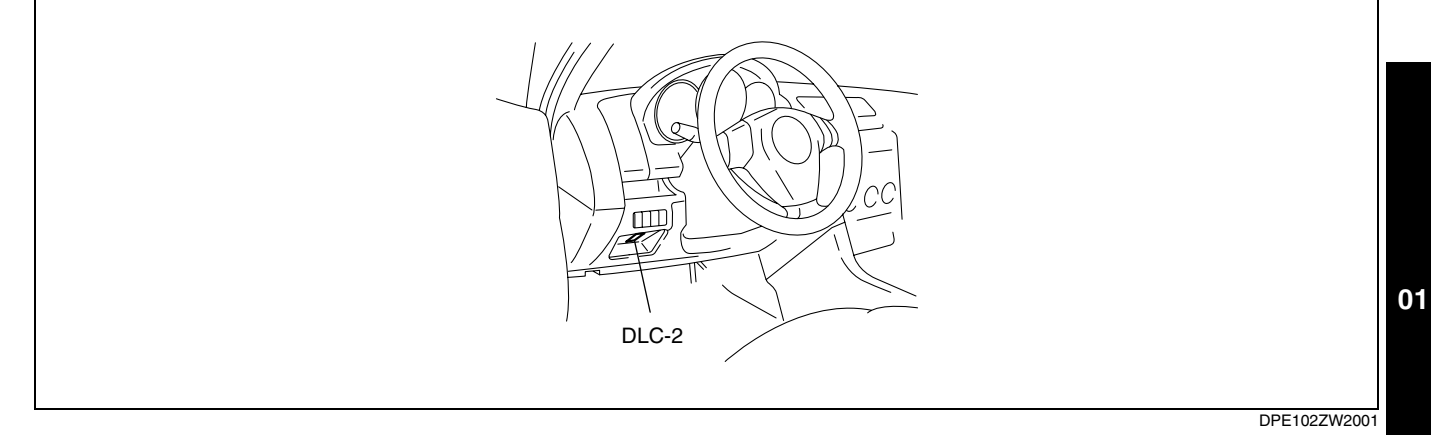

#### **Ignition Timing Inspection**

#### Note

- Ignition timing is not adjustable.
- Ignition timing verification requires WDS or equivalent.
- 1. Verify that the ignition timing (WDS: SPARKADV PID) is within the specification using WDS or equivalent.

#### Ignition timing Approx. BTDC 8°

2. Verify that ignition timing advances when the engine speed increases gradually.

#### **Idle Speed Inspection**

#### Note

- Idle speed is not adjustable.
- Idle speed verification requires WDS or equivalent.
- 1. Verify that the idle speed (WDS: RPM PID) is within the specification using WDS or equivalent.

#### Idle speed

|                                                           | Engine speed (rpm)* <sup>1</sup> |          |                                  |                                  |  |
|-----------------------------------------------------------|----------------------------------|----------|----------------------------------|----------------------------------|--|
| Condition                                                 | МТХ                              |          | ATX                              |                                  |  |
| Contaition                                                | L8                               |          | LF                               |                                  |  |
|                                                           | Neutral                          | position | N range                          | D range                          |  |
| No load                                                   | 650—750                          | 600—700  | 650—750                          | 550—650<br>600—700 <sup>*3</sup> |  |
| Electrical loads* <sup>2</sup> ON<br>(38—48 A)            | 650—750                          | 650—750  | 650—750                          | 600—700                          |  |
| Electrical loads* <sup>2</sup> ON<br>(Above 48 A)         | 700—800                          | 700—800  | 700—800                          | 670—770                          |  |
| A/C ON and refrigerant<br>pressure switch (middle)<br>OFF | 700-800                          | 700-800  | 650—750                          | 650—750                          |  |
| A/C ON and refrigerant<br>pressure switch (middle)<br>ON  | 700—800                          | 700—800  | 670—770<br>750—800 <sup>*3</sup> | 670—770<br>750—850 <sup>*3</sup> |  |

- \*1 : Excludes temporary idle speed drop just after the electrical loads are turned on.
- \*2 : Alternator generating current value.
- \*3 : Israel specs.

#### **Idle Mixture Inspection**

- Verify that the idle speed and ignition timing are within the specification. (See 01–10A–31 Idle Speed Inspection.) (See 01–10A–31 Ignition Timing Inspection.)
   Insert an exhaust gas analyzer to the tailpipe.
   Verify that the CO and HC concentrations are within the regulation.

# 01-11A LUBRICATION [L8, LF]

| LUBRICATION SYSTEM LOCATION INDEX |
|-----------------------------------|
| [L8, LF] 01–11A–1                 |
| OIL PRESSURE INSPECTION           |
| [L8, LF] 01–11A–1                 |
| ENGINE OIL LEVEL INSPECTION       |
| [L8, LF] 01–11A–2                 |
| ENGINE OIL REPLACEMENT            |
| [L8, LF] 01–11A–3                 |
|                                   |

| OIL FILTER REPLAC | EMENT [L8, LF]. | 01-11A-4 |
|-------------------|-----------------|----------|
| OIL COOLER REMO   | VAL/INSTALLATI  | ON       |
| [  8   F]         |                 | 01_11Δ_4 |

| OIL PAN REMOVAL/INSTALLATION  |           |
|-------------------------------|-----------|
| [L8, LF]                      | .01-11A-5 |
| OIL PUMP REMOVAL/INSTALLATION |           |
| [L8, LF]                      | .01-11A-7 |

#### LUBRICATION SYSTEM LOCATION INDEX [L8, LF]

DPE011100000W01

01

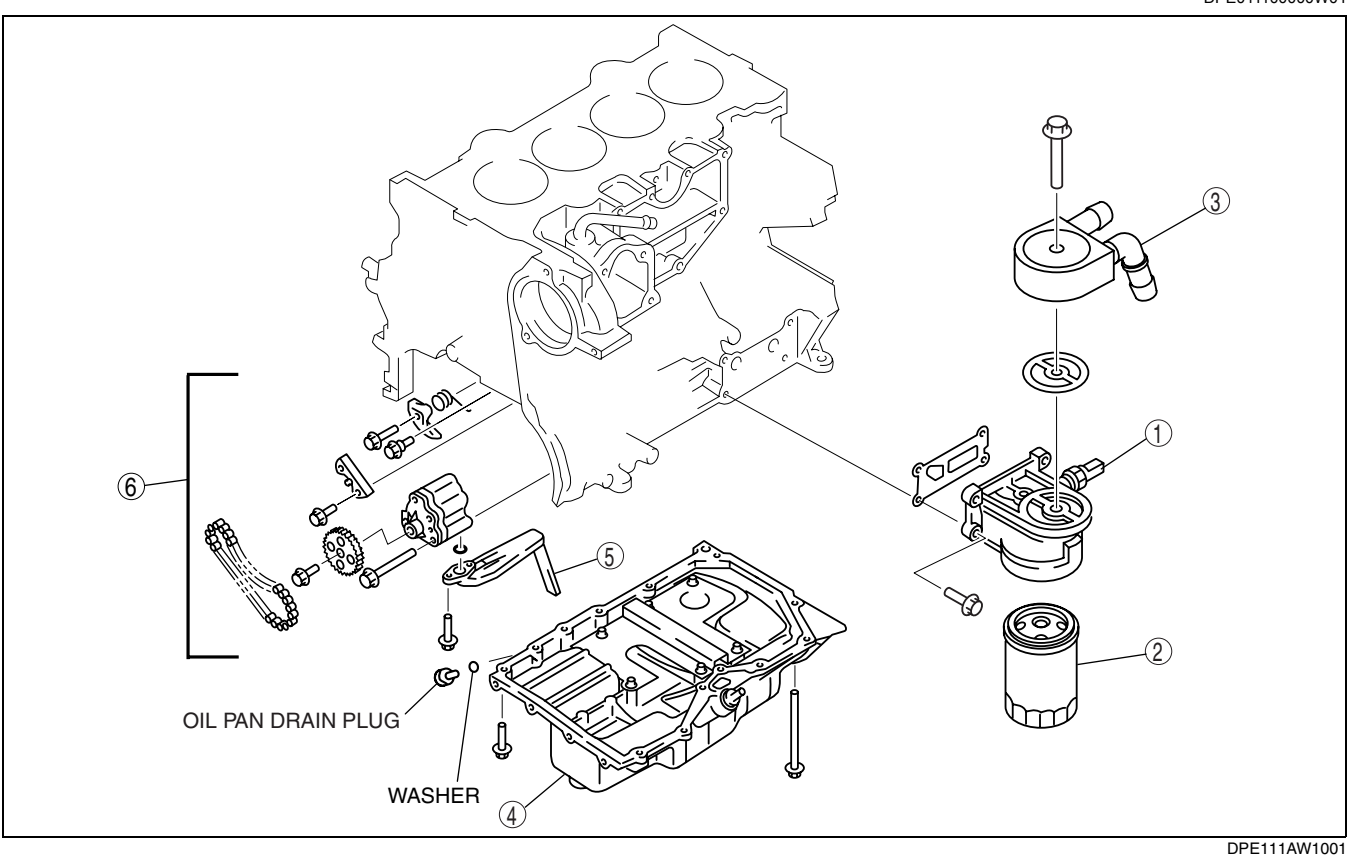

| 1 | Oil pressure switch<br>(See 01–11A–1 OIL PRESSURE INSPECTION [L8,<br>LF].) |
|---|----------------------------------------------------------------------------|
| 2 | Oil filter<br>(See 01–11A–4 OIL FILTER REPLACEMENT [L8,<br>LF].)           |
| 3 | Oil cooler<br>(See 01–11A–4 OIL COOLER REMOVAL/<br>INSTALLATION [L8, LF].) |

| 4 | Oil pan<br>(See 01–11A–5 OIL PAN REMOVAL/<br>INSTALLATION [L8, LF].)             |
|---|----------------------------------------------------------------------------------|
| 5 | Oil strainer<br>(See 01–11A–7 OIL PUMP REMOVAL/<br>INSTALLATION [L8, LF].)       |
| 6 | Oil pump component<br>(See 01–11A–7 OIL PUMP REMOVAL/<br>INSTALLATION [L8, LF].) |

#### **OIL PRESSURE INSPECTION [L8, LF]**

Warning

- DPE011114000W01
- Hot engines and engine oil can cause severe burns. Turn off the engine and wait until it and the engine oil have cooled.
- A vehicle that is lifted but not securely supported on safety stands is dangerous. It can slip or fall, causing death or serious injury. Never work around or under a lifted vehicle if it is not securely

#### supported on safety stands.

- Continuous exposure to USED engine oil has caused skin cancer in laboratory mice. Protect your skin by washing with soap and water immediately after working with engine oil.
- 1. Remove the battery cover. (See 01-17-1 BATTERY REMOVAL/INSTALLATION [L8, LF].)
- 2. Disconnect the negative battery cable.
- 3. Remove the under cover.
- 4. Remove the oil pressure switch.
- 5. Screw the **SSTs** into the oil pressure switch installation hole.
- 6. Connect the negative battery cable.
- 7. Warm up the engine to normal operating temperature.
- 8. Run the engine at the specified speed, and note the gauge readings.
  - If not within the specification, inspect for the cause and repair or replace if necessary.

#### Note

• The oil pressure can vary with oil viscosity and temperature.

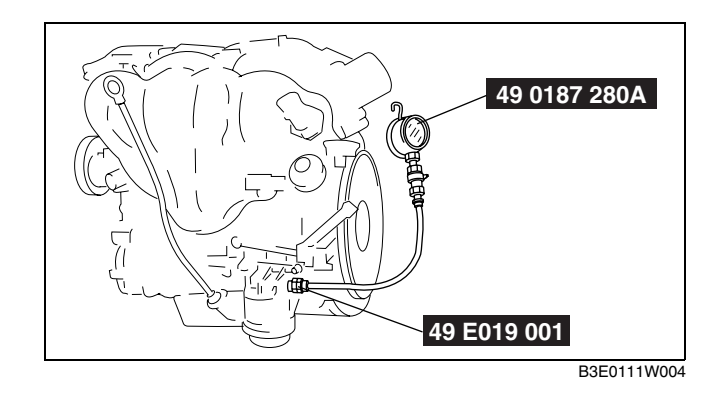

#### Oil pressure (reference value) [oil temperature: 100 °C {212 °F}] 234—521 kPa {2.39—5.31 kgf/cm<sup>2</sup>, 33.9—75.5 psi} min [3,000 rpm]

- 9. Stop the engine and wait until it is cool.
- 10. Disconnect the negative battery cable.
- 11. Remove the SSTs.

#### Caution

- Make sure that there is no sealant between 1.0—2.0 mm {0.04—0.07 in} from the end of the oil pressure switch to prevent a possible operation malfunction.
- 12. Apply silicone sealant to the oil pressure switch threads as shown in the figure.
- 13. Install the oil pressure switch.

#### Tightening torque 12—18 N·m {1.2—1.8 kgf·m, 9—13 ft·lbf}

- 14. Install the under cover.
- 15. Connect the negative battery cable.
- 16. Install the battery cover. (See 01–17–1 BATTERY REMOVAL/INSTALLATION [L8, LF].)
- 17. Start the engine and confirm that there is no oil leakage.
  - If there is oil leakage, find the cause and repair or replace the applicable part.

#### ENGINE OIL LEVEL INSPECTION [L8, LF]

- 1. Position the vehicle on level ground.
- 2. Warm up the engine.
- 3. Stop the engine and allow approx. 5 min before continuing.
- 4. Remove the dipstick and verify that the oil level is between the MAX and MIN marks on the dipstick.

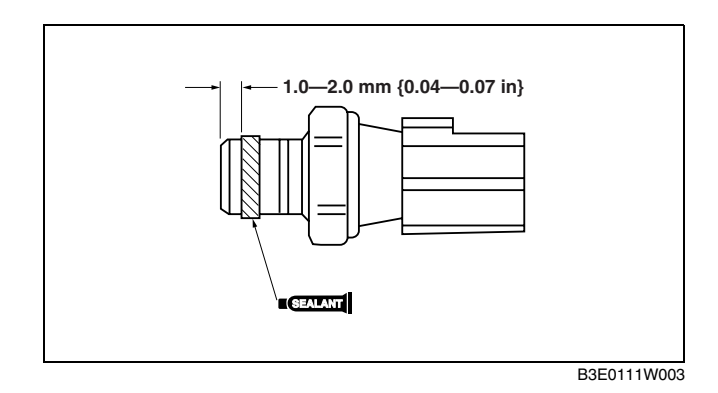

DPE011114001W01

• If the oil level is below the MIN mark, add engine oil.

| MIN KARK MAX MARK | 01   |
|-------------------|------|
| B3E0111           | W005 |

#### ENGINE OIL REPLACEMENT [L8, LF]

DPF011114001W02

#### Warning

- Hot engines and engine oil can cause severe burns. Turn off the engine and wait until it and the engine oil have cooled.
- A vehicle that is lifted but not securely supported on safety stands is dangerous. It can slip or fall, causing death or serious injury. Never work around or under a lifted vehicle if it is not securely supported on safety stands.
- Continuous exposure to USED engine oil has caused skin cancer in laboratory mice. Protect your skin by washing with soap and water immediately after working with engine oil.

#### Caution

- In case you spill engine oil on the exhaust system, wipe it off completely. If you fail to wipe the spilled engine oil, it will produce fumes because of the heat.
- 1. Position the vehicle on level ground.
- 2. Remove the oil filler cap.
- 3. Remove the oil pan drain plug.
- 4. Drain the engine oil into a container.
- 5. Install the oil pan drain plug with a new washer.

#### Oil pan drain plug tightening torque

30-41 N·m {3.1-4.1 kgf·m, 23-30 ft·lbf}

#### Note

- The amount of residual oil in the engine can vary according to factors such as the replacement method and oil temperature. Verify the oil level after engine oil replacement.
- 6. Refill the following type and amount of the engine oil.

#### Note

• The maintenance intervals on scheduled maintenance table (See 00–00–34 SCHEDULED MAINTENANCE TABLE) can only be supported with the use of the following oils.

#### **Recommended engine oil**

| Itom            |                         |                   | Specifications |                                                                                                |  |  |
|-----------------|-------------------------|-------------------|----------------|------------------------------------------------------------------------------------------------|--|--|
| nem             | Europe                  |                   |                | Except Europe                                                                                  |  |  |
| Grade           | API SL or ACEA<br>A3/A5 | API SL or ACEA A3 |                | API SG/SH/SJ/SL or ILSAC GF-2/GF-3                                                             |  |  |
| Viscosity (SAE) | 5W–30                   | 10W–40            | 5W–20          | 40, 30, 20, 20W–20, 10W–30, 10W–40,<br>10W–50, 20W–40, 15W–40, 20W–50,<br>15W–50, 5W–20, 5W–30 |  |  |
| Remarks         | Mazda genuine           | Dexelia oil e.g.  | —              | —                                                                                              |  |  |

#### Engine oil capacity (approx. quantity) Oil replacement: 3.9 L {4.1 US qt, 3.4 lmp qt} Oil and oil filter replacement: 4.3 L {4.5 US qt, 3.8 lmp qt} Total (dry engine): 4.6 L {4.9 US qt, 4.0 lmp qt}

- 7. Install the oil filler cap.
- 8. Start the engine and confirm that there is no oil leakage.
  - If there is oil leakage, find the cause and repair or replace the applicable part.

9. Inspect the oil level. (See 01-11A-2 ENGINE OIL LEVEL INSPECTION [L8, LF].)

#### OIL FILTER REPLACEMENT [L8, LF]

DPE011114300W01

#### Warning

- Remove and install all parts when the engine is cold, otherwise they can cause severe burns or serious injury.
- A vehicle that is lifted but not securely supported on safety stands is dangerous. It can slip or fall, causing death or serious injury. Never work around or under a lifted vehicle if it is not securely supported on safety stands.
- Continuous exposure to USED engine oil has caused skin cancer in laboratory mice. Protect your skin by washing with soap and water immediately after working with engine oil.

#### Caution

- In case you spill engine oil on the exhaust system, wipe it off completely. If you fail to wipe the spilled engine oil, it will produce fumes because of the heat.
- 1. Remove the under cover.
- Remove the oil filter using a commercially available, cap-type oil filter wrench (76 mm {3.0 in} diameter, 15 sided).
- 3. Use a clean rag to wipe off the mounting surface.
- 4. Apply clean engine oil to the gasket of a new oil filter.
- 5. Tighten the oil filter using a cup-type oil filter wrench and according to the instruction on the package or side of the oil filter.

#### Tightening torque (reference value) 15—20 N·m {1.6—2.0 kgf·m, 11—14 ft·lbf}

AGJOITIWOOT

P

- 6. Start the engine and confirm that there is no oil leakage.
  - If there is oil leakage, find the cause and repair or replace the applicable part.
- 7. Inspect the oil level. (See 01–11A–2 ENGINE OIL LEVEL INSPECTION [L8, LF].)
- 8. Install the under cover.

#### OIL COOLER REMOVAL/INSTALLATION [L8, LF]

DPE011114700W01

#### Warning

- Remove and install all parts when the engine is cold, otherwise they can cause severe burns or serious injury.
- A vehicle that is lifted but not securely supported on safety stands is dangerous. It can slip or fall, causing death or serious injury. Never work around or under a lifted vehicle if it is not securely supported on safety stands.
- Continuous exposure to USED engine oil has caused skin cancer in laboratory mice. Protect your skin by washing with soap and water immediately after working with engine oil.
- 1. Remove the battery cover. (See 01-17-1 BATTERY REMOVAL/INSTALLATION [L8, LF].)
- 2. Disconnect the negative battery cable.
- 3. Remove the under cover.
- 4. Drain the engine coolant. (See 01–12–3 ENGINE COOLANT REPLACEMENT [L8, LF].)

5. Remove in the order indicated in the table.

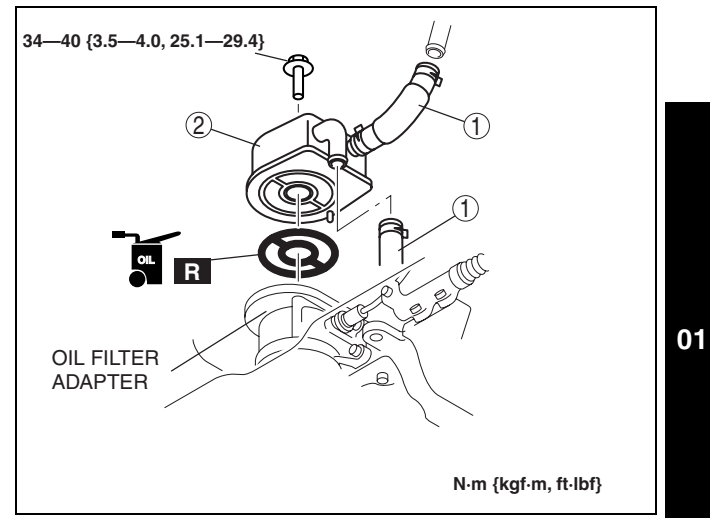

E6U111ZWB002

| 1 | Water hose |
|---|------------|
| 2 | Oil cooler |

- 6. Use a clean rag to wipe off the mounting surface on the oil filter adapter and the oil cooler.
- 7. Install in the reverse order of the removal.
- 8. Refill the engine coolant. (See 01-12-3 ENGINE COOLANT REPLACEMENT [L8, LF].)
- 9. Start the engine and confirm that there is no oil leakage.
- If there is oil leakage, find the cause and repair or replace the applicable part.
- 10. Inspect the oil level. (See 01–11A–2 ENGINE OIL LEVEL INSPECTION [L8, LF].)

#### OIL PAN REMOVAL/INSTALLATION [L8, LF]

DPE011110040W01

#### Warning

- Remove and install all parts when the engine is cold, otherwise they can cause severe burns or serious injury.
- A vehicle that is lifted but not securely supported on safety stands is dangerous. It can slip or fall, causing death or serious injury. Never work around or under a lifted vehicle if it is not securely supported on safety stands.
- Continuous exposure to USED engine oil has caused skin cancer in laboratory mice. Protect your skin by washing with soap and water immediately after working with engine oil.
- 1. Remove the battery cover. (See 01–17–1 BATTERY REMOVAL/INSTALLATION [L8, LF].)
- 2. Disconnect the negative battery cable.
- 3. Remove the under cover and splash shield as a single unit.
- 4. Remove the front tire (RH).
- 5. Drain the engine oil. (See 01-11A-3 ENGINE OIL REPLACEMENT [L8, LF].)
- 6. Remove the plug hole plate. (See 01-10A-2 PLUG HOLE PLATE REMOVAL/INSTALLATION [L8, LF].)
- 7. Remove the drive belt. (See 01-10A-3 DRIVE BELT REPLACEMENT [L8, LF].)
- 8. Position the coolant reserve tank out of the way.
- Remove the A/C compressor with the pipes still connected. (See 07–11–25 A/C COMPRESSOR REMOVAL/ INSTALLATION [LF, L8].)
- 10. Remove the ignition coil. (See 01-18-1 IGNITION COIL REMOVAL/INSTALLATION [L8, LF].)
- 11. Position the accelerator cable bracket out of the way.
- 12. Remove the crankshaft position (CKP) sensor. (See 01–40–29 CRANKSHAFT POSITION (CKP) SENSOR REMOVAL/INSTALLATION [L8, LF].)
- 13. Remove the engine front cover. (See 01–10A–11 TIMING CHAIN REMOVAL/INSTALLATION [L8, LF].)
- 14. Remove in the order indicated in the table.
- 15. Install in the reverse order of removal.
- 16. Refill the specified type and amount of the engine oil. (See 01–11A–3 ENGINE OIL REPLACEMENT [L8, LF].)
- 17. Start the engine and confirm that there is no oil leakage.
- If there is oil leakage, find the cause and repair or replace the applicable part.
- 18. Inspect the oil level. (See 01–11A–2 ENGINE OIL LEVEL INSPECTION [L8, LF].)
- 19. Inspect for the ignition timing and idle speed. (See 01–10A–30 ENGINE TUNE-UP [L8, LF].)

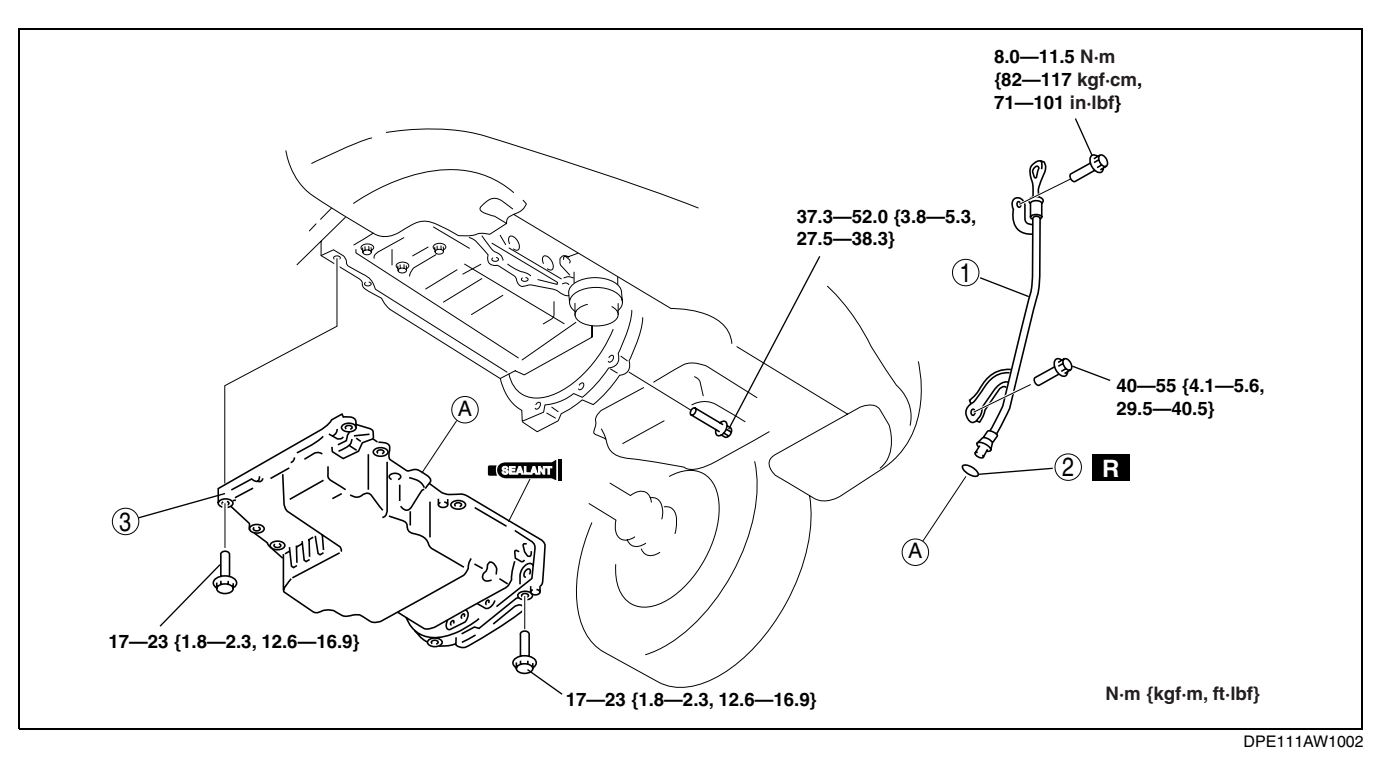

| 1 | Oil level gauge pipe |   | 3 | Oil pan                                    |
|---|----------------------|---|---|--------------------------------------------|
| 2 | O-ring               |   |   | (See 01–11A–6 Oil Pan Removal Note.)       |
|   |                      | = |   | (See 01-11A-0 Oli Fall Installation Note.) |

#### **Oil Pan Removal Note**

1. Remove the oil pan using the separator tool.

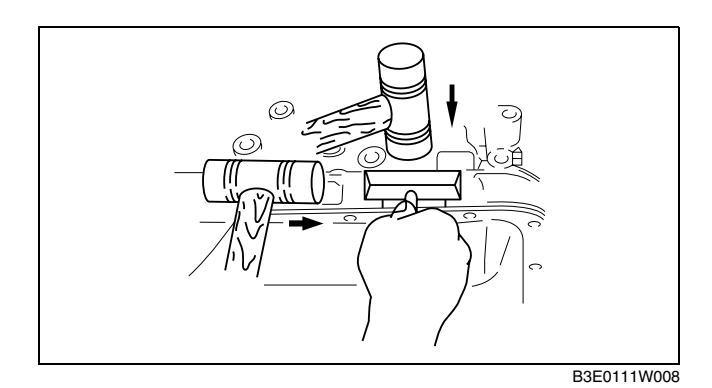

Oil Pan Installation Note

Caution

- Apply the silicon sealant in a single, unbroken line around the whole perimeter.
- Using bolts with the old seal adhering could cause cracks in the housing.

- 1. Completely clean and remove any oil, dirt, sealant or other foreign material that may be adhering to the housing and oil pan.
- 2. When reusing the oil pan installation bolts, clean any old sealant from the bolts.

3. Use a square ruler to align the oil pan and the cylinder block junction side on the engine front cover side.

4. Apply silicone sealant to the oil pan along the inside of the bolt holes as shown in the figure.

#### Thickness 2.2—3.2 mm {0.087—0.126 in}

5. Tighten the bolts in the order as shown in the figure.

**OIL PUMP REMOVAL/INSTALLATION [L8, LF]** 

DPE011114100W01

- Warning
  - Remove and install all parts when the engine is cold, otherwise they can cause severe burns or serious injury.
  - A vehicle that is lifted but not securely supported on safety stands is dangerous. It can slip or fall, causing death or serious injury. Never work around or under a lifted vehicle if it is not securely supported on safety stands.
  - Continuous exposure to USED engine oil has caused skin cancer in laboratory mice. Protect your skin by washing with soap and water immediately after working with engine oil.
- 1. Remove the battery cover. (See 01-17-1 BATTERY REMOVAL/INSTALLATION [L8, LF].)
- 2. Disconnect the negative battery cable.

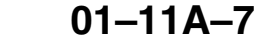

2.2—3.2 mm {0.087—0.126 in} E6U1112WB006

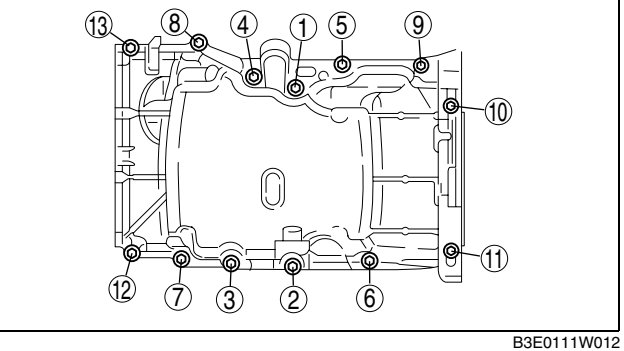

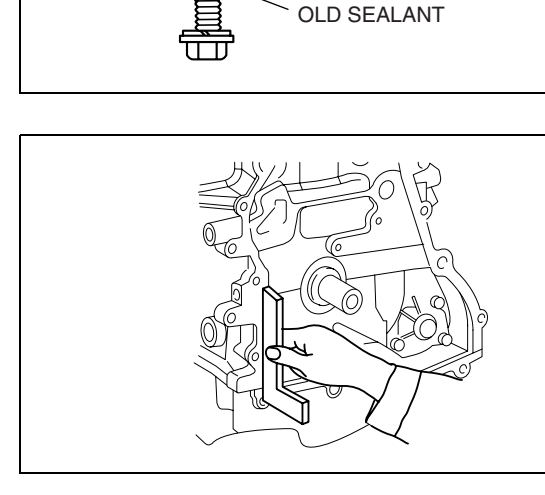

CHU0111W004 01

B3E0111W007

DAMAGE

- 3. Remove the under cover and splash shield as a single unit.
- 4. Remove the front tire (RH).
- 5. Drain the engine oil. (See 01-11A-3 ENGINE OIL REPLACEMENT [L8, LF].)
- 6. Remove the plug hole plate. (See 01-10A-2 PLUG HOLE PLATE REMOVAL/INSTALLATION [L8, LF].)
- 7. Remove the drive belt. (See 01–10A–3 DRIVE BELT REPLACEMENT [L8, LF].)
- 8. Position the coolant reserve tank out of the way.
- Remove the A/C compressor with the pipes still connected. (See 07–11–25 A/C COMPRESSOR REMOVAL/ INSTALLATION [LF, L8].)
- 10. Remove the ignition coil. (See 01-18-1 IGNITION COIL REMOVAL/INSTALLATION [L8, LF].)
- 11. Position the accelerator cable bracket out of the way.
- 12. Remove the crankshaft position (CKP) sensor. (See 01–40–29 CRANKSHAFT POSITION (CKP) SENSOR REMOVAL/INSTALLATION [L8, LF].)
- 13. Remove the engine front cover. (See 01–10A–11 TIMING CHAIN REMOVAL/INSTALLATION [L8, LF].)
- 14. Remove the oil pan. (See 01-11A-5 OIL PAN REMOVAL/INSTALLATION [L8, LF].)
- 15. Remove in the order indicated in the table.
- 16. Install in the reverse order of removal.
- 17. Refill the specified type and amount of the engine oil. (See 01–11A–3 ENGINE OIL REPLACEMENT [L8, LF].) 18. Start the engine and confirm that there is no oil leakage.
- If there is oil leakage, find the cause and repair or replace the applicable part.
- 19. Inspect the oil level. (See 01-11A-2 ENGINE OIL LEVEL INSPECTION [L8, LF].)
- 20. Inspect for the ignition timing and idle speed. (See 01-10A-30 ENGINE TUNE-UP [L8, LF].)

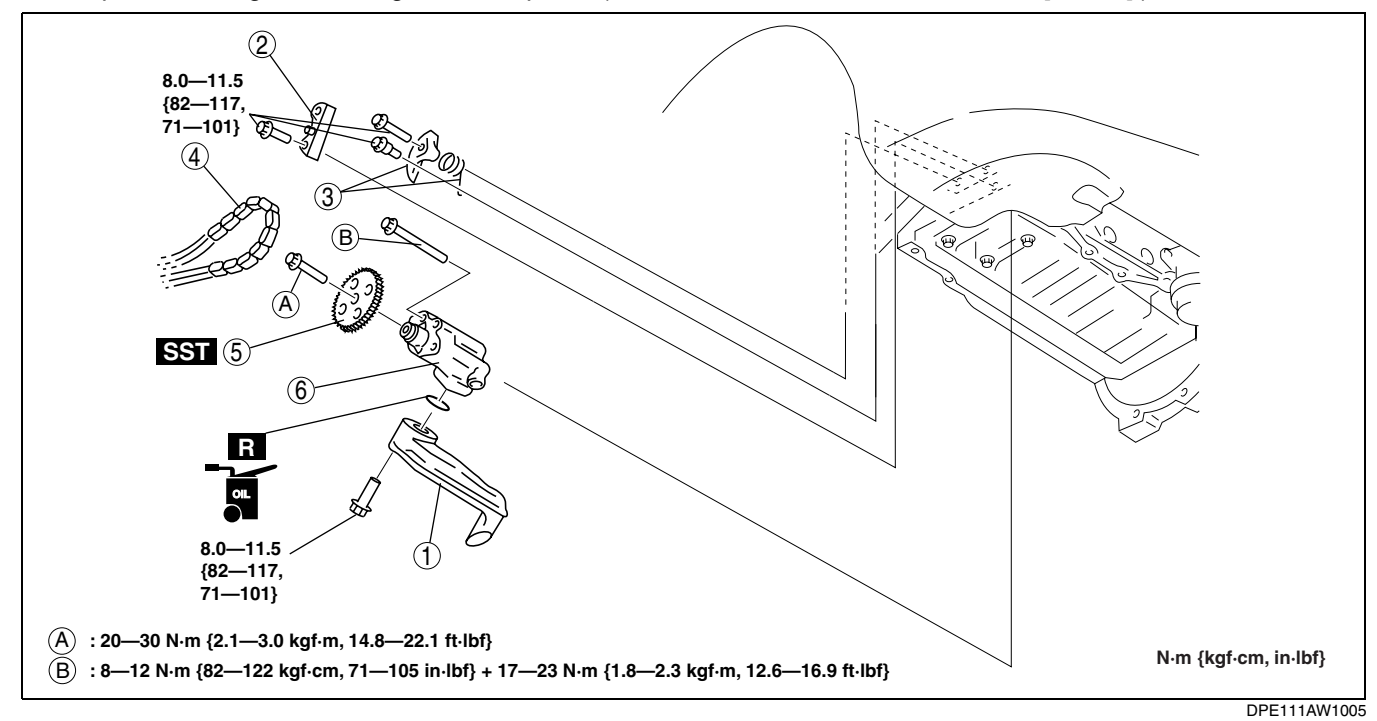

| 1 | Oil strainer             |
|---|--------------------------|
| 2 | Oil pump chain guide     |
| 3 | Oil pump chain tensioner |
| 4 | Oil pump chain           |

| 5 | Oil pump sprocket<br>(See 01–11A–9 Oil Pump Sprocket Removal/<br>Installation Note.) |
|---|--------------------------------------------------------------------------------------|
| 6 | Oil pump<br>(See 01–11A–9 Oil Pump Installation Note.)                               |

#### **Oil Pump Sprocket Removal/Installation Note**

**Oil Pump Installation Note** 

Tightening torque:

ft.lbf}

order indicated in the figure.

1. Install the **SST** to the oil pump sprocket to stop the oil pump from rotating.

1. Tighten the oil pump bolts in two steps in the

 8—12 N·m {82—122 kgf·cm, 71—105 in·lbf}
 17—23 N·m {1.8—2.3 kgf·m, 12.6—16.9

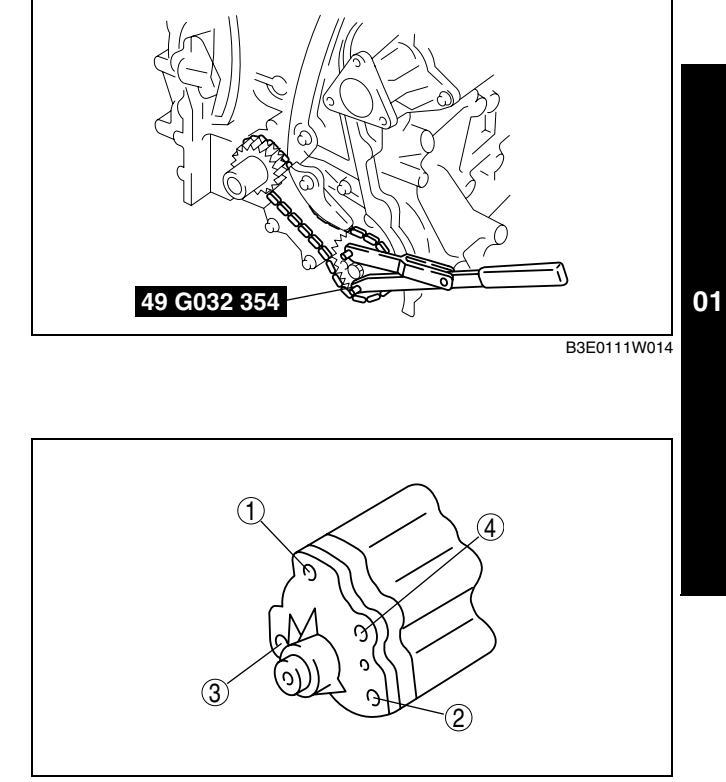

B3E0111W015

## 01–12A COOLING SYSTEM [L8,LF]

| COOLANT RESERVE TANK REMOVAL/          |
|----------------------------------------|
| INSTALLATION [L8, LF]01–12A–5          |
| RADIATOR REMOVAL/INSTALLATION          |
| [L8, LF]                               |
| THERMOSTAT REMOVAL/INSTALLATION        |
| [L8, LF]                               |
| THERMOSTAT INSPECTION [L8, LF]01–12A–8 |
| WATER PUMP REMOVAL/INSTALLATION        |
| [L8, LF]                               |
| FAN MOTOR REMOVAL/INSTALLATION         |
| [L8, LF]                               |
| FAN MOTOR INSPECTION [L8, LF]01–12A–11 |
| FAN CONTROL MODULE INSPECTION          |
| [L8, LF]                               |
|                                        |

### COOLING SYSTEM LOCATION INDEX [L8, LF]

DPE011200000W01

01

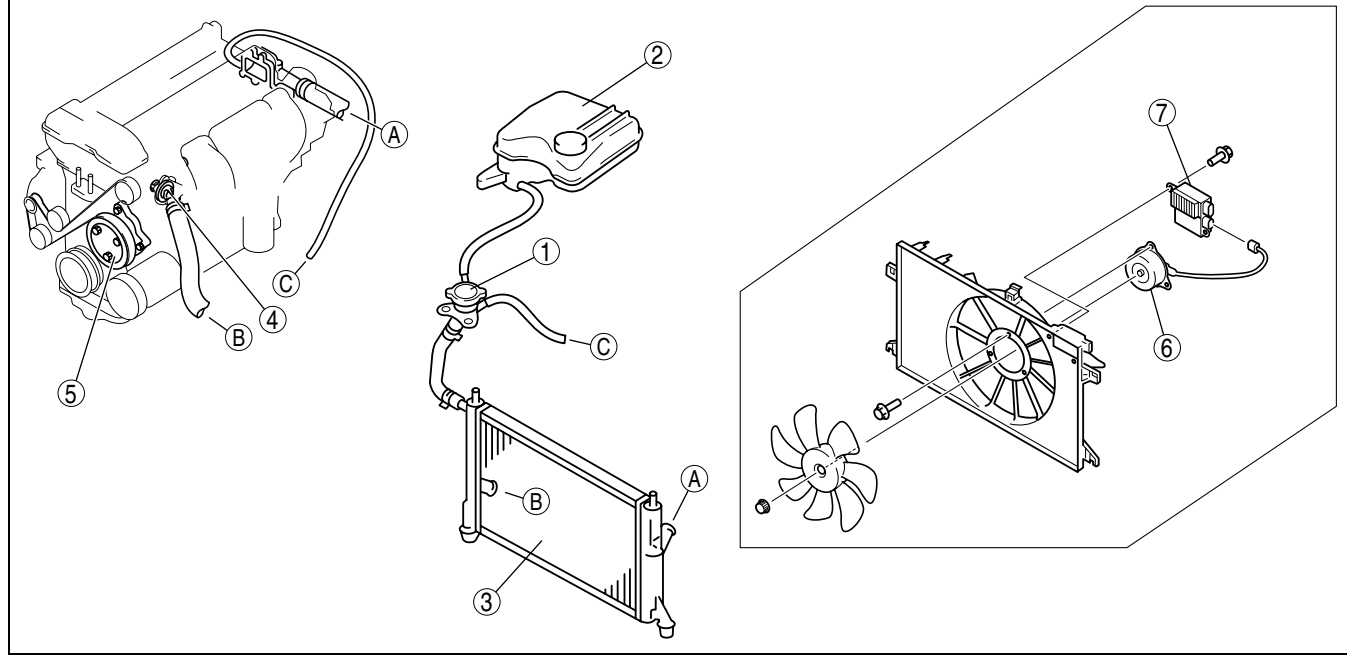

CPJ112ZWB008

| 1 | Cooling system cap<br>(See 01–12A–5 COOLING SYSTEM CAP<br>INSPECTION [L8, LF].)                                                 |
|---|----------------------------------------------------------------------------------------------------|
| 2 | Coolant reserve tank<br>(See 01–12A–5 COOLANT RESERVE TANK<br>REMOVAL/INSTALLATION [L8, LF].)                                   |
| 3 | Radiator<br>(See 01–12A–6 RADIATOR REMOVAL/<br>INSTALLATION [L8, LF].)                                                          |
| 4 | Thermostat<br>(See 01–12A–8 THERMOSTAT REMOVAL/<br>INSTALLATION [L8, LF].)<br>(See 01–12A–8 THERMOSTAT INSPECTION [L8,<br>LF].) |

| 5 | Water pump<br>(See 01–12A–9 WATER PUMP REMOVAL/<br>INSTALLATION [L8, LF].)                                                            |
|---|----------------------------------------------------------------------------------------------------|
| 6 | Cooling fan motor<br>(See 01–12A–9 FAN MOTOR REMOVAL/<br>INSTALLATION [L8, LF].)<br>(See 01–12A–11 FAN MOTOR INSPECTION [L8,<br>LF].) |
| 7 | Fan control module<br>(See 01–12A–11 FAN CONTROL MODULE<br>INSPECTION [L8, LF].)                                                      |

#### COOLING SYSTEM SERVICE WARNINGS [L8, LF]

DPE011200000W02

Warning

- Never remove the cooling system cap while the engine is running, or when the engine and radiator are hot. Scalding coolant and steam may shoot out and cause serious injury. It may also damage the engine and cooling system.
- Turn off the engine and wait until it is cool. Even then, be very careful when removing the cap. Wrap a thick cloth around it and slowly turn it counterclockwise to the first stop. Step back while the pressure escapes.
- When you are sure all the pressure is gone, press down on the cap using the cloth, turn it, and remove it.

#### ENGINE COOLANT LEVEL INSPECTION [L8, LF]

DPE011215001W01

Warning

- Never remove the cooling system cap while the engine is running, or when the engine and radiator are hot. Scalding coolant and steam may shoot out and cause serious injury. It may also damage the engine and cooling system.
- Turn off the engine and wait until it is cool. Even then, be very careful when removing the cap. Wrap a thick cloth around it and slowly turn it counterclockwise to the first stop. Step back while the pressure escapes.
- When you are sure all the pressure is gone, press down on the cap using the cloth, turn it, and remove it.
- 1. Remove the cooling system cap and verify that the engine coolant is filled close to the top of the cooling system filler neck.
- 2. Verify that the engine coolant level in the coolant reserve tank is between the L and F marks.
- 3. If the engine coolant level is below L mark, add engine coolant.

#### **ENGINE COOLANT PROTECTION INSPECTION [L8, LF]**

1. Measure the coolant temperature and specific gravity using a thermometer and a hydrometer.

DPE011215001W02

#### Caution

- Use engine coolant at a concentration that meets the environmental conditions in which the vehicle is driven, otherwise engine damage could occur.
- The engine has aluminum parts and must be protected by an ethylene-glycol-based coolant to prevent corrosion and freezing.
- Do not use coolants containing Alcohol, Methanol, Borate or Silicate. These coolants could damage the cooling system.
- Use only soft (demineralized) water in the coolant mixture. Water that contains minerals will cut down on the coolant's effectiveness.
- Engine coolant damages paint. If engine coolant does get on a painted surface, rinse it off quickly.
- 2. Determine the coolant protection level by referring to the graph shown.
  - If the coolant protection level is not correct, add water or coolant.

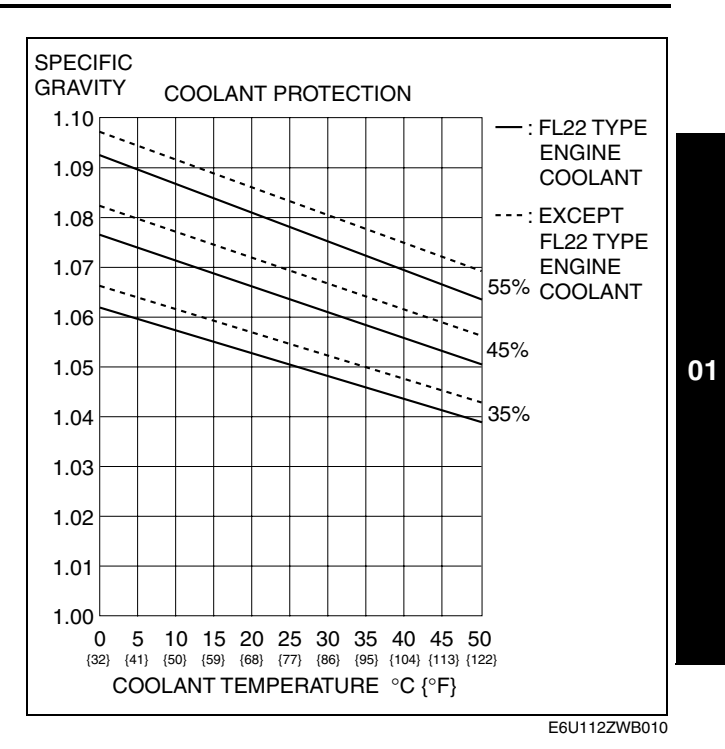

#### ENGINE COOLANT REPLACEMENT [L8, LF]

DPE011215001W03

#### Warning

- Never remove the cooling system cap while the engine is running, or when the engine and radiator are hot. Scalding coolant and steam may shoot out and cause serious injury. It may also damage the engine and cooling system.
- Turn off the engine and wait until it is cool. Even then, be very careful when removing the cap. Wrap a thick cloth around it and slowly turn it counterclockwise to the first stop. Step back while the pressure escapes.
- When you are sure all the pressure is gone, press down on the cap using the cloth, turn it, and remove it.

#### Caution

- Use engine coolant at a concentration that meets the environmental conditions in which the vehicle is driven, otherwise engine damage could occur.
- The engine has aluminum parts and must be protected by an ethylene-glycol-based coolant to prevent corrosion and freezing.
- Do not use coolants containing Alcohol, Methanol, Borate or Silicate. These coolants could damage the cooling system.
- Use only soft (demineralized) water in the coolant mixture. Water that contains minerals will cut down on the coolant's effectiveness.
- Engine coolant damages paint. If engine coolant does get on a painted surface, rinse it off quickly.

#### Engine coolant capacity (approx. quantity) With heater: 7.0 L {7.4 US qt, 6.2 Imp qt} Without heater: 6.5 L {6.9 US qt, 5.7 Imp qt}

- 1. Remove the coolant reserve tank with the hose still connected.
- 2. Remove the coolant reserve tank cap and drain the engine coolant from the coolant reserve tank.

## **COOLING SYSTEM [L8,LF]**

- 3. Remove the cooling system cap.
- 4. Remove the battery duct. (See 01–17–1 BATTERY REMOVAL/INSTALLATION [L8, LF].)

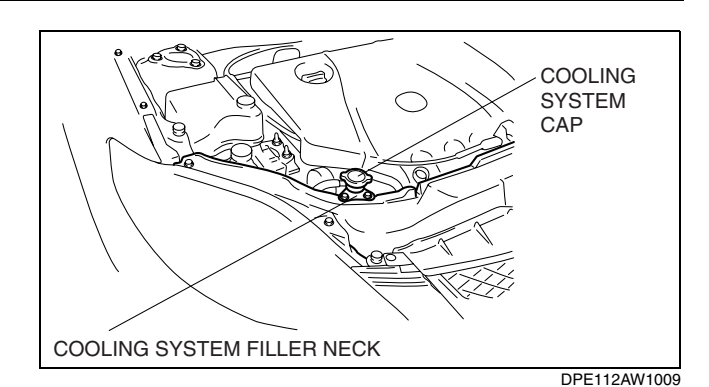

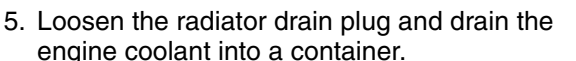

- 6. Flush the cooling system with water until all traces of color are gone.
- 7. Let the system drain completely.
- 8. Tighten the radiator drain plug.
- 9. Referring to the following chart, select the correct volume percentage of the water and coolant.

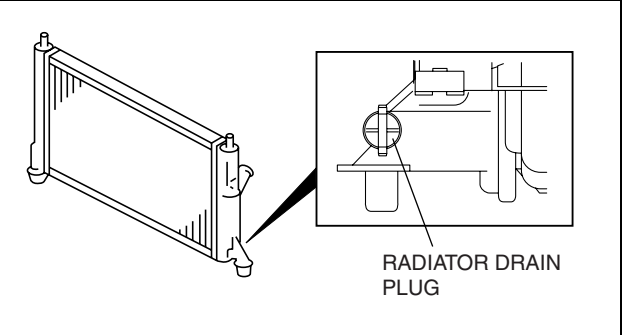

DPE112AW1002

DPE011215001W04

#### Antifreeze solution mixture percentage

| Engine coolant        | Volume percentage (%) |         | Gravity at 20 °C {68 °F} |                                 |
|-----------------------|-----------------------|---------|--------------------------|---------------------------------|
| protection            | Water                 | Coolant | FL22 type engine coolant | Except FL22 type engine coolant |
| Above -16 °C {3 °F}   | 65                    | 35      | 1.053                    | 1.057                           |
| Above -26 °C {-15 °F} | 55                    | 45      | 1.067                    | 1.072                           |
| Above -40 °C {-40 °F} | 45                    | 55      | 1.081                    | 1.086                           |

10. Refill the coolant from the cooling system filler neck until it is close to the top of the cooling system filler neck.

- 11. Refill the coolant into the coolant reserve tank up to the F mark on the tank.
- 12. Install the cooling system cap.

#### Caution

- If the water temperature gauge rises too high, stop the engine and decrease the water temperature to prevent overheating. Then, verify the malfunctioning part and repair or replace it.
- 13. Start the engine and warm up the engine by idling.
- 14. After the engine warms up, perform the following steps. At this time, be careful of the coolant temperature to prevent overheating.
  - (1) Run the engine at **approx. 2,500 rpm** for **5 min**.
  - (2) Run the engine at **approx. 3,000 rpm** for **5 s**, then idle.
  - (3) Repeat step (2) 4—5 times.
- 15. Stop the engine, and inspect the coolant level after the coolant temperature decreases. If it is low, repeat steps 10—14.
- 16. Inspect for coolant leakage. (See 01-12A-4 ENGINE COOLANT LEAKAGE INSPECTION [L8, LF].)
  - If the coolant leaks, specify the malfunctioning part and repair or replace it.

#### ENGINE COOLANT LEAKAGE INSPECTION [L8, LF]

#### Warning

- Never remove the cooling system cap while the engine is running, or when the engine and radiator are hot. Scalding coolant and steam may shoot out and cause serious injury. It may also damage the engine and cooling system.
- Turn off the engine and wait until it is cool. Even then, be very careful when removing the cap. Wrap a thick cloth around it and slowly turn it counterclockwise to the first stop. Step back while the pressure escapes.
- When you are sure all the pressure is gone, press down on the cap using the cloth, turn it, and remove it.

01–12A–4

## COOLING SYSTEM [L8,LF]

- 1. Inspect the engine coolant level. (See 01–12A–2 ENGINE COOLANT LEVEL INSPECTION [L8, LF].)
- 2. Remove the cooling system cap.
- 3. Clean the installation parts of the cooling system cap and the upper radiator hose.
- 4. Install the SST and a radiator cap tester to the
- cooling system filler neck. 5. Apply pressure using the radiator cap tester.

#### Caution

 Applying more than 122.6 kPa {1.25 kgf/ cm<sup>2</sup>, 17.8 psi} can damage the hoses, fittings, and other components, and cause leakage.

#### Pressure

122.6 kPa {1.25 kgf/cm<sup>2</sup>, 17.8 psi} [1 min]

- 6. When pressurizing the cooling system, verify that the pressure is maintained.
  - If the gauge needle drops, it may indicate water leakage, therefore perform leakage inspection.
    - If engine coolant leaks from the upper hose installation part, replace the upper hose and the clamp.
    - If the engine coolant leaks from the main body of the radiator (caulked part), replace the radiator.

#### COOLING SYSTEM CAP INSPECTION [L8, LF]

DPE011215201W01

01

#### Warning

- Never remove the cooling system cap while the engine is running, or when the engine and radiator are hot. Scalding coolant and steam may shoot out and cause serious injury. It may also damage the engine and cooling system.
- Turn off the engine and wait until it is cool. Even then, be very careful when removing the cap. Wrap a thick cloth around it and slowly turn it counterclockwise to the first stop. Step back while the pressure escapes.
- When you're sure all the pressure is gone, press down on the cap using the cloth, turn it, and remove it.
- 1. Clean the cooling system cap and the sealed part.
- 2. Inspect for cracks or roll up on the sealed part of the cooling system cap.
  - If there is any malfunction, replace the cooling system cap.
- 3. Attach the cooling system cap to the **SST** and a radiator cap tester.
- 4. Hold the cooling system cap downward and apply pressure gradually. Verify that the pressure is held stable for 10 s.
  - If the pressure is not held stable, replace the cooling system cap.

Cooling system cap valve opening pressure 93.2-122.6 kPa {0.95-1.25 kgf/cm<sup>2</sup>, 13.5-17.8 psi}

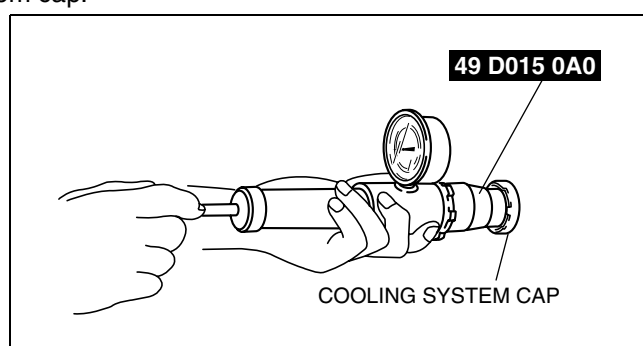

#### COOLANT RESERVE TANK REMOVAL/INSTALLATION [L8, LF]

#### Warning

 Remove and install all parts when the engine is cold, otherwise they can cause severe burns or serious injury.

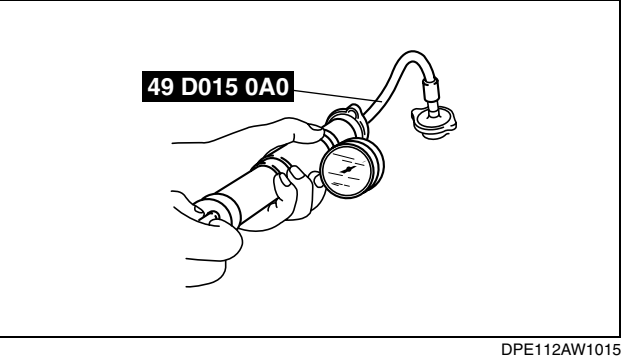

DPE011215030W01

DPE112AW1016
1. Remove in the order indicated in the table.

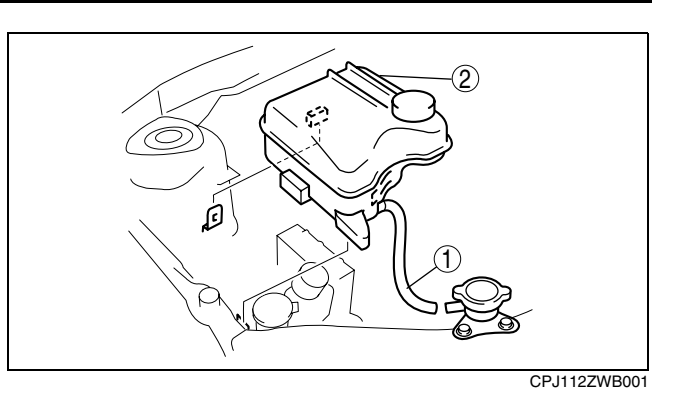

| 1 | Hose                 |
|---|----------------------|
| 2 | Coolant reserve tank |

2. Install in the reverse order of removal.

#### **RADIATOR REMOVAL/INSTALLATION [L8, LF]**

DPE011215200W01

#### Warning

- Remove and install all parts when the engine is cold, otherwise they can cause severe burns or serious injury.
- 1. Remove the battery cover and battery duct. (See 01–17–1 BATTERY REMOVAL/INSTALLATION [L8, LF].)
- 2. Disconnect the negative battery cable.
- 3. Remove the under cover.
- 4. Remove the cooling fan component. (See 01–12A–9 FAN MOTOR REMOVAL/INSTALLATION [L8, LF].)
- 5. Drain the engine coolant. (See 01-12A-3 ENGINE COOLANT REPLACEMENT [L8, LF].)
- 6. Remove the air cleaner. (See 01-13-4 INTAKE AIR SYSTEM REMOVAL/INSTALLATION [L8, LF].)
- 7. Remove the radiator grille. (With standard bumper) (See 09–16–3 RADIATOR GRILLE REMOVAL/ INSTALLATION.)
- 8. Remove the front bumper. (With sport bumper) (See 09–10–5 FRONT BUMPER REMOVAL/INSTALLATION.)
- 9. Remove in the order indicated in the table.
- 10. Install in the reverse order of removal.
- 11. Refill the engine coolant. (See 01-12A-3 ENGINE COOLANT REPLACEMENT [L8, LF].)
- 12. Inspect for engine coolant leakage. (See 01– 12A–4 ENGINE COOLANT LEAKAGE INSPECTION [L8, LF].)

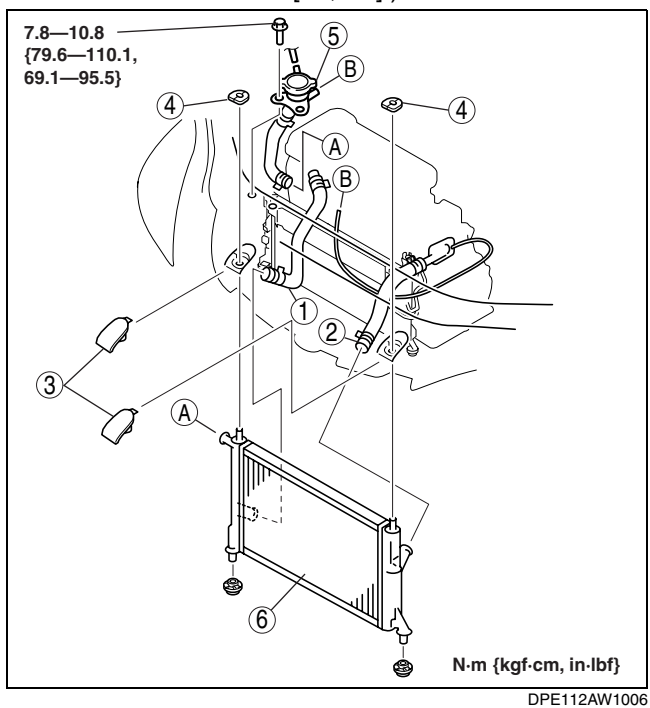

| 1 | Radiator lower hose |
|---|---------------------|
| 2 | Radiator upper hose |

| 3 | Upper mount rubber bracket<br>(See 01–12A–7 Upper Mount Rubber Bracket<br>Removal Note.)        |
|---|-------------------------------------------------------------------------------------------------|
| 4 | Upper mount rubber                                                                              |
| 5 | Cooling system filler neck                                                                      |
| 6 | Radiator<br>(See 01–12A–7 Radiator Removal Note.)<br>(See 01–12A–8 Radiator Installation Note.) |

#### **Upper Mount Rubber Bracket Removal Note**

1. Remove the upper mount rubber bracket while pressing down the upper mount rubber bracket tab in the direction of the arrow.

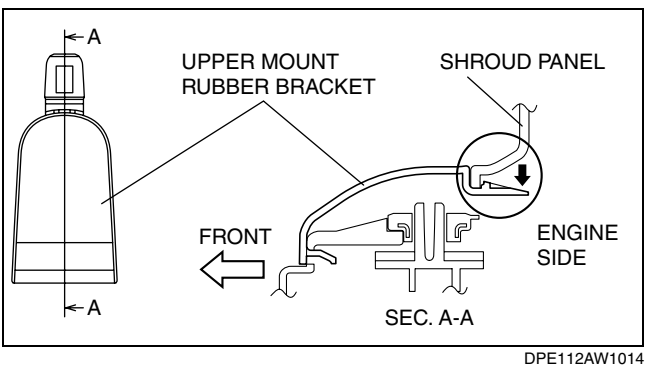

01

#### **Radiator Removal Note**

- 1. Tilt the radiator to the engine side.
- 2. While lifting the radiator, remove the lower mount rubber (LH) from the mount installation hole.
- 3. While lifting the radiator, remove the lower mount rubber (RH) from the mount installation hole.

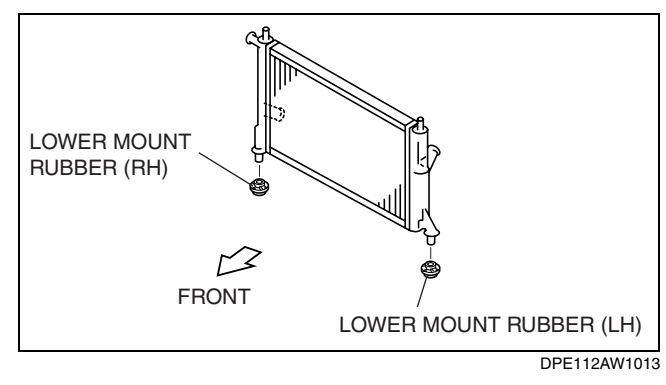

- 4. Remove the condenser from the radiator with the pipes still connected, by pressing the radiator side tab to unlock the tab C on the condenser.
- 5. Remove the radiator from below.

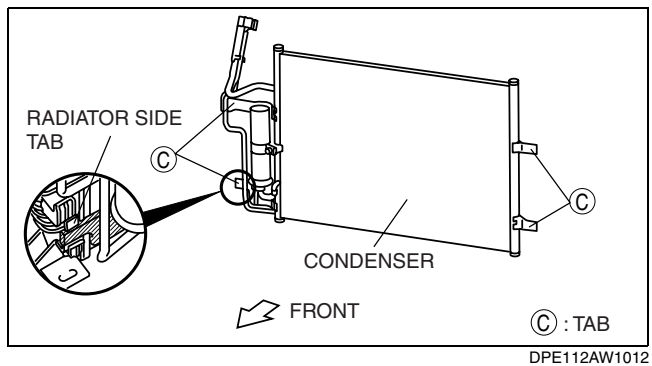

## **COOLING SYSTEM [L8,LF]**

#### **Radiator Installation Note**

1. Install the condenser to the radiator by aligning lower side tab C with the radiator side tab, install upper tab C, then install lower side tab C.

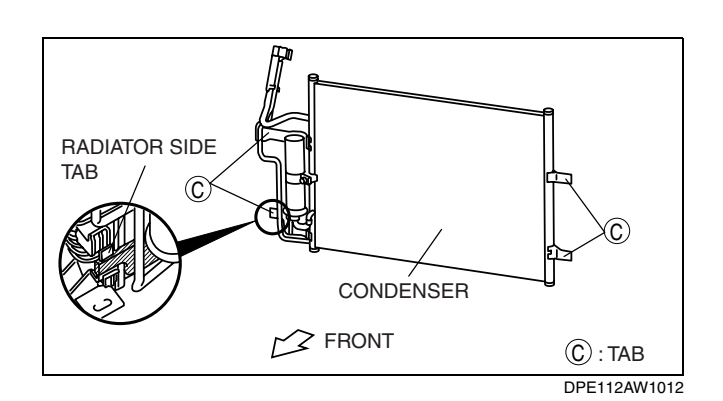

#### THERMOSTAT REMOVAL/INSTALLATION [L8, LF]

DPE011215171W01

#### Warning

- Remove and install all parts when the engine is cold, otherwise they can cause severe burns or serious injury.
- 1. Remove the battery cover. (See 01-17-1 BATTERY REMOVAL/INSTALLATION [L8, LF].)
- 2. Disconnect the negative battery cable.
- 3. Remove the under cover and splash shield as a single unit.
- 4. Drain the engine coolant. (See 01-12A-3 ENGINE COOLANT REPLACEMENT [L8, LF].)
- 5. Position the coolant reserve tank out of the way.
- 6. Remove the plug hole plate. (See 01-10A-2 PLUG HOLE PLATE REMOVAL/INSTALLATION [L8, LF].)
- 7. Position the drive belt out of the way. (See 01-10A-3 DRIVE BELT REPLACEMENT [L8, LF].)
- 8. Remove the drive belt tensioner. (See 01-10A-11 TIMING CHAIN REMOVAL/INSTALLATION [L8, LF].)
- 9. Remove in the order indicated in the table.
- 10. Install in the reverse order of removal.
- 11. Refill the engine coolant. (See 01-12A-3 ENGINE COOLANT REPLACEMENT [L8, LF].)
- 12. Inspect for the engine coolant leakage. (See 01– 12A–4 ENGINE COOLANT LEAKAGE INSPECTION [L8, LF].)

| 1 | Bypass hose          |
|---|----------------------|
| 2 | Lower radiator hose  |
| 3 | Thermostat component |
| 4 | Gasket               |

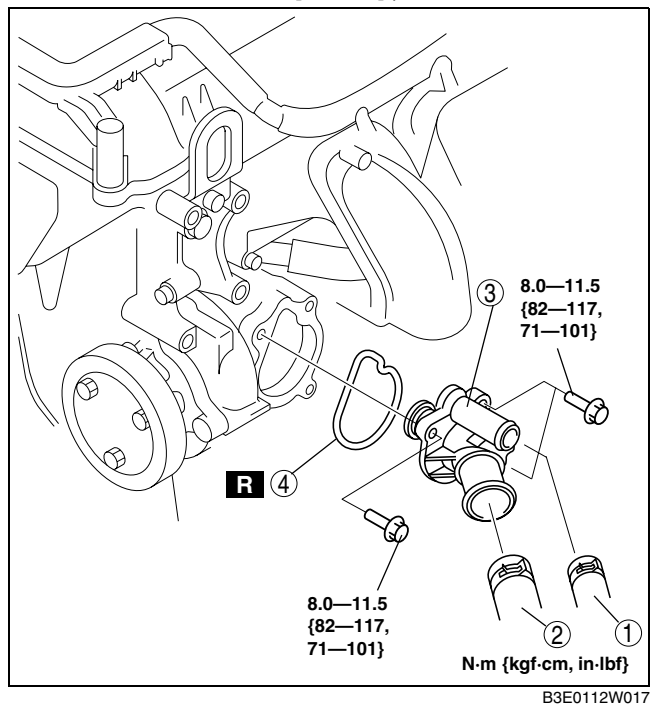

#### **THERMOSTAT INSPECTION [L8, LF]**

1. Inspect the thermostat for the following.

#### Warning

- During inspection, the thermostat and water are extremely hot and they can cause burns. Do not touch the thermostat and water.
- The valve should not open under normal temperature.
- Opening temperature and valve lift

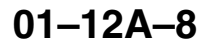

DPE011215171W02

— If there is malfunction, replace the thermostat.

Thermostat initial-opening temperature 80-84 °C {176-183 °F}

Thermostat full-open temperature 97 °C {207 °F}

Thermostat full-open lift More than 8.0 mm {0.31 in}

#### WATER PUMP REMOVAL/INSTALLATION [L8, LF]

#### Warning

- Remove and install all parts when the engine is cold, otherwise they can cause severe burns or serious injury.
- 1. Remove the battery cover. (See 01-17-1 BATTERY REMOVAL/INSTALLATION [L8, LF].)
- 2. Disconnect the negative battery cable.
- 3. Remove the under cover and splash shield as a single unit.
- 4. Drain the engine coolant. (See 01-12A-3 ENGINE COOLANT REPLACEMENT [L8, LF].)
- 5. Position the coolant reserve tank out of the way.
- 6. Remove the plug hole plate. (See 01–10A–2 PLUG HOLE PLATE REMOVAL/INSTALLATION [L8, LF].)
- Loosen the water pump pulley bolt and position the drive belt out of the way. (See 01–10A–3 DRIVE BELT REPLACEMENT [L8, LF].)
- 8. Remove in the order indicated in the table.
- 9. Install in the reverse order of removal.
- 10. Refill the engine coolant. (See 01-12A-3 ENGINE COOLANT REPLACEMENT [L8, LF].)
- 11. Inspect for engine coolant leakage. (See 01– 12A–4 ENGINE COOLANT LEAKAGE INSPECTION [L8, LF].)

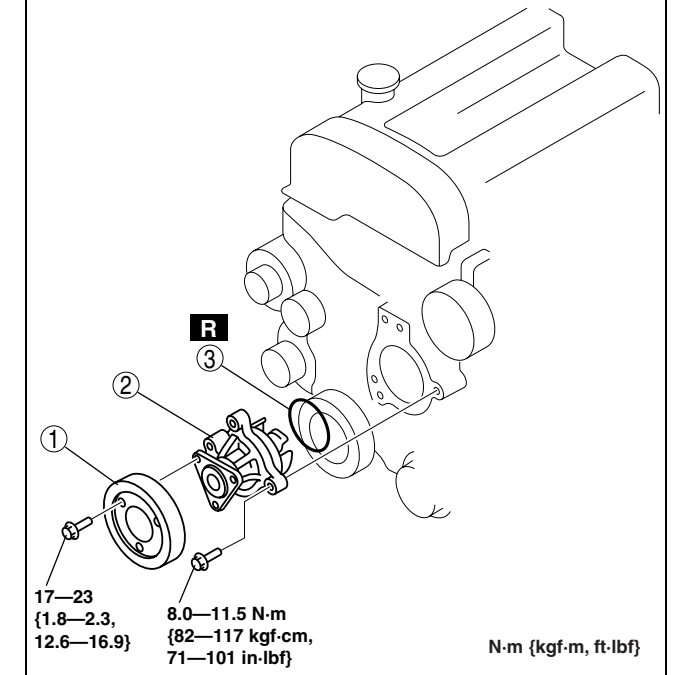

B3E0112W015

| 1 | Water pump pulley |
|---|-------------------|
| 2 | Water pump        |
| 3 | O-ring            |

#### FAN MOTOR REMOVAL/INSTALLATION [L8, LF]

DPE011215025W01

#### Warning

• Remove and install all parts when the engine is cold, otherwise they can cause severe burns or serious injury.

DPE011215010W01

- 1. Remove the battery cover and battery duct. (See 01–17–1 BATTERY REMOVAL/INSTALLATION [L8, LF].)
- 2. Disconnect the negative battery cable.
- 3. Remove the under cover.
- 4. Remove in the order indicated in the table.

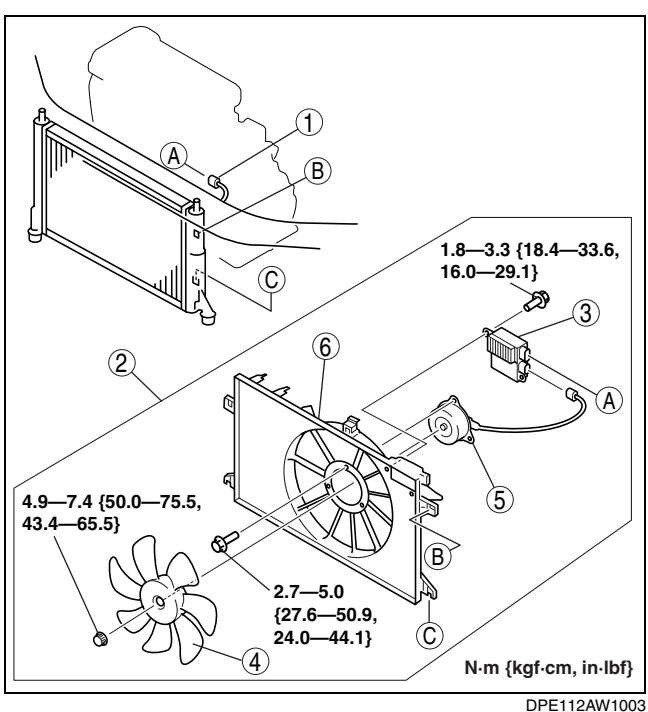

| 1 | Fan control module connector                                                                                                    |
|---|----------------------------------------------------------------------------------------------------|
| 2 | Cooling fan component<br>(See 01–12A–10 Cooling Fan Component Removal<br>Note.)<br>(See 01–12A–11 Cooling Fan Component<br>Installation Note.) |
| 3 | Fan control module                                                                                                    |
| 4 | Cooling fan                                                                                                    |
| 5 | Cooling fan motor                                                                                                    |
| 6 | Radiator cowling                                                                                                    |

5. Install in the reverse order of removal.

#### **Cooling Fan Component Removal Note**

1. Release the left and right tabs on the upper side of the radiator by pressing them in the direction shown in the figure.

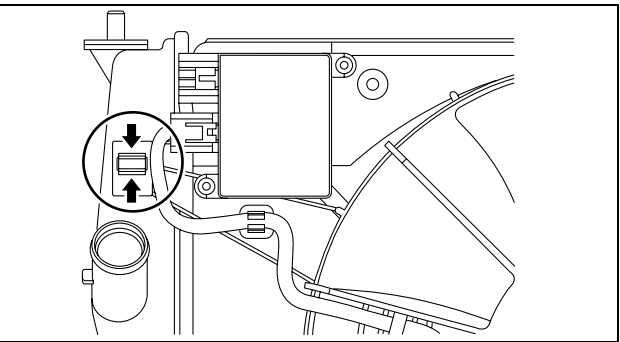

CPJ112ZWB004

- 2. Lift the cooling fan component to remove it from the left and right insertion areas on the lower side of the radiator.
- 3. Remove the cooling fan component from below.

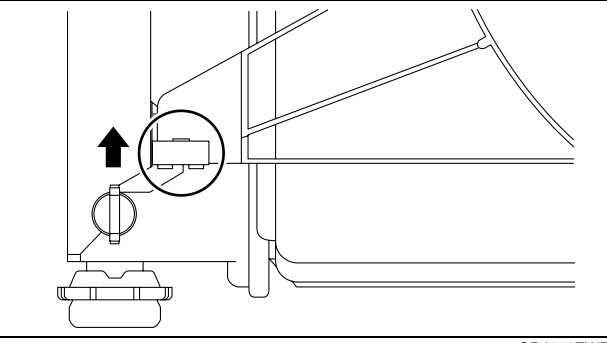

CPJ112ZWB005

DPE011215025W02

#### **Cooling Fan Component Installation Note**

1. Insert the cooling fan component in the left and right insertion areas on the lower side of the radiator, and then attach the left and right tabs on the upper side of the radiator.

#### FAN MOTOR INSPECTION [L8, LF]

#### Part inspection

- 1. Verify that the battery is fully charged.
- 2. Install a tester and battery to the cooling fan motor connector (2 terminals) as shown in the figure.
- 3. Verify that fan motor operates smoothly at the standard current.
  - If there is any malfunction, replace the applicable part.

#### Cooling fan motor current

17—23 A

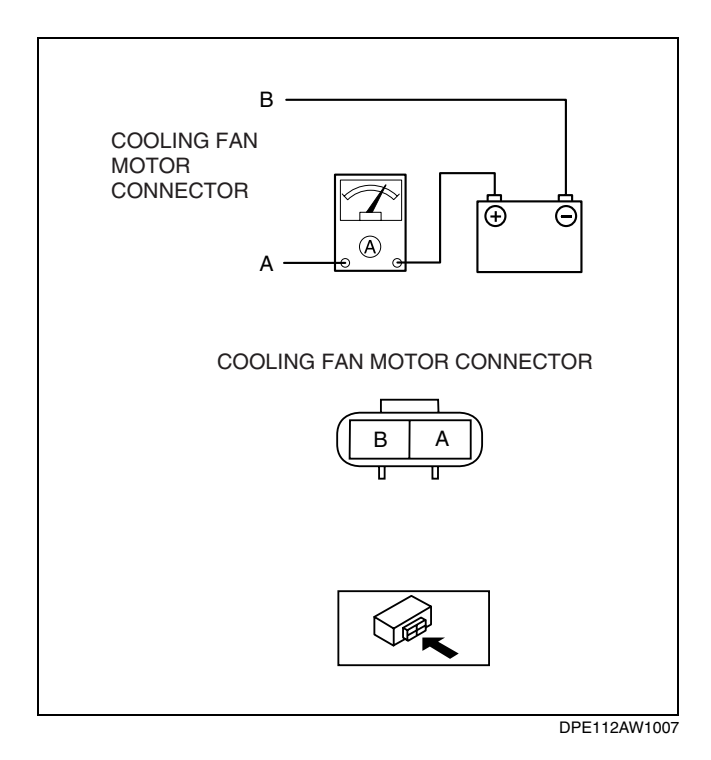

#### FAN CONTROL MODULE INSPECTION [L8, LF]

- 1. Start and warm up the engine.
- 2. Monitor the engine coolant temperature with the WDS or the equivalent.

DPE011215150W01

3. Measure the voltage at terminal A of the fan control module connector (2 terminals) from the harness side as shown in the table.

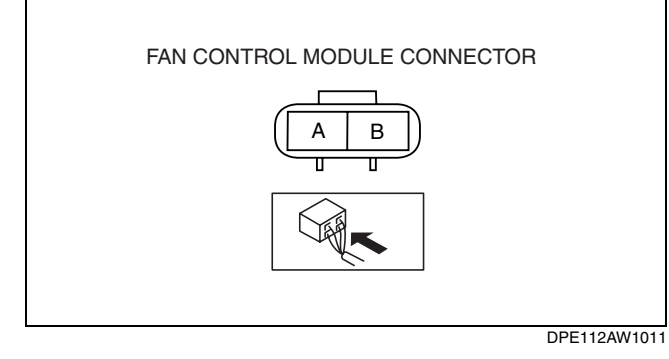

| Inspection        |                 |                         | Pocult          |
|-------------------|-----------------|-------------------------|-----------------|
| Condition         | A/C             | Engine coolant temp.    | nesuit          |
| IG SW ON          | OFF             | 95 °C {203 °F} or less  | B+ (Fan stops.) |
| IG SW ON (Idling) | OFF             | 95 °C {203 °F} or less  | B+ (Fan stops.) |
| IG SW ON (Idling) | ON <sup>*</sup> | 95 °C {203 °F} or less  | 8.9—10.3 V      |
| IG SW ON (Idling) | OFF             | 100 °C {212 °F} or more | 4.1—14.6 V      |

: Refrigerant pressure switch (middle) is on.

- If not within the specification, inspect the input signals from the following parts.
   Crankshaft Position (CKP) sensor
   Engine Coolant Temperature (ECT) sensor
   Throttle Position (TP) sensor
   Refrigerant pressure switch (middle)
- 4. If all the above parts are normal, replace the fan control module.

## 01–13A INTAKE-AIR SYSTEM [L8, LF]

| INTAKE AIR SYSTEM LOCATION INDEX        |
|-----------------------------------------|
| [L8, LF] 01–13A–1                       |
| INTAKE AIR SYSTEM DIAGRAM               |
| [L8, LF] 01–13A–2                       |
| INTAKE AIR SYSTEM HOSE ROUTING DIAGRAM  |
| [L8, LF] 01–13A–3                       |
| INTAKE AIR SYSTEM MANIFOLD VACUUM       |
| INSPECTION [L8, LF]                     |
| INTAKE AIR SYSTEM REMOVAL/INSTALLATION  |
| [L8, LF] 01–13A–4                       |
| AIR CLEANER ELEMENT INSPECTION          |
| [L8, LF] 01–13A–6                       |
| IDLE AIR CONTROL (IAC) VALVE INSPECTION |
| [L8, LF] 01–13A–6                       |

| VARIABLE INTAKE AIR SOLENOID VALVE     |
|----------------------------------------|
| INSPECTION [LF]01–13A–7                |
| VARIABLE INTAKE AIR SHUTTER VALVE      |
| ACTUATOR INSPECTION [LF]01–13A–8       |
| VARIABLE TUMBLE SOLENOID VALVE         |
| INSPECTION [L8, LF]01–13A–9            |
| VARIABLE TUMBLE SHUTTER VALVE ACTUATOR |
| INSPECTION [L8, LF]01–13A–10           |
| ACCELERATOR PEDAL REMOVAL/INSTALLATION |
| [L8, LF]01–13A–10                      |
| ACCELERATOR CABLE INSPECTION/          |
| ADJUSTMENT [L8, LF]01–13A–10           |
| BEFORE SERVICE PRECAUTION              |
| [L8, LF]01–13A–10                      |
|                                        |

#### INTAKE AIR SYSTEM LOCATION INDEX [L8, LF]

DPE011300000W01

01

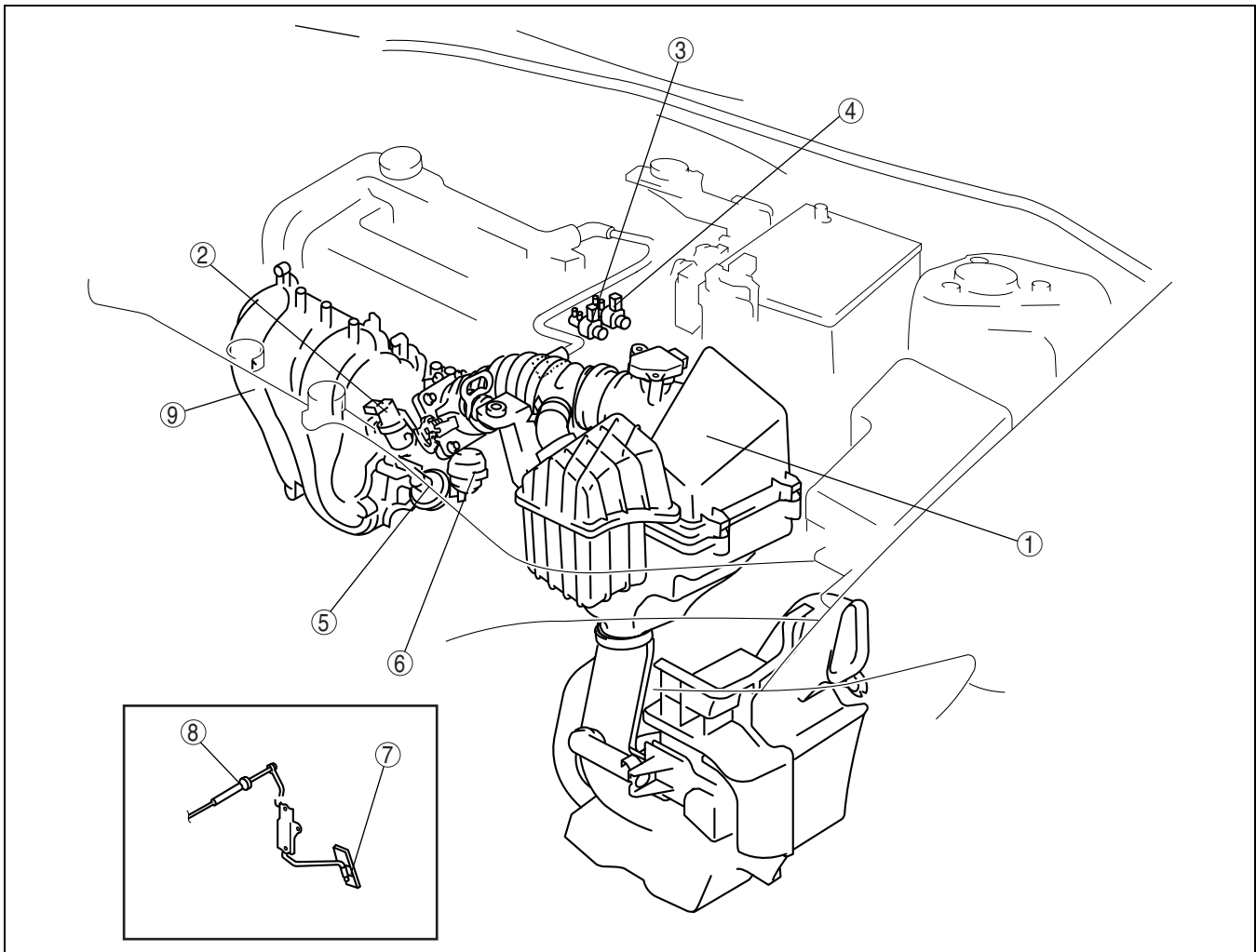

DPE0113ZW200

| 1 | Air cleaner<br>(See 01–13A–6 AIR CLEANER ELEMENT<br>INSPECTION [L8, LF].)        |
|---|----------------------------------------------------------------------------------|
| 2 | IAC valve<br>(See 01–13A–6 IDLE AIR CONTROL (IAC) VALVE<br>INSPECTION [L8, LF].) |

| 3 | Variable intake air solenoid valve (LF)<br>(See 01–13A–7 VARIABLE INTAKE AIR<br>SOLENOID VALVE INSPECTION [LF].) |
|---|----------------------------------------------------------------------------------------------------|
| 4 | Variable tumble solenoid valve<br>(See 01–13A–9 VARIABLE TUMBLE SOLENOID<br>VALVE INSPECTION [L8, LF].)          |

## INTAKE-AIR SYSTEM [L8, LF]

| 5 | Variable intake air shutter valve actuator (LF)<br>(See 01–13A–8 VARIABLE INTAKE AIR SHUTTER<br>VALVE ACTUATOR INSPECTION [LF].) |
|---|----------------------------------------------------------------------------------------------------|
| 6 | Variable tumble shutter valve actuator<br>(See 01–13A–10 VARIABLE TUMBLE SHUTTER<br>VALVE ACTUATOR INSPECTION [L8, LF].)         |
| 7 | Accelerator pedal<br>(See 01–13A–10 ACCELERATOR PEDAL<br>REMOVAL/INSTALLATION [L8, LF].)                                         |
| 8 | Accelerator cable<br>(See 01–13A–10 ACCELERATOR CABLE<br>INSPECTION/ADJUSTMENT [L8, LF].)                                        |
| 9 | Intake manifold<br>(See 01–13A–4 INTAKE AIR SYSTEM REMOVAL/<br>INSTALLATION [L8, LF].)                                           |

#### INTAKE AIR SYSTEM DIAGRAM [L8, LF]

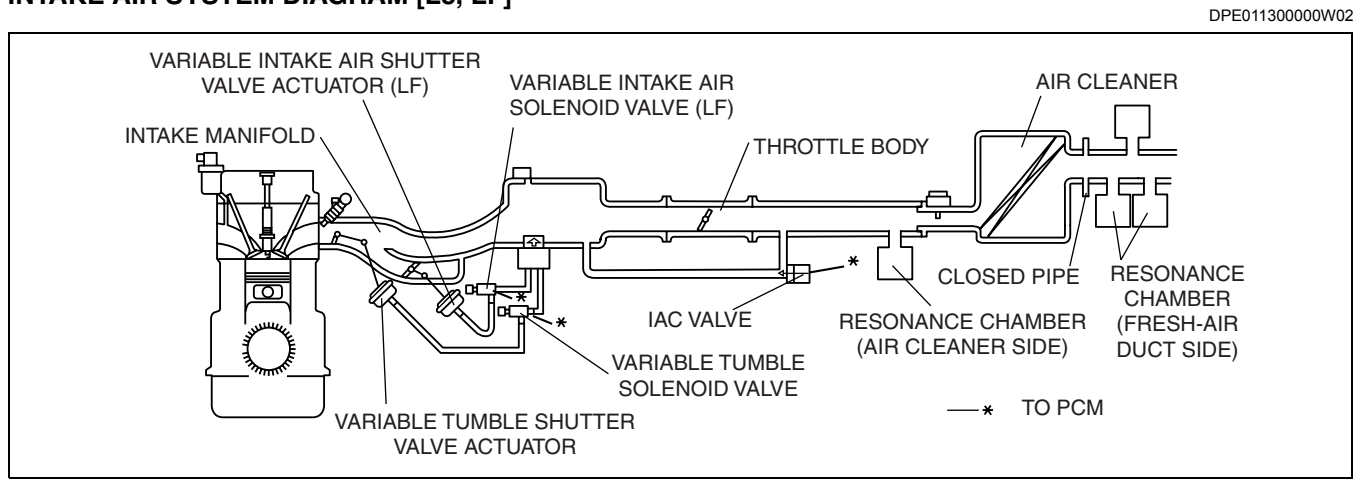

DPE0113ZW200

## **INTAKE-AIR SYSTEM [L8, LF]**

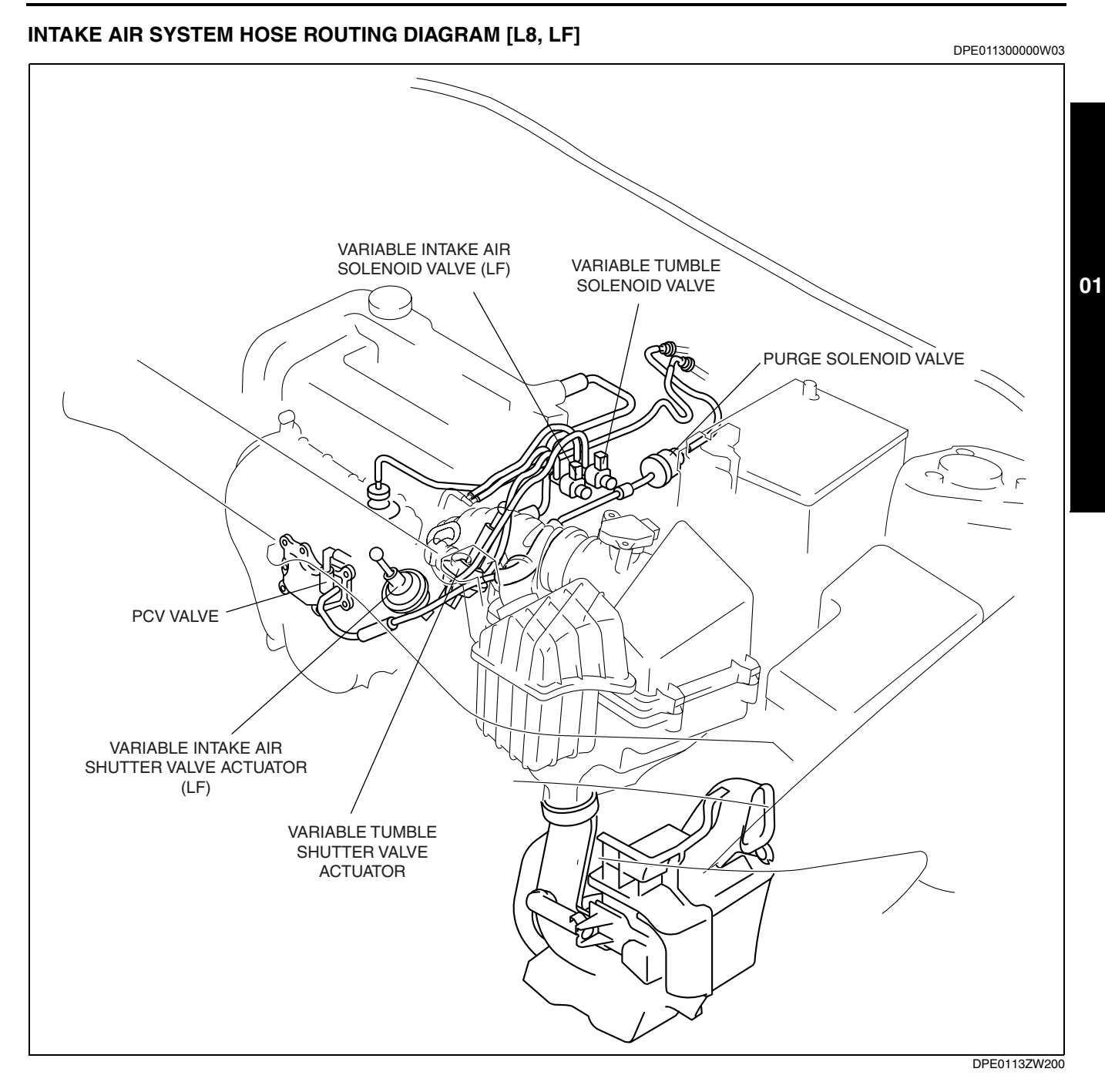

#### INTAKE AIR SYSTEM MANIFOLD VACUUM INSPECTION [L8, LF]

- 1. Verify that the intake air hoses are installed securely.
- 2. Warm up the engine.
- 3. Disconnect the vacuum hose connecting the intake manifold and the purge solenoid valve (intake manifold side) and install the vacuum gauge.
- 4. Using the vacuum gauge, measure the intake manifold vacuum in the idling condition (no load).
- If not within the specification, perform the following inspections.
  - Accelerator cable play
  - Compression pressure (See 01-10A-10 COMPRESSION INSPECTION [L8, LF].)
  - Air suction (throttle body, fuel injector, PCV valve, intake manifold)

#### Standard

MTX: -60.0 kPa {-451 mmHg, -17.0 inHg} or more-

ATX: -55.0 kPa {-413 mmHg, -16.3 inHg} or more

DPE011300000W04

5. After measuring the intake manifold vacuum, install the vacuum hose to the intake manifold as shown in the figure.

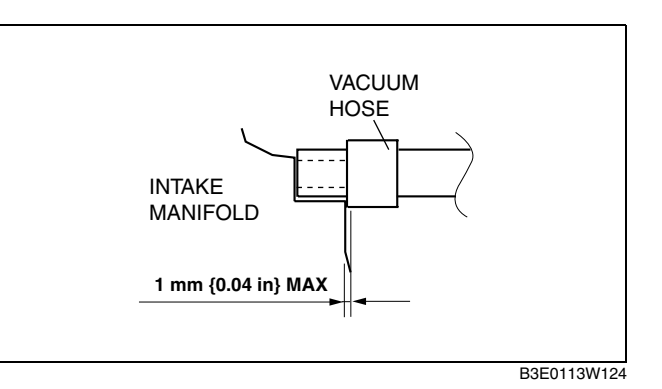

#### INTAKE AIR SYSTEM REMOVAL/INSTALLATION [L8, LF]

DPF011300000W05

Warning

- A hot engine and intake air system can cause severe burns. Turn off the engine and wait until they are cool before removing the intake air system.
- Fuel line spills and leakage from the pressurized fuel system are dangerous. Fuel can ignite and cause serious injury or death and damage. Fuel can also irritate skin and eyes. To prevent this, always complete the "Fuel Line Safety Procedure", while referring to the "BEFORE SERVICE PRECAUTIONS". (See 01–14–3 BEFORE SERVICE PRECAUTION [L8, LF].)
- 1. Remove the plug hole plate. (See 01–10A–2 PLUG HOLE PLATE REMOVAL/INSTALLATION [L8, LF].)
- 2. Remove the battery cover and battery duct. (See 01-17-1 BATTERY REMOVAL/INSTALLATION [L8, LF].)
- 3. Remove the under cover.
- 4. Disconnect the negative battery cable.
- 5. Remove in the order indicated in the table.
- 6. Install in the reverse order of removal.

7. Complete the "AFTER SERVICE PRECAUTIONS". (See 01–14–3 AFTER SERVICE PRECAUTION [L8, LF].)

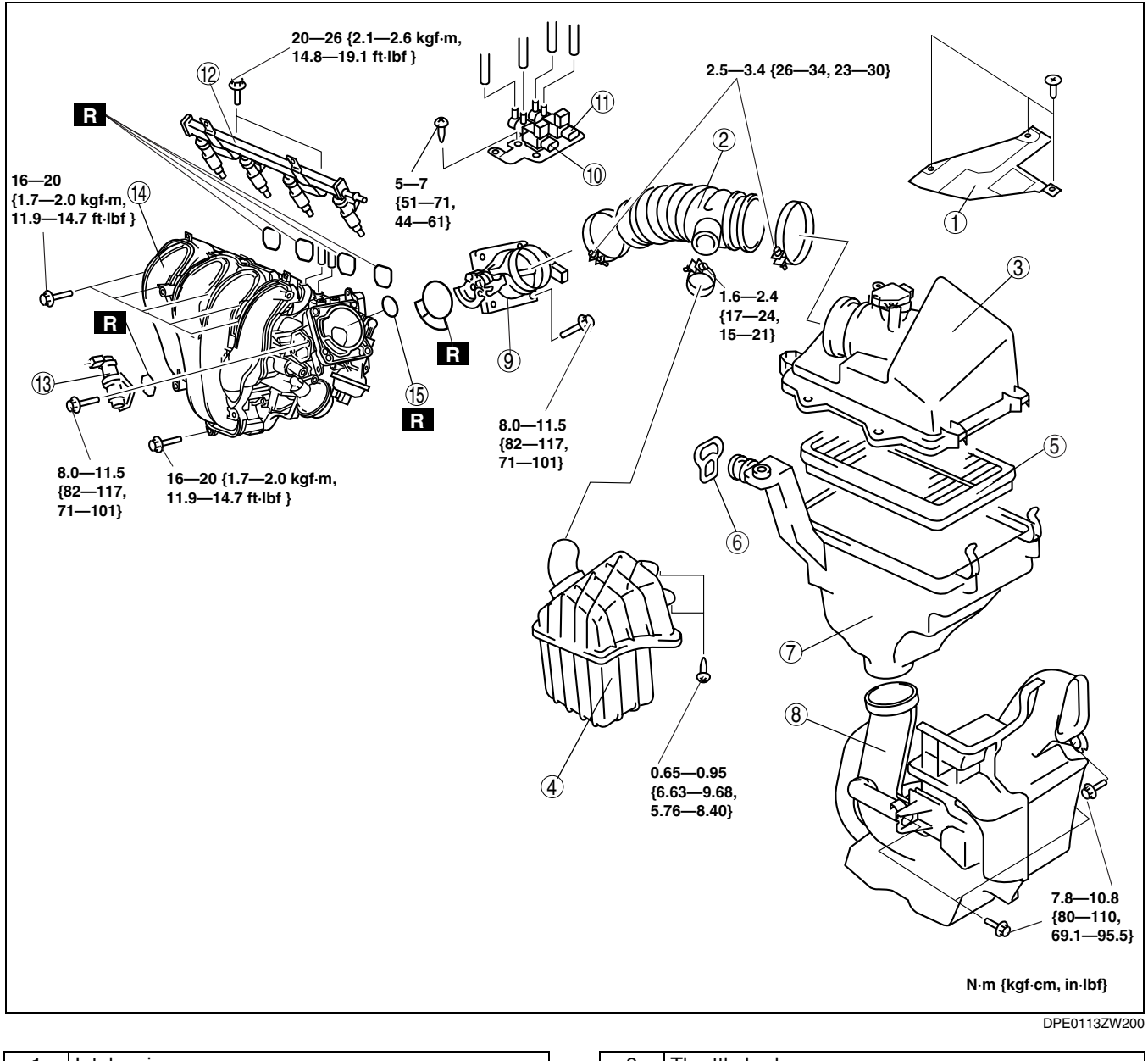

| 1 | Intake air cover                                                       |
|---|------------------------------------------------------------------------|
| 2 | Air hose<br>(See 01–13A–6 Air Hose Installation Note.)                 |
| 3 | Air cleaner cover                                                      |
| 4 | Resonance chamber (Air cleaner side)                                   |
| 5 | Air cleaner element                                                    |
| 6 | Strap<br>(See 01–13A–6 Strap Installation Note.)                       |
| 7 | Air cleaner case<br>(See 01–13A–6 Air Cleaner Case Installation Note.) |
| 8 | Fresh-air duct<br>(See 01–13A–5 Fresh-air Duct Removal Note.)          |
|   |                                                                        |

| 9  | Throttle body                                                                       |
|----|-------------------------------------------------------------------------------------|
| 10 | Variable intake air solenoid valve (LF)                                             |
| 11 | Variable tumble solenoid valve                                                      |
| 12 | Fuel distributor<br>(See 01–14–14 FUEL INJECTOR REMOVAL/<br>INSTALLATION [L8, LF].) |
| 13 | IAC valve                                                                           |
| 14 | Intake manifold<br>(See 01–13A–5 Intake Manifold Removal Note.)                     |
| 15 | EGR pipe gasket                                                                     |

#### Fresh-air Duct Removal Note

1. Remove the front bumper before removing the fresh-air duct. (See 09–10–5 FRONT BUMPER REMOVAL/ INSTALLATION.)

#### Intake Manifold Removal Note

1. Remove the dipstick pipe. (See 01–11A–5 OIL PAN REMOVAL/INSTALLATION [L8, LF].)

2. Remove the accelerator cable bracket from the intake manifold.

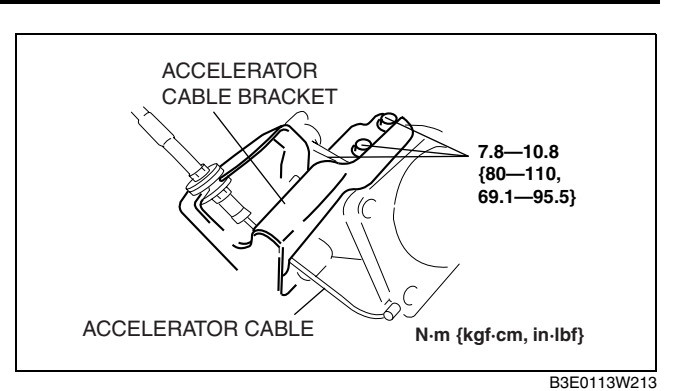

**Air Cleaner Case Installation Note** 

#### Note

- Before installing the air cleaner case, verify that the rubber mounts on the battery support bracket have not fallen off.
- When inserting the air cleaner case into the rubber mounts, applying soapy water aids the operation.
- 1. Verify that two rubber mounts are installed on the battery support bracket.
- 2. Install the air cleaner case into the rubber mounts.

#### **Strap Installation Note**

1. Using the strap, secure the shroud panel and the air cleaner case as shown in the figure.

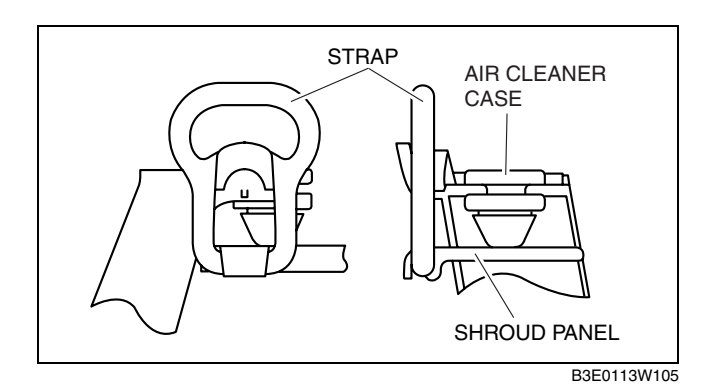

Air Hose Installation Note

1. Align the alignment marks on the throttle body and the air hose.

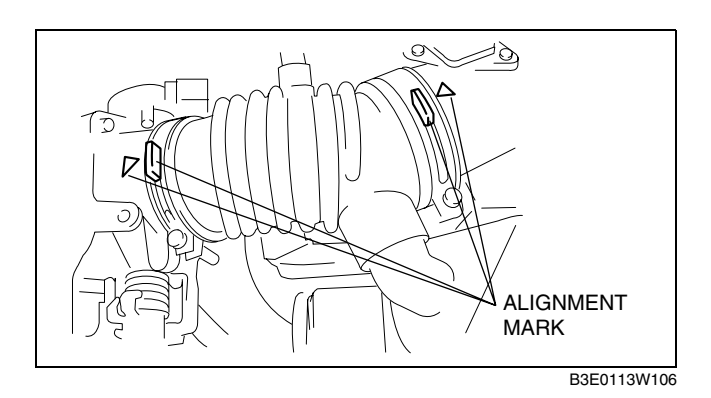

#### AIR CLEANER ELEMENT INSPECTION [L8, LF]

- 1. Remove the air cleaner element. (See 01–13A–4 INTAKE AIR SYSTEM REMOVAL/INSTALLATION [L8, LF].)
- 2. Inspect the following items:
  - If there is any malfunction, clean or replace the air cleaner element.
  - If the replacement interval has come, replace the air cleaner element.
    - Is the air cleaner element soiled, damaged, or bent?
  - Are the air cleaner case and the air cleaner element correctly sealed?
    - Is the correct air cleaner element installed?

#### IDLE AIR CONTROL (IAC) VALVE INSPECTION [L8, LF]

DPE011320661W01

Note 01–13A–6 • Perform the following inspection only when directed.

#### **Operation Test**

- 1. Carry out the "Idle Air Control Inspection". (See 01–03A–58 Idle Air Control System Inspection.)
  - If not as specified, perform the further inspection for the IAC valve.

#### **Resistance Inspection**

- 1. Disconnect the negative battery cable.
- 2. Disconnect the IAC valve connector.
- 3. Measure the resistance between the IAC valve terminals using an ohmmeter.
  - If not as specified, replace the IAC valve. (See 01–13A–4 INTAKE AIR SYSTEM REMOVAL/ INSTALLATION [L8, LF].)
  - If as specified but the Operation Test is failed, carry out the "Circuit Open/Short Inspection".

#### Specification

| Ambient temperature (°C {°F}) | Resistance (ohm) |
|-------------------------------|------------------|
| 23 {73}                       | 8.8—10.6         |

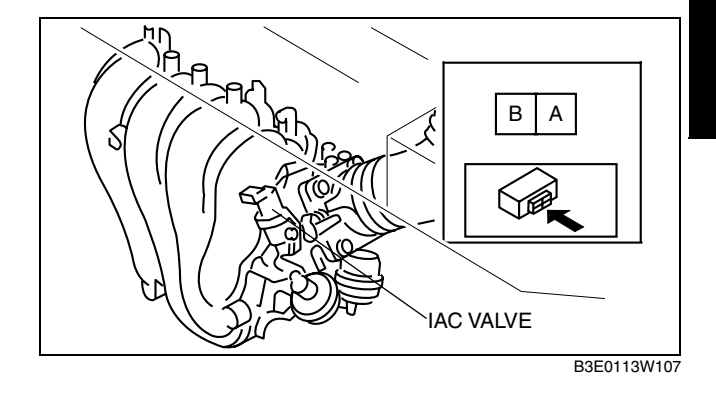

01

#### **Circuit Open/Short Inspection**

- 1. Disconnect the PCM connector. (See 01–40–5 PCM REMOVAL/INSTALLATION [L8, LF].)
- 2. Inspect the following wiring harnesses for an open or short (continuity check).

#### **Open circuit**

- If there is no continuity, the circuit is open. Repair or replace the wiring harness.
  - IAC valve terminal A and PCM terminal 2E
  - IAC valve terminal B and PCM terminal 2F

#### Short circuit

- If there is continuity, the circuit is shorted. Repair or replace the wiring harness.
  - IAC valve terminal A and power supply
  - IAC valve terminal A and ground
  - IAC valve terminal B and power supply
  - IAC valve terminal B and ground

#### VARIABLE INTAKE AIR SOLENOID VALVE INSPECTION [LF]

- 1. Remove the variable intake air solenoid valve. (See 01–13A–4 INTAKE AIR SYSTEM REMOVAL/ INSTALLATION [L8, LF].)
- 2. Inspect airflow between the ports under the following conditions.
  - If not as specified, replace the variable intake air solenoid valve.
  - If as specified, carry out the "Circuit Open/Short Inspection".

|      |      |       |           | _    | _           |
|------|------|-------|-----------|------|-------------|
|      |      |       |           |      | ◯ : Airflow |
| 01   | Term | ninal |           | Port |             |
| Step | Α    | В     | Α         | В    | С           |
| 1    |      |       |           | 0=   | =0          |
| 2    | B+   | GND   | $\circ =$ |      |             |

B3E0113W121

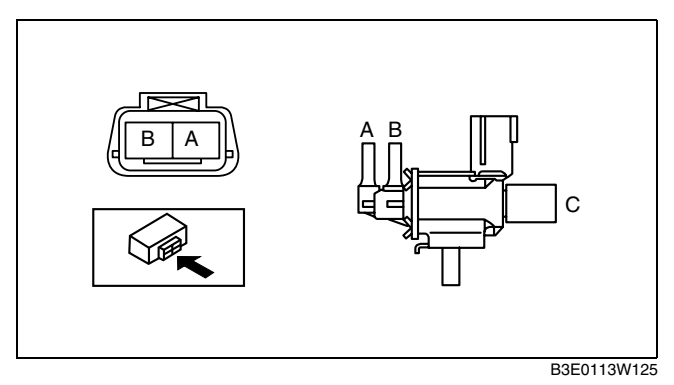

#### **Circuit Open/Short Inspection**

- 1. Disconnect the PCM connector. (See 01-40-5 PCM REMOVAL/INSTALLATION [L8, LF].)
- 2. Inspect the following wiring harness for an open or short (continuity check).

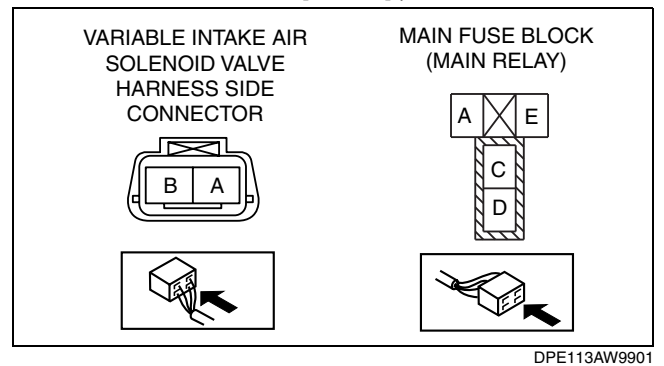

#### **Open circuit**

- If there is no continuity, the circuit is open. Repair or replace the wiring harness.
  - Variable intake air solenoid valve terminal A and PCM terminal 2AJ
  - Variable intake air solenoid valve terminal B and main relay terminal C

#### Short circuit

- If there is continuity, the circuit is shorted. Repair or replace the wiring harness.
  - Variable intake air solenoid valve terminal B and body ground
  - Variable intake air solenoid valve terminal A and power supply

#### VARIABLE INTAKE AIR SHUTTER VALVE ACTUATOR INSPECTION [LF]

1. Remove the air hose. (See 01–13A–4 INTAKE AIR SYSTEM REMOVAL/INSTALLATION [L8, LF].)

- 2. Disconnect the vacuum hose from the variable intake air shutter valve actuator.
- 3. Connect a vacuum pump to the variable intake air shutter valve actuator.
- 4. Apply vacuum and verify that the rod moves.
  If the rod dose not move, replace the intake manifold.

| Vacuum<br>kPa {mmHg, inHg} | Rod movement |
|----------------------------|--------------|
| Below -2.7 {-21, -0.9 }    | Not operate  |
| Above -33.4 {-251, -9.89 } | Fully pulled |

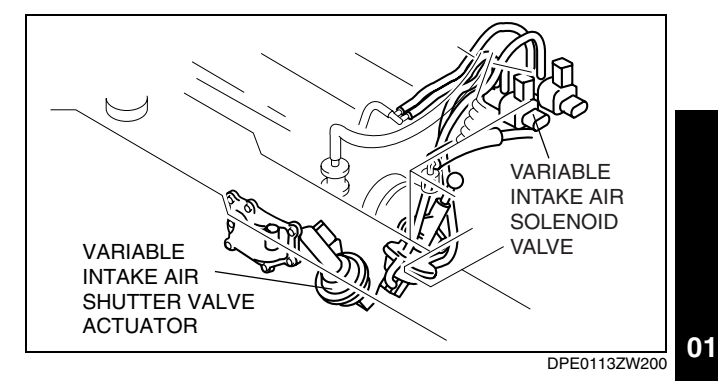

VARIABLE TUMBLE SOLENOID VALVE INSPECTION [L8, LF]

- Remove the variable tumble solenoid valve. (See 01–13A–4 INTAKE AIR SYSTEM REMOVAL/INSTALLATION [L8, LF].)
- 2. Inspect airflow between the ports under the following conditions.
  - If not as specified, replace the variable tumble solenoid valve.
  - If as specified, carry out the "Circuit Open/Short Inspection".

|      |    |      |            | $\bigcirc$ | ) : Airflow |
|------|----|------|------------|------------|-------------|
| Tei  |    | inal |            | Port       |             |
| Step | Α  | В    | Α          | В          | С           |
| 1    |    |      |            | 0          |             |
| 2    | B+ | GND  | $\bigcirc$ | =0         |             |
| L    |    | 1    |            | 1          | 1           |

B3E0113W121

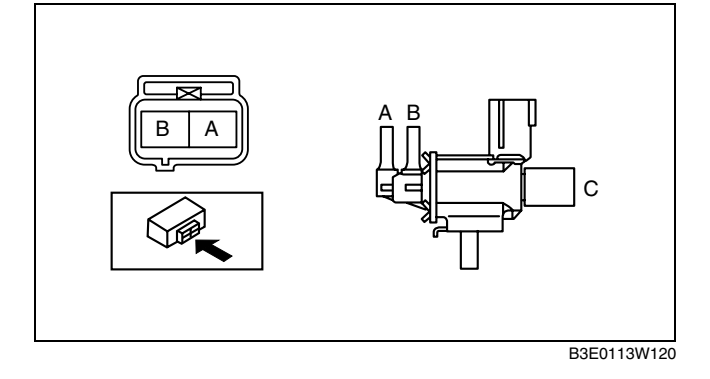

#### **Circuit Open/Short Inspection**

- 1. Disconnect the PCM connector. (See 01-40-5 PCM REMOVAL/INSTALLATION [L8, LF].)
- 2. Inspect the following wiring harness for an open or short (continuity check).

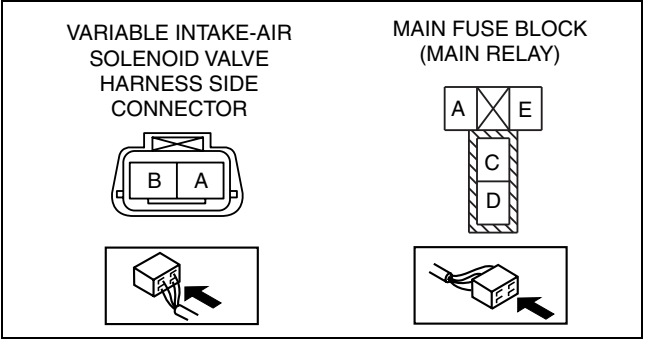

DPE113AW2801

#### **Open circuit**

If there is no continuity, the circuit is open. Repair or replace the wiring harness.

- Variable tumble solenoid valve terminal B and PCM terminal 2AI
- Variable tumble solenoid valve terminal A and main relay terminal C

#### Short circuit

- If there is continuity, the circuit is shorted. Repair or replace the wiring harness.
  - Variable tumble solenoid valve terminal A and body ground
  - Variable tumble solenoid valve terminal B and power supply

#### VARIABLE TUMBLE SHUTTER VALVE ACTUATOR INSPECTION [L8, LF]

- DPE011320135W01 1. Remove the air hose. (See 01–13A–4 INTAKE AIR SYSTEM REMOVAL/INSTALLATION [L8, LF].)
- 2. Disconnect the vacuum hose from the variable tumble shutter valve actuator.
- 3. Connect a vacuum pump to the variable tumble shutter valve actuator.
- 4. Apply vacuum and verify that the rod moves.
  - If the rod dose not move, replace the intake manifold.

| Vacuum<br>kPa {mmHg, inHg} | Rod movement |
|----------------------------|--------------|
| Below -2.7 {-21, -0.9 }    | No operation |
| Above -33.4 {-251, -9.89 } | Fully pulled |

#### ACCELERATOR PEDAL REMOVAL/INSTALLATION [L8, LF]

1. Remove in the order indicated in the table.

| 1 | Accelerator pedal |
|---|-------------------|
| 2 | Accelerator cable |

- 2. Install in the reverse order of removal.
- 3. Adjust the accelerator cable. (See 01-13A-10 ACCELERATOR CABLE INSPECTION/ ADJUSTMENT [L8, LF].)

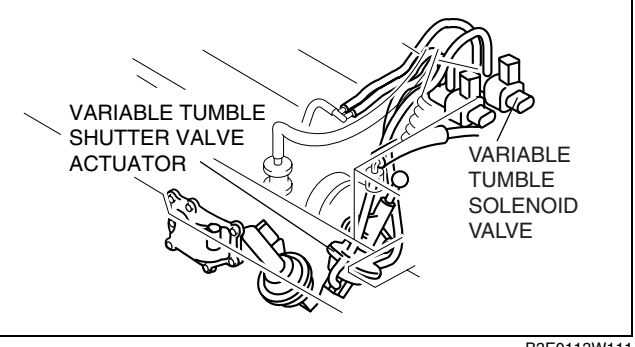

B3E0113W111

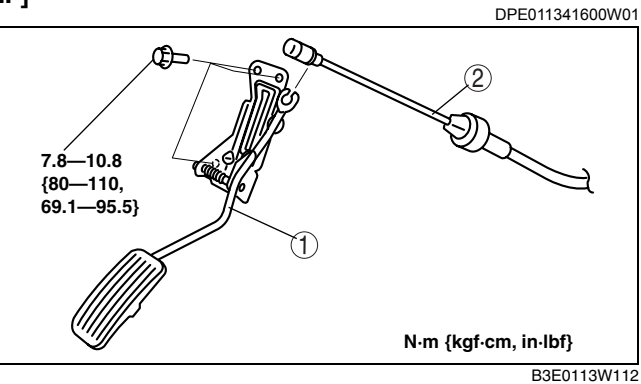

#### ACCELERATOR CABLE INSPECTION/ADJUSTMENT [L8, LF]

- 1. Verify that the throttle valve is fully closed.
- 2. Move the accelerator cable in the directions of A and B, and verify that the accelerator cable play is within the specification.
  - · If not within the specification, adjust the cable play using locknut C.

#### Standard

1.0-3.0 mm {0.04-0.11 in}

#### **Tightening torque**

9.8—14.7 N·m {100—149 kgf·cm, 86.8—130 in.lbf}

# LOCKNUT C THROTTLE В LEVER

B3E0113W113

#### **BEFORE SERVICE PRECAUTION [L8, LF]**

DPE011341660W02

Warning

- Fuel vapor is hazardous. It can very easily ignite, causing serious injury and damage. Always keep sparks and flames away from fuel.
- Fuel line spills and leakage from the pressurized fuel system are dangerous. Fuel can ignite and cause serious injury or death and damage. Fuel can also irritate skin and eyes. To prevent this, always complete the "Fuel Line Safety Procedure".

Caution

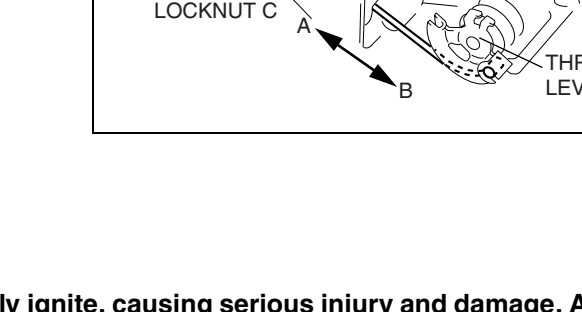

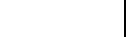

DPE011341660W01

• If there is foreign material on the connecting area of the quick release connector, it might damage the connector or fuel pipe. To prevent this, disconnect the connector and clean the connecting area before connecting.

#### **Fuel Line Safety Procedure**

- 1. Remove the fuel-filler cap to release the pressure inside the fuel tank.
- 2. Remove the fuel pump relay.
- 3. Start the engine.
- 4. After the engine stalls, crank the engine several times.
- 5. Turn the ignition switch to the LOCK position.
- 6. Install the fuel pump relay.

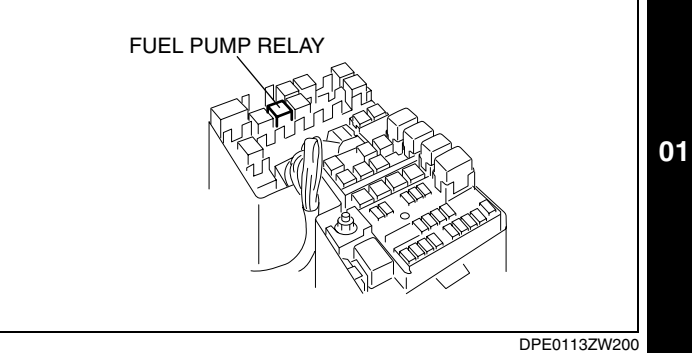

## 01–14A FUEL SYSTEM [L8, LF]

| FUEL SYSTEM LOCATION INDEX             |
|----------------------------------------|
| [L8, LF] 01–14A–1                      |
| FUEL SYSTEM FLOW DIAGRAM               |
| [L8, LF] 01–14A–2                      |
| BEFORE SERVICE PRECAUTION              |
| [L8, LF] 01–14A–3                      |
| AFTER SERVICE PRECAUTION               |
| [L8, LF] 01–14A–3                      |
| FUEL LINE PRESSURE INSPECTION          |
| [L8, LF] 01–14A–4                      |
| FUEL TANK REMOVAL/INSTALLATION         |
| [L8, LF] 01–14A–5                      |
| FUEL TANK INSPECTION [L8, LF] 01–14A–7 |
|                                        |

NONRETURN VALVE INSPECTION

| [L8, LF]01–14A–8                    |
|-------------------------------------|
| FUEL PUMP UNIT REMOVAL/INSTALLATION |
| [L8, LF]                            |
| FUEL PUMP UNIT DISASSEMBLY/ASSEMBLY |
| [L8, LF]                            |
| FUEL PUMP UNIT INSPECTION           |
| [L8, LF]01–14A–10                   |
| QUICK RELEASE CONNECTOR REMOVAL/    |
| INSTALLATION [L8, LF]01–14A–11      |
| FUEL INJECTOR REMOVAL/INSTALLATION  |
| [L8, LF]01–14A–14                   |
| FUEL INJECTOR INSPECTION            |
| [L8, LF]01–14A–16                   |
|                                     |

#### FUEL SYSTEM LOCATION INDEX [L8, LF]

#### **Engine Compartment Side**

DPE011400000W01

01

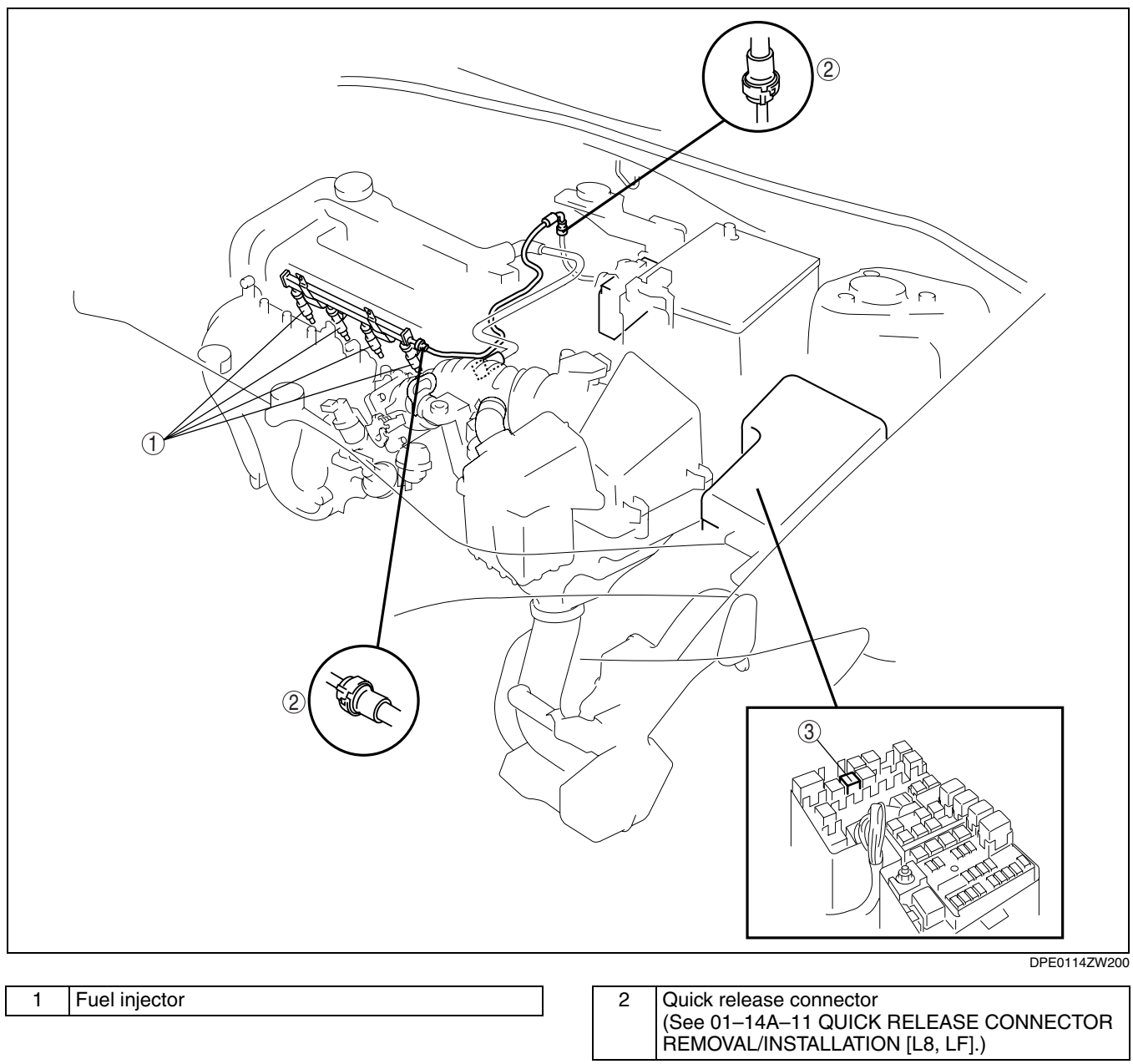

## FUEL SYSTEM [L8, LF]

#### 3 Fuel pump relay

#### **Fuel Tank Side**

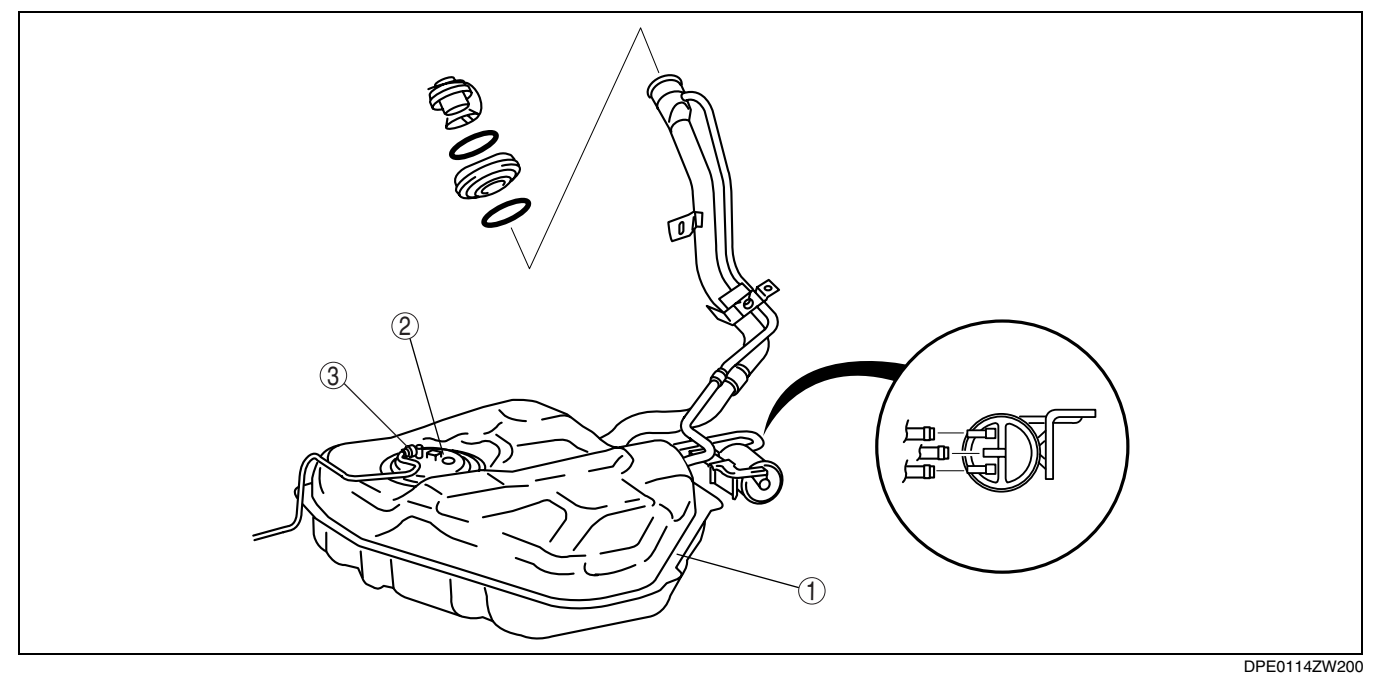

| 1 | Fuel tank<br>(See 01–14A–5 FUEL TANK REMOVAL/<br>INSTALLATION [L8, LF].)           |
|---|------------------------------------------------------------------------------------|
| 2 | Fuel pump unit<br>(See 01–14A–8 FUEL PUMP UNIT REMOVAL/<br>INSTALLATION [L8, LF].) |

3 Quick release connector (See 01–14A–11 QUICK RELEASE CONNECTOR REMOVAL/INSTALLATION [L8, LF].)

#### FUEL SYSTEM FLOW DIAGRAM [L8, LF]

DPE011400000W02

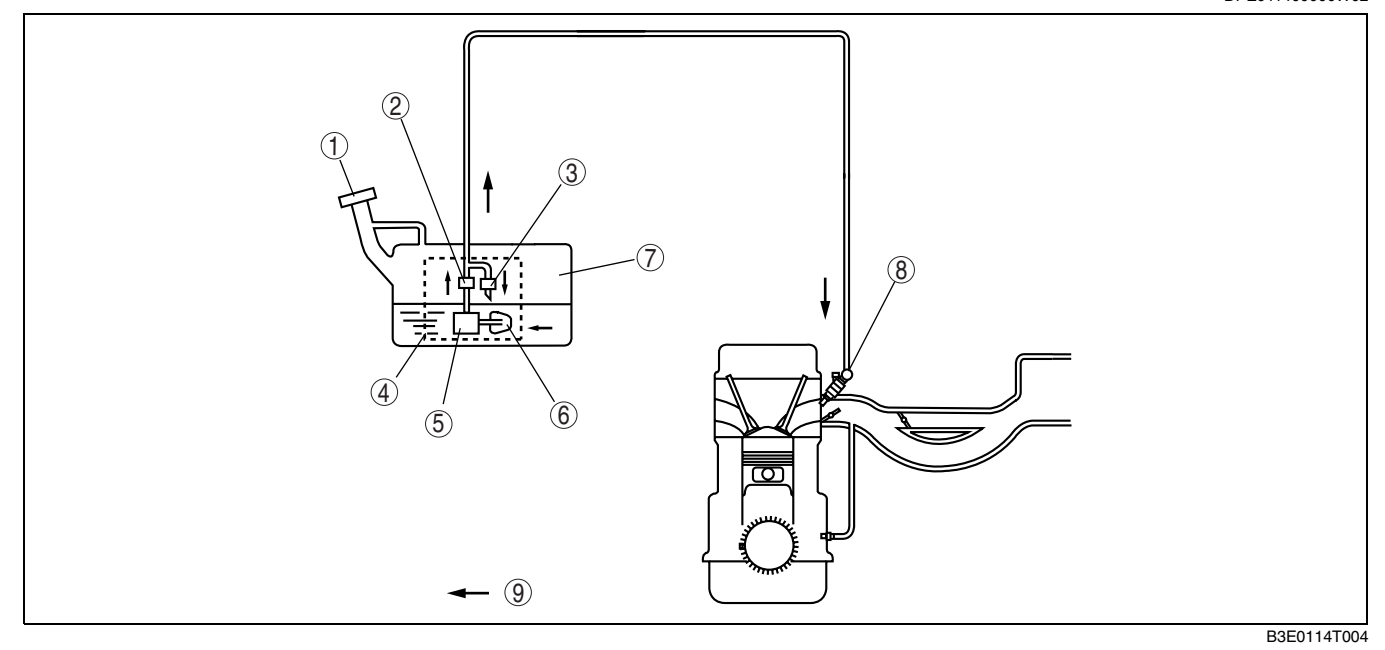

| 1 | Fuel-filler cap             | 4 | Fuel pump unit             |
|---|-----------------------------|---|----------------------------|
| 2 | Fuel filter (high-pressure) | 5 | Fuel pump                  |
| 3 | Pressure regulator          | 6 | Fuel filter (low-pressure) |

| 7 | Fuel tank     |
|---|---------------|
| 8 | Fuel injector |
| 9 | Fuel flow     |

#### **BEFORE SERVICE PRECAUTION [L8, LF]**

Warning

- Fuel vapor is hazardous. It can very easily ignite, causing serious injury and damage. Always keep sparks and flames away from fuel.
- Fuel line spills and leakage from the pressurized fuel system are dangerous. Fuel can ignite and cause serious injury or death and damage. Fuel can also irritate skin and eyes. To prevent this, always complete the "Fuel Line Safety Procedure".

#### Caution

• If there is foreign material on the connecting area of the quick release connector, it might damage the connector or fuel pipe. To prevent this, disconnect the connector and clean the connecting area before connecting.

#### **Fuel Line Safety Procedure**

- 1. Remove the fuel-filler cap to release the pressure inside the fuel tank.
- 2. Remove the fuel pump relay.
- 3. Start the engine.
- 4. After the engine stalls, crank the engine **several times**.
- 5. Turn the ignition switch to the LOCK position.
- 6. Install the fuel pump relay.

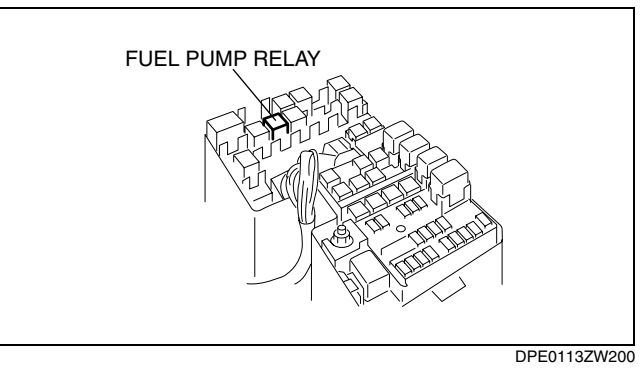

**AFTER SERVICE PRECAUTION [L8, LF]** 

DPE011400000W04

DPE011400000W03

01

#### Warning

• Fuel is very flammable liquid. If fuel spills or leaks from the pressurized fuel system, it will cause serious injury or death and facility breakage. Fuel can also irritate skin and eyes. To prevent this, always complete the "Fuel Line Inspection".

#### Fuel Leakage Inspection

#### Warning

- Fuel is very flammable liquid. If fuel spills or leaks from the pressurized fuel system, it will cause serious injury or death and facility breakage. Fuel can also irritate skin and eyes. To prevent this, complete the following inspection with the engine stopped.
- 1. Connect the WDS or equivalent to the DLC-2.
- 2. Turn the ignition switch to the ON position.
- 3. Using the simulation function "FP", start the fuel pump.
- 4. Verify that there is no fuel leakage from the pressurized parts.
  - If there is leakage, replace the fuel hoses and clips.
  - If there is damage on the seal on the fuel pipe side, replace the fuel pipe.

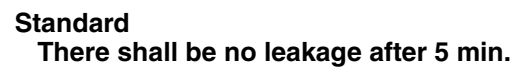

5. After reinstallation, repeat step 2—3 in the fuel leakage inspection.

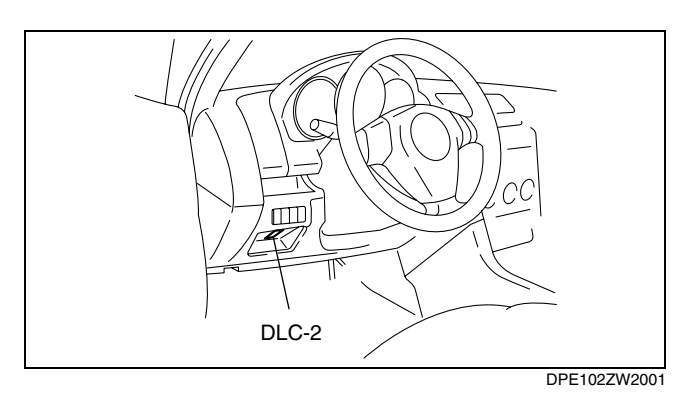

#### FUEL LINE PRESSURE INSPECTION [L8, LF]

DPE011400000W05

#### Warning

- Fuel line spills and leakage from the pressurized fuel system are dangerous. Fuel can ignite and cause serious injury or death and damage. To prevent this, complete the following inspection with the engine stopped.
- 1. Follow "BEFORE SERVICE PRECAUTION" before performing any work operations to prevent fuel from spilling from the fuel system. (See 01–14A–3 BEFORE SERVICE PRECAUTION [L8, LF].)
- 2. Disconnect the negative battery cable.
- 3. Disconnect the quick release connector (in the engine compartment). (See 01–14A–11 QUICK RELEASE CONNECTOR REMOVAL/INSTALLATION [L8, LF].)
- 4. Turn the lever of the **SST** parallel to the hose as shown in the figure.
- 5. Insert the **SST** quick release connector into the fuel pipe until a click is heard.
- 6. Verify that the quick release connector is firmly connected by pulling it by hand.
- 7. Connect the negative battery cable.

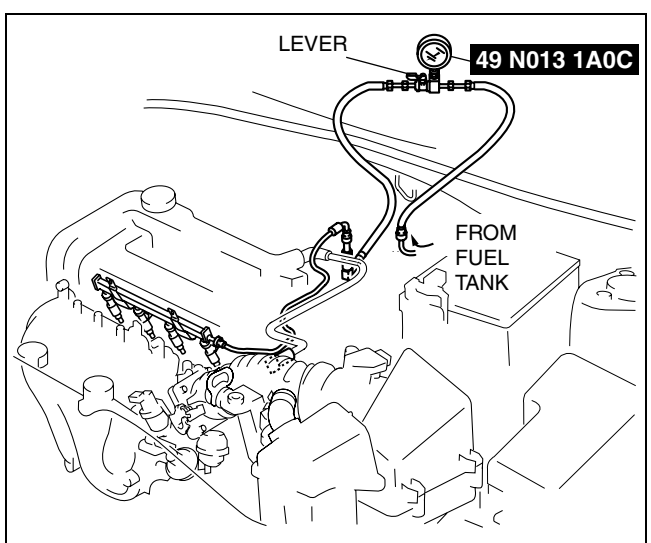

- 8. Connect the WDS or equivalent to the DLC-2.
- 9. Turn the ignition switch to the ON position.
- 10. Using the simulation function "FP", start the fuel pump.
- 11. Operate the fuel pump for 10 s.
- 12. Measure the fuel line pressure.
  - If not within the specification, inspect the following:
    - If it less than the specification:
    - Fuel pump unit
    - Fuel line leakage
    - If it exceeds the specification:
    - Fuel line clogging

### Fuel pressure

350-410 kPa {3.57-4.18 kgf/cm<sup>2</sup>, 50.8-59.4 psi}

- 13. Stop the fuel pump.
- 14. Measure the fuel hold pressure after 5 min.
  - If not within the specification, inspect the following:
     Fuel line for clogging or leakage

#### Fuel hold pressure 250 kPa {2.55 kgf/cm<sup>2</sup>, 36.2 psi} or more

- 15. Disconnect the SST.
- 16. Connect the quick release connector. (See 01–14A–11 QUICK RELEASE CONNECTOR REMOVAL/ INSTALLATION [L8, LF].)
- 17. Inspect all related parts by performing "AFTER SERVICE PRECAUTION". (See 01–14A–3 AFTER SERVICE PRECAUTION [L8, LF].)

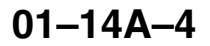

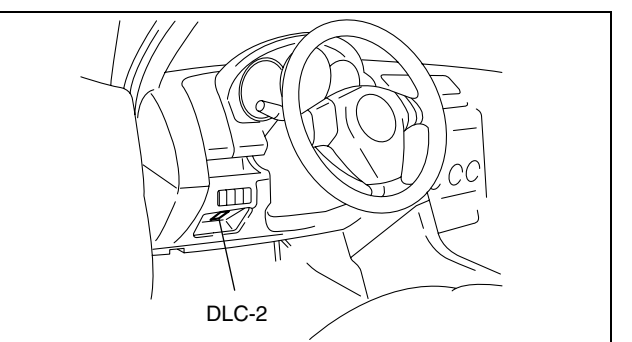

DPE102ZW2001

DPE01147W200

### FUEL TANK REMOVAL/INSTALLATION [L8, LF]

DPE011442110W01

#### Warning

• Repairing a fuel tank containing fuel is dangerous. Explosion or fire may cause death or serious injury. Always properly steam clean a fuel tank before repairing it.

- 1. Remove the second-row seat. (See09–13–5 SECOND-ROW SEAT REMOVAL/INSTALLATION.)
- 2. Partially peel back the floor covering. (See09–17–19 TRUNK SIDE TRIM REMOVAL/INSTALLATION.)
- 3. Remove the service hole cover.
- 4. Disconnect the quick release connector.
- 5. Park the vehicle on a level surface.
- Follow "BEFORE SERVICE PRECAUTION" before performing any work operations to prevent fuel from spilling 01 from the fuel system.

#### Warning

- A person charged with static electricity could cause a fire or explosion, resulting in death or serious injury. Before draining fuel, make sure to discharge static electricity by touching a vehicle.
- 7. Drain the fuel.
- 8. Remove the flange nuts between the catalytic converter and pre-silencer, and between the pre-silencer and main silencer, to allow the insulator to be removed.
- 9. Remove the insulator.
- 10. Remove the rear under cover.
- 11. Remove in the order indicated in the table.
- 12. Install in the reverse order of removal.
- 13. Inspect all parts by performing "AFTER SERVICE PRECAUTION".

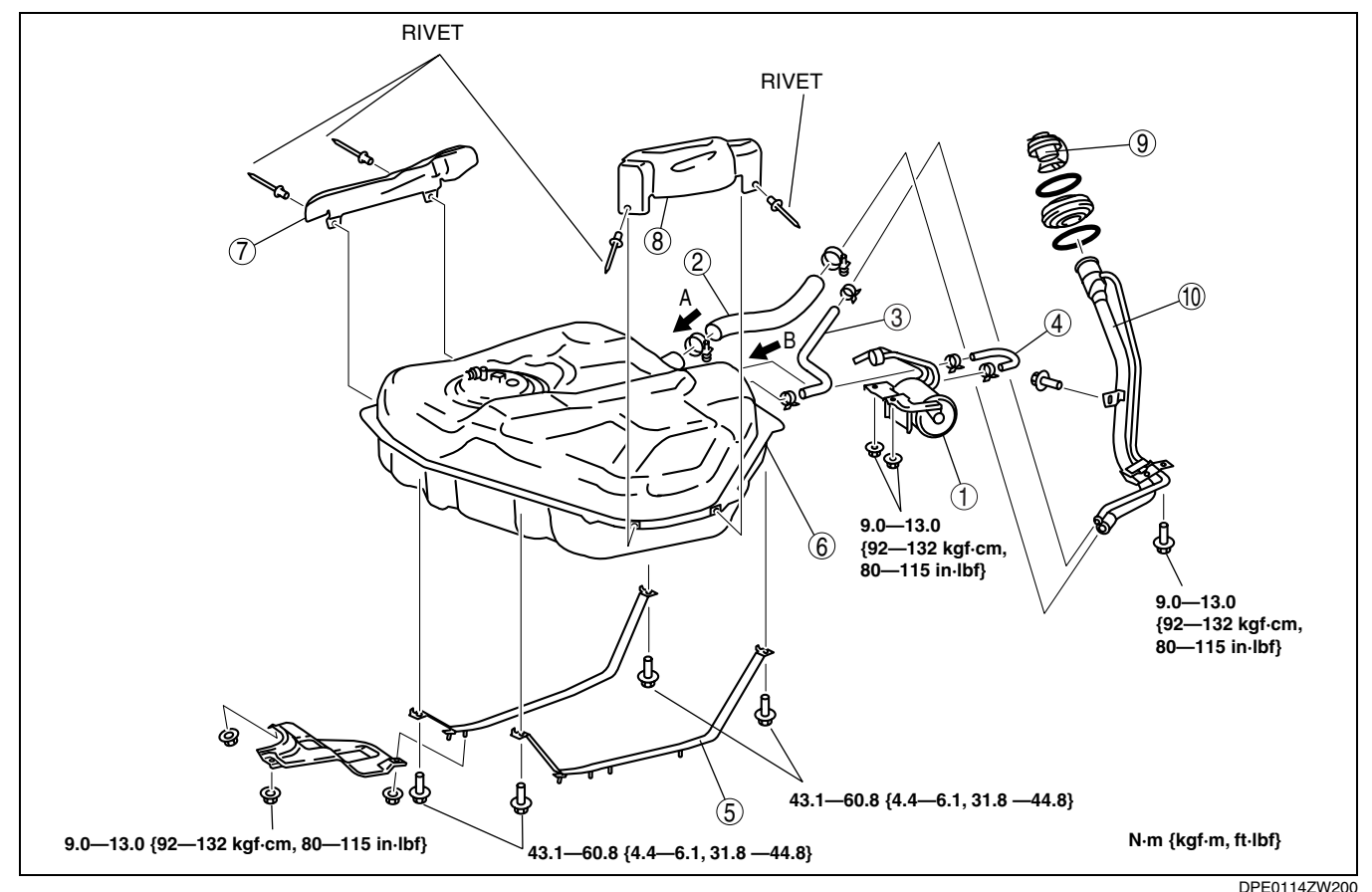

| 1 | Charcoal canister<br>(See 01–16A–7 CHARCOAL CANISTER<br>REMOVAL/INSTALLATION [L8, LF].) |
|---|-----------------------------------------------------------------------------------------|
| 2 | Joint hose<br>(See 01–14A–6 Joint Hose Installation Note.)                              |
| 3 | Breather hose<br>(See 01–14A–6 Breather Hose Installation Note.)                        |

| 4 | Fuel hose                                       |
|---|-------------------------------------------------|
| 5 | Strap                                           |
| 6 | Fuel tank                                       |
| 7 | Protector<br>(See 01–14A–6 Rivet Removal Note.) |
| 8 | Protector<br>(See 01–14A–6 Rivet Removal Note.) |

| 9  | Fuel-filler cap                                                   |  |
|----|-------------------------------------------------------------------|--|
| 10 | Fuel-filler pipe<br>(See 01–14A–6 Fuel-filler Pipe Removal Note.) |  |

#### **Fuel-filler Pipe Removal Note**

- 1. Remove the rear tire (RH).
- 2. Remove the fuel-filler pipe.

#### **Joint Hose Installation Note**

1. Install the joint hose and clamp as shown in the figure.

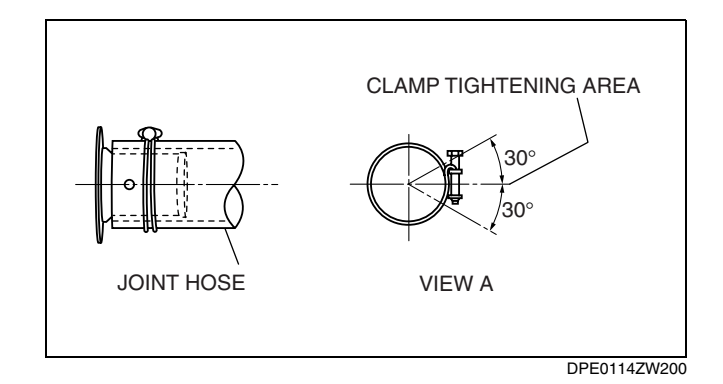

#### **Breather Hose Installation Note**

1. Install the breather hose and clamp as shown in the figure.

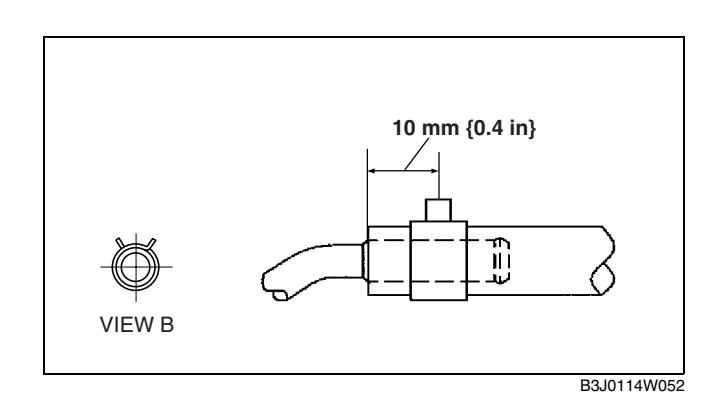

#### **Rivet Removal Note**

Caution

• Be careful not to damage the fuel tank when removing the rivet. If the fuel tank is damaged, it may cause fuel leakage.

Note

- When reinstalling the rivet, install the same rivet or M5 bolt and nut.
- 1. Push out the mandrel using a hammer and punch (2-2.8 mm {0.08-0.11 in} diameter).

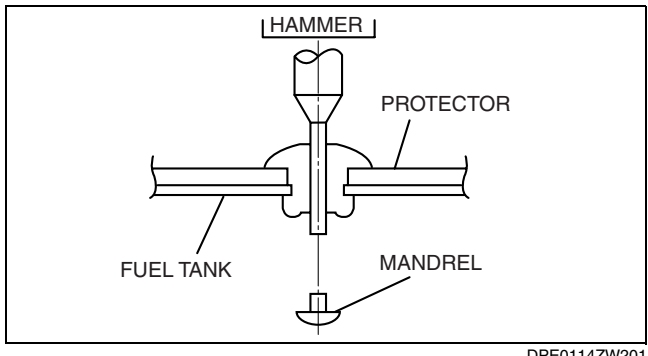

DPE0114ZW201

## FUEL SYSTEM [L8, LF]

#### 2. Remove the flange using a drill (5 mm {0.20 in} drill bit).

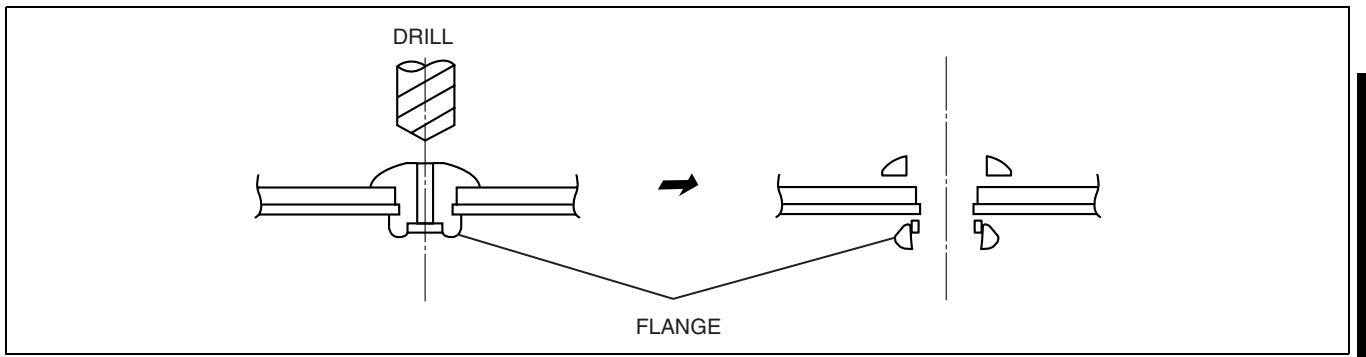

DPE0114ZW201

01

#### FUEL TANK INSPECTION [L8, LF]

DPE011442110W02

#### Note

- The two rollover valves built into the fuel tank and check valves (two-way) also built into the fuel tank are inspected in this inspection.
- 1. Follow "BEFORE SERVICE PRECAUTION" before performing any work operations to prevent fuel from spilling from the fuel system. (See 01–14A–3 BEFORE SERVICE PRECAUTION [L8, LF].)
- 2. Disconnect the negative battery cable.
- 3. Remove the fuel tank. (See 01-14A-5 FUEL TANK REMOVAL/INSTALLATION [L8, LF].)
- 4. Perform the following procedure to verify the fuel tank airtightness.
  - (1) Plug the fuel pump unit pipe, ports B and C.
  - (2) Apply a pressure of 3 kPa {23 mmHg, 0.9 inHg} to port A and wait for a while.
    (3) Verify that there is no air leakage from the fuel
  - tank.
- 5. Plug the fuel pump unit pipe and port C.
- 6. Level the fuel tank.

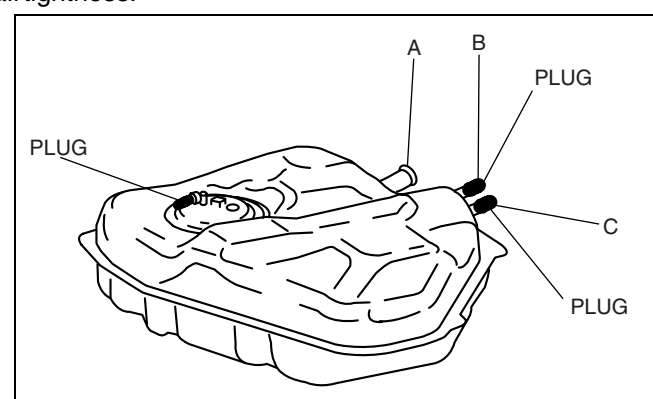

DPE0114ZW200

- 7. Apply a pressure of **3 kPa {23 mmHg, 0.9 inHg}** to port A and wait for a while.
- With the pressure still applied, verify that there is airflow from port B and the pressure is 0—3 kPa {0—22 mmHg, 0—0.8 inHg}.
  - If there is no airflow, replace the fuel tank.
- Apply a pressure of -0.5 kPa {-3.8 mmHg, -0.1 inHg} to port A and wait for a while.
- 10. With the pressure still applied, verify that there is airflow from port C and the pressure is -0.5-0 kPa {-3.8-0 mmHg, -0.2-0 inHg}.
  - If there is no airflow, replace the fuel tank.
  - If there is airflow, place the fuel tank upside down.

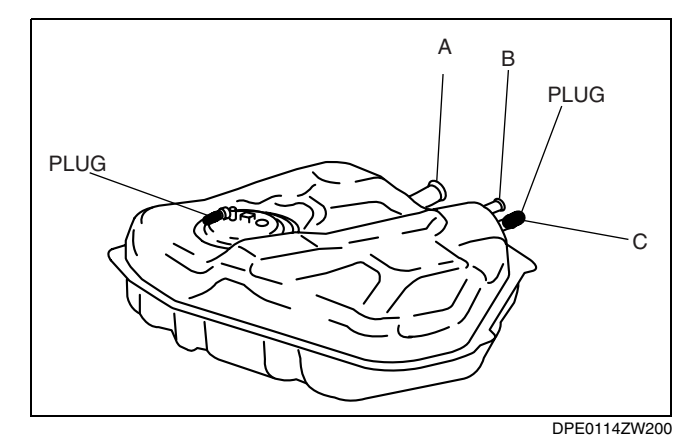

- 11. Apply a pressure of **3 kPa {23 mmHg, 0.9 inHg}** to port A and wait for a while.
- 12. With the pressure still applied, verify that there is no airflow from port B.
  - If there is airflow, replace the fuel tank.

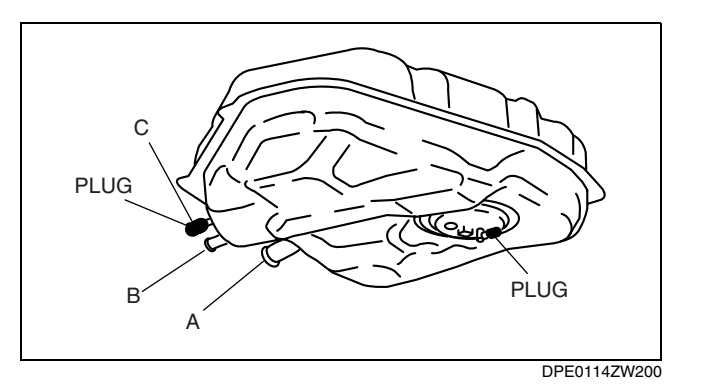

NONRETURN VALVE INSPECTION [L8, LF]

- 1. Remove the fuel-filler pipe. (See 01-14A-5 FUEL TANK REMOVAL/INSTALLATION [L8, LF].)
- 2. Move the value and verify that the value opens to  $90^{\circ}$ .
  - If it does not open, replace the fuel-filler pipe.
- 3. Verify that the nonreturn valve returns to the normal position by spring force.
  - If it does not return, replace the fuel-filler pipe.

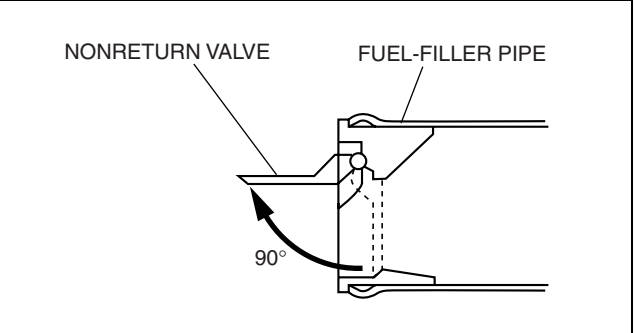

B3E0114W011

DPF011442270W01

#### FUEL PUMP UNIT REMOVAL/INSTALLATION [L8, LF]

DPE011413350W01

- Warning
  - Fuel is very flammable liquid. If fuel spills or leaks from the pressurized fuel system, it will cause serious injury or death and facility breakage. Fuel can also irritate skin and eyes. To prevent this, always complete the "Fuel Line Safety Procedure", while referring to "BEFORE SERVICE PRECAUTION".
  - Fuel is very flammable liquid. If fuel spills or leaks from the pressurized fuel system, it will cause serious injury or death and facility breakage. Fuel can also irritate skin and eyes. To prevent this, before performing the fuel pump unit removal/installation, always complete the "Fuel Leak Inspection After Fuel Pump Unit Installation".
- 1. Follow "BEFORE SERVICE PRECAUTION" before performing any work operations to prevent fuel from spilling from the fuel system.
- 2. Disconnect the negative battery cable.
- 3. Remove the fuel tank. (See 01-14A-5 FUEL TANK REMOVAL/INSTALLATION [L8, LF].)

4. Remove in the order indicated in the table.

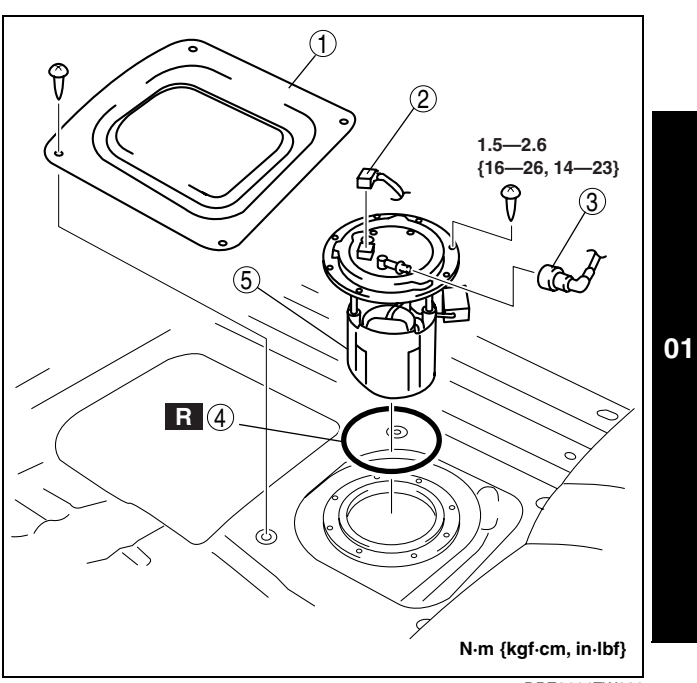

| DPE01 | 14ZW200 |
|-------|---------|

DPE011413350W02

| 1 | Service hole cover                                                                                  |
|---|----------------------------------------------------------------------------------------------------|
| 2 | Connector                                                                                           |
| 3 | Quick release connector<br>(See 01–14A–11 QUICK RELEASE CONNECTOR<br>REMOVAL/INSTALLATION [L8, LF]) |
| 4 | Packing                                                                                             |
| 5 | Fuel pump unit                                                                                      |

5. Install in the reverse order of removal.

6. Inspect all related parts by performing "AFTER SERVICE PRECAUTION".

#### FUEL PUMP UNIT DISASSEMBLY/ASSEMBLY [L8, LF]

#### Warning

- Fuel line spills and leakage are dangerous. Fuel can ignite and cause serious injuries or death and damage. Fuel can also irritate skin and eyes. To prevent this, do not damage the sealing surface of the fuel pump unit when removing or installing.
- 1. Disassemble in the order indicated in the table.

2. Assemble in the reverse order of disassembly.

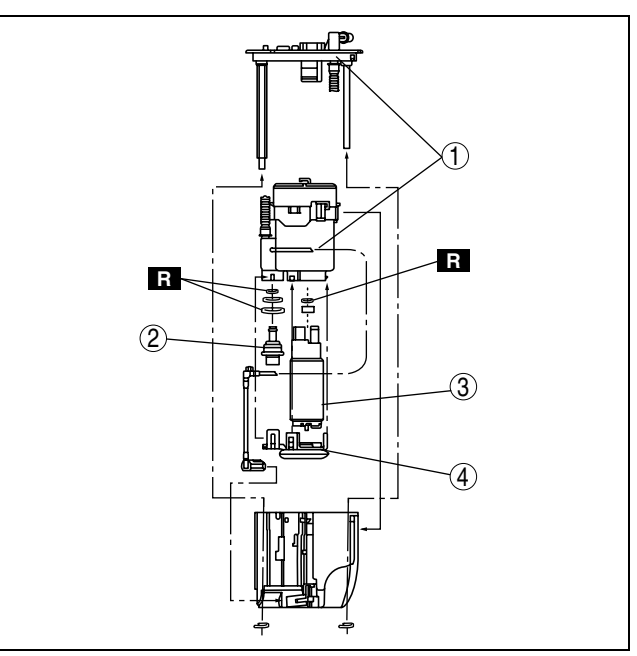

CPJ114ZW2001

DPE011413350W03

| 1 | Fuel filter body           |
|---|----------------------------|
| 2 | Fuel pressure regulator    |
| 3 | Fuel pump                  |
| 4 | Fuel filter (low-pressure) |

#### FUEL PUMP UNIT INSPECTION [L8, LF]

#### **Fuel Pump Operation Inspection**

- 1. Connect the WDS or equivalent to the DLC-2.
- 2. Remove the fuel-filler cap.
- 3. Turn the ignition switch to the ON position.
- 4. Using the simulation function "FP", verify that operation sound is heard from the fuel pump when "FP" is turned from OFF to ON.
  - If the operation sound cannot be verified, measure the voltage at fuel pump wiring harness-side connector terminal A.
    - If as specified, inspect the following:
      - Fuel pump continuity
    - If not within the specification, inspect the following:
      - Fuel pump relay
      - Wiring harnesses and connectors between main relay—fuel pump relay—fuel pump

#### Standard B+ (Ignition switch at ON)

#### **Continuity Inspection**

- 1. Disconnect the negative battery cable.
- 2. Disconnect the fuel pump unit connector.

DLC-2 DEC-2

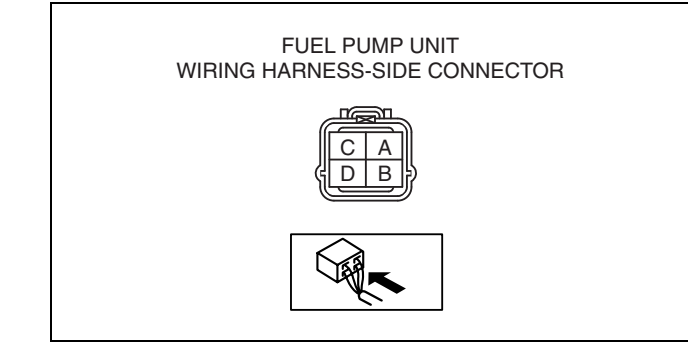

DPE114AW2991

## 01–14A–10

3. Inspect for continuity between fuel pump unit terminals B—D.

1. Inspect the following wiring harnesses for an

• If there is no continuity, the circuit is open.

- Fuel pump unit terminal D and body

- Fuel pump unit terminal B and fuel pump

open or short circuit (continuity check).

Repair or replace the harness.

- If there is continuity, perform the "Circuit Open/Short Inspection".
- If there is no continuity, replace the fuel pump.

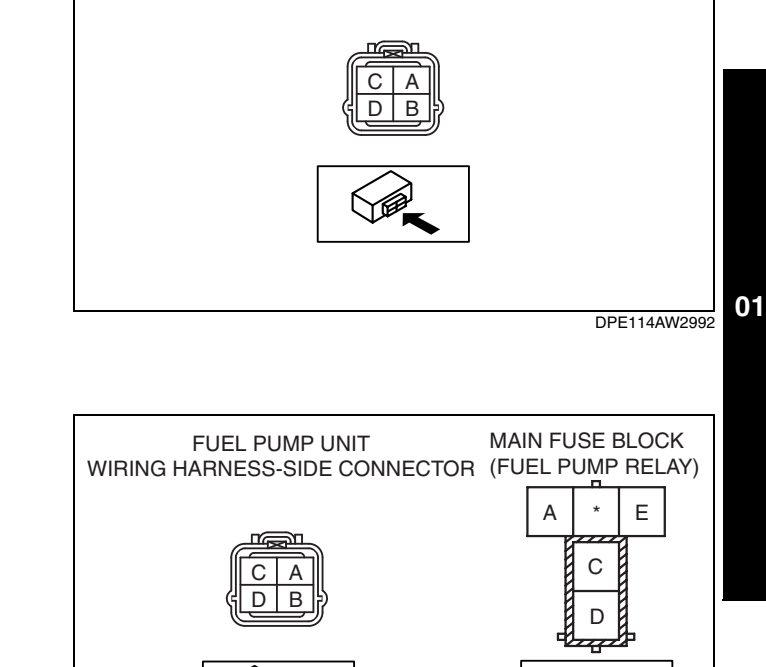

## Short circuit If there is continuity, the circuit is short. Repair

ground

**Circuit Open/Short Inspection** 

**Open circuit** 

or replace the harness.

relay terminal C

- Fuel pump unit terminal A and body ground
- Fuel pump unit terminal E and power supply

#### **Fuel Static Pressure Inspection**

#### Note

• The fuel static pressure inspection cannot be performed because the pressure regulator is integrated with the fuel pump unit.

#### QUICK RELEASE CONNECTOR REMOVAL/INSTALLATION [L8, LF]

#### Warning

• Fuel is very flammable liquid. If fuel spills or leaks from the pressurized fuel system, it will cause serious injury or death and facility breakage. Fuel can also irritate skin and eyes. To prevent this, always complete the "Fuel Line Safety Procedure", while referring to the "BEFORE SERVICE PRECAUTION".

#### **Quick Release Connector Type**

Caution

• There are two types of quick release connectors. Verify the type and location, and install/remove

DPE011442692W01

DPE114AW2993

#### properly.

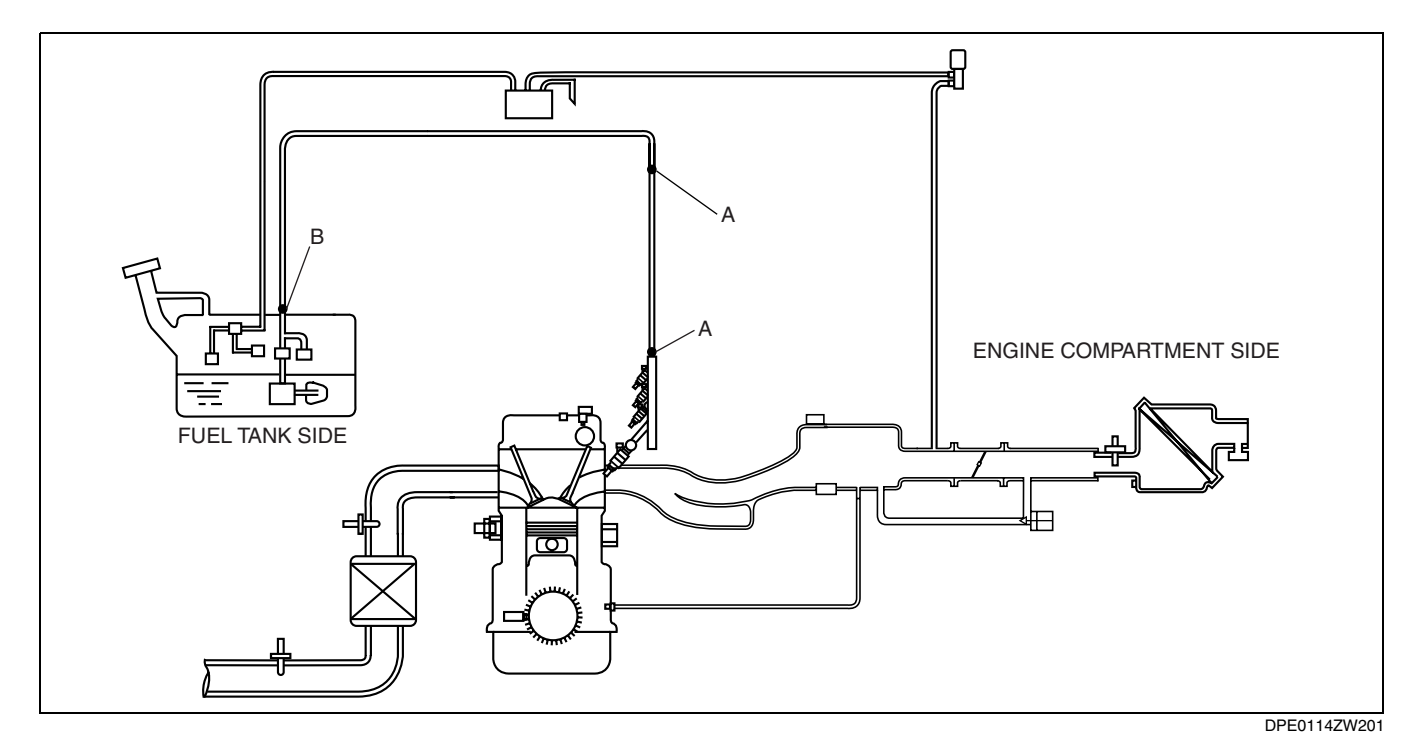

Type A Removal

1. Follow "BEFORE SERVICE PRECAUTION" before performing any work operations to prevent fuel from spilling from the fuel system.

#### Caution

• The quick release connector may be damaged if the release tab is bent excessively. Do not expand the release tab over the stopper.

#### Note

- The fuel hose can be removed by pushing it to the pipe side to release the lock.
- 2. Rotate the release tab on the quick release connector to the stopper position.

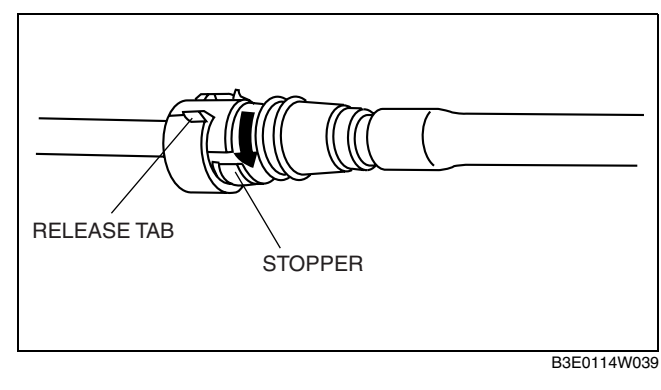

3. Pull out the fuel hose straight from the fuel pipe and disconnect it.

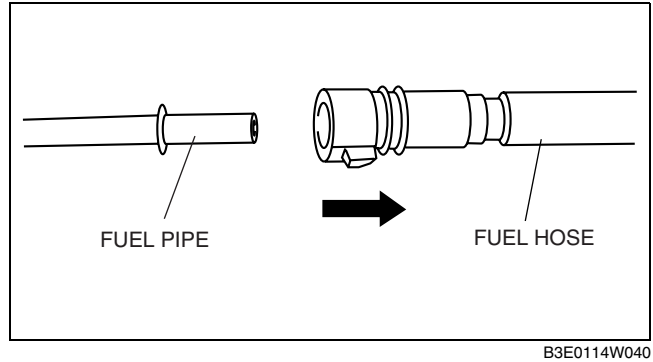

4. Cover the disconnected quick release connector and fuel pipe with vinyl sheeting or a similar material to prevent it from scratches or dirt.

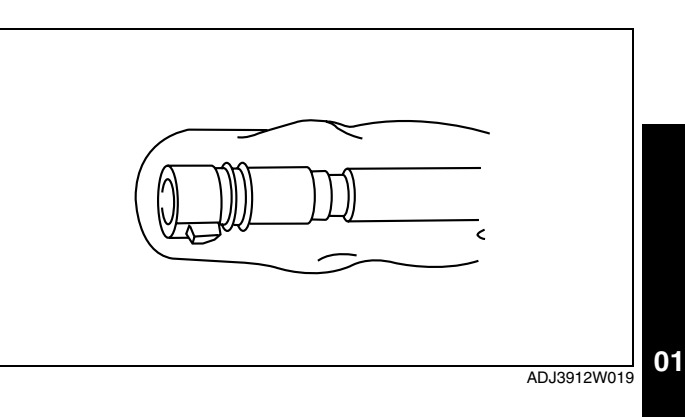

#### **Type B Removal**

#### Caution

• Be careful not to damage the pipe when unlocking the retainer.

#### Note

- If the quick release connector is removed, replace the retainer with a new one.
- 1. Follow "BEFORE SERVICE PRECAUTION" and remove dirt from the connecting surfaces before performing any work operations.

#### Note

- The retainer is attached to the pipe even after the connector is disconnected.
- 2. Pinch the retainer tabs using the **SST** and pull the connector side.

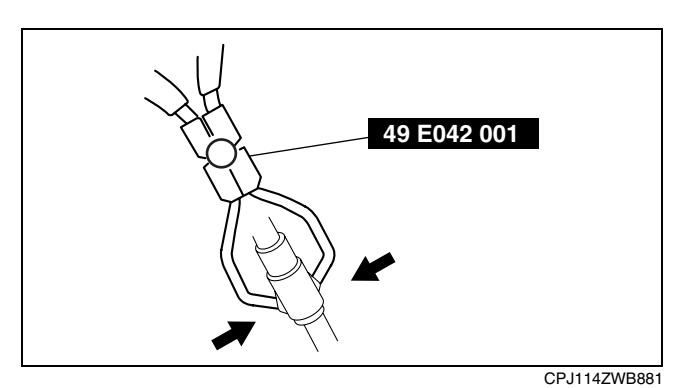

3. Raise a retainer tab using the **SST** and remove the retainer.

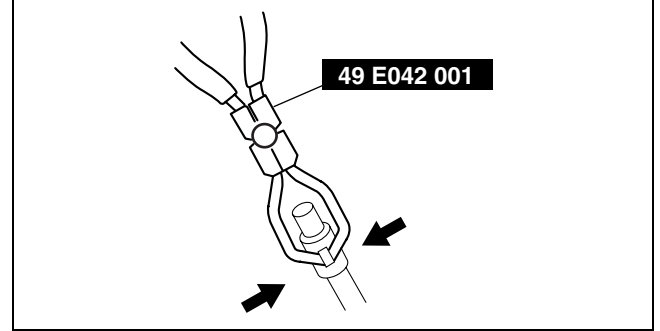

CPJ114ZWB882

#### Type A Installation

#### Note

• If the quick release connector O-ring is damaged or has slipped, replace the fuel hose.

## FUEL SYSTEM [L8, LF]

- A checker tab is integrated with the quick release connector for new fuel hoses and evaporative hoses. Remove the checker tab from the quick release connector after the connector is completely engaged with the fuel pipe.
- 1. Inspect the fuel hose and fuel pipe sealing surface for damage and deformation.
  - If there is any malfunction, replace it with a new one.
- 2. Apply a small amount of clean engine oil to the sealing surface of the fuel pipe.
- 3. Reconnect the fuel hose straight to the fuel pipe until a click is heard.

#### Note

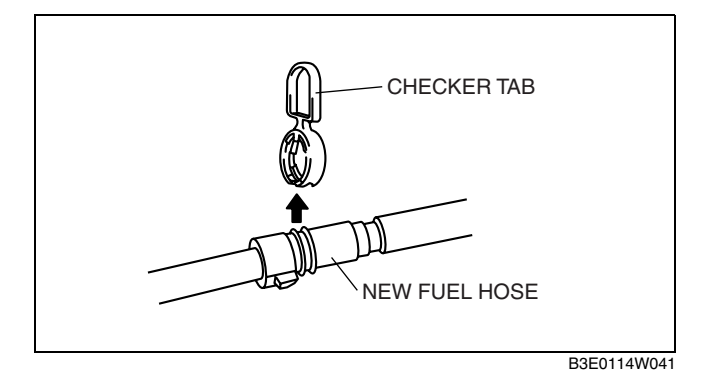

- If the quick release connector does not move at all, disconnect it, verify that the O-ring is not damaged or has not slipped, and then reconnect the quick release connector.
- 4. Lightly pull and push the quick release connector a few times by hand, and then verify that it can move 2.0—3.0 mm {0.08—0.12 in} and is connected securely.
- 5. Inspect all related parts by performing "AFTER SERVICE PRECAUTION".

#### **Type B Installation**

#### Note

- If the quick release connector O-ring is damaged or has slipped, replace the piping component.
- A checker tab is integrated with the quick release connector for new fuel hoses and evaporative hoses. Remove the checker tab from the quick release connector after the connector is completely engaged with the fuel pipe.

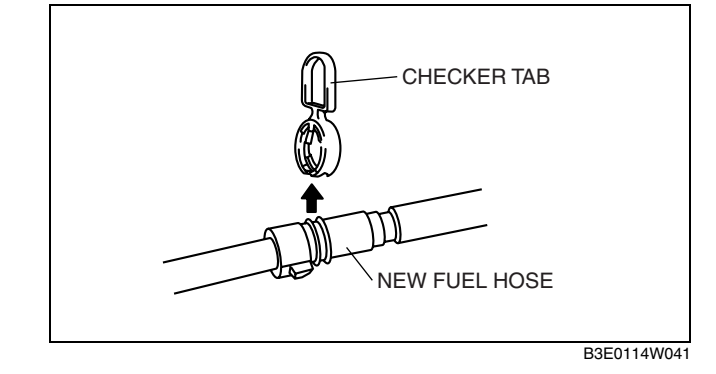

#### Using the SST

- 1. Inspect the fuel hose and fuel pipe sealing surface for damage and deformation.
- If there is any malfunction, replace it with a new one.
- 2. Reconnect the fuel hose straight to the fuel pipe until a click is heard.
- 3. Lightly pull and push the quick release connector a few times by hand, and then verify that it is connected securely.
- 4. Inspect all related parts by performing "AFTER SERVICE PRECAUTION".

#### Without using the SST

#### Caution

- Be sure to replace the retainer with a new one to prevent gas leakage.
- 1. Install a new retainer to the quick release connector.
- 2. Reconnect the hose straight to the pipe until a click is heard.
- 3. Lightly pull and push the quick release connector a few times by hand, and then verify that it is connected securely.
- 4. Inspect all related parts by performing "AFTER SERVICE PRECAUTION".

#### FUEL INJECTOR REMOVAL/INSTALLATION [L8, LF]

 Follow "BEFORE SERVICE PRECAUTION" before performing any work operations to prevent fuel from spilling from the fuel system. (See 01–14A–3 BEFORE SERVICE PRECAUTION [L8, LF].)

20—26 {2.1—2.6, 15—19}

> R 3 R

> > (4)

- 2. Remove the plug hole plate.
- 3. Remove the battery cover. (See 01-17-1 BATTERY REMOVAL/INSTALLATION [L8, LF].)
- 4. Disconnect the negative battery cable.
- 5. Disconnect the fuel injector connector.
- 6. Remove in the order indicated in the table.

| 1 | Quick release connector<br>(See 01–14A–11 QUICK RELEASE CONNECTOR<br>REMOVAL/INSTALLATION [L8, LF].) |  |
|---|----------------------------------------------------------------------------------------------------|--|
| 2 | Fuel distributor                                                                                     |  |
| 3 | Injector clip<br>(See 01–14A–15 Fuel Injector Removal Note.)                                         |  |
| 4 | Fuel injector<br>(See 01–14A–16 Fuel Injector Installation Note.)                                    |  |

- 7. Install in the reverse order of removal.
- 8. Inspect all related parts by performing "AFTER SERVICE PRECAUTION". (See 01–14A–3 AFTER SERVICE PRECAUTION [L8, LF].)

#### **Fuel Injector Removal Note**

#### Caution

- Use of a deformed injector clip will cause the fuel injector to be connected incorrectly and could result in fuel leakage. It will also cause the injector to rotate. Therefore, always replace the clip when the injector is removed.
- 1. Insert a flathead screwdriver between the injector cup and clip finger.

#### Note

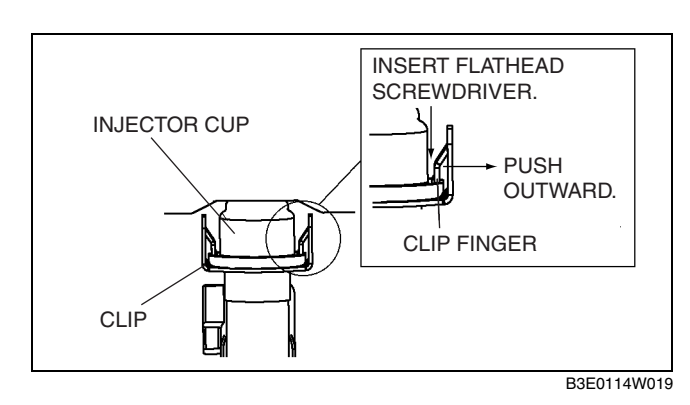

- When pushing the clip finger outward, deform the finger until it is removed completely from the cup notch.
- 2. Push the clip finger outward using a flathead screwdriver.
- 3. Remove the injector with the clip.
- 4. Remove the clip from the fuel injector using the following procedure:

#### Note

- The clip will not be reused.
- (1) Hold the clip using pliers.

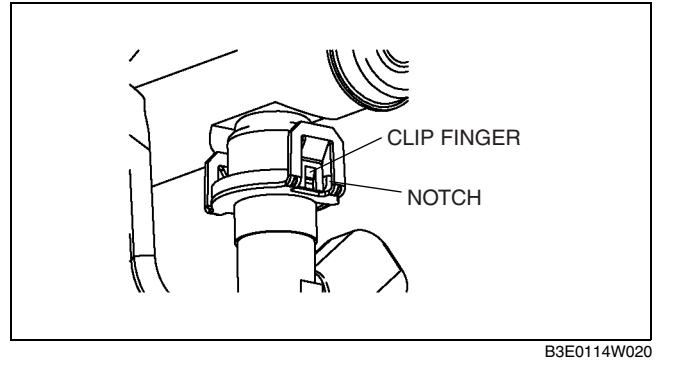

(1)

N·m {kqf·m, ft·lbf}

B3E0114W017

(2) Pull the clip parallel to the injector groove and remove it from the injector.

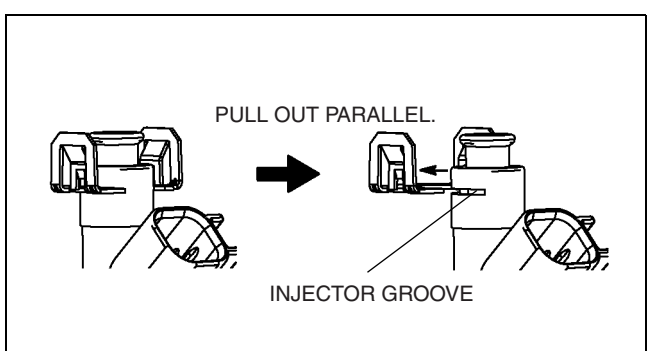

B3E0114W021

#### **Fuel Injector Installation Note**

- 1. Verify that the O-ring is not damaged.
  - If there is any damage, replace the O-ring.
- 2. Apply a small amount of clean oil to the injector groove and the O-ring.
- 3. Temporarily attach a new clip to the injector groove.

#### Note

- When the clip is attached correctly, the central area of the injector and the clip finger positions are aligned.
- 4. Hold the injector firmly and push the clip into the injector until the clip stops sliding.
- 5. Verify that the injector connector position is correct.
- 6. Press the injector into the injector cup. Continue pressing until the clip contacts the lower surface of the injector cup.
- Verify that the injector and clip are correctly installed with the clip locked onto the injector cup notch.

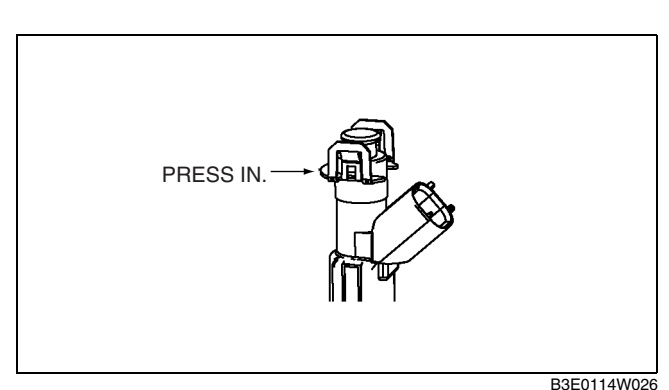

### FUEL INJECTOR INSPECTION [L8, LF]

#### **Fuel Injector Operation Inspection**

DPE011413250W03

#### Warning

• To prevent serious injury or damage, always perform diagnosis while referring to the warnings and cautions in each procedure when inspecting or repairing the fuel system.

| STEP | INSPECTION                                                                                                    | RESULTS | ACTION                                                                                                    |
|------|----------------------------------------------------------------------------------------------------|---------|----------------------------------------------------------------------------------------------------|
| 1    | 1 While cranking the engine, inspect for fuel<br>injector operation sound at each cylinder using a<br>soundscope.<br>Is operation sound heard? | Yes     | Fuel injector operation is normal.                                                                                                    |
|      |                                                                                                    | No      | All cylinders no heard:<br>Go to the next step.<br>Some cylinders no heard:<br>Go to Step 3.                                                                                                    |
| 2    | Perform the main relay operation inspection.<br>Is main relay operation normal?                                                                | Yes     | <ul> <li>Inspect following:</li> <li>Fuel injector power system related wiring harness<br/>and connectors</li> <li>PCM connectors</li> <li>Fuel injector GND and related wiring harness and<br/>connectors</li> </ul> |
|      |                                                                                                    | No      | Repair or replace the malfunctioning part.                                                                                                    |
| 3    | Change fuel injector connector of not operating fuel injector and operating fuel injector. Is operation sound heard?                           | Yes     | Go to the next step.                                                                                                    |
|      |                                                                                                    | No      | Replace fuel injector.<br>(See 01–14A–16 FUEL INJECTOR INSPECTION [L8,<br>LF])                                                                                                    |
| 4    | Are wiring harness and connectors of not operation fuel injector normal? (Open or short circuit)                                               | Yes     | Inspect PCM terminal voltage of fuel injector signal.                                                                                                    |
|      |                                                                                                    | No      | Repair or replace the malfunctioning part.                                                                                                    |

## FUEL SYSTEM [L8, LF]

#### **Fuel Cut Control Inspection**

- 1. Connect the WDS or equivalent to the DLC-2.
- 2. Warm up the engine and idle it.
- 3. Turn off all the electrical loads and the A/C switch.
- 4. Using "RPM" of the PID/data monitor function, verify the engine speed.
- 5. Using a soundscope or a screwdriver, verify the operation sound of the fuel injector at all cylinders.
  - (1) Open the throttle valve and increase the engine speed to 4,000 rpm.
  - (2) Close the throttle valve instantaneously and verify that the fuel injector operation sound stops until the engine speed decreases to approx. 1,200 rpm and the sound is heard when the engine speed is approx. 1,200 rpm or less.

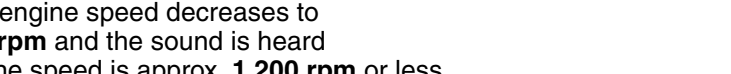

- If the sound does not stop at all cylinders, inspect the following:
  - PCM input signal circuit (sensor, wiring harness)
    - Throttle opening signal (TP sensor)
- If the sound does not stop at specific cylinders, inspect the following: - Corresponding fuel injector and related wiring harnesses and connectors
- If the operation sound stops at all cylinders but the engine speed at which the operation sound recovers is not within the specification, inspect the following:
  - PCM input signal circuit (sensor, wiring harness)
    - Load/no load detection signal (neutral/CPP switch (MTX), TR switch (ATX))
    - Water temperature signal (ECT sensor)
- 6. Place the vehicle on a chassis dynamometer.
- 7. Inspect the following using the WDS or equivalent.
  - (1) Verify the injector actuation time using the PID/data monitor function.
  - (2) Depress the accelerator pedal and increase the engine speed to 4,000 rpm. (Loaded range)
  - (3) With the accelerator pedal released (without depressing the brake pedal), verify that the injector actuation time of **0 ms** is indicated until the engine speed decreases to **approx. 1,200 rpm**, and then the actuation time 2-5 ms is indicated when the engine speed decreases to approx. 1,000 rpm or less.
    - If it cannot be verified, inspect the PCM input signal circuit.
      - Load/no load detection signal (neutral/CPP switch (MTX), TR switch (ATX))

#### **Resistance Inspection**

- 1. Turn the ignition switch to the LOCK position.
- 2. Disconnect the negative battery cable.
- 3. Disconnect the fuel injector connector.
- 4. Inspect the resistance between fuel injector
- terminals A and B using a tester.
  - If within the specification, perform the "Circuit Open/Short Inspection".
  - If not within the specification, replace the fuel injector.

#### Resistance

11.4—12.6 ohms [20 °C {68 °F}]

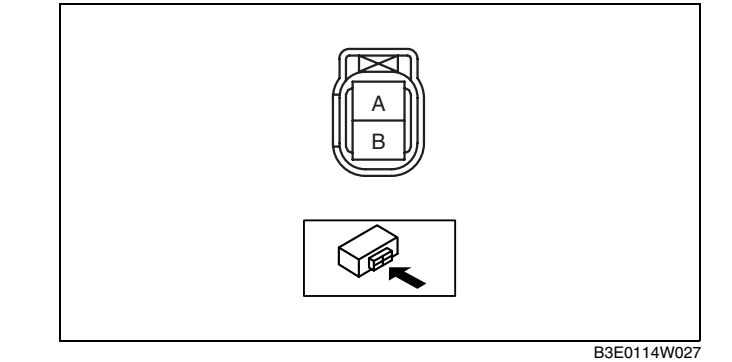

#### **Circuit Open/Short Inspection**

1. Disconnect the PCM connector. (See 01–40–5 PCM REMOVAL/INSTALLATION [L8, LF].)

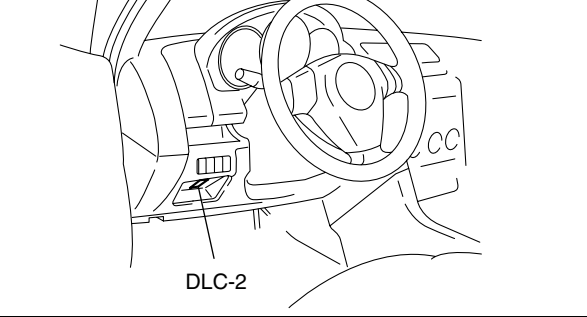

DPE102ZW2001

01

- Inspect the following wiring harnesses for an open or short circuit (continuity check).
   Open circuit
  - If there is no continuity, the circuit is open.
     Repair or replace the harness.
    - Fuel injector No.1 terminal A and PCM terminal 2BB
    - Fuel injector No.2 terminal A and PCM terminal 2BC
    - Fuel injector No.3 terminal A and PCM terminal 2BD
    - Fuel injector No.4 terminal A and PCM terminal 2AZ
    - Fuel injector No.1 terminal B and main relay terminal C
    - Fuel injector No.2 terminal B and main relay terminal C
    - Fuel injector No.3 terminal B and main relay terminal C
    - Fuel injector No.4 terminal B and main relay terminal C

#### Short circuit

- If there is continuity, the circuit is short. Repair or replace the harness.
  - Fuel injector No.1 terminal A and body
     ground
  - Fuel injector No.2 terminal A and body ground
  - Fuel injector No.3 terminal A and body ground
  - Fuel injector No.4 terminal A and body ground

#### Leakage Inspection

#### Warning

- Fuel line spills and leakage from the pressurized fuel system are dangerous. Fuel can ignite and cause serious injury or death and damage. To prevent this, complete the following inspection with the engine stopped.
- 1. Follow "BEFORE SERVICE PRECAUTION" before performing any work operations to prevent fuel from spilling from the fuel system. (See 01–14A–3 BEFORE SERVICE PRECAUTION [L8, LF].)
- 2. Disconnect the negative battery cable.
- 3. Remove the fuel injector and fuel distributor as a single unit. (See 01–14A–14 FUEL INJECTOR REMOVAL/ INSTALLATION [L8, LF].)
- Fix the fuel injector to the fuel distributor with a wire or the equivalent.
- 5. Connect the fuel hose.
- 6. Connect the negative battery cable.

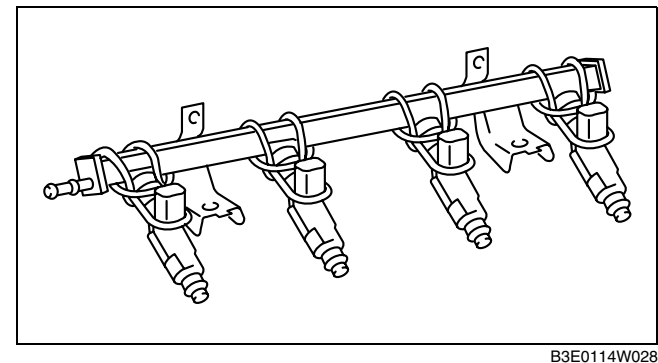

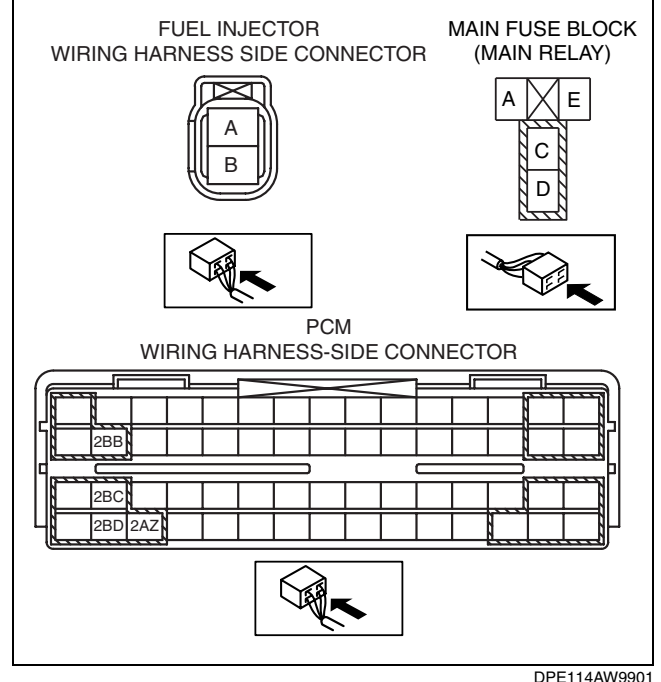

DPETT4AW990
- 7. Connect the WDS or equivalent to the DLC-2.
- 8. Turn the ignition switch to the ON position.
- 9. Using the simulation function "FP", start the fuel pump.

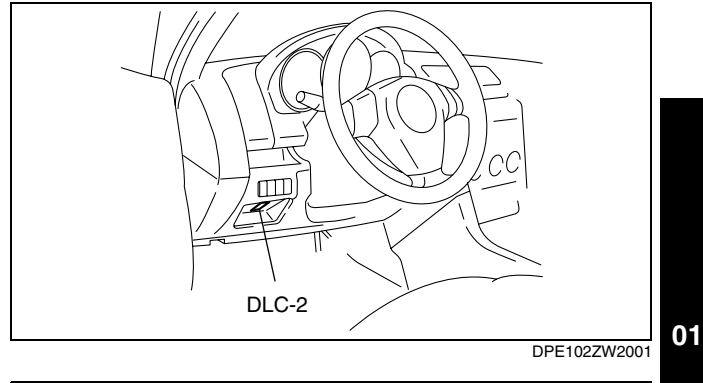

- 10. Tilt the fuel injector at an angle of  $60^{\circ}$  to inspect for leakage.
  - If not within the specification, replace the fuel injector.

#### Leakage amount 1 drop or less/2 min

- 11. Turn the ignition switch to the LOCK position and stop the fuel pump.
- 12. Remove the wire or the equivalent securing the fuel injector.
- 13. Install the fuel injector.(See 01–14A–14 FUEL INJECTOR REMOVAL/INSTALLATION [L8, LF].)

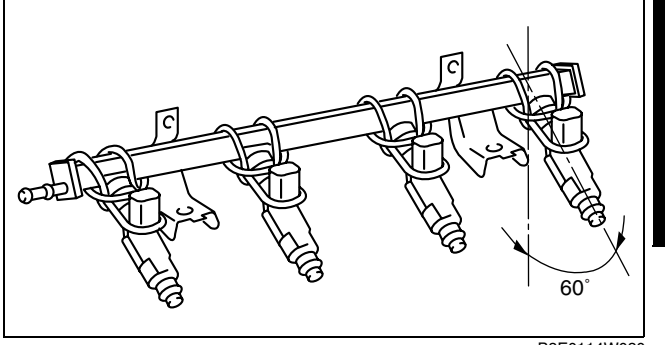

B3E0114W030

14. Inspect all related parts by performing "AFTER SERVICE PRECAUTION". (See 01–14A–3 AFTER SERVICE PRECAUTION [L8, LF])

#### Injection Volume Inspection

#### Warning

- Fuel line spills and leakage from the pressurized fuel system are dangerous. Fuel can ignite and cause serious injury or death and damage. To prevent this, complete the following inspection with the engine stopped.
- 1. Follow "BEFORE SERVICE PRECAUTION" before performing any work operations to prevent fuel from spilling from the fuel system. (See 01–14A–3 BEFORE SERVICE PRECAUTION [L8, LF].)
- 2. Disconnect the negative battery cable.
- 3. Remove the PCM.
- 4. Connect the PCM connector.
- 5. Remove the fuel injector and fuel distributor as a single unit. (See 01–14A–14 FUEL INJECTOR REMOVAL/ INSTALLATION [L8, LF].)
- 6. Fix the fuel injector to the fuel distributor with a wire or the equivalent.
- 7. Connect the corresponding fuel injector connector.
- 8. Connect the negative battery cable.

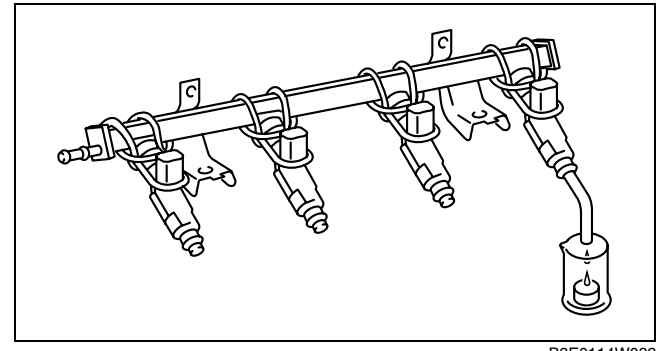

- 9. Connect the WDS or equivalent to the DLC-2.
- 10. Turn the ignition switch to the ON position.
- 11. Using the simulation function "FP", start the fuel pump.

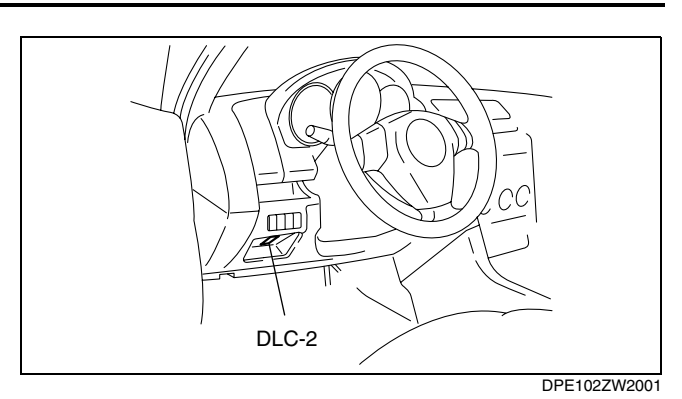

- 12. Ground the following PCM terminals using a jumper wire and measure the injection volume of each fuel injector.
  - If not within the specification, replace the fuel injector.

### Injection volume

46—66 ml {44—66 cc, 2.8—4.0 cu in}/15 s

| Fuel injector No. | PCM terminal |
|-------------------|--------------|
| 1                 | 2BB          |
| 2                 | 2BC          |
| 3                 | 2BD          |
| 4                 | 2AZ          |

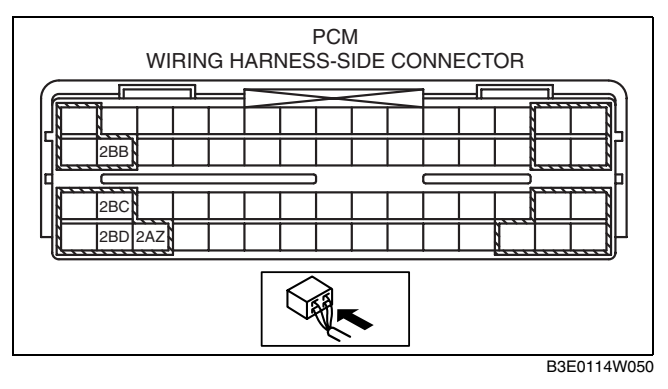

13. Turn the ignition switch is to the LOCK position and stop the fuel pump.

- 14. Remove the wire or the equivalent securing the fuel injector.
- 15. Install the fuel injector. (See 01-14A-14 FUEL INJECTOR REMOVAL/INSTALLATION [L8, LF].)
- 16. Inspect all related parts by performing "AFTER SERVICE PRECAUTION". (See 01–14A–3 AFTER SERVICE PRECAUTION [L8, LF].)

### Atomization Inspection

- 1. Inspect the atomization status.
  - If not normal, replace the fuel injector.

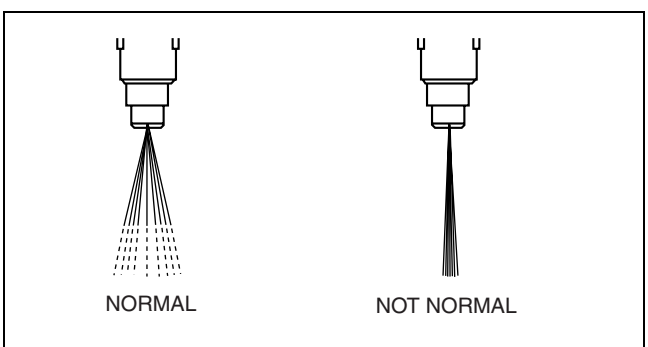

B3E0114W034

01-15A-1

## **EXHAUST SYSTEM [L8, LF]**

# 01–15A EXHAUST SYSTEM [L8, LF]

EXHAUST SYSTEM INSPECTION

[L8, LF] ..... 01–15A–1

#### **EXHAUST SYSTEM INSPECTION [L8, LF]**

1. Start the engine and inspect each exhaust system component for exhaust gas leakage.

• If there is leakage, repair or replace the appropriate component.

#### EXHAUST SYSTEM REMOVAL/INSTALLATION [L8, LF]

#### Warning

- A hot engine and exhaust system can cause severe burns. Turn off the engine and wait until they are cool before removing the exhaust system.
- 1. Remove the plug hole plate. (See 01–10A–2 PLUG HOLE PLATE REMOVAL/INSTALLATION [L8, LF].)
- 2. Remove the battery cover and battery duct. (See 01-17-1 BATTERY REMOVAL/INSTALLATION [L8, LF].)
- 3. Disconnect the negative battery cable.
- 4. Remove the under cover.
- 5. Remove in the order indicated in the table.
- 6. Install in the reverse order of removal.
- 7. Inspect the wheel alignment and adjust it if necessary.

#### EXHAUST SYSTEM REMOVAL/INSTALLATION

[L8, LF] .....01–15A–1

DPE011500000W01

DPE01150000W02 **01** 

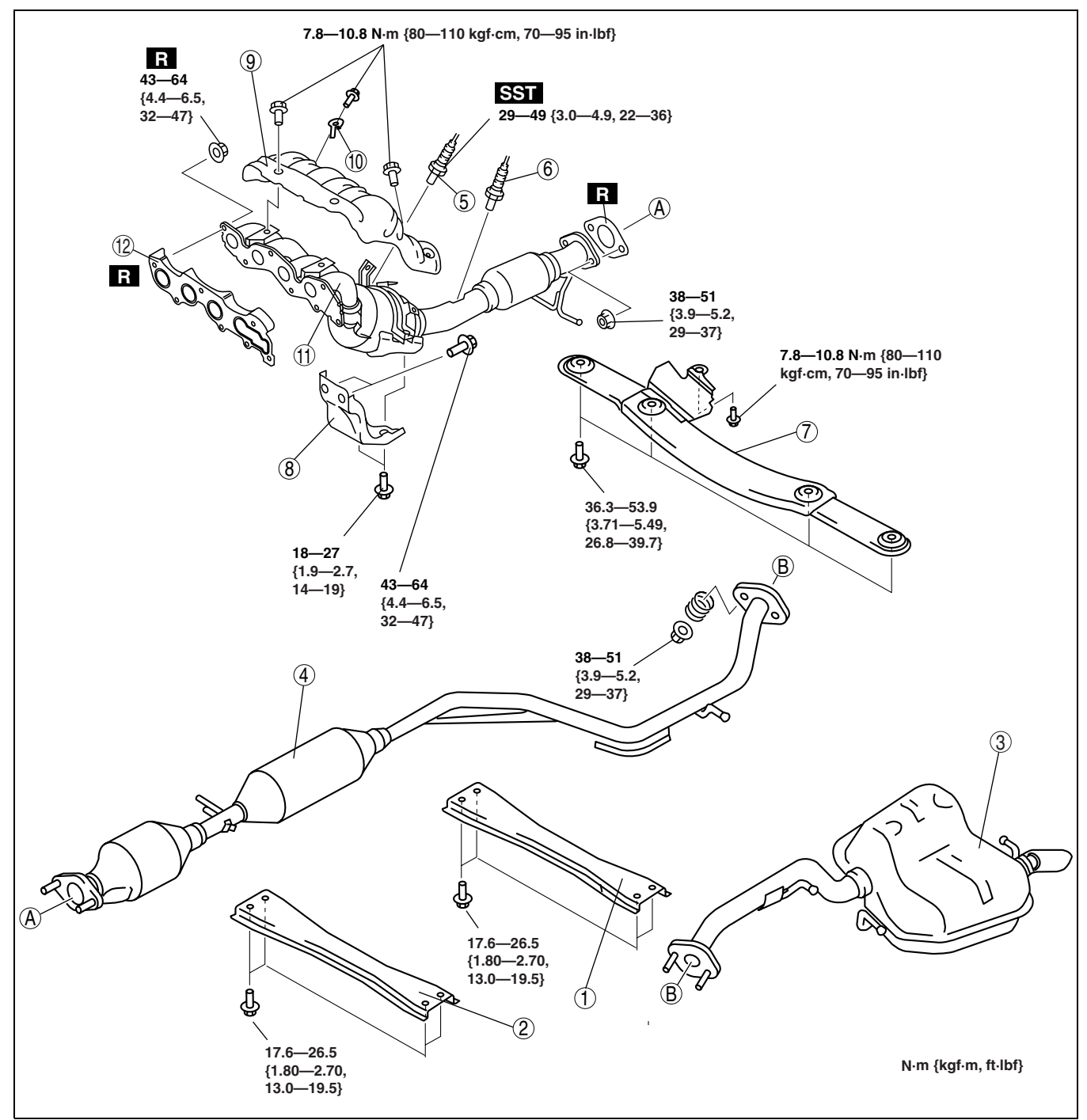

DPE0115ZW200

| 1 | Rear tunnel member                                                                                         |
|---|----------------------------------------------------------------------------------------------------|
| 2 | Front tunnel member                                                                                        |
| 3 | Main silencer                                                                                              |
| 4 | Pre-silencer                                                                                               |
| 5 | Front heated oxygen sensor<br>(See 01–40–33 HEATED OXYGEN SENSOR<br>(HO2S) REMOVAL/INSTALLATION [L8, LF].) |

| 6  | Rear heated oxygen sensor<br>(See 01–40–33 HEATED OXYGEN SENSOR<br>(HO2S) REMOVAL/INSTALLATION [L8, LF].) |
|----|----------------------------------------------------------------------------------------------------|
| 7  | Member                                                                                                    |
| 8  | Exhaust manifold bracket                                                                                  |
| 9  | Exhaust manifold insulator                                                                                |
| 10 | CLIP                                                                                                    |
| 11 | Exhaust manifold                                                                                          |
| 12 | Exhaust manifold gasket                                                                                   |

#### **Exhaust Manifold Removal Note**

#### Caution

• Over bending of the exhaust flexible pipe may cause damage resulting in failure.

- 1. Remove the front wheels and tires.
- 2. Disconnect the steering shaft from the steering gear and linkage side. (See 06-14-11 STEERING GEAR AND LINKAGE REMOVAL/INSTALLATION.)
- 3. Remove the No.1 engine mount rubber. (See 01-10A-26 ENGINE REMOVAL/INSTALLATION [L8, LF].)
- 4. Loosen the exhaust manifold bolts.
- 5. Remove the installation bolts of the front stabilizer and front crossmember component. (See 02–13–11 FRONT CROSSMEMBER REMOVAL/INSTALLATION.)
- 6. Loosen the front crossmember component installation bolts and lower the front crossmember component approx. 100 mm {3.94 in}. (See 02-13-11 FRONT CROSSMEMBER REMOVAL/INSTALLATION.)
- 7. Support the flexible pipe with a support wrap or splint as shown in the figure.
- 8. Remove the exhaust manifold by lowering it to the underside of the vehicle.

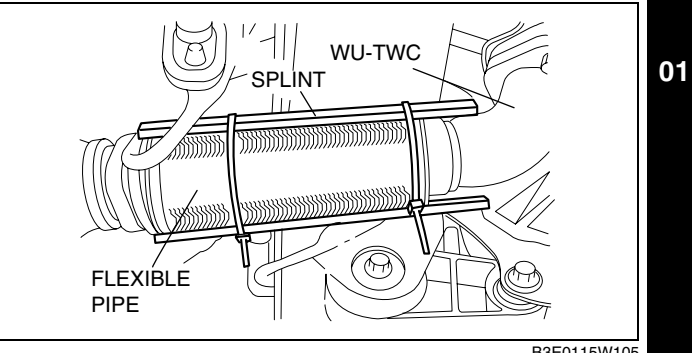

B3E0115W105

#### **Exhaust Manifold Installation Note**

1. Tighten the exhaust manifold installation nuts in the order shown in the figure.

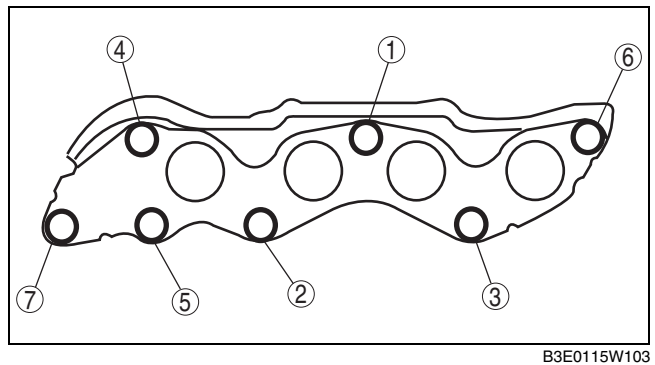

# 01-16A EMISSION SYSTEM [L8, LF]

| EMISSION SYSTEM LOCATION INDEX         |
|----------------------------------------|
| [L8, LF] 01–16A–1                      |
| EMISSION SYSTEM DIAGRAM                |
| [L8, LF] 01–16A–2                      |
| POSITIVE CRANKCASE VENTILATION (PCV)   |
| VALVE INSPECTION [L8, LF] 01–16A–2     |
| PURGE SOLENOID VALVE REMOVAL/          |
| INSTALLATION [L8, LF] 01–16A–3         |
| PURGE SOLENOID VALVE INSPECTION        |
| [L8, LF] 01–16A–3                      |
| EGR VALVE REMOVAL/INSTALLATION         |
| [L8, LF] 01–16A–5                      |
| EGR VALVE INSPECTION [L8, LF] 01–16A–5 |
|                                        |
|                                        |

| CHARCOAL CANISTER REMOVAL/INSTALLATION |
|----------------------------------------|
| [L8, LF]                               |
| CHARCOAL CANISTER INSPECTION           |
| [L8, LF]                               |
| ROLLOVER VALVE REMOVAL/INSTALLATION    |
| [L8, LF]                               |
| ROLLOVER VALVE INSPECTION              |
| [L8, LF]                               |
| CHECK VALVE (TWO-WAY) REMOVAL/         |
| INSTALLATION [L8, LF]01–16A–8          |
| CHECK VALVE (TWO-WAY) INSPECTION       |
| [L8, LF]                               |
| EVAPORATIVE CHAMBER INSPECTION         |
| [L8, LF]                               |

### EMISSION SYSTEM LOCATION INDEX [L8, LF]

**Engine Compartment Side** 

DPE011600000W01

01

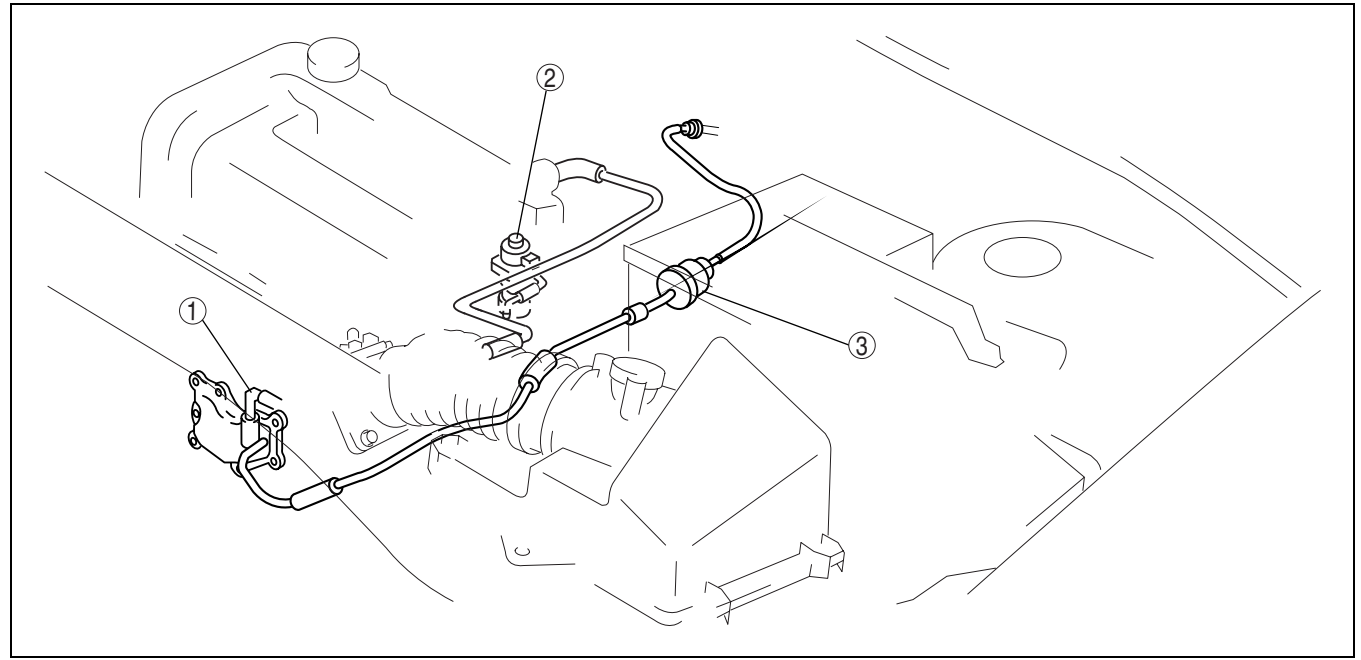

3

B3E0116W001

| 1 | PCV valve<br>(See 01–16A–2 POSITIVE CRANKCASE<br>VENTILATION (PCV) VALVE INSPECTION [L8,<br>LF].)                            |
|---|----------------------------------------------------------------------------------------------------|
| 2 | EGR valve<br>(See 01–16A–5 EGR VALVE REMOVAL/<br>INSTALLATION [L8, LF].)<br>(See 01–16A–5 EGR VALVE INSPECTION [L8,<br>LF].) |

| Purge solenoid valve               |
|------------------------------------|
| (See 01–16A–3 PURGE SOLENOID VALVE |
| REMOVAL/INSTALLATION [L8, LF].)    |
| (See 01–16A–3 PURGE SOLENOID VALVE |
| INSPECTION [L8, LF].)              |

## **EMISSION SYSTEM [L8, LF]**

#### **Fuel Tank Side**

| Charcoal canister<br>(See 01–16A–7 CHARCOAL CANISTER<br>REMOVAL/INSTALLATION [L8, LF].)<br>(See 01–16A–7 CHARCOAL CANISTER<br>INSPECTION [L8, LF].)           |
|----------------------------------------------------------------------------------------------------|
| Evaporative chamber<br>(See 01–16A–8 EVAPORATIVE CHAMBER<br>INSPECTION [L8, LF].)                                                                             |
| Check valve (two-way)<br>(See 01–16A–8 CHECK VALVE (TWO-WAY)<br>REMOVAL/INSTALLATION [L8, LF])<br>(See 01–16A–8 CHECK VALVE (TWO-WAY)<br>INSPECTION [L8, LF]) |
| Rollover valve<br>(See 01–16A–8 ROLLOVER VALVE REMOVAL/<br>INSTALLATION [L8, LF])<br>(See 01–16A–8 ROLLOVER VALVE INSPECTION<br>[L8, LF])                     |
|                                                                                                    |

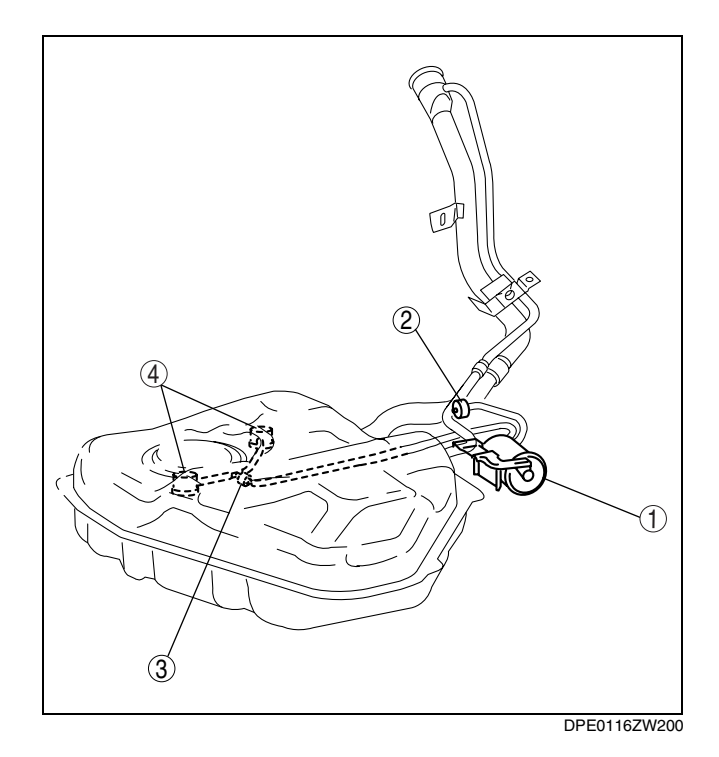

#### EMISSION SYSTEM DIAGRAM [L8, LF]

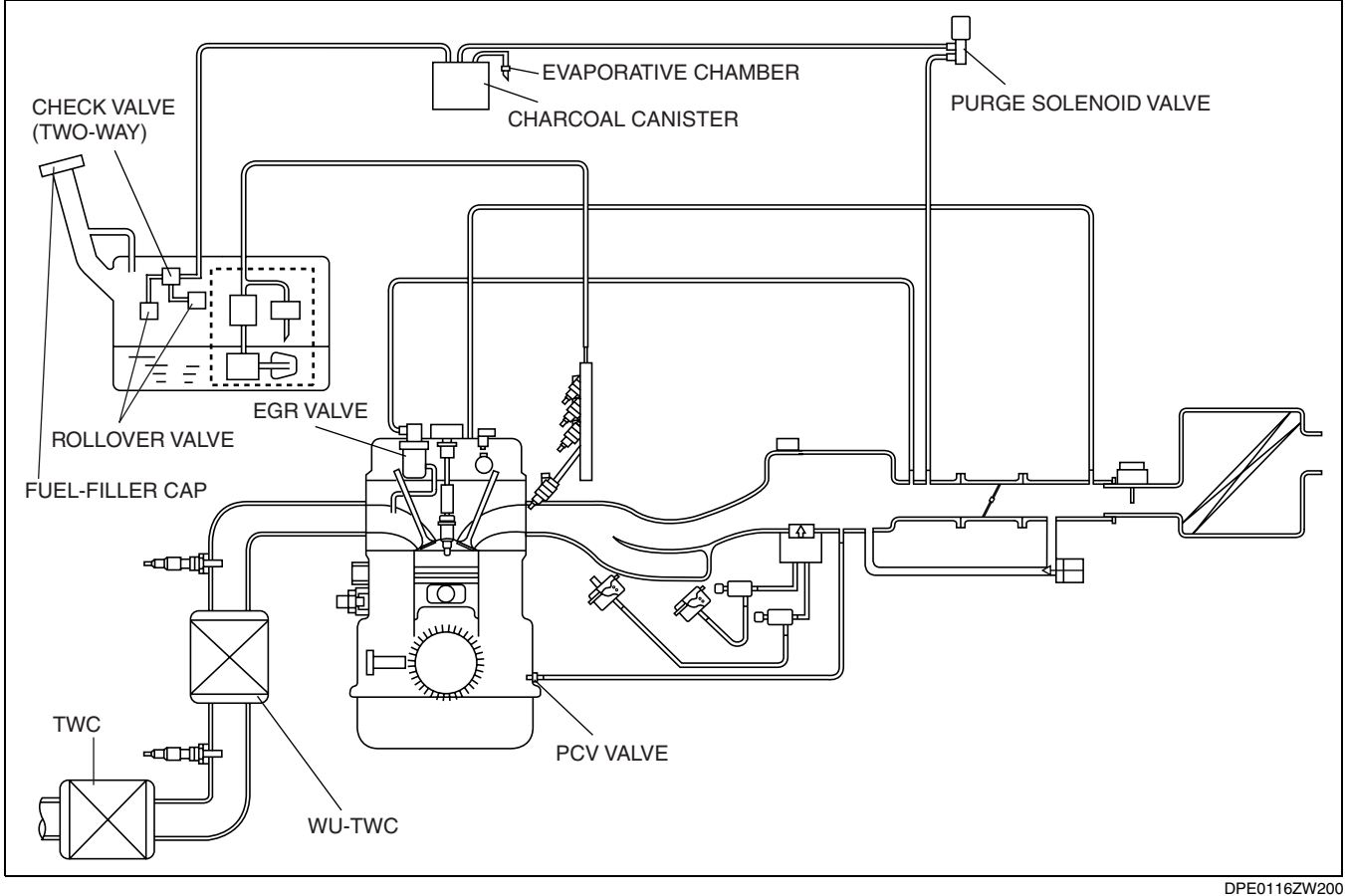

#### POSITIVE CRANKCASE VENTILATION (PCV) VALVE INSPECTION [L8, LF]

1. Remove the intake manifold.

2. Remove the PCV valve.

01–16A–2

DPE011600000W02

DPE011613890W01

- 3. Verify that there is no airflow when pressure is applied to port A.
- If there is airflow, replace the PCV valve.4. Verify that there is airflow when vacuum is
  - applied to port A.
    - If there is no airflow, replace the PCV valve.

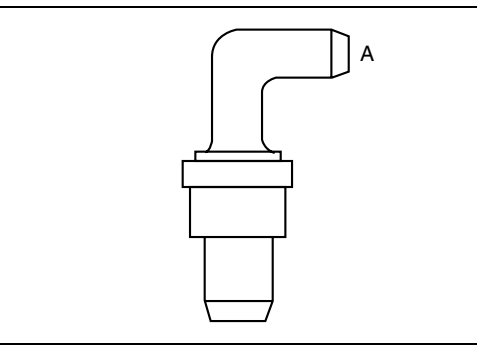

PURGE SOLENOID VALVE REMOVAL/INSTALLATION [L8, LF]

- 1. Remove the plug hole plate.
- 2. Remove the battery cover. (See 01-17-1 BATTERY REMOVAL/INSTALLATION [L8, LF].)
- 3. Disconnect the negative battery cable.
- 4. Remove using the following procedure:
  - (1) Pull the vacuum tube from the intake manifold.
- 5. Install in the reverse order of removal.

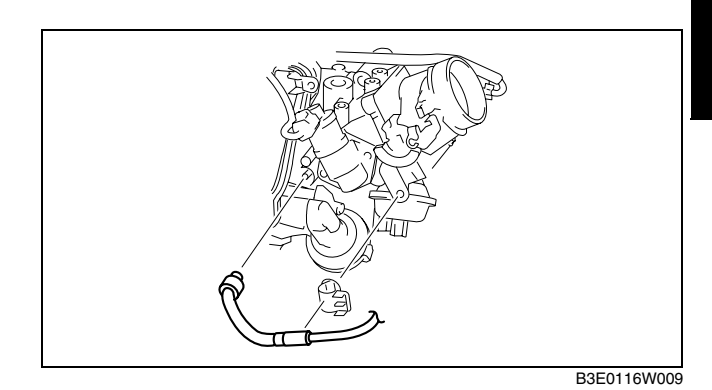

#### **Evaporative Hose Installation Note**

1. Install the evaporative hose and clamp as shown in the figure.

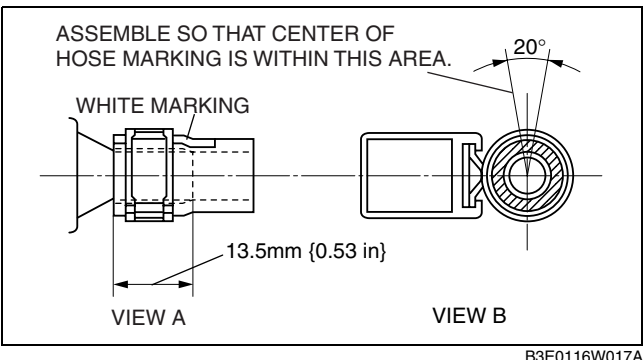

B3E0116W017A

01

B3E0116W023

DPE011618744W02

DPE011618744W03

### PURGE SOLENOID VALVE INSPECTION [L8, LF]

#### Evaporative Purge Control Inspection Without using WDS or equivalent

- 1. Warm up the engine and idle it.
- 2. Disconnect the vacuum hose which is connected to the charcoal canister from purge solenoid valve.
- 3. Place your finger onto the purge solenoid valve as shown in the figure and verify that vacuum is applied.
  - If vacuum is not applied, inspect the following:
     PCM output signal circuit (wiring harness, connector)
    - Evaporative purge control signal
    - Purge solenoid valve
- 4. Run the vehicle on the chassis dynamometer and maintain the engine speed at **approx. 2,000 rpm**.
- 5. Verify that vacuum is applied after **approx. 30 s**.
  If the vacuum is not verified, inspect the
  - following: — PCM input signal circuit (sensor, switch,
- al circuit (sensor, switch

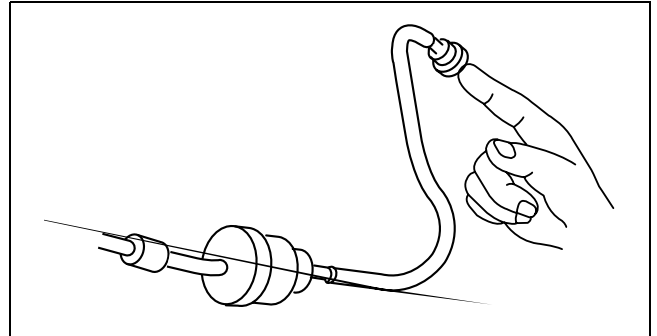

B3E0116W020

#### wiring harness)

- Intake air temperature signal (intake air temperature sensor)
- Evaporative purge control signal (purge solenoid valve)
- Throttle opening signal (throttle position sensor)
- Load/no load identification signal Neutral switch/Clutch switch (MTX)/Transaxle range switch (ATX)
- Purge solenoid valve

#### Using WDS or equivalent

- 1. Connect the WDS or equivalent to the DLC-2.
- 2. Warm up the engine and idle it.
- Disconnect the vacuum hose which is connected to the charcoal canister from purge solenoid valve.

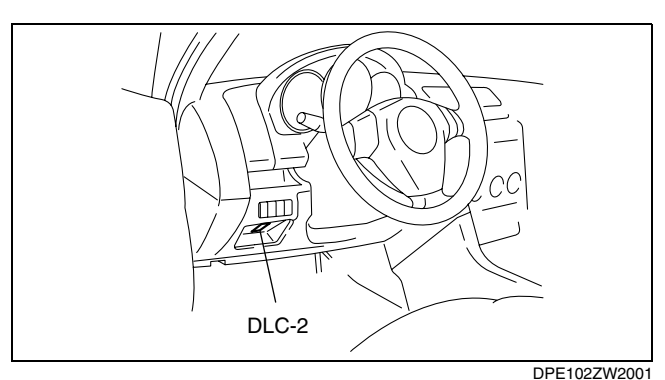

- 4. Place your finger onto the purge solenoid valve as shown in the figure and verify that vacuum is applied.
  - If vacuum is not applied, inspect the following:
    - PID: EVAPCP
    - Purge solenoid valve
- 5. Disconnect the vacuum hose.
- 6. Using the "EVAPCP" simulation function, set the present **0%** duty value of the purge solenoid valve to the **100%** duty value and verify that the engine idles roughly or stalls.
  - If the idle status does not change, inspect the following:
  - (1) Turn the ignition switch to the ON position.
  - (2) Using the "EVAPCP" simulation function, set the present **0%** duty value of the purge solenoid valve to the **50%** duty value and verify purge solenoid valve operation sound.
    - If the operation sound is verified, inspect the following:
      - Disconnection and damage of the vacuum hose (intake manifold—purge solenoid valve—charcoal canister)
    - If the operation sound is not verified, inspect the following:
      - Purge solenoid valve
      - Wiring harness and connector open circuit (main relay-purge solenoid valve-PCM)

#### **Airflow Inspection**

- 1. Disconnect the negative battery cable.
- 2. Remove the purge solenoid valve.
- 3. Verify that the airflow is as indicated in the table.
  - If as specified in the table, perform the "Circuit Open/Short Inspection".
  - If not as specified in the table, inspect the purge solenoid valve.

| Measured condition                                    | Continuity between<br>A—B |
|-------------------------------------------------------|---------------------------|
| When voltage is not applied between terminals A and B | No airflow                |
| When voltage is applied between terminals A and B     | Airflow detected          |

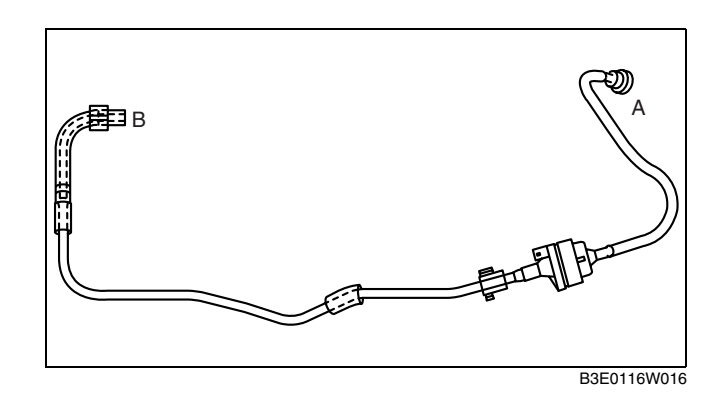

#### **Circuit Open/Short Inspection**

1. Disconnect the PCM connector. (See 01-40-5 PCM REMOVAL/INSTALLATION [L8, LF].)

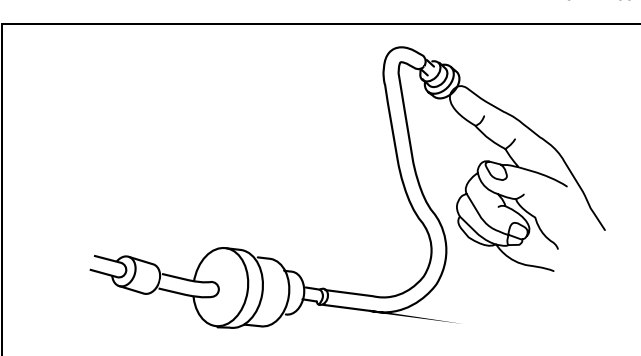

B3E0116W020

 Inspect the following wiring harness for an open or short circuit (continuity check).

### Open circuit

- If there is no continuity, the circuit is open.
   Repair or replace the harness.
  - Purge solenoid valve terminal A and PCM terminal 2AN
  - Purge solenoid valve terminal B and main relay terminal C

#### Short circuit

- If there is continuity, the circuit is short. Repair or replace the harness.
  - Purge solenoid valve terminal A and body ground

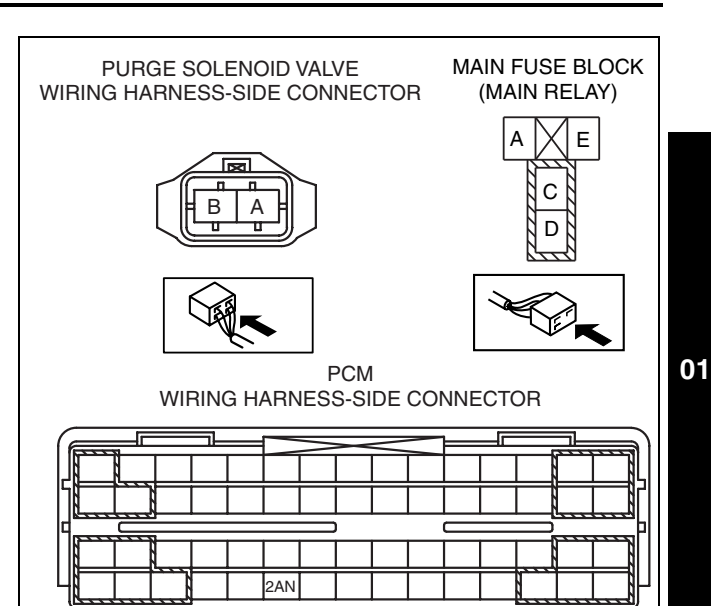

DPE116AW9901

DPE011620300W02

### EGR VALVE REMOVAL/INSTALLATION [L8, LF]

- 1. Remove the plug hole plate.
- 2. Remove the battery cover. (See 01–17–1 BATTERY REMOVAL/INSTALLATION [L8, LF].)
- 3. Disconnect the negative battery cable.
- 4. Disconnect the EGR valve connector.
- 5. Remove in the order indicated in the table.

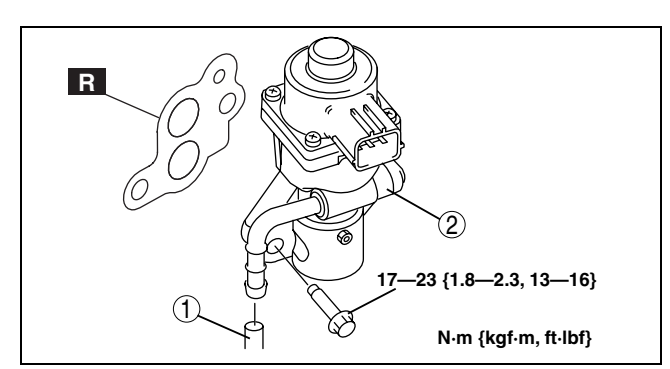

B3E0116W006

| 1 | Water hose<br>(See 01–16A–5 Water Hose Removal Note [L8,<br>LF].) |
|---|-------------------------------------------------------------------|
| 2 | EGR valve<br>(See 01–16A–5 EGR Valve Removal Note [L8, LF].)      |

6. Install in the reverse order of removal.

#### Water Hose Removal Note [L8, LF]

1. Drain the engine coolant from the radiator. (See 01-12A-3 ENGINE COOLANT REPLACEMENT [L8, LF].)

#### EGR Valve Removal Note [L8, LF]

- 1. Remove the air cleaner and air hose. (See 01–13A–4 INTAKE AIR SYSTEM REMOVAL/INSTALLATION [L8, LF].)
- 2. Remove the radiator hose (upper). (See 01–12A–6 RADIATOR REMOVAL/INSTALLATION [L8, LF].)

#### EGR VALVE INSPECTION [L8, LF]

#### **EGR Control Inspection**

#### Without using WDS or equivalent

- 1. Inspect the following:
  - EGR pipe clogging
  - PCM terminal voltage

DPE011620300W03

01-16A-5

- EGR valve signal
- Vehicle speed signal
- Throttle opening signal
- Engine coolant temperature signal
- EGR valve (If it is stuck or not moving smoothly, replace it with a new one.)

#### Using WDS or equivalent

- 1. Connect the WDS or equivalent to the DLC-2.
- 2. Start the engine.
- 3. Using the "SEGRP" simulation function, operate with Steps **0** (idling) to **52** and verify that the engine speed becomes unstable or the engine stalls.
  - If the engine speed does not change, perform the following procedure:
  - (1) Stop the engine.
  - (2) Remove the EGR valve.
  - (3) Connect the EGR valve connector.
  - (4) Turn the ignition switch to the ON position.
  - (5) Using the "SEGRP" simulation function, verify that it operates with Steps **0** (idling) to **52**.
    - If the EGR valve operates, inspect the following:
       EGR pipe clogging
    - If the EGR valve does not operate, inspect the following:
      - PCM terminal voltage
        - EGR valve signal
      - EGR valve (If it is stuck or not moving smoothly, replace it with a new one.)
- 4. Warm up the engine to normal operating temperature.
- 5. Place the vehicle on the chassis dynamometer.
- 6. Monitor the following signals using the PID/data monitor.
  - EGR valve step number (SEGRP)
  - Engine speed (RPM)
  - Vehicle speed (VSS)
  - Throttle position (TP)
  - Engine coolant temperature (ECT)
- 7. Verify that the EGR valve step number is 0 during idle.
- 8. Verify that the EGR valve step number increases when the accelerator pedal is depressed to increase the vehicle speed.
  - If it does not increase, inspect the following using the PID/data monitor.
    - Vehicle speed (VSS)
    - Throttle position (TP)
    - Engine coolant temperature (ECT)
- 9. Stop the vehicle and verify that the EGR valve step number is 0 during idle.

#### **On-vehicle Inspection**

- 1. Verify that the buzzing sound (valve operation sound) is heard from the EGR valve when engine cranking.
  - If the buzzing sound is not heard, perform the resistance inspection.

#### **Resistance Inspection**

- 1. Disconnect the negative battery cable.
- 2. Disconnect the EGR valve connector.
- 3. Measure the resistance between the EGR valve terminals.
  - If within the specification, perform out the "Circuit Open/Short Inspection".
  - If not within the specification, replace the EGR valve.

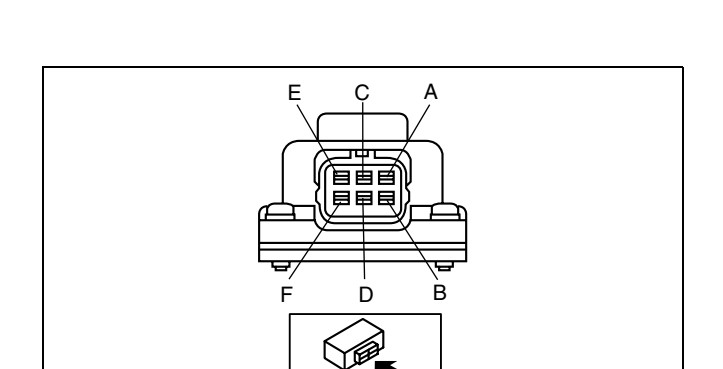

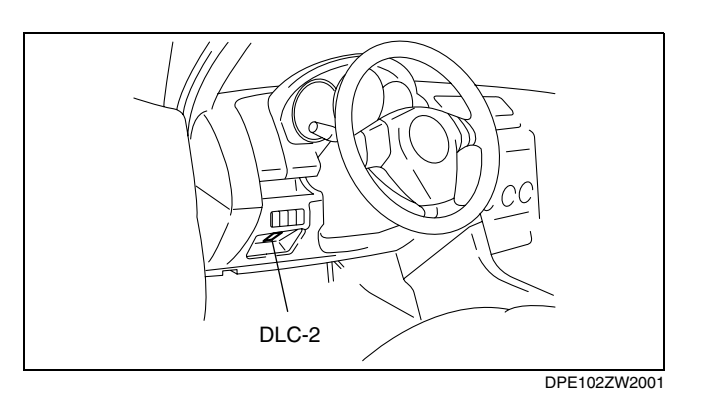

### **EMISSION SYSTEM [L8, LF]**

#### Standard

| Terminal                 | Resistance (ohm) |
|--------------------------|------------------|
| С—Е<br>С—А<br>D—В<br>D—F | 12—16            |

#### **Circuit Open/Short Inspection**

- 1. Disconnect the PCM connector. (See 01-40-5 PCM REMOVAL/INSTALLATION [L8, LF].)
- 2. Inspect the following wiring harnesses for an open or short circuit (continuity check).

#### **Open circuit**

- If there is no continuity, the circuit is open. Repair or replace the wiring harness.
  - EGR valve terminal A and PCM terminal 2AR
  - EGR valve terminal B and PCM terminal 2AY
  - EGR valve terminal E and PCM terminal 2AU
  - EGR valve terminal F and PCM terminal 2AV
  - EGR valve terminal C and main relay terminal C
  - EGR valve terminal D and main relay terminal C

#### Short circuit

- If there is continuity, the circuit is short. Repair or replace the wiring harness.
  - EGR valve terminal A and body ground
  - EGR valve terminal B and body ground
  - EGR valve terminal E and body ground
  - EGR valve terminal F and body ground

#### CHARCOAL CANISTER REMOVAL/INSTALLATION [L8, LF]

1. Remove in the order indicated in the table.

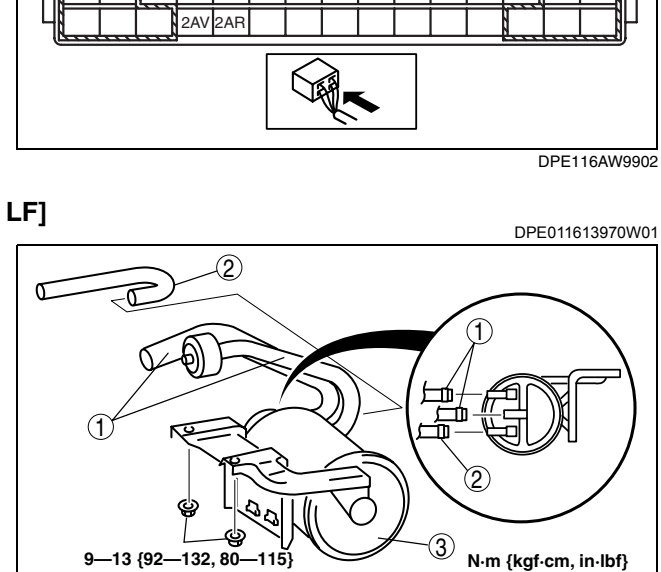

DPE0116ZW200

| 1 | Evaporative hose  |
|---|-------------------|
| 2 | Fuel hose         |
| 3 | Charcoal canister |

2. Install in the reverse order of removal.

#### CHARCOAL CANISTER INSPECTION [L8, LF]

1. Remove the charcoal canister.

DPE011613970W02

MAIN FUSE BLOCK FGR VALVE WIRING HARNESS-SIDE CONNECTOR (MAIN RELAY) F

01

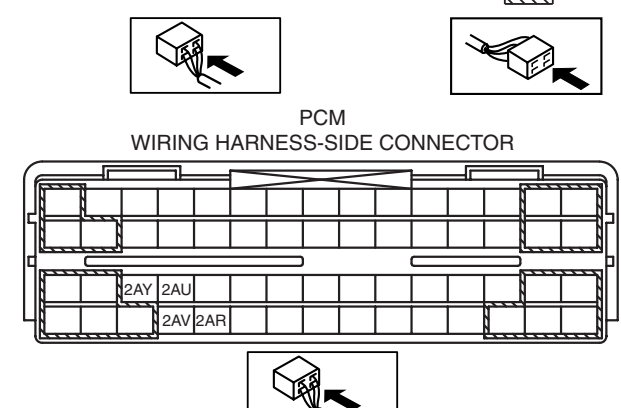

X

С Α

D В

### **EMISSION SYSTEM [L8, LF]**

- 2. Plug the atmosphere side and purge solenoid valve side of the charcoal canister.
- 3. Inspect for air leakage when blowing air by mouth from the fuel tank side.
  - If air leaks, replace the charcoal canister.

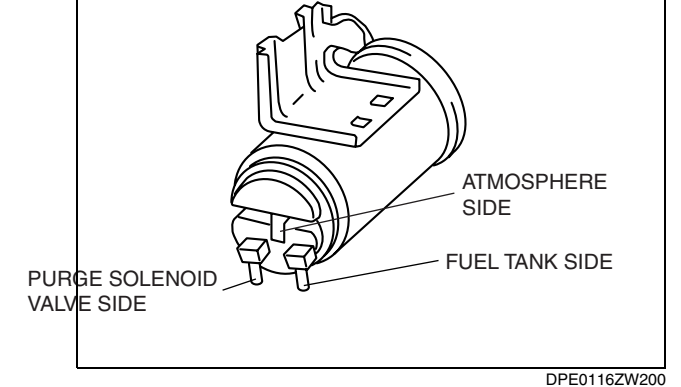

#### **ROLLOVER VALVE REMOVAL/INSTALLATION [L8, LF]**

#### Note

• The rollover valve cannot be removed as it is built into the fuel tank.

#### **ROLLOVER VALVE INSPECTION [L8, LF]**

#### Note

- The rollover valve cannot be disassembled and inspected as it is built into the fuel tank.
- 1. Perform the fuel tank inspection. (See 01–14A–7 FUEL TANK INSPECTION [L8, LF].)

#### CHECK VALVE (TWO-WAY) REMOVAL/INSTALLATION [L8, LF]

#### Note

• The check valve (two-way) cannot be removed as it is built into the fuel tank.

#### CHECK VALVE (TWO-WAY) INSPECTION [L8, LF]

#### Note

- The check valve (two-way) cannot be disassembled and inspected as it is built into the fuel tank.
- 1. Perform the fuel tank inspection. (See 01–14A–7 FUEL TANK INSPECTION [L8, LF].)

#### **EVAPORATIVE CHAMBER INSPECTION [L8, LF]**

- 1. Remove the evaporative chamber.
- 2. Blow from part A and verify that there is airflow from port B.
  - If not as specified, replace the evaporative chamber.

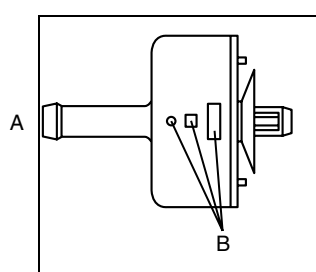

DPE116BW2100

DPE011642720W02

DPE011642720W01

DPE011642913W03

DPE011642913W04

DPE011642590W02

# 01–17A CHARGING SYSTEM [L8, LF]

CHARGING SYSTEM LOCATION INDEX [L8, LF] .....01–17A–1

#### **GENERATOR REMOVAL/INSTALLATION**

[L8, LF].....01–17A–7 GENERATOR INSPECTION [L8, LF]....01–17A–7 GENERATOR DISASSEMBLY/ASSEMBLY [L8, LF].....01–17A–12

#### CHARGING SYSTEM LOCATION INDEX [L8, LF]

DPE011700000W01 01

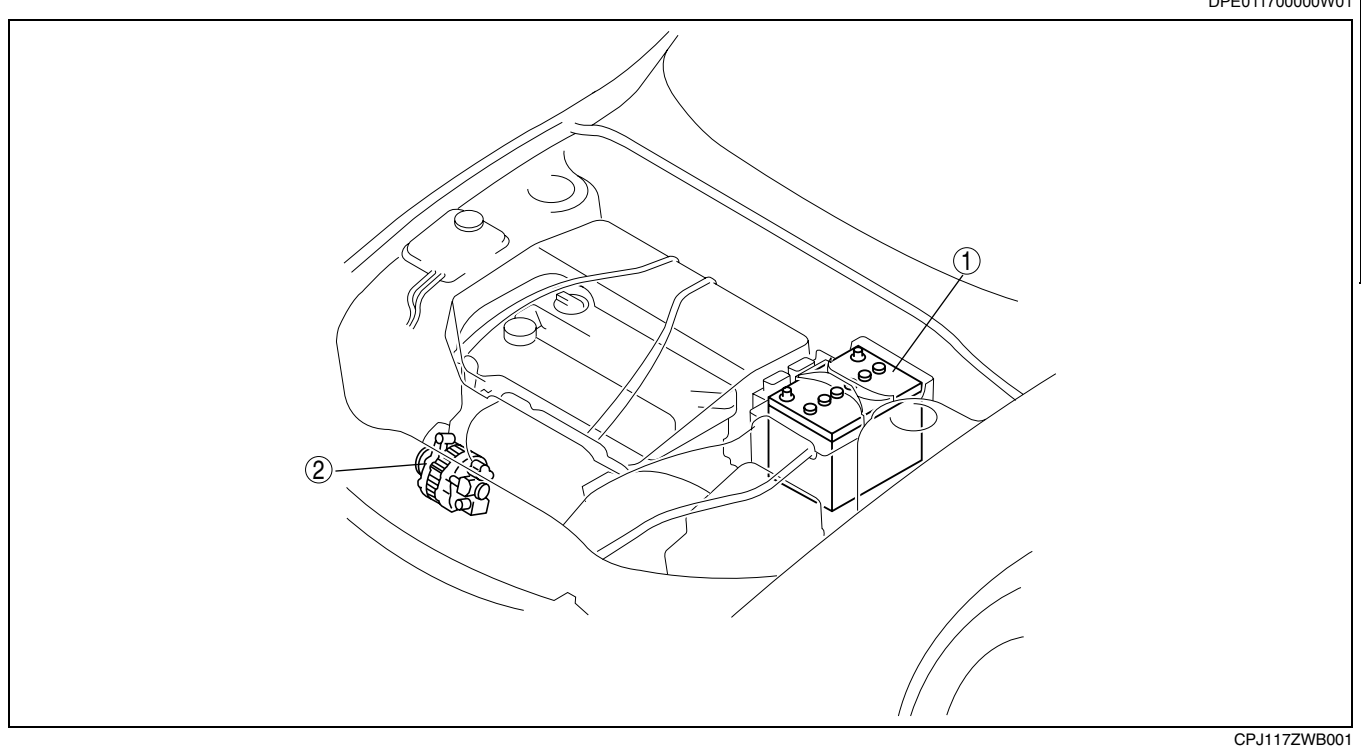

2

| 1 | Battery                                     |
|---|---------------------------------------------|
|   | (See 01–17A–1 BATTERY REMOVAL/              |
|   | INSTALLATION [L8, LF].)                     |
|   | (See 01–17A–5 BATTERY INSPECTION [L8, LF].) |
|   | (See 01–17A–6 BATTERY RECHARGING [L8, LF].) |

Generator (See 01–17A–7 GENERATOR REMOVAL/ INSTALLATION [L8, LF].) (See 01–17A–7 GENERATOR INSPECTION [L8, LF].) (See 01–17A–12 GENERATOR DISASSEMBLY/ ASSEMBLY [L8, LF].)

#### BATTERY REMOVAL/INSTALLATION [L8, LF]

1. Remove in the order indicated in the table.

#### Note

• Remove the parts 8 to 11 in the table if necessary.

DPE011718520W01

#### 2. Install in the reverse order of removal.

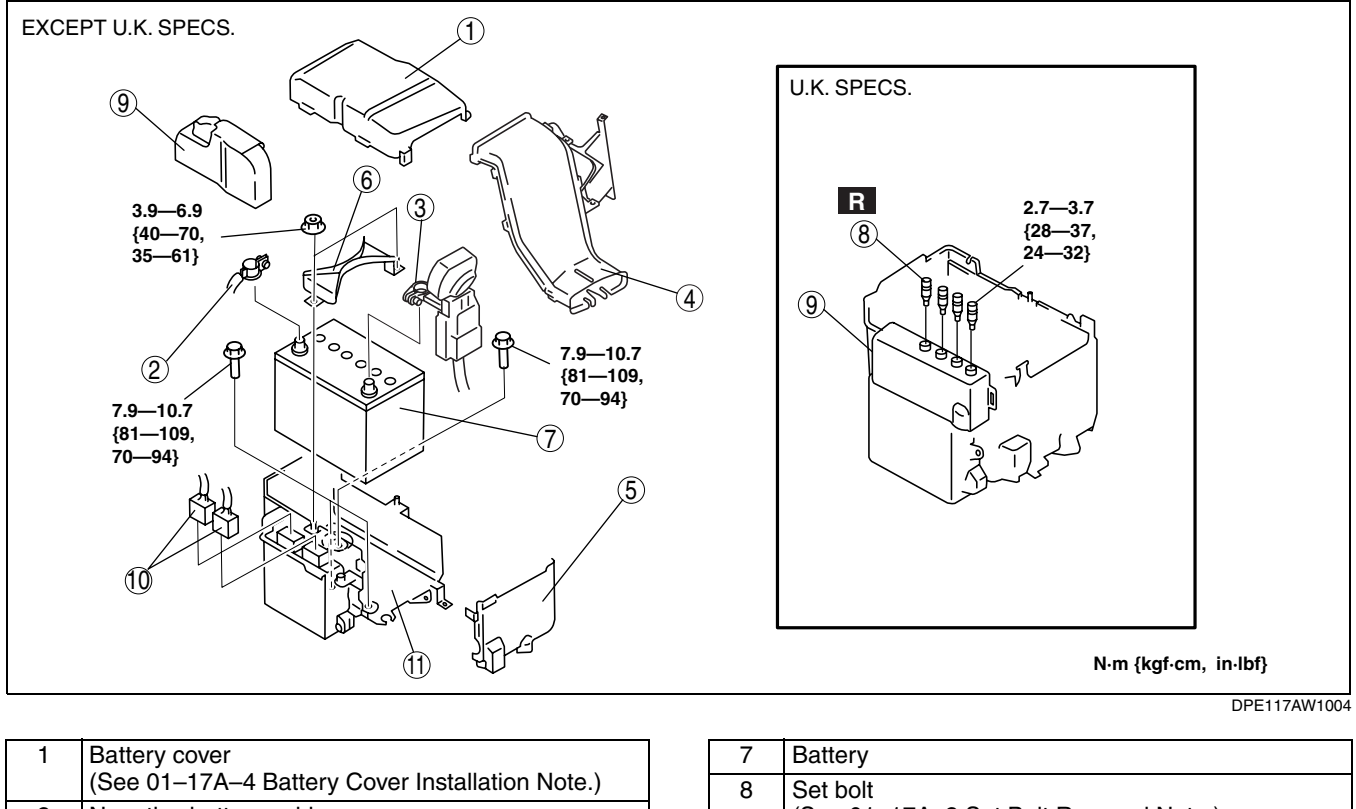

| 1 | Battery cover<br>(See 01–17A–4 Battery Cover Installation Note.) |
|---|------------------------------------------------------------------|
| 2 | Negative battery cable                                           |
| 3 | Positive battery cable                                           |
| 4 | Battery duct<br>(See 01–17A–4 Battery Duct Installation Note.)   |
| 5 | Battery box<br>(See 01–17A–4 Battery Box Installation Note.)     |
| 6 | Battery clamp<br>(See 01–17A–3 Battery Clamp Installation Note.) |

| 7  | Battery                                                                                                    |
|----|----------------------------------------------------------------------------------------------------|
| 8  | Set bolt<br>(See 01–17A–2 Set Bolt Removal Note.)<br>(See 01–17A–3 Set Bolt Installation Note.)                                                  |
| 9  | PCM cover<br>(See 01–17A–2 PCM Cover Installation Note<br>(Except U.K. Specs.).)<br>(See 01–17A–3 PCM Cover Installation Note (U.K.<br>Specs.).) |
| 10 | Connectors                                                                                                    |
| 11 | Battery tray and PCM component                                                                                                    |

#### Set Bolt Removal Note

- 1. Drill the set bolts using a drill bit with a diameter larger than the shanks until the heads are removed.
- If the shanks remain, remove them using locking pliers.
- 2. Clean all foreign material from the PCM connectors.

#### PCM Cover Installation Note (Except U.K. Specs.)

1. Install with the PCM cover hooks B aligned with the PCM box holes at two points.

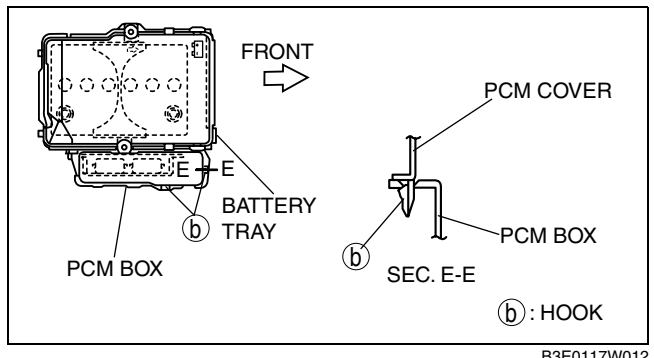

2. Install the PCM cover to the PCM box hook.

PCM Cover Installation Note (U.K. Specs.) 1. Insert the tab of the PCM cover to the hole.

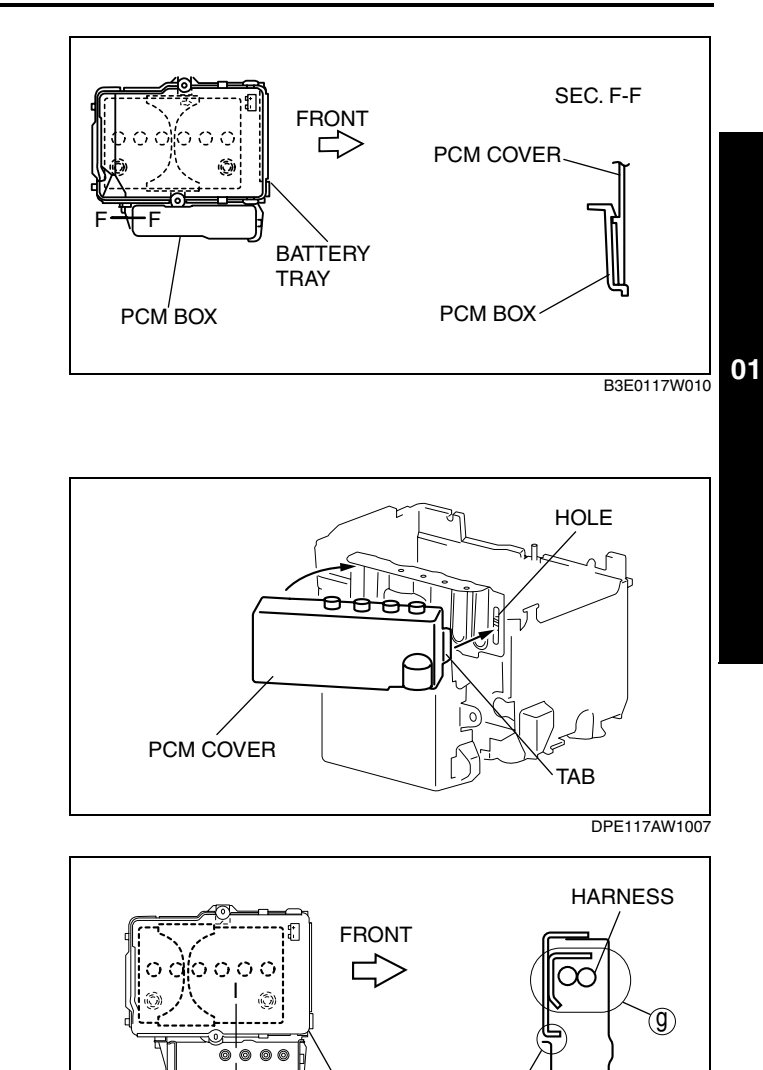

2. Rotate until area F is parallel. The harness and the PCM cover should be located at area G.

DPE117AW1008

SEC. I - I

#### Set Bolt Installation Note

1. Install new set bolts and temporarily tighten them first, then tighten them until the necks of the bolts break off.

PCM

COVER

#### **Battery Clamp Installation Note**

1. Assemble the battery clamp so that the arrow on it is pointed toward the front of the vehicle.

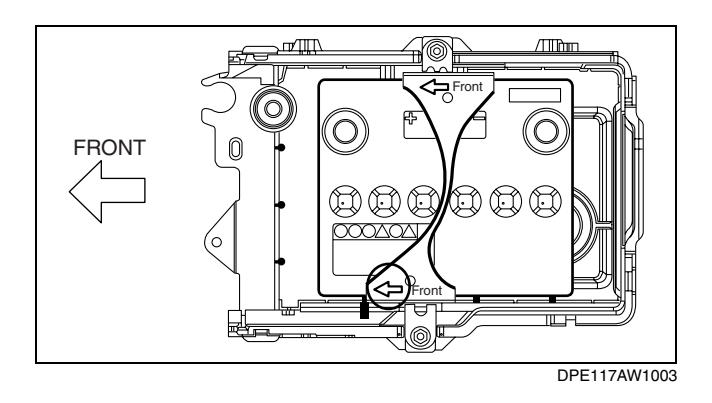

BATTERY

TRAY

#### **Battery Box Installation Note**

1. Assemble with battery box hooks E aligned with the battery tray holes at two points.

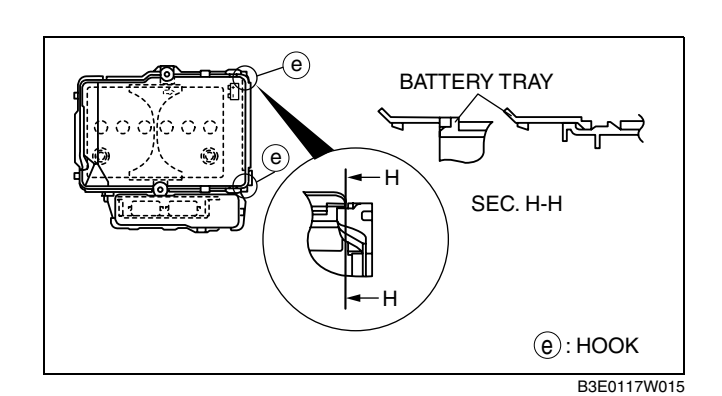

#### **Battery Duct Installation Note**

1. Match the mark of the shroud panel and notch in the battery duct, and install the battery duct to the shroud panel.

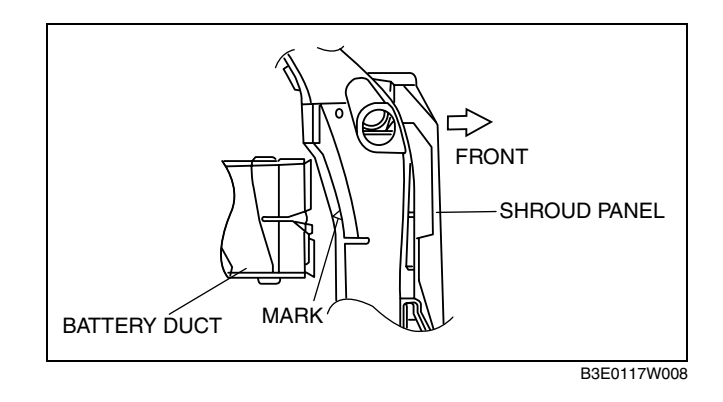

#### **Battery Cover Installation Note**

1. Install the battery duct between the battery cover and the battery box.

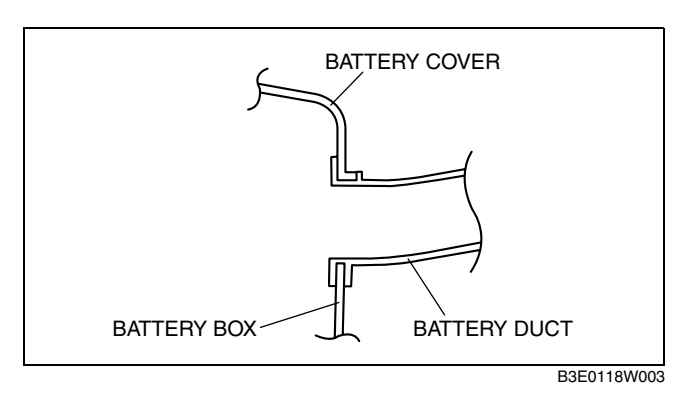

2. Install with battery cover hooks A aligned with the battery tray holes at two points.

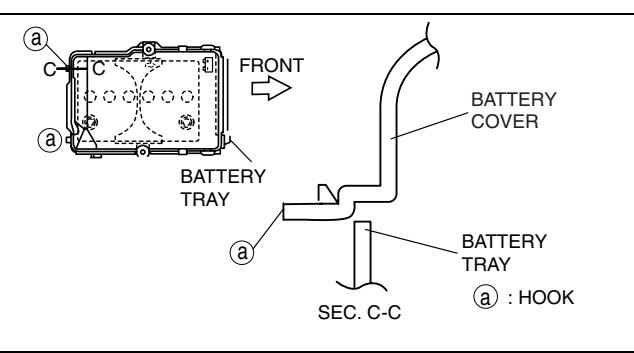

3. Install with battery cover hooks D aligned with the battery tray flange at four points.

4. Set the battery cover to battery tray hooks C at

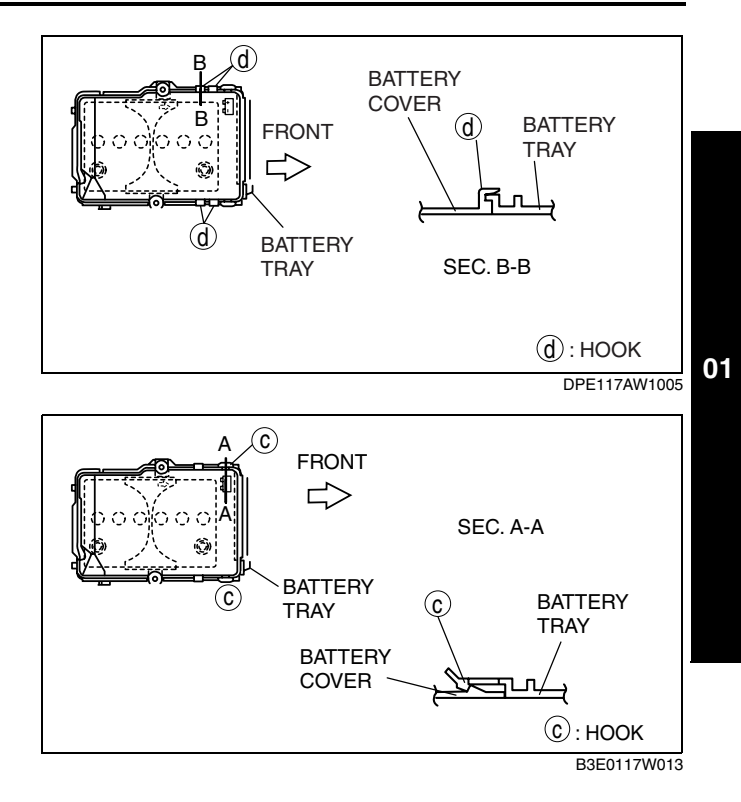

**BATTERY INSPECTION [L8, LF]** 

#### Warning

two points.

- Since battery acid is toxic, be careful when handling the battery.
- Since battery acid is highly corrosive, be careful not to allow it to contact clothing or the vehicle.
- In case battery acid contacts skin, eyes, or clothing, flush it immediately with running water. Especially if the acid gets in the eyes, flush with water for more than 15 min and get prompt medical attention.

#### Electrolyte specific gravity

- 1. Measure the electrolyte specific gravity using a hydrometer.
  - If it is less than the specification, recharge the battery. (See 01–17A–6 BATTERY RECHARGING [L8, LF].)

#### Battery electrolyte specific gravity [20 °C {68 °F}] 1.22—1.29

#### **Battery voltage**

1. Inspect the battery as follows:

| Step | Inspection                                                                                                    | Action                 |                      |
|------|----------------------------------------------------------------------------------------------------|------------------------|----------------------|
| 1    | 1 Measure the battery<br>positive voltage.                                                                                                    |                        | Go to Step<br>3.     |
|      |                                                                                                    | Less<br>than<br>12.4 V | Go to the next step. |
| 2    | 2 Quick charge for 30 min and recheck                                                                                                    |                        | Go to the next step. |
|      | voltage.                                                                                                    | Less<br>than<br>12.4 V | Replace the battery. |
| 3    | Using the battery load                                                                                                    | Yes                    | Normal               |
|      | tester, apply load<br>current (see battery<br>load test current) and<br>record battery voltage<br>after 15 s. Is voltage<br>more than<br>specification? | No                     | Replace the battery. |

DPE011718520W02

#### Battery load test current 50D20L (40): 150 A 75D23L (52): 195 A

#### Standard specification

| Battery temp. (°C {°F}) | Minimum voltage (V) |
|-------------------------|---------------------|
| 4 {39}                  | 9.3                 |
| 10 {50}                 | 9.4                 |
| 16 {61}                 | 9.5                 |
| 21 {70}                 | 9.6                 |

#### Back-up current

- 1. Verify that the ignition switch is off (key has been removed) and that all doors are closed.
- 2. Disconnect the negative battery cable.
- 3. Connect the tester between the negative battery terminal and negative battery cable, leave the battery undisturbed for 15 min., and then measure the back-up current.
  - If not within the specification, measure the back-up current while removing the fuses one by one from the inside of the main fuse block and the inside of the fuse block.

#### Note

- If the battery is not left undisturbed for 15 min, the tester will indicate a high value (approx. 200 mA).
- If the key or any electrical accessory is operated within approx. 15 min after the tester is connected, the battery must be left undisturbed for approx. 15 min from that point.

#### Caution

• Operating electrical loads while the back-up current is being measured can damage the tester.

# Battery back-up current 30 mA max.

4. Inspect and repair wiring harnesses and connectors of the fuse where the current has decreased.

#### **BATTERY RECHARGING [L8, LF]**

DPE011718520W03

#### Warning

- Keep all flames away from the battery, otherwise evaporated gas from the battery fluid may catch fire, and cause serious injury.
- Remove the battery filler caps when recharging to prevent battery deformation or damage.

#### Caution

- Do not quick charge for more than 30 min. It will damage the battery.
- 1. Remove the battery and then place it in a pan of water.
- 2. Connect a battery charger to the battery and adjust the charging current as follows.

Battery slow charge current 50D20L (40): 4.0—5.0 A 75D23L (52): 5.0—6.0 A

Battery quick charge current [30 min.] 50D20L (40): 25 A 75D23L (52): 35 A

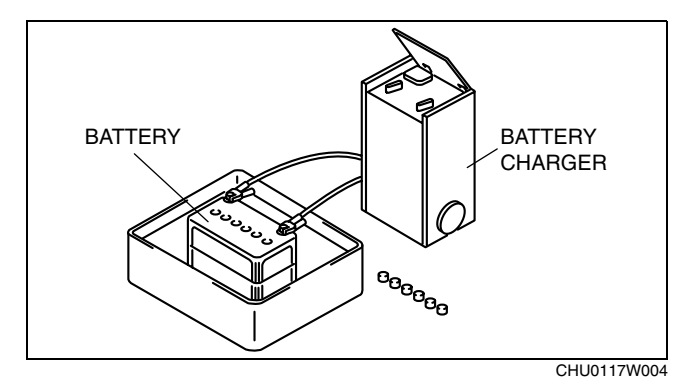

3. After the battery is recharged, verify that the veltage is within the encoding and remains at the same value for **1** h or more a

voltage is within the specification and remains at the same value for **1 h or more** after the recharging was completed.

• If not within the specification, replace the battery.

Standard voltage 12.4 V or more

#### GENERATOR REMOVAL/INSTALLATION [L8, LF]

#### Warning

- When the battery cables are connected, touching the vehicle body with generator terminal B will generate sparks. This can cause personal injury, fire, and damage to the electrical components. Always disconnect the battery negative cable before performing the following operation.
- 1. Remove the battery cover. (See 01–17A–1 BATTERY REMOVAL/INSTALLATION [L8, LF].)
- 2. Disconnect the negative battery cable.
- 3. Remove the under cover and splash shield as a single unit.
- 4. Remove the plug hole plate. (See 01-10A-2 PLUG HOLE PLATE REMOVAL/INSTALLATION [L8, LF].)
- 5. Position the coolant reserve tank out of the way.
- 6. Position the drive belt out of the way. (See 01–10A–3 DRIVE BELT REPLACEMENT [L8, LF].)
- 7. Remove in the order indicated in the table.
- 8. Install in the reverse order of removal.

| 1 | B terminal cable                                         |  |
|---|----------------------------------------------------------|--|
| 2 | Generator connector                                      |  |
| 3 | Generator<br>(See 01–17A–7 Generator Installation Note.) |  |

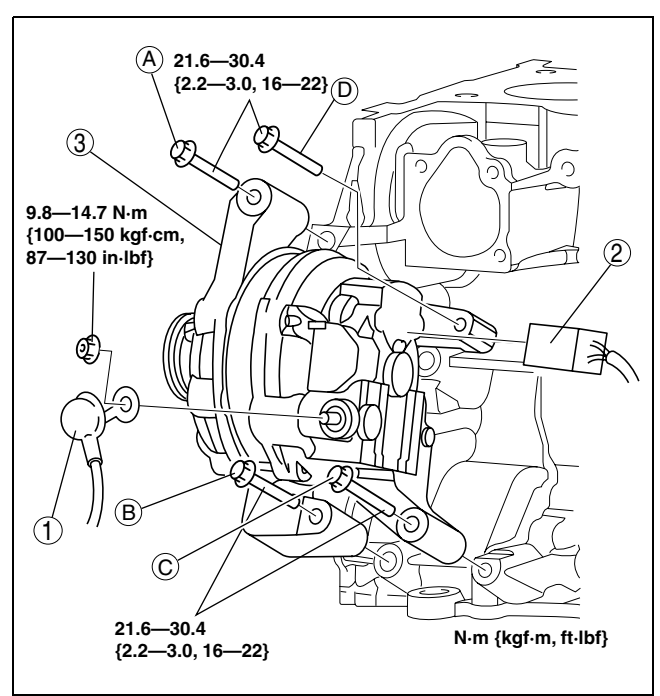

B3E0117W034

#### **Generator Installation Note**

- 1. Match the generator fixing hole and engine side hole, then temporarily tighten the generator installation bolts in the order A, B, C, and D.
- 2. Tighten the generator installation bolts in the order A, B, C, and D.

#### **GENERATOR INSPECTION [L8, LF]**

DPE011718300W02

#### Caution

• Do not apply direct battery positive voltage to the generator terminal D, otherwise it could cause damage to the internal parts (power transistor) of the generator.

#### **Generator Warning Light**

- 1. Verify that the battery is fully charged.
- 2. Verify that the drive belt deflection/tension is correct. (See 01–10A–2 DRIVE BELT INSPECTION [L8, LF].)
- 3. With the ignition switch turned to the ON position, verify that the generator warning light illuminates.
  - If it does not illuminate, inspect the generator warning light and the wiring harness.
- If the generator warning light and the wiring harness are normal, inspect the PCM.
  4. Verify that the generator warning light goes off after the engine is started.
  - If it does not go out, inspect if any one of the following DTCs in the on-board diagnostic system are displayed: P0112, P0113, P2502, P2503, P2504. (See 01–02A–9 DTC TABLE [L8, LF].)

#### Generator

#### Voltage

- 1. Verify that the battery is fully charged.
- 2. Verify that the drive belt deflection/tension is correct. (See 01–10A–2 DRIVE BELT INSPECTION [L8, LF].)

01

- 3. Turn off all electrical loads.
- 4. Start the engine and verify that the generator rotates smoothly without any noise while the engine is running.
- 5. Measure the voltage at each terminal using a tester.

Generator standard voltage [IG-ON] Terminal B: B+ Terminal P: Approx. 1 V or less Terminal D: Approx. 0 V

Generator standard voltage [Idle, 20 °C {68 °F}] Terminal B: 13—15 V Terminal P: Approx. 3—8 V Terminal D: Turn the electrical loads (headlights, blower motor, rear window defroster) on and verify that the voltage reading increases.

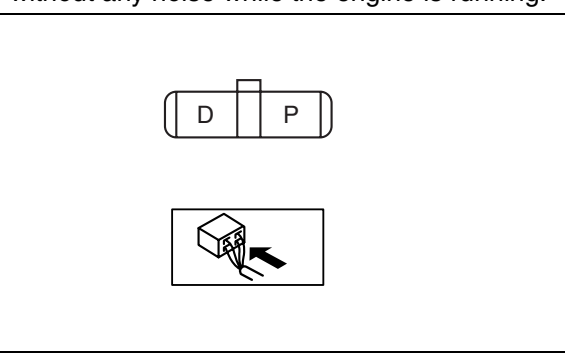

BME0117W104

#### Current

#### Note

- Since the charging current decreases rapidly after starting the engine, carry out the following procedure quickly, and read the maximum current value.
- 1. Verify that the battery is fully charged.
- 2. Verify that the drive belt deflection/tension is correct. (See 01-10A-2 DRIVE BELT INSPECTION [L8, LF].)
- 3. Disconnect the negative battery cable.
- 4. Connect a tester, which can read 120 A or more, between generator terminal B and the wiring harness.
- 5. Connect the negative battery cable.
- 6. Turn off all electrical loads.
- 7. Start the engine.
- 8. Increase engine speed to 2,500 rpm.

#### Note

- When the electrical load of the vehicle is low, specified current will not be verified although the generator is normal. In this case, increase the electrical load (by turning on the headlight and leave it for a while, then discharge the battery or by similar methods) and recheck.
- When the generator itself or the ambient temperature are too high, specified current will also not be verified. In this case, cool down the generator and recheck.
- 9. Turn the following electrical loads on and verify that the current reading increases more than the minimum value indicated below.
  - If it is not as specified, go to PCM and generator shearing inspection. (See 01–17A–9 PCM and generator shearing inspection.)
  - Headlights (high-beam)
  - Blower motor (HI)
  - Rear window defroster
  - Brake light

#### Generator generated current minimum value

70 % of the nominal output current (nominal output current: 90 A) [ambient temp. 20 °C {68 °F}, voltage 13.0—15.0 V, both engine and generator are hot]

- PCM and generator shearing inspection1. Connect the WDS or equivalent to the DLC-2.
- 2. Inspect as follows:

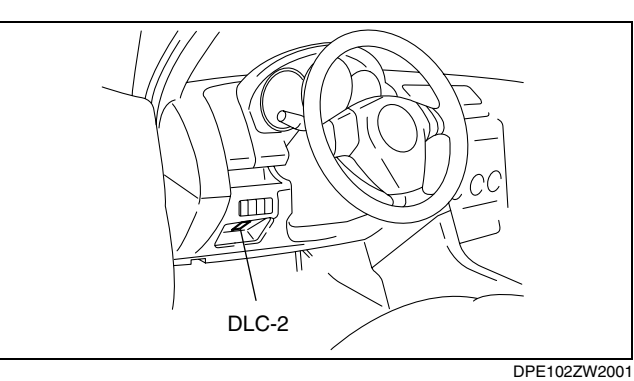

| Step | Inspection                                                                                                    | Action       |                                               |
|------|----------------------------------------------------------------------------------------------------|--------------|-----------------------------------------------|
| 1    | Measure the generator terminal B voltage when the                                                                                                    | 15 V or more | Go to Step 2.                                 |
|      | electrical loads <sup>*1</sup> are on and off.                                                                                                    | 13—15 V      | Normal <sup>*2</sup>                          |
|      |                                                                                                    | 13 V or less | Go to Step 3.                                 |
| 2    | Monitor the ALTT V PID using WDS or equivalent, or                                                                                                    | Yes          | Go to Step 4.                                 |
|      | measure the voltage of PCM terminal 2AM using a tester. Is the voltage between 13 and 15 V ?                                                                            | No           | PCM input error.                              |
| 3    | Monitor the ALTT V PID using WDS or equivalent, or                                                                                                    | Yes          | Go to Step 5.                                 |
|      | the voltage between 13 and 15 V ?                                                                                                    | No           | PCM input error.                              |
| 4    | Monitor the ALTF PID using WDS or equivalent, or                                                                                                    | Yes          | PCM input error.                              |
|      | oscilloscope. Is the duty value 100 % ?<br>$\downarrow$<br>$\downarrow$<br>$\downarrow$<br>$\downarrow$<br>$\downarrow$<br>$\downarrow$<br>$\downarrow$<br>$\downarrow$ | (%)          | PCM, generator, or<br>both are not<br>normal. |
| 5    | Monitor the ALTF PID using WDS or equivalent, or                                                                                                    | Yes          | PCM input error.                              |
|      | oscilloscope. Is the duty value 0 % ?<br>V $A$ $B$ $X 100 (%) = DUTY V$                                                                                                 | NO<br>(%)    | PCM, generator, or<br>both are not<br>normal. |

\*1 : Headlights, blower motor, rear window defroster, and brake light.

\*2 : If the generator field coil duty value does not change when electrical loads (such as headlights, blower motor, rear window defroster, brake light) are on or off, inspection with discharged battery is needed.

#### Generator Inner Parts Rotor

- 1. Measure the resistance between the slip rings using a tester.
  - If not as specified, replace the rotor.

Generator rotor resistance (between slip rings) [20 °C {68 °F}] 1.7-2.1 ohms

- 2. Verify that there is no continuity between the slip ring and core using a tester.
  - If there is continuity, replace the rotor.
- 3. Inspect the slip ring surface condition.
  - If the slip ring surface is rough, use a lathe or fine sandpaper to repair it.

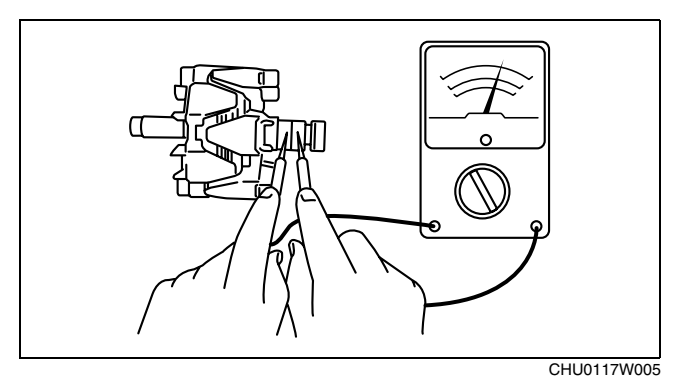

CHU0117W006

#### Stator coil

- 1. Inspect for continuity between the stator coil leads using a tester.
  - If there is no continuity, replace the stator.

- 2. Verify that there is no continuity between the stator coil leads and the core using a tester.
  - If there is continuity, replace the stator coil.

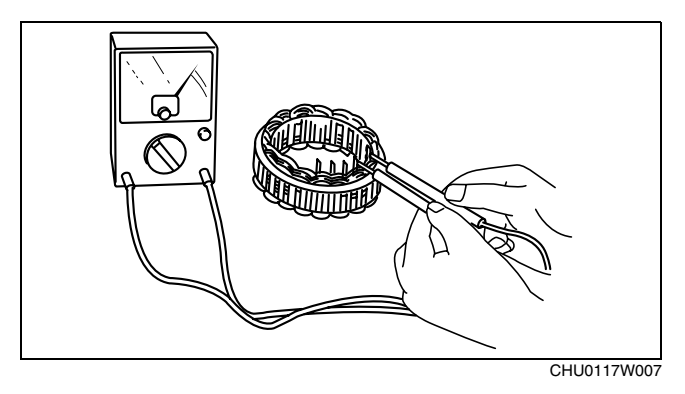

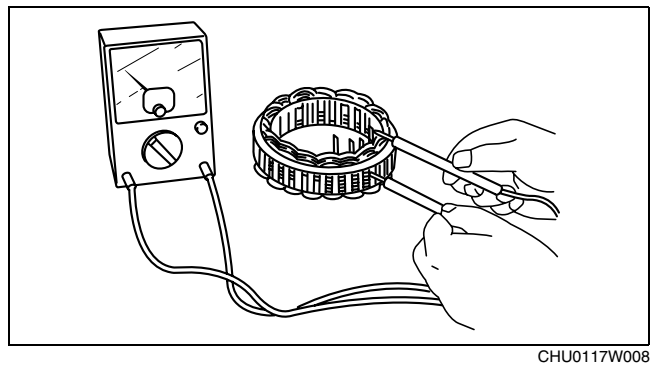

#### Brush

- 1. Inspect brushes for wear.
  - If any brush is worn almost to or beyond the limit, replace all of the brushes.

#### Generator brush length

Standard: 18.5 mm {0.73 in} Minimum: 5.0 mm {0.2 in}

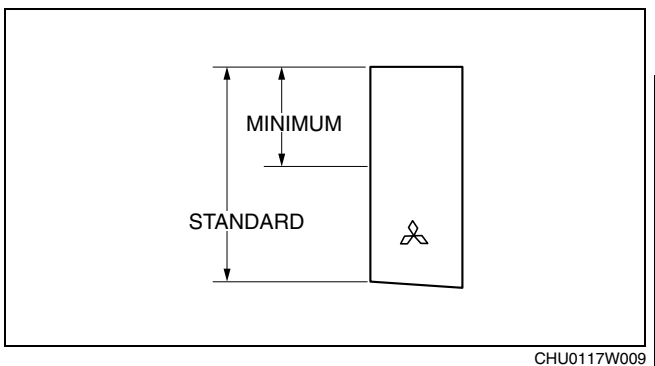

#### **Brush spring**

- 1. Measure the force of the brush spring using a spring pressure gauge.
- 2. Read the spring pressure gauge at the brush tip
  - projection of 2 mm {0.079 in}.
  - Replace the brush spring if necessary.

#### Generator brush spring force

Standard: 4.8—6.0 N {0.49—0.61 kgf, 1.08— 1.34 lbf} Minimum: 2.16 N {0.22 kgf, 0.49 lbf}

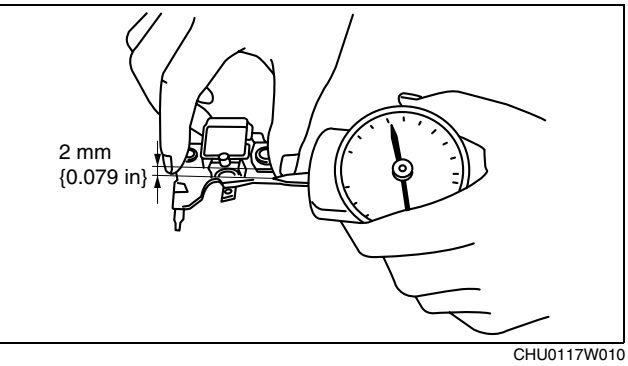

#### Rectifier

1. Inspect for continuity of the diodes using a tester.

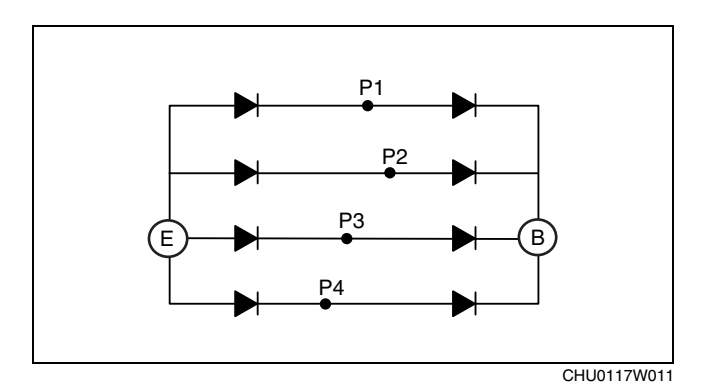

• If not as specified, replace the rectifier.

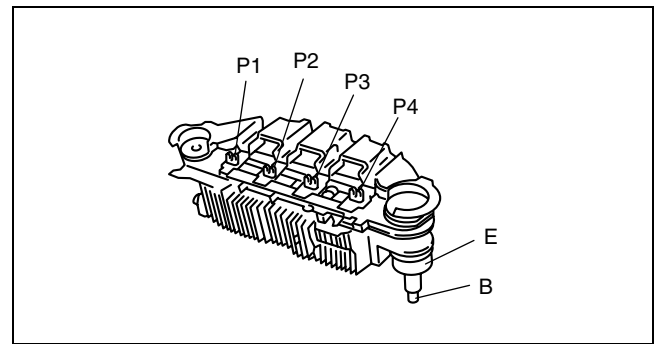

CHU0117W013

01

### CHARGING SYSTEM [L8, LF]

#### Specification

| Te              | Continuity         |            |  |
|-----------------|--------------------|------------|--|
| Negative        | Positive           | Continuity |  |
| E               | D1 D2 D3 D4        | Yes        |  |
| В               | F I, F Z, F 3, F 4 | No         |  |
|                 | E                  | No         |  |
| г I, ГZ, ГЗ, Г4 | В                  | Yes        |  |

#### Bearing

- 1. Inspect for abnormal noise, looseness, and sticking.
  - Replace the bearing if necessary.

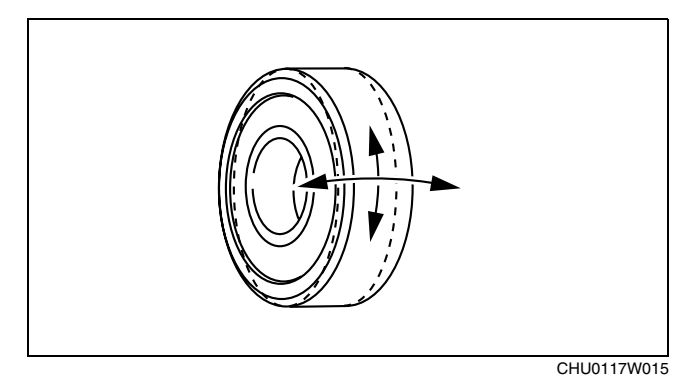

#### GENERATOR DISASSEMBLY/ASSEMBLY [L8, LF]

DPE011718300W05

#### Caution

- Melt the solder quickly, otherwise the diodes (rectifier) and regulator will be damaged by excessive heat.
- 1. Disassemble in the order indicated in the table.
- 2. Assemble in the reverse order of disassembly.

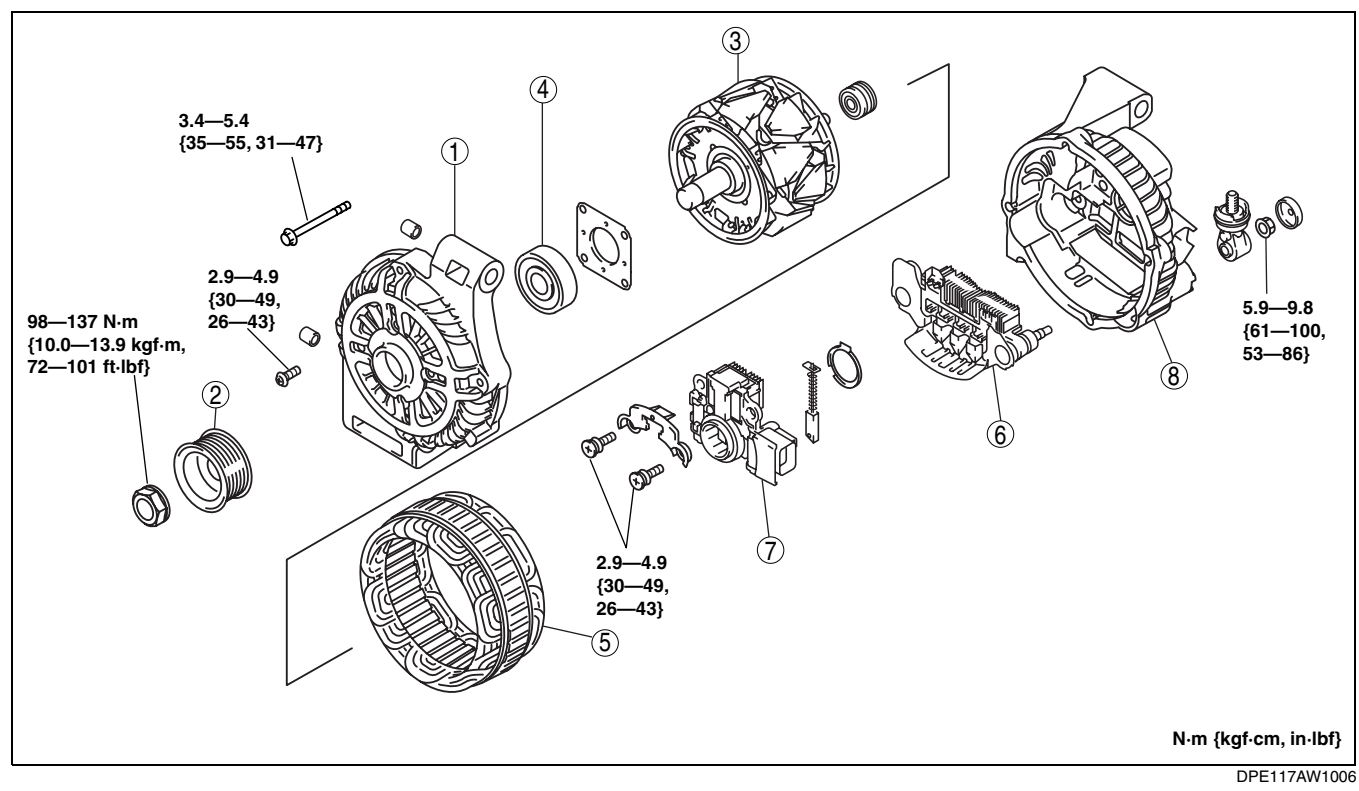

| 1 | Front cover | Ī | 5 | Stator coil  |
|---|-------------|---|---|--------------|
| 2 | Pulley      |   | 6 | Rectifier    |
| 3 | Rotor       |   | 7 | Brush holder |
| 4 | Bearing     |   | 8 | Rear bracket |

01

# 01–18 IGNITION SYSTEM [L8, LF]

IGNITION SYSTEM LOCATION INDEX

[L8, LF] ..... 01–18–1 IGNITION COIL REMOVAL/INSTALLATION

[L8, LF] ..... 01–18–1

IGNITION COIL INSPECTION [L8, LF] ..01–18–2 SPARK PLUG REMOVAL/INSTALLATION [L8, LF].....01–18–3

SPARK PLUG INSPECTION [L8, LF] ...01–18–3

#### **IGNITION SYSTEM LOCATION INDEX [L8, LF]**

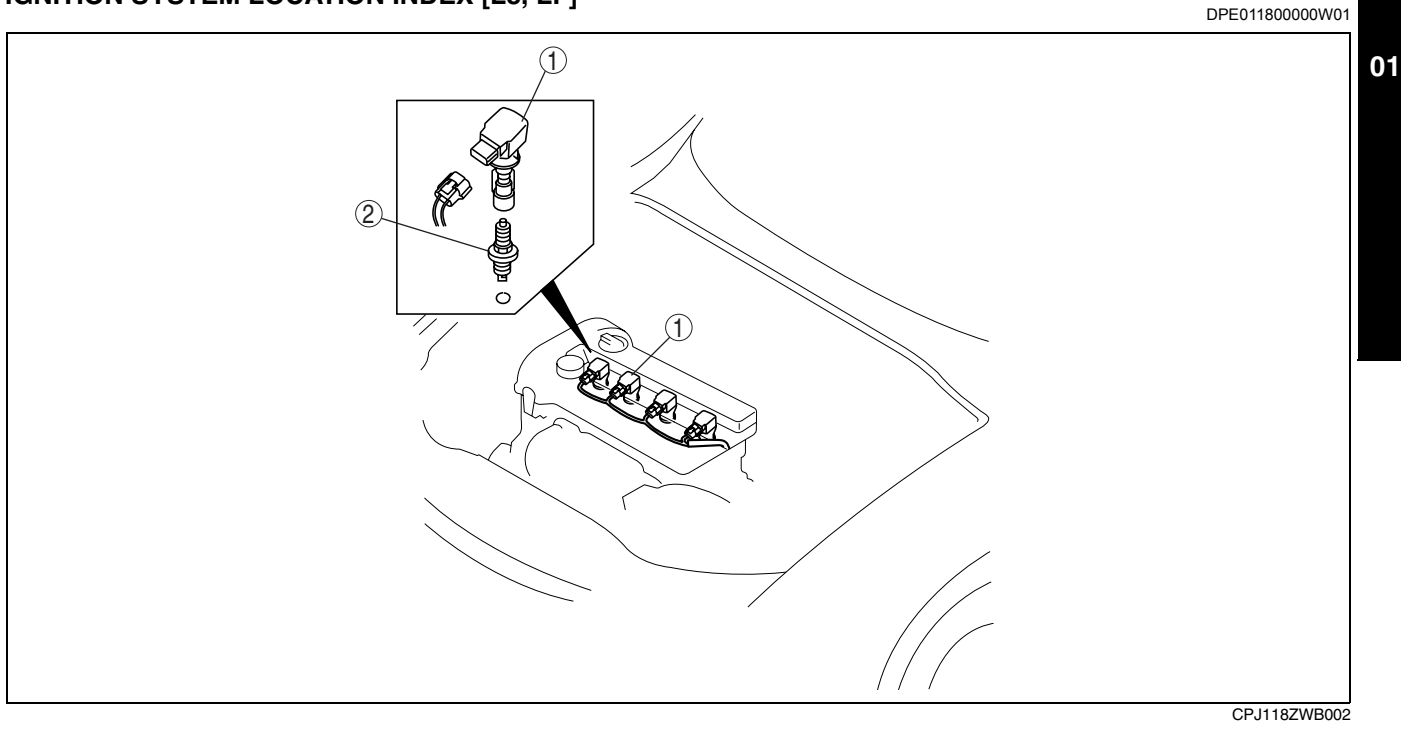

2

| 1 | Ignition coil                              |
|---|--------------------------------------------|
|   | (See 01–18–1 IGNITION COIL REMOVAL/        |
|   | INSTALLATION [L8, LF].)                    |
|   | (See 01-18-2 IGNITION COIL INSPECTION [L8, |
|   | LF].)                                      |

Spark plug (See 01–18–3 SPARK PLUG REMOVAL/ INSTALLATION [L8, LF].) (See 01–18–3 SPARK PLUG INSPECTION [L8, LF].)

#### **IGNITION COIL REMOVAL/INSTALLATION [L8, LF]**

DPE011818100W01

- 1. Remove the battery cover. (See 01–17A–1 BATTERY REMOVAL/INSTALLATION [L8, LF].)
- 2. Disconnect the negative battery cable.
- 3. Remove the plug hole plate. (See 01–10A–2 PLUG HOLE PLATE REMOVAL/INSTALLATION [L8, LF].)
- 4. Remove in the order indicated in the table.

### **IGNITION SYSTEM [L8, LF]**

5. Install in the reverse order of removal.

| 1 | Connector     |
|---|---------------|
| 2 | Ignition coil |

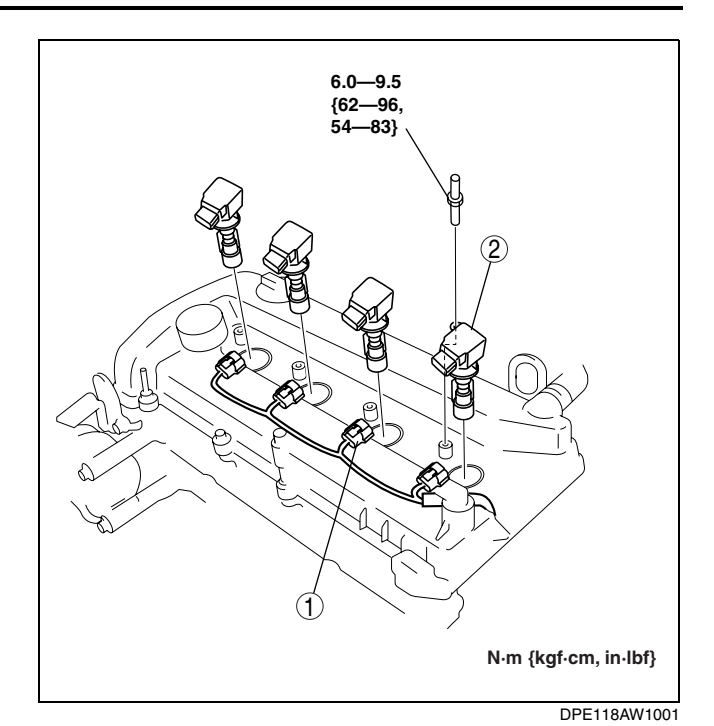

**IGNITION COIL INSPECTION [L8, LF]** 

#### **Ignition Coil Inspection**

DPE011818100W03

#### Note

- It is unlikely that all four ignition coils fail to operate properly. To prevent replacing a normal component, perform the following procedure, identify the malfunctioning ignition coil, and replace it.
- 1. Perform the spark test and identify the malfunctioning cylinder.
- 2. Replace the ignition coil of the malfunctioning cylinder with that of a normal cylinder, and reperform the spark test.
  - If the spark is not normal due to a malfunctioning ignition coil, replace that ignition coil.

#### Ignition Coil with Built-In Igniter Inspection

- 1. Remove the ignition coil connector.
- 2. Measure the resistance between each terminal on the ignition coil connector using an analog circuit tester.
  - If the measurement corresponds to the table, replace the ignition coil.

| ltom     | Tester Connection Position |          | Condition                                                  |
|----------|----------------------------|----------|------------------------------------------------------------|
| nem      | Positive                   | Negative | Condition                                                  |
|          | С                          | A        |                                                            |
|          | A                          | С        | - 0 ohm is not normal ( $\infty$ ohm is normal)            |
| Torminal | С                          | В        |                                                            |
| Terminal | B                          | C        |                                                            |
|          | A                          | В        | $\infty$ or 0 obm is not normal (several kilobm is normal) |
|          | В                          | A        |                                                            |

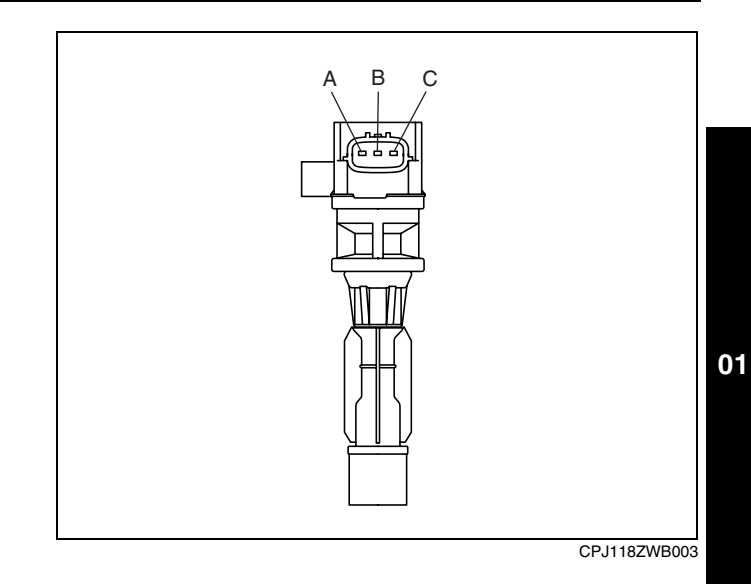

#### SPARK PLUG REMOVAL/INSTALLATION [L8, LF]

#### Caution

- If a spark plug that is not as specified is installed, sealing performance will be deteriorated. Install only the specified spark plug when replacing.
- 1. Remove the battery cover. (See 01–17A–1 BATTERY REMOVAL/INSTALLATION [L8, LF].)
- 2. Disconnect the negative battery cable.
- 3. Remove the plug hole plate. (See 01–10A–2 PLUG HOLE PLATE REMOVAL/INSTALLATION [L8, LF].)
- 4. Remove the ignition coil. (See 01-18-1 IGNITION COIL REMOVAL/INSTALLATION [L8, LF].)
- 5. Remove the spark plugs using a plug-wrench.
- 6. Install in the reverse order of removal.

#### Tightening torque 10—14 N·m {1.1—1.4 kgf·m, 8—10 ft·lbf}

#### SPARK PLUG INSPECTION [L8, LF]

Specification

Spark plug type L303 18 110

#### **Plug Gap Inspection**

#### Caution

- To avoid possible damage to the tip, do not adjust the plug gap.
- To prevent damaging the tip, use wire type plug gap gauge when inspecting the plug gap.
- 1. Measure the spark plug gap using the wire type plug gap gauge.
  - If it exceeds the specification, replace the spark plug.

#### Spark plug gap

1.25-1.35 mm {0.049-0.053 in}

#### Cleaning

Caution

- Carbon may adhere to the tip of the spark plug during vehicle delivery or repeated short distance driving during the winter time. If there is any malfunction such as rough idling or start difficulty due to carbon adhesion causing plug fouling, burn off the carbon by performing no-load racing of the engine.
- When performing the no-load racing, apply the side brake and foot brake, move the shift lever to neutral (MTX), or the selector lever to P position (ATX) to prevent accident and serious injury.
- To avoid possible damage to the spark plug tip, do not use a wire brush for cleaning.

DPE011818110W02

DPE011818110W01

### Note

- To avoid possible damage to the tip, use gasoline to clean the spark plugs after removing dirt.
- 1. If there is carbon adhering to the spark plug, perform no-load racing at **3,000 rpm for 3 min**.

#### **Visual inspection**

- 1. Inspect the following items:
  - If any of the following malfunction are indicated, replace the spark plug.
    - Insulator breakage
    - Worn electrode
    - Damaged gasket
    - Badly burned insulator (sparking side)

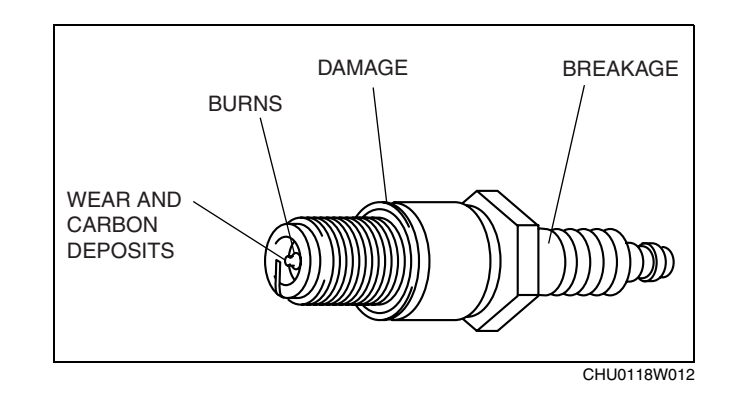

#### **Resistance Inspection**

- 1. Measure the resistance of the spark plug using a tester as shown in the figure.
  - If not within the specification, replace the spark plug.

### Spark plug resistance [25 °C {77 °F}]

3.0—7.5 kilohms

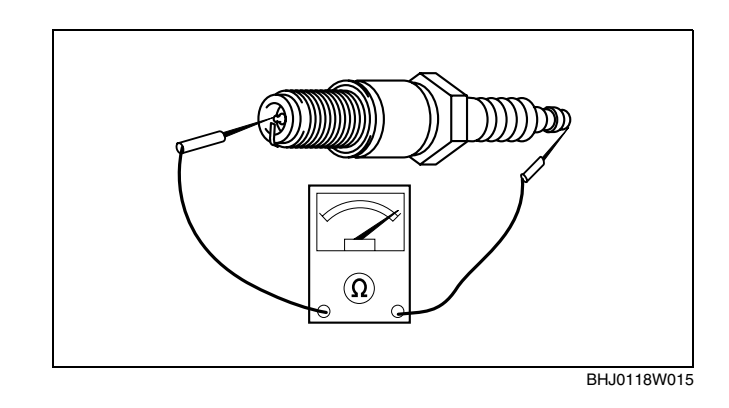

# 01–19A STARTING SYSTEM [L8, LF]

STARTING SYSTEM LOCATION INDEX

[L8, LF] ..... 01–19A–1 STARTER REMOVAL/INSTALLATION

[L8, LF] . . . . . . . . . . . . . . . . . 01–19A–1

STARTER INSPECTION [L8, LF].....01–19A–2 STARTER DISASSEMBLY/ASSEMBLY

[L8, LF] .....01–19A–6

#### STARTING SYSTEM LOCATION INDEX [L8, LF]

CPJ119ZWB001

DPE011918400W01

DPE011900000W01

01

| 1 | Starter                                     |
|---|---------------------------------------------|
|   | (See 01–19A–1 STARTER REMOVAL/              |
|   | INSTALLATION [L8, LF].)                     |
|   | (See 01–19A–2 STARTER INSPECTION [L8, LF].) |
|   | (See 01–19A–6 STARTER DISASSEMBLY/          |
|   | ASSEMBLY [L8, LF].)                         |
|   |                                             |

#### STARTER REMOVAL/INSTALLATION [L8, LF]

Warning

- When the battery cables are connected, touching the vehicle body with starter terminal B will generate sparks. This can cause personal injury, fire, and damage to the electrical components. Always disconnect the negative battery cable before performing the following operation.
- 1. Remove the battery cover. (See 01-17A-1 BATTERY REMOVAL/INSTALLATION [L8, LF].)
- 2. Disconnect the negative battery cable.
- 3. Remove the under cover.
- 4. Remove the clutch release cylinder with the pipes still connected. (MTX) (See 05–15–3 MANUAL TRANSAXLE-REMOVAL/INSTALLATION [G35M-R].)
- 5. Remove in the order indicated in the table.

#### 6. Install in the reverse order of removal.

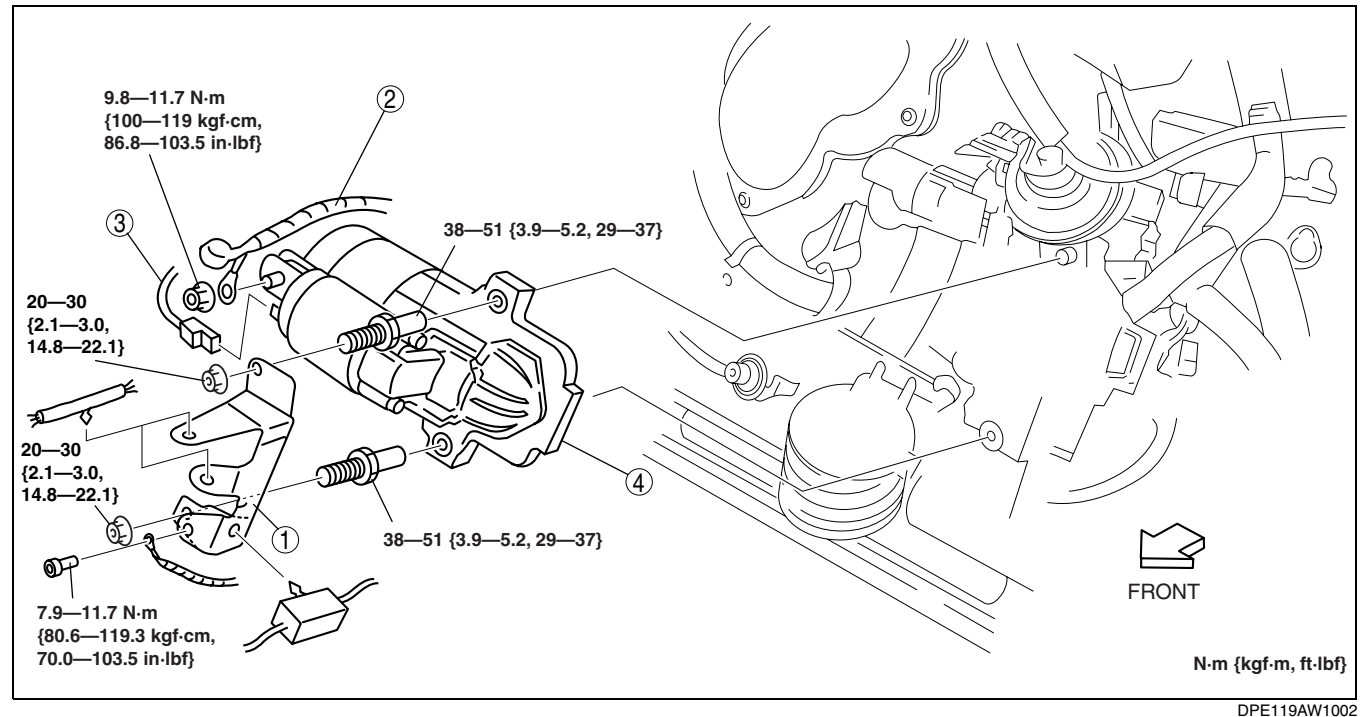

1Wiring harness bracket2Terminal B cable3Terminal S connector4Starter

### STARTER INSPECTION [L8, LF]

#### **On-vehicle Inspection**

- 1. Verify that the battery is fully charged.
- 2. The starter is normal if it rotates smoothly and without any noise when the engine is cranked.
  - If the starter does not operate, inspect the following:
    - Remove the starter, and inspect the starter unit.
    - Inspect the related wiring harnesses, the ignition switch, and the transaxle range switch (ATX).

#### No-load test

- 1. Verify that the battery is fully charged.
- 2. Connect the starter, battery, and a tester as
- shown in the figure.
- 3. Operate the starter and verify that it rotates smoothly.
  - If the starter does not rotate smoothly, inspect the starter unit.
- 4. Measure the voltage and current while the starter is operating.
  - If not within the specification, replace the starter.

# Starter no load test voltage 11 V

Starter no load test current 90 A or less

Magnetic Switch Operation Inspection Pull-out test

Note

• Depending on the battery charge condition, the starter motor pinion may rotate while in a protracted state.

### 01–19A–2

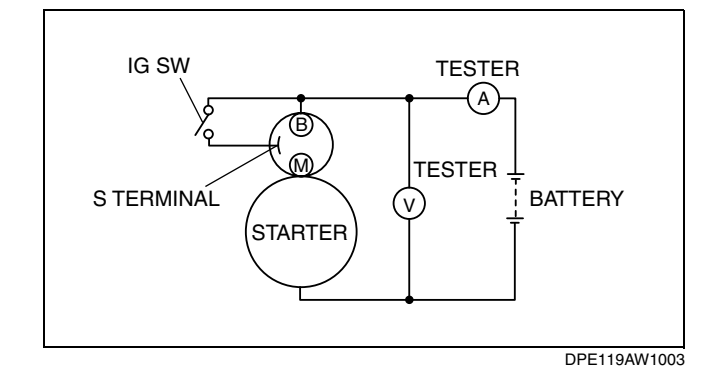

DPE011918400W02

This is due to current flowing to the starter motor through the pull-in coil to turn the starter motor, and does not indicate an abnormality.

- 1. Verify that the starter motor pinion is protracted while battery positive voltage is connected to terminal S and the starter body is grounded.
  - If not pulled out, repair or replace the starter.

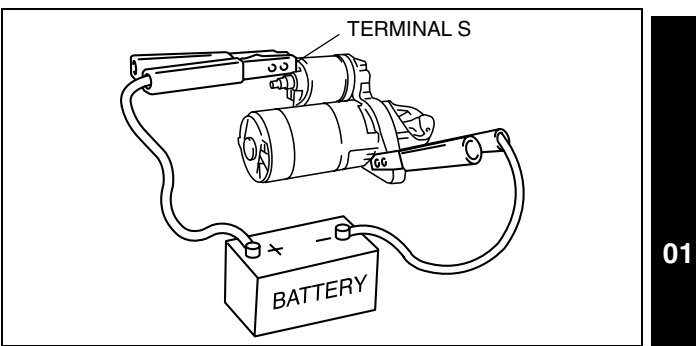

CHU0119W023

#### **Return test**

- 1. Disconnect the motor wire from terminal M.
- 2. Connect battery positive voltage to terminal M and ground the starter body.
- 3. Pull out the drive pinion with a screwdriver. Verify that it returns to its original position when released.
  - If it does not return, repair or replace the starter.

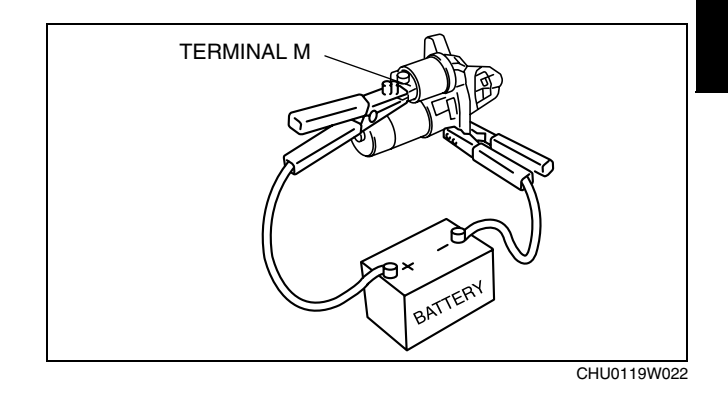

#### **Pinion Gap Inspection**

1. Pull out the drive pinion with the battery positive voltage connected to terminal S and the starter body grounded.

#### Caution

- Applying power for more than 10 s can damage the starter. Do not apply power for more than 10 s.
- 2. Measure the pinion gap while the drive pinion is pulled.
  - If not as specified, adjust with an adjustment washer (between drive housing front cover and magnetic switch).

#### Starter pinion gap 0.5-2.0 mm {0.02-0.07 in}

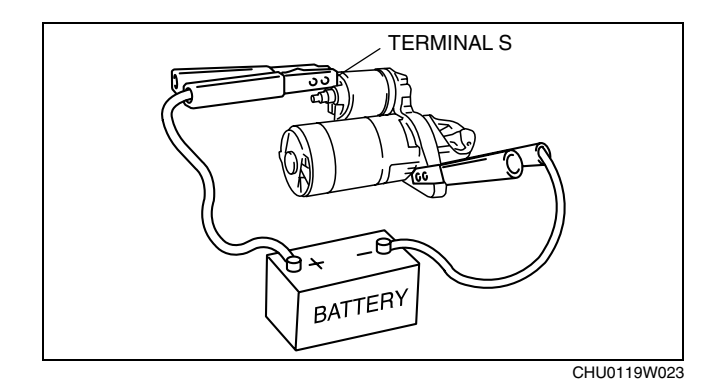

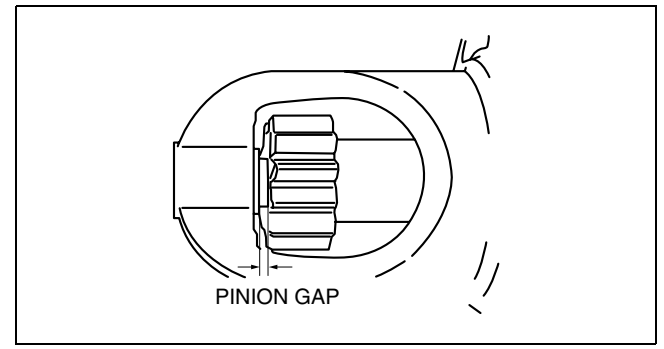

### **Starter Inner Parts Inspection**

#### Armature

- 1. Verify that there is no continuity between the commutator and the core at each segment using a tester.
  - If there is continuity, replace the armature.

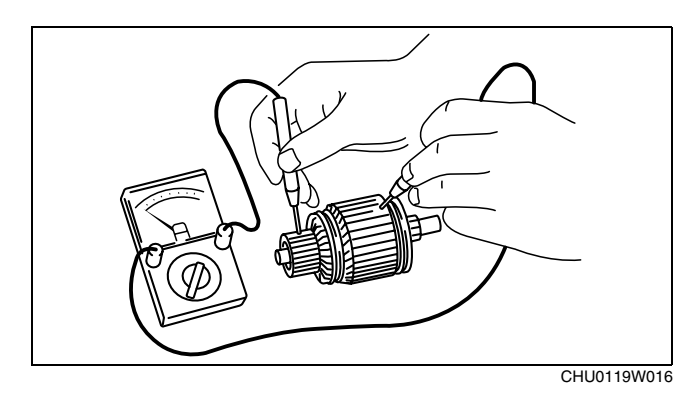

- 2. Verify that there is no continuity between the commutator and the shaft using a tester.
  - If there is continuity, replace the armature.

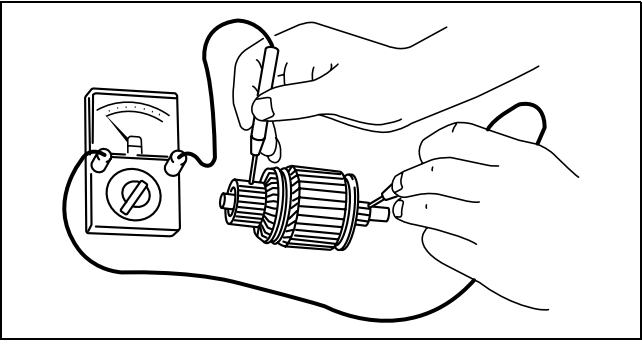

CHU0119W017

3. Place the armature on V-blocks, and measure the runout using a dial indicator.

Starter armature runout 0.05 mm {0.002 in} max.

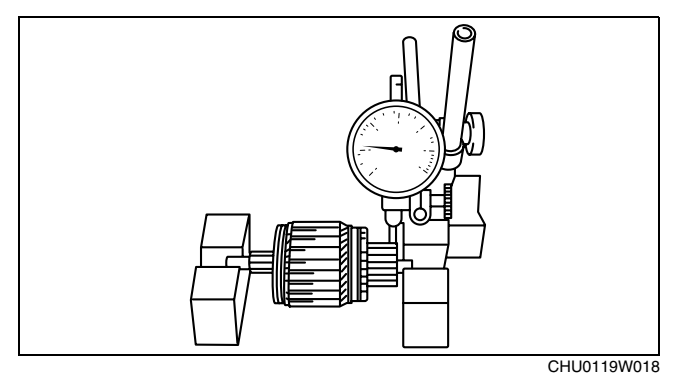

- 4. Measure the commutator diameter.
  - If not within the minimum specification, replace the armature.

#### Starter commutator diameter Standard: 29.4 mm {1.16 in} Minimum: 28.8 mm {1.13 in}

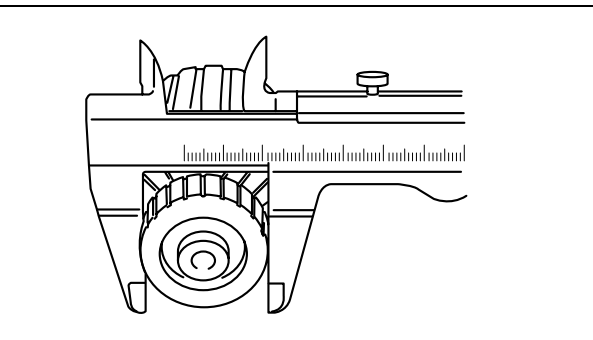

CHU0119W019

- 5. Measure the segment groove depth of the commutator.
  - If not within the minimum specification, undercut the grooves to the standard depth.

Segment groove depth of starter commutator Standard: 0.4—0.6 mm {0.016—0.023 in} Minimum: 0.2 mm {0.008 in}

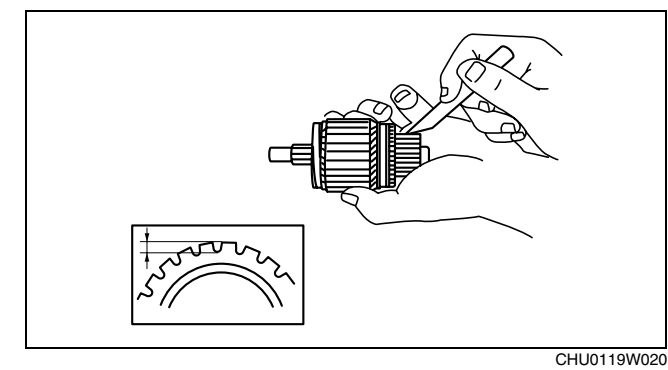

01

#### **Magnetic switch**

- Inspect for continuity between terminals S and M using a tester.
   If there is no continuity, replace the magnetic switch.
- 2. Inspect for continuity between terminal S and the body using a tester.
  - If there is no continuity, replace the magnetic switch.

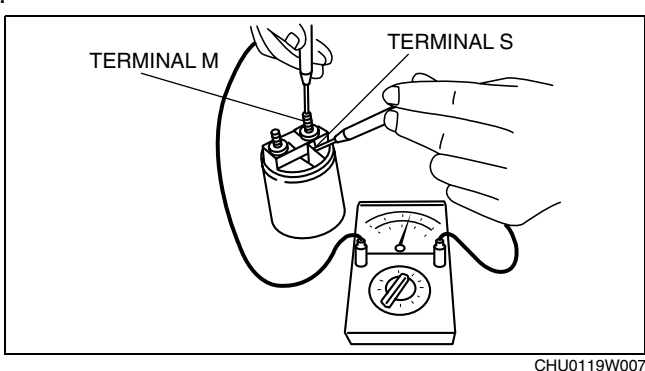

- 3. Verify that there is no continuity between terminals M and B using a tester.
  - If there is continuity, replace the magnetic switch.

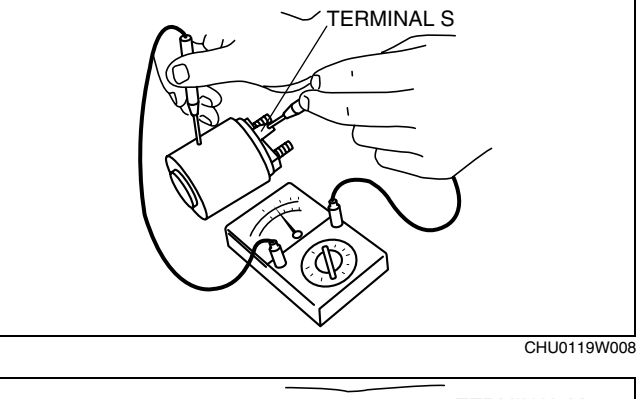

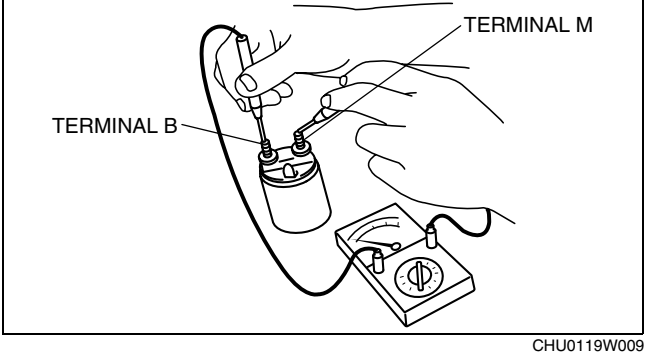

#### Brush and brush holder

- 1. Verify that there is no continuity between each insulated brush and plate using a tester.
  - If there is continuity, replace the brush holder.

- 2. Measure the brush length.
  - If any brush is worn almost to or beyond the minimum specification, replace all the brushes.

Starter brush length Standard: 12.3 mm {0.48 in} Minimum: 7.0 mm {0.28 in}

- CHU0119W012
- 3. Measure the brush spring force using a spring balance.
  - If not within the minimum specification, replace the brush spring.

Starter brush spring force Standard: 18.3—24.9 N {1.87—2.53 kgf, 4.12—5.59 lbf} Minimum: 5.9 N {0.6 kgf, 1.3 lbf}

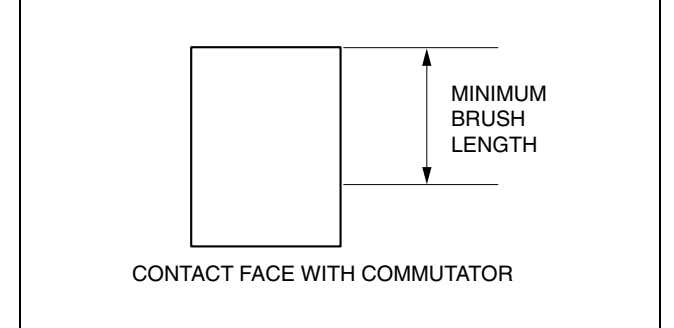

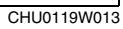

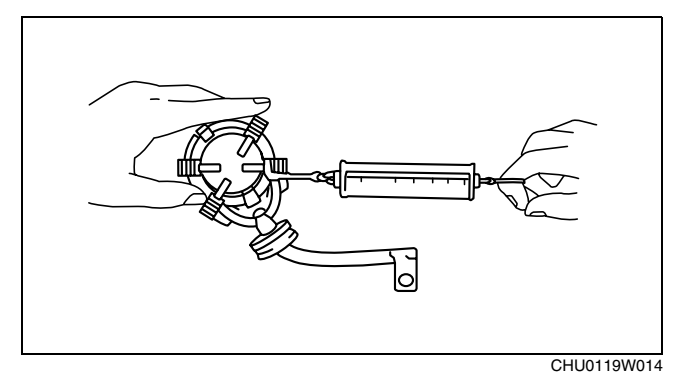

#### STARTER DISASSEMBLY/ASSEMBLY [L8, LF]

1. Disassemble in the order indicated in the table.

DPE011918400W05
2. Assemble in the reverse order of disassembly.

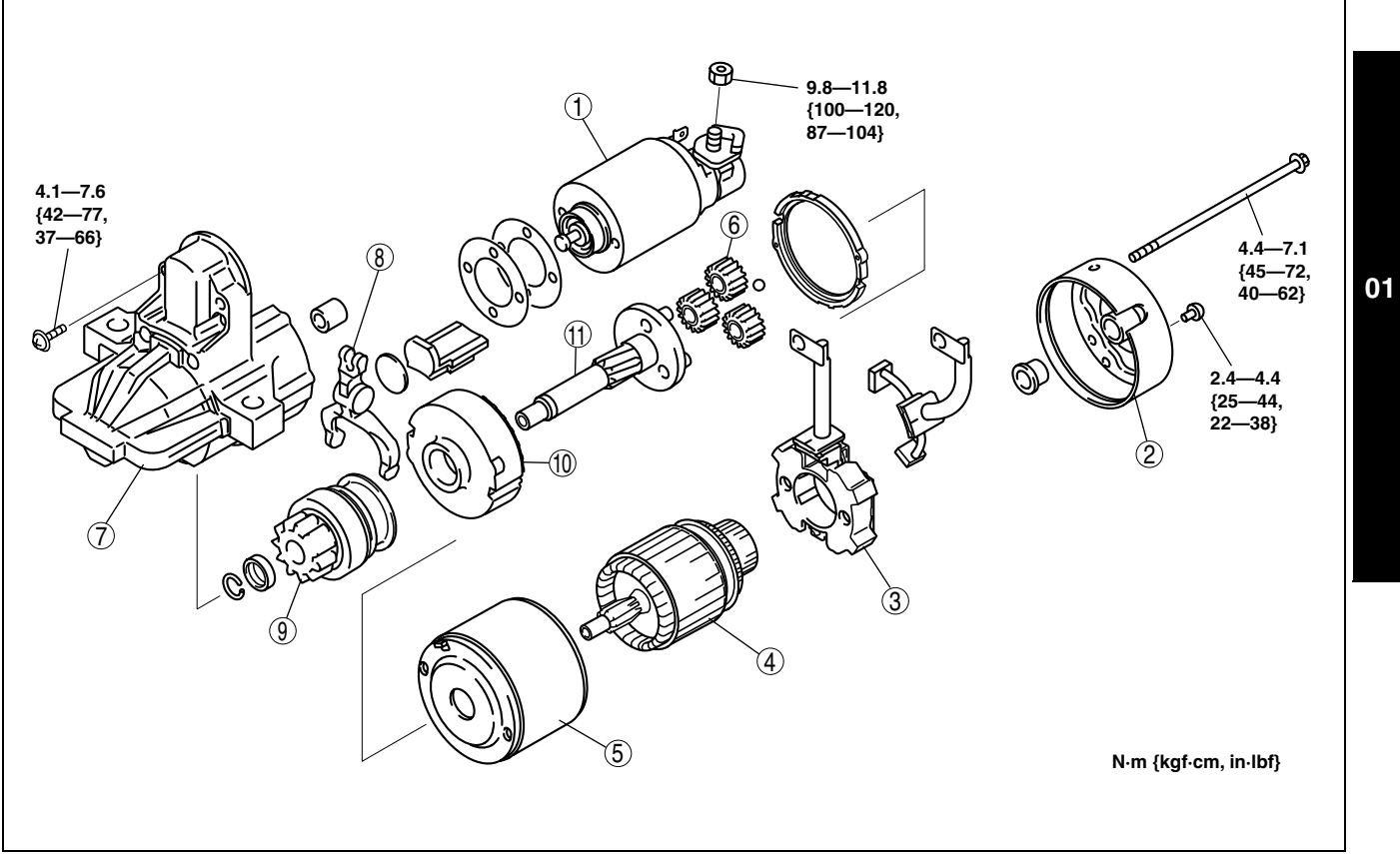

| 1 | Magnetic switch        |
|---|------------------------|
| 2 | Rear housing           |
| 3 | Brush and brush holder |
| 4 | Armature               |
| 5 | Yoke                   |
| 6 | Planetary gear         |

| 7  | Front cover   |
|----|---------------|
| 8  | Lever         |
| 9  | Drive pinion  |
| 10 | Internal gear |
| 11 | Gear shaft    |

| CONTROL SYSTEM LOCATION INDEX                                                                                                    |
|----------------------------------------------------------------------------------------------------|
| [L8. LF]                                                                                                    |
| CONTROL SYSTEM DIAGRAM                                                                                                    |
| $[18   F] 01-40\Delta-3$                                                                                                    |
|                                                                                                    |
|                                                                                                    |
|                                                                                                    |
|                                                                                                    |
| [L8, LF] 01–40A–5                                                                                                    |
| PCM INSPECTION [L8, LF] 01–40A–7                                                                                                    |
| PCM CONFIGURATION [L8, LF] 01–40A–24                                                                                                    |
| NEUTRAL SWITCH INSPECTION                                                                                                    |
| [L8, LF]                                                                                                    |
| <b>CLUTCH PEDAL POSITION (CPP) SWITCH</b>                                                                                                    |
|                                                                                                    |
|                                                                                                    |
| ENGINE COOLANT TEMPERATURE (ECT)                                                                                                    |
| ENGINE COOLANT TEMPERATURE (ECT)<br>SENSOR REMOVAL/INSTALLATION                                                                                                    |
| ENGINE COOLANT TEMPERATURE (ECT)<br>SENSOR REMOVAL/INSTALLATION<br>[L8, LF]                                                                                                    |
| ENGINE COOLANT TEMPERATURE (ECT)<br>SENSOR REMOVAL/INSTALLATION<br>[L8, LF]                                                                                                    |
| ENGINE COOLANT TEMPERATURE (ECT)<br>SENSOR REMOVAL/INSTALLATION<br>[L8, LF]                                                                                                    |
| ENGINE COOLANT TEMPERATURE (ECT)<br>SENSOR REMOVAL/INSTALLATION<br>[L8, LF] 01–40A–26<br>ENGINE COOLANT TEMPERATURE (ECT)<br>SENSOR INSPECTION [L8, LF] 01–40A–26<br>INTAKE AID TEMPERATURE (IAT) SENSOR |
| ENGINE COOLANT TEMPERATURE (ECT)<br>SENSOR REMOVAL/INSTALLATION<br>[L8, LF] 01–40A–26<br>ENGINE COOLANT TEMPERATURE (ECT)<br>SENSOR INSPECTION [L8, LF] 01–40A–26<br>INTAKE AIR TEMPERATURE (IAT) SENSOR |
| ENGINE COOLANT TEMPERATURE (ECT)<br>SENSOR REMOVAL/INSTALLATION<br>[L8, LF]                                                                                                    |
| ENGINE COOLANT TEMPERATURE (ECT)<br>SENSOR REMOVAL/INSTALLATION<br>[L8, LF]                                                                                                    |
| ENGINE COOLANT TEMPERATURE (ECT)<br>SENSOR REMOVAL/INSTALLATION<br>[L8, LF]                                                                                                    |
| ENGINE COOLANT TEMPERATURE (ECT)<br>SENSOR REMOVAL/INSTALLATION<br>[L8, LF]                                                                                                    |
| ENGINE COOLANT TEMPERATURE (ECT)<br>SENSOR REMOVAL/INSTALLATION<br>[L8, LF]                                                                                                    |
| ENGINE COOLANT TEMPERATURE (ECT)<br>SENSOR REMOVAL/INSTALLATION<br>[L8, LF]                                                                                                    |
| ENGINE COOLANT TEMPERATURE (ECT)<br>SENSOR REMOVAL/INSTALLATION<br>[L8, LF]                                                                                                    |

| CAMSHAFT POSITION (CMP) SENSOR REMOVAL/     |
|---------------------------------------------|
| INSTALLATION [L8, LF]01–40A–31              |
| THROTTLE POSITION (TP) SENSOR INSPECTION    |
| [L8, LF]01–40A–31                           |
| THROTTLE POSITION (TP) SENSOR REMOVAL/      |
| INSTALLATION [L8, LF]01–40A–32              |
| MASS AIR FLOW (MAF) SENSOR INSPECTION       |
| [L8, LF]01–40A–32                           |
| HEATED OXYGEN SENSOR (HO2S) REMOVAL/        |
| INSTALLATION [L8, LF]01–40A–33              |
| FRONT HEATED OXYGEN SENSOR (HO2S)           |
| INSPECTION [L8, LF]01–40A–35                |
| REAR HEATED OXYGEN SENSOR (HO2S)            |
| INSPECTION [L8, LF]01–40A–37                |
| MANIFOLD ABSOLUTE PRESSURE (MAP)            |
| SENSOR INSPECTION [L8, LF]01–40A–39         |
| MANIFOLD ABSOLUTE PRESSURE (MAP)            |
| SENSOR REMOVAL/INSTALLATION                 |
| [L8, LF]                                    |
| KNOCK SENSOR (KS) INSPECTION                |
| [L8, LF]                                    |
| KNOCK SENSOR (KS) REMOVAL/INSTALLATION      |
| [L8, LF]01–40A–40                           |
| BAROMETRIC PRESSURE (BARO) SENSOR           |
| INSPECTION [LF (Vehicles equipped with BARO |
| sensor built into PCM)]01–40A–41            |

01

# CONTROL SYSTEM LOCATION INDEX [L8, LF]

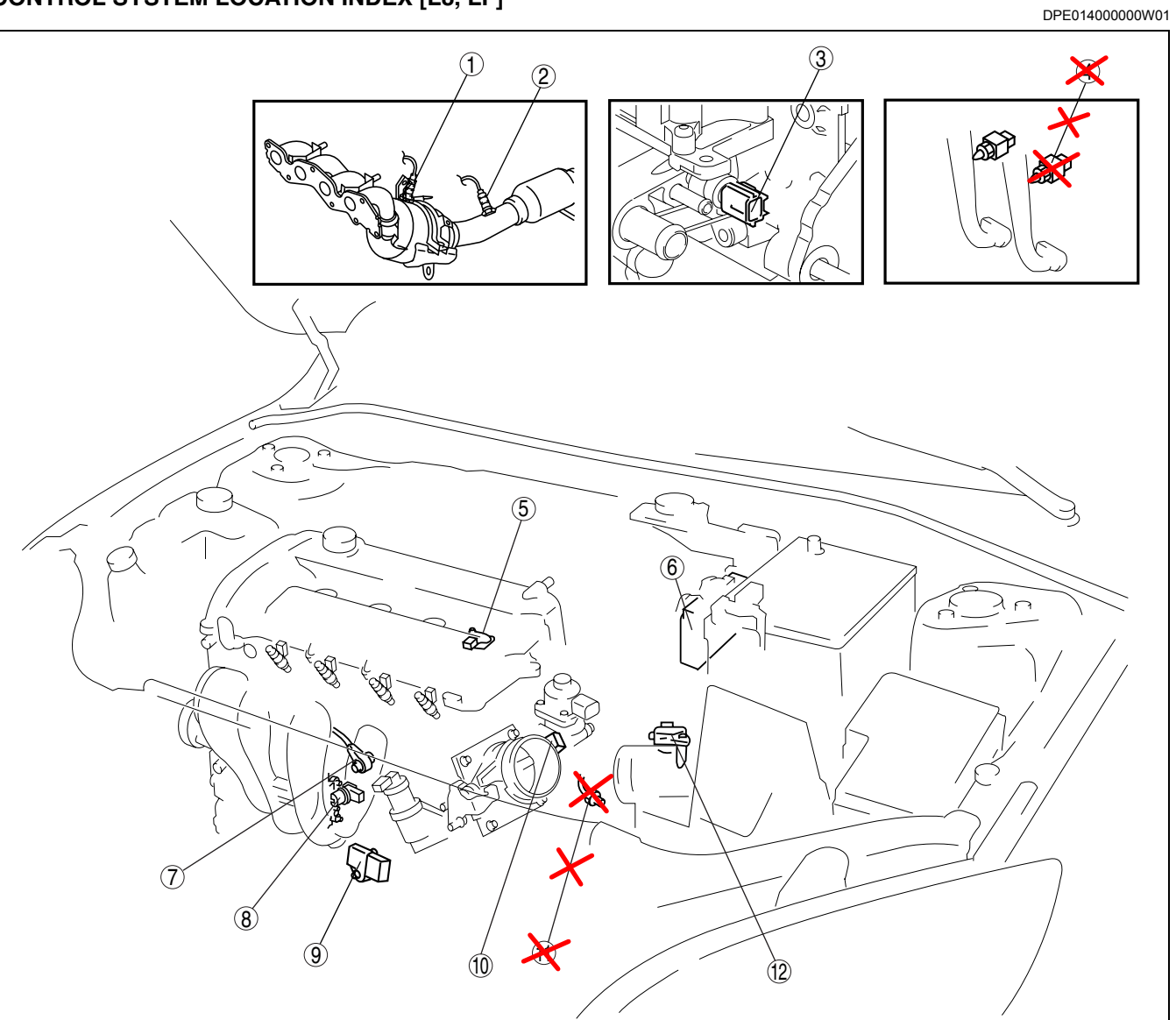

DPE0140ZW200

| 1 | Front HO2S<br>(See 01–40A–35 FRONT HEATED OXYGEN<br>SENSOR (HO2S) INSPECTION [L8, LF].)<br>(See 01–40A–33 HEATED OXYGEN SENSOR<br>(HO2S) REMOVAL/INSTALLATION [L8, LF].)                          |
|---|----------------------------------------------------------------------------------------------------|
| 2 | Rear HO2S<br>(See 01–40A–37 REAR HEATED OXYGEN<br>SENSOR (HO2S) INSPECTION [L8, LF].)<br>(See 01–40A–33 HEATED OXYGEN SENSOR<br>(HO2S) REMOVAL/INSTALLATION [L8, LF].)                            |
| 3 | ECT sensor<br>(See 01–40A–26 ENGINE COOLANT<br>TEMPERATURE (ECT) SENSOR REMOVAL/<br>INSTALLATION [L8, LF].)<br>(See 01–40A–26 ENGINE COOLANT<br>TEMPERATURE (ECT) SENSOR INSPECTION<br>[L8, LF].) |
| 4 | CPP switch<br>(See 01–40A–25 CEUTCH PEDAL POSITION<br>(SPP) SWITCH INSPECTION [L8, LF].)                                                                                                    |

| 5 | CMP sensor<br>(See 01–40A–31 CAMSHAFT POSITION (CMP)<br>SENSOR REMOVAL/INSTALLATION [L8, LF].)<br>(See 01–40A–30 CAMSHAFT POSITION (CMP)<br>SENSOR INSPECTION [L8, LF].)     |
|---|----------------------------------------------------------------------------------------------------|
| 6 | PCM<br>(See 01–40A–5 PCM REMOVAL/INSTALLATION<br>[L8, LF].)<br>(See 01–40A–7 PCM INSPECTION [L8, LF].)<br>(See 01–40A–24 PCM CONFIGURATION [L8, LF].)                        |
| 7 | KS<br>(See 01–40A–40 KNOCK SENSOR (KS)<br>REMOVAL/INSTALLATION [L8, LF].)<br>(See 01–40A–40 KNOCK SENSOR (KS)<br>INSPECTION [L8, LF].)                                       |
| 8 | CKP sensor<br>(See 01–40A–29 CRANKSHAFT POSITION (CKP)<br>SENSOR REMOVAL/INSTALLATION [L8, LF].)<br>(See 01–40A–28 CRANKSHAFT POSITION (CKP)<br>SENSOR INSPECTION [L8, LF].) |
| 9 | MAP sensor<br>(See 01–40A–39 MANIFOLD ABSOLUTE<br>PRESSURE (MAP) SENSOR INSPECTION [L8,<br>LF].)                                                                             |

| 10 | TP sensor<br>(See 01–40A–31 THROTTLE POSITION (TP)<br>SENSOR INSPECTION [L8, LF].)                                                                                  |
|----|----------------------------------------------------------------------------------------------------|
| 11 | Neutral switch<br>(See 01–40A–25 NEUTRAL SWITCH INSPECTION<br>[L6, LF].)                                                                                            |
| 12 | MAF/IAT sensor<br>(See 01–40A–32 MASS AIR FLOW (MAF)<br>SENSOR INSPECTION [L8, LF].)<br>(See 01–40A–27 INTAKE AIR TEMPERATURE<br>(IAT) SENSOR INSPECTION [L8, LF].) |

# CONTROL SYSTEM DIAGRAM [L8, LF]

٦٦٢ ٤. ٦ 10  $[ \begin{bmatrix} c \\ c \end{bmatrix} ]$ (16) 1 2 -3 (15) 8 ₽ KS  $\bigcirc$ 14 6 9 12  $\overline{\mathcal{O}}$ (13) ▫ੇ⊐ॻऻॗ PCM 17) ..... \*: (18)

DPE0140ZW200

| 1  | Air cleaner    |
|----|----------------|
| 2  | MAF/IAT sensor |
| 3  | TP sensor      |
| 4  | MAP sensor     |
| 5  | CMP sensor     |
| 6  | KS             |
| 7  | ECT sensor     |
| 8  | CKP sensor     |
| 9  | Front HO2S     |
| 10 | Rear HO2S      |
|    |                |

| 11 | Purge solenoid valve                                            |
|----|-----------------------------------------------------------------|
| 12 | EGR valve                                                       |
| 13 | Variable intake air solenoid valve (LF)                         |
| 14 | Variable tumble solenoid valve                                  |
| 15 | IAC valve                                                       |
| 16 | Fuel pump unit                                                  |
| 17 | Fuel injector                                                   |
| 18 | PCM                                                             |
| 19 | BARO sensor (Vehicles equipped with BARO sensor built into PCM) |
| 20 | To PCM                                                          |

DPE01400000W02

# CONTROL SYSTEM WIRING DIAGRAM [L8, LF]

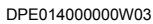

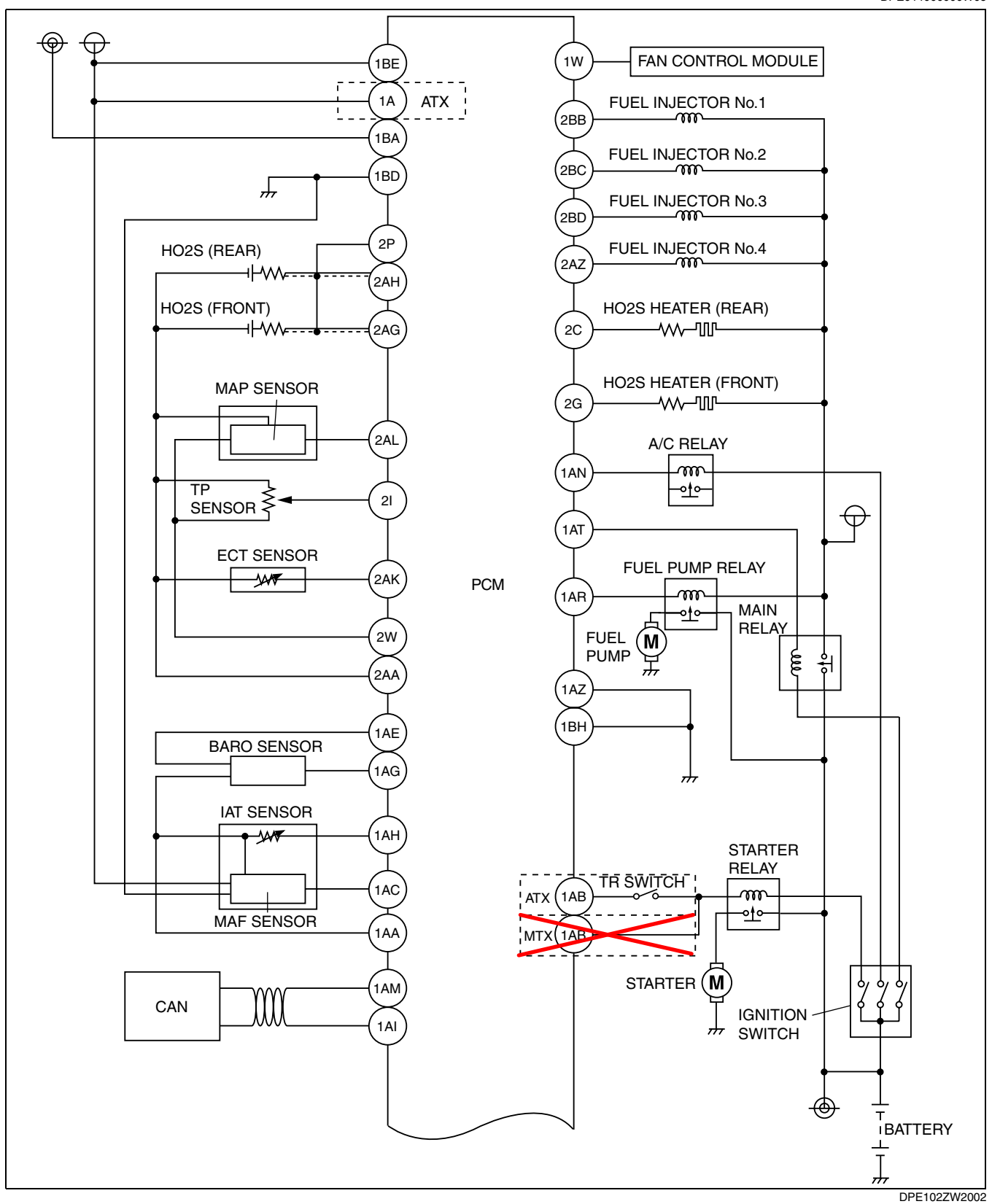

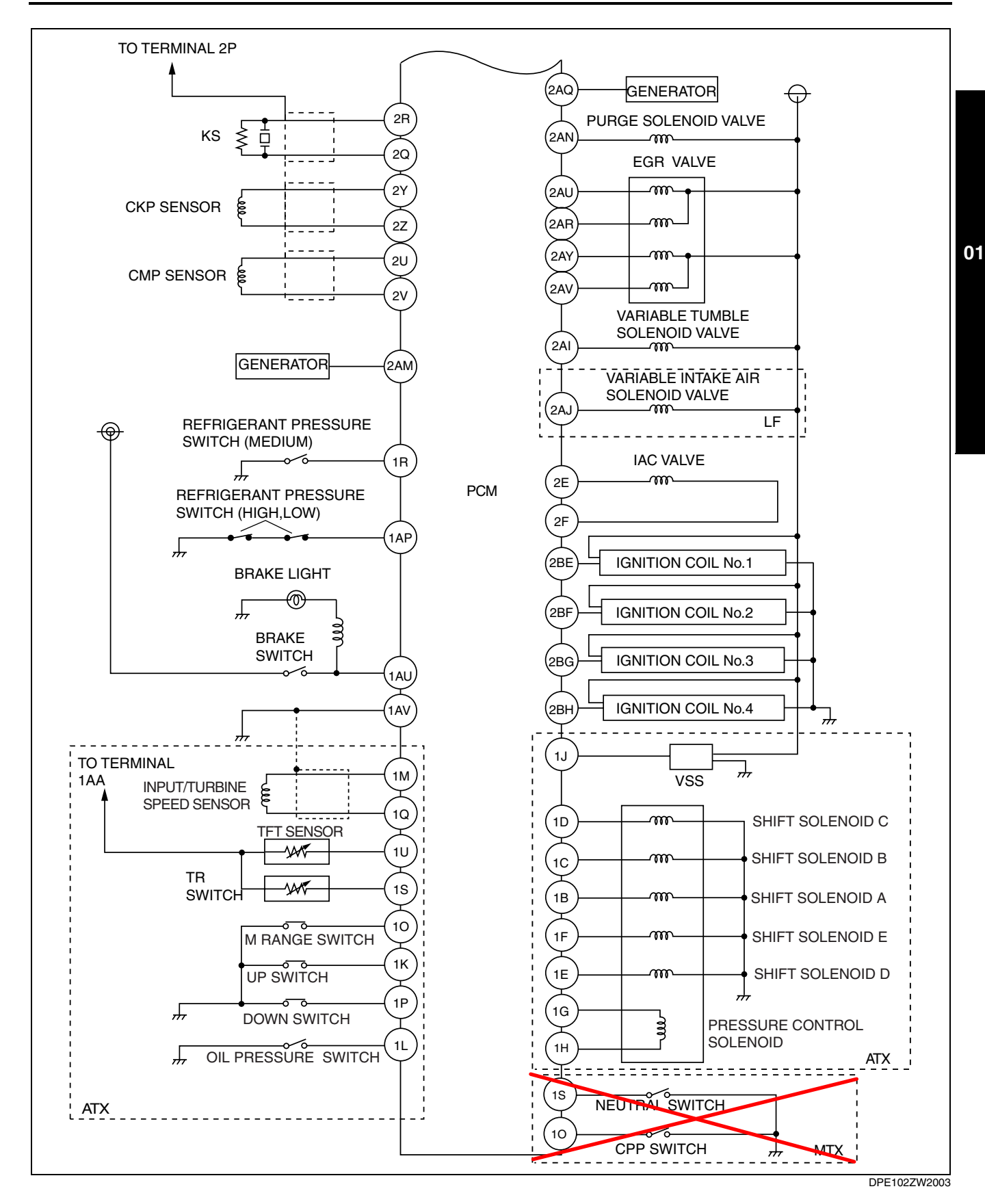

#### PCM REMOVAL/INSTALLATION [L8, LF]

#### Except for U.K. Specs.

- 1. When replacing the PCM, perform the following:
- PCM configuration (See 01–40A–24 PCM CONFIGURATION [L8, LF].)
- 2. Remove the battery cover, battery duct, battery, and battery tray. (See 01-17A-1 BATTERY REMOVAL/

01-40A-5

DPE01400000W04

INSTALLATION [L8, LF].)

- 3. Remove the PCM from the battery tray.
- 4. When replacing the PCM on the vehicles, perform the following:
  - PCM parameter reset (See 09–14–6 IMMOBILIZER SYSTEM COMPONENT REPLACEMENT/KEY ADDITION AND CLEARING [KEYLESS ENTRY SYSTEM].)(See 09–14–29 IMMOBILIZER SYSTEM COMPONENT REPLACEMENT/ KEY ADDITION AND CLEARING [WITH ADVANCED KEYLESS SYSTEM].)
- 5. Install in the reverse order of removal.

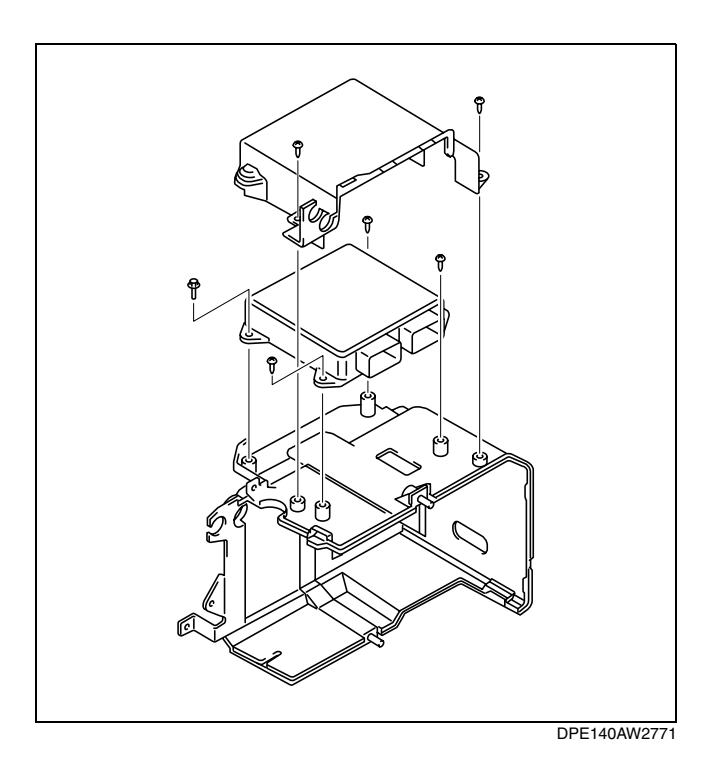

# U.K. Specs.

- 1. When replacing the PCM, perform the following:
  - PCM configuration (See 01–40A–24 PCM CONFIGURATION [L8, LF].)
- 2. Remove the battery cover, battery duct, battery, and battery tray. (See 01-17A-1 BATTERY REMOVAL/ INSTALLATION [L8, LF].)
- 3. Remove the PCM cover.
- 4. Loosen the screws, then remove the PCM and PCM brackets from the battery tray.
- Remove the set bolts. (See 01–40A–6 Set Bolt Removal Note.) (See 01–40A–6 Set Bolt Installation Note.)
- 6. When replacing the PCM on the vehicle, perform the following:
  - PCM parameter reset (See 09–14–6 IMMOBILIZER SYSTEM COMPONENT REPLACEMENT/KEY ADDITION AND CLEARING [KEYLESS ENTRY SYSTEM].)(See 09–14–29 IMMOBILIZER SYSTEM COMPONENT REPLACEMENT/ KEY ADDITION AND CLEARING [WITH ADVANCED KEYLESS SYSTEM].)
- 7. Install in the reverse order of removal.

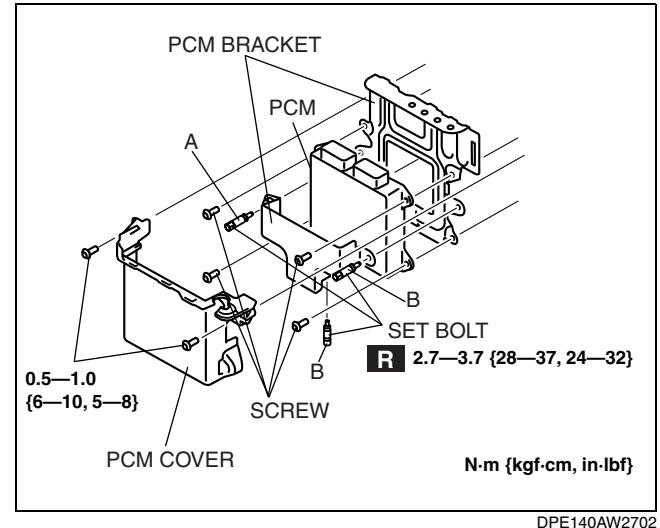

# Set Bolt Removal Note

- Α
- Drill the set bolt using a drill bit with a diameter larger than the shank until the head is removed.
   If the shank remains, remove it using locking pliers.
- If the shark remains, remove it using locking piler
   Clean all foreign material from the PCM connectors.
- 2. Clean all foreign material from the PCM connec

# В

1. Remove the set bolt using pliers.

# Set Bolt Installation Note

1. Install a new set bolt and tighten it until the neck of the bolt breaks off.

# PCM INSPECTION [L8, LF] Without Using the SST

DPE01400000W05

BDA3940W001

Note

• The PCM terminal voltage can vary with the conditions when measuring and changes due to aged deterioration on the vehicle, causing false diagnosis. Therefore determine comprehensively where the malfunction occurs among the input systems, output systems, and the PCM.

| PCM<br>WIRING HARNESS-SIDE CONNECTOR                                                                                                    |       |       |     |     |     |     |     |     |    |    |    |    |    |    |  |     |     |     |     |     |     |     |     |     |    |  |    |    |  |    |
|----------------------------------------------------------------------------------------------------|-------|-------|-----|-----|-----|-----|-----|-----|----|----|----|----|----|----|--|-----|-----|-----|-----|-----|-----|-----|-----|-----|----|--|----|----|--|----|
| 2BE         2BA         2AW         2AS         2AO         2AK         2AG         2AY         2U         2Q         2M         2I         2E         2A           2BF         2BB         2AX         2AT         2AP         2AL         2AH         2AD         2Z         2V         2R         2N         2J         2F         2B         1BE         1BA         1AW         1AS         1AO         1AK         1AG         1AC         1Y         1U         1Q         1M         1I         1E         1A           1BF         1BB         1AX         1AT         1AP         1AL         1AH         1AD         1Z         1V         1R         1N         1J         1F         1B                                                                                                    |       |       |     |     |     |     |     |     |    |    |    |    |    |    |  |     |     |     |     |     |     |     |     |     |    |  |    |    |  |    |
| ZBG2BC2AY2AU2AQ2AM2AI2A         ZAE2AA2W2S2O2K2Q2A         ZC         ZE         ZE |       |       |     |     |     |     |     |     |    |    |    |    |    |    |  |     |     |     |     |     |     |     |     |     |    |  |    |    |  |    |
| 2BH                                                                                                    | l 2BI | D 2AZ | 2AV | 2AR | ZAN | ZAJ | ZAF | 2AB | 2X | 21 | 28 | 2L | 2Π | 20 |  | твп | עסו | IAZ | IAV | IAN | IAN | TAJ | IAF | IAD | 17 |  | IF | IL |  | тD |

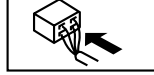

| Terminal         | Signal                           | Connected to                                                                                          | Test condition                                                                                                    | Voltage<br>(V)                                                                | Inspection item                                                    |  |  |  |
|------------------|----------------------------------|----------------------------------------------------------------------------------------------------|----------------------------------------------------------------------------------------------------|-------------------------------------------------------------------------------|--------------------------------------------------------------------|--|--|--|
|                  |                                  |                                                                                                    | Ignition switch is OFF.                                                                                                    | 1.0 or less                                                                   | Main relay                                                         |  |  |  |
| 1A* <sup>1</sup> | Battery voltage                  | Main relay                                                                                            | Ignition switch is turned to the ON position.                                                                                     | B+                                                                            | <ul> <li>Battery</li> <li>Related wiring<br/>harness</li> </ul>    |  |  |  |
| 1B* <sup>1</sup> | Shift solenoid A                 | Shift solenoid A                                                                                      | hift solenoid A (See 01–40A–12 Inspection Using An Oscilloscope (Reference).)                                                     |                                                                               |                                                                    |  |  |  |
| 1C* <sup>1</sup> | Shift solenoid B                 | Shift solenoid B                                                                                      | (See 01–40A–12 Inspection Usir<br>Oscilloscope (Reference).)                                                                      | <ul> <li>Shift solenoid B</li> <li>Related wiring<br/>harness</li> </ul>      |                                                                    |  |  |  |
| 1D* <sup>1</sup> | Shift solenoid C                 | ft solenoid C Shift solenoid C (See 01–40A–12 Inspection Using An Oscilloscope (Reference).)          |                                                                                                    |                                                                               |                                                                    |  |  |  |
| 4                |                                  |                                                                                                    | P or N position                                                                                                    | B+                                                                            | Shift solenoid D                                                   |  |  |  |
| 1E*'             | Shift solenoid D                 | Shift solenoid D                                                                                      | Except above                                                                                                    | 1.0 or less                                                                   | <ul> <li>Related wiring<br/>harness</li> </ul>                     |  |  |  |
| 1                |                                  |                                                                                                    | During TCC operation                                                                                                    | B+                                                                            | <ul> <li>Shift solenoid E</li> </ul>                               |  |  |  |
| 1F*'             | Shift solenoid E                 | Shift solenoid E                                                                                      | Except above                                                                                                    | 1.0 or less                                                                   | <ul> <li>Related wiring<br/>harness</li> </ul>                     |  |  |  |
| 1G* <sup>1</sup> | Pressure control solenoid (+)    | Pressure control solenoid                                                                             | (See 01–40A–12 Inspection Usir<br>Oscilloscope (Reference).)                                                                      | <ul> <li>Pressure control solenoid</li> <li>Related wiring harness</li> </ul> |                                                                    |  |  |  |
| 1H* <sup>1</sup> | Pressure control<br>solenoid (–) | ssure control noid (–) Pressure control (See 01–40A–12 Inspection Using An Oscilloscope (Reference).) |                                                                                                    |                                                                               |                                                                    |  |  |  |
| 11               | _                                | _                                                                                                    | _                                                                                                    | —                                                                             | —                                                                  |  |  |  |
| 1J* <sup>1</sup> | Vehicle speed                    | VSS                                                                                                   | (See 01–40A–12 Inspection Usir<br>Oscilloscope (Reference).)                                                                      | ng An                                                                         | <ul> <li>VSS</li> <li>Related wiring harness</li> </ul>            |  |  |  |
| 1K* <sup>1</sup> | Manual up                        | Up switch                                                                                             | Ignition switch<br>is turned to the<br>ON position.<br>Detects up-shift<br>operation of<br>selector lever in<br>M range<br>Others | 1.0 or less<br>B+                                                             | <ul> <li>Selector lever</li> <li>Related wiring harness</li> </ul> |  |  |  |
|                  |                                  |                                                                                                    | Oil pressure switch OFF                                                                                                    | B+                                                                            | Oil pressure switch                                                |  |  |  |
| 1L               | Oil pressure switch              | Oil pressure switch                                                                                   | Oil pressure switch ON                                                                                                    | 1.0 or less                                                                   | <ul> <li>Related wiring<br/>harness</li> </ul>                     |  |  |  |

01

| Terminal                          | Signal                            | Connected to                                                             | Test co                                             | ondition                                                                                                | Voltage<br>(V)    | Inspection item                                                                     |
|-----------------------------------|-----------------------------------|--------------------------------------------------------------------------|-----------------------------------------------------|----------------------------------------------------------------------------------------------------|-------------------|-------------------------------------------------------------------------------------|
| 1M* <sup>1</sup>                  | Input/turbine speed<br>sensor (+) | Input/turbine speed sensor                                               | (See 01–40A–1<br>Oscilloscope                       | (See 01–40A–12 Inspection Using<br>Oscilloscope (Reference).)                                           |                   | <ul><li>Input/turbine speed<br/>sensor</li><li>Related wiring<br/>harness</li></ul> |
| 1N                                | —                                 | —                                                                        | -                                                   | _                                                                                                    | —                 | —                                                                                   |
|                                   | * <sup>2</sup> Clutch operation   | CPP switch                                                               | Clutch pedal dep                                    | pressed                                                                                                 | Below 1.0         | CPP                                                                                 |
| 10                                | elateri operation                 |                                                                          | Clutch pedal rele                                   | eased                                                                                                   | Bi                | Related harness                                                                     |
| 10                                | * <sup>1</sup> M range switch     | M range switch                                                           | Ignition switch<br>is turned to the<br>ON position. | M range<br>Except above                                                                                 | 1.0 or less<br>B+ | <ul> <li>Selector lever</li> <li>Related wiring<br/>harness</li> </ul>              |
| 1P* <sup>1</sup>                  | Manual down                       | Down switch                                                              | Ignition switch<br>is turned to the<br>ON position. | Detects down-<br>shift operation<br>of selector lever<br>in M range                                     | 1.0 or less       | <ul><li>Selector lever</li><li>Related wiring harness</li></ul>                     |
|                                   |                                   |                                                                          |                                                     | Others                                                                                                  | DŦ                | <ul> <li>Input/turbing speed</li> </ul>                                             |
| 1Q* <sup>1</sup>                  | Input/turbine speed<br>sensor (–) | Input/turbine speed<br>sensor                                            | (See 01–40A–1<br>Oscilloscope                       | 2 Inspection Usin<br>(Reference).)                                                                      | g An              | <ul> <li>Inputtibilitie speed sensor</li> <li>Related wiring harness</li> </ul>     |
| Refrigerant<br>18 pressure switch |                                   | Refrigerant<br>pressure switch                                           | A/C ON                                              | Refrigerant<br>pressure is<br>above 1.52<br>MPa {15.5 kgf/<br>cm <sup>2</sup> , 220 psi}<br>Befrigerant | Below 1.0         | Refrigerant     pressure switch                                                     |
| (mi                               | (middle)                          | (middle)                                                                 |                                                     | pressure is<br>below 1.23 MPa<br>{12.5 kgf/cm <sup>2</sup> ,<br>178 psi}                                | B+                | Related harness                                                                     |
|                                   | * <sup>2</sup> Noutral position   | Noutral switch                                                           | Shift lever is at n                                 | eutral position                                                                                         | Below 1.0         | <ul> <li>Neutral switch</li> </ul>                                                  |
|                                   | -Neutral position                 | Neuliai Switch                                                           | position                                            |                                                                                                    | R∔                | <ul> <li>Related harness</li> </ul>                                                 |
|                                   | *10 + + +                         | TR switch                                                                | Ignition switch<br>is turned to the<br>ON position. | P position                                                                                              | Approx.<br>4.6    |                                                                                     |
| 1S                                |                                   |                                                                          |                                                     | R position                                                                                              | Approx.<br>3.9    | TR switch                                                                           |
|                                   | position                          |                                                                          |                                                     | N position                                                                                              | 3.2               | <ul> <li>Related wiring<br/>harness</li> </ul>                                      |
|                                   |                                   |                                                                          |                                                     | D range                                                                                                 | Approx.<br>2.5    | hamess                                                                              |
| 47                                |                                   |                                                                          |                                                     | M range                                                                                                 | Approx.<br>2.5    |                                                                                     |
|                                   |                                   |                                                                          | -                                                   | —<br>  TFT in 20.0℃                                                                                     |                   | —                                                                                   |
|                                   |                                   |                                                                          | Lauritie 11-1                                       | {68 °F}                                                                                                 | 3.3               |                                                                                     |
| 1U* <sup>1</sup>                  | ATF temperature                   | TFT sensor                                                               | is turned to the ON position.                       | TFT is 40 °C<br>{104 °F}                                                                                | Approx.<br>2.4    | <ul> <li>TFT sensor</li> <li>Related wiring<br/>harness</li> </ul>                  |
|                                   |                                   |                                                                          |                                                     | TFT is 60 °C<br>{140 °F}                                                                                | Approx.<br>1.5    |                                                                                     |
| 1V                                | —                                 | —                                                                        | - Inonectusia                                       |                                                                                                    |                   | —                                                                                   |
| 1W                                | Cooling fan control               | Fan control module                                                       | Inspect using<br>(See 01–40A<br>Oscilloscope        | (Reference).)                                                                                           | sing An           | <ul><li>Fan control module.</li><li>Related harness</li></ul>                       |
| 1X                                | —                                 | —                                                                        | -                                                   | _                                                                                                    |                   | —                                                                                   |
| 1Y                                | —                                 | —                                                                        | -                                                   | _                                                                                                    | —                 | —                                                                                   |
| 1Z                                | —                                 | —                                                                        | -                                                   | _                                                                                                    | —                 | —                                                                                   |
| 1AA                               | Sensor ground                     | MAF/IAT sensor,<br>TFT sensor <sup>*1</sup> ,<br>TR switch <sup>*1</sup> | Under any condi                                     | tion                                                                                                    | Below 1.0         | Related harness                                                                     |

| Terminal          | Signal                  | Connected to                                                           | Test condition                                                                                                    |                                                   | Voltage<br>(V)                     | Inspection item                                                           |
|-------------------|-------------------------|------------------------------------------------------------------------|----------------------------------------------------------------------------------------------------|---------------------------------------------------|------------------------------------|---------------------------------------------------------------------------|
| 1AB               | Starter relay control   | Starter relay                                                          | Under any condition                                                                                                 |                                                   | Below 1.0                          | <ul><li>Starter relay</li><li>Related harness</li></ul>                   |
| 1AC               | MAF                     | MAF sensor                                                             | Ignition switch C                                                                                                   | )N                                                | Approx.<br>0.7                     | MAF sensor                                                                |
|                   |                         |                                                                        | Idle (after warm                                                                                                    | up)                                               | Approx.<br>1.2                     | Related harness                                                           |
| 1AD               |                         | —                                                                      | -                                                                                                    |                                                   | —                                  | —                                                                         |
| 1AE               | —                       | —                                                                      | -                                                                                                    | _                                                 |                                    | —                                                                         |
| 1AF               | —                       | —                                                                      | -                                                                                                    | _                                                 | —                                  | — 0                                                                       |
| 1AG               | —                       | —                                                                      | -                                                                                                    |                                                   | —                                  | —                                                                         |
|                   |                         |                                                                        |                                                                                                    | IAT 0 °C<br>{32 °F}<br>IAT 20 °C<br>{68 °F}       | Approx.<br>3.43<br>Approx.<br>2.38 |                                                                           |
| 1AH               | IAT                     | MAF/IAT sensor                                                         | Ignition switch<br>ON                                                                                               | 1AT 40 °C<br>{104 °F}<br>IAT 60 °C<br>{140 °F}    | Approx.<br>1.49<br>Approx.<br>0.89 | <ul><li>IAT sensor</li><li>Related harness</li></ul>                      |
|                   |                         |                                                                        |                                                                                                    | IAT 80 °C<br>{176 °F}<br>IAT 100 °C               | Approx.<br>0.53<br>Approx.         |                                                                           |
| 1AI               | CAN (L)                 | Instrument cluster,<br>ABS HU/CM,<br>DSC HU/CM,<br>Electrical P/S pump | {212 °F}0.33Because this terminal is for CAN, good/no<br>good determination by terminal voltage is not<br>possible. |                                                   | Related harness                    |                                                                           |
| 1AJ               |                         |                                                                        | -                                                                                                    |                                                   | _                                  |                                                                           |
| 1AK               | _                       |                                                                        |                                                                                                    | _                                                 |                                    |                                                                           |
| 1Δ1               |                         |                                                                        |                                                                                                    |                                                   |                                    |                                                                           |
| 1AM               | CAN (H)                 | Instrument cluster,<br>ABS HU/CM,<br>DSC HU/CM,<br>Electrical P/S pump | Because this ter<br>good determina<br>possible.                                                                     | rminal is for CAN,<br>tion by terminal vo         | good/no<br>Itage is not            | Related harness                                                           |
| 1AN               | A/C                     | A/C relay                                                              | Idle                                                                                                    | A/C operating<br>A/C not<br>operating             | Below 1.0<br>B+                    | <ul><li> A/C relay</li><li> Related harness</li></ul>                     |
| 1AO               | —                       | —                                                                      | -                                                                                                    | _                                                 |                                    | —                                                                         |
| 1AP               | A/C on signal           | Refrigerant<br>pressure switch<br>(high and low)                       | Idle                                                                                                    | A/C switch and<br>fan switch on<br>A/C switch off | Below 1.0<br>B+                    | <ul><li>Refrigerant<br/>pressure switch</li><li>Related harness</li></ul> |
| 1AQ               | _                       | _                                                                      | -                                                                                                    |                                                   | _                                  |                                                                           |
| 1AR               | Fuel pump control       | Fuel pump relay                                                        | Ignition switch C<br>Cranking<br>Idle                                                                               | DN                                                | B+<br>Below 1.0<br>Below 1.0       | <ul><li>Fuel pump relay</li><li>Related harness</li></ul>                 |
| 1AS               | —                       | —                                                                      | -                                                                                                    |                                                   | _                                  | _                                                                         |
| 1AT               | Main relay control      | Main relay                                                             | Ignition switch C                                                                                                   | )FF                                               | B+<br>Below 1.0                    | <ul><li>Main relay</li><li>Related harness</li></ul>                      |
| 1AU               | Brake                   | Brake switch                                                           | Brake pedal dep<br>Brake pedal rele                                                                                 | pressed                                           | Below 1.0                          | <ul><li>Brake switch</li><li>Related harness</li></ul>                    |
| 1AV* <sup>1</sup> | Internal ground         | Input/turbine speed sensor shield wire                                 | Under any cond                                                                                                    | ition                                             | 1.0 or less                        | Related wiring     harness                                                |
| 1AW               | —                       | —                                                                      | -                                                                                                    | _                                                 | _                                  | _                                                                         |
| 1AX               | —                       | _                                                                      | -                                                                                                    |                                                   | _                                  | _                                                                         |
| 1AY               | _                       | _                                                                      | -                                                                                                    | _                                                 | _                                  |                                                                           |
| 1A7               | around                  | around                                                                 | Under any cond                                                                                                    | ition                                             | Below 1.0                          | Related harness                                                           |
| 1BA               | Back-up power<br>supply | Battery (positive terminal)                                            | Under any cond                                                                                                    | ition                                             | B+                                 | Battery     Related harness                                               |
| 1BB               |                         | —                                                                      |                                                                                                    |                                                   | _                                  | —                                                                         |

| Terminal | Signal                     | Connected to              | Test condition                                                                                                 |                                                                           | Voltage<br>(V)  | Inspection item                                                       |
|----------|----------------------------|---------------------------|----------------------------------------------------------------------------------------------------|---------------------------------------------------------------------------|-----------------|-----------------------------------------------------------------------|
| 1BC      | ground                     | ground                    | Under any condi                                                                                                | tion                                                                      | Below 1.0       | <ul> <li>Related harness</li> </ul>                                   |
| 1BD      | ground                     | ground                    | Under any condi                                                                                                | tion                                                                      | Below 1.0       | <ul> <li>Related harness</li> </ul>                                   |
| 105      | D.                         |                           | Ignition switch O                                                                                              | FF                                                                        | Below 1.0       | Battery                                                               |
| IBE      | B+                         | Main relay                | Ignition switch O                                                                                              | N                                                                         | B+              | <ul> <li>Related harness</li> </ul>                                   |
| 1BF      | —                          | —                         | -                                                                                                    | _                                                                         | —               | _                                                                     |
| 1BG      | ground                     | ground                    | Under any condi                                                                                                | tion                                                                      | Below 1.0       | <ul> <li>Related harness</li> </ul>                                   |
| 1BH      | ground                     | ground                    | Under any condi                                                                                                | tion                                                                      | Below 1.0       | <ul> <li>Related harness</li> </ul>                                   |
| 2A       | —                          | —                         | -                                                                                                    | _                                                                         | —               | _                                                                     |
| 2B       | _                          | _                         | -                                                                                                    | _                                                                         | —               | -                                                                     |
| 2C       | Rear HO2S heater control   | HO2S (Rear)<br>heater     | Ignition switch<br>ON                                                                                          | Engine speed<br>below 3,900<br>rpm<br>Engine speed<br>above 3,900<br>rpm  | B+<br>Below 1.0 | <ul> <li>HO2S (Front)<br/>heater.</li> <li>Related harness</li> </ul> |
| 2D       |                            |                           |                                                                                                    | _                                                                         |                 |                                                                       |
|          |                            |                           | <ul> <li>Inspect using</li> </ul>                                                                              | the wave profile.                                                         |                 |                                                                       |
| 2E       | IAC (+)                    | IAC valve                 | (See 01–40A<br>Oscilloscope                                                                                    | (Reference).)                                                             | sing An         | <ul><li>IAC valve</li><li>Related harness</li></ul>                   |
| 2F       | IAC (–)                    | IAC valve                 | <ul> <li>Inspect using<br/>(See 01–40A<br/>Oscilloscope</li> </ul>                                             | g the wave profile.<br>–12 Inspection Us<br>(Reference).)                 | sing An         | <ul><li>IAC valve</li><li>Related harness</li></ul>                   |
| 2G       | Front HO2S heater control  | HO2S (Front)<br>heater    | <ul> <li>Inspect using<br/>(See 01–40A<br/>Oscilloscope</li> </ul>                                             | the wave profile.<br>-12 Inspection U:<br>(Reference).)                   | sing An         | <ul> <li>HO2S (Front)<br/>heater.</li> <li>Related harness</li> </ul> |
| 2H       | —                          | —                         | -                                                                                                    | _                                                                         | —               | _                                                                     |
| 21       | Throttle position          | TP sensor                 | Ignition switch<br>ON                                                                                          | СТР                                                                       | 0.65—<br>1.15   | <ul><li>TP sensor</li><li>Related harness</li></ul>                   |
| 21       |                            |                           |                                                                                                    | WOT                                                                       | 4.3—4.0         |                                                                       |
| 20       |                            |                           |                                                                                                    | _                                                                         |                 | —                                                                     |
| 21       |                            |                           | -                                                                                                    |                                                                           |                 |                                                                       |
| 2L<br>2M |                            |                           |                                                                                                    |                                                                           |                 |                                                                       |
| 2N       |                            |                           |                                                                                                    |                                                                           |                 |                                                                       |
| 20       |                            |                           |                                                                                                    |                                                                           |                 |                                                                       |
| 20<br>2P | around                     | around                    | Linder any condi                                                                                               | tion                                                                      | Below 1.0       | Belated barness                                                       |
| 2Q       | Knocking (+)               | KS                        | Ignition switch O<br>type voltmeter, b<br>measurement vo<br>detected less tha<br>when using anal<br>voltmeter) | N (Use digital<br>pecause<br>oltage will be<br>an true voltage<br>og type | Approx.<br>4.3  | <ul> <li>KS</li> <li>Related harness</li> </ul>                       |
| 2R       | Knocking (–)               | кs                        | Ignition switch O<br>type voltmeter, b<br>measurement vo<br>detected less tha<br>when using anal<br>voltmeter) | N (Use digital<br>pecause<br>oltage will be<br>an true voltage<br>og type | Below 1.0       | <ul><li>KS</li><li>Related harness</li></ul>                          |
| 2S       | —                          | —                         | -                                                                                                    | _                                                                         | —               | —                                                                     |
| 2T       | —                          | —                         | -                                                                                                    | _                                                                         | —               | —                                                                     |
| 2U       | CMP (+)                    | CMP sensor                | <ul> <li>Inspect using<br/>(See 01–40A<br/>Oscilloscope</li> </ul>                                             | the wave profile.<br>-12 Inspection U<br>(Reference).)                    | sing An         | <ul><li>CMP sensor</li><li>Related harness</li></ul>                  |
| 2V       | CMP (–)                    | CMP sensor                | <ul> <li>Inspect using<br/>(See 01–40A<br/>Oscilloscope</li> </ul>                                             | the wave profile.<br>-12 Inspection U<br>(Reference).)                    | sing An         | <ul><li>CMP sensor</li><li>Related harness</li></ul>                  |
| 2W       | Constant voltage<br>(Vref) | BARO sensor,<br>TP sensor | Ignition switch O                                                                                              | N                                                                         | Approx.<br>5.0  | Related harness                                                       |
| 2X       | —                          | —                         | _                                                                                                    |                                                                           | —               | —                                                                     |

01-40A-10

| Terminal          | Signal                        | Connected to                                                      | Test co                                                                                                    | ondition                                                                                                    | Voltage<br>(V)                                                   | Inspection item                                                                                                    |
|-------------------|-------------------------------|-------------------------------------------------------------------|----------------------------------------------------------------------------------------------------|----------------------------------------------------------------------------------------------------|------------------------------------------------------------------|----------------------------------------------------------------------------------------------------|
| 2Y                | СКР (+)                       | CKP sensor                                                        | <ul> <li>Inspect using<br/>(See 01–40/<br/>Oscilloscope</li> </ul>                                                    | g the wave profile.<br>A–12 Inspection U<br>e (Reference).)                                                                    | sing An                                                          | <ul><li>CKP sensor</li><li>Related harness</li></ul>                                                                 |
| 2Z                | СКР (–)                       | CKP sensor                                                        | Inspect using<br>(See 01–40A<br>Oscilloscope                                                                          | <ul> <li>Inspect using the wave profile.</li> <li>(See 01–40A–12 Inspection Using An<br/>Oscilloscope (Reference).)</li> </ul> |                                                                  | <ul><li>CKP sensor</li><li>Related harness</li></ul>                                                                 |
| 2AA               | Sensor ground                 | HO2S (Front,<br>Rear),<br>ECT sensor,<br>TP sensor,<br>MAP sensor | Under any cond                                                                                                    | ition                                                                                                    | Below 1.0                                                        | Related harness                                                                                                    |
| 2AB               | —                             | —                                                                 | -                                                                                                    |                                                                                                    | —                                                                | —                                                                                                    |
| 2AC               | —                             | —                                                                 | -                                                                                                    | _                                                                                                    | —                                                                | —                                                                                                    |
| 2AD               | —                             | —                                                                 | -                                                                                                    | _                                                                                                    | —                                                                | —                                                                                                    |
| 2AE               | —                             | —                                                                 | -                                                                                                    |                                                                                                    | —                                                                | —                                                                                                    |
| 2AF               | —                             | —                                                                 | -                                                                                                    |                                                                                                    | _                                                                | —                                                                                                    |
| 2AG               | Front HO2S                    | HO2S (front)                                                      | Inspect using<br>(See 01–40A<br>Oscilloscope                                                                          | g the wave profile.<br>A–12 Inspection Use<br>(Reference).)                                                                    | sing An                                                          | <ul><li>HO2S (front)</li><li>Related harness</li></ul>                                                               |
|                   |                               |                                                                   | Ignition switch C                                                                                                    | DN                                                                                                    | Approx. 0                                                        |                                                                                                    |
| 2AH               | Rear HO2S                     | HO2S (rear)                                                       | Idle (after warm                                                                                                    | up)                                                                                                    | Alternates<br>between 0<br>and 1.0                               | <ul><li>HO2S (rear)</li><li>Related harness</li></ul>                                                                |
| 2AI               | Variable tumble               | Variable tumble                                                   | ECT above 63 ° idling.                                                                                                | C {145 °F} while                                                                                                    | B+                                                               | <ul> <li>Variable tumble<br/>solenoid valve</li> </ul>                                                               |
|                   | control                       | solenoid valve                                                    | ECT below 63 °C                                                                                                    | C {145 °F} and<br>elow 3,750 rpm                                                                                               | Below 1.0                                                        | Related harness                                                                                                    |
| 2AJ <sup>*3</sup> | Variable intake air           | Variable intake air                                               | Ignition switch ON         Below 1.           Engine speed: below 4,750 rpm         Below 1.                          |                                                                                                    | Below 1.0<br>Below 1.0                                           | <ul> <li>Variable intake air<br/>solenoid valve</li> </ul>                                                           |
| _                 | control                       | solenoid valve                                                    | Engine speed: a                                                                                                    | bove 4,750 rpm                                                                                                    | B+                                                               | <ul> <li>Related harness</li> </ul>                                                                                  |
| 2AK               | ECT                           | ECT sensor                                                        | Ignition switch<br>ON                                                                                                 | IAT 20 °C<br>{68 °F}<br>IAT 40 °C<br>{104 °F}<br>IAT 60 °C<br>{140 °F}<br>IAT 80 °C<br>{176 °F}                                | 3.04—<br>3.14<br>2.09—<br>2.21<br>1.29—<br>1.39<br>0.76—<br>0.83 | <ul><li>ECT sensor</li><li>Related harness</li></ul>                                                                 |
|                   |                               |                                                                   |                                                                                                    | IAT 100 °C<br>{212 °F}                                                                                                    | 0.45—<br>0.49                                                    |                                                                                                    |
| 2AL               | Manifold absolute<br>pressure | MAP sensor                                                        | Ignition switch C                                                                                                    | DN (at sea level)                                                                                                    | Approx.<br>4.1<br>Approx.                                        | <ul><li>MAP sensor</li><li>Related harness</li></ul>                                                                 |
|                   |                               |                                                                   | Idle                                                                                                    |                                                                                                    | 1.2                                                              |                                                                                                    |
| 2AM               | Generator output<br>voltage   | Generator<br>(terminal P)                                         | <ul> <li>Inspect using<br/>(See 01–40A<br/>Oscilloscope</li> </ul>                                                    | g the wave profile.<br>A–12 Inspection U<br>e (Reference).)                                                                    | sing An                                                          | <ul><li>Generator</li><li>Related harness</li></ul>                                                                  |
| 2AN               | Purge control                 | Purge solenoid<br>valve                                           | Inspect using<br>(See 01–40A<br>Oscilloscope                                                                          | g the wave profile.<br>A–12 Inspection U<br>e (Reference).)                                                                    | sing An                                                          | <ul><li>Purge solenoid valve</li><li>Related harness</li></ul>                                                       |
| 2AO               | —                             | —                                                                 | -                                                                                                    |                                                                                                    | —                                                                | —                                                                                                    |
| 2AP               | —                             | —                                                                 | -                                                                                                    |                                                                                                    | —                                                                | _                                                                                                    |
| 2AQ               | Generator field coil control  | Generator<br>(terminal D)                                         | <ul> <li>Inspect using the wave profile.<br/>(See 01–40A–12 Inspection Usin<br/>Oscilloscope (Reference).)</li> </ul> |                                                                                                    | sing An                                                          | <ul> <li>Following PIDs: IAT,<br/>ECT, RPM, VPWR,<br/>ALTT V.</li> <li>Generator</li> <li>Related harness</li> </ul> |
| 2AR               | EGR valve #2 coil control     | EGR valve<br>(terminal A)                                         | Ignition switch C                                                                                                    | DN                                                                                                    | B+<br>B+                                                         | <ul><li>EGR valve</li><li>Related harness</li></ul>                                                                  |
| 2AS               | —                             | —                                                                 | -                                                                                                    | _                                                                                                    | —                                                                | —                                                                                                    |

| Terminal | Signal              | Connected to                   | Test condition                                                                                                    | Voltage<br>(V) | Inspection item                                              |
|----------|---------------------|--------------------------------|----------------------------------------------------------------------------------------------------|----------------|--------------------------------------------------------------|
| 2AT      | —                   | —                              | _                                                                                                    | —              | —                                                            |
| 2411     | EGR valve #1 coil   | EGR valve                      | Ignition switch ON                                                                                                  | Below 1.0      | <ul> <li>EGR valve</li> </ul>                                |
| 270      | control             | (terminal E)                   | Idle                                                                                                    | Below 1.0      | <ul> <li>Related harness</li> </ul>                          |
| 2AV      | EGR valve #4 coil   | EGR valve                      | Ignition switch ON                                                                                                  | Below 1.0      | <ul> <li>EGR valve</li> </ul>                                |
| 2/10     | control             | (terminal F)                   | Idle                                                                                                    | Below 1.0      | Related harness                                              |
| 2AW      | —                   | —                              |                                                                                                    | _              | —                                                            |
| 2AX      | —                   | —                              |                                                                                                    | _              | —                                                            |
| 2AY      | EGR valve #3 coil   | EGR valve (terminal            | Ignition switch ON                                                                                                  | B+             | <ul> <li>EGR valve</li> </ul>                                |
| 2/(1     | control             | B)                             | Idle                                                                                                    | B+             | <ul> <li>Related harness</li> </ul>                          |
| 2AZ      | Fuel injection (#4) | Fuel injector No.4             | <ul> <li>Inspect using the wave profile.<br/>(See 01–40A–12 Inspection Us<br/>Oscilloscope (Reference).)</li> </ul> | sing An        | <ul><li>Fuel injector No.4</li><li>Related harness</li></ul> |
| 2BA      | —                   | —                              | _                                                                                                    |                | _                                                            |
| 2BB      | Fuel injection (#1) | Fuel injector No.1             | Inspect using the wave profile.<br>(See 01–40A–12 Inspection Using Oscilloscope (Reference).)                       | sing An        | <ul><li>Fuel injector No.1</li><li>Related harness</li></ul> |
| 2BC      | Fuel injection (#2) | Fuel injector No.2             | <ul> <li>Inspect using the wave profile.<br/>(See 01–40A–12 Inspection Us<br/>Oscilloscope (Reference).)</li> </ul> | sing An        | <ul><li>Fuel injector No.2</li><li>Related harness</li></ul> |
| 2BD      | Fuel injection (#3) | Fuel injector No.3             | Inspect using the wave profile.<br>(See 01–40A–12 Inspection Using Oscilloscope (Reference).)                       | sing An        | <ul><li>Fuel injector No.3</li><li>Related harness</li></ul> |
| 2BE      | IGT1                | Ignition coil (No.1 cylinders) | Inspect using the wave profile.<br>(See 01–40A–12 Inspection Using Oscilloscope (Reference).)                       | sing An        | <ul><li> Ignition coil</li><li> Related harness</li></ul>    |
| 2BF      | IGT2                | Ignition coil (No.2 cylinders) | Inspect using the wave profile.<br>(See 01–40A–12 Inspection Using Oscilloscope (Reference).)                       | sing An        | <ul><li> Ignition coil</li><li> Related harness</li></ul>    |
| 2BG      | IGT3                | Ignition coil (No.3 cylinders) | Inspect using the wave profile.<br>(See 01–40A–12 Inspection Us<br>Oscilloscope (Reference).)                       | sing An        | <ul><li> Ignition coil</li><li> Related harness</li></ul>    |
| 2BH      | IGT4                | Ignition coil (No.4 cylinders) | <ul> <li>Inspect using the wave profile.<br/>(See 01–40A–12 Inspection Us<br/>Oscilloscope (Reference).)</li> </ul> | sing An        | <ul><li> Ignition coil</li><li> Related harness</li></ul>    |

\*<sup>1</sup> : ATX

: IVITX \*<sup>3</sup> : LF

Inspection Using An Oscilloscope (Reference) Shift solenoid A signal

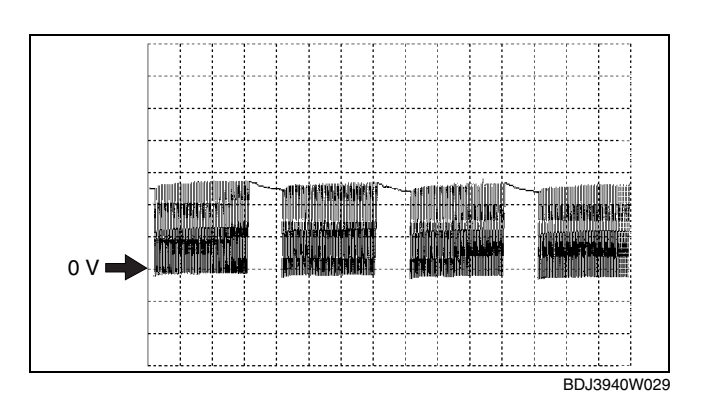

**PCM terminals** 

• 1B (+)—body ground (-) Oscilloscope setting • 5 V/DIV (Y), 5 ms/DIV (X), DC range Vehicle condition

• 4GR

# Shift solenoid B signal

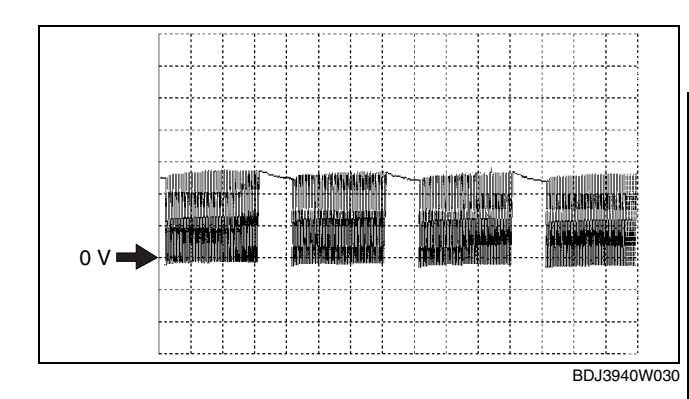

01

#### **PCM terminals**

• 1C (+)—body ground (–) Oscilloscope setting

- 5 V/DIV (Y), 5 ms/DIV (X), DC range
- Vehicle condition
- 1GR (except L range (HOLD))

# Shift solenoid C signal

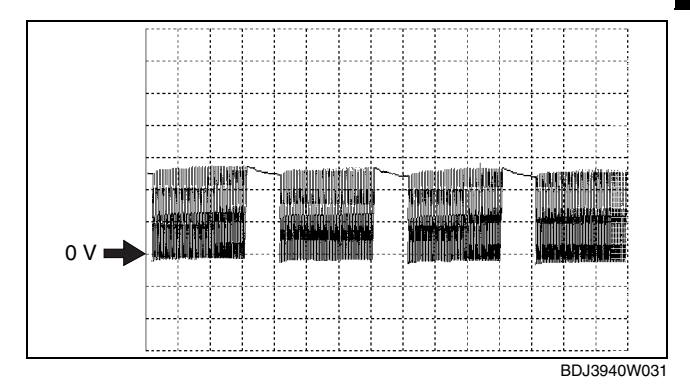

## **PCM terminals**

1D (+)—body ground (-)
Oscilloscope setting
5 V/DIV (Y), 5 ms/DIV (X), DC range
Vehicle condition
1GR or 2GR

IGR of 2GR

# Pressure control solenoid (+) signal

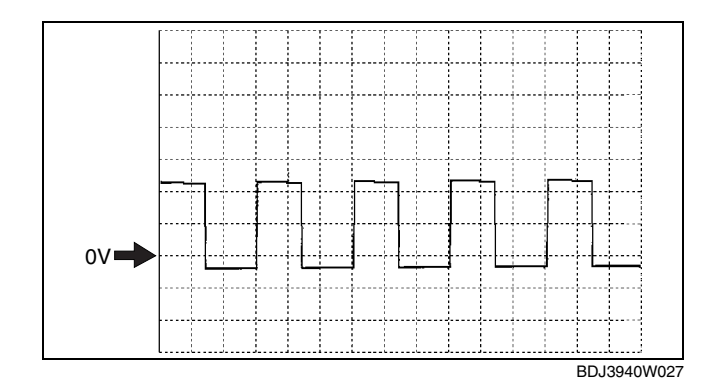

#### **PCM terminals**

- 1G (+)—body ground (-)
  Oscilloscope setting
  5 V/DIV (Y), 1 ms/DIV (X), DC range
- Vehicle condition
  - All of the following conditions are met.
    - Ignition switch is turned to the ON position. (engine off)
    - P or N position
    - СТР

# Pressure control solenoid (-) signal

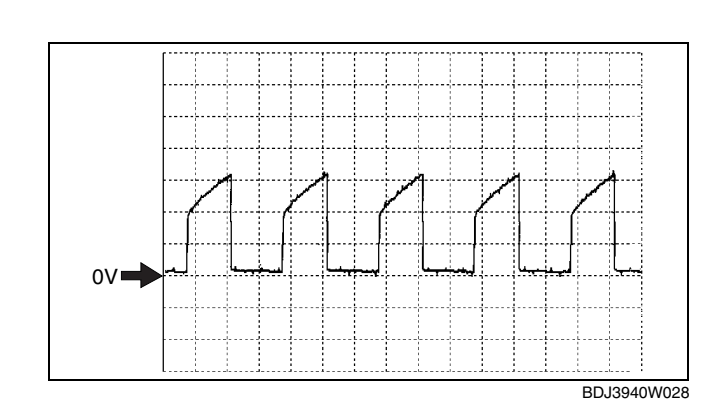

#### **PCM terminals**

• 1H (+)—body ground (–)

• 200 mV/DIV (Y), 1 ms/DIV (X), DC range

# Vehicle condition

- All of the following conditions are met.
  - Ignition switch is turned to the ON position. (engine off)
  - P or N position
  - СТР

# Vehicle speed signal

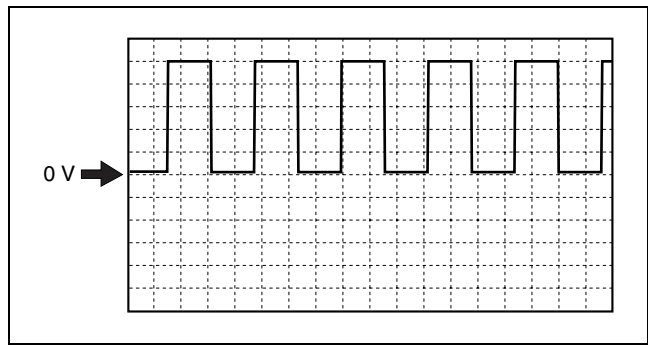

BDJ3940W032

# **PCM terminals**

1J (+)—body ground (-)
Oscilloscope setting

1 V/DIV (Y), 2.5 ms/DIV (X), DC range

Vehicle condition

Vehicle speed is 32 km/h {20 mph}.

# Input/turbine speed sensor (+) signal

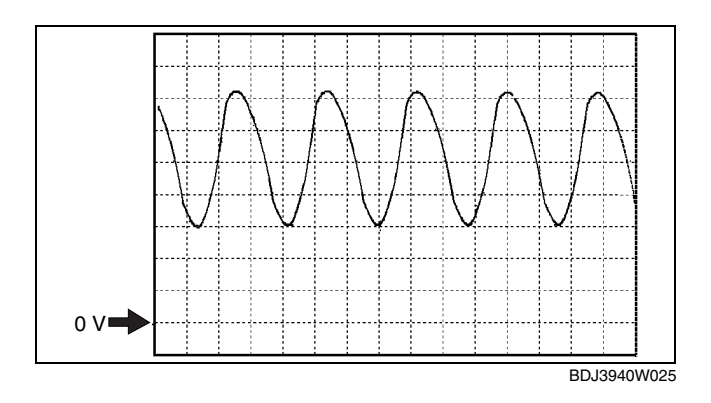

#### **PCM terminals**

1M (+)—body ground (-)
Oscilloscope setting
500 mV/DIV (Y), 1 ms/DIV (X), DC range
Vehicle condition
Idle after warm-up

01-40A-14

# Input/turbine speed sensor (-) signal

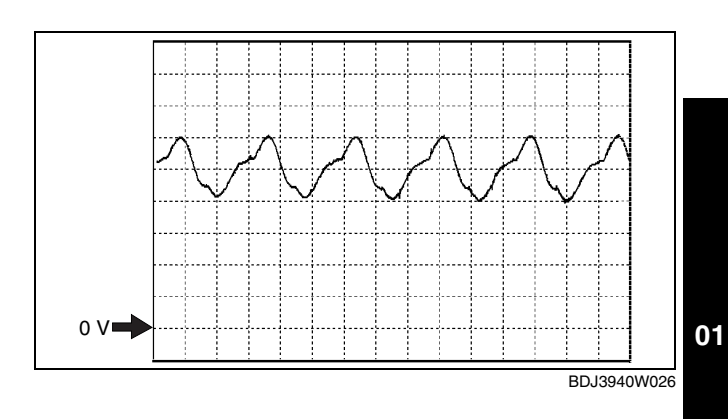

#### **PCM terminals**

1Q (+)—body ground (-)
Oscilloscope setting
500 mV/DIV (Y), 1 ms/DIV (X), DC range
Vehicle condition

### Idle after warm-up

### Cooling fan control signals

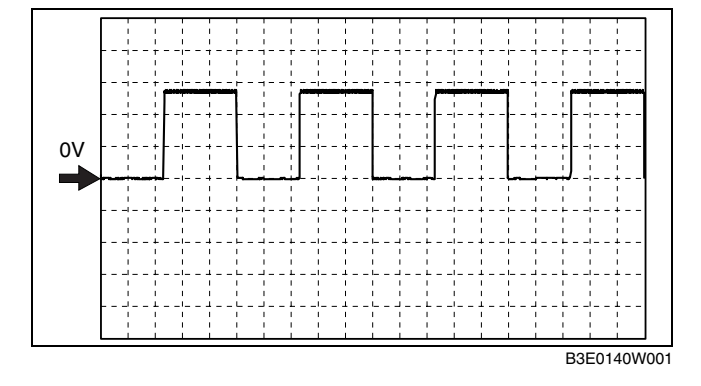

## **PCM terminals**

1W (+)—body ground (-)
Oscilloscope setting
5 V/DIV (Y), 1 ms/DIV (X), DC range
Vehicle condition

• Idle after warm up (engine speed approx. 650 rpm, no load, A/C ON)

# IAC signal

(+)

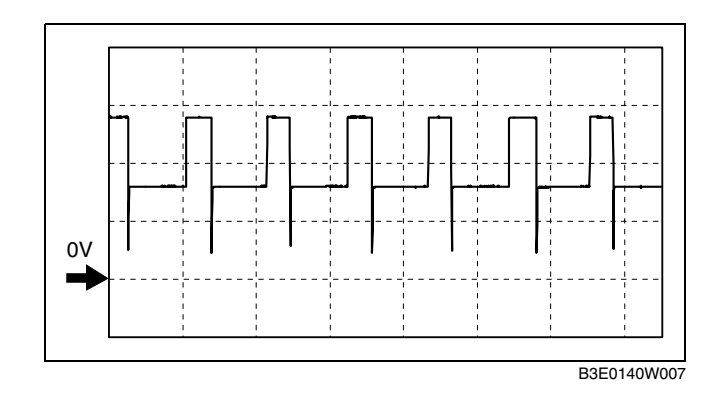

# **PCM terminals**

• 2E (+)—body ground (-)

# Oscilloscope setting

• 5 V/DIV (Y), 2 ms/DIV (X), DC range

# Vehicle condition

• Idle after warm up (engine speed approx. 650 rpm, no load, A/C off)

#### (–) PCM terminals

- 2F (+)—body ground (–)
- Oscilloscope setting
- 3 V/DIV (Y), 1.5 ms/DIV (X), DC range
- Vehicle condition
  - Idle after warm up (engine speed approx. 650 rpm, no load, A/C off)

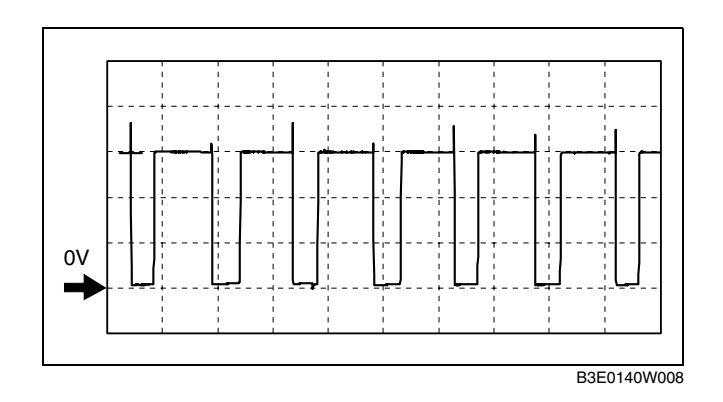

# HO2S (front) heater control signal

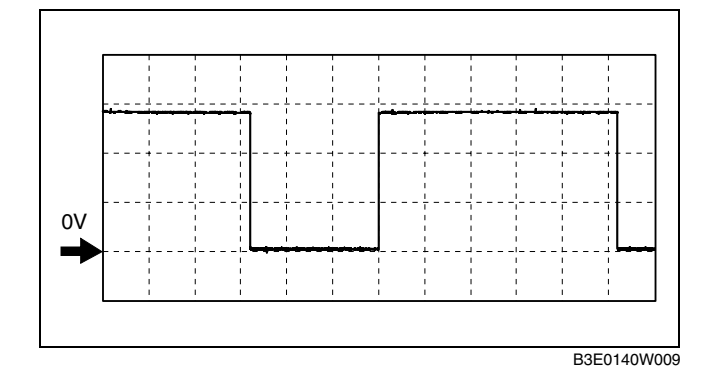

# **PCM terminals**

• 2G (+)—body ground (–) Oscilloscope setting

- 5 V/DIV (Y), 125 ms/DIV (X), DC range
- Vehicle condition
  - Idle after warm up (engine speed approx. 650 rpm, no load, A/C off)

# **CMP** sensor signal

(+)

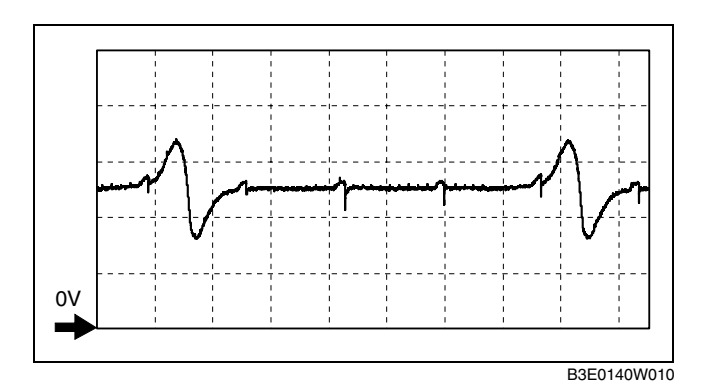

# **PCM terminals**

• 2U (+)—body ground (–)

**Oscilloscope setting** 

• 1 V/DIV (Y), 25 ms/DIV (X), DC range

# Vehicle condition

• Idle after warm up (engine speed approx. 650 rpm, no load, A/C off)

(–) PCM terminals

• 2V (+)—body ground (-)

Oscilloscope setting

- 1 V/DIV (Y), 25 ms/DIV (X), DC range
- Vehicle condition

**CKP** sensor signal

(+)

• Idle after warm up (engine speed approx. 650 rpm, no load, A/C off)

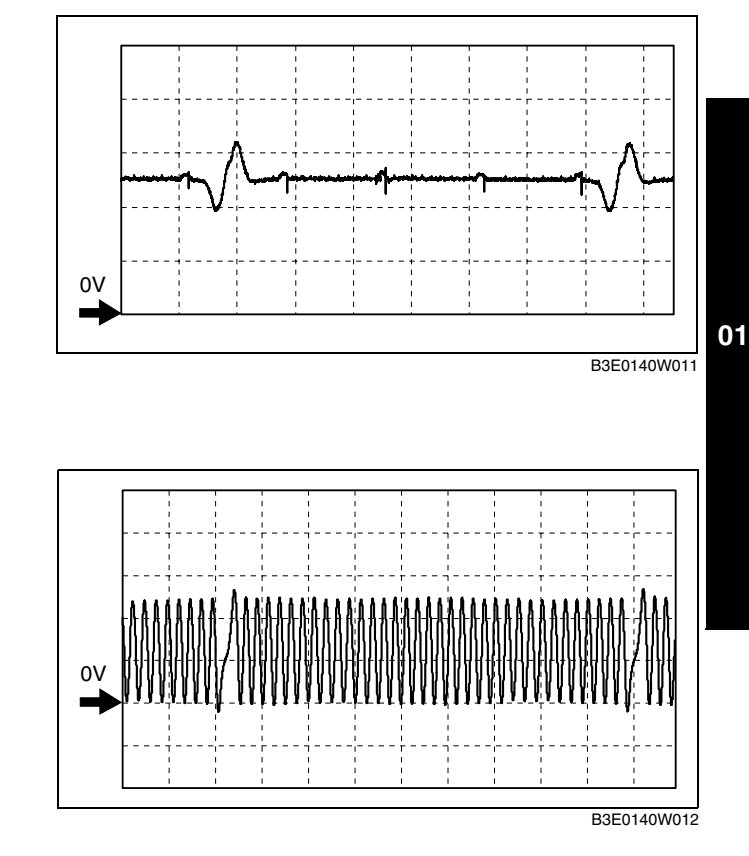

# **PCM terminals**

• 2Y (+)—body ground (-)

# Oscilloscope setting

• 2 V/DIV (Y), 10 ms/DIV (X), DC range

#### Vehicle condition

• Idle after warm up (engine speed approx. 650 rpm, no load, A/C off)

- (-) PCM terminals
- 2Z (+)—body ground (-)

# Oscilloscope setting

HO2S (front) signal

• 2 V/DIV (Y), 10 ms/DIV (X), DC range

# Vehicle condition

• Idle after warm up (engine speed approx. 650 rpm, no load, A/C off)

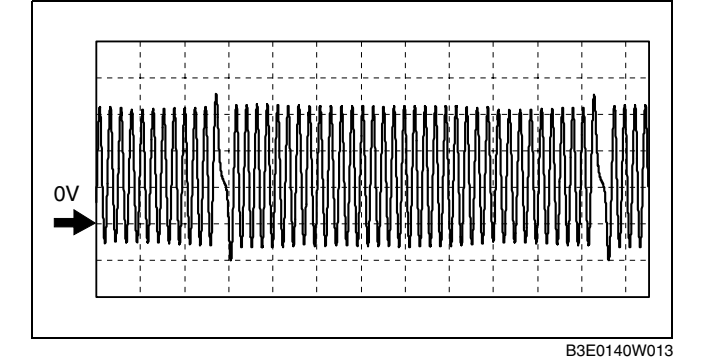

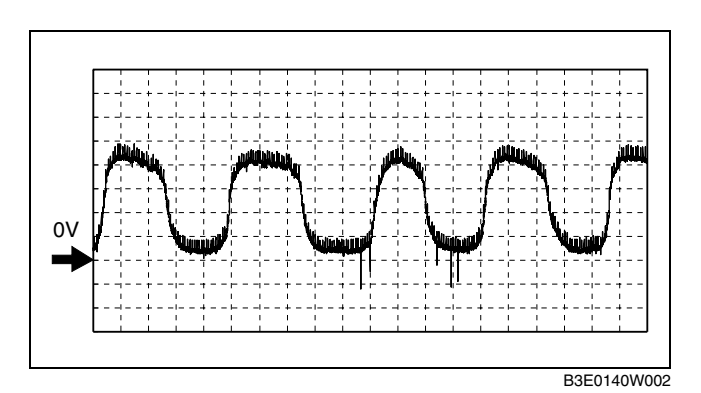

# **PCM terminals**

• 2AG (+)—body ground (-)

# Oscilloscope setting

0.2 V/DIV (Y), 500 ms/DIV (X), DC range

- Vehicle condition
- Idle after warm up (engine speed approx. 650 rpm, no load, A/C off)

### Generator output voltage signal

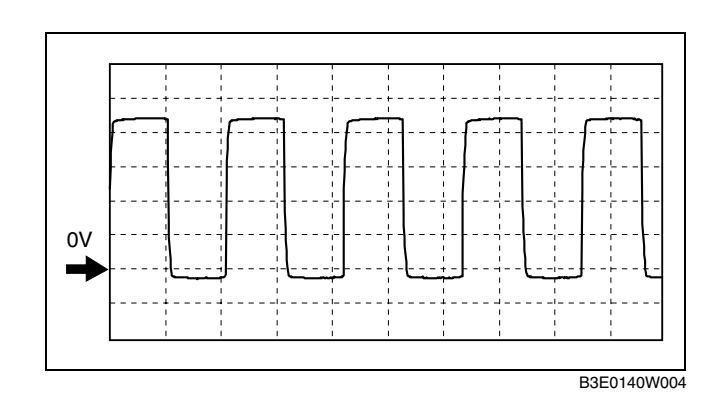

### PCM terminals

• 2AM (+)-body ground (-) Oscilloscope setting 2 V/DIV (Y), 2.5 ms/DIV (X), DC range Vehicle condition

• Idle after warm up (engine speed approx. 650 rpm, no load, A/C off)

# Generator field coil control signal

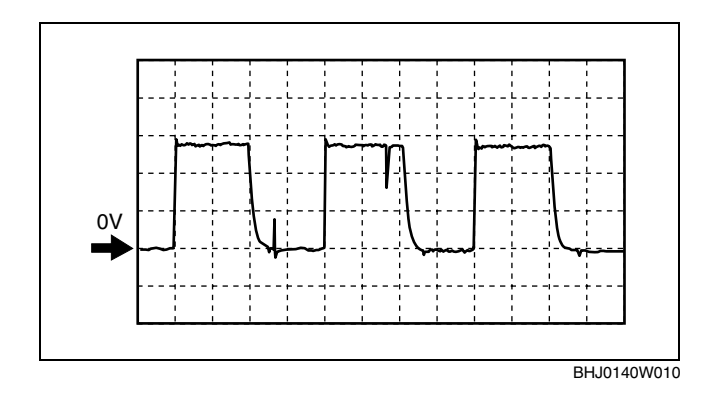

#### **PCM** terminals

• 2AQ (+)—body ground (-)

# **Oscilloscope setting**

• 0.5 V/DIV (Y), 1 ms/DIV (X), DC range

Vehicle condition

Idle after warm up (engine speed approx. 650 rpm, no load, A/C off)

# **Fuel injection control**

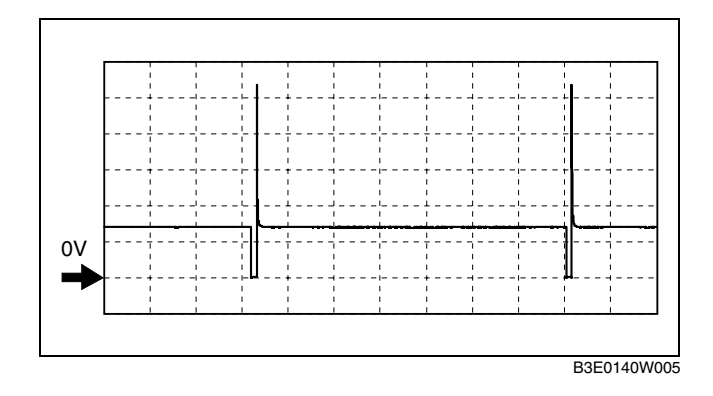

#### PCM terminals

- Fuel Injection No.1: 2BB (+)-body ground (-)
- Fuel Injection No.2: 2BC (+)—body ground (-)
  Fuel Injection No.3: 2BD (+)—body ground (-)
  Fuel Injection No.4: 2AZ (+)—body ground (-)

# 01-40A-18

# **Oscilloscope setting**

- 10 V/DIV (Y), 25 ms/DIV (X), DC range
- Vehicle condition
- Idle after warm up (engine speed approx. 650 rpm, no load, A/C off)

# IGT1, IGT2 control signals

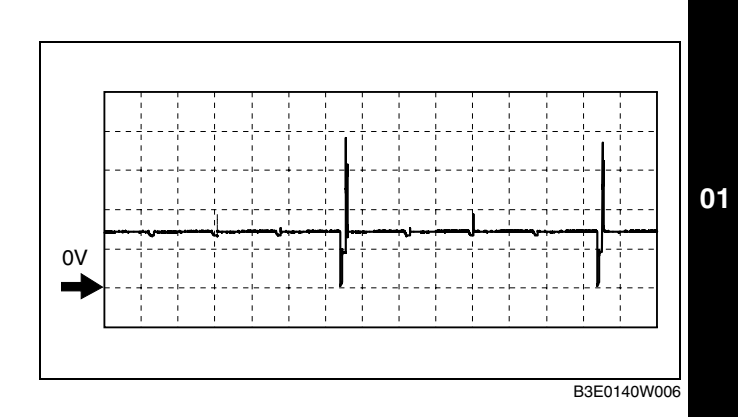

### **PCM terminals**

- IGT1 (No.1): 2BE (+)—body ground (-)
  IGT2 (No.2): 2BF (+)—body ground (-)
  IGT3 (No.3): 2BG (+)—body ground (-)
- IGT4 (No.4): 2BH (+)-body ground (-)

# Oscilloscope setting

• 10 V/DIV (Y), 25 ms/DIV (X), DC range

Vehicle condition

Idle after warm up (engine speed approx. 650 rpm, no load, A/C off)

# Using SST (WDS or Equivalent)

#### Note

- PIDs for the following parts are not available on this model. Go to the appropriate part inspection page.
  - CMP sensor
  - Main relay
- 1. Connect the SST (WDS or equivalent) to the DLC-2.
- 2. Turn the ignition switch to ON position.
- 3. Measure the PID value.
  - If PID value is not within the specification, follow the instructions in Action column.

#### Note

 The PID/DATA MONITOR function monitors the calculated value of the input/output signals in the PCM. Therefore, an output device malfunction is not directly indicated as a malfunction of the monitored value for the output device. If a monitored value of an

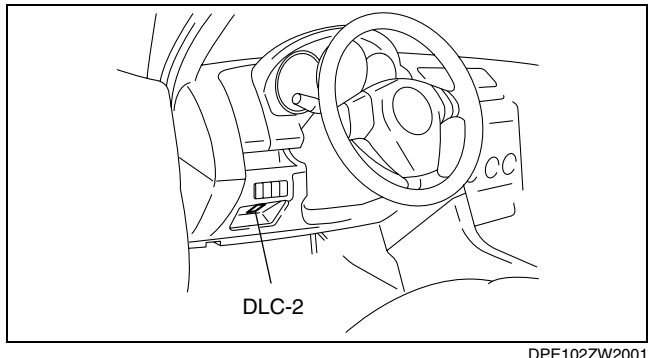

output device is out of specification, inspect the monitored value of the input device related to the output control.

- For input/output signals except those of the monitoring items, use a voltmeter to measure the PCM terminal voltage.
- The simulation items that are used in the ENGINE CONTROL SYSTEM OPERATION INSPECTION are as follows.
  - ACCS
  - ALTF
  - ARPMDES
  - EVAPCP
  - FAN\_DUTY
  - FP
  - FUELPW1
  - GENVDSD
  - HTR11

— HTR12 — IAC

— IMRC

- IMTV INJ\_1

- INJ\_2 INJ\_3 INJ\_4 SEGRP

# PID/DATA monitor table (reference)

| Monitor item<br>(Definition)                                                                 | Unit/<br>Condition | Condition/Specification<br>(Reference)                                                                                                    | Inspection item                                                                                           | PCM<br>terminal |    |
|----------------------------------------------------------------------------------------------|--------------------|----------------------------------------------------------------------------------------------------|----------------------------------------------------------------------------------------------------|-----------------|----|
| AC_REQ<br>(Refrigerant pressure<br>switch (low pressure<br>switch, high pressure<br>switch)) | On/Off             | <ul> <li>Refrigerant pressure is more<br/>than the specification or less<br/>than the specification.<br/>(Refrigerant pressure switch (low<br/>pressure switch, high pressure<br/>switch) is off.): Off</li> <li>Others: On</li> </ul> | <ul> <li>Refrigerant pressure switch (low pressure switch, high pressure switch)</li> </ul>               | 1AP             |    |
| ACCS<br>(A/C relay)                                                                          | On/Off             | <ul> <li>Ignition switch ON: Off</li> <li>A/C switch ON and fan switch<br/>ON at idle: On</li> </ul>                                                                                                    | The following PIDs: RPM, TP, ECT,<br>ACSW.<br>A/C relay                                                   | 1AN             | 01 |
| ALTF<br>(Generator field coil<br>control duty value)                                         | %                  | <ul> <li>Ignition switch ON: 0%</li> <li>Idle: 0—100%</li> <li>Just after A/C switch ON and fan<br/>switch ON at idle: Duty value<br/>rises</li> </ul>                                                                                 | The following PIDs: IAT, ECT, RPM,<br>VPWR, ALTT V.<br>Generator                                          | 2AQ             |    |
| ALTT V<br>(Generator output<br>voltage)                                                      | V                  | <ul> <li>Ignition switch ON: 0 V</li> <li>Idle: Approx. 14 V<sup>*1</sup> (E/L not operating)</li> </ul>                                                                                                    | Generator                                                                                                 | 2AM             |    |
| ARPMDES<br>(Target engine speed)                                                             | RPM                | Indicate the target engine speed                                                                                                    | The following PIDs: CPP, CPP/PNP,<br>PSP, ECT, IAT, RPM, TP, MAF, BARO,<br>VSS, AC_REQ, COLP<br>IAC valve | _               |    |
| B+                                                                                           | V                  | <ul> <li>Ignition switch ON: B+</li> </ul>                                                                                                    | Battery                                                                                                   | 1BE             |    |
| BARO <sup>*8</sup><br>(Barometric pressure)                                                  | KPa                | ignition switch ON: indicate the<br>atmospheric pressure                                                                                                    | BARO sensor                                                                                               | 1AG             |    |
|                                                                                              | V                  | Approx. 4 V (at sea level)                                                                                                    |                                                                                                    |                 |    |
| BOO<br>(Brake switch)                                                                        | On/Off             | <ul><li>Brake pedal depressed: On</li><li>Brake pedal released: Off</li></ul>                                                                                                    | Brake switch                                                                                              | 1AU             |    |
| CATT11_DSD<br>(Catalyst temperature)                                                         | °C                 | Indicate the catalyst temperature                                                                                                    | _                                                                                                    | _               |    |
| CHRGLP<br>(Generator warning<br>light)                                                       | On/Off             | <ul><li> Ignition switch ON: On</li><li> Idle: Off</li></ul>                                                                                                    | Perform applicable DTC troubleshooting.                                                                   | _               |    |
| COLP<br>(Refrigerant pressure<br>switch (middle))                                            | On/Off             | <ul> <li>Refrigerant pressure switch<br/>(middle) ON<sup>*4</sup> at idle: On</li> <li>Refrigerant pressure switch<br/>(middle) OFF<sup>*5</sup> at idle: Off</li> </ul>                                                               | Refrigerant pressure switch                                                                               | 1R              |    |
| CPP<br>(Clutch podal position)                                                               | On/Off             | <ul> <li>Clutch pedal depressed: On</li> <li>Clutch pedal released: Off</li> </ul>                                                                                                    | CPP switch                                                                                                | 10              |    |
|                                                                                              | Drivo/             | North dispersition: Northal                                                                                                    |                                                                                                    |                 |    |
| (Shift lever position)                                                                       | Neutral            | Others: Drive                                                                                                    | Neutral switch                                                                                            | 1S              |    |
| (Number of DTC<br>detected)                                                                  | —                  | —                                                                                                    | Perform applicable DTC troubleshooting                                                                    | _               |    |
| DWN SW <sup>*6</sup>                                                                         |                    | (See 05–02–77 PID/DATA MONI                                                                                                    | TOR INSPECTION [FN4A-EL])                                                                                 |                 |    |
| ECT                                                                                          | °C                 | Ignition switch ON: indicate the<br>ECT                                                                                                    |                                                                                                    |                 |    |
| (Engine coolant<br>temperature)                                                              | V                  | <ul> <li>ECT 20 °C {68 °F}: 3.04—3.14 V</li> <li>ECT 60 °C {140 °F}: 1.29—1.39 V</li> </ul>                                                                                                    | ECT sensor                                                                                                | 2AK             |    |
| EQ_RAT11_DSD                                                                                 | _                  | Accelerator pedal depressed:<br>Target lamvda ratio 1or more                                                                                                    | The following PIDs: IAT, ECT,<br>O2S11,O2S12, B+                                                          | _               |    |
| EVAPCP<br>(Purge solenoid valve<br>duty value)                                               | %                  | <ul> <li>Ignition switch ON: 0%</li> <li>Idle: 0—9%</li> </ul>                                                                                                    | The following PIDs: IAT, RPM, ECT,<br>MAF, O2S11,BARO, INGEAR,<br>VPWR.                                   | 2AN             |    |
| FAN_DUTY<br>(Cooling fan control)                                                            | %                  | <ul> <li>When all of the following<br/>conditions are met: 90%</li> <li>— Test mode ON</li> <li>— WOT</li> </ul>                                                                                                    | The following PIDs: RPM, TP, ECT,<br>ACSW, COLP, TEST.<br>Fan control module                              | 1W              |    |

| Monitor item<br>(Definition)                              | Unit/<br>Condition                               | Condition/Specification<br>(Reference)                                                                               | Inspection item                                                                                                   | PCM<br>terminal          |
|-----------------------------------------------------------|--------------------------------------------------|----------------------------------------------------------------------------------------------------|----------------------------------------------------------------------------------------------------|--------------------------|
| FP<br>(Fuel pump relay)                                   | On/Off                                           | <ul> <li>Ignition switch ON:<br/>On (1 s)→ Off</li> <li>Idle: ON</li> <li>Cranking: On</li> </ul>                    | The following PIDs: RPM.<br>Fuel pump relay                                                                       | 1AR                      |
| FUELPW<br>(Fuel injector duration)                        | ms                                               | <ul> <li>Ignition switch ON: 0 ms</li> <li>Idle (after warm up): approx. 2.0 ms</li> </ul>                           | The following PIDs: IAT, MAF, TP,<br>MAP, ECT, RPM, O2S11, O2S12,<br>INGEAR, ACSW, VPWR, ALTT V.<br>Fuel injector | 2AZ<br>2BB<br>2BC<br>2BD |
| FUELSYS<br>(Fuel system status)                           | OL/<br>OL_Fault/<br>CL_Fault/<br>CL/<br>OL_Drive | <ul> <li>Ignition switch ON: OL-Drive<br/>(Open loop)</li> <li>Idle (after warm up): CL (Closed<br/>loop)</li> </ul> | The following PIDs: IAT, MAF, TP,<br>MAP, ECT, RPM, O2S11, O2S12,<br>INGEAR, ACSW, VPWR, ALTT V.<br>Fuel injector | _                        |
| GEAR <sup>*6</sup>                                        |                                                  | (See 05–02–77 PID/DATA MONI                                                                                          | TOR INSPECTION [FN4A-EL])                                                                                         |                          |
| GENVDSD<br>(Generator voltage<br>desired)                 | V                                                | Indicate the generator voltage desired                                                                               | Perform applicable DTC troubleshooting.                                                                           | _                        |
| HTM_CNT                                                   |                                                  | (See 05–02–77 PID/DATA MONI                                                                                          | TOR INSPECTION [FN4A-EL])                                                                                         |                          |
| HTM_DIS                                                   |                                                  | (See 05–02–77 PID/DATA MONI                                                                                          | TOR INSPECTION [FN4A-EL])                                                                                         |                          |
| HTR11<br>(HO2S heater (front))                            | On/Off                                           | <ul> <li>Idle (after warm up): On⇔Off</li> </ul>                                                                     | The following PIDs: IAT, MAF, TP,<br>ECT, RPM, ACSW.                                                              | 2G                       |
| HTR12<br>(HO2S heater (rear))                             | On/Off                                           | <ul> <li>Ignition switch ON: Off (HO2S heater not operating)</li> <li>Idle: On (HO2S heater operating)</li> </ul>    | The following PIDs: IAT, MAF, ECT, RPM, ACSW.                                                                     | 2C                       |
| IAC<br>(IAC valve)                                        | %                                                | <ul> <li>Ignition switch ON: 0%</li> <li>Idle: Approx. 20% (ECT 100 °C {212 °F} and E/L not operating)</li> </ul>    | The following PIDs: IAT, RPM, MAP,<br>ECT, MAF, TP, INGEAR, ACSW.<br>IAC valve                                    | 2E<br>2F                 |
| IAT                                                       | °C                                               | Ignition switch ON: indicate the IAT                                                                                 | IAT sensor                                                                                                    | 10日                      |
| (Intake air temperature)                                  | V                                                | <ul> <li>IAT 20 °C {68 °F}: 2.4—2.6 V</li> <li>IAT 30 °C {86 °F}: 1.7—1.9 V</li> </ul>                               |                                                                                                    | IAII                     |
| IMRC <sup>*7</sup><br>(Variable tumble<br>solenoid valve) | On/Off                                           | <ul> <li>Engine speed is below approx.<br/>3,750 rpm and low ECT: On</li> <li>Others: Off</li> </ul>                 | The following PIDs: TP, ECT, RPM.<br>Variable tumble solenoid valve                                               | 2AI                      |
| IMTV<br>(Variable intake air<br>solenoid valve)           | On/Off                                           | <ul> <li>Engine speed is below approx.<br/>4,750 rpm: On</li> <li>Others: Off</li> </ul>                             | The following PIDs: RPM.<br>Variable intake air solenoid valve                                                    | 2AJ                      |
|                                                           |                                                  |                                                                                                    | Perform applicable DTC                                                                                            | 10                       |
| INGEAR                                                    |                                                  | CPP or CPP/PNP is ON: Off     Others: On                                                                             | troubleshooting.                                                                                                  | 1S                       |
| (Load/no load<br>condition)                               | On/Off                                           | <ul><li>ATX</li><li>Driving range: On</li><li>Except above: Off</li></ul>                                            | TR switch                                                                                                    | _                        |
| IVS<br>(CTP condition)                                    | Idle/Off Idle                                    | <ul><li>CTP: Idle</li><li>Others: Off Idle</li></ul>                                                                 | Perform applicable DTC troubleshooting.                                                                           | —                        |
| KNOCKR<br>(Knocking retard)                               | 0                                                | <ul> <li>Ignition switch ON: 0 °</li> <li>Idle: 0 °</li> </ul>                                                       | ĸs                                                                                                    | 2Q<br>2R                 |
| LINEDES <sup>*6</sup>                                     |                                                  | (See 05–02–77 PID/DATA MONI                                                                                          | TOR INSPECTION [FN4A-EL])                                                                                         |                          |
| LOAD<br>(Engine load)                                     | %                                                | <ul><li>Ignition switch ON: 0%</li><li>Idle (after warm up): approx.20%</li></ul>                                    | MAF sensor                                                                                                    |                          |
| LONGFT1<br>(long term fuel trim)                          | %                                                | • Idle (after warm up): -15-20%                                                                                      | Perform applicable DTC troubleshooting.                                                                           | _                        |
| LPS <sup>*6</sup>                                         |                                                  | (See 05–02–77 PID/DATA MONI                                                                                          | TOR INSPECTION [FN4A-EL])                                                                                         |                          |
| MAF                                                       | g/s                                              | <ul> <li>Ignition switch ON: approx. 0 g/s</li> <li>Idle (after warm up): approx. 2.5 g/s</li> </ul>                 | MAE sensor                                                                                                    | 140                      |
| (Mass airflow)                                            | V                                                | <ul> <li>Ignition switch ON: approx. 0.7 V</li> <li>Idle (after warm up): approx. 1.2 V</li> </ul>                   | וטפווספ וחוזו                                                                                                    | iAU                      |

| Monitor item<br>(Definition)                                     | Unit/<br>Condition   | Condition/Specification<br>(Reference)                                                                                                    | Inspection item                                                                  | PCM<br>terminal          |
|------------------------------------------------------------------|----------------------|----------------------------------------------------------------------------------------------------|----------------------------------------------------------------------------------|--------------------------|
| MAP                                                              | KPa                  | <ul> <li>Ignition switch ON (at sea level):<br/>approx. 101 kPa</li> <li>Idle: approx. 30 kPa</li> </ul>                                                                               |                                                                                  |                          |
| pressure)                                                        | V                    | <ul> <li>Ignition switch ON (at sea level):<br/>approx. 4.1 V</li> <li>Idle: approx. 1.2 V</li> </ul>                                                                                  | MAP sensor                                                                       | ZAL                      |
| MIL<br>(Malfunction indicator<br>lamp)                           | On/Off               | <ul><li>DTC stored: On</li><li>DTC not stored: Off</li></ul>                                                                                                    | Perform applicable DTC troubleshooting.                                          | —                        |
| MIL_DIS<br>(Travelled distance<br>since MIL illuminated)         | km                   | Indicate the travelled                                                                                                    | distance since the MIL illuminated                                               | 01                       |
| MNL SW <sup>*6</sup>                                             |                      | (See 05–02–77 PID/DATA MONI                                                                                                    | TOR INSPECTION [FN4A-EL])                                                        |                          |
| O2S11<br>(Front HO2S)                                            | V                    | <ul> <li>Ignition switch ON: 0—1.0 V</li> <li>Idle (After warm up): 0—1.0 V</li> <li>Acceleration (After warm up): 0.5—1.0 V</li> <li>Deceleration (After warm up): 0—0.5 V</li> </ul> | HO2S (front)                                                                     | 2AG                      |
| O2S12<br>(Rear HO2S)                                             | v                    | <ul> <li>Ignition switch ON: 0—1.0 V</li> <li>Idle (After warm up): 0—1.0 V</li> <li>Acceleration (After warm up): 0.5—1.0 V</li> <li>Deceleration (After warm up): 0—0.5 V</li> </ul> | HO2S (rear)                                                                      | 2AH                      |
| OSS                                                              |                      | (See 05–02–77 PID/DATA MONI                                                                                                    | TOR INSPECTION [FN4A-EL])                                                        |                          |
| RFCFLAG<br>(Readness function<br>code)                           | Learnt/Not<br>Learnt | <ul> <li>Before running PCM adaptive<br/>memory procedure drive mode:<br/>Not Learnt</li> <li>After running PCM adaptive<br/>memory procedure drive mode:<br/>Learnt</li> </ul>        | Run PCM adaptive memory procedure drive mode.                                    | _                        |
| RO2FT1<br>(Rear oxygen sensor<br>fuel trim)                      | _                    | <ul> <li>Idle (after warm up):<br/>approx. –2—2</li> </ul>                                                                                                    | Perform applicable DTC troubleshooting.                                          | 2AH                      |
| RPM<br>(Engine speed)                                            | RPM                  | Indicate the engine speed                                                                                                    | CKP sensor                                                                       | 2Y<br>2Z                 |
| SEGRP<br>(EGR valve (stepping<br>motor) position)                | _                    | <ul> <li>Ignition switch ON: 0 step</li> <li>Idle: 0 step</li> <li>Cranking: 0—52 steps</li> </ul>                                                                                     | The following PIDs: MAF, TP, ECT,<br>RPM, VSS.<br>EGR valve                      | 2AR<br>2AU<br>2AV<br>2AY |
| SEGRP DSD<br>(Desired EGR valve<br>(stepping motor)<br>position) | %                    | When the PCM control the EGR system: indicate the desired EGR valve position                                                                                                    | The following PIDs: MAF, TP, ECT,<br>RPM, VSS.<br>EGR valve                      | _                        |
| SELTESTDTC                                                       | —                    | Indicate the Number of the DTCs                                                                                                    | detected by the KOEO/KOER self-test                                              | function                 |
| SHRTFT1<br>(Short term fuel trim)                                | %                    | <ul> <li>Idle (after warm up): approx.–<br/>30—25 %</li> </ul>                                                                                                    | Perform applicable DTC troubleshooting.                                          | _                        |
| SHRTFT11<br>(Short term fuel trim)                               | %                    | <ul> <li>Idle (after warm up): approx.–<br/>5–0 %</li> </ul>                                                                                                    | Perform applicable DTC troubleshooting.                                          | 2AG                      |
| SHRTFT12<br>(Short term fuel trim)                               | %                    | <ul> <li>Under any condition: approx.<br/>99 %</li> </ul>                                                                                                    | Perform applicable DTC troubleshooting.                                          | 2AH                      |
| SPARKADV<br>(Ignition timing)                                    | ° (BTDC)             | Indicate the ignition timing                                                                                                    | The following PIDs: MAF, TP, ECT,<br>RPM, INGEAR, ACSW, VPWR.<br>Ignition timing | 2BE<br>2BF<br>2BG<br>2BH |
| SSA/SS1 <sup>*6</sup>                                            |                      | (See 05–02–77 PID/DATA MONI                                                                                                    | TOR INSPECTION [FN4A-EL])                                                        |                          |
| SSB/SS2 <sup>*6</sup>                                            |                      | (See 05–02–77 PID/DATA MONI                                                                                                    | TOR INSPECTION [FN4A-EL])                                                        |                          |
| SSC/SS3 <sup>*6</sup>                                            |                      | (See 05–02–77 PID/DATA MONI                                                                                                    | TOR INSPECTION [FN4A-EL])                                                        |                          |
| test<br>(Test mode)                                              | On/Off               |                                                                                                    | _                                                                                | _                        |

| Monitor item<br>(Definition)          | Unit/<br>Condition                                   | Condition/Specification<br>(Reference)                                           | Inspection item                         | PCM<br>terminal |  |
|---------------------------------------|------------------------------------------------------|----------------------------------------------------------------------------------|-----------------------------------------|-----------------|--|
| TFT <sup>*6</sup>                     |                                                      | (See 05–02–77 PID/DATA MONITOR INSPECTION [FN4A-EL]]                             |                                         |                 |  |
| TFTV <sup>*6</sup>                    |                                                      | (See 05–02–77 PID/DATA MONITOR INSPECTION [FN4A-E                                |                                         |                 |  |
| THOP <sup>*6</sup>                    |                                                      | (See 05–02–77 PID/DATA MONITOR INSPECTION [FN4A-EL])                             |                                         |                 |  |
| TIRESIZE<br>(Tire size)               | rev /mile                                            | Indicate the tire revolution per mil                                             | e                                       |                 |  |
| TP<br>(TP)                            | V                                                    | <ul> <li>CTP: 13—23 %</li> <li>WOT: 86—96 %</li> <li>CTP: 0.65—1.15 V</li> </ul> | -TP sensor                              | 21              |  |
|                                       |                                                      | • WOT: 4.3—4.8 V                                                                 |                                         |                 |  |
| TP REL<br>(Relative TP)               | %                                                    | <ul> <li>CTP: approx. 0 %</li> <li>WOT: approx. 100 %</li> </ul>                 | TP sensor                               | 21              |  |
| TP1                                   | %                                                    | <ul> <li>CTP: approx. 18 %</li> <li>WOT: approx. 94 %</li> </ul>                 | TP sensor                               | 21              |  |
| TPCT<br>(TP sensor voltage at<br>CTP) | V                                                    | • Approx. 0.65—1.15 V                                                            | TP sensor                               | 21              |  |
| TR <sup>*6</sup>                      | (See 05–02–77 PID/DATA MONITOR INSPECTION [FN4A-EL]) |                                                                                  |                                         |                 |  |
| TR_SENS <sup>*6</sup>                 |                                                      | (See 05–02–77 PID/DATA MONI                                                      | TOR INSPECTION [FN4A-EL])               |                 |  |
| TSS <sup>*6</sup>                     |                                                      | (See 05–02–77 PID/DATA MONI                                                      | TOR INSPECTION [FN4A-EL])               |                 |  |
| UP SW <sup>*6</sup>                   |                                                      | (See 05–02–77 PID/DATA MONI                                                      | TOR INSPECTION [FN4A-EL])               |                 |  |
| VSS<br>(Vehicle speed)                | Km /h                                                | Ignition switch ON: indicate the vehicle speed                                   | Perform applicable DTC troubleshooting. | —               |  |

\*1 : Calculated value; differs from terminal voltage

\*<sup>2</sup> : A/C compressor pressure switch

\*<sup>3</sup> : Alternator generating current value

\*4 : Refrigerant pressure switch (middle) turns on when the refrigerant pressure is 1.69—1.84 MPa {17.3—18.7 kgf/cm<sup>2</sup>, 247—265 psi}

\*5 : Refrigerant pressure switch (middle) turns off when the refrigerant pressure is 1.26—1.49 MPa {12.9—15.1 kgf/cm<sup>2</sup>, 184—214 psi}

- \*<sup>6</sup> : ATX
- \*7 : LF
- \*8 : Vehicles equipped with BARO sensor built into PCM

# PCM CONFIGURATION [L8, LF]

- 1. Connect the WDS or equivalent to the DLC-2.
- 2. Set up the WDS or equivalent (including the vehicle recognition).
- 3. Select "Module Programming".
- 4. Select "Programmable Module Installation".
- 5. Select "PCM" and perform procedures according to directions on the WDS or equivalent screen.
- 6. Select "Programmable Parameters". [with DSC HU/CM]
- Select "Tire Size/Axle Ratio", then select the applicable body type on the WDS or equivalent screen. [with DSC HU/CM]

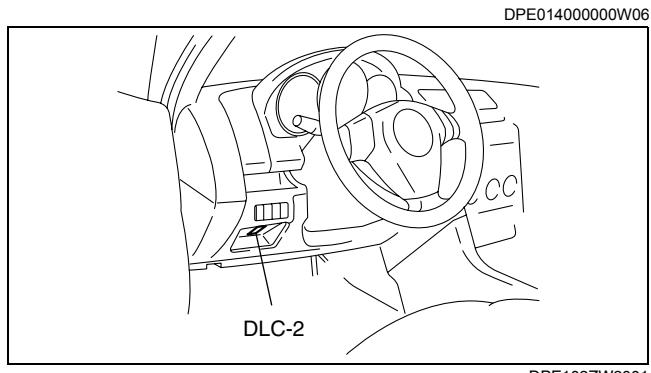

DPE102ZW2001

# Note

- If the PCM is replaced with a new one, the PCM stores DTC P0602 and illuminates the MIL even though no malfunction is detected. This means the PCM has not been configured yet.
- 8. Retrieve DTCs by the WDS or equivalent, then verify that there in no DTC present.
  - If DTC is present, perform the applicable DTC inspection. (See 01–02A–9 DTC TABLE [L8, LF].)

# 01-40A-24

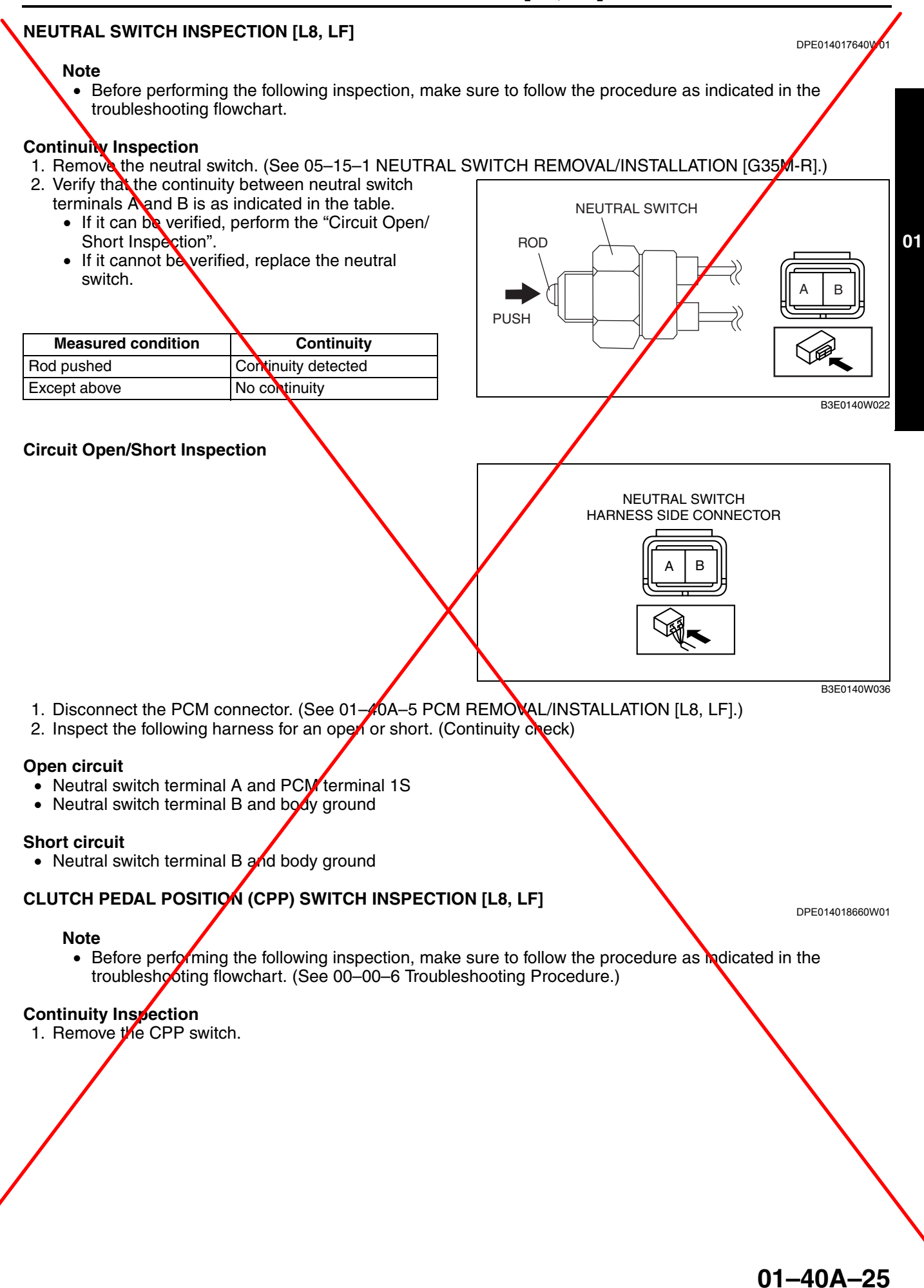

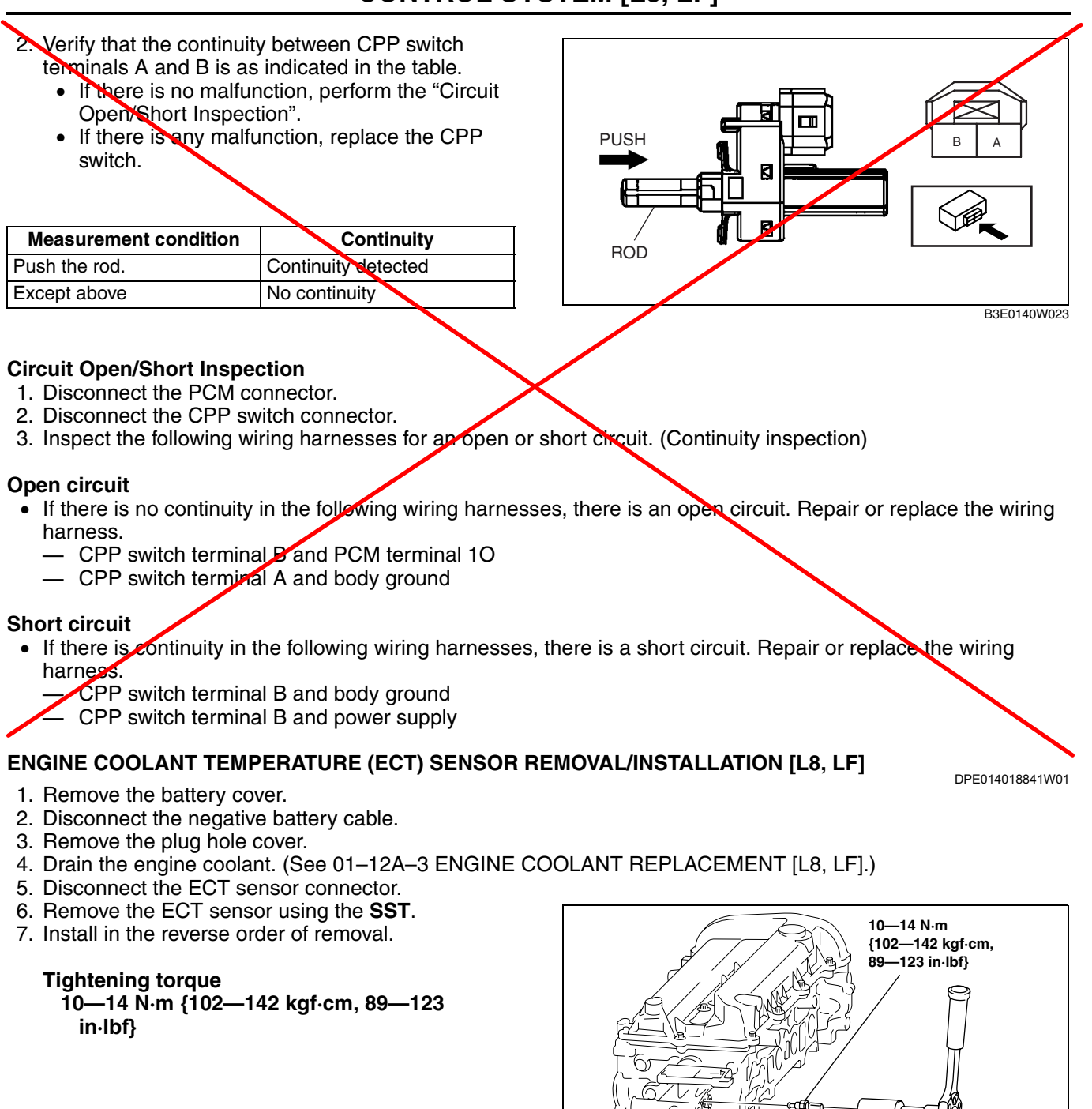

# ENGINE COOLANT TEMPERATURE (ECT) SENSOR INSPECTION [L8, LF]

**Resistance Inspection** 

DPE014018841W02

B3E0140W014

49 D015 001

#### Note

- Before performing the following inspection, make sure to follow the procedure as indicated in the troubleshooting flowchart.
- 1. Disconnect the ECT sensor connector.
- Remove the ECT sensor. (See 01–40A–26 ENGINE COOLANT TEMPERATURE (ECT) SENSOR REMOVAL/ INSTALLATION [L8, LF].)
- 3. Place the ECT sensor in the water and while increasing the water temperature, measure the resistance between ECT sensor terminals A and B.
  - If the monitor item status/specification (reference) is not within the specification, even though the ECT sensor resistance is within the specification, perform the "Circuit Open/Short Inspection".

01-40A-26

• If not within the specification, replace the ECT sensor.

### Standard

| Water temperature<br>(°C {°F}) | Resistance (kilohm) |
|--------------------------------|---------------------|
| 20 {68}                        | 35.5—39.2           |
| 70 {158}                       | 5.07—5.60           |
| 80 {176}                       | 3.65-4.02           |

### **Circuit Open/Short Inspection**

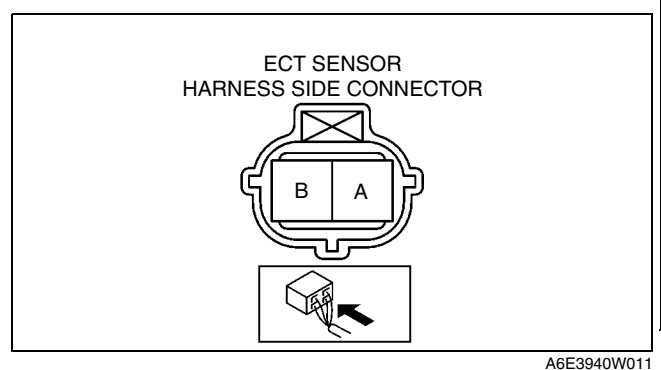

- 1. Disconnect the PCM connector. (See 01–40A–5 PCM REMOVAL/INSTALLATION [L8, LF].)
- 2. Inspect the following wiring harnesses for an open or short circuit. (Continuity check)

#### **Open circuit**

- If there is no continuity, the circuit is open. Repair or replace the harness.
  - ECT sensor terminal A and PCM terminal 2AK
  - ECT sensor terminal B and PCM terminal 2AA

#### Short circuit

Note

- If there is continuity, the circuit is shorted. Repair or replace the harness.
  - ECT sensor terminal A and power supply
  - ECT sensor terminal A and body ground
  - ECT sensor terminal B and power supply

# INTAKE AIR TEMPERATURE (IAT) SENSOR INSPECTION [L8, LF]

DPE014018842W01

01

• Before performing the following inspection, make sure to follow the procedure as indicated in the troubleshooting flowchart.

# **Resistance Inspection**

- 1. Disconnect the mass air flow sensor connector.
- 2. Verify that the resistance between MAF sensor terminals D and E is within the specification.
  - If the monitor item status/specification (reference) is not within the specification, even though the IAT sensor resistance is within the specification, perform the "Circuit Open/Short Inspection".
  - If not within the specification, replace the MAF sensor.

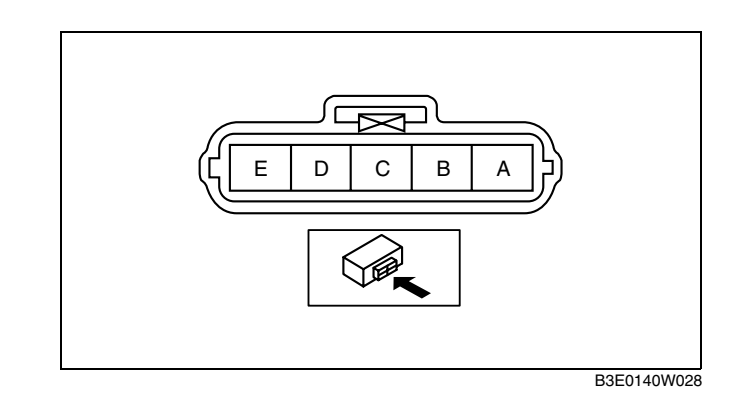

### Standard

| Ambient temperature<br>(°C {°F}) | Resistance (kilohm) |  |  |
|----------------------------------|---------------------|--|--|
| -20 {-4.0}                       | 13.6—18.4           |  |  |
| 20 {68}                          | 2.21—2.69           |  |  |
| 60 {140}                         | 0.493—0.667         |  |  |

# **Circuit Open/Short Inspection**

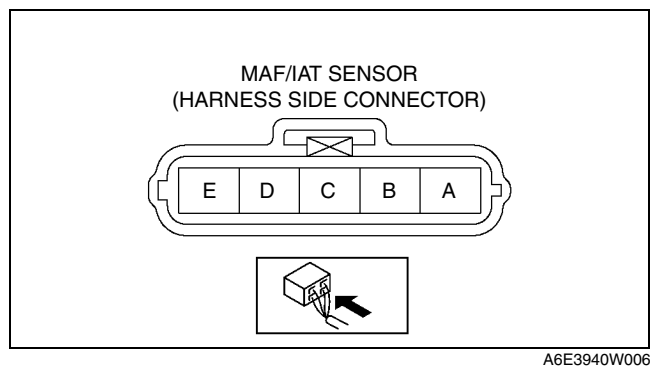

- 1. Disconnect the PCM connector. (See 01-40A-5 PCM REMOVAL/INSTALLATION [L8, LF].)
- 2. Inspect the following wiring harnesses for an open or short circuit. (Continuity check)

#### **Open circuit**

- If there is no continuity, the circuit is open. Repair or replace the harness.
  - MAF/IAT sensor terminal D and PCM terminal 1AH
  - MAF/IAT sensor terminal E and PCM terminal 1AA

#### Short circuit

- If there is continuity, the circuit is shorted. Repair or replace the harness.
  - MAF/IAT sensor terminal E and power supply
  - MAF/IAT sensor terminal D and power supply
  - MAF/IAT sensor terminal D and body ground

# CRANKSHAFT POSITION (CKP) SENSOR INSPECTION [L8, LF]

#### Note

• Before performing the following inspection, make sure to follow the procedure as indicated in the troubleshooting flowchart.

#### **Resistance Inspection**

- 1. Disconnect the CKP sensor connector.
- 2. Measure the resistance between CKP sensor connector terminals A and B.
  - If not within the specification, replace the CKP sensor.
    - If the monitor item status/specification (reference) is not within the specification, even though the resistance is within the specification, perform the "Circuit Open/Short Inspection", and repair or replace the malfunctioning part.

Resistance 400—550 ohms DPE014018220W01

# **Circuit Open/Short Inspection**

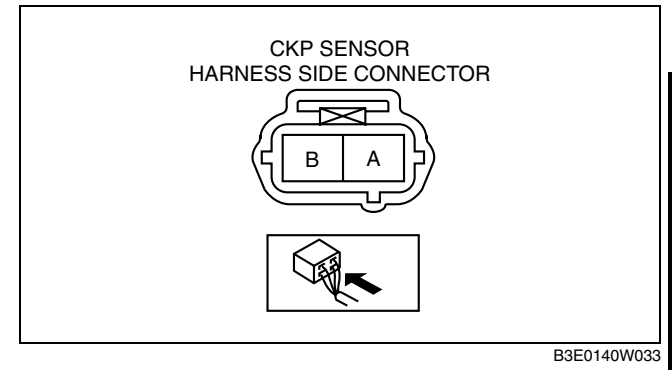

- 1. Disconnect the PCM connector. (See 01-40A-5 PCM REMOVAL/INSTALLATION [L8, LF].)
- 2. Inspect the following wiring harnesses for open or short. (Continuity check)

#### **Open circuit**

- If there is no continuity, the circuit is open. Repair or replace the harness.
  - CKP sensor terminal A and PCM terminal 2Y
  - CKP sensor terminal B and PCM terminal 2Z

### Short circuit

- If there is continuity, the circuit is shorted. Repair or replace the harness.
  - CKP sensor terminal A and power supply
  - CKP sensor terminal A and body ground
  - CKP sensor terminal B and power supply
  - CKP sensor terminal B and body ground

### CRANKSHAFT POSITION (CKP) SENSOR REMOVAL/INSTALLATION [L8, LF]

### Removal

- 1. Remove the battery cover.
- 2. Disconnect the negative battery cable.
- 3. Remove the plug hole cover.
- 4. Perform the following procedure for easier access.
  - (1) Remove the front tire (RH).
  - (2) Remove the splash shield.
- 5. Disconnect the CKP sensor connector.
- 6. Remove the installation bolt and remove the CKP sensor.

### Installation

#### Caution

- When replacing the CKP sensor, make sure there is no foreign material on it such as metal shavings. If it is installed with foreign material, the sensor output signal will malfunction resulting from fluctuation in magnetic flux and cause a deterioration in engine control.
- Do not install the CKP sensor using any method except for the following, or do not change the installation position. It might cause a deterioration in engine control for ignition timing and fuel injection.
- 1. Perform the following procedure so that cylinder No.1 is at TDC.
  - (1) Remove the cylinder block lower blind plug and install the **SST**.
  - (2) Rotate the crankshaft pulley clockwise until the crank weight contacts the **SST** so that cylinder No.1 is at TDC.

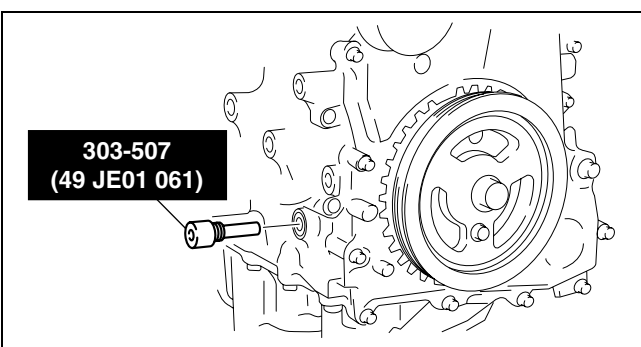

B3E0110W062

DPE014018220W02

01

2. Mark the center line on the pulse wheel teeth of the crankshaft pulley (9th tooth counting counterclockwise from the empty space) using a ruler.

### Caution

- An inaccurately placed center line will cause improper installation resulting in a deterioration in engine control for ignition timing and fuel injection. Mark the center line carefully.
- Install the CKP sensor where the center line marked in Step 2 and the CKP sensor center line are aligned.
- 4. Tighten the CKP sensor installation bolt.

## Tightening torque 5.5—7.5 N·m {57—76 kgf·cm, 49—66 in·lbf}

5. Remove the SST and install the blind plug.

Tightening torque 18—22 N·m {1.9—2.2 kgf·m, 14—16 ft·lbf}

# CAMSHAFT POSITION (CMP) SENSOR INSPECTION [L8, LF]

#### Note

• Before performing the following inspection, make sure to follow the procedure as indicated in the troubleshooting flowchart. (See 00–00–6 Troubleshooting Procedure.)

#### **Resistance Inspection**

- 1. Disconnect the CMP sensor connector.
- 2. Measure the resistance between CMP sensor connector terminals A and B.
  - If not within the specification, replace the CMP sensor.
    - If the monitor item status/specification (reference) is not within the specification, even though the resistance is within the specification, perform the "Circuit Open/Short Inspection", and repair or replace the malfunctioning part.

Resistance 400—550 ohms

### **Circuit Open/Short Inspection**

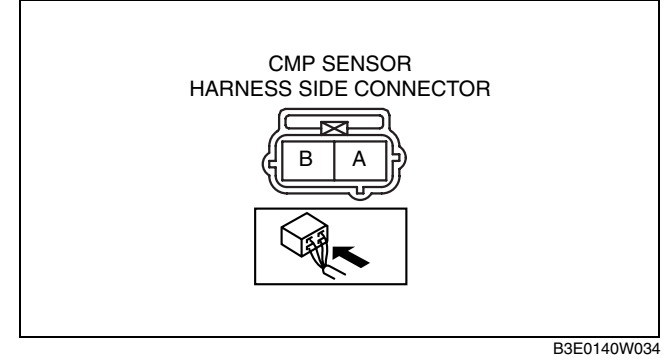

- 1. Disconnect the PCM connector. (See 01-40A-5 PCM REMOVAL/INSTALLATION [L8, LF].)
- 2. Inspect the following wiring harnesses for open or short. (Continuity check)

# Open circuit

01-40A-30

- If there is no continuity, the circuit is open. Repair or replace the harness.
  - CMP sensor terminal A and PCM terminal 2V
  - CMP sensor terminal B and PCM terminal 2U

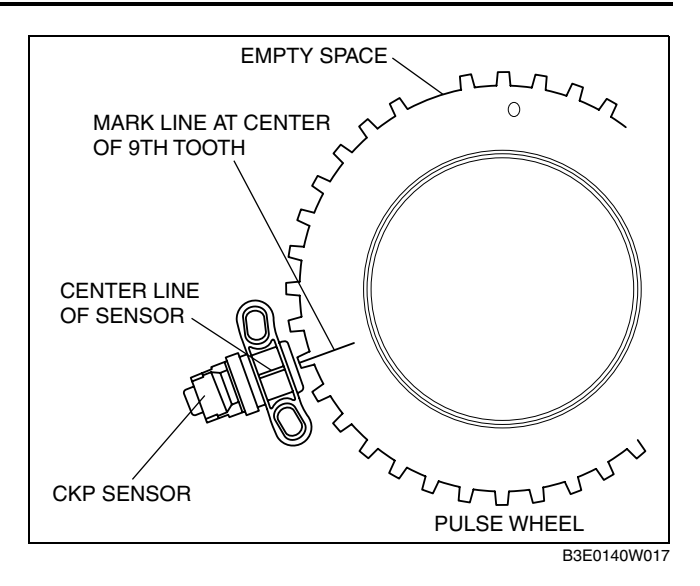

DPE014018230W01

# Short circuit

- If there is continuity, the circuit is shorted. Repair or replace the harness.
  - CMP sensor terminal A and power supply
  - CMP sensor terminal A and body ground
  - CMP sensor terminal B and power supply
  - CMP sensor terminal B and body ground

### CAMSHAFT POSITION (CMP) SENSOR REMOVAL/INSTALLATION [L8, LF]

- 1. Remove the battery cover.
- 2. Disconnect the negative battery cable.
- 3. Remove the plug hole cover.

#### Caution

- When replacing the CMP sensor, make sure there is no foreign material on it such as metal shavings. If it is installed with foreign material, the sensor output signal will malfunction resulting from fluctuation in magnetic flux and cause a deterioration in engine control.
- 4. Disconnect the CMP sensor connector.
- 5. Remove the CMP sensor installation bolt.
- 6. Remove the CMP sensor from the cylinder head cover.
- 7. Install in the reverse order of removal.

### **Tightening torque**

5.5-7.5 N·m {57-76 kgf·cm, 49-66 in·lbf}

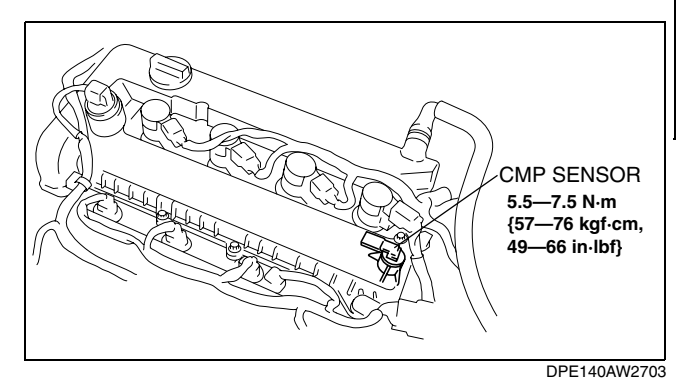

# THROTTLE POSITION (TP) SENSOR INSPECTION [L8, LF]

DPE014018910W01

#### Note

• Before performing the following inspection, make sure to follow the procedure as indicated in the troubleshooting flowchart.

#### **Resistance Inspection**

- 1. Inspect the following items:
  - Throttle valve fully closed status
    - Accelerator cable play
      - If the PID value is not within the specification, even though the items above is normal, perform the following resistance variance inspection.
- 2. Disconnect the TP sensor connector.
- Verify that the resistance between TP sensor terminals A and B changes moderately corresponding to the throttle valve openings.
  - If it can be verified, go to the next step.
  - If it cannot be verified, replace the TP sensor.
- 4. Measure the resistance between TP sensor terminals A and C.
  - If within the specification, perform the "Circuit Open/Short Inspection", and repair or replace the malfunctioning part if necessary.
  - If not within the specification, replace the TP sensor.

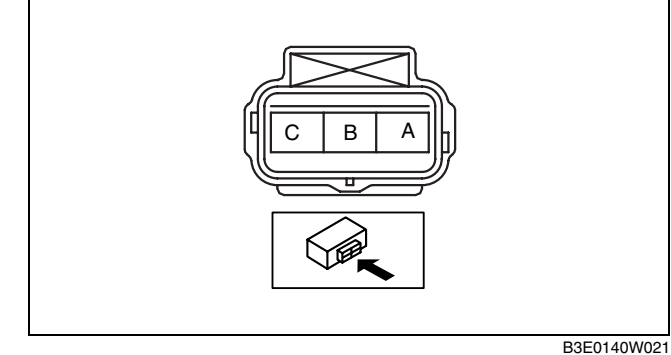

\_\_\_\_

Resistance 3.0—5.0 kilohm DPE014018230W02

# **Circuit Open/Short Inspection**

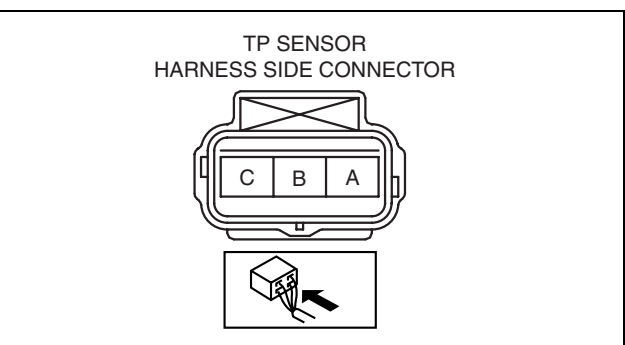

B3E0140W037

- 1. Disconnect the PCM connector. (See 01–40A–5 PCM REMOVAL/INSTALLATION [L8, LF].)
- 2. Inspect the following wiring harnesses for open or short. (Continuity check)

### **Open circuit**

- If there is no continuity, the circuit is open. Repair or replace the harness.
  - TP sensor terminal A and PCM terminal 2AA
  - TP sensor terminal B and PCM terminal 2I
  - TP sensor terminal C and PCM terminal 2W

# Short circuit

- If there is continuity, the circuit is shorted. Repair or replace the harness.
  - TP sensor terminal C and body ground
  - TP sensor terminal B and power supply
  - TP sensor terminal B and body ground
  - TP sensor terminal A and power supply

### THROTTLE POSITION (TP) SENSOR REMOVAL/INSTALLATION [L8, LF]

- 1. Remove the battery cover.
- 2. Disconnect the negative battery cable.
- 3. Remove the plug hole cover.
- 4. Remove the battery duct.
- 5. Disconnect the TP sensor connector.
- 6. Remove the TP sensor installation screw.
- 7. Remove the TP sensor from the throttle body.
- 8. Verify that the throttle valve is fully closed.
- 9. Install the TP sensor to the throttle body.
- 10. Tighten the TP sensor installation screw.

# Tightening torque 1.0—1.4 N·m {11—14 kgf·cm, 8.9—12 in·lbf}

- 11. Verify that the throttle valve moves smoothly.
- 12. Connect the TP sensor connector.
- 13. Referring to the "PCM Terminal Voltage" in the PCM INSPECTION, verify that the output voltage is within the specification when it is fully open/closed.
  - If not within the specification, replace the throttle body.

# MASS AIR FLOW (MAF) SENSOR INSPECTION [L8, LF]

#### Note

 Before performing the following inspection, make sure to follow the procedure as indicated in the troubleshooting flowchart.

# **Visual Inspection**

1. Visually inspect the MAF sensor for the following:

- Damage, cracks
- Rusted sensor terminal
- Bent sensor terminal
  - If there is any malfunction, replace the MAF sensor.

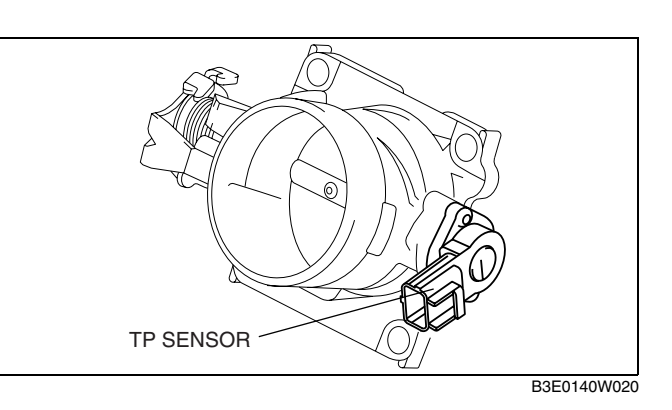

DPE014013215W01

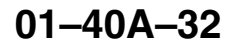

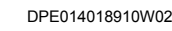

 If the monitor item status/specification (reference) is not within the specification even though there is no malfunction, perform the "Circuit Open/Short Inspection".

### **Voltage Inspection**

- 1. Remove the MAF/IAT sensor without disconnect the MAF/IAT sensor connector.
- 2. Turn the ignition switch to the ON position.
- 3. As the air gradually approaches the MAF detection part of the MAF/IAT sensor, verify that the voltage at PCM terminal 1AC (WDS PID: MAF) varies.
  - If it cannot be verified even though the related harnesses have no malfunction, replace the MAF/IAT sensor.

## **Circuit Open/Short Inspection**

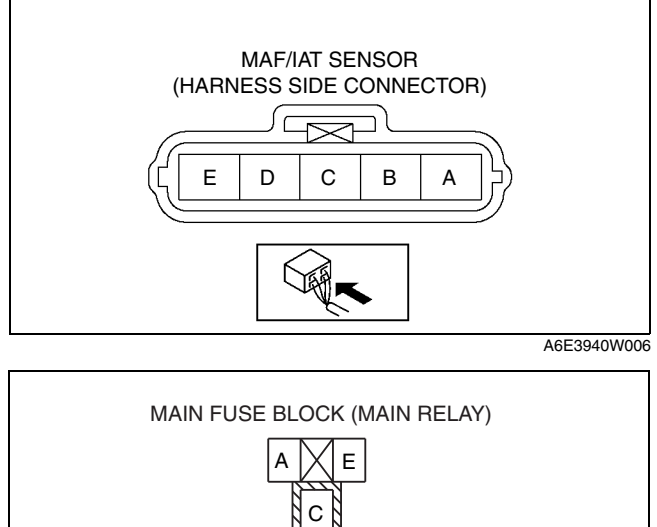

01

- 1. Disconnect the PCM connector. (See 01–40A–5 PCM REMOVAL/INSTALLATION [L8, LF].)
- 2. Disconnect the MAF sensor connector.
- 3. Inspect the following wiring harnesses for open or short. (Continuity check)

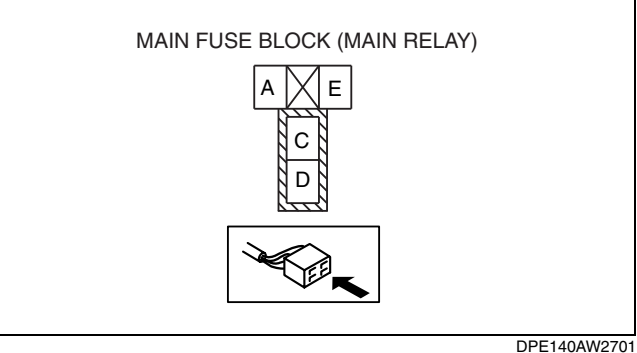

### **Open circuit**

- If there is no continuity, the circuit is open. Repair or replace the harness.
  - MAF sensor terminal A and main relay terminal C
  - MAF sensor terminal B and PCM terminal 1BD
  - MAF sensor terminal C and PCM terminal 1AC

#### Short circuit

- If there is continuity, the circuit is shorted. Repair or replace the harness.
  - MAF sensor terminal A and body ground
  - MAF sensor terminal C and power supply
  - MAF sensor terminal C and body ground
  - MAF sensor terminal B and power supply

#### HEATED OXYGEN SENSOR (HO2S) REMOVAL/INSTALLATION [L8, LF]

#### Warning

- A hot engine and exhaust system can cause severe burns. Turn off the engine and wait until they are cool before removing the exhaust system.
- 1. Remove the battery cover.
- 2. Disconnect the negative battery cable.
- 3. Remove the plug hole cover.
- 4. Disconnect the HO2S connector.

DPE014018860W01

5. Remove in the order indicated in the table.

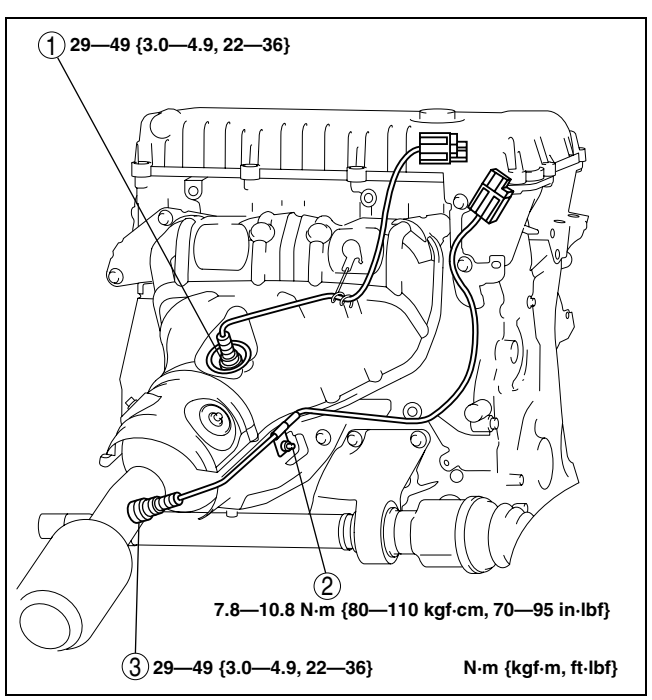

DPE0140AW270

| 1 | Front HO2S<br>(See 01–40A–34 HO2S Removal Note.)                                       |
|---|----------------------------------------------------------------------------------------|
| 2 | Wiring harness bracket<br>(See 01–40A–34 Wiring Harness Bracket<br>Installation Note.) |
| 3 | Rear HO2S<br>(See 01–40A–34 HO2S Removal Note.)                                        |

#### **HO2S Removal Note**

1. Remove the HO2S using the **SST**.

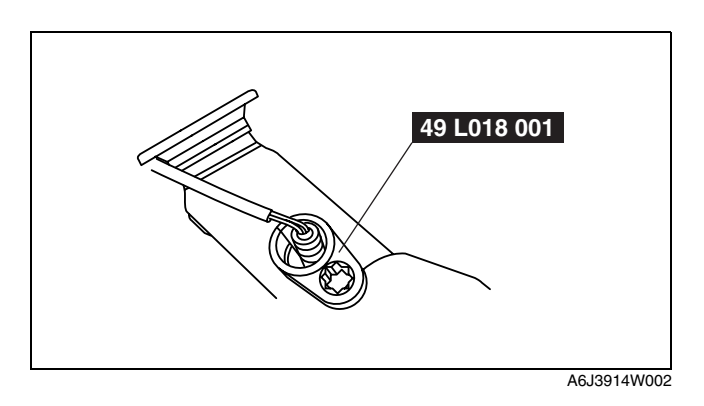

# Wiring Harness Bracket Installation Note

#### Note

• There might be no pin. If there is no pin, lock the wiring harness bracket against rotation and tighten the nut.

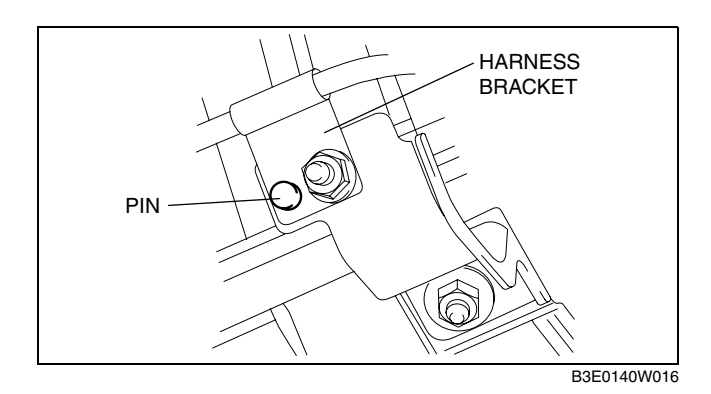

# FRONT HEATED OXYGEN SENSOR (HO2S) INSPECTION [L8, LF]

# Note

• Before performing the following inspection, make sure to follow the procedure as indicated in the troubleshooting flowchart.

# Front HO2S voltage inspection

- 1. Warm up the engine to normal operating temperature.
- 2. Using the WDS or equivalent, monitor the following:
  - Vehicle speed (PID: VSS)
  - Engine speed (PID: RPM)
  - Front HO2S voltage (PID: O2S11)
- 3. Drive the vehicle and decelerate the engine speed by releasing the accelerator pedal fully when the engine speed is **3,000 rpm** or more.
- 4. Verify that the front HO2S outputs a voltage of **0.6 V or more**, one time or more, then verify that the front HO2S voltage (PID: O2S11) is **0.3 V or less** while decelerating as shown in the figure.

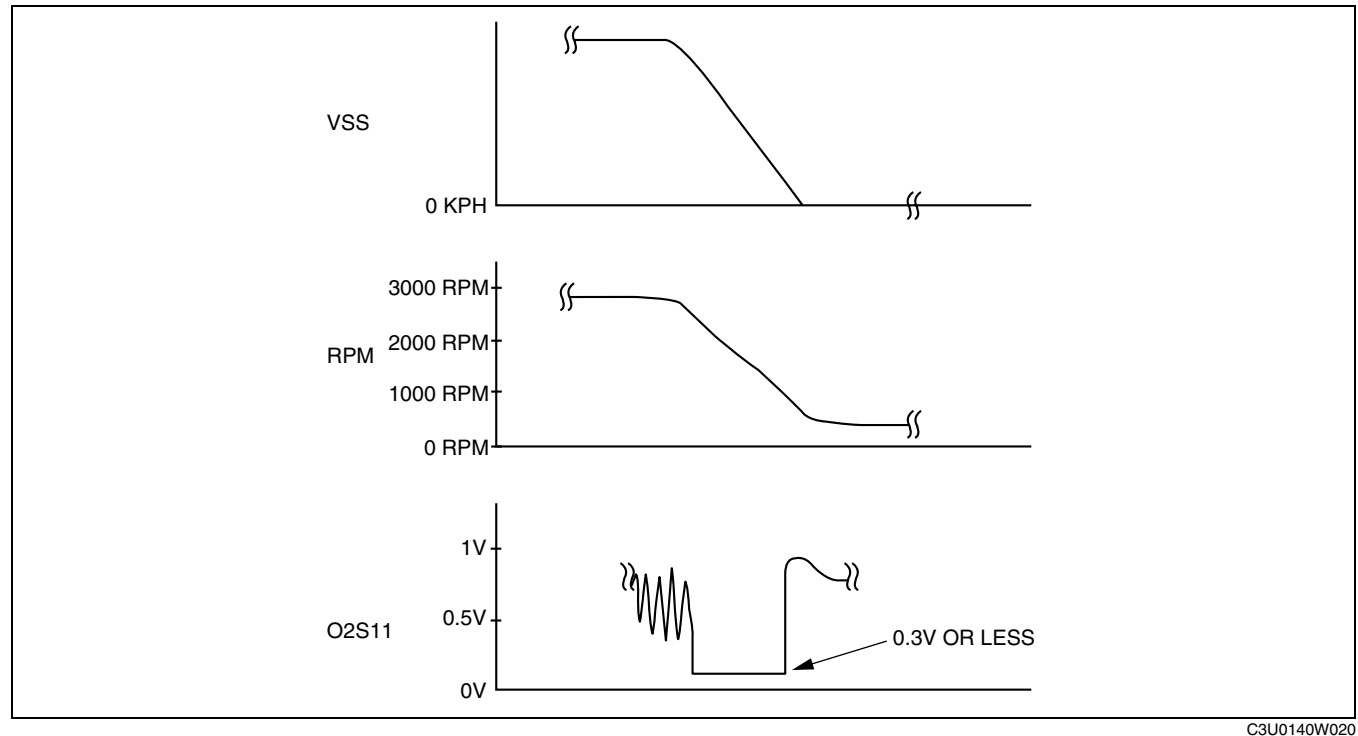

• If not within the specification, inspect the HO2S for an open or short circuit. (See 01–40A–35 Front HO2S Circuit Open/Short Inspection (Sensor).) Then if there is no malfunction in the wiring harness, replace the front HO2S.

# Front HO2S Circuit Open/Short Inspection (Sensor)

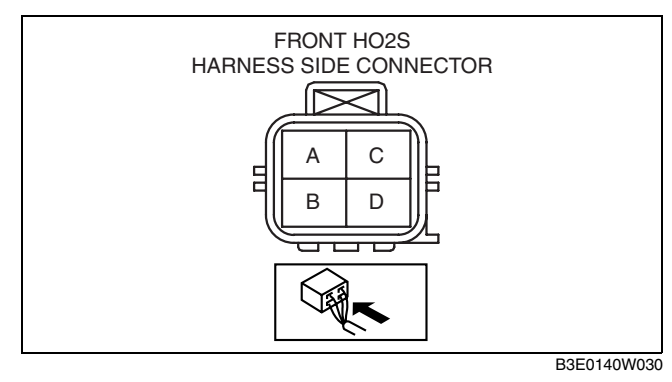

- 1. Disconnect the PCM connector. (See 01-40A-5 PCM REMOVAL/INSTALLATION [L8, LF].)
- 2. Disconnect the front HO2S connector.
- 3. Inspect the following wiring harnesses for open or short. (Continuity check)

#### **Open circuit**

• If there is no continuity, the circuit is open. Repair or replace the harness.
- HO2S terminal A and PCM terminal 2AG
- HO2S terminal B and PCM terminal 2AA

#### Short circuit

- If there is continuity, the circuit is shorted. Repair or replace the harness.
  - HO2S terminal A and body ground
  - HO2S terminal A and power supply
  - HO2S terminal B and power supply

#### Front HO2S Heater Resistance Inspection

- 1. Disconnect the front HO2S connector.
- 2. Measure the resistance between front HO2S
  - terminals C and D.
    - If not within the specification, replace the front HO2S.

## Front HO2S heater resistance

2— 20 ohms

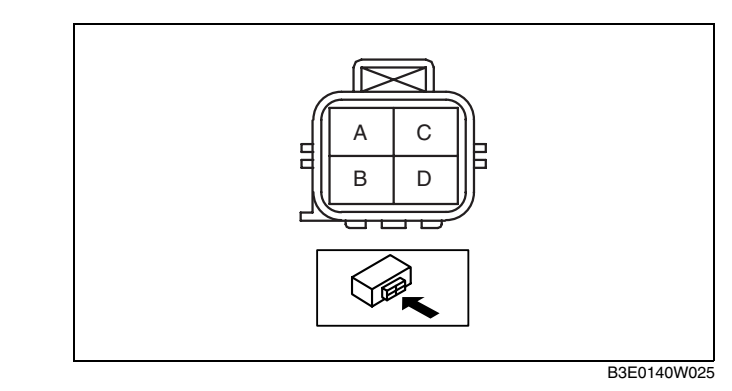

Front HO2S Circuit Open/Short Inspection (Heater)

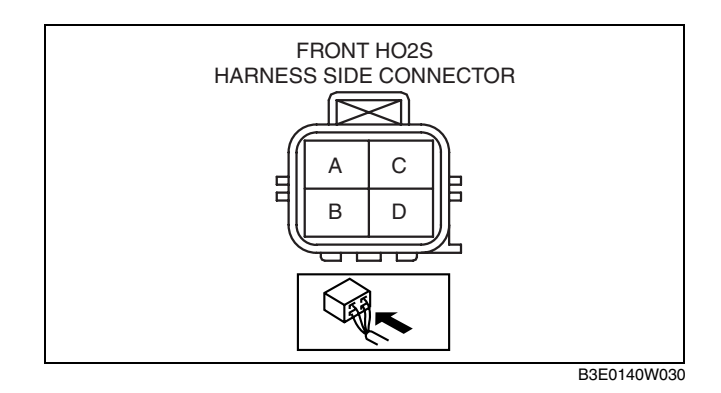

- 1. Disconnect the PCM connector. (See 01–40A–5 PCM REMOVAL/INSTALLATION [L8, LF].)
- 2. Disconnect the front HO2S connector.
- 3. Inspect the following wiring harnesses for open or short. (Continuity check)

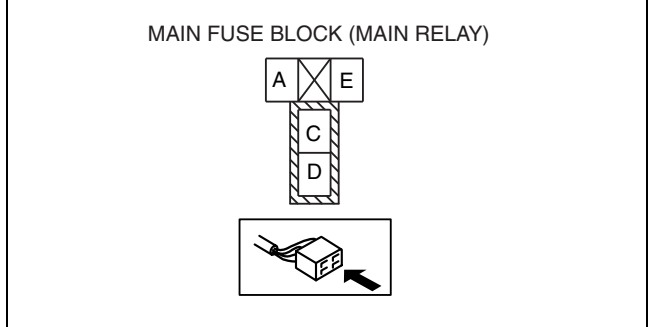

DPE140AW2701

#### **Open circuit**

- If there is no continuity, the circuit is open. Repair or replace the harness.
  - HO2S terminal C and main relay terminal C
  - HO2S terminal D and PCM terminal 2G

#### Short circuit

• If there is no continuity, the circuit is shorted. Repair or replace the harness.

#### Front and rear

- HO2S terminal C and body ground
- HO2S terminal D and power supply
- HO2S terminal D and body ground

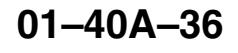

## REAR HEATED OXYGEN SENSOR (HO2S) INSPECTION [L8, LF]

#### Note

• Before performing the following inspection, make sure to follow the procedure as indicated in the troubleshooting flowchart.

### **Rear HO2S voltage inspection**

- 1. Warm up the engine to normal operating temperature.
- 2. Using the WDS or equivalent, monitor the following:
  - Vehicle speed (PID: VSS)
  - Engine speed (PID: RPM)
  - Front HO2S voltage (PID: O2S12)
- 3. Drive the vehicle and decelerate the engine speed by releasing the accelerator pedal fully when the engine speed is **3,000 rpm or more**.
- 4. Verify that the front HO2S outputs a voltage of **0.6 V or more**, one time or more, then verify that the front HO2S voltage (PID: O2S12) is **0.3 V or less** while decelerating as shown in the figure.

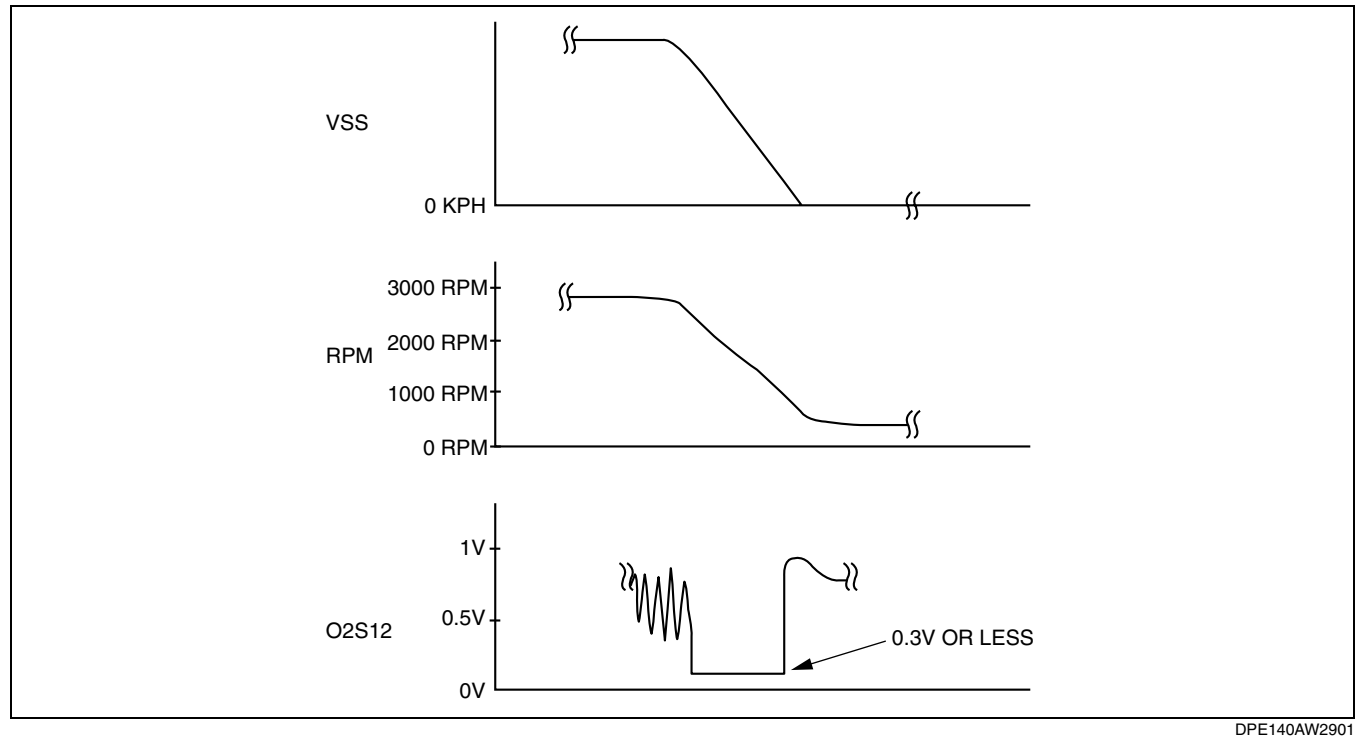

• If not within the specification, inspect the HO2S for an open or short circuit. (See 01–40A–37 Rear HO2S Circuit Open/Short Inspection (Sensor).) Then if there is no malfunction in the wiring harness, replace the front HO2S.

#### Rear HO2S Circuit Open/Short Inspection (Sensor)

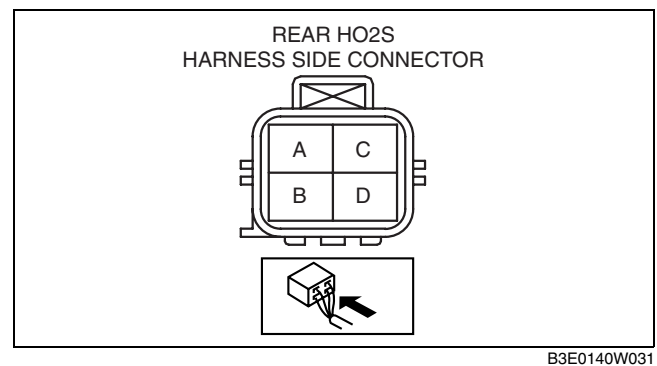

- 1. Disconnect the PCM connector. (See 01-40A-5 PCM REMOVAL/INSTALLATION [L8, LF].)
- 2. Inspect the following wiring harnesses for open or short. (Continuity check)

#### **Open circuit**

- If there is no continuity, the circuit is open. Repair or replace the harness.
  - HO2S terminal A and PCM terminal 2AH

01-40A-37

DPE014018860W03

01

- HO2S terminal B and PCM terminal 2AA

#### Short circuit

- If there is continuity, the circuit is shorted. Repair or replace the harness.
  - HO2S terminal A and body ground
  - HO2S terminal A and power supply
  - HO2S terminal B and power supply

#### **Rear HO2S Heater Resistance Inspection**

- 1. Disconnect the PCM connector.
- 2. Disconnect the rear HO2S connector.
- 3. Measure the rear HO2S resistance between terminals C and D.
  - If not within the specification, replace the rear HO2S.

# Rear HO2S heater resistance 2—50 ohms

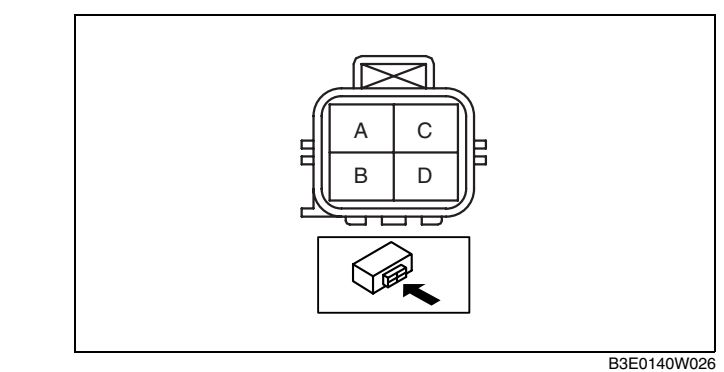

#### Rear HO2S Circuit Open/Short Inspection (Heater)

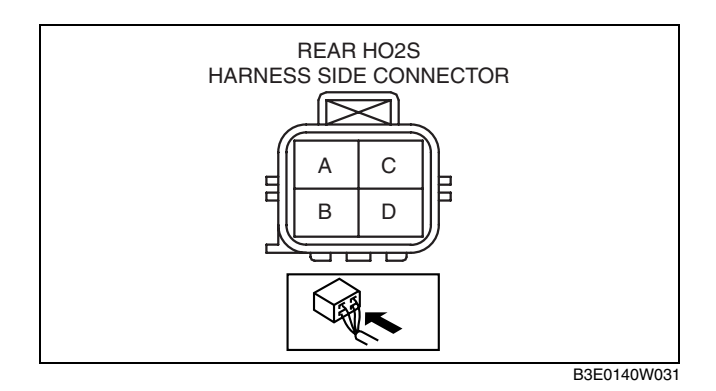

- 1. Disconnect the PCM connector. (See 01–40A–5 PCM REMOVAL/INSTALLATION [L8, LF].)
- 2. Disconnect the rear HO2S connector.
- 3. Inspect the following wiring harnesses for open or short. (Continuity check)

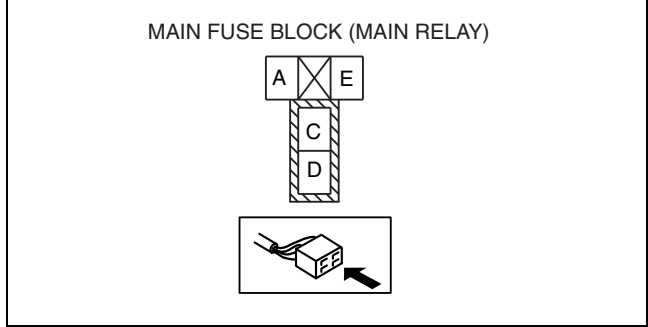

DPE140AW2701

#### **Open circuit**

- If there is no continuity, the circuit is open. Repair or replace the harness.
  - HO2S terminal C and main relay terminal C
  - HO2S terminal D and PCM terminal 2C

#### Short circuit

• If there is no continuity, the circuit is shorted. Repair or replace the harness.

#### Front and rear

- HO2S terminal C and body ground
- HO2S terminal D and power supply
- HO2S terminal D and body ground

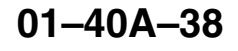

#### MANIFOLD ABSOLUTE PRESSURE (MAP) SENSOR INSPECTION [L8, LF]

#### Note

 Before performing the following inspection, make sure to follow the procedure as indicated in the troubleshooting flowchart.

#### **Voltage Inspection**

- 1. Remove the MAP sensor with the connector still connected. (See 01–40A–39 MANIFOLD ABSOLUTE PRESSURE (MAP) SENSOR REMOVAL/INSTALLATION [L8, LF].)
- 2. Remove the vacuum hose of the MAP sensor.
- 3. Verify that the voltage at PCM terminal 2AL is within the specification when the ignition switch is turned to the ON position.
  - If not within the specification, replace the MAP sensor.

#### Voltage 2.69—4.37 V

- 4. Install the vacuum pump.
- 5. Turn the ignition switch to the ON position.
- 6. Verify that change in voltage is within the specification when a vacuum of **30 kPa {225 mmHg, 8.86 inHg}** is applied using a vacuum pump.
  - If not within the specification, replace the MAP sensor.

Voltage variance 1.16—1.27 V

#### **Circuit Open/Short Inspection**

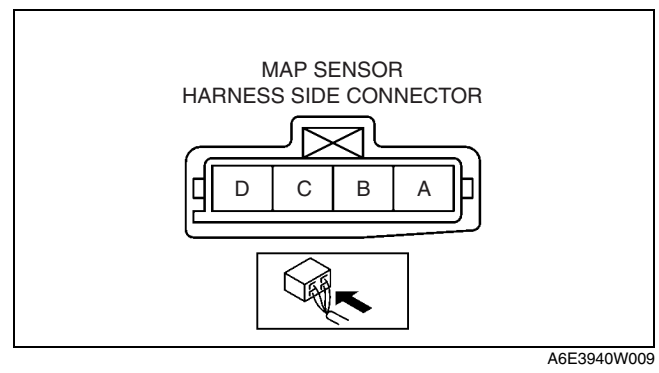

- 1. Disconnect the PCM connector. (See 01-40A-5 PCM REMOVAL/INSTALLATION [L8, LF].)
- 2. Inspect the following wiring harness for open or short. (Continuity check)

#### **Open circuit**

- If there is no continuity, the circuit is open. Repair or replace the harness.
  - MAP sensor terminal A and PCM terminal 2AA
  - MAP sensor terminal D and PCM terminal 2AL
  - MAP sensor terminal C and PCM terminal 2W

#### Short circuit

- If there is continuity, the circuit is shorted. Repair or replace the harness.
  - MAP sensor terminal A and power supply.
  - MAP sensor terminal C and body ground.
  - MAP sensor terminal D and power supply.
  - MAP sensor terminal D and body ground

#### MANIFOLD ABSOLUTE PRESSURE (MAP) SENSOR REMOVAL/INSTALLATION [L8, LF]

- 1. Remove the battery cover.
- 2. Disconnect the negative battery cable.
- 3. Remove the plug hole cover.
- 4. Remove the vacuum hose.
- 5. Disconnect the MAP sensor connector.

DPE014018210W02

DPE014018210W01

- 6. Remove the MAP sensor installation screw.
- 7. Remove MAP sensor from the intake manifold.
- 8. Install in the reverse order of removal.

#### **Tightening torque**

2.7-3.7 N·m {28-37 kgf·cm, 24-32 in·lbf}

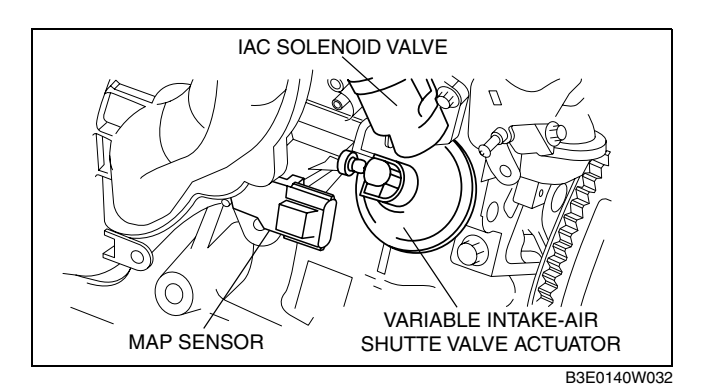

#### KNOCK SENSOR (KS) INSPECTION [L8, LF]

#### Note

• Before performing the following inspection, make sure to follow the procedure as indicated in the troubleshooting flowchart.

#### **Resistance Inspection**

- 1. Disconnect the knock sensor connector.
- 2. Measure resistance between KS terminals A and B.
  - If not within the specification, replace the KS.
  - If the monitor item status/specification (reference) is not within the specification, even though the KS resistance is within the specification, perform the "Circuit Open/Short Inspection".

### Resistance

Approx. 4.87 megohms

#### **Circuit Open/Short Inspection**

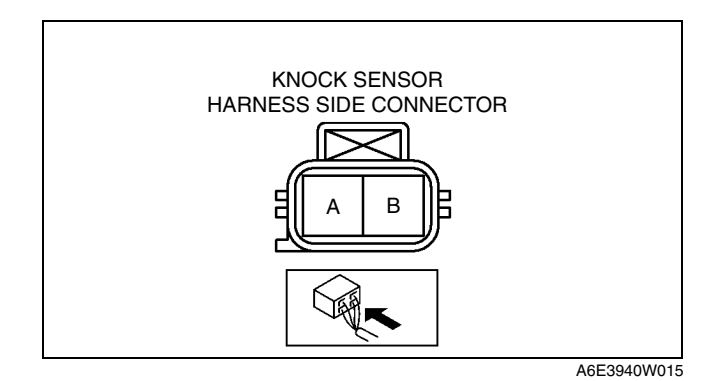

- 1. Disconnect the PCM connector. (See 01–40A–5 PCM REMOVAL/INSTALLATION [L8, LF].)
- 2. Inspect the following wiring harnesses for open or short. (Continuity check)

#### Open circuit

- If there is no continuity, the circuit is open. Repair or replace the harness.
  - Knock sensor terminal A and PCM terminal 2Q
  - Knock sensor terminal B and PCM terminal 2R

#### Short circuit

- If there is continuity, the circuit is shorted. Repair or replace the harness.
  - Knock sensor terminal A and power supply
  - Knock sensor terminal A and body ground
  - Knock sensor terminal B and power supply
  - Knock sensor terminal B and body ground

#### KNOCK SENSOR (KS) REMOVAL/INSTALLATION [L8, LF]

- 1. Remove the following part for easier access.
  - Intake manifold (See 01–13A–4 INTAKE AIR SYSTEM REMOVAL/INSTALLATION [L8, LF].)
- 2. Disconnect the KS connector.

DPE014018920W02

## 01-40A-40

DPE014018920W01

- 3. Remove the KS installation bolt, then remove the KS.
- 4. Install in the reverse order of removal.

#### Tightening torque 16—24 N·m {1.7—2.4 kgf·m, 12—17 ft·lbf}

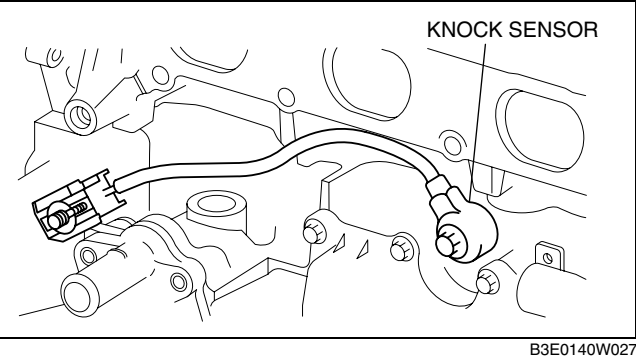

01

### BAROMETRIC PRESSURE (BARO) SENSOR INSPECTION [LF (VEHICLES EQUIPPED WITH BARO SENSOR BUILT INTO PCM)]

#### Note

- Perform the following inspection only when directed.
- The following vacuum values are indicated by relative pressure from the PCM. (See 01–40A–5 PCM REMOVAL/INSTALLATION [L8, LF].)
- 1. Connect the WDS or equivalent to the DLC-2.
- 2. Turn the ignition switch to the ON position.
- 3. Select BARO on the WDS or equivalent.
- 4. Verify that the BARO PID (pressure) and barometric pressure are practically equal.
  - If not as verified, perform the "Circuit Open/Short Inspection".
    - If there is no open or short circuit, replace the PCM.

# TECHNICAL DATA [L8, LF]

# 01–50A TECHNICAL DATA [L8, LF]

ENGINE TECHNICAL DATA [L8, LF] ... 01-50A-1

### ENGINE TECHNICAL DATA [L8, LF]

|                                                                 | DPE01500000000                                                                       |  |  |
|-----------------------------------------------------------------|--------------------------------------------------------------------------------------|--|--|
| Item                                                            |                                                                                      |  |  |
| Standard [Engine cold]                                          | IN: 0.22—0.28 mm {0.0087—0.0110 in}<br>EX: 0.27—0.33 mm {0.0107—0.0129 in}           |  |  |
|                                                                 | Standard: 1,750 kpa {17.845 kgf/cm <sup>2</sup> _253.810 psi} [300 rpm]              |  |  |
| Compression pressure (1.8)                                      | Minimum: 1,225 kpa {12.492 kgf/cm <sup>2</sup> , 177.64 psi} [300 rpm]               |  |  |
|                                                                 | Maximum difference between sylinders: 196.1 kpa {2.0 kgf/cm <sup>2</sup> , 28.5      |  |  |
|                                                                 | psi}                                                                                 |  |  |
|                                                                 | Standard: 1,720 kpa {17.54 kgf/cm <sup>2</sup> , 249.5 psi} [300 rpm]                |  |  |
| Compression pressure (LF)                                       | Minimum: 1,204 kpa {12.28 kgf/cm <sup>2</sup> , 174.6 psi} [300 rpm]                 |  |  |
|                                                                 | Maximum difference between cylinders: 196.1 kpa {2.0 kgf/cm <sup>2</sup> , 28.5 psi} |  |  |
| Cylinder Head Bolt Length (standard)                            | 145.2—145.8 mm {5.72—5.74 in}                                                        |  |  |
| Cylinder Head Bolt Length (Maximum)                             | 146.5 mm {5.77 in}                                                                   |  |  |
| Pushing distance of the front oil sael                          | 0—0.5 mm {0—0.019 in}                                                                |  |  |
| Ignition timing                                                 | Approx. BTDC 8°                                                                      |  |  |
| Oil pressure (reference value) [oil temperature: 100 °C         | 224 521 kPa (2.20 5.21 kg/om <sup>2</sup> 22.0 75 5 acil min (2.000 rpm)             |  |  |
| {212 °F}]                                                       | 234—521 KFa {2.39—5.31 kg//cm , 33.9—75.5 psi} min [5,000 fpm]                       |  |  |
| Engine oil conseity (opprov. quentity)                          | Oil replacement: 3.9 L {4.1 US qt, 3.4 Imp qt}                                       |  |  |
| Engine on capacity (approx. quantity)                           | Total (dry engine): 4.6 [ 4.9 US at 4.0 lmp at]                                      |  |  |
|                                                                 | With heater: 7 0 1 {7 4 US at 6.2 Imp at}                                            |  |  |
| Engine coolant capacity (approx. quantity)                      | Without heater: 6.5 L {6.9 US qt, 5.7 Imp qt}                                        |  |  |
| Cooling system cap valve opening pressure                       | 93.2—122.6 kPa {0.95—1.25 kgf/cm <sup>2</sup> , 13.5—17.8 psi}                       |  |  |
| Thermostat initial-opening temperature                          | 80—84 °C {176—183 °F}                                                                |  |  |
| Thermostat full-open temperature                                | 97 °C {207 °F}                                                                       |  |  |
| Thermostat full-open lift                                       | More than 8.0 mm {0.31 in}                                                           |  |  |
| Cooling fan motor current                                       | 17—23 A                                                                              |  |  |
| Fuel pressure                                                   | 350—410 kPa {3.57—4.18 kgf/cm <sup>2</sup> , 50.8—59.4 psi}                          |  |  |
| Fuel hold pressure                                              | 250 kPa {2.55 kgf/cm <sup>2</sup> , 36.2 psi} or more                                |  |  |
| Resistance                                                      | 11.4—12.6 ohms [20 °C {68 °F}]                                                       |  |  |
| Leakage amount                                                  | 1 drop or less/2 min                                                                 |  |  |
| Injection volume                                                | 46—66 ml {44—66 cc. 2 8—4 0 cu in}/15 s                                              |  |  |
| Battery electrolyte specific gravity [20 °C {68 °F}]            | 1.22—1.29                                                                            |  |  |
|                                                                 | 50D20L (40): 150 A                                                                   |  |  |
| Battery load test current                                       | 75D23L (52): 195 A                                                                   |  |  |
| Battery back-up current                                         | 30 mA max.                                                                           |  |  |
| Battery slow charge current                                     | 50D20L (40): 4.0—5.0 A                                                               |  |  |
|                                                                 | /5D23L (52): 5.0—6.0 A                                                               |  |  |
| Battery quick charge current [30 min.]                          | 75D23L (52): 35 A                                                                    |  |  |
|                                                                 | Terminal B: B+                                                                       |  |  |
| Generator standard voltage [IG-ON]                              | Terminal P: Approx. 1 V or less                                                      |  |  |
|                                                                 | Ierminal D: Approx. 0 V                                                              |  |  |
|                                                                 | Ierminal B: 13—15 V<br>Terminal P: Approx. 3—8 V                                     |  |  |
| Generator standard voltage [Idle, 20 °C {68 °F}]                | Terminal D: Turn the electrical loads (headlights, blower motor, rear                |  |  |
|                                                                 | window defroster) on and verify that the voltage reading increases.                  |  |  |
|                                                                 | 70 % of the nominal output current (nominal output current: 90 A)                    |  |  |
| Generator generated current minimum value                       | [ambient temp. 20 °C {68 °F}, voltage 13.0—15.0 V, both engine and                   |  |  |
|                                                                 | generator are hot]                                                                   |  |  |
| Generator rotor resistance (between slip rings) [20 °C [68 °F]] | 1.7—2.1 ohms                                                                         |  |  |
|                                                                 |                                                                                      |  |  |

# **TECHNICAL DATA [L8, LF]**

| Item                                       | Specification                                        |  |  |
|--------------------------------------------|------------------------------------------------------|--|--|
| Generator brush length                     | Standard: 18.5 mm {0.73 in}                          |  |  |
|                                            | Minimum: 5.0 mm {0.2 in}                             |  |  |
| Generator brush spring force               | Standard: 4.8—6.0 N {0.49—0.61 kgf, 1.08—1.34 lbf}   |  |  |
|                                            | Minimum: 2.16 N {0.22 kgf, 0.49 lbf}                 |  |  |
|                                            | 1-3-4-2 (all cylinders independent firing)           |  |  |
|                                            | CYLINDER No.                                         |  |  |
|                                            | CBANKSHAFT                                           |  |  |
|                                            |                                                      |  |  |
|                                            |                                                      |  |  |
| Firing order                               |                                                      |  |  |
|                                            |                                                      |  |  |
|                                            |                                                      |  |  |
|                                            |                                                      |  |  |
|                                            |                                                      |  |  |
|                                            |                                                      |  |  |
| Spark plug type                            | L303 18 110                                          |  |  |
| Spark plug gap                             | 1.25—1.35 mm {0.049—0.053 in}                        |  |  |
| Spark plug resistance [25 °C {77 °F}]      | 3.0—7.5 kilohms                                      |  |  |
| Starter no load test voltage               | 11 V                                                 |  |  |
| Starter no load test current               | 90 A or less                                         |  |  |
| Starter pinion gap                         | 0.5—2.0 mm {0.02—0.07 in}                            |  |  |
| Starter armature runout                    | 0.05 mm {0.002 in} max.                              |  |  |
| Starter commutator diameter                | Standard: 29.4 mm {1.16 in}                          |  |  |
|                                            | Minimum: 28.8 mm {1.13 in}                           |  |  |
| Segment groove depth of starter commutator | Standard: 0.4—0.6 mm {0.016—0.023 in}                |  |  |
|                                            | Minimum: 0.2 mm {0.008 in}                           |  |  |
| Starter brush length                       | Standard: 12.3 mm {0.48 in}                          |  |  |
|                                            | Minimum: 7.0 mm {0.28 in}                            |  |  |
| Starter brush spring force                 | Standard: 18.3—24.9 N {1.87—2.53 kgf, 4.12—5.59 lbf} |  |  |
|                                            | Minimum: 5.9 N {0.6 kgt, 1.3 lbt}                    |  |  |

#### Idle speed

|                                                           | Engine speed (rpm)* <sup>1</sup> |         |                                  |                                  |  |
|-----------------------------------------------------------|----------------------------------|---------|----------------------------------|----------------------------------|--|
| Condition                                                 | МТХ                              |         | ATX                              |                                  |  |
|                                                           | L8                               |         | LF                               |                                  |  |
|                                                           | Neutral position                 |         | N range                          | D range                          |  |
| No load                                                   | 650—750                          | 609—700 | 650—750                          | 550—650<br>600—700 <sup>*3</sup> |  |
| Electrical loads* <sup>2</sup> ON<br>(38—48 A)            | 650—750                          | 650—750 | 650—750                          | 600—700                          |  |
| Electrical loads* <sup>2</sup> ON<br>(Above 48 A)         | 700—800                          | 700—800 | 700—800                          | 670—770                          |  |
| A/C ON and refrigerant<br>pressure switch (middle)<br>OFF | 700800                           | 700-800 | 650—750                          | 650—750                          |  |
| A/C ON and refrigerant<br>pressure switch (middle)<br>ON  | 700—800                          | 700—800 | 670—770<br>750—800 <sup>*3</sup> | 670—770<br>750—850 <sup>*3</sup> |  |

\*1 : Excludes temporary idle speed drop just after the electrical loads are turned on.

\*2 : Alternator generating current value.

\*3 : Israel specs.

# TECHNICAL DATA [L8, LF]

## Recommended engine oil

| Item            | Specifications          |                   |       |                                                                                                |  |
|-----------------|-------------------------|-------------------|-------|------------------------------------------------------------------------------------------------|--|
| item            |                         | Europe            |       | Except Europe                                                                                  |  |
| Grade           | API SL or ACEA<br>A3/A5 | API SL or ACEA A3 |       | API SG/SH/SJ/SL or ILSAC GF-2/GF-3                                                             |  |
| Viscosity (SAE) | 5W–30                   | 10W–40            | 5W–20 | 40, 30, 20, 20W–20, 10W–30, 10W–40,<br>10W–50, 20W–40, 15W–40, 20W–50,<br>15W–50, 5W–20, 5W–30 |  |
| Remarks         | Mazda genuine           | Dexelia oil e.g.  | _     | —                                                                                              |  |

01

# 01-60A SERVICE TOOLS [L8, LF]

ENGINE SST [L8, LF] ..... 01-60A-1

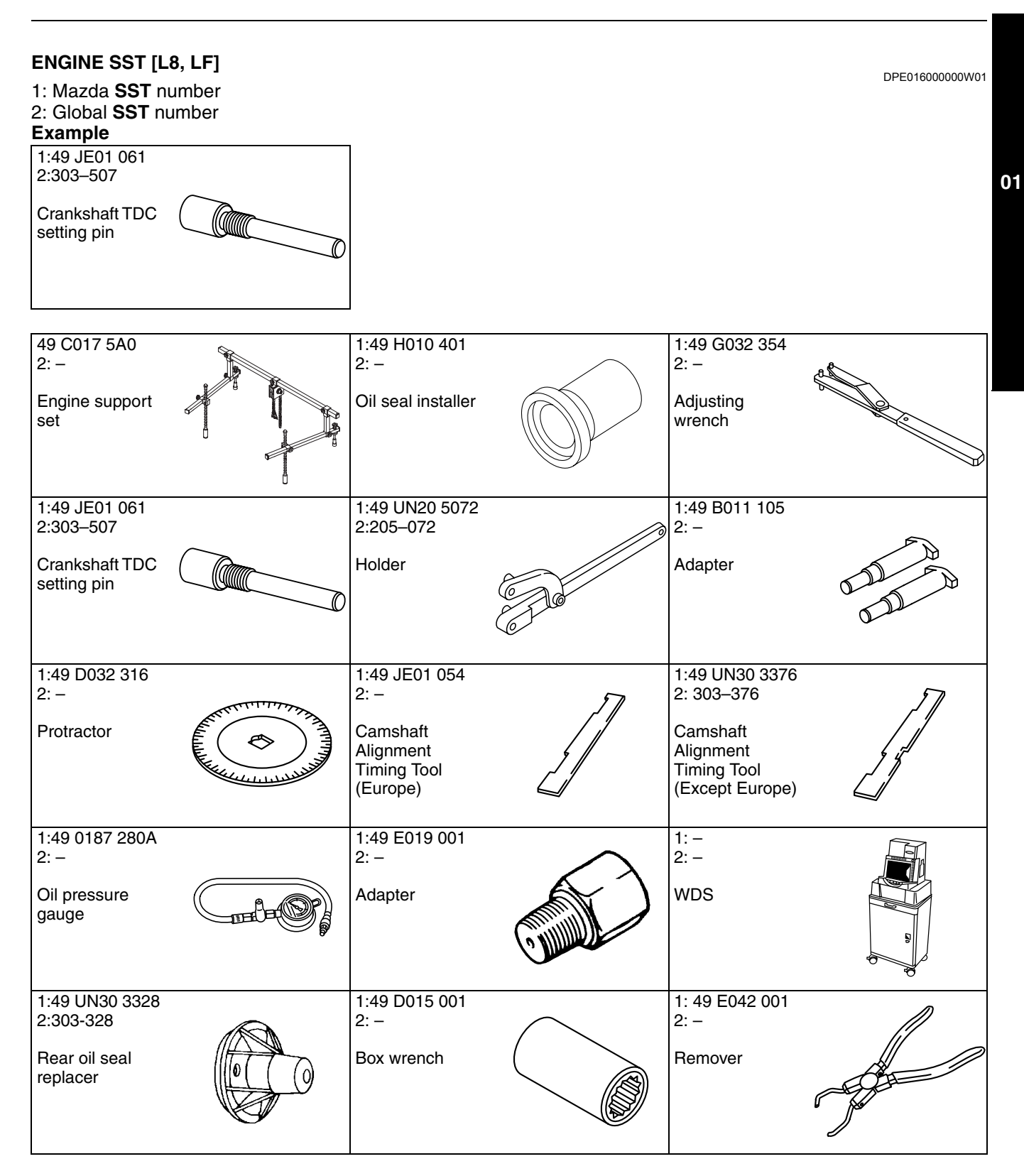

# SERVICE TOOLS [L8, LF]

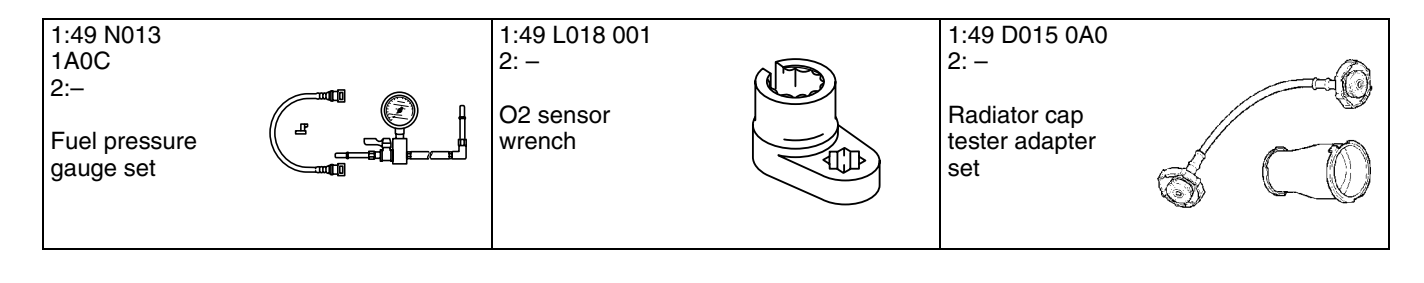